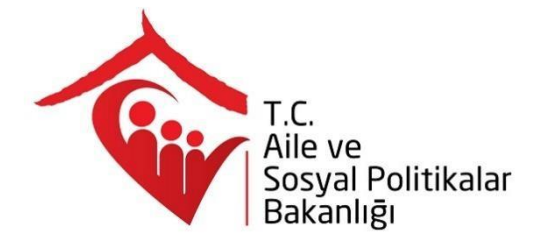

# Aile Bilgi Sistemi Kullanım Kılavuzu Aile ve Sosyal Politikalar Bakanlığı

Teknoloji ve Proje Yönetim Birimi Bilgi İşlem Dairesi Başkanlığı

Doküman Versiyon:

1.0-08.02.2018

Hazırlayanlar:

M. Nihan Özgül Nesibe Yerdelen Onur Pulcuoğlu ABS Erişim Bilgileri Erişim Linki: abs.aile.gov.tr Test Ortamı Erişim Linki: abstest.aile.gov.tr Önerilen Web Tarayıcısı: Google Chrome Kullanıcı Girişi: Kurumsal e-posta adresi ve şifresi

#### **GENEL BİLGİ**

Bakanlığımızın ana hizmet birimlerince sunulan hizmetlerin etkin olarak;

- Elektronik ortamda yönetilebilmesi,
- Anlık güncel veri temin edilmesi,
- Verilerin tek bir veri tabanında toplanması,
- Sağlıklı istatistiklerin oluşturulması,
- Paydaş kurumlar ile çevrimiçi entegrasyon sağlanması,

Aile Bilgi Sisteminin genel amacıdır.

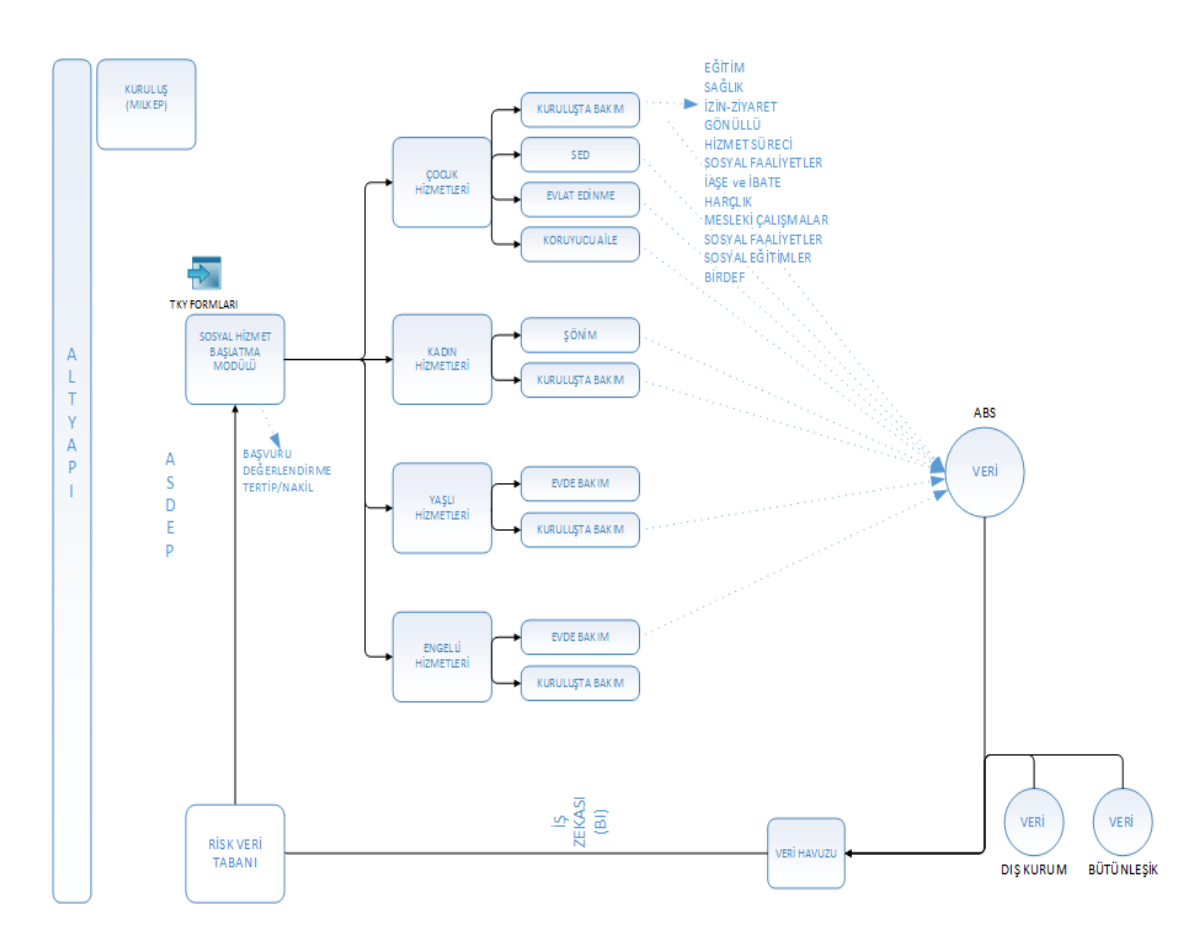

Aile Bilgi Sistemi;

- Personel ve Kuruluş Altyapı sistemi
  - MILKEP
- Ana Hizmet Modülü olarak;
  - Sosyal Hizmet Başlatma/Sonlandırma Modülü (Kadın Hizmetleri, Çocuk Hizmetleri, Engelli Hizmetleri, Yaşlı Hizmetleri)
    - <u>Başvuru,</u>
    - Değerlendirme/Tertip
    - <u>Nakil</u>
    - <u>Hizmet Sonlandırma</u>,
    - <u>izleme/Takip</u>
  - Çocuk Hizmetleri Modülü
    - Koruyucu Aile,
    - <u>Evlat Edinme,</u>
    - Kuruluşta Bakım,
    - Sosyal Ekonomik Destek,
    - BIRDEF/ANKA
  - Kadın Hizmetleri Modülü
    - <u>ŞONİM</u>
    - <u>Kuruluşta Bakım</u>
    - 6284 UYAP Takip
  - Engelli Hizmetleri Modülü
    - Kuruluşta Bakım
    - Özel Bakım
  - Yaşlı Hizmetleri Modülü
    - Kuruluşta Bakım
    - Özel Bakım
  - Koruyucu ve Önleyici Hizmetler Modülü
    - ASDEP yazılımı,
    - <u>TEMA,</u>
    - <u>SEGA</u>
    - <u>Büyükanne Projesi</u>
  - Engelli Hizmetleri Evde Bakım (Geliştirme Aşamasında)
  - Ödeme Takip modüllerinden, (Geliştirme Aşamasında)
- Kurumsal Uygulama Altyapısı, Anket / Form / Rapor Altyapısı, İç ve Dış Entegrasyon Servislerinden oluşmaktadır.

Aile Bilgi Sistemi kapsam olarak incelendiğinde tüm sosyal hizmet süreçlerini Başvuru, Değerlendirme, Hizmet Süreci Takibi, Risk Analizini içerecek döngüsel bir yapıya sahip kapsamlı bir yazılımdır. Tüm süreçlerin modüler bir şekilde tasarlandığı sistemde gelecekte ortaya çıkacak yeni hizmetler ve süreçler de yazılıma entegre edilecek şekilde yazılım altyapısı kullanılmıştır. Sistemin en önemli amaçlarından biri bütüncül bir veritabanı oluşturarak bu veritabanı üzerinde iş zekası kullanımına olanak sağlamak ve risk yönetiminin de sağlanmasına imkan tanımaktır.

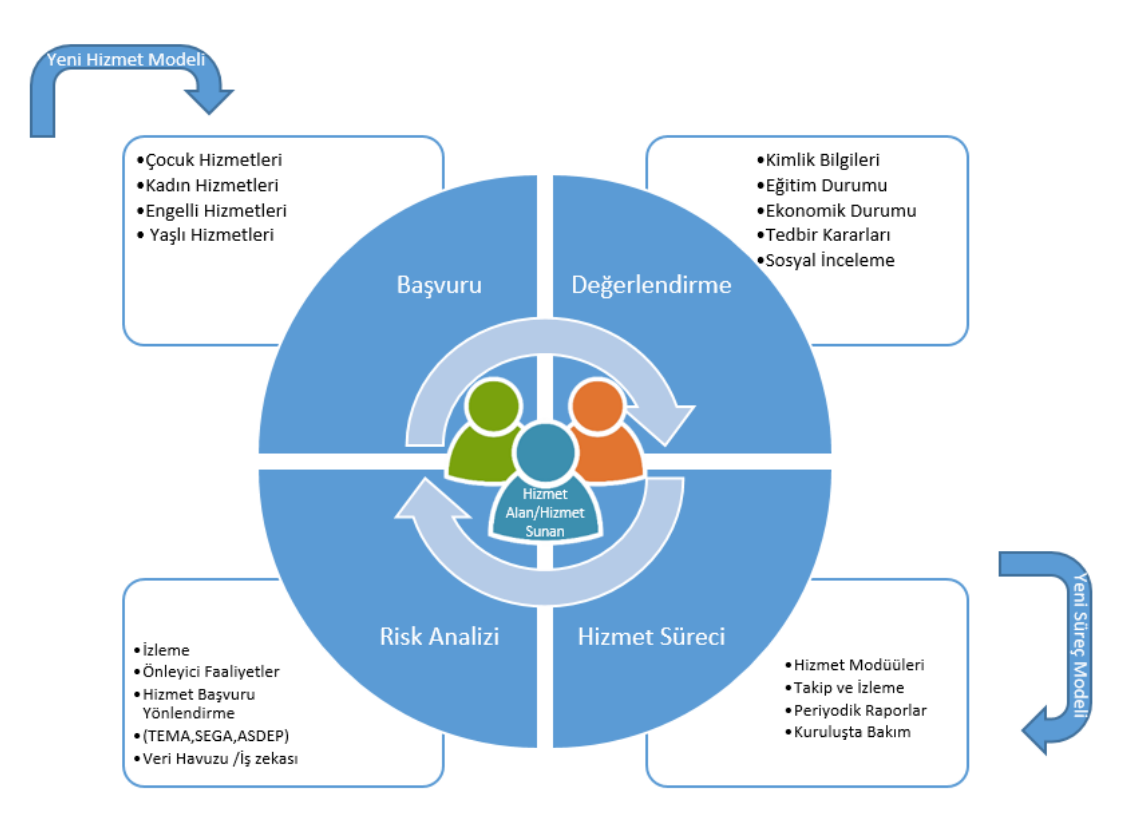

#### Proje Ekibi (9)

- Proje Yöneticisi (7 Yıl Tecrübe) x1
- Yazılım Takım Lideri (15 Yıl Tecrübe) (UNDP proje personeli) x1
- Uzman Yazılımcı (15 Yıl Tecrübe) (UNDP proje personeli) x1
- Analist (\*Analistler aynı zamanda test ve yazılım geliştirme de yapmaktadır.) x2
- Yazılımcı (3 yıl tecrübe) x 3
- Operatör (1 Yıl Tecrübe) x1
- Yardım Masası Personeli x1

# İçindekiler

| 1 | ABS H | IIZMETLE  | RE İLİŞKİN İŞLEMLER                                    | 1  |
|---|-------|-----------|--------------------------------------------------------|----|
|   | 1.1 9 | SOSYAL Hİ | IİZMET BAŞLATMA                                        | 2  |
|   | 1.1.1 | Başvuru   | u                                                      | 2  |
|   | 1.1   | .1.1 Kiş  | şi Bilgileri                                           | 3  |
|   | 1     | 1.1.1.1.1 | Genel                                                  | 3  |
|   | 1     | 1.1.1.1.2 | Nüfus                                                  | 4  |
|   | 1     | 1.1.1.1.3 | Diğer, İletişim                                        | 4  |
|   | 1     | 1.1.1.1.4 | Sosyal Ekonomik Durum                                  | 6  |
|   | 1.1   | .1.2 ÇO   | OCUK HİZMETLERİ BAŞVURU, DEĞERLENDİRME / TERTİP SÜRECİ | 7  |
|   | 1     | 1.1.1.2.1 | Çocuk Hizmetleri Başvuru Adımları                      | 8  |
|   |       | 1.1.1.2.  | .1.1 Genel Bilgiler                                    | 8  |
|   |       | 1.1.1.2.  | .1.2 Başvuran Bilgileri                                | 9  |
|   |       | 1.1.1.2.  | .1.3 Hizmet Alan Bilgileri                             | 9  |
|   |       | 1.1.1.2.  | .1.4 Vasi Bilgileri                                    | 10 |
|   |       | 1.1.1.2.  | .1.5 Temel Sağlık Bilgileri                            | 10 |
|   |       | 1.1.1.2.  | .1.6 Engel Bilgileri                                   | 11 |
|   |       | 1.1.1.2.  | .1.7 Ek Bilgiler                                       | 13 |
|   |       | 1.1.1.2.  | .1.8 Dosya İşlemleri                                   | 13 |
|   |       | 1.1.1.2.  | .1.9 Özet Bilgiler                                     | 15 |
|   | 1     | 1.1.1.2.2 | Geçmiş Başvurular                                      | 17 |
|   | 1     | 1.1.1.2.3 | Değerlendirme / Tertip İşlemi                          | 18 |
|   | 1     | 1.1.1.2.4 | Kabul Bekleyenler                                      | 20 |
|   | 1     | 1.1.1.2.5 | Vasi Bilgileri Görüntüleme / Güncelleme                | 21 |
|   | 1.1   | .1.3 EV   | /LAT EDİNME SÜRECİ                                     | 24 |
|   | 1     | 1.1.1.3.1 | Evlat Edinme İlk Görüşme İşlemleri                     | 25 |
|   | 1     | 1.1.1.3.2 | Evlat Edinme Başvuru İşlemleri                         | 26 |
|   | 1     | 1.1.1.3.3 | Evlat Edinme Başvuru Adımları                          | 27 |
|   |       | 1.1.1     | L.3.3.1.1 Genel Bilgiler                               | 27 |
|   |       | 1.1.1     | L.3.3.1.2 Tercüman Bilgileri                           | 28 |
|   | 1     | 1.1.1.3.4 | Evlilik Yaşantısı                                      | 28 |
|   | 1     | 1.1.1.3.5 | Ailenin Çocukları                                      | 29 |
|   | 1     | 1.1.1.3.6 | Ailede Yaşayan Diğer Kişiler                           | 29 |
|   | 1     | 1.1.1.3.7 | Referans Kişiler                                       | 30 |
|   | 1     | 1.1.1.3.8 | Sağlık Durumu                                          | 30 |
|   | 1     | 1.1.1.3.9 | Ev Durumu                                              | 31 |

| 1.1.1.3.10 Çocuğa İlişkin Tercihler ve Aylık Giderler                                                                                                    | 32                                                                                                   |
|----------------------------------------------------------------------------------------------------|----------------------------------------------------------------------------------------------------|
| 1.1.1.3.11 Aile Hakkındaki Görüşler, Belge Tamamlama, Sosyal İnceleme Tamamlar                                                                                                    | ma 32                                                                                                |
| 1.1.1.4 KORUYUCU AİLE HİZMET SÜRECİ                                                                                                    | 39                                                                                                   |
| 1.1.1.4.1 Koruyucu Aile E-Başvuru                                                                                                    | 39                                                                                                   |
| 1.1.1.4.1.1 Sisteme Giriş                                                                                                    | 39                                                                                                   |
| 1.1.1.4.1.2 E-Devlet İle Giriş                                                                                                    | 40                                                                                                   |
| 1.1.1.4.1.2.1 İlk Görüşme Talebi                                                                                                    | 40                                                                                                   |
| 1.1.1.4.2 Aile Bilgi Sistemi Üzerinden Koruyucu Aile İlk Görüşme İşlemleri                                                                                                    | 42                                                                                                   |
| 1.1.1.4.3 Koruyucu Aile Başvuru Adımları                                                                                                    | 46                                                                                                   |
| 1.1.1.4.3.1 Genel Bilgiler                                                                                                    | 46                                                                                                   |
| 1.1.1.4.3.2 Evlilik Yaşantısı                                                                                                    | 46                                                                                                   |
| 1.1.1.4.3.3 Ailenin Çocukları                                                                                                    | 47                                                                                                   |
| 1.1.1.4.3.4 Ailede Yaşayan Diğer Kişiler                                                                                                    | 47                                                                                                   |
| 1.1.1.4.3.5 Referans Kişiler                                                                                                    | 48                                                                                                   |
| 1.1.1.4.3.6 Sağlık Durumu                                                                                                    | 48                                                                                                   |
| 1.1.1.4.3.7 Ev Durumu                                                                                                    | 49                                                                                                   |
| 1.1.1.4.3.8 Çocuğa İlişkin Tercihler ve Aylık Giderler                                                                                                    | 49                                                                                                   |
| 1.1.1.4.3.9 Aldığı Eğitimler                                                                                                    | 50                                                                                                   |
|                                                                                                    | а F0                                                                                                 |
| 1.1.1.4.4 Aile Hakkındaki Görüşler, Belge Tamamlama, Sosyal İnceleme Tamamlam                                                                                                    | d 50                                                                                                 |
| 1.1.1.4.4Aile Hakkındaki Görüşler, Belge Tamamlama, Sosyal İnceleme Tamamlam1.1.1.5SOSYAL EKONOMİK DESTEK HİZMET SÜRECİ                                                                                                    | 50<br>58                                                                                             |
| <ul> <li>1.1.1.4.4 Aile Hakkındaki Görüşler, Belge Tamamlama, Sosyal İnceleme Tamamlam</li> <li>1.1.1.5 SOSYAL EKONOMİK DESTEK HİZMET SÜRECİ</li> <li>1.1.1.5.1 Sosyal Hizmet Başvuru İşlemleri</li> </ul>                                                                                                    | 50<br>58<br>58                                                                                       |
| <ul> <li>1.1.1.4.4 Aile Hakkındaki Görüşler, Belge Tamamlama, Sosyal İnceleme Tamamlam</li> <li>1.1.1.5 SOSYAL EKONOMİK DESTEK HİZMET SÜRECİ</li> <li>1.1.1.5.1 Sosyal Hizmet Başvuru İşlemleri</li> <li>1.1.1.5.1.1 Başvuru Adımı ve Değerlendirme / Tertip</li> </ul>                                                                                                    | 50<br>58<br>58<br>59                                                                                 |
| <ul> <li>1.1.1.4.4 Aile Hakkındaki Görüşler, Belge Tamamlama, Sosyal İnceleme Tamamlam</li> <li>1.1.1.5 SOSYAL EKONOMİK DESTEK HİZMET SÜRECİ</li> <li>1.1.1.5.1 Sosyal Hizmet Başvuru İşlemleri</li> <li>1.1.1.5.1.1 Başvuru Adımı ve Değerlendirme / Tertip</li> <li>1.1.1.5.1.1.1 Genel Bilgiler</li> </ul>                                                                                                    | 50<br>58<br>58<br>59<br>59                                                                           |
| <ul> <li>1.1.1.4.4 Aile Hakkındaki Görüşler, Belge Tamamlama, Sosyal İnceleme Tamamlam</li> <li>1.1.1.5 SOSYAL EKONOMİK DESTEK HİZMET SÜRECİ</li> <li>1.1.1.5.1 Sosyal Hizmet Başvuru İşlemleri</li> <li>1.1.1.5.1.1 Başvuru Adımı ve Değerlendirme / Tertip</li> <li>1.1.1.5.1.1.1 Genel Bilgiler</li> <li>1.1.1.5.1.1.2 Başvuran Bilgileri</li> </ul>                                                                                                    | 50<br>58<br>58<br>59<br>59<br>60                                                                     |
| <ul> <li>1.1.1.4.4 Aile Hakkındaki Görüşler, Belge Tamamlama, Sosyal İnceleme Tamamlam</li> <li>1.1.1.5 SOSYAL EKONOMİK DESTEK HİZMET SÜRECİ</li> <li>1.1.1.5.1 Sosyal Hizmet Başvuru İşlemleri</li> <li>1.1.1.5.1.1 Başvuru Adımı ve Değerlendirme / Tertip</li> <li>1.1.1.5.1.1.1 Genel Bilgiler</li> <li>1.1.1.5.1.1.2 Başvuran Bilgileri</li> <li>1.1.1.5.1.1.3 Vasi Bilgileri</li> </ul>                                                                                                    | 50<br>58<br>58<br>59<br>59<br>60                                                                     |
| <ul> <li>1.1.1.4.4 Aile Hakkındaki Görüşler, Belge Tamamlama, Sosyal İnceleme Tamamlam</li> <li>1.1.1.5 SOSYAL EKONOMİK DESTEK HİZMET SÜRECİ</li> <li>1.1.1.5.1 Sosyal Hizmet Başvuru İşlemleri</li> <li>1.1.1.5.1.1 Başvuru Adımı ve Değerlendirme / Tertip</li> <li>1.1.1.5.1.1.1 Genel Bilgiler</li> <li>1.1.1.5.1.1.2 Başvuran Bilgileri</li> <li>1.1.1.5.1.1.3 Vasi Bilgileri</li> <li>1.1.1.5.1.1.4 Temel Sağlık Bilgileri</li> </ul>                                                                                                    | 50<br>58<br>59<br>59<br>60<br>61                                                                     |
| <ul> <li>1.1.1.4.4 Aile Hakkındaki Görüşler, Belge Tamamlama, Sosyal İnceleme Tamamlam</li> <li>1.1.1.5 SOSYAL EKONOMİK DESTEK HİZMET SÜRECİ</li> <li>1.1.1.5.1 Sosyal Hizmet Başvuru İşlemleri</li> <li>1.1.1.5.1.1 Başvuru Adımı ve Değerlendirme / Tertip</li> <li>1.1.1.5.1.1.1 Genel Bilgiler</li> <li>1.1.1.5.1.1.2 Başvuran Bilgileri</li> <li>1.1.1.5.1.1.3 Vasi Bilgileri</li> <li>1.1.1.5.1.1.4 Temel Sağlık Bilgileri</li> <li>1.1.1.5.1.1.5 Engel Bilgileri</li> </ul>                                                                                                    | 50<br>58<br>59<br>59<br>60<br>61<br>62                                                               |
| <ul> <li>1.1.1.4.4 Aile Hakkındaki Görüşler, Belge Tamamlama, Sosyal İnceleme Tamamlam</li> <li>1.1.1.5 SOSYAL EKONOMİK DESTEK HİZMET SÜRECİ</li> <li>1.1.1.5.1 Sosyal Hizmet Başvuru İşlemleri</li> <li>1.1.1.5.1.1 Başvuru Adımı ve Değerlendirme / Tertip</li> <li>1.1.1.5.1.1.1 Genel Bilgiler</li> <li>1.1.1.5.1.1.2 Başvuran Bilgileri</li> <li>1.1.1.5.1.1.3 Vasi Bilgileri</li> <li>1.1.1.5.1.1.4 Temel Sağlık Bilgileri</li> <li>1.1.1.5.1.1.5 Engel Bilgiler</li> </ul>                                                                                                    | 50<br>58<br>58<br>59<br>59<br>60<br>61<br>62<br>64                                                   |
| <ul> <li>1.1.1.4.4 Aile Hakkındaki Görüşler, Belge Tamamlama, Sosyal İnceleme Tamamlam</li> <li>1.1.1.5 SOSYAL EKONOMİK DESTEK HİZMET SÜRECİ</li> <li>1.1.1.5.1 Sosyal Hizmet Başvuru İşlemleri</li> <li>1.1.1.5.1.1 Başvuru Adımı ve Değerlendirme / Tertip</li> <li>1.1.1.5.1.1.1 Genel Bilgiler</li> <li>1.1.1.5.1.1.2 Başvuran Bilgileri</li> <li>1.1.1.5.1.1.3 Vasi Bilgileri</li> <li>1.1.1.5.1.1.4 Temel Sağlık Bilgileri</li> <li>1.1.1.5.1.1.5 Engel Bilgileri</li> <li>1.1.1.5.1.1.6 Ek Bilgiler</li> <li>1.1.1.5.1.1.7 Dosya İşlemleri</li> </ul>                                                                                                    | a 50<br>58<br>58<br>59<br>59<br>60<br>60<br>61<br>64<br>64                                           |
| <ul> <li>1.1.1.4.4 Aile Hakkındaki Görüşler, Belge Tamamlama, Sosyal İnceleme Tamamlam</li> <li>1.1.1.5 SOSYAL EKONOMİK DESTEK HİZMET SÜRECİ</li> <li>1.1.1.5.1 Sosyal Hizmet Başvuru İşlemleri</li> <li>1.1.1.5.1.1 Başvuru Adımı ve Değerlendirme / Tertip</li> <li>1.1.1.5.1.1.1 Genel Bilgiler</li> <li>1.1.1.5.1.1.2 Başvuran Bilgileri</li> <li>1.1.1.5.1.1.3 Vasi Bilgileri</li> <li>1.1.1.5.1.1.4 Temel Sağlık Bilgileri</li> <li>1.1.1.5.1.1.5 Engel Bilgiler</li> <li>1.1.1.5.1.1.6 Ek Bilgiler</li> <li>1.1.1.5.1.1.7 Dosya İşlemleri</li> <li>1.1.1.5.1.1.8 Özet Bilgiler</li> </ul>                                                                                                    | a 50<br>58<br>58<br>59<br>69<br>60<br>61<br>61<br>64<br>64<br>64                                     |
| <ul> <li>1.1.1.4.4 Aile Hakkındaki Görüşler, Belge Tamamlama, Sosyal İnceleme Tamamlam</li> <li>1.1.1.5 SOSYAL EKONOMİK DESTEK HİZMET SÜRECİ</li> <li>1.1.1.5.1 Sosyal Hizmet Başvuru İşlemleri</li> <li>1.1.1.5.1.1 Başvuru Adımı ve Değerlendirme / Tertip</li> <li>1.1.1.5.1.1.1 Genel Bilgiler</li> <li>1.1.1.5.1.1.2 Başvuran Bilgileri</li> <li>1.1.1.5.1.1.3 Vasi Bilgileri</li> <li>1.1.1.5.1.1.4 Temel Sağlık Bilgileri</li> <li>1.1.1.5.1.1.5 Engel Bilgiler</li> <li>1.1.1.5.1.1.6 Ek Bilgiler</li> <li>1.1.1.5.1.1.7 Dosya İşlemleri</li> <li>1.1.1.5.1.1.8 Özet Bilgiler</li> <li>1.1.1.5.1.2 Başvuru Onay İşlemi</li> </ul>                                                                                                    | a 50<br>58<br>58<br>59<br>69<br>60<br>61<br>61<br>64<br>64<br>65<br>67                               |
| <ul> <li>1.1.1.4.4 Aile Hakkındaki Görüşler, Belge Tamamlama, Sosyal İnceleme Tamamlam</li> <li>1.1.1.5 SOSYAL EKONOMİK DESTEK HİZMET SÜRECİ</li> <li>1.1.1.5.1 Sosyal Hizmet Başvuru İşlemleri</li> <li>1.1.1.5.1.1 Başvuru Adımı ve Değerlendirme / Tertip</li> <li>1.1.1.5.1.1.1 Genel Bilgiler</li> <li>1.1.1.5.1.1.2 Başvuran Bilgileri</li> <li>1.1.1.5.1.1.3 Vasi Bilgileri</li> <li>1.1.1.5.1.1.4 Temel Sağlık Bilgileri</li> <li>1.1.1.5.1.1.5 Engel Bilgiler</li> <li>1.1.1.5.1.1.6 Ek Bilgiler</li> <li>1.1.1.5.1.1.7 Dosya İşlemleri</li> <li>1.1.1.5.1.2 Başvuru Onay İşlemi</li> <li>1.1.5.2 Nakil işlemleri</li> </ul>                                                                                                    | a 50<br>58<br>58<br>59<br>69<br>60<br>60<br>61<br>61<br>64<br>64<br>65<br>67<br>68                   |
| <ul> <li>1.1.1.4.4 Aile Hakkındaki Görüşler, Belge Tamamlama, Sosyal İnceleme Tamamlam</li> <li>1.1.1.5 SOSYAL EKONOMİK DESTEK HİZMET SÜRECİ</li> <li>1.1.1.5.1 Sosyal Hizmet Başvuru İşlemleri</li> <li>1.1.1.5.1.1 Başvuru Adımı ve Değerlendirme / Tertip</li> <li>1.1.1.5.1.1.1 Genel Bilgiler</li> <li>1.1.1.5.1.1.2 Başvuran Bilgileri</li> <li>1.1.1.5.1.1.3 Vasi Bilgileri</li> <li>1.1.1.5.1.1.4 Temel Sağlık Bilgileri</li> <li>1.1.1.5.1.1.5 Engel Bilgiler</li> <li>1.1.1.5.1.1.6 Ek Bilgiler</li> <li>1.1.1.5.1.1.7 Dosya İşlemleri</li> <li>1.1.1.5.1.2 Başvuru Onay İşlemi</li> <li>1.1.1.5.2 Nakil işlemleri</li> </ul>                                                                                                    | a 50<br>58<br>59<br>59<br>60<br>60<br>61<br>61<br>64<br>64<br>64<br>65<br>67<br>68<br>72             |
| <ul> <li>1.1.1.4.4 Aile Hakkındaki Görüşler, Belge Tamamlama, Sosyal İnceleme Tamamlam</li> <li>1.1.1.5 SOSYAL EKONOMİK DESTEK HİZMET SÜRECİ</li> <li>1.1.1.5.1 Sosyal Hizmet Başvuru İşlemleri</li> <li>1.1.1.5.1.1 Başvuru Adımı ve Değerlendirme / Tertip</li> <li>1.1.1.5.1.1.1 Genel Bilgiler</li> <li>1.1.1.5.1.1.2 Başvuran Bilgileri</li> <li>1.1.1.5.1.1.3 Vasi Bilgileri</li> <li>1.1.1.5.1.1.4 Temel Sağlık Bilgileri</li> <li>1.1.1.5.1.1.5 Engel Bilgiler</li> <li>1.1.1.5.1.1.6 Ek Bilgiler</li> <li>1.1.1.5.1.1.7 Dosya İşlemleri</li> <li>1.1.1.5.1.2 Başvuru Onay İşlemi</li> <li>1.1.1.5.1.2 Başvuru Onay İşlemi</li> <li>1.1.1.5.3 İl Dışı Nakil İşlemleri</li> </ul>                                                                                                    | a 50<br>58<br>59<br>59<br>69<br>60<br>61<br>61<br>62<br>64<br>64<br>65<br>67<br>68<br>72<br>74       |
| 1.1.1.4.4       Aile Hakkındaki Görüşler, Belge Tamamlama, Sosyal İnceleme Tamamlam         1.1.1.5       SOSYAL EKONOMİK DESTEK HİZMET SÜRECİ         1.1.1.5.1       Sosyal Hizmet Başvuru İşlemleri         1.1.1.5.1       Sosyal Hizmet Başvuru İşlemleri         1.1.1.5.1.1       Başvuru Adımı ve Değerlendirme / Tertip         1.1.1.5.1.1       Başvuru Adımı ve Değerlendirme / Tertip         1.1.1.5.1.1       Genel Bilgiler         1.1.1.5.1.1.1       Genel Bilgileri         1.1.1.5.1.1.2       Başvuran Bilgileri         1.1.1.5.1.1.3       Vasi Bilgileri         1.1.1.5.1.1.4       Temel Sağlık Bilgileri         1.1.1.5.1.1.5       Engel Bilgileri         1.1.1.5.1.1.6       Ek Bilgiler         1.1.1.5.1.1.7       Dosya İşlemleri         1.1.1.5.1.1.8       Özet Bilgiler         1.1.1.5.1.2       Başvuru Onay İşlemi         1.1.1.5.1.2       Başvuru Onay İşlemi         1.1.1.5.2       Nakil İşlemleri         1.1.1.5.3       İl Dışı Nakil İşlemleri         1.1.1.5.4       Çocuk Hizmetleri Hizmet Sonlandırma         1.1.1.5.5       Vasi Bilgileri Görüntüleme / Güncelleme | a 50<br>58<br>59<br>59<br>69<br>60<br>60<br>61<br>62<br>64<br>64<br>65<br>67<br>67<br>72<br>74<br>76 |

| 1.1.1.5.6.1 Sos    | yal ve Ekonomik Destek Başvuru Adımları         | 80  |
|--------------------|-------------------------------------------------|-----|
| 1.1.1.5.6.1.1      | Anne, Baba, Konut ve Gelir Bilgileri            | 80  |
| 1.1.1.5.6.1.2      | Aile ve Çocuk Bilgileri                         | 80  |
| 1.1.1.5.6.1.3      | Diğer Kişi Bilgileri                            |     |
| 1.1.1.5.6.1.4      | Destek Alacak Kişi Bilgileri                    |     |
| 1.1.1.5.6.1.5      | Destek Bilgileri                                |     |
| 1.1.1.5.7 SED İŞLI | EMLERİ VE RAPOR BİLGİLERİ                       |     |
| 1.1.1.5.7.1 İzle   | me Formu                                        |     |
| 1.1.1.5.7.2 Vak    | ka Kapatma Formu                                |     |
| 1.1.1.5.8 SED Öde  | eme İşlemleri                                   |     |
| 1.1.1.5.9 SED Hiz  | met Sonlandırma                                 |     |
| 1.1.1.6 ÇOCUK HİZ  | METLERİ KURULUŞTA BAKIM                         |     |
| 1.1.1.6.1 HARÇLI   | К                                               |     |
| 1.1.1.6.1.1 Har    | çlık Miktarının Hesaplanması                    |     |
| 1.1.1.6.1.2 Ayl    | ık Ödenen Harçlık Raporu                        |     |
| 1.1.1.6.1.3 Har    | rçlık Listesi Oluşturma                         |     |
| 1.1.1.6.1.4 Kat    | sayı Oluşturma / Güncelleme                     | 102 |
| 1.1.1.6.1.5 Har    | çlık Sorgulama                                  |     |
| 1.1.1.6.1.6 Har    | rçlık Talebi Onaylama                           |     |
| 1.1.1.6.1.7 Kişi   | nin Harçlık Tutarı Bilgisi ve Aldığı Harçlıklar |     |
| 1.1.1.7 Çocuk Hizm | netleri Yetki Profilleri ve Açıklamaları        |     |
| 1.1.1.7.1 KADIN H  | HİZMETLERİ                                      |     |
| 1.1.1.7.1.1 Baş    | vuru                                            |     |
| 1.1.1.7.1.1.1      | Genel                                           |     |
| 1.1.1.7.1.1.2      | Nüfus                                           |     |
| 1.1.1.7.1.1.3      | Diğer, İletişim                                 |     |
| 1.1.1.7.1.2 Baş    | vuru Adımları                                   |     |
| 1.1.1.7.1.2.1      | Genel Bilgiler                                  |     |
| 1.1.1.7.1.2.2      | Başvuran Bilgileri                              | 113 |
| 1.1.1.7.1.2.3      | Vasi Bilgileri                                  | 113 |
| 1.1.1.7.1.2.4      | Temel Sağlık Bilgileri                          |     |
| 1.1.1.7.1.2.5      | Engel Bilgileri                                 |     |
| 1.1.1.7.1.2.6      | Hizmet Alan Kişiler                             | 116 |
| 1.1.1.7.1.2.7      | Ek Bilgiler                                     |     |
| 1.1.1.7.1.2.8      | Görüşme Yapılma Şekli ve Yeri                   |     |
| 1.1.1.7.1.2.9      | Destek İhtiyaçlarına Yönelik Değerlendirme      | 118 |

| 1.1.1.7.1.2.10 Sonuç ve Değerlendirme                                        | 119 |
|------------------------------------------------------------------------------|-----|
| 1.1.1.7.1.2.11 Dosya İşlemleri                                               | 119 |
| 1.1.1.7.1.2.12 Özet Bilgiler                                                 | 120 |
| 1.1.1.7.1.3 Geçmiş Başvurular                                                | 122 |
| 1.1.1.7.1.3.1 Başvuru Listesi                                                | 122 |
| 1.1.1.7.1.3.2 Başvuru Düzenleme                                              | 122 |
| 1.1.1.7.1.4 Değerlendirme / Tertip İşlemi                                    | 123 |
| 1.1.1.7.1.4.1 Başvuru Onay İşlemi                                            | 125 |
| 1.1.1.7.2 Vasi Bilgileri Görüntüleme / Güncelleme                            | 127 |
| 1.1.1.7.2.1 KADIN HİZMETLERİ KURULUŞTA BAKIM SÜRECİ                          | 130 |
| 1.1.1.7.2.2 Nakil İşlemleri                                                  | 130 |
| 1.1.1.7.3 İl Dışı Nakil İşlemleri                                            | 133 |
| 1.1.1.7.3.1 Kadın Hizmetleri Hizmet Sonlandırma                              | 136 |
| 1.1.1.7.3.2 Değerlendirme                                                    | 138 |
| 1.1.1.7.3.2.1 Değerlendirmesi Yapılabilen Formlar                            | 139 |
| 1.1.1.7.3.2.1.1 İlk Görüşme Formu                                            | 139 |
| 1.1.1.7.3.2.1.2 ŞÖNİM Müdahale Planı Formu                                   | 143 |
| 1.1.1.7.3.3 İzleme / Takip                                                   | 144 |
| 1.1.1.7.3.3.1 Tedbirsiz Hizmet Güncelleme: (Sosyo-Ekonomik Destek)           | 145 |
| 1.1.1.7.3.3.2 Tedbirli Hizmet Güncelleme : (Bu örnekte Hukuki Destek)        | 146 |
| 1.1.1.7.3.3.3 Psiko – Sosyal İnceleme Takip Formu                            | 147 |
| 1.1.1.7.3.3.4 Durum Değerlendirmesi                                          | 150 |
| 1.1.1.7.3.3.5 Sosyal İnceleme Raporu (SİR)                                   | 150 |
| 1.1.1.7.3.3.6 Form Rapor                                                     | 152 |
| 1.1.1.7.3.3.7 Değerlendirme Yetkileri                                        | 153 |
| 1.1.1.7.3.3.8 Değerlendirme İstatistikleri                                   | 154 |
| 1.1.1.7.3.3.8.1 Başvuru bazında (Hizmet alınan kuruluşa göre)                | 154 |
| 1.1.1.7.3.3.8.2 Kuruluş bazında (Hizmet alınan kuruluşa göre)                | 154 |
| 1.1.1.7.3.3.8.3 İl bazında (Hizmet alınan kuruluşa göre)                     | 155 |
| 1.1.1.7.3.3.8.4 Kuruluş bazında (Değerlendirmenin yapıldığı kuruluşa göre)   | 155 |
| 1.1.1.7.3.3.8.5 Kullanıcı bazında (Değerlendirmenin yapıldığı kuruluşa göre) | 155 |
| 1.1.1.8 Kadın Hizmetleri Yetki Profilleri ve Açıklamaları                    | 156 |
| 1.1.1.9 YAŞLI HİZMETLERİ                                                     | 158 |
| 1.1.1.9.1 BAŞVURU                                                            | 158 |
| 1.1.1.9.1.1 Başvuru Adımları                                                 | 160 |
| 1.1.1.9.1.1.1 Genel Bilgiler                                                 | 160 |

| 1.1.1.9.1.1.2 Başvuran Bilgileri                             | 161 |
|--------------------------------------------------------------|-----|
| 1.1.1.9.1.1.3 Vasi Bilgileri                                 | 161 |
| 1.1.1.9.1.1.4 Temel Sağlık Bilgileri                         | 162 |
| 1.1.1.9.1.1.5 Engel Bilgileri                                | 163 |
| 1.1.1.9.1.1.6 Ek Bilgiler                                    | 165 |
| 1.1.1.9.1.1.7 Dosya İşlemleri                                | 165 |
| 1.1.1.9.1.1.8 Özet Bilgiler                                  | 166 |
| 1.1.1.9.1.2 Başvuru Onay İşlemi                              | 168 |
| 1.1.1.9.2 Vasi Bilgileri Görüntüleme / Güncelleme            | 169 |
| 1.1.1.9.3 Hizmet Sonlandırma                                 | 177 |
| 1.1.1.10 Yaşlı Hizmetleri Yetki Profilleri ve Açıklamaları   | 181 |
| 1.1.1.10.1 ENGELLİ HİZMETLERİ                                | 183 |
| 1.1.1.10.1.1 Başvuru                                         | 183 |
| 1.1.1.10.1.1.1 Başvuru Adımları                              | 185 |
| 1.1.1.10.1.1.1.1 Genel Bilgiler                              | 185 |
| 1.1.1.10.1.1.1.2 Başvuran Bilgileri                          | 186 |
| 1.1.1.10.1.1.1.3 Vasi Bilgileri                              | 187 |
| 1.1.1.10.1.1.1.4 Temel Sağlık Bilgileri                      | 187 |
| 1.1.1.10.1.1.1.5 Engel Bilgileri                             | 188 |
| 1.1.1.10.1.1.1.6 Dosya işlemleri                             | 190 |
| 1.1.1.10.1.1.1.7 Özet Bilgiler                               | 190 |
| 1.1.1.10.1.2 Başvuru Onay İşlemi                             | 193 |
| 1.1.1.10.2 Vasi Bilgileri Görüntüleme / Güncelleme           | 195 |
| 1.1.1.10.2.1 Nakil İşlemleri                                 | 198 |
| 1.1.1.10.2.2 Hizmet Sonlandırma                              | 203 |
| 1.1.1.11 Engelli Hizmetleri Yetki Profilleri ve Açıklamaları | 207 |
| 1.1.1.12 Aile Bilgi Sistemi Yetkilendirme                    | 209 |
| 1.1.1.12.1 Kullanıcı Listesi                                 | 209 |
| 1.1.1.12.2 Kullanıcı Oluşturma                               | 209 |
| 1.1.1.12.3 Yetki Listesi                                     | 211 |
| 1.1.1.12.4 Yetki Oluşturma                                   | 213 |
| 1.1.1.13 ABS RAPORLAR                                        | 214 |
| 1.1.1.13.1 Yetki Rapor                                       | 216 |
| 1.1.1.13.2 Başvuru İstatistik                                | 217 |
| 1.1.1.13.3 Başvuru Detay Listesi                             | 218 |
| 1.1.1.13.4 İl Bazlı Başvuru Sayıları                         | 219 |

| 1.1.1.13.5 | Kuruluş Hizmet Alan Sayıları                              | 219 |
|------------|-----------------------------------------------------------|-----|
| 1.1.1.13.6 | İl Bazında Kuruluş Tipine Göre Hizmet Alan Sayıları       | 220 |
| 1.1.1.13.7 | Türkiye Genlinde Kuruluş Tipine Göre Hizmet Alan Sayıları | 220 |

# 1 ABS HİZMETLERE İLİŞKİN İŞLEMLER

ABS Ana Sayfa Bilgileri

ABS Ana sayfasına erişildiğinde aşağıdaki görüntüde ifade edildiği gibi erişim bağlantılarını görebilirsiniz.

|                                                                                                    | Sol Panel                                                          | İstatistiksel \ | /eriler                                                                                                    | Kullanıcı Profili    |                              |
|----------------------------------------------------------------------------------------------------|--------------------------------------------------------------------|-----------------|----------------------------------------------------------------------------------------------------|----------------------|------------------------------|
|                                                                                                    |                                                                    |                 |                                                                                                    |                      |                              |
| 🌾   AILE BILGI SISTEMI 🗮 🇮                                                                                         | Kontrol Paneli                                                     | ▼               |                                                                                                    |                      | 1 Yaşlı Test Kullanıcısı 1 🗸 |
| Kişi Ara Q<br>işi Ana İştentler<br>ili Ana Sayfa<br>Eli Detşvir Kişi Ara<br>işi Hazarti seçi İli Kişi Kişi Başı Ba | 264 / 322<br>Варили                                                |                 |                                                                                                    | 16<br>Kadin<br>Kadin | 43<br><sub>Кіşі</sub>        |
| <ul> <li>Soçul Hizmet Başlatma</li> <li>Başırunu</li> <li>Başırunu Listesi</li> <li>Yağı Hizmetleri</li> </ul>     | % Hai Engin<br>Yeri Kai Bagonu<br>Kaj Kai Bagonu                   |                 | Congra Conderier. Devicelik Bekleren er<br>Congra<br>Congre<br>Conderlerer<br>Degletik<br>Beklererer<br>Degletik<br>Beklererer | Dny Bedeyen kiemier  |                              |
|                                                                                                    | Bilgilendirme Mesajları     Yeni bilgilendirme mesaj mevcut değil. |                 |                                                                                                    |                      |                              |
|                                                                                                    | Duyurular                                                          | Kısayollar      | ] [                                                                                                    | Bekleyen İşlemler    |                              |

Sol Panel

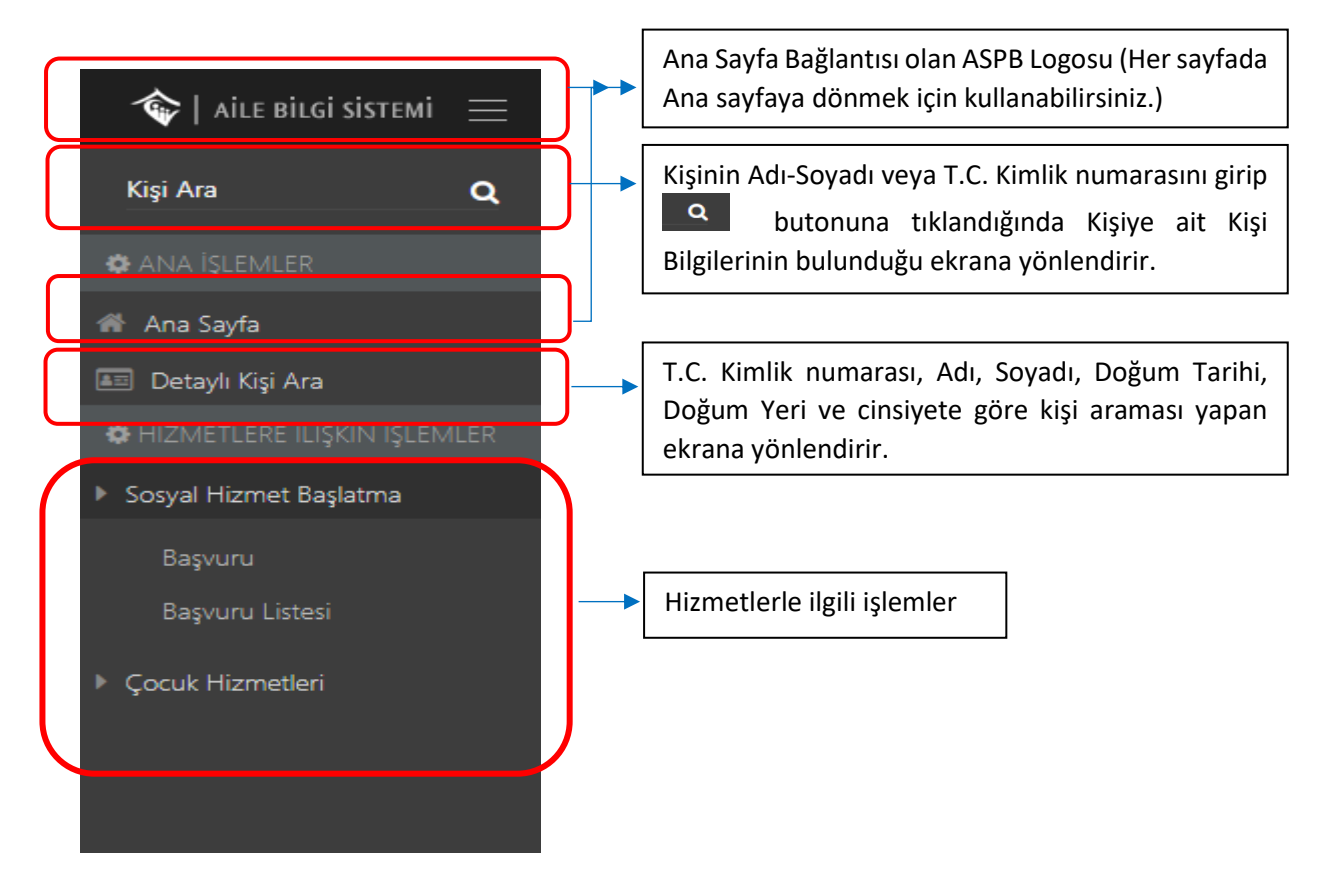

Sol Panelde yetkileriniz dâhilinde işlem yapabileceğiniz menüleri görebilirsiniz.

## 1.1 SOSYAL HİZMET BAŞLATMA

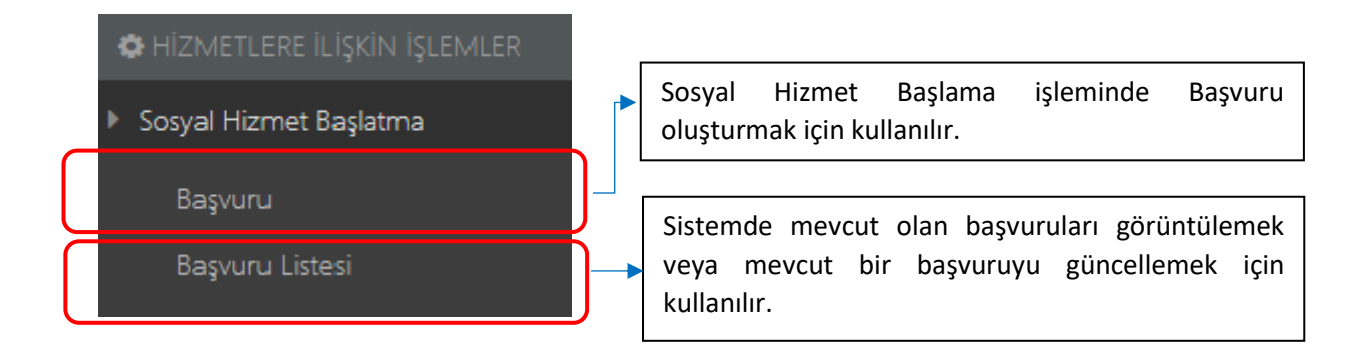

#### 1.1.1 Başvuru

| 4                                      | F I |                                               |  |
|----------------------------------------|-----|-----------------------------------------------|--|
| Kişi Listesinin bulunduğu bu panelde 🗕 |     | butonuyla yeni kişi bilgileri girilip başvuru |  |
| süreci başlatılabilmektedir            |     |                                               |  |

|           | ~        | 70.00 00 00  |            |              |            |          |               |  |
|-----------|----------|--------------|------------|--------------|------------|----------|---------------|--|
|           |          | TC Kimlik No | Adı Soyadı | Doğum Tarihi | Doğum Yeri | Cinsiyet | Medeni Durumu |  |
|           | •        |              |            |              |            |          |               |  |
|           | •        |              |            |              |            |          |               |  |
|           | •        |              |            |              |            |          |               |  |
|           | <b>•</b> |              |            |              |            |          |               |  |
|           | -        |              |            |              |            |          |               |  |
| Temizle 🔽 | Listele  |              |            |              |            |          |               |  |
|           |          |              |            |              |            |          |               |  |

Yeri ve cinsiyet bilgilerine göre Tistele butonuna basıldığında sistemde kayıtlı olan başvurulara erişilebilir.

Kişinin sistemde önceden kaydı var ise filtreleme yapıp **r** Listele butonuna bastığında kayıt kişi listesine düşmektedir.

| Kişi Listesi |              |                    |                       |                |              |                  | +     |
|--------------|--------------|--------------------|-----------------------|----------------|--------------|------------------|-------|
|              | TC Kimlik No | Adı Soyadı         | Doğum Tarihi          | Doğum Yeri     | Cinsiyet     | Medeni Durumu    |       |
| 8            | TEST         | TEST               |                       |                |              |                  |       |
|              |              |                    |                       |                |              |                  |       |
|              |              |                    |                       |                |              |                  |       |
| ٢            | (Kayıt Günc  | elle) Butonu ile k | işi bilgilerinin ve l | başvuru adımla | rının başlat | ılacağı ekrana g | geçiş |
| sağla        | nabilmekted  | lir.               |                       |                |              |                  |       |

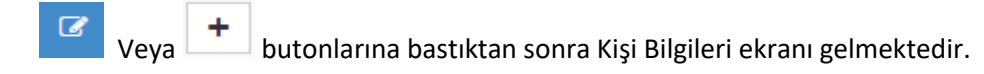

| 🍫   AILE BILGI SISTEMI 🛛 🖃                                                | 🎫 Kişi Bilgileri            |                   |                         |         |               |                    |             | 🛔 İl Çocuk Test Kullanıcısı 1 🗸 |
|---------------------------------------------------------------------------|-----------------------------|-------------------|-------------------------|---------|---------------|--------------------|-------------|---------------------------------|
| Kişi Ara Q                                                                |                             |                   |                         |         |               |                    |             |                                 |
| 🌣 ANA IŞLEMLER                                                            | Yeni Kişi Kaydet            |                   |                         |         |               |                    |             |                                 |
| 🖷 Ana Sayfa                                                               | Genel                       |                   |                         |         |               | - (                |             |                                 |
| <ul> <li>Detaylı Kişi Ara</li> <li>Hizmetlere ilişkin işlemler</li> </ul> | 🕼 Kişi Bilgileri 📃          |                   |                         |         |               |                    | Genel Nüfus | Diğer İletişim                  |
| <ul> <li>Sosyal Hizmet Başlatma</li> </ul>                                |                             |                   | TC Kimlik No            |         | Medeni Durumu |                    |             |                                 |
| Başvuru                                                                   |                             |                   | TC Kimlik No            | Doğrula | Bilinmeyen    |                    |             | •                               |
| Başvuru Listesi                                                           |                             |                   | Adı                     |         | Anne Adı      |                    |             |                                 |
| Cocuk Hizmetleri                                                          |                             |                   | Adı                     |         | Anne Adı      |                    |             |                                 |
|                                                                           |                             |                   | Soyadı                  |         | Baba Adı      |                    |             |                                 |
|                                                                           |                             |                   | Soyadı                  |         | Baba Adı      |                    |             |                                 |
|                                                                           | Fotoğraf                    | f Değiştir        | Doğum Tarihi            |         | Doğum Yeri    |                    |             |                                 |
|                                                                           |                             |                   | 01.01.0001              |         | Doğum Yeri    |                    |             |                                 |
|                                                                           |                             |                   |                         |         |               |                    |             |                                 |
|                                                                           | 🔳 Başvuru ve Hizmet Geçmişi |                   |                         |         |               |                    |             |                                 |
|                                                                           | Başvuru T                   | Tarihi Başvuru No | o Başvuruyu Alan Kurulu | ş Adı   | Hizmet Birimi | Sosyal Hizmet Türü | Başvuru Dur | um                              |
|                                                                           |                             |                   |                         |         |               |                    |             |                                 |

Açılan Kişi Bilgileri ekranı Başvuru ve Hizmet Geçmiş bilgisi ile Kişi Bilgisi alanlarından oluşmaktadır. Kişi Bilgileri alanı Genel, Nüfus, Diğer ve İletişim olmak üzere 4 sekmeden oluşmaktadır. Sayfa açıldığında Genel sekmesinden açılmaktadır. Kişinin önceden sistemde kaydı var ise "Başvuru ve Hizmet Geçmişi" alanında geçmiş hizmet ve başvurularına erişebilmektedir.

1.1.1.1 Kişi Bilgileri 1.1.1.1.1 Genel

| Kişi Bilgileri alanında Fotoğ                                                                                                    | <sup>raf Değiştir</sup> butonuyla kişi fotoğ                                                    | ğrafını yükleyebilmektedir                                                                     |                                      |
|----------------------------------------------------------------------------------------------------|-------------------------------------------------------------------------------------------------|------------------------------------------------------------------------------------------------|--------------------------------------|
|                                                                                                    |                                                                                                 |                                                                                                |                                      |
| <ul> <li>♦ Attrained sistered</li></ul>                                                                                                    |                                                                                                 |                                                                                                | ▲ l Çocut Teer Kulances 1 ×          |
| ready to the first of the first of the first | TC Kinetik Hon<br>TC Owek Hon<br>Add<br>Add<br>Sogetik<br>Sogetik<br>Dodgem Tachel<br>0 LS 0001 | Mederal Darama<br>Biliningan<br>Anna Adi<br>Anita Adi<br>Balta Adi<br>Doğum Yesi<br>Doğum Yesi | Genel Nüfus Diğer İletiyim           |
| IIII Bayruru ve Hizmet Gegmişi<br>Beyvuru Tarihi                                                                                                    | Bapunu No Bapungu Alan Kunduq Ada                                                               | Hizmet Birimi Sonyal Hizmet Türü                                                               | Bapuru Durum                         |
| Kişi başvuru talebinde bulu<br>No" alanını doldurulup<br>alanlar otomatik dolacaktı                                                                                                    | nmadan önce kimlik bilgilerini<br>oğrula<br>butonu kullanıldıktan<br>r.                         | girmek zorundadır. Bunur<br>sonra Genel ve Nüfus sekr                                          | için "T.C. Kimlik<br>nesindeki bütün |

#### 1.1.1.1.2 Nüfus

| ☑ Kişi Bilgileri | Genel <b>Nüfus</b> Diger İletişim |
|------------------|-----------------------------------|
| lii              | Cilt                              |
| Test             | Test                              |
| İlçesi           | Hane                              |
| Test             | Test                              |
| Mahalle/Köy      | Sira                              |
| Test             | Test                              |

#### 1.1.1.1.3 Diğer, İletişim

| 🗷 Kişi Bilgileri                                                                                                    |                                                |                                                     | Genel Nüfus <b>Diğer</b> İletişim |
|----------------------------------------------------------------------------------------------------|------------------------------------------------|-----------------------------------------------------|-----------------------------------|
| Engel Durumu                                                                                                    |                                                | Kan Grubu                                           |                                   |
| Yok                                                                                                    |                                                | ▼ Belirsiz                                          | •                                 |
| Öğrenim Durumu                                                                                                    |                                                | Mesleği                                             |                                   |
| Bilinmeyen                                                                                                    |                                                | Seçiniz                                             |                                   |
| Okulu                                                                                                    |                                                | Mesleki Branşı                                      |                                   |
| Okulu                                                                                                    |                                                | Mesleki Branşı                                      |                                   |
| Koruyucu Aileye Verilebilir                                                                                                    |                                                | Evlat Edinilebilir                                  |                                   |
| Açıklama                                                                                                    |                                                | Açıklama                                            |                                   |
| Açıldama                                                                                                    |                                                | Açıklama                                            |                                   |
|                                                                                                    |                                                |                                                     |                                   |
| 🖉 Kışı Bilgileri                                                                                                    |                                                |                                                     | Genel Nüfus Diğer <b>Hetişim</b>  |
| Ev Telefonu                                                                                                    |                                                | Acık Adres                                          |                                   |
| Ev Telefonu                                                                                                    |                                                | Açık Adres                                          |                                   |
| is Tolofowy                                                                                                    |                                                |                                                     |                                   |
| İş Telefonu                                                                                                    |                                                |                                                     |                                   |
|                                                                                                    |                                                |                                                     |                                   |
| <b>Cep Telefonu</b><br>Cep Telefonu                                                                                                    |                                                |                                                     |                                   |
| - Deste                                                                                                    |                                                |                                                     |                                   |
| e-Posta                                                                                                    |                                                |                                                     |                                   |
|                                                                                                    |                                                |                                                     |                                   |
| Kişi Bilgilerinde "Diğ                                                                                                    | ģer" ve "İletişim" se                          | ekmeleri doldurulduktan sor                         | nra butonu ile kişinin            |
| sisteme kaydı oluştu                                                                                                    | rulur.                                         |                                                     |                                   |
| Image: Source of the section of the section | Rocenn<br>Inn<br>Next                          |                                                     |                                   |
|                                                                                                    |                                                |                                                     |                                   |
| 🕼 Kişi Bilgileri                                                                                                    |                                                |                                                     | Genel Nüfus Diğer İletişim        |
| Cî Kişi Bilgileri                                                                                                    | TC Kimlik No                                   | Medeni Durumu                                       | Genel Nüfus Diğer İletişim        |
| C2 Kiş Bilgiler                                                                                                    | TC Kimilik No<br>Ada                           | Medeni Durumu<br>                                   | Genel Nüfus Diğer İletişim        |
|                                                                                                    | TC Kimilik No<br>Adı<br>Soyadı                 | Medeni Durumu<br>                                   | Genel Nüfus Diğer İletişim        |
| Cê kişi Bilgler<br>Fotoğraf Değiştir                                                                                                    | TC Kimilik No<br>Adı<br>Soyadı<br>Doğum Tarihi | Medeni Durumu<br>Anne Adi<br>Baba Adi<br>Doğum Yeri | Genel Nüfus Diğer İletişim        |

NOT : Butonu ile kaydetme işlemi tamamlandığında ekranın üst kısmında işlemler alanı ve hizmet başvurusu butonu görülmeye başlanacaktır. Bu buton ile başvuru süreci başlatılmaktadır.

NOT: Kişi önceden sistemde kayıtlı bir kişi ise T.C. Kimlik No" alanını doldurulup butonuna basılır basılmaz kaydetme işlemine gerek kalmadan (güncelleme işlemi yapılmayacak ise) "işlemler" alanı ve "Yeni Başvuru " butonları görülmeye başlanacaktır. Butonu sisteme yeni kişi kaydı yapmak için ya da Kayıt güncelleme durumlarında kullanılmaktadır. 📚 | aile bilgi sistemi 😑 🗮 Kişi Bilg TC Kimlik No Medeni Du TC Kimlik N Rilinmer Anne Adı Soyadı Baba Adı Baba Ai Doğum Yeri Doğum Tarih 01.01.0001 Doğum Ye 🔳 Başvuru ve Hizmet Geçmiş Başvuruyu Alan Kuruluş Adı Basvuru Tarihi Basyuru No Hizmet Birimi Sosyal Hizmet Türü Basvuru Durun

Sol Panelde Kişi Bilgileri(Sırasıyla T.C. Kimlik Numarası, Adı, Soyadı, Doğum Tarihi, Doğum Yeri, Cinsiyet, Medeni durumu, Eğitim durumu), Ana sayfa ve Kişi Arama ile Hizmetlere ilişkin İşlemler

Başvuru ve Hizmet Geçmişi alanı dolu ise (kişinin önceden almış olduğu hizmet varsa) (Kayıt Güncelle) Butonu

menüleri mevcuttur.

ile başvurunun "Başvuru Özet Bilgileri" kısmına erişilebilir ve başvuru üzerinde güncelleme işlemi yapılabilmektedir. Bu alanda kişinin önceden oluşturulmuş başvuruları; başvuruyu alan Kuruluşun adı, Hizmet birimi, Sosyal Hizmet Türü ve başvurunun hangi süreçte olduğunu gösteren Başvuru durum bilgileriyle birlikte gösterilmektedir.

| Kişi Bilgileri alanında Genel, Nüfus, |
|---------------------------------------|
| Diğer ve İletişim Bilgileri kısmında  |
| güncelleme yapılacak ise ilgili alan  |
|                                       |
| Kauriet                               |
| girildikten sonra                     |
| güncelleme işlemi tamamlanmalıdır.    |

 Image: Constraint of the system

 Image: Constraint of the system

 Image: Constraint of the system

 Image: Constraint of the system

 Image: Constraint of the system

 Image: Constraint of the system

 Image: Constraint of the system

 Image: Constraint of the system

 Image: Constraint of the system

 Image: Constraint of the system

 Image: Constraint of the system

 Image: Constraint of the system

 Image: Constraint of the system

 Image: Constraint of the system

 Image: Constraint of the system

 Image: Constraint of the system

 Image: Constraint of the system

 Image: Constraint of the system

 Image: Constraint of the system

 Image: Constraint of the system

 Image: Constraint of the system

 Image: Constraint of the system

 Image: Constraint of the system

 Image: Constraint of the system

 Image: Constraint of the system

 Image: Constraint of the system

 Image: Constraint of the system

 Image: Constraint of the system

 Image: Constraint of the system

 Image: Constraint of the system

 Image: Constraint of the system</td

5

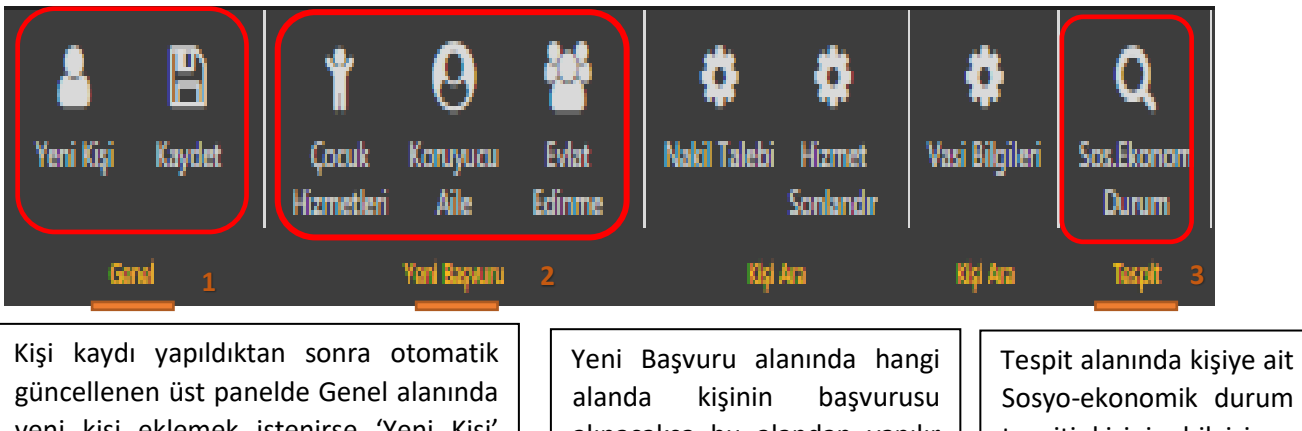

güncellenen üst panelde Genel alanında yeni kişi eklemek istenirse 'Yeni Kişi' butonuyla girişi yapılıp 'Kaydet 'butonuyla da bilgileri kaydedilir. Yeni Başvuru alanında hangi alanda kişinin başvurusu alınacaksa bu alandan yapılır (Yetkili kullanıcının ekranından oluşturulabilen başvurular).

2

Tespit alanında kişiye ait Sosyo-ekonomik durum tespiti kişinin bilgisi ve imzası karşılığında sorgulanabilmektedir.

3

1

#### 1.1.1.1.4 Sosyal Ekonomik Durum

NOT: Kişinin Sosyo – Ekonomik durum tespitini yaparken kullanıcı aşağıdaki şekilde uyarı ile karşılaşacaktır.(Kullanıcı sorgulama yaptığında bütün sorumluluk kendisine aittir.)

| Bilgi                                                                                                    |                                                                                                    |                                                                                                    |                                                                                                    |                                                                                 |                                |                               |                      |
|----------------------------------------------------------------------------------------------------|----------------------------------------------------------------------------------------------------|----------------------------------------------------------------------------------------------------|----------------------------------------------------------------------------------------------------|---------------------------------------------------------------------------------|--------------------------------|-------------------------------|----------------------|
| İç İşleri Bak<br>yapılacakso<br>kapsamda<br>KişİSEL VEİ<br>Madde 133<br>kadar hapis<br>VERİLERİ H<br>Madde 136<br>yeçiren kiş<br>maddeleri<br>sorgulamal<br>önem arz e<br><b>Tüm uyarıl</b><br>yapabilme | kanlığı Kimlik sorgula<br>orgulamalarda kişise<br>kişisel bilgi güvenliğ<br>RİLERİN KAYDEDİLM<br>5 - (1) Hukuka aykırı<br>s cezası verilir.<br>IUKUKA AYKIRI OLAİ<br>6 - (1) Kişisel verileri,<br>i, bir yıldan dört yıla<br>göz önüne alınarak.<br>lar yapılmaması ken<br>etmektedir.<br><b>ları okuyup anladığ</b><br>ek için gerekli dilek | ama ve sosyal yardımlar<br>I bilgilere erişimde hass<br>ini korumaya yönelik Tı<br>IESİ<br>olarak kişisel verileri ka<br>RAK VERME VEYA ELE G<br>hukuka aykırı olarak bi<br>kadar hapis cezası ile c<br>Aile Bilgi Sisteminde hu<br>di hukuki sorumluluğun<br><b>jımı ve sorgulama yap</b><br><b>çeyi aldığımı beyan ve</b> | r bilgi sistemi üzerinden kişi<br>sas olunması önem taşımak<br>ürk Ceza Kanununun<br>ydeden kimseye altı aydan<br>sEÇİRME<br>r başkasına veren, yayan ve<br>ezalandırlır<br>ikuka aykırı sosyal ve ekono<br>juz göz önüne alındığında ç<br>vacağım kişilerden sorgula<br>e kabul ederim. | iye ait<br>tadır. Bu<br>üç yıla<br>ıya ele<br>omik<br>çok büyük<br>ama<br>Tamam | Tamam<br>Bu<br>kişiye ait veri | tonuna bas<br>ler ekrana düşe | ıldığında<br>cektir. |
|                                                                                                    |                                                                                                    |                                                                                                    |                                                                                                    |                                                                                 |                                |                               |                      |
|                                                                                                    |                                                                                                    |                                                                                                    | SSK Çalışan B                                                                                                    | Bilgileri                                                                       |                                |                               |                      |
|                                                                                                    |                                                                                                    |                                                                                                    | Kayıt Yoktı                                                                                                    | ur                                                                              |                                |                               |                      |
| () - 1 bi-                                                                                                    | Tabata Ma                                                                                                    | A 44 D Marco Tarihi                                                                                                    | SSK Emeki B                                                                                                    | auguen                                                                          | A 1                            | Duran Kala                    |                      |
| and I NO                                                                                                    | Tansis No                                                                                                    | oylik bagiama tarihi                                                                                                    | Αγιικ Τάτά                                                                                                    | Udeme                                                                           | Odeme Durumu                   | Durum Kodu                    |                      |
|                                                                                                    |                                                                                                    |                                                                                                    | Bağkur Çalışan                                                                                                    | Bilgileri                                                                       |                                |                               |                      |
| Bağkur No                                                                                                    |                                                                                                    | Tescil Tarihi                                                                                                    | Terk Ta                                                                                                    | irihi                                                                           | Terk Açıklama                  |                               |                      |
|                                                                                                    |                                                                                                    |                                                                                                    | Bağkur Emekli                                                                                                    | Bilgileri                                                                       |                                |                               |                      |
| Sicil No                                                                                                    | Yakınlık                                                                                                    | e de de de de de de de de de de de de de                                                                                                    | Aylık Nevi                                                                                                    | Ödeme Dönemi                                                                    |                                | Toplam                        |                      |
|                                                                                                    |                                                                                                    |                                                                                                    | Emekli Sandığı Çal                                                                                                    | lışan Bilgileri                                                                 |                                |                               |                      |
|                                                                                                    |                                                                                                    |                                                                                                    | Kayıt Yoktı                                                                                                    | ur                                                                              |                                |                               |                      |
| 0                                                                                                    |                                                                                                    | A-44                                                                                                    | Emekli Sandığı Em                                                                                                    | ekli Bilgileri                                                                  |                                |                               |                      |
| Unvan                                                                                                    |                                                                                                    | Aylik                                                                                                    |                                                                                                    | Aylik Durum                                                                     |                                |                               |                      |
|                                                                                                    |                                                                                                    |                                                                                                    | Sosyal Yardımlaşma ve Dayanışma Va                                                                                                    | ıkıfları Kaynaklı Yardım Bili                                                   | gileri                         |                               |                      |
| Alan T.C.                                                                                                    | Alan Adı Soyadı                                                                                                    | Hakeden T.C.                                                                                                    | Hakeden Adı Soyadı                                                                                                    | Dönem                                                                           | Yardım Tutar                   | Yardım Durumu                 | Tutar                |
|                                                                                                    |                                                                                                    |                                                                                                    | Vakıflar Genel M                                                                                                    | ladarlaga                                                                       |                                |                               |                      |
|                                                                                                    |                                                                                                    |                                                                                                    | Keyit Yoktu                                                                                                    | ur                                                                              |                                |                               |                      |
|                                                                                                    |                                                                                                    |                                                                                                    |                                                                                                    |                                                                                 |                                | Yeniden                       | Sorgula Kapat        |

# 1.1.1.2 ÇOCUK HİZMETLERİ BAŞVURU, DEĞERLENDİRME / TERTİP SÜRECİ

| Sol Panelde B                              | aşvuru adımları görülmektedir. Başvı                                                                                   | uru adımlarında sadece bi                                 | ulunduğunuz alan aktif                                |
|--------------------------------------------|----------------------------------------------------------------------------------------------------|-----------------------------------------------------------|-------------------------------------------------------|
| (seçilebilir),di<br>butonu ile me          | ğer alanlar pasif (seçilemez) durun<br>evcut adım tamamlanmalıdır.                                                     | ndadır. Bir sonraki adıma                                 | a geçmek için                                         |
|                                            |                                                                                                    |                                                           |                                                       |
| 🌾   AILE BILGI SISTEMI 🛛 🚍                 | ₩Sosyal Hizmet Başlatma                                                                                                |                                                           |                                                       |
| MENÜ <b>İŞLEM</b>                          | Kayder Yazdır Değerlendir<br>Kayder                                                                                    |                                                           |                                                       |
| Genel Bilgiler                             |                                                                                                    |                                                           |                                                       |
| & Başvuran Bilgileri                       | Başvuru Bilgilen                                                                                                    | Pagaugu Tarihi                                            | Açıklama                                              |
| Vasi Bilgileri Tomal Sačlik Bilnileri      | Başının No<br>Otomatik                                                                                                 | başvuru larını                                            | Açıklama<br>Açıklama                                  |
| 🗘 Engel Bilgileri                          | Başvuru Tipi<br>Kişisel Basvuru                                                                                        | •                                                         |                                                       |
| Ek Bilgiler                                | Başvuru Nedeni                                                                                                    |                                                           |                                                       |
| 🖨 Dosya İşlemleri                          | Dilendirilme                                                                                                    |                                                           |                                                       |
| 🗘 Özet Bilgiler                            | Vasisi Var Mi?<br>Acil Tertip Durumu Var Mi?                                                                           |                                                           |                                                       |
|                                            |                                                                                                    |                                                           |                                                       |
| Başvuru Ad<br>Başvuru Bilg<br>kaydettikter | ımlarında değişkenlik gösterecek o<br>ileri alanıdır. Mevcut adımları doldur<br>1 sonra bir sonraki adıma geçebilirsin | an Konuyla ilgil<br>up duyulduğunda<br>iz. açıklama alanı | i açıklama gereksinimi<br>ı kullanılması gerekli olan |

Q

NOT: butonu başvuru adımlarında pasif şekilde kalacak değerlendirme ve tertip işlemi esnasında aktif hale gelecektir.

#### 1.1.1.2.1 Çocuk Hizmetleri Başvuru Adımları

#### 1.1.1.2.1.1 Genel Bilgiler

|   | Aktif olan başvuru adımı<br>kırmızı renkte gösterilir. | Başvuru Tipi ekran açıldığında Kişisel E<br>Eğer başvuru tipiniz farklı ise listeden s<br>tipi "Başkası Adına" olarak seçi<br>basıldığında 2. adım olan "Başvuran Bi<br>3.adım olan "Hizmet Alan Bilgileri" adı | Başvuru olarak gelme<br>seçim yapabilirsiniz.<br>ilmeyip kaydet bı<br>Igileri" adımı pasife ç<br>ımından devam edilir | ektedir.<br>Başvuru<br>utonuna<br>ekilerek<br>r. |
|---|--------------------------------------------------------|----------------------------------------------------------------------------------------------------|----------------------------------------------------------------------------------------------------|--------------------------------------------------|
|   | ■ BAŞVURU ADIMLARI                                     | Başvuru Bilgileri                                                                                                    |                                                                                                    |                                                  |
| 1 | 🔅 Genel Bilgiler                                       | 🚯 Basyuru Bilgileri                                                                                                    |                                                                                                    |                                                  |
| 2 | 🏶 Başvuran Bilgileri                                   | Rasvirri No                                                                                                    | Rasvuru Tarihi                                                                                                    |                                                  |
| 3 | 🏟 Hizmet Alan Bilgileri                                | Otomatik                                                                                                    |                                                                                                    |                                                  |
| 4 | 🌣 Vasi Bilgileri                                       | Ваşvuru Тірі                                                                                                    |                                                                                                    |                                                  |
| 5 | 🏟 Temel Sağlık Bilgileri                               | Kişisel Basıvuru                                                                                                    |                                                                                                    |                                                  |
| 6 | 🏟 Engel Bilgileri                                      | Başvuru Nedeni<br>Lütfen Seçiniz                                                                                                    | , )=                                                                                                    |                                                  |
| 7 | 🗘 Ek Bilgiler                                          |                                                                                                    | )                                                                                                    |                                                  |
| 8 | 🛱 Dosya İşlemleri                                      | Vasisi Var Mi?                                                                                                    |                                                                                                    |                                                  |
| 9 | 🕸 Özet Bilgiler                                        | Acii terup burumu var mit                                                                                                    |                                                                                                    |                                                  |

NOT : "Vasisi Var Mı" bilgisinin kutucuğu işaretli değil ise Başvuru adımlarında 4. Adım olan "Vasi Bilgileri" adımı pasife çekilerek 3. Adımdan 5.adım olan "Temel Sağlık Bilgileri adımına direkt geçilir.

"Başvuru Nedeni" alanı girilmesi gereken zorunlu bir alandır. Bu alan doldurulmadan kaydetme işlemi yapıldığında sistem "Gerekli Alanları Doldurun" uyarısı verecektir. Sonraki adıma geçmek

için bu alanla birlikte gerekli alanları doldurup sağ üst köşedeki köşedeki

# 1.1.1.2.1.2 Başvuran Bilgileri

| Başvuran Kiş    | Bilgileri ekranında alanları doldurmak için T.C. Kimlik Numarası girilip |
|-----------------|--------------------------------------------------------------------------|
| Kişi Doğrula    | butonuna basıldığında Yakınlık Durumu. Adı, Sovadı bilgileri otomatik    |
|                 |                                                                          |
| gelecektir. Tel | efon ve adres bilgileri manuel olarak girildikten sonra                  |
| bir sonraki adı | ma geçilir.                                                              |

| MENÜ İşlem               | Genel Bilgiler          |
|--------------------------|-------------------------|
| 📰 BAŞVURU ADIMLARI       | Basyuran Kisi Bilaileri |
| 🚭 Genel Bilgiler         |                         |
| 🗢 Başvuran Bilgileri     | Kişi Doğrula            |
| 🍄 Hizmet Alan Bilgileri  | Yakınlık Durumu         |
| 🗢 Vasi Bilgileri         | Adı                     |
| 🛱 Temel Sağlık Bilgileri |                         |
| 🖨 Engel Bilgileri        | Soyadı                  |
| 🔅 Ek Bilgiler            | Can Talafanu            |
| 🛱 Dosya İşlemleri        | Cep Telefonu            |
| 🛱 Özet Bilgiler          | Ev Telefon              |
|                          | s Telefon               |
|                          | lş Telefon              |
|                          | Adres                   |
|                          | Adres                   |

# 1.1.1.2.1.3 Hizmet Alan Bilgileri

| Hizmet Alan Bilgileri adımını doldurmak için T.C. Kimlik Numarası girilip<br>butonuna basıldığında Adı, Soyadı, Doğum tarihi, Doğum Yeri, Cinsiyeti bilgileri otomatik olarak<br>gelecektir. Telefon, Adres ve Öğrenim Durumu Bilgileri manuel olarak girildikten sonra |                              |                                 |                                 |  |  |  |  |  |  |
|----------------------------------------------------------------------------------------------------|------------------------------|---------------------------------|---------------------------------|--|--|--|--|--|--|
| MENÛ <b>Işlem</b>                                                                                                    | Hizmet Alan Bilgileri        |                                 |                                 |  |  |  |  |  |  |
| E BAŞVURU ADIMLARI                                                                                                    | A Hizmat Alan Vici Rikilari  |                                 |                                 |  |  |  |  |  |  |
| Genel Bilgiler                                                                                                    | TCKimilikNo                  |                                 |                                 |  |  |  |  |  |  |
| 🗢 Başvuran Bilgileri                                                                                                    |                              | Kişi Doğrula                    |                                 |  |  |  |  |  |  |
| Hizmet Alan Bilgileri                                                                                                    | Adı                          |                                 |                                 |  |  |  |  |  |  |
| <ul> <li>Vasi Bilgileri</li> <li>Temel Sağlık Bilgileri</li> </ul>                                                                                                    | Sovadı                       |                                 |                                 |  |  |  |  |  |  |
| 🌣 Engel Bilgileri                                                                                                    | Doğum Tarihi                 | Doğum Yeri                      |                                 |  |  |  |  |  |  |
| 🗘 Ek sugiter<br>🗘 Dosya İşlemleri                                                                                                    | Cinslyeti                    |                                 |                                 |  |  |  |  |  |  |
| ¢ Özet Bilgiler                                                                                                    | Uyruk<br>Uyruk               |                                 |                                 |  |  |  |  |  |  |
|                                                                                                    | Cep Telefonu<br>Cep Telefonu | <b>Ev Telefon</b><br>Ev Telefon | <b>iş Telefon</b><br>İş Telefon |  |  |  |  |  |  |
|                                                                                                    | Adres<br>Adres               |                                 |                                 |  |  |  |  |  |  |
|                                                                                                    | Öğrenim Durumu<br>Bilinmeyen |                                 |                                 |  |  |  |  |  |  |

#### 1.1.1.2.1.4 Vasi Bilgileri

Bu alan 2.başvuru adımı olan Başvuran Bilgileri ile aynıdır. T.C. Kimlik numarasını girdikten sonra Kişi Doğrula butonuna basıldığında Yakınlık Durumu, Adı, Soyadı bilgileri otomatik gelecektir. Telefon ve adres bilgileri manuel olarak girildikten sonra butonuna bastıktan sonra sonraki adıma geçilebilmektedir.

#### 1.1.1.2.1.5 Temel Sağlık Bilgileri

| 🍲   Aile Bilgi sistemi 🛛 🗧 | Sosyal Hizmet Başlatma                        |
|----------------------------|-----------------------------------------------|
| MENÜ İŞLEM                 | Temel Sağlık Bilgileri                        |
| 🛢 BAŞVURU ADIMLARI         | 1 Temel Sağlık Rilgileri                      |
| 🗘 Genel Bilgiler           |                                               |
| 🗘 Başvuran Bilgileri       | Kronik Hastalık Var mı?                       |
| 🌣 Hizmet Alan Bilgileri    | Bulaşıcı Hastalık Var mı?                     |
| 🔅 Vasi Bilgileri           | Düzenli Kullanılacak Getirmediği İlaç Var Mı? |
| 🔅 Temel Sağlık Bilgileri   | Engelli Mi?                                   |
| 🔅 Engel Bilgileri          | Engel Türüne Ait Bilgiler                     |
| 🗭 Ek Bilgiler              |                                               |
| 🗘 Dosya İşlemleri          |                                               |
| 🗘 Özet Bilgiler            |                                               |
|                            |                                               |
| •                          | ¥                                             |

Temel Sağlık Bilgileri ekranında "Engelli Mi" seçeneği işaretli değil ise bir sonraki adım olan "Engel Bilgileri" adımı pasife çekilir ve başvuru süreci "Ek Bilgiler" adımından devam eder.

Eğer Engelli Mi kutucuğu işaretli ise "Engel Türüne Ait Bilgiler" alanı gelir. Bu alan girilmesi zorunlu alandır ve bilgi girilmeden kaydet butonuna basıldığında sistem uyarı verecektir.

#### 1.1.1.2.1.6 Engel Bilgileri

| Kişinin Eng<br>görülmekte                     | elli Bilgileri a<br>dir. Yeni rapo | alanında<br>or ekleme | daha<br>k için | önceden<br>+<br>but        | kaydedilmiş<br>onu kullanılr   | Engel<br>nalıdır. | Raporu           | var ise     | e bu    | alanda             |
|-----------------------------------------------|------------------------------------|-----------------------|----------------|----------------------------|--------------------------------|-------------------|------------------|-------------|---------|--------------------|
| MENÜ İŞLEM<br>18 BAŞVURU ADIMLARI             | ydet Yazdır Değarlandır<br>Terrip  |                       |                |                            |                                |                   |                  |             |         |                    |
| Genel Bilgiler<br>Gesevuran Bilgileri         | © Engel Raporlari                  |                       |                |                            |                                |                   |                  |             |         | +                  |
| Ö Vasi Bilgileri                              | Hastane Adı                        | Rapor No F            | Rapor Tarihi   | Vücut Fonksiyon Kaybı Orar | u (%) Geçerlili                | k Süresi (Ay)     | Ağır Engelli Mi? | Sürekli Mi? | Teşhise | Ait Açıklama       |
| p Temel Sağık Bilgileri<br>Qr Engel Bilgileri |                                    |                       |                |                            |                                |                   |                  |             |         |                    |
| 🗘 Ek Bilgiler                                 |                                    |                       |                |                            |                                |                   |                  |             |         |                    |
| 🗘 Dosya İşlemleri<br>19 Anet Bilmiler         |                                    |                       |                |                            |                                |                   |                  |             |         |                    |
| + Butc                                        | nuna basıldığ                      | ģinda yen             | i penc         | erede Eng                  | elli Rapor Bi                  | gilerini          | n bulund         | uğu alar    | n açıl  | ır.                |
|                                               |                                    |                       |                |                            |                                |                   |                  |             |         |                    |
| Engel Rapor Bilgi                             | eri                                |                       |                |                            |                                |                   |                  |             |         | 🛔 İl Çocuk Test Kı |
| Rapor No                                      |                                    | Rapor Tarihi          |                |                            |                                |                   |                  |             |         |                    |
| Rapor No                                      |                                    | Rapor Tarihi          |                |                            |                                |                   |                  |             |         |                    |
|                                               |                                    |                       |                |                            |                                |                   |                  |             |         |                    |
| Hastane Adı<br>ADANA CEYHAN                   | DEVLET HASTANESİ                   |                       |                |                            | icut Fonksiyon Kaybı Oranı (%) | _ ,               | •                |             |         |                    |

|        | Rapor No                      | Rapor Tarihi |                   |                                 |         |        |              |                      |       |
|--------|-------------------------------|--------------|-------------------|---------------------------------|---------|--------|--------------|----------------------|-------|
|        | Hastane Adı                   | Г            |                   | Vücut Fonksiyon Kaybı Oranı (%) |         |        |              |                      | - (7) |
|        | ADANA CEYHAN DEVLET HASTANESİ |              | •                 | ц                               | •       |        |              |                      | Ľ     |
| ne Adı | Teşhise Ait Açıklama          |              |                   |                                 |         | vi?    | Sürekli Mi?  | Teşhise Ait Açıklama |       |
|        |                               |              |                   |                                 | 11      |        |              |                      |       |
|        | Ağır Engelli Mi?              |              |                   |                                 |         |        |              |                      |       |
|        | Sürekli Mi?                   | ן ו          |                   |                                 |         |        |              |                      |       |
|        | Gecerlilik Süresi (Av)        |              |                   |                                 |         |        |              |                      |       |
|        | 1 Ay 🔻                        |              |                   |                                 |         |        |              |                      |       |
|        |                               |              |                   |                                 |         |        |              |                      |       |
|        |                               |              |                   | Vazgeç                          | Kaydet  |        |              |                      |       |
|        |                               |              |                   |                                 |         |        |              |                      | _     |
| Kiş    | şinin engellilik durumu       | sürekli ise  | ] <br>   İlgili a | alanlar doldurduk               | tan si  | onra   | Kaydet >     | butonuvla            |       |
| "G     | ieçerlilik Süresi(Ay)" ala    | nı otomatik  |                   | li Papar Bilgici akl            | onir I  | Dir ör | acaki akran  |                      |       |
| ola    | arak gizlenecektir.           | Engellilik   | Eligei            |                                 |         |        |              |                      |       |
| du     | ırumu sürekli değil is        | o gocorlilik | Bilgile           | eri ekranına dön                | üş ge   | erçek  | leştikten s  | onra tekrar          |       |
|        | i ullu sulekii uegii is       | e geçenink   |                   |                                 |         |        |              |                      |       |
| su     | resi girilmelidir.            |              | Kaydet            | butonu ile sonra                | ıki adı | ma g   | çeçilebilmel | ktedir.              |       |
|        |                               |              | -                 |                                 |         |        |              |                      |       |
|        |                               |              | ,                 |                                 |         |        |              |                      |       |
|        |                               | •            |                   |                                 |         |        |              |                      |       |

Ağır Engelli Kutucuğu işaretlendiğinde "Vücut Fonksiyon Kaybı Oranı(%)" alanındaki verinin yüzde 50 den fazla olması gerektiği bilgisini veren uyarı mesajı gösterilecektir. Şayet bu alan 50'nin altında seçildi ise kaydetme işlemi gerçekleştirilemeyecektir.

| 🌣 Engel Raporlari |                                     |             |                 |                                          |                              |                        |                | +                          |
|-------------------|-------------------------------------|-------------|-----------------|------------------------------------------|------------------------------|------------------------|----------------|----------------------------|
|                   | Hastane Adı                         | Rapor<br>No | Rapor<br>Tarihi | Vücut<br>Fonksiyon<br>Kaybı Oranı<br>(%) | Geçerlilik<br>Süresi<br>(Ay) | Ağır<br>Engelli<br>Mi? | Sürekli<br>Mi? | Teşhise<br>Ait<br>Açıklama |
|                   | ADANA CEYHAN<br>DEVLET<br>HASTANESİ |             |                 | 1                                        | 1                            | Hayır                  | Hayır          |                            |

Kaydedilen bilgiler ekrana düştükten sonra

Engel Rapor Detayları pencereye eklenecektir.

| 🇱 Sosyal Hizmet Başlatma            |                             | -              |                     |             | 🛔 İl Çocuk Test Kullanıcısı 1 🗸 |
|-------------------------------------|-----------------------------|----------------|---------------------|-------------|---------------------------------|
| B 🔒 🔍 🗌                             | Engel Rapor Detay Bilgileri |                |                     |             |                                 |
| Kaydet Yazdır Değerlendin<br>Tertip | Engel Nedeni                |                |                     |             |                                 |
| Genel Değerlendirme                 | Engel Nedeni                |                |                     |             |                                 |
|                                     | Engelin Meydana Geldiği Yaş |                |                     |             |                                 |
| Engel Raporlari                     | 0                           | <u> </u>       |                     |             | +                               |
| Hastane Ad                          | Engel Oranı (%)             | ilik Süresi (A | y) Ağır Engelli Mi? | Sürekli Mi? | Teşhise Ait Açıklama            |
| aDANA CEYH                          | 1                           | ·              | Hayır               | Hayır       |                                 |
|                                     | Engel Tipi                  |                |                     |             |                                 |
|                                     | Seçiniz                     | <u> </u>       |                     |             |                                 |
| 🌣 Engel Rapor Detayları             | Engel Detay                 |                |                     |             | +                               |
| Engel Nedeni                        | Seçiniz                     | •              | Engel Tipi          | Eng         | el Detay                        |
|                                     |                             | _              |                     |             |                                 |
|                                     | Vazgeç Kaydet               |                |                     |             |                                 |
|                                     |                             |                |                     |             |                                 |

# Butonuyla yeni açılan pencerede 'Engel Rapor Detay Bilgileri' alanları doldurulduktan sonra kaydedilir.

| et Yazdır De      | Q                            |                   |                                      |                        |                  |                           |        |
|-------------------|------------------------------|-------------------|--------------------------------------|------------------------|------------------|---------------------------|--------|
| Genel De          | lertip                       |                   |                                      |                        |                  |                           |        |
| 🕽 Engel Raporları |                              |                   |                                      |                        |                  |                           | +      |
|                   | Hastane Adı                  | Rapor No Rapor Ta | rihi Vücut Fonksiyon Kaybı Oranı (%) | Geçerlilik Süresi (Ay) | Ağır Engelli Mi? | Sürekli Mi? Teşhise Ait A | iklama |
|                   | ADANA CEYHAN DEVLET HASTANES | i                 | 1                                    | 1                      | Hayır            | Hayır                     |        |
| Engel Rapor De    | tayları                      |                   |                                      |                        |                  |                           | +      |
|                   | Engel Nedeni                 | Engel Oranı (%)   | Engelin Meydana Geldiği Yaş          |                        | Engel Tipi       | Engel Detay               |        |
|                   |                              |                   |                                      |                        |                  |                           |        |

## 1.1.1.2.1.7 Ek Bilgiler

Ek bilgiler başvuru adımında Çocuk Başvuru Bilgiler alanları doldurulduktan sonra butonu ile sonraki adıma geçilebilmektedir.

| 🍫   AILE BILGI SISTEMI 📃 🚦       | Sosyal Hizmet Başlatma                             |
|----------------------------------|----------------------------------------------------|
| MENÜ İŞLEM                       |                                                    |
| 📰 BAŞVURU ADIMLARI               | Kaydet Yazdır Değerlendin<br>Tertip                |
| 🖨 Genel Bilgiler                 | Geral Dejerlendirma                                |
| 🗘 Başvuran Bilgileri             | 🕸 Çocuk Başvuru Bilgileri                          |
| Vasi Bilgileri                   | İlgilenen Yakınlarının Adresi                      |
| 🖨 Temel Sağlık Bilgileri         | ligilenen Yalonlannin Adresi                       |
| 🌣 Engel Bilgileri                | Polis veya Adli Makama İntikal etmiş olaylar       |
| 🔅 Ek Bilgiler                    | Polis veya Adli Makama İntikal etmiş olaylar       |
| 🏶 Dosya İşlemleri                | Maruz Kaldığı Olaylar                              |
| 🕸 Özet Bilgiler                  | Maruz Kaldığı Olaylar                              |
|                                  | Neden Olduğu Olaylar                               |
|                                  | Neden Olduğu Olaylar                               |
| Octya Işlemleri<br>Özet Bilgiler | Maruz Kaldığı Olaylar<br>Maruz Kaldığı Olaylar<br> |

# 1.1.1.2.1.8 Dosya İşlemleri

| Kişinin Dosya İşlemleri alanında daha önceden kayde   | edilmiş dosya var ise bu alanda |
|-------------------------------------------------------|---------------------------------|
| görülmektedir. Yeni dosya eklemek için 🛨 butonu kulla | anılmalıdır.                    |

| MENÜ İŞLEM               | Cupter tradit       Grant       Control       Control       Control   |
|--------------------------|-----------------------------------------------------------------------|
| Genel Bilgiler           |                                                                       |
| 🗘 Başvuran Bilgileri     | ♥ Kayıtli Dosya Listesi                                               |
| 🕸 Vasi Bilgileri         | Doga Tipi Acklama                                                     |
| 🏶 Temel Sağlık Bilgileri |                                                                       |
| ¢Engel Bilgileri         |                                                                       |
| Ek Bilgiler              |                                                                       |
| Dosya İşlemleri          |                                                                       |
| 🗘 Özet Bilgiler          |                                                                       |
|                          |                                                                       |
| + But                    | tonuna basıldığında yeni pencerede Dosya Düzenle ekranı açılmaktadır. |

| 🇱 Sosyal Hizmet Başlatma                                  |                         |   |
|-----------------------------------------------------------|-------------------------|---|
| B 🔒 Q                                                     | Dosya Düzenle           |   |
| Kaydet Yazdır Dağarlandın<br>Tartip<br>Genel Doğulandırma | Dosya Tipi<br>Seçiniz Y |   |
| 🛛 Kayıtlı Dosya Listesi                                   | Açıklama<br>Açıklama    | + |
| Dosya Tipi                                                |                         |   |
|                                                           | Doga Seg. Doga segimed  |   |
|                                                           | Kaydet                  |   |
|                                                           |                         |   |

Açılan pencerede Dosya tipini seçip Dosyayı yüklemek için "Dosya Seç" butonuyla dosyaya ulaştıktan sonra Kaydet > butonuyla bir önceki "Dosya İşlemleri" ekranına dönülmektedir.

Not : "Dosya Seç" alanı zorunlu bir alandır. Dosya seçmeden kaydet butonuna basılırsa sistem uyarı mesaj verip kaydetme işlemine izin vermeyecektir.

Dosya işlemleri ekranına geri döndükten sonra kaydedilen dosya Kayıtlı Dosya Listesinde görülecektir.

 View
 Operation

 View
 Interview

 View
 Operation

 View
 Operation

 View
 Operation

 View
 Operation

 View
 Operation

 View
 Operation

 View
 Operation

 View
 Operation

 View
 Operation

 View
 Operation

 View
 Operation

 View
 Operation

 View
 Operation

 View
 Operation

 View
 Operation

 View
 Operation

 View
 Operation

 View
 Operation

 View
 Operation

 View
 Operation

 View
 Operation

 View
 Operation

 View
 Operation

 View
 Operation

 View
 Operation

 View
 Operation

 View
 Operation

 View
 Operation

 View
 Operation

 View
 Operation</

#### 1.1.1.2.1.9 Özet Bilgiler

Önceki adımlarda girilen verilerden oluşan ve başvurunun özeti niteliğinde olan "Özet Bilgiler" alanı

|                                                                               | •                                                           |                                                                                                    |  |
|-------------------------------------------------------------------------------|-------------------------------------------------------------|----------------------------------------------------------------------------------------------------|--|
| MENÛ İŞLEM<br>BI BAŞVURU ADIMLARI Dej                                         | Q<br>Dejerinde<br>Temp                                      |                                                                                                    |  |
| Genel Bilgiler     O Basyuru     Basyuru                                      | uru Özet Bilgileri                                          |                                                                                                    |  |
| © Vasi Bilgileri Başvuru No                                                   | No                                                          | Bagwaru Tarihi                                                                                              |  |
| Connel Sağlık Bilgileri     Başıyuru Tip     Conel Statieri     Kirinel Basey | Tipi                                                        |                                                                                                    |  |
| © Ek Bilgiler Başvuru Net                                                     | Nedeni                                                      |                                                                                                    |  |
| Dosya işlemleri     Özet Bigiler                                              | Iirimi                                                      |                                                                                                    |  |
| Çocuk<br>Sosyal Hizm                                                          | Izmet Türü                                                  |                                                                                                    |  |
| ili: Kabul<br>Hizmet Alar                                                     | Jan TC Kimilik No                                           |                                                                                                    |  |
| Hizmet Alar                                                                   | Nan Adi Soyadi                                              |                                                                                                    |  |
| Durum<br>Başıvuru Süre                                                        | Wred Devam Ediyor                                           |                                                                                                    |  |
| Ana Sayfa                                                                     | Bapunu Listesi                                              | Appor Yaoda Deglerendime / Tertp                                                                            |  |
|                                                                               |                                                             |                                                                                                    |  |
| Ana Sayfa<br>yönlendirilme                                                    | ve Başvuru sayfasına<br>e işlemi için ilgili butonlar       |                                                                                                    |  |
| Not: Özet Bilg                                                                | giler adımıyla birlikte başvuru d                           | oluşturma aşaması bitmektedir. Kişiye ait başvurular                                                        |  |
| listesinde ya d<br>görülebilmekt                                              | da Başvuru Listesi butonun<br>tedir. Bu aşamadan sonra başv | na tıklandığında açılan ekrandan tamamlanan başvuru<br>urunun Değerlendirmesi ve tertibi işlemini başlatmak |  |
| için Değerle                                                                  | endirme / Tertip butonu kull                                | anılmaktadır.                                                                                               |  |

Not: Başvuru Adımlarından ilk adım olan "Genel Bilgiler" adımından sonra doldurulan ilk adımda (Başvuran ya da Hizmet alan adımları) kaydetme işlemi gerçekleştiği anda kişiye ait başvurunun sistemde kaydı oluşturulmaktadır. Özet olarak 3.Adım olan "Hizmet Alan Bilgileri" adımından sonraki adımlar doldurulmadan sistemden çıkış yapılsa dahi kişinin başvuru kaydı oluşmuştur. Sistemden çıkış yapılsa dahi sonrasında ilgili kişi bilgilerine ulaşılarak süreç devam ettirilebilmektedir.

🔒 Rapor Yazdır

Butonu ile açılır listede olan kayıtlı raporlardan istenilen rapor yazdırılabilir.

| Kayıtlı R                                                                  | aporlar ×                               |
|----------------------------------------------------------------------------|-----------------------------------------|
| Kuruluşa Kabul Bilgi Formu                                                 |                                         |
|                                                                            |                                         |
|                                                                            |                                         |
|                                                                            | Seçili Formu Yazdır Kapat               |
|                                                                            |                                         |
| Rapor alınmasını istenilen form işaretlenerek<br>sayfasına ulaşılmaktadır. | Seçili Formu Yazdır butonu ile önizleme |

|                               |                                   | Önizleme                                           |                  |
|-------------------------------|-----------------------------------|----------------------------------------------------|------------------|
|                               |                                   | T.C.<br>Aile ve<br>Sosyal Politikalar<br>Bakanlığı |                  |
|                               | KURUI                             | LUŞA KABUL BİLGİ FORMU                             |                  |
| Havale Eden Makam             | :                                 |                                                    |                  |
| Kuruluşa Geliş Tarihi         | :                                 |                                                    |                  |
| Kuruluşa Geliş Saati          | : 00:00:00                        |                                                    |                  |
| Birevin Kurulusa Kabul Edilm  | e Nedeni                          |                                                    |                  |
| bireyin karalaşa kabar zalını | ie weden i                        |                                                    |                  |
| TC Kimlik No:<br>Adı Soyadı:  |                                   |                                                    |                  |
| Doğum Tarihi:<br>Doğum Yeri:  |                                   |                                                    |                  |
| Cinsiyet:                     |                                   |                                                    |                  |
| Kuruluşa Kabul Tarihi:        |                                   |                                                    |                  |
| Daha önce yararlandığı hizm   | net modelleri:                    |                                                    |                  |
| Birey hakkında özellikle söyl | lemek istediğiniz birşey var mi?: |                                                    |                  |
| BIREYE AIT BILGILER -2-       |                                   |                                                    |                  |
|                               |                                   |                                                    |                  |
|                               |                                   |                                                    | 🖨 Yazdır 🦷 Kapat |
|                               |                                   |                                                    |                  |
|                               |                                   |                                                    | ★                |

Açılır pencerede

butonu ile istenilen belgenin çıktısını alınarak işlem tamamlanır.

# 1.1.1.2.2 Geçmiş Başvurular

| Geçmişte oluşturulan bir başvuru üzerinden güncelleme yapmak için (eksik kalan başvuru adımlarını |                                                                                           |            |                                                |               |                    |                             |   |
|---------------------------------------------------------------------------------------------------|-------------------------------------------------------------------------------------------|------------|------------------------------------------------|---------------|--------------------|-----------------------------|---|
| tama                                                                                              | tamamlama ya da bilgi düzeltme) Kişi bilgilerinin olduğu ekranda 🎽 butonuna basılmalıdır. |            |                                                |               |                    |                             |   |
| 🌣 Başvuru ve                                                                                      | 🌢 Başvuru ve Hizmet Geçmişi                                                               |            |                                                |               |                    |                             |   |
|                                                                                                   | Başvuru Tarihi                                                                            | Başvuru No | Başvuruyu Alan Kuruluş Adı                     | Hizmet Birimi | Sosyal Hizmet Türü | Başvuru Durum               | 1 |
| R                                                                                                 |                                                                                           | Test       | ANKARA AILE VE SOSYAL POLITIKALAR İL MÜDÜRLÜĞÜ | Çocuk         | İlk Kabul          | Başvuru Süreci Devam Ediyor |   |

| Açılan ekranda Başvuru Ö               | et Bilgileri görüntülenmektedir. Ba | şvuru üzerinde değişiklik (gi | üncelleme) |
|----------------------------------------|-------------------------------------|-------------------------------|------------|
| için Düzenle butonuna<br>basılmalıdır. | Değerlendirme / Tertip işlemi için  | Değerlendirme / Tertip        | butonuna   |

| 🛛 Başvuru Özet Bilgileri              | Ĭ                              |   |
|---------------------------------------|--------------------------------|---|
| Bapyuru No                            | Başvuru Tarihi                 |   |
| Bapviru Tipi<br>Kipisel Basvuru       |                                |   |
| Bapvuru Nedeni<br>Ihmai               |                                |   |
| Hizmet Birimi<br>Çocuk                |                                |   |
| Sosyal Hizmet Türü<br>İlk Kabul       |                                |   |
| Hizmet Alan TC Kimlik No              |                                |   |
| Hizmet Alan Adı Soyadı                |                                |   |
| Durum<br>Başıyırı Süreci Devam Ediyor |                                |   |
| Anu Sayfa Kişi Bilgileri Kişi Listesi | Değerlendirme / Tertip Düzenle | - |

# 1.1.1.2.3 Değerlendirme / Tertip İşlemi

| Kişi Bilgileı                                                            | rinin olduğu sol panel                       | Başvuru aşam<br>bilgileri       | asında girilen Başvuru bilgileri ile Değerlendirme             |           |
|--------------------------------------------------------------------------|----------------------------------------------|---------------------------------|----------------------------------------------------------------|-----------|
| •                                                                        |                                              |                                 |                                                                |           |
| 🍲   aile bilgi sistemi 🛛 😑                                               | 🇱 Sosyal Hizmet Başlatma                     |                                 | ▲ Test rulari                                                  | icisi 1 v |
| <b>Kişi Ara Q</b><br>I KİŞİ BİLGİLERI                                    | Başvuru Değerlendirme / Tertip               | •                               |                                                                |           |
|                                                                          | 🏟 Başvuru ve Değerlendirme Bilgileri         |                                 | Değerlendirme / Tertip Onay İşlemleri                          |           |
|                                                                          | No / Tarihi<br>Hizmet Birimi / Tipi          |                                 | редолга<br>                                                    | -         |
| BAŞVURU BİLGİLERİ<br>h : 04.01.2018<br>rum : Başvuru Süreci Devam Ediyor | Sosyal Hizmet Türü ilk Kabul<br>Nedeni ihmal |                                 | Cinay isteğine dair e açlıklama girebilirsiniz<br>Onaya Gönder | J         |
| ANA İŞLEMLER<br>Ana Sərfa                                                | Hizmet Alan                                  |                                 | Dederfedrime / Tertip Onay Durumu                              |           |
| Detaylı Kişi Ara                                                         | Durumu Başvuru sureci Devam Ediyor           |                                 |                                                                |           |
| Sosyal Hizmet Başlatma                                                   | Evrak Tarihi<br>Evrak Tarihi                 | <b>Evrak Sayı</b><br>Evrak Sayı |                                                                |           |
|                                                                          | Sosyal Hizmet Türü<br>İlk Kabul              |                                 |                                                                | J         |
|                                                                          | Nedeni<br>Lütfen Seçiniz                     |                                 | ~                                                              |           |
|                                                                          | l                                            |                                 |                                                                |           |
|                                                                          |                                              |                                 |                                                                |           |
|                                                                          |                                              |                                 | <u> </u>                                                       | 7         |
| <u> </u>                                                                 |                                              |                                 | Onaya Gönder                                                   |           |
| Degeriend                                                                | irme / Tertip Onay işie                      | eminde Açıklama                 | yazıldıktan sonra butonu ile                                   |           |
| başvuru oı                                                               | nay verecek yetkili kişiy                    | e yönlendirilir.                |                                                                |           |
|                                                                          |                                              |                                 |                                                                |           |
|                                                                          |                                              |                                 |                                                                | 7         |
| Onaya gön                                                                | ıderilmiş bir başvuru va                     | r ise Değerlendir               | me / Tertip Onay durumu alanın görülmektedir.                  |           |
|                                                                          |                                              |                                 |                                                                |           |
|                                                                          |                                              | •                               |                                                                |           |
| Degerie                                                                  | endirme / Tertip Onay Işle                   | mieri                           |                                                                |           |
| Açıklama                                                                 |                                              |                                 |                                                                |           |
|                                                                          |                                              |                                 |                                                                |           |
|                                                                          |                                              |                                 |                                                                | 4         |
| Íptal Et                                                                 |                                              |                                 |                                                                |           |
|                                                                          |                                              |                                 |                                                                |           |
| Ö Değerle                                                                | endirme / Tertin Onav Du                     |                                 |                                                                |           |
| - Degen                                                                  | enalitine, lerap ondy bu                     |                                 |                                                                | -         |
| İI Çocul                                                                 | k Test Kullanıcısı 1                         |                                 |                                                                |           |
| TEST                                                                     |                                              |                                 |                                                                |           |
| ONAY E                                                                   | BEKLİYOR                                     |                                 |                                                                |           |
|                                                                          |                                              |                                 |                                                                |           |
|                                                                          |                                              |                                 |                                                                |           |
|                                                                          |                                              |                                 |                                                                |           |
| Íptal Et                                                                 | <b>.</b>                                     |                                 | Kullanıcı Bilgisi ve Onay Durum bilgisi                        |           |
|                                                                          | Butonu ile Onay                              | bekleyen                        |                                                                |           |
| başvurunı                                                                | ın iptali yapılabilmekte                     | dir.                            |                                                                |           |

Yetkili kullanıcı onaya gönderilen Değerlendirme / Tertip işlemine ana sayfa ekranının sağ tarafında "Onaya Gönderilen, Değişiklik Bekleyenler ve Onay Bekleyen İşlemler" alanında "Onay Bekleyenler" butonu ile erişebilmektedir. Bu alandaki butonların üzerindeki sayılar işlem adedini göstermektedir.

| 🔷   Aile bilgi sistemi $~\equiv~$                                                             | III Kontrol Paneli                                                                                                    |             |                                                  |                                                                        | 🍶 Test Kullanicisi 1 ∽ |
|-----------------------------------------------------------------------------------------------|----------------------------------------------------------------------------------------------------|-------------|--------------------------------------------------|------------------------------------------------------------------------|------------------------|
| Kişi Ara Q<br>ANA İŞLEMLER<br>1 Ana Sayfa<br>Detayî Kişi Ara<br>4 HizMETLERE İLÜŞKIN İŞLEMLER | 265 / 322<br>Ваучии<br>веспеньодукал голам варчая                                                                          | 26<br>Erkek | ROPLAM KAITLI KADIN                              | 16<br>Kadin                                                            | 42<br>Kaji             |
|                                                                                               | <ul> <li>Hizi Erişim</li> <li>Yeni</li> <li>Yeşi</li> <li>Kişi</li> <li>Kişi</li> <li>Başıyuru</li> <li>Listesi</li> </ul> |             | Sonaya Gönderilen, De<br>Conaya<br>Gonderilenter | ğiçiklik Bekleyen ve Onay Bekley<br>ik<br>Bekleyeniler<br>Bekleyeniler | en lşiemler            |
|                                                                                               | Bilgilendirme Mesajları     Veni bilgilendirme mesajı mevcut değil.                                                        |             |                                                  |                                                                        |                        |

Onay bekleyen işlemler butonuyla açılan ekranda işlem tipi Tertip, Nakil, Hizmet Sonlandırma gibi onay bekleyen işlemlerin tamamı liste şeklinde görüntülenmektedir. Erişilmek istenen kayda sol paneldeki filtreleme kısmından Başvuru numarası, TC, adı-soyadı bilgileri ile de erişilebilmektedir.

Onay işlemi için 🖉 butonu kullanılmaktadır.

| MENÜ                   | İŞLEM          | Onay Bekleyen İşlemler Liste | si                  |                |                       |                         |      |        |
|------------------------|----------------|------------------------------|---------------------|----------------|-----------------------|-------------------------|------|--------|
| P FILTRE<br>Bapturu No | ~<br>•         | Talep Tarit                  | Başvuru<br>i Tarihi | Kişi Bilgileri | Sosyal Hizmet<br>Türü | Tertip Edilecek Kuruluş | Rota | Тір    |
| Bapuru Tarihi          | -              | Ø                            |                     |                |                       |                         |      | Nak    |
| TC Kimik No            | •              | 68                           |                     |                |                       |                         |      | Nak    |
| Adi<br>Soyadi          |                | œ                            |                     |                |                       |                         |      | - Tert |
| трі                    | •              | 8                            |                     |                |                       |                         |      | Tert   |
| < Terniz               | de 🛛 🕇 Listele | CK.                          |                     |                |                       |                         |      | Tert   |

| Başvuru Değerlendirm     | e / Tertip                  |                                         |
|--------------------------|-----------------------------|-----------------------------------------|
| 🍄 Başvuru ve Değerler    | ndirme Bilgileri            | 🏟 Değerlendirme / Tertip Onay İşlemleri |
| No / Tarihi              |                             | Açıklama                                |
| Hizmet Birimi / Tipi     | Engelli / Kişisel Basvuru   |                                         |
| Sosyal Hizmet Türü       | İlk Kabul                   |                                         |
| Nedeni                   | Aileye Teslim               | Onayla Değişiklik İste Reddet           |
| Hizmet Alan              |                             |                                         |
| Durumu                   | Başvuru Süreci Devam Ediyor | 🏟 Değerlendirme / Tertip Onay Durumu    |
|                          |                             | İl Engelli Test Kullanıcısı 1           |
| Evrak Tarihi             | Evrak Sayısı                | ONAY BEKLİYOR                           |
| Sosyal Hizmet Türü       |                             |                                         |
| lik Kabul                |                             |                                         |
| Tertip Nedeni            |                             |                                         |
| Tertip Edilecek Kuruluş  |                             |                                         |
| ANKARA AILE VE SOSYAL PO | DLITIKALAR ÍL MÜDÜRLÜĞÜ     |                                         |

Başvuru Değerlendirme / Tertip ekranında ilgili işlem Onayla butonuyla onaylanmaktadır. İşlem üzerinde değişiklik için Değişiklik İste butonu, işlemin kabul görmemesi halinde ise Reddet butonu kullanılmalıdır. Onaylama işlemi bittikten sonra (Onaylanarak ya da reddedilerek ) sağ alt tarafta bulunan Değerlendirme / Tertip Onay Durumu alanı Onaylandı veya Reddedildi olarak güncellenmektedir.

#### 1.1.1.2.4 Kabul Bekleyenler

Tertip, Nakil taleplerinin nihai onay işlemi yapıldıktan sonra kişi, kuruluştaki yetkili kişinin anasayfasında bulunan kabul bekliyor alanına düşmektedir.

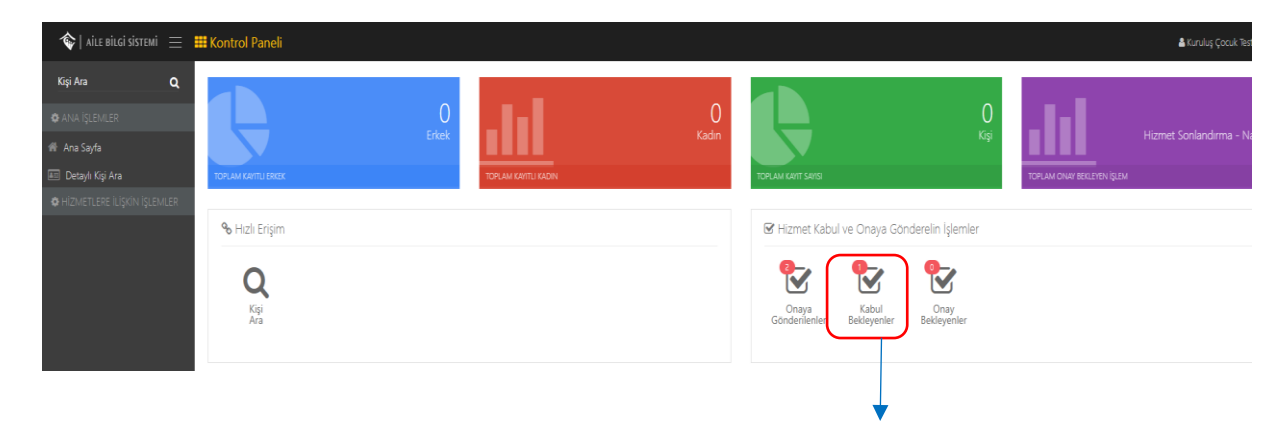

Bu alana tıklandığında tertip ve nakil işlemi sonrası kuruluşun kişiyi kabulü için ilgili kişiler listelenecektir.

|                                                                                              | r Listesi                 |                         |                                                                                                    |                                                        |   |
|----------------------------------------------------------------------------------------------|---------------------------|-------------------------|----------------------------------------------------------------------------------------------------|--------------------------------------------------------|---|
| Başvu                                                                                        | 'u Tarihi                 | Başvuru No              | TC Kimlik No                                                                                                    | Adı                                                    | 5 |
| Ø                                                                                            |                           |                         | 11111111111                                                                                                    | Test Kisi1                                             |   |
|                                                                                              |                           |                         |                                                                                                    |                                                        |   |
|                                                                                              |                           |                         |                                                                                                    |                                                        |   |
| <b>*</b>                                                                                     |                           |                         |                                                                                                    |                                                        |   |
|                                                                                              |                           |                         |                                                                                                    |                                                        | _ |
| Başvuru ve Değerlendirme                                                                     | Bilgileri                 |                         | 🌣 Değerlendirme / Tertip C                                                                                                    | Dnay İşlemleri                                         |   |
| No / Tarihi                                                                                  |                           |                         | Kabul Tarihi                                                                                                    | Kabul Sayısı                                           |   |
| Hizmet Birimi / Tipi                                                                         | Çocuk / Kolluk Kuvvetleri |                         | Acidama                                                                                                    | ары зауы                                               |   |
| Sosyal Hizmet Türü                                                                           | Kuruluşta Bakım           |                         | жуката                                                                                                    |                                                        |   |
|                                                                                              |                           |                         |                                                                                                    |                                                        |   |
| Nedeni                                                                                       |                           |                         |                                                                                                    |                                                        |   |
| Nedeni<br>Hizmet Alan                                                                        |                           |                         | Kabul Et                                                                                                    |                                                        |   |
| Nedeni<br>Hizmet Alan<br>Durumu                                                              | Hizmet Süreci Başladı     |                         | Kabul Et                                                                                                    |                                                        |   |
| Nedeni<br>Hizmet Alan<br>Durumu<br>Tertip Tipi                                               | Hizmet Süreci Başladı     |                         | Kabul El                                                                                                    | Dnay Durumu                                            |   |
| Nedeni<br>Hizmet Alan<br>Durumu<br>Tertip Tipi<br>-<br>-                                     | Hizmet Süreci Başladı     |                         | Kabul Et     Deĝerlendirme / Tertip C     Kuruka Cook Test 2                                                                       | Dnay Durumu                                            |   |
| Nedeni<br>Hizmet Alan<br>Durumu<br>Tertip Tipi<br>İşlem Bilgileri<br>slim Tesellum Tarihi    | Hizmet Süreci Başladı     | Teslim Teseltum Sayisi  | Kabul Et  Charles Cook Test 2  Kursles Cook Test 2  Kalk, BERLYOR  KARA, RAY, COOK DETEX KAR                                       | Dnay Durumu<br>REE: + MYGAK AKK (COCK DETEK MEREZE)    |   |
| Nedeni<br>Hizmet Alan<br>Durumu<br>Tertip Tipi<br>i İşlem Bilgileri<br>sılim Tesellum Tarihi | Hizmet Süreci Başladı     | Tesilim Teseltum Sayisi | Kabul Et C Değerlendirme / Tertip C Kunuluş Çocuk Test 2 Kunuluş Çocuk Test 2 Kunuluş Cocuk Test 2 Kunuluş Cocuk Test Kullanıcaı 1 | Dnay Durumu<br>Reze: Annara ana; çocuk cestek merkezi) |   |

Açılan sayfada sol taraftan kişinin değerlendirme ve işlem bilgileri sağ tarafta ise kabul işleminin gerçekleştirileceği alan mevcuttur. Kişinin kuruluşa kabul tarihi ve kabul sayısı girildikten sonra Kabul Et butonu ile kişi kuruluşa yerleştirme işlemi tamamlanmaktadır.

#### 1.1.1.2.5 Vasi Bilgileri Görüntüleme / Güncelleme

TCKimlikNo

el Sağlık Bilgiler

| Basyuru ve                                                                                                    | Hizmet Germisi                                                                   |               |                           |               |                       |                             |
|----------------------------------------------------------------------------------------------------|----------------------------------------------------------------------------------|---------------|---------------------------|---------------|-----------------------|-----------------------------|
| - bişririn re                                                                                                    | Denser Teiki                                                                     | Demonship     | Desumer Alex Versiles Adv | 1             | Control Lines of Time | Barrier During              |
| Ø                                                                                                    | Başvuru Tarini                                                                   | Başvuru No    | Bakanlık Merkez           | Hizmet Birimi | Sosyal Hizmet Turu    | Başvuru Düreci Devam Ediyor |
| Ø                                                                                                    |                                                                                  |               | Bakanlık Merkez           |               |                       | Başvuru Süreci Devam Ediyor |
| Ø                                                                                                    |                                                                                  |               | Bakanlık Merkez           |               |                       | Başvuru Süreci Devam Ediyor |
| Ø                                                                                                    |                                                                                  |               | Bakanlık Merkez           |               |                       | Başvuru Süreci Devam Ediyor |
| Başvuru Öze                                                                                                    | et Bilgileri                                                                     |               |                           | 2             |                       |                             |
| <ul> <li>Başvuru Öze</li> <li>Başvuru No</li> </ul>                                                                                                    | st Bilgileri                                                                     |               |                           | 2             | Bapwaru Tarihi        |                             |
| <ul> <li>Başvuru Öze</li> <li>Başvuru No</li> <li>Başvuru Tipi</li> <li>Kişisel Basvuru</li> </ul>                                                                                                    | tt Bilgileri                                                                     |               |                           | 2             | Baporu Tarihi         |                             |
| Bayvuru Öze     Bayvuru Öze     Bayvuru No     Bayvuru Tipi     Kipsel Basvuru     Rayvuru Nedeni     Diger                                                                                                    | et Bilgileri                                                                     |               |                           | 2             | Reports Tarthi        |                             |
| Başvuru Öze Başvuru No Başvuru No Başvuru Tipi Kipiel Basvuru Başvuru Nedeni Diger Hizmet Birimi                                                                                                    | n Bilgileri                                                                      |               |                           | 2             | Bapearu Yarihi        |                             |
| Bayuru Oze     Bayuru No     Bayuru Tipi     Kişet Bayuru Tipi     Kişet Bayuru Tipi     Kodeni     Dore     Hizmet Birimi     Sooyal Hizmet Ti     Kichu Angel Alamet Ti                                                                                          | t Biglieri                                                                       |               |                           | 2             | Bapouru Yarihi        |                             |
| Basyuru Oze     Basyuru No     Basyuru No     Basyuru No     Basyuru Nodeni     Coje     Hizmet Birlmit     Kolod Birlmit Nodeni     Kolod Ann TC H     Hizmet Alan Ada                                                                                            | rð<br>Stoub                                                                      |               |                           | 2             | Bayons Yarihi         |                             |
| Bayuru Oze     Bayuru Oze     Bayuru No     Bayuru Tapi     Kyse Bayuru Hole     Doge     Hizmet Birimi     Sonyal Hizmet Alam Ati     Hizmet Alam Ati     Durum                                                                                                   | rt Bilgileri<br>r9<br>Innik Ho<br>Royadt                                         |               |                           | 2             | Raporo Yaribi         |                             |
| Bayunu Oze Bayunu No Bayunu Tipi Copie Bayunu No Bayunu Nobel Bayunu Nobel Bayunu Nobel Bayunu Nobel Bayunu Nobel Bayunu Nobel Bayunu Sone De                                                                                                    | rt Bilgileri<br>ro<br>Intilk No<br>Soyaala<br>sem Ediyer                         |               |                           | 2             | Bapvuru Tarihi        |                             |
| Bayuru Oze Bayuru Oze Bayuru Ne Bayuru Ne Bayuru Ne Bayuru Ne Bayuru Ne Bayuru Ne Bayuru Ne Hizmet Jan CH Hizmet Alan Adi Hizmet Alan Adi Uu Sayuru Saret De Ku Sayuru Saret De                                                                                    | rt Bilgileri<br>r0<br>3mtlk Ho<br>swm Edger<br>taggdart togg tig Listest         |               |                           | 2             | Bapouru Yarihi        | Degladorskinas / Tartiji    |
| Basyuru Ozr Bayuru Ozr Bayuru Tipi Kijeti Basyuru Bayuru Kodemi Dige Hizmet Birimi Sosyal Hizmet Alan Adi Hizmet Alan Adi Durum Bayuru Sored De                                                                                                    | rð lingileri<br>rði<br>koyadi<br>Bögileri<br>Söyl Jackes                         |               |                           | 2             | Reports Tarthi        | Degedensimus / Terrije Tea  |
| Bayuru Ozz     Bayuru No     Bayuru No     Bayuru No     Bayuru Nodel     Dor     Bayuru Nodel     Dor     Bayuru Nodel     Dor     Bayuru Nodel     Songal Hamet Alan Adi     Durum     Payuru Sheet Or     Aus Sayta     Sog     Aus Sayta     Sog     Aus Sayta | et Bilgiteri rd rd rd rd rd rd rd rd rd broth No regen bliggiteri bliggitsistemi | ₩ Yaşlı - İlk | Kabul                     | 2             | Bayours Tarthi        | Degederatores / Terlip      |

Başvuru süreci devam eden kişinin vasi bilgisini görüntülemek veya güncellemek için kişi bilgileri ekranındaki hizmet geçmişi alanındaki ilgili satırın güncelle butonu (1.işlem), Başvuru Özet Bilgileri ekranına yönlendirme yapmaktadır (2.işlem).Bu ekrandaki düzenle butonu ile Başvuru adımlarına erişilerek vasi bilgileri başvuru adımından kişinin vasisi görüntülenebilmektedir (3.işlem). Vasi güncelleme işlemi için Vasinin TC Kimlik numarası girilip Kişi Doğrula butonu ile kişinin bilgileri MERNİS'ten çekilmektedir. Vasi güncelleme işlemi kaydet butonu ile sisteme kaydedilerek sonlandırılmalıdır.

| NOT: Hizmet süreci başlamış kişinin v<br>kullanılmalıdır.             | vasi bilgilerinin görüntülenebilmesi için                                                                                                    | <sup>ri</sup> butonu |
|-----------------------------------------------------------------------|----------------------------------------------------------------------------------------------------|----------------------|
|                                                                       |                                                                                                    |                      |
| 🗰 Kişi Bilgileri                                                      |                                                                                                    |                      |
| Yeni Kişi Kaydet Yeni Kişi Kaydet Hizmetleri Alle Edinme Hizmetleri H | Image: Weight of the section of the section of th |                      |
| 🕼 Kişi Bilgileri                                                      |                                                                                                    |                      |
|                                                                       | TC Kimlik No<br>11111111111                                                                                                    | Medeni Durumu        |
|                                                                       | Adı<br>Test                                                                                                    | Anne Adı             |
|                                                                       | Soyadı<br>Test                                                                                                    | Baba Adı             |
| Fotoğraf Değiştir                                                     | Doğum Tarihi                                                                                                    | Doğum Yeri           |
|                                                                       |                                                                                                    |                      |

Vasi Bilgileri ekranında durum bilgisi aktif olan vasi şu anki aktif vasiyi belirtmektedir. Aktif vasi bilgisini güncellemek için butonu kullanılmalıdır.

| 🌾   aile bilgi sistemi 📃    | III Vasi Bilgileri |                 |              |             |              |            | 🚢 Sistem Yöneticisi 🛩 |
|-----------------------------|--------------------|-----------------|--------------|-------------|--------------|------------|-----------------------|
| Gişi Ara Q                  | Vasi Listesi       |                 |              |             |              |            | +                     |
| KİŞİ BİLGİLERI              |                    | Vasi Adı Soyadı | TC Kimlik No | Mahkeme Adı | Karar Tarihi | Karar Sayı | Durum                 |
| Test Kişi1                  |                    | Test Kişi1      | 1111111111   | TEST        |              |            | Aktif                 |
|                             | 8                  | Test Kişi2      | 2222222222   | test1       |              |            | Pasir                 |
| BAŞVURU BİLGİLERI           | 68                 | Test Kişi3      | 3333333333   | test5       |              |            | Pasif                 |
| um : Hizmet Süreci Başladı  | ß                  | Test Kişi4      | 4444444444   | testő       |              |            | Pasir                 |
| ANA İŞLEMLER                |                    |                 |              |             |              |            |                       |
| Ana Sayfa                   |                    |                 |              |             |              |            |                       |
| Detaylı Kişi Ara            |                    |                 |              |             |              |            |                       |
| HİZMETLERE İLİŞKİN İŞLEMLER |                    |                 |              |             |              |            |                       |
|                             |                    |                 |              |             |              |            |                       |
|                             |                    |                 |              |             |              |            |                       |

| 🗰 Vasi Bilgileri Güncelle           |                                      | 🛔 Sistem Yäneticisi 🛩                   |
|-------------------------------------|--------------------------------------|-----------------------------------------|
| <b>%</b> Vasi Bilgileri             |                                      |                                         |
| Vasi Adı Soyadı                     | IC Kimlik No                         |                                         |
| Karar Tarihi<br>Karar Tarihi        | <b>Karar Sayı</b><br>Karar Sayı      | Mahkeme Adı<br>TEST                     |
| Geri 🕻                              |                                      | Vasi Bilgisi Güncelle                   |
|                                     |                                      |                                         |
| Vasi Bilgileri güncelle ekranında a | ad, soyad ve TC kimlik numarası      | bilgileri değiştirilemez olup Karar     |
| Tarihi, Karar Sayısı ve Mahkeme a   | adı alanlarında değişiklik var ise b | ilgiler girilip Vasi Bilgisi Güncelle < |

butonu ile güncelleme işlemi tamamlanmalıdır.

| Yeni vasi                   | eklemek için     | + butonu kullanı | lmalıdır.   |              |            |                        |
|-----------------------------|------------------|------------------|-------------|--------------|------------|------------------------|
| 🍫   aile bilgi sistemi 😑 🚦  | 🇰 Vasi Bilgileri |                  |             |              |            | 🛎 Sistem Yönvelicisi 🛩 |
| Ggi Ara Q                   | Vasi Listesi     |                  |             |              |            | +                      |
| KİŞİ BİLGİLERI              | Vasi Adı Soyadı  | TC Kimlik No     | Mahkeme Adı | Karar Tarihi | Karar Sayı | Durum                  |
| Test Kişi1                  | 🕼 Test Kişi1     | 1111111111       | TEST        |              |            | Aktif                  |
|                             | 🕼 Test Kişi2     | 2222222222       | test1       |              |            | Pasif                  |
| BAŞVURU BİLGİLERI           | 🕼 Test Kişi3     | 3333333333       | test5       |              |            | Pasif                  |
| um : Hizmet Süreci Başladı  | 🕼 Test Kişi4     | 4444444444       | test6       |              |            | Pasif                  |
| ANA İŞLEMLER                |                  |                  |             |              |            |                        |
| Ana Sayfa                   |                  |                  |             |              |            |                        |
| Detaylı Kişi Ara            |                  |                  |             |              |            |                        |
| HRZMETLERE ILIŞKIN İŞLEMLER |                  |                  |             |              |            |                        |

|        | Vasi Bilgisi Ekleme                                                                                                    |
|--------|----------------------------------------------------------------------------------------------------|
|        | Vasi Bilgileri                                                                                                    |
|        | TC Kimlik No Bul                                                                                                    |
|        | Adı Soyadı                                                                                                    |
|        | Karar Tarihi<br>Karar Tarihi                                                                                                    |
|        | Karar Sayı<br>Karar Sayı                                                                                                    |
|        | Mahkeme Adı<br>Mahkeme Adı                                                                                                    |
| +      | Vasi Kaydet                                                                                                    |
|        |                                                                                                    |
|        | ▼                                                                                                    |
| V      | asi Ekleme ekranında TC Kimlik numarası girilip Bul butonu ile kişinin adı, soyadı bilgisi                                      |
| N<br>k | MERNİS'ten otomatik çekilmektedir. İlgili alanlar girildikten sonra       Vası Kaydet         saydetme işlemi tamamlanmaktadır. |

| Vasi Bilgileri |                 |             |            |       |
|----------------|-----------------|-------------|------------|-------|
| Vasi Listes    | i               |             |            |       |
|                | Vasi Adı Soyadı | Mahkeme Adı | Karar Sayı | Durum |
| Ø              | Test Vasi 1     | TEST        |            | Aktif |
| Ø              | Test Vasi 2     | test1       | 155        | Pasif |
| Ø              | Test Vasi 3     | test5       | 444        | Pasif |
| Ø              | Test Vasi 4     | test6       | 779        | Pasif |
|                |                 |             |            |       |

NOT: Yeni vasi eklendiğinde eklenen vasinin durumu aktif olarak görülmektedir. Sistem tarafından bir önceki vasinin durum bilgisi ise otomatik olarak pasife çekilmektedir.

### 1.1.1.3 EVLAT EDİNME SÜRECİ

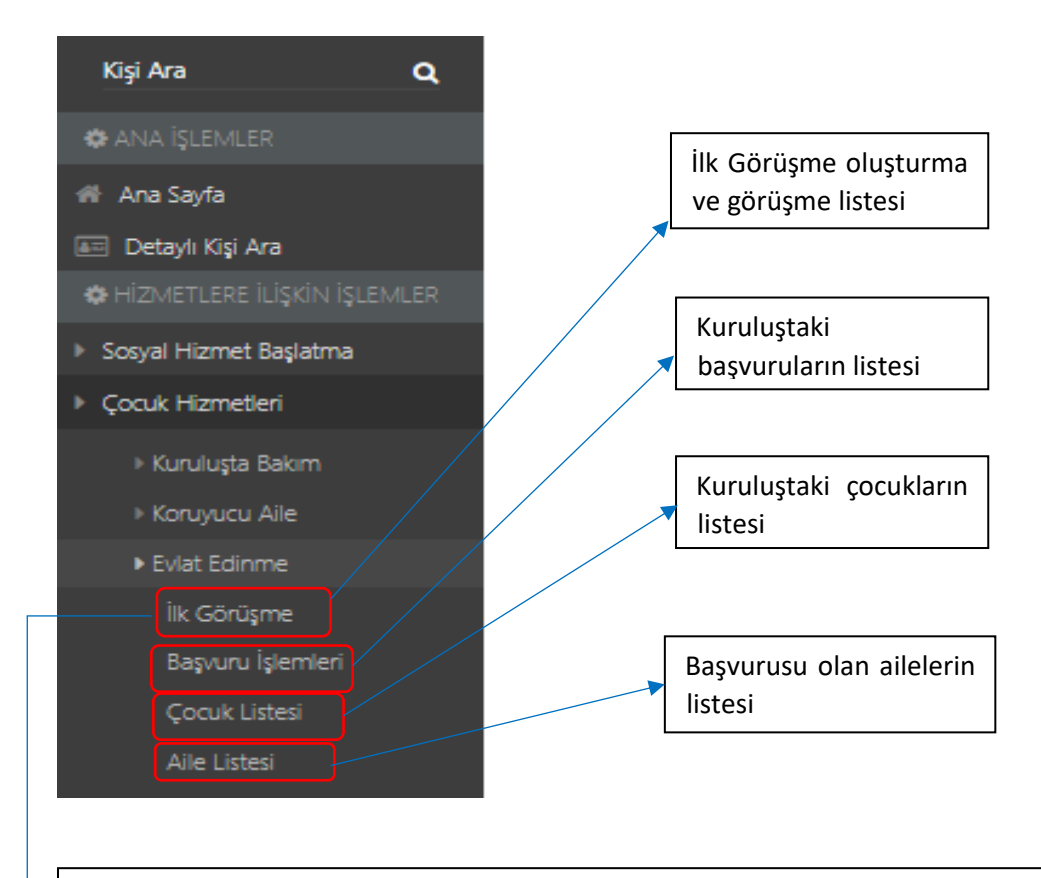

Evlat edinme görüşme listesinde ilk görüşme talebinde bulunan kişilerin kimlik bilgileri, görüşme durumu, görüşme tarihi ve görüşme talep türü bilgileri bulunmaktadır.

| -                    |                       |                   |             |                                      |          |                    |                          |                      |                          |                   |
|----------------------|-----------------------|-------------------|-------------|--------------------------------------|----------|--------------------|--------------------------|----------------------|--------------------------|-------------------|
| _                    | Anne T.C. Kimlik No   | Anne Adı          | Anne Soyadı | Baba T.C. Kimlik No                  | Baba Adı | Baba Soyadı        | İlk Görüşme Durumu       | Görüşme Tarihi       | Görüşme Saati            | Kayıt Tarihi      |
| 68                   | Test                  | Test              | Test        |                                      |          |                    | Seçiniz                  |                      |                          |                   |
| œ                    |                       |                   |             | Test                                 | Test     | Test               | Tüm Adaylar Geldi        |                      |                          |                   |
| Ø                    | Butonuvla             | örüsme            | hilgileri   | ve görüsm                            | no düze  | nleme              | adımları yü              | rütülmekt            | edir +                   | Buton             |
| ile ilk<br>+<br>düşm | Butonu il<br>ektedir. | aydı, T<br>e yeni | .C kimlil   | ve gordşin<br>k numaras<br>uştuğunda | a aşağı  | kayıt i<br>daki Ev | şlemi tama<br>vlat Edinm | mlanarak<br>e Görüşn | yapılabiln<br>ne Listesi | nektedi<br>ne kay |

#### 1.1.1.3.1 Evlat Edinme İlk Görüşme İşlemleri

Butonu ile açılan ekranda kişiye ait ilk görüşme bilgileri ile hizmet geçmişi bilgileri mevcuttur. Kişi geçmişteki başvuru süreci sonlanmadan yeni başvuru yapamamaktadır. İlk Görüşme Listesine Dön butonu ile bir önceki ekrana dönüş yapılmakta , Görüşme Düzenle butonuyla da görüşme durumu güncellenebilmektedir.

| k Görüşme Bilgileri                                                                                            |               |                                     | İle Görüşme Listesine Dön Görüşme Düzer |
|----------------------------------------------------------------------------------------------------|---------------|-------------------------------------|-----------------------------------------|
| 🌣 İlk Görüşme Bilgileri                                                                                        |               |                                     |                                         |
| Anne TC Kimlik No                                                                                              | Anne Adı      | Baba TC Kimlik No                   | Baba Adı                                |
| 1111111111                                                                                                    | Test Kişi1    | 2222222222                          | Test Kişi2                              |
| Gärlirma Tarihi                                                                                                | Görörma Casti | İlk Görörmə Durumu                  | Osenne Tseiki                           |
| Condition and and a second second second second second second second second second second second second second | on ujine saau | Seçiniz                             | undarran sauna                          |
| Açıklama                                                                                                    |               |                                     |                                         |
| Açıklama                                                                                                    |               |                                     |                                         |
|                                                                                                    |               |                                     |                                         |
|                                                                                                    |               |                                     |                                         |
|                                                                                                    |               |                                     |                                         |
| ne Adayı hizmet bilgisi bulunmamaktadır!                                                                       |               | Baba Adayı bilgisi bulunmamaktadır! |                                         |

Görüşme Düzenle Butonu ile açılan İlk Görüşme Durum Düzenle penceresinden İlk Görüşme Durumu bilgisi güncellenmelidir. Aşağıdaki örnekte Görüşme Durumu Tüm Adaylar Geldi olarak seçilip adımlara devam edilmiştir.

| Anne TC Kimlik No                                | Anne Adı                                           | Baba TC Kimlik No<br>Test | Baba Adı<br>Test  | •         |        |            |
|--------------------------------------------------|----------------------------------------------------|---------------------------|-------------------|-----------|--------|------------|
| Cayıt Tarihi                                     | İlk Görüşme Durumu                                 |                           |                   | Baba Adı  |        |            |
| Test - <sup>08:59:00</sup>                       | Seçiniz<br>Seçiniz<br>Tüm Adaylar Geldi            |                           | •                 |           |        |            |
| Görüşme Tarihi                                   | Sadece Anne Adayı Geldi<br>Sadece Baba Adayı Geldi |                           |                   | Başvuru   | farihi |            |
| i <b>çıklama</b><br>ütfon açıklamayı buraya yazı | auguar Gernieur                                    |                           |                   |           |        |            |
| utien açıklamayı buraya yaz                      | 1112.                                              |                           |                   |           |        |            |
|                                                  |                                                    |                           |                   |           |        |            |
|                                                  |                                                    |                           |                   |           |        |            |
|                                                  |                                                    |                           |                   |           |        |            |
|                                                  |                                                    |                           |                   |           |        |            |
|                                                  |                                                    |                           | Vazgeç Durum Günc | zlle      |        |            |
|                                                  |                                                    |                           | Vazgeç Durum Günc | zelle     |        |            |
|                                                  |                                                    |                           | Vazgeç Durum Günc | <br>relie |        | <i>t</i> i |
|                                                  |                                                    |                           | Vazgeç Durum Gúno |           |        |            |

listeden seçip Durum Güncelle butonuna bastığımızda bir önceki ekran olan "İlk Görüşme Bilgileri" ekranı açılır.

Evlat Edinme İlk Görüşme Detay Düzenle Butonu görüşme düzenlendikten sonra ekranda görülür. Bu buton başvuru bilgilerinin olduğu ekrana yönlendirme yapmaktadır.

| vlat Edinme                 | e Aile İlk Görü | şme Bilgileri                                     |                  |                       |                                |                                         | <b>≜</b> li Çocuk Test Kullanicis 1 ∨                                        |
|-----------------------------|-----------------|---------------------------------------------------|------------------|-----------------------|--------------------------------|-----------------------------------------|------------------------------------------------------------------------------|
| İlk Görüşm                  | e Bilgileri     |                                                   |                  |                       |                                | İk Görü                                 | işme Listesine Dön 🛛 Evlət Edinme İlk Görüşme Detay Düzenle 🔍 irüşme Düzenie |
| 🗘 İlk Görü                  | üşme Bilgileri  |                                                   |                  |                       |                                |                                         |                                                                              |
| Anne TC Kir                 | nlik No         |                                                   | Anne Adı         |                       |                                | Baba TC Kimlik No                       | Baba Adr                                                                     |
| Görüşme Ta                  | rihi            |                                                   | Görüşme Saati    |                       |                                | İlk Görüşme Durumu<br>Tüm Adaylar Geldi | Bapvuru Tarihi                                                               |
| <b>Açıklama</b><br>Açıklama |                 |                                                   |                  |                       |                                |                                         |                                                                              |
|                             |                 |                                                   |                  |                       |                                | Saha Adau Miniti kulummamaltadut        |                                                                              |
| 🌣 Anne Ad                   | layı Hizmet Geç | mişi                                              |                  |                       |                                | onon Hungi ongur ooronneneksion.        |                                                                              |
| Başvuru<br>Tarihi           | Başvuru No      | Başvuruyu Alan Kuruluş Adı                        | Hizmet<br>Birimi | Sosyal Hizmet<br>Türü | Başvuru Durum                  |                                         |                                                                              |
|                             |                 | ANKARA AILE VE SOSYAL POLITIKALAR İL<br>MÜDÜRLÜĞÜ | Engelli          | İlk Kabul             | Hizmet Süreci Başladı          |                                         |                                                                              |
|                             |                 | ANKARA AILE VE SOSYAL POLITIKALAR İL<br>MÜDÜRLÜĞÜ | Engelli          | İlk Kabul             | Başvuru Süreci Devam<br>Ediyor |                                         |                                                                              |

# 1.1.1.3.2 Evlat Edinme Başvuru İşlemleri

| 🕽 Başvuru Bilgileri                                                                                                    |                                                                               |                                                                                                  |                                                                                                    |
|----------------------------------------------------------------------------------------------------|-------------------------------------------------------------------------------|--------------------------------------------------------------------------------------------------|----------------------------------------------------------------------------------------------------|
| <b>laşvuru No</b><br>Dtomatik                                                                                                    | Başvuru Tarih<br>Test - 10                                                    | i<br>21:36                                                                                       | Başvuru Türü<br>Seçiniz                                                                              |
| <b>Lçıklama</b><br>Lçıklama                                                                                                    |                                                                               |                                                                                                  | Seçniz<br>Kapiterazi Evlát Edinme<br>Köplerazis Evlát Edinme<br>Vardag Evlát Edinme<br>Tanıma/Tenfiz |
| Baba Adayı                                                                                                    |                                                                               | 🛔 Anne Adayı                                                                                     |                                                                                                    |
| aba Adayı TC Kimlik No<br>ƏST                                                                                                    |                                                                               | Anne Adayı TC Kimlik No<br>Anne Adayı TC Kimlik No                                               |                                                                                                    |
| dı<br>Test                                                                                                    | Soyadı                                                                        | Adı<br>Adı                                                                                       | <b>Soyadı</b><br>Soyadı                                                                              |
| oğum Tarihi                                                                                                    | Doğum Yeri                                                                    | <b>Doğum Tarihi</b><br>Doğum Tarihi                                                              | <b>Doğum Yeri</b><br>Doğum Yeri                                                                      |
| ledeni Durum                                                                                                    |                                                                               | Medeni Durum                                                                                     |                                                                                                    |
|                                                                                                    |                                                                               | Medeni Durum                                                                                     |                                                                                                    |
| aşvuru türü gir<br>aşvuru Bilgiler<br><oruyucu aile="" i<="" td=""><td>ilmesi gereken zorunlu<br/>i ekranında Başvuru Det<br/>Başvuru Detay" bilgileri</td><td>alandır. Bu alan doldurulduk<br/>ay Bilgilerini Düzenle &gt;<br/>butonu<br/>ekranına yönlendirme yapar</td><td>tan sonra Kaydet &gt; butonu<br/>u görülmeye başlanır. Bu but</td></oruyucu> | ilmesi gereken zorunlu<br>i ekranında Başvuru Det<br>Başvuru Detay" bilgileri | alandır. Bu alan doldurulduk<br>ay Bilgilerini Düzenle ><br>butonu<br>ekranına yönlendirme yapar | tan sonra Kaydet > butonu<br>u görülmeye başlanır. Bu but                                            |
| şvuru Detay Bilgileri                                                                 |                                                        |                                                 |
|---------------------------------------------------------------------------------------|--------------------------------------------------------|-------------------------------------------------|
| Kimlik Bilgileri                                                                      |                                                        |                                                 |
|                                                                                       | TC Extends Nov 1<br>CSSS 111223<br>Constd Reports Joon | Anne astay biğalı balanmanakladır.              |
| a Bilgileri Görüşme Notlan Eşleştirilen Çocuklar Başvuru İle İlgili Kişiler SİR Rapor | an Hizmet Geçmişi                                      |                                                 |
| Tarihi                                                                                | Başvuru Durumu<br>Başvuru Süreci Devam Ediyor          | liptem Durumu<br>Başvuru İştemleri Devam Ediyor |
| Süreci Başlangıç Tarihi                                                               | Belge Tamamlama Tarihi                                 |                                                 |
| i İnceleme Başlangıç Tarihi                                                           | Sosyal İnceleme Bitiş Tarihi                           |                                                 |
| a Alma Tarihi                                                                         | Askı Bitiş Tarihi                                      |                                                 |
|                                                                                       |                                                        |                                                 |
| Yazdır                                                                                |                                                        |                                                 |

bilgi girilecek ise bilgi girilecek ise bilgi girilecek ise bilgi girilecek ise bilgi girilecek ise butonu kullanılarak "Koruyucu Aile Başvuru Düzenle" ekranına geçiş yapılmalıdır.

# 1.1.1.3.3 Evlat Edinme Başvuru Adımları

# 1.1.1.3.3.1.1 Genel Bilgiler

|                                                                                              | lat Edinma Aila Basuuru Diizanla |           |                    | 🛔   Consk Test Kulan |
|----------------------------------------------------------------------------------------------|----------------------------------|-----------|--------------------|----------------------|
|                                                                                              | Detay Sayfasna Dón               | Ailenin O | rtalama Yaşı:      |                      |
| 31 Kimilk Bilgileri                                                                          | 🛊 Anne Adayı                     |           | 🛊 Baba Adayı       |                      |
| 🐨 Tercüman Bilgileri                                                                         | TC Kimilik No                    |           | TC Kimlik No       |                      |
| Evilik Yaşantısı                                                                             | Adi-Soyadi                       |           | Adı-Sovadı         |                      |
| 👕 Ailenin Çocukları<br>🚰 Ailede Yaşayan Diğer Kişiler                                        | /                                | /         |                    |                      |
| Meferans Kişiler                                                                             | Cinsiyet                         |           | Cinsiyet           |                      |
| Sağlık Durumu                                                                                | Yaş (Doğum Tarihi)               |           | Yaş (Doğum Tarihi) |                      |
| <ul> <li>♣ Ev Durumu</li> <li>▲ Çocuğa İlişkin Tercihler &amp; Aylık<br/>Giderler</li> </ul> | Öğrenim Durumu<br>Bilinmayen Yok |           | Öğrenim Durumu     | Engel Durumu         |
|                                                                                              | Cep Telefonu Ev Telefonu         |           | Cep Telefonu       | Ev Telefonu          |
|                                                                                              | <b>K</b>                         |           |                    |                      |
|                                                                                              | om tarafından ailanin            |           |                    |                      |

# 1.1.1.3.3.1.2 Tercüman Bilgileri

| Kişinin tercüman ihtiyacı olduğunda kaydının yapıldığı alandır. "Tercüman Türk Vatandaşı mı?" |                                             |                                        |                     |                    |                               |  |  |  |
|-----------------------------------------------------------------------------------------------|---------------------------------------------|----------------------------------------|---------------------|--------------------|-------------------------------|--|--|--|
| kutucuğu i<br>Butonu ile                                                                      | şaretlendiğinde<br>bir sonraki adım         | alt kısma tercüman<br>a geçilmektedir. | ın kimlik bilgile   | ri girilebilmekteo | lir.                          |  |  |  |
| 🌾   AİLE BİLGİ SİSTEMİ 📃 📕                                                                    | Evlat Edinme Aile Başvuru Düzenle           |                                        |                     |                    | â îi Çocuk Test Kullanicei 1∨ |  |  |  |
| MENÜ İŞLEM                                                                                    |                                             |                                        |                     |                    |                               |  |  |  |
| 🕮 BAŞVURU ADIMLARI                                                                            | Gen                                         |                                        |                     |                    |                               |  |  |  |
| 🔤 Kimlik Bilgileri                                                                            | 🖀 Evlat Edinecek Ailenin Tercüman Bilgileri |                                        |                     |                    |                               |  |  |  |
| 😁 Tercüman Bilgileri                                                                          | ✓ Tercüman İhtiyacı Var Mı?                 |                                        | 🗸 Tercüman Türk Vat | andaşı Mı?         |                               |  |  |  |
| Evlilik Yaşantısı                                                                             | TC Kimlik No                                | Bul                                    |                     |                    |                               |  |  |  |
| 🖶 Ailenin Çoculdarı                                                                           | Adı                                         | Soyadı                                 | Ev Telefonu         | İş Telefonu        | Cep Telefonu                  |  |  |  |
| 👹 Ailede Yaşayan Diğer Kişiler                                                                |                                             |                                        |                     |                    |                               |  |  |  |
| 👹 Referans Kişiler                                                                            | Adres                                       |                                        |                     |                    |                               |  |  |  |
| 🕄 Sağlık Durumu                                                                               |                                             |                                        |                     |                    |                               |  |  |  |
| 🛠 Ev Durumu                                                                                   | Yakınlık Durumu<br>Kendisi                  |                                        | Kimin Tercümanı     |                    |                               |  |  |  |
| 🗹 Çocuğa İlişkin Tercihler & Aylık<br>Giderler                                                |                                             |                                        |                     |                    |                               |  |  |  |

# 1.1.1.3.4 Evlilik Yaşantısı

| "Evlilik Yaşantısı" başvuru adımında kişinin güncel evlilik yaşantısı | bilgisi otomatik gelmektedir. |
|-----------------------------------------------------------------------|-------------------------------|
| Sonraki adım için butonuna basılmalıdır.                              |                               |

| 🍫   AİLE BİLGİ SİSTEMİ 📃 🌐                                | Evlat Edinme Aile Başvuru Düzenle                | å i Çocuk îles Kullence 1 ∨                   |
|-----------------------------------------------------------|--------------------------------------------------|-----------------------------------------------|
| MENÜ İŞLEM                                                | Ged                                              | ler                                           |
| 💷 Kimlik Bilgileri                                        | 🔷 Anne Adayi                                     | 🛉 Baba Adayı                                  |
| 👹 Tercüman Bilgileri                                      | TC Kimlik No                                     | TC Kimilik No                                 |
| Evflik Yasantusi                                          | Add Condo                                        |                                               |
| Ailenin Çocukları                                         |                                                  | ли зојви<br>                                  |
| Allede Yaşayan Diğer Kişiler Allede Yaşayan Diğer Kişiler | Evlenme Tarihi Boşanma Tarihi                    | Evlenme Tarihi Boşanma Tarihi                 |
| Sağlık Durumu                                             | 1. Fullik (10 VADwam Heined                      | 1 Bellik (M.V.Davas Belav)                    |
| 🕷 Ev Durumu                                               | Anne Adavi Nko Olav Biloileri                    | Raha Artao Nizo Clav Rizilari                 |
| (2° Couğa liştin Terchler & Aytik<br>Gidetler             | Olay Olay Olay<br>Adı Soyadı Tipi Tarihi Düşünce | Olay Adı Soyadı Olay Tipi Olay Tarihi Düşünce |

### 1.1.1.3.5 Ailenin Çocukları

"Ailenin Çocukları" başvuru adımında kişinin çocuk bilgisi otomatik gelmektedir. Sonraki adım için ileri butonuna basılmalıdır.

| 🕸   AILE BILGI SISTEMI 📃 🚦                                                                                                    | 🗱 Evlat Edinme Aile B | Başvuru Düzenle |       |        |              |          |                        |                             | 🛔 İl Çocuk Test Kullanıcısı 1 🗸 |
|----------------------------------------------------------------------------------------------------|-----------------------|-----------------|-------|--------|--------------|----------|------------------------|-----------------------------|---------------------------------|
| MENŰ ÍŞLEM                                                                                                    | Cai                   |                 |       |        |              |          |                        |                             | lini                            |
| 😅 BAŞVURU ADIMLARI                                                                                                    | Gen                   |                 |       |        |              |          |                        |                             |                                 |
| 🖼 Kimlik Bilgileri                                                                                                    | 🛔 Ailenin Çocuk B     | Bilgileri       |       |        |              |          |                        |                             |                                 |
| 👹 Tercüman Bilgileri                                                                                                    | _                     | TC Kimlik No    | Adı   | Soyadı | Doğum Tarihi | Yakınlık | Birlikte Yaşama Durumu | Evlat Edinmeyi Kabul Durumu |                                 |
| Evfilik Yaşarıtısı                                                                                                    | ₽ P                   | 1111111111      | kişi1 |        |              |          | Secilmedi              | Secimedi                    |                                 |
| 😁 Ailenin Çoculdarı                                                                                                    | ß                     | 2222222222222   | kişi2 |        |              |          | Secilmedi              | Secimed                     |                                 |
| 📸 Ailede Yaşayan Diğer Kişiler                                                                                                    | _                     |                 |       |        |              |          |                        |                             |                                 |
| 📸 Referans Kişiler                                                                                                    |                       |                 |       |        |              |          |                        |                             |                                 |
| 🔁 Sağtık Durumu                                                                                                    |                       |                 |       |        |              |          |                        |                             |                                 |
| n Ev Durumu                                                                                                    |                       |                 |       |        |              |          |                        |                             |                                 |
| 🕼 Çocuğa İlişkin Tercihler & Aylık<br>Giderler                                                                                                    |                       |                 |       |        |              |          |                        |                             |                                 |
| <ul> <li>Aklada Yapgan Diğer Kişiler</li> <li>Sağık Durumu</li> <li>Ev Durumu</li> <li>Ev Durumu</li> <li>Ç Çouğa lişkin Terchler &amp; Aylk<br/>Gelefer</li> </ul> |                       |                 |       |        |              |          |                        |                             |                                 |

NOT: MERNİS'ten gelen çocuk bilgisinde sağ olan çocukların birlikte yaşama durumu ve evlat edinmeyi kabul durumu butonu kullanılarak bilgileri girilmelidir. Bu bilgiler girilmediği takdirde sistem başvurunun son aşamasına gelindiğinde başvurunun tamamlanmasına izin vermeyecektir. Aynı veri girişi bir sonraki adım olan Ailede yaşayan diğer kişiler başvuru adımında da zorunlu kılınmıştır.

#### 1.1.1.3.6 Ailede Yaşayan Diğer Kişiler

"Ailede Yaşayan Diğer Kişiler" başvuru adımında T.C. Kimlik numarası girdikten sonra Kişi Bul ve Ekle butonuyla kişi eklediğimizde alt kısımda yer alan "Ailedeki Diğer Kişi Bilgileri" alanına kayıt düşmektedir.

| MENÜ İŞLEM                      |                                                                                                    |                   |
|---------------------------------|----------------------------------------------------------------------------------------------------|-------------------|
| ≅ BAŞVURU ADIMLARI              | Gen                                                                                                 | lleri             |
| 55 Kimlik Bilgileri             | 🌢 Kişi Ekle                                                                                         |                   |
| Evlilik Yaşantısı               | TC Kimilik No Yakınlık Kişi Bul ve Ede                                                              |                   |
| 😸 Ailenin Çocukları             | 55039                                                                                               |                   |
| 👹 Ailede Yaşayan Diğer Kişiler  |                                                                                                    |                   |
| 🖀 Referans Kişiler              | A Aledeki Diger Kişi Bilgilen                                                                       | Seçilenleri Çıkar |
| Soğlık Durumu                   | TC Kimlik No Adi Soyadi Doğum Tarihi Yakınlık Birlikte Yaşama Durumu Koruyucu Aileligi Kabul Durumu |                   |
| Coouio Ilickin Tarriblar & Aukk |                                                                                                    |                   |
| Giderler                        |                                                                                                    |                   |
| 😂 Aldığı Eğitimler              |                                                                                                    |                   |
|                                 |                                                                                                    |                   |
| "Ailedeki D                     | Diğer Kişi Bilgileri" alanındaki bir satırı silmek için 🔲 kutucuğu işaretle                         | nerek             |
| 🛍 Seçilenleri                   | <sup>i Çıkar</sup> butonuyla listeden çıkarılmalıdır.                                               |                   |

# 1.1.1.3.7 Referans Kişiler

| "Referans Kişiler" | başvuru adımın   | da T.C. kimlik numarası, adı, soyadı ve en az bir İrtibat numarası |
|--------------------|------------------|--------------------------------------------------------------------|
| girildikten sonra  | Kişi Bul ve Ekle | butonuyla kişinin, alt kısımda yer alan "Referans Kişi Bilgileri"  |
| alanına kaydı düşi | mektedir.        |                                                                    |

| 🌾   AİLE BİLGİ SİSTEMİ 🛛 🗧             | 🖩 Koruyucu Aile Başvuru Düzer | nle              |        |        |           |                |                |              | 🛔 İl Çocuk Test Kullanıcısı 1 🗸 |
|----------------------------------------|-------------------------------|------------------|--------|--------|-----------|----------------|----------------|--------------|---------------------------------|
| MENÜ İŞLEM                             |                               |                  |        |        |           |                |                |              |                                 |
| AŞVURU ADIMLARI                        | Geri                          |                  |        |        |           |                |                |              | leri                            |
| imlik Bilgileri                        | 🖨 Referans Kişi Ekle          |                  |        |        |           |                |                |              |                                 |
| vfilik Yaşantısı                       | TC Kimlik No                  |                  |        |        | *Yakınlık |                |                |              |                                 |
| lenin Çoculdarı                        |                               |                  |        |        | Komşusu   |                | •              |              |                                 |
| ede Yaşayan Diğer Kişiler              |                               | Kişi Bul ve Ekle |        |        |           |                |                |              |                                 |
| ıferans Kişiler                        |                               |                  |        |        |           |                |                |              |                                 |
| ağlık Durumu                           | 🌢 Referans Kişi Bilgileri     |                  |        |        |           |                |                |              | 🗰 Seçilenleri Çıkar             |
| Durumu                                 | TC Kimli                      | No               | Adı    | Soyadı | Yakınlık  | Diğer Yakınlık | Ev Telefonu    | Cep Telefonu | iş Telefonu                     |
| ocuğa İlişkin Tercihler & Aylık<br>Ier |                               |                  |        |        |           |                |                |              |                                 |
| Ndığı Eğitimler                        |                               |                  |        |        |           |                |                |              |                                 |
|                                        |                               |                  |        |        |           |                |                |              |                                 |
|                                        |                               |                  |        |        |           |                |                |              |                                 |
|                                        |                               |                  |        |        |           |                |                |              |                                 |
|                                        |                               |                  |        |        |           |                |                |              |                                 |
| Kavdı "Ref                             | ferans Kisi B                 | Bilgileri"       | alanır | na düs | sen veriv | vi silmek id   | in avni sekild | le 🛄 . 📱     | Seçilenleri Çıkar               |
|                                        |                               |                  |        |        | ,         |                |                | - ,          |                                 |
| outonları l                            | kullanılır.                   |                  |        |        |           |                |                |              |                                 |

NOT: Sistem tarafından referans olacak kişi sayısının minimum iki olma zorunluluğu vardır. Aynı şekilde irtibat numaralarından en az birinin doldurulması zorunludur.

### 1.1.1.3.8 Sağlık Durumu

| 🌾   AILE BILGI SISTEMI 😑                       | 🗱 Evlat Edinme Aile Başvuru Düzenle |                 |           |                     |                            | 🛔 İ Çocuk Test Kullanıcısı 1 🗸 |
|------------------------------------------------|-------------------------------------|-----------------|-----------|---------------------|----------------------------|--------------------------------|
| MENÜ İŞLEM                                     | Geri                                |                 |           |                     |                            | İleri                          |
| 📰 BAŞVURU ADIMLARI                             |                                     |                 |           |                     |                            |                                |
| Bri Kimlik Bilgileri                           | 🖨 Sağlık Bilgileri                  |                 |           |                     |                            |                                |
| Tercüman Bilgileri                             | TC Kimlik No                        | Adı             | Soyadı    | BasvuruKisiTipi     | Sağlık Bilgisi Kayıtlı Mı? |                                |
| Evlilik Yaşantısı                              | IIIIIIIII                           | ĸişiı           |           |                     | ×                          |                                |
| 👑 Ailenin Çocukları                            | 2222222222                          | KİŞİ2           |           |                     | ×                          |                                |
| 👹 Ailede Yaşayan Diğer Kişiler                 |                                     |                 |           |                     | ×                          |                                |
| 🔠 Referans Kişiler                             |                                     |                 |           |                     |                            |                                |
| 💼 Sağlık Durumu                                |                                     |                 |           |                     | <b>^</b>                   |                                |
| 🖶 Ev Durumu                                    |                                     |                 |           |                     |                            |                                |
| 🕼 Çocuğa İlişkin Tercihler & Aylık<br>Giderler |                                     |                 |           |                     |                            |                                |
|                                                |                                     | $\overline{\ }$ |           |                     |                            |                                |
| "Sağlık Du                                     | ırumu" başvuru ac                   | lımında         | butonuyla | a "Sağlık Bilgileri | " penceresi açılır.        |                                |

-

| Sürekli Tedavi Gerektiren Sağlık Sorunu Var Mı? | Sürekli Kullanılan İlaç Var Mı?                                    |   |
|-------------------------------------------------|--------------------------------------------------------------------|---|
| Yok                                             | • Yok                                                              | • |
| Engeli Var Mı?                                  | Görünür Kusuru Var Mı?                                             |   |
| Yok                                             | • Yok                                                              | - |
| Alkol Kullanılan Ortam Var Mı?                  | Bağımlılığı var Mı?                                                |   |
| Yok                                             | <ul> <li>Yok</li> </ul>                                            | • |
| Çocuğun Bulunduğu Yerde Sigara İçiliyor Mu?     | Maddelerin Çocuğa Tattırılmasına İlişkin Tavrı                     |   |
| layar                                           | <ul> <li>Maddelerin Çocuğa Tattırılmasına İlişkin Tavrı</li> </ul> |   |
| Açıklama                                        |                                                                    |   |
| Açıklama                                        |                                                                    |   |
|                                                 |                                                                    |   |
|                                                 |                                                                    |   |

Sağlık Bilgisi alanında "Açıklama" ve "Maddelerin Çocuğa Tattırılmasına ilişkin Tavrı" alanları girilmesi gereken zorun alanlardır. Güncelle Butonu ile önceki ekrana dönüldüğünde "Sağlık Bilgisi Kayıtlı Mı?" alanı \* simgesinden \* simgesine dönmektedir. Sonraki başvuru adımı için ileri butonuna tıklanmalıdır.

# 1.1.1.3.9 Ev Durumu

| MENÜ İŞLEM                       |                                               |                                       |                                    |                |
|----------------------------------|-----------------------------------------------|---------------------------------------|------------------------------------|----------------|
| 🛢 BAŞVURU ADIMLARI               | Geri                                          |                                       |                                    | Kaydet & Ileri |
| 🖼 Kimlik Bilgileri               | 🖀 Koruyucu Aile Ev Durumu                     |                                       |                                    |                |
| 🖹 Evlilik Yaşantısı              | Ev Tipi                                       | Evin Sahiplik Durumu                  |                                    |                |
| Ailenin Çocukları                | Seçiniz                                       | <ul> <li>Seçiniz</li> </ul>           | •                                  |                |
| Ailede Yaşayan Diğer Kişiler     | Banyo İçinde Bulunan Isıtma Cihazı<br>Seciniz |                                       |                                    |                |
| Referans Kişiler                 |                                               |                                       |                                    |                |
| Sağlık Durumu                    | Kat Sayısı<br>Kat Sayısı                      | Bulunulan Kat<br>Bulunulan Kat        | 0 Oda Sayisi                       |                |
| Ev Durumu                        | Eğitim Kurumuna Uzaklık(km cinsinden)         | Sağlık Kurumuna Uzaklık(km cinsinden) | Oyun Alanına Uzaklık(km cinsinden) |                |
| Cocuăa İliskin Tercihler & Aylık | 0-1 km                                        | • 0-1 km                              | • 0-1 km                           | •              |
| jerler                           | Bahçe Var Mı?                                 | Asansör Var Mı?                       | Balkon Var Mı?                     |                |
| Aldığı Eğitimler                 | Hayır                                         | <ul> <li>Hayır</li> </ul>             | <ul> <li>Hayır</li> </ul>          | •              |
|                                  | Banyo Var Mı?                                 | Tuvalet İçerde Mi?                    | Araba Var Mı?                      |                |
|                                  | Hayır                                         | <ul> <li>Hayır</li> </ul>             | <ul> <li>Hayır</li> </ul>          | •              |
|                                  | Çocuk İçin Oda Var Mı?                        | Semtteki Eğitim Durumu                | Semtteki Gelir Durumu              |                |
|                                  | Hayır                                         | <ul> <li>Seçiniz</li> </ul>           | ▼ Seçiniz                          | •              |
|                                  | Evin Çevre Özellikleri                        |                                       |                                    |                |
|                                  | Evin Çevre Özellikleri                        | 4                                     |                                    |                |
|                                  |                                               | ~                                     |                                    |                |
|                                  |                                               |                                       |                                    |                |
|                                  |                                               | <u> </u>                              |                                    |                |

sonra Kaydet & İleri butonuyla sonraki adıma geçilir.

# 1.1.1.3.10 Çocuğa İlişkin Tercihler ve Aylık Giderler

| 🕎   AILE BILGI SISTEMI 😑 🚦                                     | #Evlat Edinme Aile Başvuru Düzenle                                                           |                                   |                                     | 🛔 İl Çocuk Test Kullanıcısı 1 🗸 |
|----------------------------------------------------------------|----------------------------------------------------------------------------------------------|-----------------------------------|-------------------------------------|---------------------------------|
|                                                                | Geri                                                                                         |                                   | Ка                                  | ydet Başvuruyu Tamamla          |
| 🔤 Kimlik Bilgileri                                             | 🛔 Evlat Edinecek Allenin Çocuk Tercihleri                                                    |                                   |                                     |                                 |
| 👹 Tercüman Bilgileri                                           | A Engel durumu tercihi bilgi amaçlı alınmaktadır. Eşleştirme aşamasında verilecek önerilerde | ikkate alinmayacakbr.             |                                     |                                 |
| Evlilk Yaşantısı                                               | Yaş Grubu<br>Fakarna                                                                         | Ginsiyet Tercihi                  | İkiz Çocuk Kabul Durumu             |                                 |
| 👹 Ailenin Çoculdan                                             | 0-1                                                                                          | 1 DESCRIPTION                     | - Trager                            |                                 |
| Ailede Yaşayan Diğer Kişiler           Image: Selerans Kişiler | 2                                                                                            |                                   |                                     |                                 |
| 🖾 Sağlık Durumu                                                | Kardeş Kabul Durumu<br>Hayır                                                                 | Kabul Edilen Kardeş Sayısı<br>• 0 | Engelli Çocuk Kabul Durumu<br>Hayır | •                               |
| 🖶 Ev Durumu                                                    | Kabul Edilen Engel Türleri                                                                   |                                   |                                     |                                 |
| C Cocuĝa İlişkin Tercihler & Aylık<br>Giderler                 | Yok<br>Dil ve Konuşma<br>Down Sendromu                                                       |                                   |                                     |                                 |
|                                                                | ljitme                                                                                       |                                   |                                     |                                 |
|                                                                |                                                                                              |                                   |                                     |                                 |
|                                                                | Sevlat Edinecek Allenin Aylık Giderleri                                                      |                                   |                                     |                                 |
|                                                                | Aylık Gelir<br>Latis Gelir                                                                   | Aytık Ortalama Gider              | Birikimi Var Mı?<br>Yok             | •                               |
|                                                                |                                                                                              |                                   |                                     |                                 |
| "Cocuğa ilişki                                                 | in Tercihler ve Avlık Giderler'                                                              | ' hasvuru adımında k              | oruvucu ailenin "Yas Grubu Te       | ercihi "                        |
|                                                                |                                                                                              |                                   |                                     | , , ,                           |
| Aylik Gelir"                                                   | ,"Aylik Ortalama Gider" alahia                                                               | arının doldurulması zo            | brunludur. İlgili Alanlar dolduru   | liduktan                        |
| Kaw                                                            | det                                                                                          |                                   | Basvuruvu Tamamla                   | .                               |
| sonra                                                          | butonu ile bilgiler l                                                                        | kaydedildikten sonra              | butonu ile                          | başvuru                         |
| tamamlanma                                                     | alıdır.                                                                                      |                                   |                                     |                                 |
|                                                                |                                                                                              |                                   |                                     |                                 |
| Basyuru                                                        | u Tamamla                                                                                    |                                   |                                     |                                 |
| Not :                                                          | butonuna basıldığınd                                                                         | la başvuru adımlarınd             | a herhangi bir eksik varsa siste    | em uyarı                        |
| verecektir. F                                                  | Basyuruyu tamamlamak icin g                                                                  | erekli adımın isteniler           | n sekilde doldurulması gerekm       | ektedir.                        |
|                                                                |                                                                                              |                                   |                                     |                                 |
| İlgili adıma (                                                 | ridin alanı doldurduktan sonr                                                                | Başvuruyu Tamam                   | a butopupa basarak basyuru :        | adımları                        |
|                                                                |                                                                                              |                                   |                                     | auiiiiaii                       |
| sonlandırılm                                                   | nalıdır.                                                                                     |                                   |                                     |                                 |
|                                                                |                                                                                              |                                   |                                     |                                 |

# 1.1.1.3.11 Aile Hakkındaki Görüşler, Belge Tamamlama, Sosyal İnceleme Tamamlama

| Aile Başvuru Detay Bilgileri                                                                   |                                                                                                    | Eaguru Listeline Cit     Beyuru Biglerine Don     Ale Hakundati Görüği (Görüğme Nota)     Beige Tamar |
|------------------------------------------------------------------------------------------------|----------------------------------------------------------------------------------------------------|----------------------------------------------------------------------------------------------------|
| Ale Kimik Bigleri                                                                              | TC Kindik Ne<br>G55.1112233<br>Consil:@eports.com                                                     | tay bişlət bolunmanatladır.                                                                           |
| Başvuru Bilgileri Görüşme Notlan Eşleştirilen Çocuklar Başvuru ile İlgili Kişiler SİR Raporlan | Hizmet Geçmişi                                                                                        |                                                                                                    |
| Kavit Tarihi                                                                                   | Basyuru Durumu                                                                                        | İdem Durumu                                                                                           |
| Kayıt Tarihi<br>Test                                                                           | Başvuru Durumu<br>Başvuru Süreci Devam Ediyor                                                         | İşlem Durumu<br>Belgələrin Tamamlanması Bekleniyor                                                    |
| Kayet Tarihi<br>Test<br>Belga Süreci Başlangıç Tarihi                                          | Bayron Sirel Deven Edyer<br>Bayron Sirel Deven Edyer<br>Belge Tamantama Tarihi                        | lştem Danımu<br>Balgələrin Tanamlanması Baltaniyor                                                    |
| Kayri Tanhi<br>Test<br>Belge Süreci Başlangıç Tarhi<br>Sonyal İnceleme Başlangıç Tarhi         | Bayrun Durumu<br>Espurur Sirei Deven Ediyer<br>Belge Tamamiama Tarihi<br>Sosyal Inceleme Bilih Tarihi | İşlem Durumu<br>Beğelerin Tanamlanması Balleniyor                                                     |

| Başvuru         | adımları        | tamamlandıktan        | sonra Aile  | Başvuru   | Detay | Bilgileri | alanında | görüş | bilgisi | için |
|-----------------|-----------------|-----------------------|-------------|-----------|-------|-----------|----------|-------|---------|------|
| Aile Hakkındaki | Görüş(1.Görüşme | Notu)<br>butonu görül | meye başlar | nacaktır. |       |           |          |       |         |      |

"Evlat Edinme Başvuru Detay " ekranı Başvuru Bilgileri, Görüşme Notları, Eşleştirilen Çocuk bilgisi, SİR Raporları, Hizmet Geçmişi gibi bilgilerin görüntülenebildiği bir bilgi ekranıdır. Bilgi alanları bu ekranda değiştirilemez durumdadır. Bilgi değişikliği yapılmak istendiğinde güncelleme yapılacak ya da yeni bilgi

girilmek istendiğinde Düzenle butonu kullanılarak "Koruyucu Aile Başvuru Düzenle" ekranına geçiş yapılmalıdır.

| ,    | Aile Hakkındaki Görüş |                |      |          |                                    |                      |
|------|-----------------------|----------------|------|----------|------------------------------------|----------------------|
|      | Acıklama              |                |      |          | tesine Git Başvuru Bilgilerine Dön | Aile Hakkındaki Görü |
|      | Test                  |                |      |          |                                    |                      |
|      |                       |                |      |          |                                    |                      |
|      |                       |                |      |          |                                    |                      |
|      |                       |                |      |          |                                    |                      |
|      |                       |                |      |          | lik No :                           |                      |
|      |                       |                |      |          |                                    |                      |
|      |                       |                |      | 1        | k@eposta.com                       |                      |
|      | Görüşme Durumu        |                |      |          |                                    |                      |
|      | Seçiniz               | •              |      |          |                                    |                      |
|      | Olumlu                |                |      | Kaydat   |                                    |                      |
| tlar | Olumsuz<br>Kararsız   |                |      | Rayder   |                                    |                      |
|      | L                     | Başvuru Durumu |      | İşlem Du | irumu                              |                      |
|      |                       |                | - 17 |          |                                    |                      |

Açılan pencerede yetkili kişi Açıklama alanı ve Görüşme Durumu alanına Aile ile ilgili görüşünü belirtip kaydetme işlemini yapmalıdır.

NOT: Aile hakkındaki Görüş (1.Görüşme Notu) girildikten sonra Belge Tamamla butonu ile belge tamamlama işlemini yapmalıdır. Bu işlemi yapmadan sistem 2. Görüşme Notu girilmesine izin vermeyecektir.

| Kimlik Bilgileri                                                                        |                              |                                    |  |
|-----------------------------------------------------------------------------------------|------------------------------|------------------------------------|--|
|                                                                                         | TC Kanala No<br>C455-111223  | Anne astry blight bulunnamuktade.  |  |
| u Bliglieri Görüşme Notları Eşleştirilen Çocuklar Başvuru İle İlgili Kişiler SİR Rapori | n Hizmet Geçmişi             | ite been                           |  |
|                                                                                         | Başvuru Süreci Devam Ediyor  | Belgelerin Tamamlanması Bekleniyor |  |
| - Süreci Başlangış Tarihi                                                               | Belge Tamamlama Tarihi       |                                    |  |
| d İnceleme Başlangıç Tarihi                                                             | Sosyal İnceleme Bitiş Tarihi |                                    |  |
| a Alma Tarihi                                                                           | Askı Biliş Tarihi            |                                    |  |

| Istenilen Belgeler       Belge Tamamla       Butonuyla         A Litten aşağıdali belgelerin her Evlat Edinme allesi adayı için alındığından emin olumuz       açılan pencerede yetkili kişi         Vukuatiı Nüfus Kayıt Örneği       Adli Sicil Kaydi         Adli Sicil Kaydi       belgeleri         Doktor Raporu(Ortopedi, Enfeksiyon Hastaliklan ve Psikiyatri)       belgeleri         Verieşim Yeri Belgesi       Oktor Raporu(Ortopedi, Enfeksiyon Hastaliklan ve Psikiyatri)         Verieşim Yeri Belgesi Onaylı Orneği       Olarak         Vabanci veya Yurt Dışında Yaşayanlardan İstenecek Oturma İzin Beigesi       Kaydet |                                                                                                    | - |                                                                                                    |
|----------------------------------------------------------------------------------------------------|----------------------------------------------------------------------------------------------------|---|----------------------------------------------------------------------------------------------------|
| ▲ Litfen aşağıdali belgelerin her Evlat Edinme allesi adayı için alındığından emin olumuz<br>↓ Vukuali Nüfus Kayıt Örneği<br>↓ Adli Sicil Kaydi<br>↓ Si, Gelir ve Sosyal Güvenlik Durumunu Gösteren Belgeler<br>Doktor Raporu(Ortopedi, Enfeksiyon Hastaliklan ve Psikiyatri)<br>↓ Yerieşim Yeri Belgesi<br>↓ Yabancı veya Yurt Dışında Yaşayanlardan İstenecek Oturma İzin Belgesi<br>↓ Yabancı veya Yurt Dışında Yaşayanlardan İstenecek Oturma İzin Belgesi<br>↓ Yabancı veya Yurt Dışında Yaşayanlardan İstenecek Oturma İzin Belgesi<br>↓ Yabancı veya Yurt Dışında Yaşayanlardan İstenecek Oturma İzin Belgesi                        | İstenilen Belgeler                                                                                                    |   | Belge Tamamla Butonuyla                                                                                                    |
|                                                                                                    | Lütfen aşağıdaki belgelerin her Evlat Edinme ailesi adayı için alındığından emin olunuz     Vukuatlı Nüfus Kayıt Örneği     Vali Sicii Kaydi     jelir ve Sayaji Güvenlik Durumunu Gösteren Belgeler     Doktor Raporu(Ortopedi, Enfeksiyon Hastaliklan ve Psikkyatri)     Verleşim Yeri Belgesi     Gorenin Durum Belgesi Onaylı Örneği     Yabancı veya Yurt Dışında Yaşayanlardan İstenecek Oturma İzin Belgesi     Kaydet |   | açılan pencerede yetkili kişi<br>Koruyucu Aile ile ilgili alınan<br>belgeleri alındı olarak<br>kaydetmelidir. Tüm belgeler<br>alınmadan sistem kaydetme<br>işlemine izin vermeyecektir. |

Aile Başvuru Detay Bilgileri

◆ Başvuru Listesine Git Başvuru Bilgilerine Dör Görüşme Ekle Sosyal

Bundan sonraki süreçte aile ile 5 görüşme yapma zorunluluğu vardır. Görüşme sayısı 5 olana kadar Görüşme Ekle butonuyla görüşme yapılmalıdır. Ancak görüşme sayısı 5 olduktan sonra sistem Sosyal İncelemeyi tamamlamaya izin verecektir. Görüşme sayısı 5'e ulaştıktan sonra Sosyal İncelemeyi Tamamla butonu ile Sosyal inceleme tamamlanır.

| Sosyal İnceleme Raporu                        |                                                     |          |
|-----------------------------------------------|-----------------------------------------------------|----------|
| Sosyal Güvence                                | Aylık Gelir                                         |          |
| Belirtilmemiş                                 | ▼ 0                                                 |          |
| Genel Tanıtım                                 |                                                     |          |
| Genel tanıtım yazınız.                        |                                                     |          |
|                                               |                                                     | 1.       |
|                                               |                                                     |          |
| Kisilik özelliklerini vazınız                 |                                                     |          |
|                                               |                                                     | ,        |
| Calla İssue Dunas - "- Domon                  |                                                     | 11       |
| is durumu vorter                              |                                                     |          |
| iy ourumunu yezimz.                           |                                                     |          |
|                                               |                                                     | //       |
| Sosyal Güvenlik Durumu                        |                                                     |          |
| Sosyal güvenlik durumunu yazınız.             |                                                     |          |
|                                               |                                                     | //       |
| Psiko-Sosyal ve Sağlık Durumu                 |                                                     |          |
| Sağlık durumunu yazınız.                      |                                                     |          |
|                                               |                                                     | //       |
| Sabika Durumu                                 |                                                     |          |
| Sabıka durumunu yazınız.                      |                                                     |          |
|                                               |                                                     | //       |
| Aile ve Sosyal Yaşantısı                      |                                                     |          |
| Sosyal yaşama ilişkin bilgileri yazınız.      |                                                     |          |
|                                               |                                                     | //       |
| Değerlendirme                                 |                                                     |          |
| -<br>Lütfen sosyal inceleme raporunu yazınız. |                                                     |          |
|                                               |                                                     |          |
|                                               |                                                     | 1        |
|                                               |                                                     |          |
| Sosyal Inceleme Sonucu                        | -                                                   |          |
| Jeří (12                                      | •                                                   |          |
| Kapat                                         | Sosyoekonomik Durum Sorgula – Kayde                 | et       |
|                                               |                                                     |          |
| Sosyoekonomik Durum Sorgula 🚽 🛼               | ila kicipin sosya akanamik durumu samularami        | -<br> ~~ |
| Butonu II                                     | ile kişinin sosyo-ekonomik durumu sorgulanarak alan | lar      |

doldurulup Sosyal İnceleme Sonucu girilerek kaydet butonu ile işlem sonlandırılır.

NOT: Evlat Edinme başvurusunda bulunan kişi ile çocuk arasındaki eşleştirme belge tamamlama tarih sırasına göre yapılır. Tarih sırasına göre en eski tarihli başvuru çocuk eşleştirmesinde önceliklidir.

Başvurunun işlem durumu "Eşleştirme Bekleniyor" olarak görülmeye başlanacaktır. Aile Başvuru Detay ekranında görüşme notları, Sosyal İnceleme Raporu, başvuru bilgileri gibi sekmelerin güncel hali görüntülenebilmektedir. Ekranın üst kısmında bulunan Askıya Al butonuyla oluşturulan kaydın işlem durumu değiştirilebilmektedir.

| at Edinme Aile Başvuru Detayı                                                                                                    |                                                                                                    | A li Çocuk îles Kullence 1                                                        |
|----------------------------------------------------------------------------------------------------|----------------------------------------------------------------------------------------------------|-----------------------------------------------------------------------------------|
| le Başvuru Detay Bilgileri                                                                                                    |                                                                                                    | 4 Sapuru Listesire Git Sapuru Biglerine Din Couk Listesine Git Holyy A Apor Yazdr |
| Aile Kimlik Bilgileri                                                                                                    |                                                                                                    |                                                                                   |
|                                                                                                    | YC Kimili Ne:<br>C155-1112233<br>☞ ornel@eposta.com                                                                                 | TC Kimili No :<br>C 555 1112233<br>Conskil (eposta.com                            |
|                                                                                                    |                                                                                                    |                                                                                   |
| Başıvuru Bilgileri Görüşme Notlan Eşleştirilen Çoculdar Başıvuru İle İlgili Kişiler Sik Raşorları<br>Kaşıt Tarhki                                                                 | Diğer Raporlar Hizmet Geçmişi<br>Başıvıru Durumu<br>Hizmet Sürəki Bağadı                                                            | İşlem Durumu<br>Eşleşime Bakiehiyor                                               |
| Başıvuru Bilgileri Görüşme Notlan Eşleştirilen Çocuklar Başıvuru ile ilgili Kişiler SiR Raşorları<br>Kayıt Tarihi<br>Belge Süncü Başlangıç Tarihi                                 | Diğer Raporlar Hizmet Geçmişi<br>Başıvuru Durumu<br>Hizmet Süned Bağadı<br>Belge Tamamlama Tarihi                                   | Íşlem Durumu<br>Eşleştirme Bakkeniyor                                             |
| Bapuru Bigileri Görüpne Notlan Eşleştirilen Çocuktar Başıvuru İle İlgil Kişiler SiR Raporlan<br>Kayıt Tarihi<br>Belge Sireci Başlangıç Tarihi<br>Sonyal İnceleme Başlangıç Tarihi | Diğer Rəporlur Hizmet Geçmişi<br>Bəşvuru Durumu<br>Himmt Süreki Başladı<br>Belge Tamamfama Tarihli<br>Sooyal İnceleme Bitiş Tarihli | İşleri Durumu<br>Eşleştime Bekleriyor                                             |

Aile çocuk eşleştirme işlemi için yukarıdaki ekrandan **Çocuk Listesine Git** butonu ile Koruyucu Aile Verilebilir çocuk listesine gidilmektedir.

|   | TC Kimlik No | GeciciKimlikNo | Adı Soyadı  | Doğum Tarihi | Yaş | Cinsiyet | Engel Durumu | Kan Grubu | Öğrenim Durumu | Eşleşme Durumu     |
|---|--------------|----------------|-------------|--------------|-----|----------|--------------|-----------|----------------|--------------------|
| ß | 1111111111   |                | Test Kişi 1 |              | 2   | Erkek    | Yok          | Belirsiz  | Bilinmeyen     | Eşleşme Reddedildi |
| œ |              |                |             |              | 3   | Erkek    | Yok          | Belirsiz  | Bilinmeyen     | Eşleşme Yapılmadı  |
|   |              |                |             |              |     |          |              |           |                |                    |
|   |              |                |             |              |     |          |              |           |                |                    |
|   |              |                |             |              |     |          |              |           |                |                    |

Butonu ile çocuk detay bilgileri sayfasına ulaşılmalıdır.

| 🏭 Evlat Edinme Aile Başvuru Detayı                                                              |                                                          | 🌡 il Çocul: Test Kultanoss 1 v                                                             |
|-------------------------------------------------------------------------------------------------|----------------------------------------------------------|--------------------------------------------------------------------------------------------|
| Aile Başvuru Detay Bilgileri                                                                    |                                                          | ← Bapuru Listesine Git Bapuru Bilgterine Dón Çocuk Listesine Git Asiya Al 🖶 Rapor Yazdır ] |
| Aile Kimlik Bilgileri                                                                           |                                                          |                                                                                            |
|                                                                                                 | TC Ganila Nos:<br>4:05: 1172273<br>■ crenté Organisa com | TC Kindk No : -<br>Vo5 - 111223<br>R credd Opports Jonn                                    |
| Başvuru Bilgileri Görüşme Notlan Eşleştirilen Çocuklar Başvuru İle İlgili Kişiler SİR Raporları | Diğer Raporlar Hizmet Geçmişi                            |                                                                                            |
| Kayıt Tarihi                                                                                    | Başvuru Durumu<br>Hizmet Süreci Başladı                  | İşlem Durumu<br>Eşleşirme Bekleniyor                                                       |
| Belge Süreci Başlangıç Tarihi                                                                   | Belge Tamamlama Tarihi                                   |                                                                                            |
| Sosyal inceleme Başlangır, Tarihi                                                               | Sosyal İnceleme Bitiş Tarihi                             |                                                                                            |
| Aslaya Alma Tarihi                                                                              | Asla Bitiş Tarihi                                        |                                                                                            |
| Kayıtlı Raporlar                                                                                | ×                                                        |                                                                                            |
| Evlat Edinme İlk Görüşme Formu                                                                  | Rap                                                      | por alınmasını istenilen form                                                              |
|                                                                                                 | işa<br>but<br>ula                                        | Seçili Formu Yazdır<br>tonu ile önizleme sayfasına<br>ışılmaktadır.                        |
| Seçili                                                                                          | Formu Yazdır Kapat                                       |                                                                                            |

|                             | Öni                    | izleme                                                     |              |
|-----------------------------|------------------------|------------------------------------------------------------|--------------|
|                             | EVLAT EDİNME İLI       | T.C.<br>Novçal Politikalar<br>Bakanlığı<br>K GÖRÜŞME FORMU |              |
| GENEL BİLGİLER              |                        |                                                            |              |
| Aday Aile Başvuru Numarası: |                        |                                                            |              |
| lli:<br>C Barlense Tavihi   |                        | Ankara                                                     |              |
| Görüşme Saati:              |                        | 12:33                                                      |              |
| Ev Adresi:                  |                        |                                                            |              |
| Ev Telefonu:                |                        |                                                            |              |
| În Adranii                  |                        |                                                            |              |
| iş Adresi:                  |                        |                                                            |              |
| lş Telefonu:                |                        |                                                            |              |
| Cep Telefonu:               |                        |                                                            |              |
| KIMLIK BILGILERI            |                        | e                                                          | Yazdır Kapat |
|                             |                        |                                                            |              |
| Açılır pencerede            | zdır butonu ile isteni | len belgenin çıktısını alınarak işlem                      | tamamlanır.  |

| ocuk Detay Bilgile  | cuk Detay<br>ri   |          |                 |                          |                      |                                                                                         |                   |                      | ≜ ii Çocuk Test K      |
|---------------------|-------------------|----------|-----------------|--------------------------|----------------------|-----------------------------------------------------------------------------------------|-------------------|----------------------|------------------------|
| Çocuk Kimlik Bilgil | eri               |          |                 |                          |                      |                                                                                         |                   |                      |                        |
| 🛔 Onerilen Evlat Ec | finebilir Aileler | r        |                 |                          |                      | Kimilik No :<br>djum Tarihi :<br>djum Veri : ÇANAKKALE<br>eşme Durumu : Epişme Yapılmad | 5                 |                      |                        |
|                     | Sira No           | Aile Adı | Aile Statüsü    | Ailelik Başlangıç Tarihi | Ailelik Bitiş Tarihi | Cinsiyet Tercihi                                                                        | Yaş Grubu Tercihi | Engel Durumu Tercihi | Belge Tamamlama Tarihi |
| - 🗸 🗉               | 1                 |          | EviatEdinmeAlle |                          |                      | Farketmez                                                                               | 3                 | Hayır                |                        |

Evlat Edinme aile çocuk detay sayfasında üst kısımda çocuk adı, soyadı, TC kimlik numarası, Doğum yeri ve eşleşme durum bilgisi bulunmaktadır. Alt kısımda ise Önerilen Evlat Edinebilir Aileler ve

Eşleme Listesi görüntülenebilmektedir. Önerilen aile ile çocuk eşleştirmesi yapmak için 🚩 butonu kullanılmaktadır. Bu işlem karar aşamasında olduğu için (Eşleşme Durumu: eşleşme yapıldı karar bekliyor) çocuğa bu aşamadan yeni bir aile önerisi gelmemektedir.

NOT: Eşleşme Listesi alanında önceden eşleştirilen aile ve çocuğun eşleşme sonuç bilgileri ile karar tarihi bulunmaktadır.

NOT: Önerilen Evlat Edinilebilir Aileler alanında çocuğun özellikleri göz önünde bulundurularak uygun tercihlerde (yaş, cinsiyet tercihi vb.) bulunan evlat edinme aile adayları belge tamamlama tarihine göre sıralanmaktadır. Sıralanan ailelerden ilk 5 tanesi çocuk için önerilen aile olarak ekranda gösterilmektedir.

| Çocuk Kimlik Bilgileri |                   |                    |                        |          |             |                       |                                                                                                    |                                   |                |              |            |              |
|------------------------|-------------------|--------------------|------------------------|----------|-------------|-----------------------|----------------------------------------------------------------------------------------------------|-----------------------------------|----------------|--------------|------------|--------------|
|                        |                   |                    |                        |          |             |                       |                                                                                                    |                                   |                |              |            |              |
|                        |                   |                    |                        |          |             |                       | ÇINAR ESEN<br>TC Kimlik No :<br>Doğum Tarihi :<br>Doğum Teri i :<br>Eşleşme Durumu :<br>Bokleniyor<br>€ | Epegme Yapidi, Karar              |                |              |            |              |
| Eşleşme Listesi        | rini görebilmek i | için lütfen bir eş | şleşme satırına tıklay | yınız    |             |                       |                                                                                                    |                                   |                |              |            |              |
| _                      | Aile Adı          | Baba Adı           | Baba Soyadı            | Anne Adı | Anne Soyadı | Aile Statüsü          | SecilenOneriSirasi                                                                                      | Eşleşme Durumu                    | Eşleşme Tarihi | Karar Tarihi | Red Nedeni | Red Açıklama |
| C2 🔳                   |                   |                    |                        |          |             | Aile Evlat Edinebilir | 1                                                                                                    | Eşleşme Yapıldı, Karar Bekleniyor |                |              | Seçiniz    |              |

| Eşleşme Durum Düzenle                                                           |   | ×      |
|---------------------------------------------------------------------------------|---|--------|
| Eşleşme Durumu<br>Eşleşme Yapıldı, Karar Bekleniyor                             | • |        |
| Eşleşme Yapıldı, Karar Bekleniyor<br>Eşleşme Kabul Edildi<br>Eşleşme Reddedildi |   | Kaydet |
|                                                                                 |   |        |

| Açılan Eşleşme Durum Düzenle pencere       | esinde Eşle | me Durumu seçilerek önerilen koruyucu aile |
|--------------------------------------------|-------------|--------------------------------------------|
| çocuk eşleştirmesi için karar verilmeli ve | Kaydet      | butonu ile işlem sonlandırılmalıdır.       |

| 🛔 Eşleşme Listesi    |                    |                     |                        |          |             |                                 |                    |                      |                |              |            |              |
|----------------------|--------------------|---------------------|------------------------|----------|-------------|---------------------------------|--------------------|----------------------|----------------|--------------|------------|--------------|
| ** Aile-Çocuk Görüşn | nelerini görebilme | k için lütfen bir e | ışleşme satırına tıklı | ayınız   |             |                                 |                    |                      |                |              |            |              |
|                      | Aile Adı           | Baba Adı            | Baba Soyadı            | Anne Adı | Anne Soyadı | Aile Statüsü                    | SecilenOneriSirasi | Eşleşme Durumu       | Eşleşme Tarihi | Karar Tarihi | Red Nedeni | Red Açıklama |
| C 🔳                  | Test Aile          |                     |                        |          |             | Aile Yanına Çocuk Yerleştirildi | 1                  | Eşleşme Kabul Edildi |                |              | Seçiniz    |              |
|                      |                    |                     |                        |          |             |                                 |                    |                      |                |              |            |              |
|                      |                    |                     |                        |          |             |                                 |                    |                      |                |              |            |              |
|                      |                    |                     |                        |          |             |                                 |                    |                      |                |              |            |              |
|                      |                    |                     |                        |          |             |                                 |                    |                      |                |              |            |              |
|                      |                    |                     |                        |          |             |                                 |                    |                      |                |              |            |              |
|                      |                    |                     |                        |          |             |                                 |                    |                      |                |              |            |              |
| Onayla               | ama işl            | lemi y              | apıldık                | tan so   | onra Eş     | leşme listesi                   | ndeki Eşle         | eşme Duri            | umu alar       | nı "Eşleşi   | me Kabu    | ıl Edildi'   |
| Onayla               | ama işl            | lemi y              | apıldık                | tan so   | onra Eş     | leşme listesi                   | ndeki Eşle         | eşme Duri            | umu alar       | nı "Eşleşi   | me Kabı    | ıl Edildi    |

| Aile Başvuru Det   | ay Bilgileri                          |                            |                                        |                               |               |                                    |                      |
|--------------------|---------------------------------------|----------------------------|----------------------------------------|-------------------------------|---------------|------------------------------------|----------------------|
| Aile Kimlik Bilgil | eri                                   |                            |                                        |                               |               |                                    |                      |
|                    |                                       | Ç                          | TC Kimlik No :<br>€<br>⋑<br>Bilinmeyen |                               |               | TC Kimilik No :<br>G<br>Billomeyen |                      |
| Başvuru Bilgileri  | Görüşme Notları Eşleştirilen Çocuklar | Başvuru İle İlgili Kişiler | SiR Raporları                          | Diğer Raporlar Hizmet Geçmişi | Adres Geçmişi |                                    |                      |
| 🛔 Eşleştirilen Çoc | uklar                                 |                            |                                        |                               |               |                                    |                      |
|                    | TC Kimlik No                          | Adı                        | Soyadı                                 | Eşleşme Tarihi                | Karar Tarih   | i                                  | Eşleşme Durumu       |
| œ                  | 1111111111                            | Test Kişi1                 |                                        |                               |               |                                    | Eşleşme Kabul Edildi |
|                    |                                       |                            |                                        |                               |               |                                    |                      |

Aile Başvuru Detay Bilgileri ekranında Eşleştirilen Çocuklar sekmesinde çocuk bilgisi ve Eşleşme durumunun güncel hali görüntülenmektedir.

### 1.1.1.4 KORUYUCU AİLE HİZMET SÜRECİ

#### 1.1.1.4.1 Koruyucu Aile E-Başvuru

Koruyucu aile E-Başvuru için <u>https://ebasvuru.aile.gov.tr</u> adresinden başvuru yapılmaktadır.

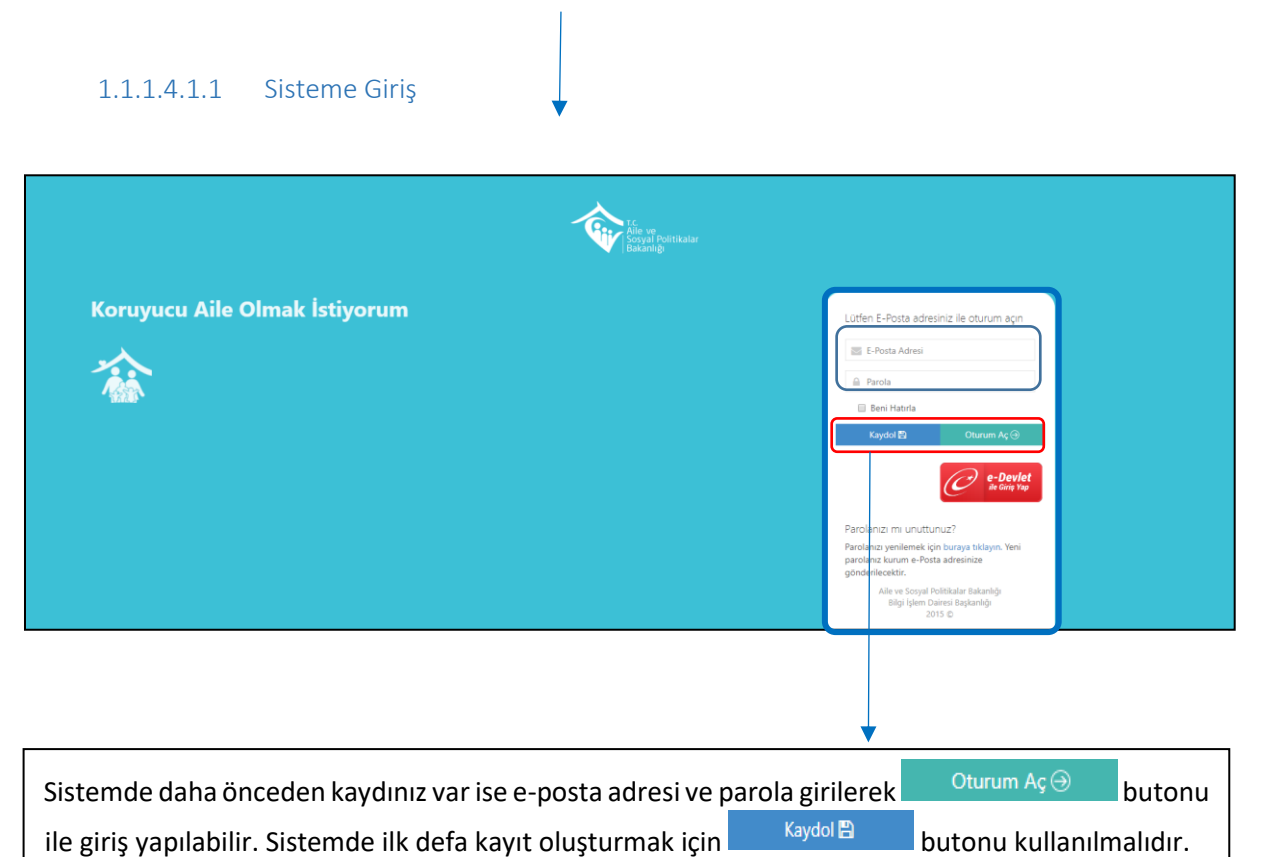

| С | n |
|---|---|
| э | Э |

| Lütfen sisteme kaydolmak için aşağıdaki bilgileri<br>eksiksiz doldurunuz.<br>T.C. Kimlik Numaranız<br>Adınız<br>Soyadınız<br>Doğum Tarihi (dd.MM.yyyy)<br>Anne Adi                                                              | <br>Kaydol  Butonu ile açılan<br>ekranda ilgili alanlar eksiksiz şekilde<br>doldurulduktan sonra Kaydol →<br>butonu ile kayıt işlemi tamamlanır. |
|----------------------------------------------------------------------------------------------------|----------------------------------------------------------------------------------------------------|
| <ul> <li>E-Posta Adresiniz</li> <li>Şifreniz (Min:8 Max:20 Karakter)</li> <li>Şifreniz(Tekrar)</li> <li>Sifreniz(Tekrar)</li> <li>Lite ve Sosyal Politikalar Bakanlığı<br/>Bilgi İşlem Dairesi Başkanlığı<br/>2015 ©</li> </ul> |                                                                                                    |

1.1.1.4.1.2

E-Devlet İle Giriş

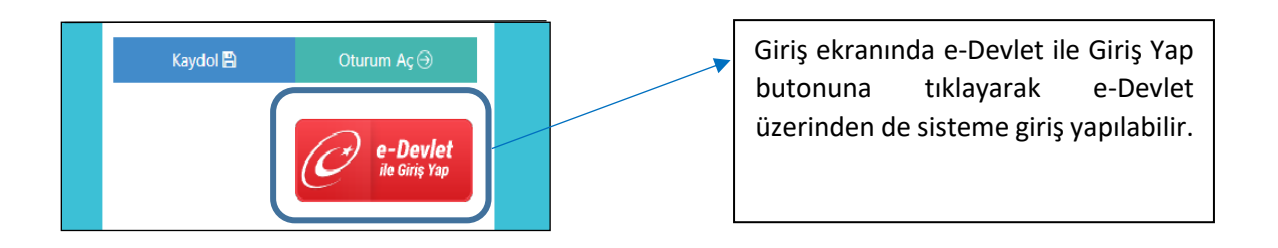

#### 1.1.1.4.1.2.1 İlk Görüşme Talebi

Açılan ekranda sağ üst tarafta kullanıcının adının bulunduğu alanda giriş yapan kişinin adı soyadı bulunmaktadır. Çıkış işlemi ve şifre değiştirme işlemleri de bu alandan yapılmaktadır.

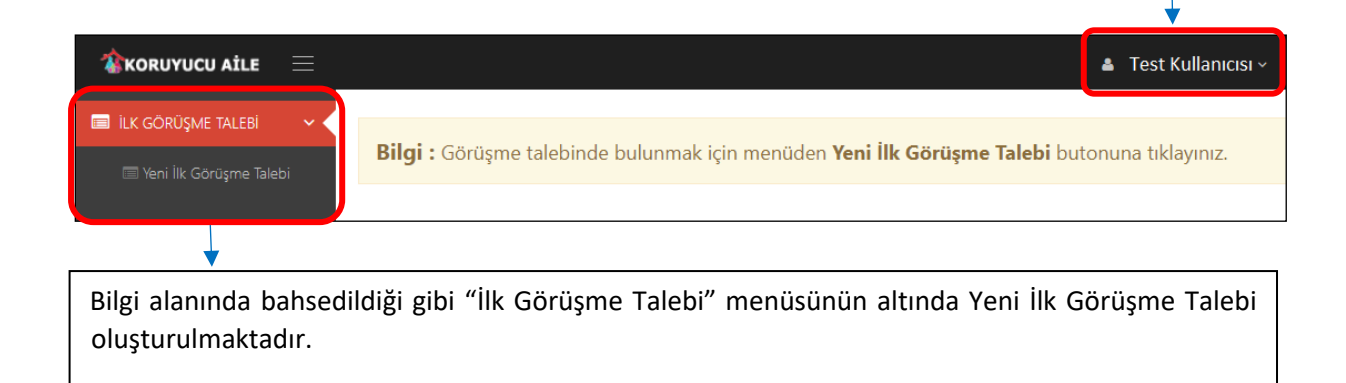

| III ILK GORUŞME TALEBI    | 🖨 KİMLİK BİLGİLERİ                                                                 |
|---------------------------|------------------------------------------------------------------------------------|
| 🔲 Yeni İlk Görüşme Talebi |                                                                                    |
|                           | TcKimlikNo                                                                         |
|                           | Test                                                                               |
|                           | Ad                                                                                 |
|                           | Test                                                                               |
|                           |                                                                                    |
|                           | Soyad                                                                              |
|                           | lest                                                                               |
|                           | AnneAd                                                                             |
|                           | Test                                                                               |
|                           |                                                                                    |
|                           | Doğum Tarihi                                                                       |
|                           | lest                                                                               |
|                           | Email                                                                              |
|                           | Test @gmail.com                                                                    |
|                           |                                                                                    |
|                           | * Talebiniz yukarıda bilgileri yer alan kişi için yapılacaktır. Onaylıyor musunuz? |
|                           | ONAY                                                                               |
|                           |                                                                                    |
|                           |                                                                                    |
| Açılan ekranda görüşi     | me talebinde bulunan kişiye ait bilgiler dolu olarak gelmektedir. E-mail adresi    |
|                           | urkan girilan mail adrosi alarak daldurulmustur. Pasuuru a Davlat üzarindan        |
|                           | inken ginien man auresi olarak doldurulmuştur. Başvuru e-Devlet üzermden           |
| yapılıyor ise e-mai       | l alanı boş gelecektir. Bu alanın doldurulması zorunludur. Bilgileri               |
|                           | ONAY                                                                               |
| doğruluğundan emin        | olunduktan sonra                                                                   |

| ILK GÖRÜŞME TALEBI                         | KIMLİK BİLGİLERİ                                                      |                                                                                               | BAŞVURUYU TAMAMLA                                                                                                    |
|--------------------------------------------|-----------------------------------------------------------------------|-----------------------------------------------------------------------------------------------|----------------------------------------------------------------------------------------------------|
| car left in Goldgine taleor                | 🌣 KİMLİK BİLGİLERİ                                                    |                                                                                               | 👁 EŞ KİMLİK BİLGİLERİ                                                                                                    |
|                                            | TC Kimlik No<br>Tost                                                  | Cinsiyet                                                                                      | Ep TC Kimilik No                                                                                                    |
|                                            | Adı                                                                   | MedeniHal                                                                                     | Eş Adı                                                                                                    |
|                                            | Test                                                                  | Evi                                                                                           | Ej Adi                                                                                                    |
|                                            | Soyadı<br>Test                                                        | Ev Telefonu<br>(coo:) xoo: xoox                                                               | <b>Eş Soyadı</b><br>Eş Soyadı                                                                                               |
|                                            | Anne Adi<br>Test                                                      | Cep Telefonu                                                                                  | Eş Anne Adı<br>Eş Anne Adı                                                                                                  |
|                                            | Doğum Tarihi                                                          |                                                                                               | Eş Doğum Tarihi                                                                                                    |
|                                            |                                                                       |                                                                                               | Eş Doğum Tarihi                                                                                                    |
| 1                                          | IIk Gristene talehinir MERNIS ikamet iliniyteki                       | Aile ve Sosval Politikalar II Mödörlöhöne varularaktır. Talebinir alındıktan sonra ilnili i   | E & Ev Telefonu<br>(coc) soc sooc                                                                                           |
|                                            | sizinle iletişime geçecektir.                                         | rine ve sosyar i onukarar ni musurrugune yapiratikun, raneunna, annukkan sunna ngin n         | Eş Cep Telefonu<br>Dod posizor                                                                                              |
|                                            |                                                                       |                                                                                               |                                                                                                    |
| Başvuran kiş<br>bilgisi girilm             | şi evli ise eş kimlik bilgi<br>esi gereken zorunlu al                 | leri ekranın sağ tarafında gör<br>andır.                                                      | rülmektedir. Başvuran kişiye ait Telefon                                                                                    |
| NOT: İlk gö<br>alt kısmınd<br>girilmesi ge | rüşme talebi MERNİS i<br>a bulunan MERNİS a<br>reken zorunlu alan olu | kamet adresinizdeki o ile ait<br>Idresini kullanmak istiyorur<br>Ip kutucuk işaretlenmediği t | t il müdürlüğüne yapılacağı için ekranın<br>m kutucuğu işaretlenmelidir. Bu alan<br>akdirde sistem uyarı mesajı verecektir. |
| Bütün alanlı<br>talebi sonla               | ar doğruluğundan emi<br>ndırılır.                                     | n olunduktan sonra BAŞVU                                                                      | JRUYU TAMAMLA butonu ile başvuru                                                                                            |
| talebi sonla                               | ndırılır.                                                             |                                                                                               |                                                                                                    |

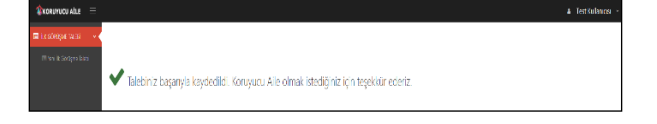

İşlem sorunsuz bir şekilde tamamlandıysa ekranda kaydedildi mesajı görülecektir.

# 1.1.1.4.2 Aile Bilgi Sistemi Üzerinden Koruyucu Aile İlk Görüşme İşlemleri

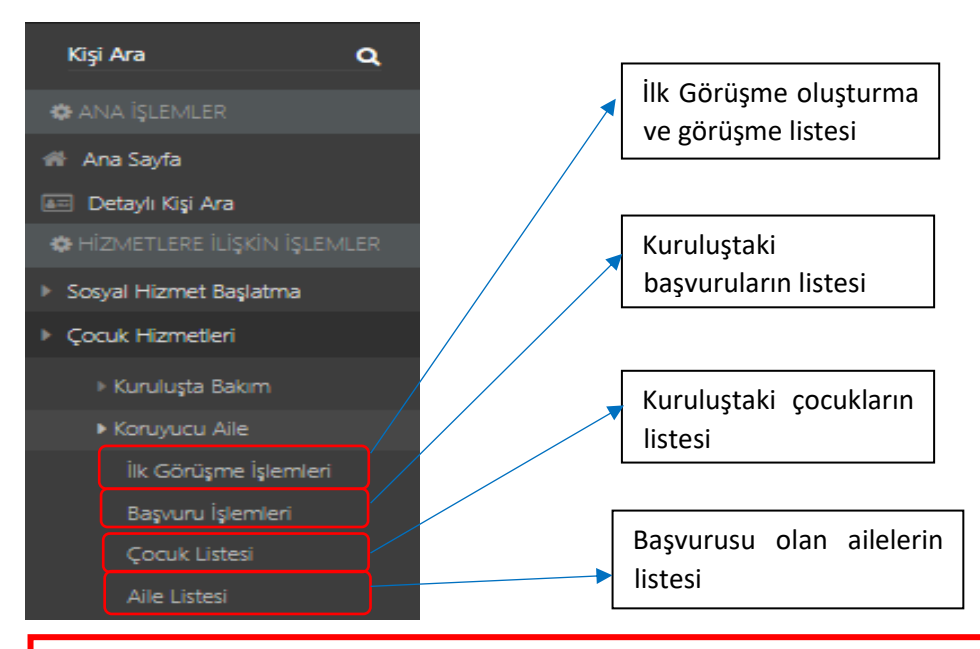

NOT: Koruyucu Aile görüşme listesinde ilk görüşme talebinde bulunan kişilerin kimlik bilgileri, görüşme durumu, görüşme tarihi ve görüşme talep türü bilgileri bulunmaktadır. Kişi görüşme talebini e-başvuru üzerinden yaptı ise görüşme türü elektronik, aile bilgi sistemi üzerinden ilk görüşme talebinde bulunuldu ise ilk görüşme talep türü normal olarak gözükmektedir.

|   | 🏠   AİLE BİLGİ SİSTEN           | @ ≡    |   | Koruyucu Aile | e Görüşme Listes       | 5i          |                |                        |          |                |                        |                   |                  |              | 🛔 Sistem Yönetici         | isi 🗸 |
|---|---------------------------------|--------|---|---------------|------------------------|-------------|----------------|------------------------|----------|----------------|------------------------|-------------------|------------------|--------------|---------------------------|-------|
|   | MENÛ İŞ                         | LEM    | Ν | O Liste       |                        |             |                |                        |          |                |                        |                   |                  |              | +                         | ,     |
| 1 |                                 |        | I |               | Anne T.C. Kimlik<br>No | Anne<br>Adı | Anne<br>Soyadı | Baba T.C. Kimlik<br>No | Baba Adı | Baba<br>Soyadı | İlk Görüşme<br>Durumu  | Görüşme<br>Tarihi | Görüşme<br>Saati | Kayıt Tarihi | İlk Görüşme Talep<br>Türü |       |
| A |                                 |        |   | 8             | 11111111111            | Kişi 1      |                | 22222222222            | Kişi 2   |                | Uygun Bulundu          |                   |                  | (            | Normal                    |       |
| * |                                 |        |   | ß             |                        |             |                |                        |          |                | İşlemleri Devam Ediyor |                   |                  |              | Elektronik                |       |
| В | aba TC Kimlik No                |        |   | ß             |                        |             |                |                        |          |                | Uygun Bulundu          |                   |                  |              | Normal                    |       |
| 8 | aba Adi<br>aba Soyadi           |        |   | ß             |                        |             |                |                        |          |                | Uygun Bulundu          |                   |                  |              | Normal                    |       |
| ĸ |                                 |        |   | C.            |                        |             |                |                        |          |                | İşlemleri Devam Ediyor |                   |                  |              | Elektronik                |       |
| G |                                 |        |   | ß             |                        |             |                |                        |          |                | Uygun Bulundu          |                   |                  |              | Normal                    |       |
| G | ičrūşme Saati                   |        |   | Ø             |                        |             |                |                        |          |                | İşlemleri Devam Ediyor |                   |                  |              | Elektronik                |       |
|   | k Görüşme Durumu<br>asvuru Türü | •      |   | ß             |                        |             |                |                        |          |                | Uygun Bulundu          |                   |                  |              | Normal                    |       |
|   | Elektronik                      |        |   |               |                        |             |                |                        |          |                |                        |                   |                  |              |                           |       |
|   | J Normal                        |        |   |               |                        |             |                |                        |          |                |                        |                   |                  | « 1 2 3      | 4 5 » #76                 | 3     |
|   |                                 | istele | V |               |                        |             |                |                        |          |                |                        |                   |                  |              |                           | _     |

NOT :Koruyucu Aile Görüşme listesi ekranında istenildiği taktirde sol panelden Başvuru Türüne (Elektronik -Normal), Görüşme zamanına ,Anne-Baba adı-soyadı ya da TC Kimlik numaralarına göre filtreleme yapılabilmektedir. Her sayfada 10 kayıt gösterilmektedir. Diğer kayıtlara erişmek için ekranın sağ alt köşesinde yer alan sayfalandırma alanından sonraki sayfaya tıklanmalıdır. Bu alanın en son kısmında bulunan sayı, sayfa sayısı değil toplam kayıt sayısıdır(Yukarıdaki örnekte Koruyucu Aile Görüşme Listesinde toplam 76 kayıt olduğu görülmektedir).

| 1 | AY200    | Girlş E                             | EKLE SAVFA DÜZENÍ                                                                                                    | FORMÜLLER VER                                                 | RÍ GÖZDEN GEÇÍR GÖRÜN                                                                       | IÜM EKLENTÎLER    | LOAD TEST    | TEAM                   |                                           |                               |                      |                                |                                                      | -                      |
|---|----------|-------------------------------------|----------------------------------------------------------------------------------------------------|---------------------------------------------------------------|---------------------------------------------------------------------------------------------|-------------------|--------------|------------------------|-------------------------------------------|-------------------------------|----------------------|--------------------------------|------------------------------------------------------|------------------------|
| Y | Pan      | es<br>opyala   •<br>çim Boyacı<br>o | Calibri         •         1           K         T         A         •         III           %         Yazi Tipi         •         •         • | $A^* A^* \equiv \equiv$<br>$\Delta^* A ^* \equiv \equiv$<br>G | <ul> <li>W → Wetni Kaydır</li> <li>W ← E I III Birleştir ve Or</li> <li>Hizalama</li> </ul> | tala • 🚰 • % •    | T Bigin      | lendirme • Biçimlendir | Accent1 Normal k Nötr Açıklama Me Stiller | İyi Kötü<br>Bağlı Hücre Çıkış | Ekle Sil Bi          | ∑ Otomatik To<br>Doldur *<br>* | plam • A<br>Sırala ve Filtr<br>Uygula •<br>Düzenleme | e Bul ve<br>Seç *      |
|   | C4       | * :                                 | $\times \checkmark f_x$                                                                                                    |                                                               |                                                                                             |                   |              |                        |                                           |                               |                      |                                |                                                      |                        |
|   | 4        | L                                   | в                                                                                                    |                                                               | C                                                                                           | D                 | E            | F                      | G                                         | н                             | 1                    | к                              | L                                                    | м                      |
| 1 | Başvurar | TC Kimlik                           | Başvuran Adı                                                                                                    | Başvura                                                       | an Soyadı                                                                                   | Başvuran Doğum TE | aşvuran Yaşı | Medeni Hali            | Eşin TC Kimlik Nosu                       | Eşin Adı Eşin Soya            | dı Eşin Doğum Tarihi | Eşin Yaşı 🛛 🛛 🛛 🛛              | aşvuran Ev Telefc B                                  | aşvuran Cep Telel Eşir |
| 2 | 11       |                                     | Test                                                                                                    |                                                               | Kişil                                                                                       |                   | 31           | Evli                   |                                           |                               |                      | 32                             |                                                      |                        |
| 3 | 22       | 222222222                           | Test                                                                                                    |                                                               | Kişi2                                                                                       |                   | 27           | Evil                   |                                           |                               |                      | 30 (3                          | 12) 000-0000 (5                                      | 42) 000-0000 (312      |

Excele Gönder butonu ile Koruyucu Aile Görüşme Listesi Excel formatında çıktısı alınabilmektedir.

| III Koru | ıyucu Aile Görüşr | me Listesi          |          |             |                     |          |             |                        |                |               |              |                        | å Test   |
|----------|-------------------|---------------------|----------|-------------|---------------------|----------|-------------|------------------------|----------------|---------------|--------------|------------------------|----------|
| 01       | iste              |                     |          |             |                     |          |             |                        |                |               |              |                        | + +      |
|          |                   | Anne T.C. Kimlik No | Anne Adı | Anne Soyadı | Baba T.C. Kimlik No | Baba Adı | Baba Soyadı | İlk Görüşme Durumu     | Görüşme Tarihi | Görüşme Saati | Kayıt Tarihi | İlk Görüşme Talep Türü | <u> </u> |
| ß        |                   | Test                | Test     | Test        |                     |          |             | İşlemleri Devam Ediyor |                |               |              | Elektronik             | 1        |
| œ        |                   |                     |          |             | Test                | Test     | Test        | İşlemleri Devam Ediyor |                |               |              | Normal                 | 2        |

Butonuyla aile bilgi sistemi üzerinden ilk görüşme talebinde bulunulabilmektedir.

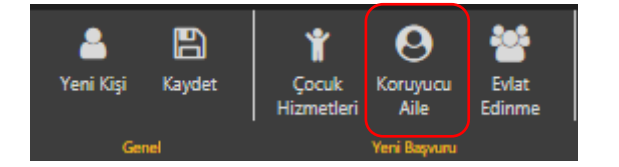

÷

Kişi Bilgileri ekranından Koruyucu Aile butonuyla da ilk görüşme işlemleri başlatılabilir.

| İlk Görüşme Bilgileri                   |                                       |     |                                                |          |
|-----------------------------------------|---------------------------------------|-----|------------------------------------------------|----------|
| TC Kimlik No                            |                                       | Bul | ]                                              |          |
| Anne TC Kimlik No                       | Anne Adı                              |     | Baba TC Kimlik No                              | Baba Adı |
| <b>Görüşme Tarihi</b><br>Görüşme Tarihi | <b>Görüşme Saati</b><br>Görüşme Saati |     | lik Görüşme Durumu<br>İşləmləri Dəvam Ediyor 🔻 |          |
| Açıklama<br>Açıklama                    |                                       |     |                                                |          |
|                                         |                                       |     |                                                | Kaydet   |
|                                         |                                       |     |                                                |          |
|                                         | · · · · · · · · · · · · · · · · · · · |     |                                                |          |

Açılan İlk Görüşme Bilgileri ekranından T.C. kimlik bilgileri alanı girilip butonu ile kişinin kimlik bilgileri çekilip kaydet butonu ile görüşme talebi işlemi sonlandırılmalıdır. Kaydetme işlemi bittikten sonra kayıt Koruyucu Aile Görüşme Listesi alanına gelmektedir.

| = | Koruyucu Aile Görüşr | me Listesi          |          |             |                     |          |             |                        |                |               |              |                        | ≜' Test is |
|---|----------------------|---------------------|----------|-------------|---------------------|----------|-------------|------------------------|----------------|---------------|--------------|------------------------|------------|
|   | Liste                |                     |          |             |                     |          |             |                        |                |               |              |                        | ÷ +        |
| L |                      | Anne T.C. Kimlik No | Anne Adı | Anne Soyadı | Baba T.C. Kimlik No | Baba Adı | Baba Soyadı | İlk Görüşme Durumu     | Görüşme Tarihi | Görüşme Saati | Kayıt Tarihi | İlk Görüşme Talep Türü |            |
| L | ß                    | Test                | Test     | Test        |                     |          |             | İşlemleri Devam Ediyor |                |               |              | Elektronik             | 1          |
| L | (K)                  |                     |          |             | Test                | Test     | Test        | İşlemleri Devam Ediyor |                |               |              | Normal                 | 2          |
|   | 7                    |                     |          |             |                     |          |             |                        |                |               |              |                        |            |

Butonuyla görüşme bilgileri ve görüşme düzenleme adımları yürütülebilmektedir.

| oruyucu Aile İ              | lk Görüşme Bi                   | lgileri                                                                      |                        |                                     |               |                                              |              | 🛔 Test Kullanıcısı                       |
|-----------------------------|---------------------------------|------------------------------------------------------------------------------|------------------------|-------------------------------------|---------------|----------------------------------------------|--------------|------------------------------------------|
| ilk Görüşme B               | <b>ilgileri</b><br>ne Bilnileri |                                                                              |                        |                                     |               |                                              | (            | İk Görüşme Listesine Dön Görüşme Düzenle |
| Anne TC Kimlik<br>Test      | No                              |                                                                              | Anne Adı<br>Test       |                                     |               | Baba TC Kimlik No                            | Baba Adı     |                                          |
| Görüşme Tarihi              |                                 |                                                                              | Görüşme Saati          | i                                   |               | İlk Görüşme Durumu<br>İşlemleri Devam Ediyor | Kayıt Tarihi |                                          |
| <b>Açıklama</b><br>Açıklama |                                 |                                                                              |                        |                                     |               |                                              |              |                                          |
|                             |                                 |                                                                              |                        |                                     |               |                                              |              | t.                                       |
| o Anne Adayı                | Hizmet Geçmiş                   | i                                                                            |                        |                                     |               | Baba Adayı bilgisi bulunmamaktadır!          |              |                                          |
| Başvuru Tarihi<br>Test      | Başvuru No<br>Test              | Başvuruyu Alan Kuruluş Adı<br>ANKARA AILE VE SOSYAL POLITIKALAR İL MÜDÜRLÜĞÜ | Hizmet Birimi<br>Çocuk | Sosyal Hizmet Türü<br>Koruyucu Aile | Başvuru Durum | J                                            |              |                                          |

Açılan ekranda kişiye ait ilk görüşme bilgileri ile hizmet geçmişi bilgileri mevcuttur. Kişi geçmişteki başvuru süreci sonlanmadan yeni başvuru yapamamaktadır. <sup>İlk Görüşme Listesine Dön</sup> Butonu ile bir önceki ekrana dönüş yapılmakta, <sup>Görüşme Düzenle</sup> butonuyla da görüşme durumu güncellenebilmektedir.

Görüşme Düzenle Butonuyla açılan İlk Görüşme Durum Düzenle penceresinden İlk Görüşme Durumu bilgisi güncellenmelidir. Aşağıdaki örnekte Görüşme Durumu uygun bulundu olarak seçilip adımlara devam edilmiştir.

| Anne TC Kimlik No                                    | Anne Adı                                                             | Baba TC Kimlik No            | Baba Adı |  |
|------------------------------------------------------|----------------------------------------------------------------------|------------------------------|----------|--|
| Kayıt Tarihi                                         | İlk Görüşme Durumu                                                   |                              |          |  |
|                                                      | İşlemleri Devam Ediyor                                               |                              | ·        |  |
| <b>Görüşme Tarihi</b><br>Görüşme Tarihi              | Uygun Bulundu<br>Uygun Bulunmadı<br>Kisiye Illaşılamadı              |                              |          |  |
| <b>Açıklama</b><br>Lütfen açıklamayı buraya yazınız. | Hizmet Hakkında Bilgilen<br>Kişi Amacına Uygun Hizm<br>Kişi Vazgeçti | dirildi<br>ete Yönlendirildi |          |  |
|                                                      | Başvuru Şartlarını Taşımad                                           | dığı Belirlendi              |          |  |
|                                                      |                                                                      |                              |          |  |
|                                                      |                                                                      |                              |          |  |

NOT: Görüşme tarihi, Görüşme saati alanları girilmesi gereken zorunlu alanlardır. Girilmediğinde sistem uyarı hatası verecektir. Girilen alanların doğru olduğundan emin olduktan sonra Durum Güncelle butonu ile görüşme durumu bilgisi güncellenebilir. Bu işlem sadece bir kez yapılabilmektedir. Güncelleme işlemi yapıldıktan sonra sistem yeniden düzenlemeye izin vermeyecektir.

| © Riccourse Signer       Anne Ada       Anne Ada       Bain 16 Gains No       Bain Ada       Bain Ada         Gelognes bank       Gelognes Gad       Gelognes Gad       Bain 16 Gains No       Bain 16 Gains No       Bain 16 Gain 16 Gains No       Bain 16 Gain                                                                                                    | Görüşme Bilgileri                                                                                                    |                                     | İk                                                                                                    | : Görüşme Listesine Dön Koruyucu Ailelik İ                                        | lk Görüşme Detay Düzenle Görüşme Düzenl                                                                                  |
|----------------------------------------------------------------------------------------------------|----------------------------------------------------------------------------------------------------|-------------------------------------|----------------------------------------------------------------------------------------------------|-----------------------------------------------------------------------------------|----------------------------------------------------------------------------------------------------|
| Anne LG bink he:     Anne Ad     Bais LG bink he:     Bais Ad       Grögen Sard     Grögen Sard     Bis Grögen Barnes     Kogt heit       Addement<br>son:                                                                                                    | O İlk Görüşme Bilgileri                                                                                                    |                                     |                                                                                                    |                                                                                   |                                                                                                    |
| Selejon Sahl         Selejon Denne         Keyt Itel           Addama<br>Niti                                                                                                    | Anne TC Kimlik No                                                                                                    | Anne Adı                            | Baba TC Kimilik No                                                                                                    | Baba Adı                                                                          |                                                                                                    |
| Addama       State Aday Nitrat Day No       Base Aday Nitrat Day No       Base Aday Nitrat Day Nitrat Day No                                                                                                    | Görüşme Tarihi                                                                                                    | Görüşme Saati                       | lik Görüşme Durumu                                                                                                    | Kayıt Tarihi                                                                      |                                                                                                    |
| nx Aday None bigb bulmanitant: <b>9</b> Baba Aday Hamet Gegmpil<br>Bayoux Is<br>Bayoux Is<br>Bayoux Is<br>Bayoux Data Kunka Ada<br>Bayoux Data Kunka Ada<br>Bayoux Data Kunka Ada<br>Bayoux Data<br>Bayoux Data                                                                                                    | Apildama<br>test                                                                                                    |                                     |                                                                                                    |                                                                                   |                                                                                                    |
| Bayou In Bigleri Hand Sogial Hand Sogial Hand Hand Sogial Hand Sogial | ne Adayı hizmet bilgisi bulunmamaktadıri                                                                                                    |                                     | Saba Adayı Hizmet Geçmişi                                                                                                    |                                                                                   |                                                                                                    |
| ANDR ALST IS EDD RA DOUTRAR RL<br>MODERADE         Cook         Rayour Bingleri<br>Biger           •         •         •         •         •         •         •         •         •         •         •         •         •         •         •         •         •         •         •         •         •         •         •         •         •         •         •         •         •         •         •         •         •         •         •         •         •         •         •         •         •         •         •         •         •         •         •         •         •         •         •         •         •         •         •         •         •         •         •         •         •         •         •         •         •         •         •         •         •         •         •         •         •         •         •         •         •         •         •         •         •         •         •         •         •         •         •         •         •         •         •         •         •         •         •         •         •         •         •         • <td></td> <td></td> <td>Başvuru</td> <td>Hirmat C</td> <td>Second Manual</td>                                                                                                    |                                                                                                    |                                     | Başvuru                                                                                                    | Hirmat C                                                                          | Second Manual                                                                                                    |
| spuru Biglieri                                                                                                    |                                                                                                    |                                     | Tarihi Başvuru No Başvuruyu Alan Kuruluş                                                                                                    | ş Adı Birimi T                                                                    | lürü Başvuru Durum                                                                                                    |
| ▲ Baba Adayı       ▲ Anne Adayı         Baba Adayı TC Kımilk No       Anne Adayı TC Kımilk No         Adi:       Soyadı         Doğum Tarihi       Doğum Yeri         Mederi Durum       Doğum Yeri                                                                                                    | Syuru Bilgileri<br>D Başyuru Bilgileri<br>Başyuru No                                                                                        | Bayuru Tarih                        | Tarihi Başıvuru No Başıvuruy Alan Kuruluş<br>Akyada Aliş vi sösra, iç<br>Müdürü, ÜBÜ                                                                                                    | ş Adı Birimi T<br>OUTIKULARİL Çecuk K                                             | obyen munet<br>Gini Başvuru Dunum<br>Druyucu Alle Başvuru Süred Detam<br>Beşvuru Detay Bilgiletni Düzenle X              |
| Baba Aday TC Kimilk No     Anne Aday TC Kimilk No       Adi     Soyadi       Dojum Tarbh     Dojum Yeri       Medera Durum     Kedera Durum                                                                                                    | pvuru Bilgileri<br>O Bapvuru Bilgileri<br>Başvuru No<br>Açıklama<br>Açıklama                                                                | Beyvoru Tarih                       | Tarihi Başyuru No Başyuruy Alan Kuruluş<br>Alayata Ale Yi Sosria, Po<br>Mündirulibü                                                                                                    | ş Adı Birimi T<br>DUTIKALARİL Çecuk K                                             | on ye munet<br>Gruy cou Alle Bayouru Süred Decam<br>Bayouru Decay Birghenni Dözemle X                                    |
| Adi     Soyadi       Doğum Tarihi     Doğum Veri       Mederi Durum     Kalı                                                                                                    | Syuru Bilgileri<br>Başyuru Bilgileri<br>Başyuru No<br>Açıklama<br>Açıklama<br>Å Baba Adayı                                                  | Baywaru Tarih                       | Tarihi Başıvuru No Başıvuruy Alan Kuruluş<br>Avyusta kişi vi sösralı po<br>Müdörü, (Bö)                                                                                                    | ş Adı Birimi T<br>OUTIKULARİL Çecuk K                                             | ooyan munet<br>Girii Ma Bayuru Durum<br>bruyusu Aile Bayuru Süred Detam<br>Bayuru Detay Bilgiterini Düzenic X            |
| Doğum Tarihi     Doğum Yeri     Doğum Tarihi     Doğum Yeri       Mederil Durum     Mederil Durum     Mederil Durum                                                                                                    | Svuru Bilgileri<br>D Başvuru Bilgileri<br>Başvuru No<br>Açıklama<br>Açıklama<br>Açıklama<br>Açıklama<br>Baba Adayı                          | Espvers Tarih                       | Tarihi     Başyuru No     Başyuru No     Başyuruy Alan Kuruluş       Alyuşa Ala Yir Soyra, so     Müdölülöl       Wüdölülöl     Müdölülöl                                                                                                    | ş Adı Birimi T<br>DUTIKALARİL Çocuk K                                             | on ye mininet<br>Giru Kalan Başvuru Durum<br>Gruyucu Aile Başvuru Süred Deram<br>Başvuru Detay Birgilerini Dizzenic X    |
| Mederi Durum Mederi Durum                                                                                                    | Syuru Bilgileri<br>Başyuru Bilgileri<br>Başyuru No<br>Açıklama<br>Açıklama<br>Baba Adayı<br>Baba Adayı<br>Baba Adayı<br>C. Kimilik No       | Baywau Tarih                        | Tarihi     Başyuru No     Başyuru No     Başyuru Xahı Kuruluş       ANXARA KE VE SOSYAL PC       MÜDÜRÜÜÜÜ                                                                                                    | ş Adı Birimi T<br>OUTIKULARİL Çecuk K                                             | os jer munet<br>Gruj ocu Alie Başuru Dürum<br>Goyoru Süred Detam<br>Beşnaru Detay Bilgilerni Dücerle? (Ko                |
|                                                                                                    | Svuru Bilgileri<br>Saşvuru Bilgileri<br>Başvuru No<br>Açıklama<br>Açıklama<br>Baba Adayı<br>Itaba Adayı TC Kimlik No<br>Adı<br>Doğum Tarihl | Soyadı<br>Doğum Yeri                | Tarihi     Başyuru No     Başyuru No     Başyuru Xan Kurulış       ANQAR ALE VE SOYAL PC     MÜDÜRÜÜÜ       MÜDÜRÜÜÜ     MÜDÜRÜÜÜ       Anne Adayı       Anne Adayı       Anne Adayı       Adı       Doğum Tarihi                                                                               | ş Adı Birimi T<br>QUTIKLARİL Çocuk K<br>UTIKLARİL Çocuk K<br>Soyadı<br>Doğum Yeri | ooyen munet<br>Gruyoou Aile Baguuru Suired Denam<br>Begruru Detay Bilgiterini Discence 2 Ka                              |
|                                                                                                    | Syuru Bilgileri  Sayuru Bilgileri  Sayuru No  Aqdama Aqdama  Baba Adayi  Baba Adayi  Baba Adayi  Doğum Tarihi  Mederi Durum                 | Espuru Tarh<br>Soyadı<br>Doğum Yeri | Tarihi     Başyuru No     Başyuru No     Başyuruy Alan Kurulış       ANXARA KE VE SOSYAL PC       MÜDÜRÜĞÜ                                                                                                    | ş Adı Birimi T<br>Du'TiKLARİL Çecik K                                             | oo ya munet<br>Gini a Başvuru Durum<br>bruyotu Alik Başvuru Süred Detam<br>Beşvuru Detay Bilgilerini Dücerlich (Ko<br>Ko |
| Kaydet > Butonu ile Başvuru Bilgileri ekranında Başvuru Detay Bilgilerini Düzenle > butonu görülme                                                                                                    | Syuru Bilgileri                                                                                                    | Soyadı<br>Doğum Yeri                | Tarihi     Başvuru No     Başvuruy Alan Kurulış       ANVARA ALE VI SOSYAL PO<br>MÜDÜRÜĞÜ       Anne Adayı       Anne Adayı       Anne Adayı       Anne Adayı       Anne Adayı       Anne Adayı       Anne Adayı       Müdürü       Anne Adayı       Müdürü       Anne Adayı       Medesi Durum | Sayadi<br>Soyadi<br>Doğum Yeri                                                    | ooyen munet<br>Gini a Başvuru Dunum<br>bruyusu Aile Başvuru Süred Denam<br>Beşruru Detay Bilgiterini Düzerici (Ka<br>Ka  |

| Aile Başvuru Detay Bilgileri<br>Alle Kimlik Bilgileri                               |                                             |                                                      |
|-------------------------------------------------------------------------------------|---------------------------------------------|------------------------------------------------------|
| Ş                                                                                   | Baba adayi biyisi bulurmamaktadır.          | CC Konskik No :<br>CG55-1112233<br>■ onski@spots.com |
| Başıvuru Bilgileri Görüşme Notlan Eşleştirilen Çoculdar Başıvuru ile İlgili Kişiler | SİR Raporları Diğer Raporlar Hizmet Geçmişi |                                                      |
| Kaýrt tarini                                                                        | Başvuru Süreci Devam Ediyor                 | iştem Dürümü<br>Başvuru İşlemleri Devam Ediyor       |
| Bełge Süreci Başlangıç Tarihi                                                       | Belge Tamamlama Tarihi                      |                                                      |
| Sosyal İnceleme Başlangıç Tarihi                                                    | Sosyal İncelerne Bitiş Tarihi               |                                                      |
| Askıya Alma Tarihi                                                                  | Askı Bitiş Tarihi                           |                                                      |
|                                                                                     |                                             |                                                      |
| Aile Başvuru Detay Bilgileri ekr                                                    | anına erişildikten sonı                     | ra Düzenle butonuyla başvuru adımla                  |
| paslamis olacaktir.                                                                 |                                             |                                                      |

### 1.1.1.4.3 Koruyucu Aile Başvuru Adımları

# 1.1.1.4.3.1 Genel Bilgiler

| Sol Panelde Başvuru adımları görülmektedir. Başvuru adımlarında sadece bulunduğunuz alan |                                   |                        |                                                          |  |  |  |  |  |  |
|------------------------------------------------------------------------------------------|-----------------------------------|------------------------|----------------------------------------------------------|--|--|--|--|--|--|
| kırmızı renk<br>tamamlanma                                                               | ile seçili durumdadır.<br>alıdır. | Bir sonraki adıma geçi | mek için <sup>İleri</sup> butonu ile mevcut adım         |  |  |  |  |  |  |
|                                                                                          |                                   |                        |                                                          |  |  |  |  |  |  |
|                                                                                          | Detay Sayfasına Dön               |                        | Beri                                                     |  |  |  |  |  |  |
| 🖬 Kimilik Bilgileri                                                                      | 💠 Anne Adayı                      |                        | 🖢 Baba Adayı                                             |  |  |  |  |  |  |
| LE Evinic Yaşantısı                                                                      | TC Kimlik No                      |                        | 🛦 Koruyucu Aile başvurusunda Baba Adayı bulunmamaktadır. |  |  |  |  |  |  |
| 📽 Ailenin Çocukları                                                                      | Adı-Səyadı                        |                        |                                                          |  |  |  |  |  |  |
| 😭 Referans Kigiler                                                                       | Cinsiyet                          |                        |                                                          |  |  |  |  |  |  |
| 🖶 Ev Durumu                                                                              | Yaş (Doğum Tarihi)                |                        |                                                          |  |  |  |  |  |  |
| Gr Çocuğa İlişkin Tercihler & Aylık<br>Giderler<br>☞ Aldığı Eğitimler                    | Öğrenim Durumu<br>Bilinmeyen      | Engel Durumu<br>Yok    |                                                          |  |  |  |  |  |  |
|                                                                                          | Cep Telefonu                      | Ev Telefonu            |                                                          |  |  |  |  |  |  |
|                                                                                          |                                   |                        |                                                          |  |  |  |  |  |  |

"Kimlik Bilgileri" başvuru adımı başvuru yapan kişiye ait bilgiler değiştirilemez olarak gelmektedir. İleri butonu ile bir sonraki adıma geçilir.

### 1.1.1.4.3.2 Evlilik Yaşantısı

| "Evlilik Ya<br>butonuyla                       | "Evlilik Yaşantısı " başvuru adımında kişinin güncel evlilik yaşantısı bilgisi MERNİS Evlilik Yaşantısı Getir/Güncelle<br>butonuyla çekilmektedir. Sonraki adım için İleri butonuna basılmalıdır. |                |           |             |                   |                                                         |  |  |  |  |  |
|------------------------------------------------|----------------------------------------------------------------------------------------------------|----------------|-----------|-------------|-------------------|---------------------------------------------------------|--|--|--|--|--|
| MENÛ <b>İŞLEM</b>                              | Geri                                                                                                    |                |           |             | MERNİS EVITIK Yaş | antes Ceter/Gincele                                     |  |  |  |  |  |
| 🕶 Kimlik Bilgileri                             | 🛊 Anne Adayı                                                                                                    |                |           |             |                   | 🛉 Baba Adayi                                            |  |  |  |  |  |
| Evfilik Yaşantısı                              | TC Kimlik No                                                                                                    |                |           | Adı-Soyadı  |                   | Koruyucu Aile başıurusunda Baba Adayı bulunmerraktadır. |  |  |  |  |  |
| 👑 Allenin Çocukları                            |                                                                                                    |                |           |             |                   |                                                         |  |  |  |  |  |
| 👹 Ailede Yaşayan Diğer Kişiler                 |                                                                                                    |                |           |             |                   |                                                         |  |  |  |  |  |
| 👹 Referans Kişiler                             | Anne Adayı Nko (                                                                                                    | Dlay Bilgileri |           |             |                   |                                                         |  |  |  |  |  |
| 🕄 Sağlık Durumu                                | Olay Adı                                                                                                    | Soyadı         | Olay Tipi | Olay Tarihi | Düşünce           |                                                         |  |  |  |  |  |
| # Ev Durumu                                    |                                                                                                    |                |           |             |                   |                                                         |  |  |  |  |  |
| 🕼 Çocuğa İlişkin Tercihler & Aylık<br>Giderler |                                                                                                    |                |           |             |                   |                                                         |  |  |  |  |  |
| 🞓 Aldığı Eğitimler                             |                                                                                                    |                |           |             |                   |                                                         |  |  |  |  |  |

#### 1.1.1.4.3.3 Ailenin Çocukları

| "Ailenin Çocukları " başvuru adımında kişinin çocuk bilgisi              | MERNİS Çocuk Bilgisi Getir | butonuyla |
|--------------------------------------------------------------------------|----------------------------|-----------|
| çekilmektedir. Sonraki adım için <sup>ileri</sup> butonuna basılmalıdır. |                            |           |

| 🕎   AİLE BİLGİ SİSTEMİ 🗮 🏢                     | Koruyucu Aile Başvuru Düzenle |            |              | ▲                               |                                | 🛔 İl Çocuk Test Kullanıcısı 1 🛩 |
|------------------------------------------------|-------------------------------|------------|--------------|---------------------------------|--------------------------------|---------------------------------|
| menü <b>İşlem</b>                              |                               |            |              |                                 |                                |                                 |
| BAŞVURU ADIMLARI                               | Geri                          |            |              | MERNİS Çocuk Bilgisi Getir      |                                | İleri                           |
| III Kimlik Bilgileri                           | 🛔 Ailenin Çocuk Bilgileri     |            |              |                                 |                                |                                 |
| Evfilik Yaşantısı                              | TC Kimlik No                  | Adı Soyadı | Doğum Tarihi | Yakınlık Birlikte Yaşama Durumu | Koruyucu Aileliği Kabul Durumu |                                 |
| 😁 Allenin Çoculdarı                            |                               |            |              |                                 |                                |                                 |
| 🚰 Ailede Yaşayan Diğer Kişiler                 |                               |            |              |                                 |                                |                                 |
| 矕 Referans Kişiler                             |                               |            |              |                                 |                                |                                 |
| Sağlık Durumu                                  |                               |            |              |                                 |                                |                                 |
| 🖶 Ev Durumu                                    |                               |            |              |                                 |                                |                                 |
| 🕼 Çocuğa İlişkin Tercihler & Aylık<br>Giderler |                               |            |              |                                 |                                |                                 |
| 🎓 Aldığı Eğitimler                             |                               |            |              |                                 |                                |                                 |
|                                                |                               |            |              |                                 |                                |                                 |

NOT: MERNİS'ten gelen çocuk bilgisinde sağ olan çocukların birlikte yaşama durumu ve koruyucu aile kabul durumu e butonu kullanılarak bilgileri girilmelidir. Bu bilgiler girilmediği takdirde sistem başvurunun son aşamasına gelindiğinde başvurunun tamamlanmasına izin vermeyecektir. Aynı veri girişi bir sonraki adım olan Ailede yaşayan diğer kişiler başvuru adımında da zorunlu kılınmıştır.

#### 1.1.1.4.3.4 Ailede Yaşayan Diğer Kişiler

| MENÛ <b>İşlem</b>                              | Geri            |                  |      |        |              |          |                        |                                | llei                |
|------------------------------------------------|-----------------|------------------|------|--------|--------------|----------|------------------------|--------------------------------|---------------------|
|                                                |                 |                  |      |        |              |          |                        |                                |                     |
| S Kimlik Bilgileri                             | 🕼 Kişi Ekle     |                  |      |        |              |          |                        |                                |                     |
| Ej Evlilik Yaşantısı<br>Ailenin Cocuklan       | TC Kimlik No    |                  |      | Babasi |              |          | Kişi Bul ve Ekle       |                                |                     |
| Ailede Yaşayan Diğer Kişiler                   |                 |                  |      |        |              |          |                        |                                |                     |
| Referans Kişiler                               | 🌢 Ailedeki Diğe | r Kişi Bilgileri |      |        |              |          |                        |                                | 🛢 Seçilenleri Çıkar |
| 🖥 Sağlık Durumu                                |                 | TC Kimlik No     | Adı  | Soyadı | Doğum Tarihi | Yakınlık | Birlikte Yaşama Durumu | Koruyucu Aileliği Kabul Durumu |                     |
| 🕈 Ev Durumu                                    |                 | Test             | Test | Test   |              | Kardesi  | Secilmedi              | Secilmedi                      | J                   |
| 🛿 Çocuğa İlişkin Tercihler & Aylık<br>Siderler |                 |                  | _    |        |              |          |                        |                                |                     |
| 🗢 Aldığı Eğitimler                             |                 |                  |      |        |              |          |                        |                                |                     |
|                                                |                 |                  |      |        | <u> </u>     |          |                        |                                |                     |
|                                                |                 |                  |      |        |              |          | _                      |                                |                     |
|                                                |                 |                  |      |        |              |          |                        |                                |                     |

#### 1.1.1.4.3.5 Referans Kişiler

"Referans Kişiler" başvuru adımında T.C. kimlik numarası, adı, soyadı ve en az bir İrtibat numarası girildikten sonra Kişi Bul ve Ekle butonuyla kişinin, alt kısımda yer alan "Referans Kişi Bilgileri" alanına kaydı düşmektedir.

| 🔷   AILE BİLGİ SİSTEMİ 😑 🚆                     | ≝Koruyucu Aile Başvuru Düzenle |             |        |           |                |             |              | 🛔 İl Çocuk Tes | st Kullanicisi 1 🗸 |
|------------------------------------------------|--------------------------------|-------------|--------|-----------|----------------|-------------|--------------|----------------|--------------------|
| MENÜ İŞLEM                                     | Geri                           |             |        |           |                |             |              |                | İleri              |
| III Kimlik Bilgileri                           | 🖨 Referans Kişi Ekle           |             |        |           |                |             |              |                |                    |
| Evfilk Yaşantısı                               | TC Kimlik No                   |             |        | *Yakınlık |                |             |              |                |                    |
| 🖶 Allenin Çoculdarı                            |                                |             |        | Komşusu   |                | •           |              |                |                    |
| 矕 Ailede Yaşayan Diğer Kişiler                 | Kişi                           | Bul ve Ekle |        |           |                |             |              |                |                    |
| 😁 Referans Kişiler                             |                                |             |        |           |                |             |              |                |                    |
| 🕄 Sağlık Durumu                                | 🛎 Referans Kişi Bilgileri      |             |        |           |                |             |              | 🗰 Seçileni     | leri Çıkar         |
| 🖶 Ev Durumu                                    | TC Kimlik No                   | Adı         | Soyadı | Yakınlık  | Diğer Yakınlık | Ev Telefonu | Cep Telefonu | İş Telefonu    |                    |
| 🕼 Çocuğa İlişkin Tercihler & Aytık<br>Giderler |                                |             |        |           |                |             |              |                |                    |
| 🖻 Aldığı Eğitimler                             |                                |             |        |           |                |             |              |                |                    |
|                                                |                                |             |        |           |                |             |              |                |                    |

Kaydı "Referans Kişi Bilgileri" alanına düşen veriyi silmek için aynı şekilde 🗖 , 🛍 Seçilenleri Çıkar butonları kullanılır.

NOT: Sistem tarafından referans olacak kişi sayısının minimum iki olma zorunluluğu vardır. Aynı şekilde irtibat numaralarından en az birinin doldurulması zorunludur.

## 1.1.1.4.3.6 Sağlık Durumu

| 🍫   AILE BILGI SISTEMI 🛛 🚍                     | I Koruyucu Aile Başvuru Düzenle |       |        |                  |                            | 🌲 il Çocuk Test Kullanıcısı 1 🗸 |
|------------------------------------------------|---------------------------------|-------|--------|------------------|----------------------------|---------------------------------|
| MENÜ <b>İŞLEM</b>                              |                                 |       |        |                  |                            | _                               |
| 📰 BAŞVURU ADIMLARI                             | Geri                            |       |        |                  |                            | lleri                           |
| E Kimilik Bilgileri                            | 🛍 Sağlık Bilgileri              |       |        |                  |                            |                                 |
| Evilik Yaşantısı                               | TC Kimlik No                    | Adı   | Soyadı | BasvuruKisiTipi  | Sağlık Bilgisi Kayıtlı Mı? |                                 |
| 👹 Ailenin Çoculdarı                            |                                 |       |        |                  |                            |                                 |
| 矕 Ailede Yaşayan Diğer Kişiler                 |                                 |       |        |                  |                            |                                 |
| 👕 Referans Kişiler                             |                                 |       |        |                  |                            |                                 |
| 🖸 Sağlık Durumu                                |                                 |       |        |                  |                            |                                 |
| 🖶 Ev Durumu                                    |                                 |       |        |                  |                            |                                 |
| C Çocuğa İlişkin Tercihler & Aylık<br>Giderler |                                 |       |        |                  |                            |                                 |
| 🞓 Aldığı Eğitimler                             |                                 |       |        |                  |                            |                                 |
|                                                |                                 |       |        |                  |                            |                                 |
| "Sağlık Dı                                     | urumu" başvuru adır             | mında | butonu | yla "Sağlık Bilg | ileri" penceresi açılır.   |                                 |

| Sağlık Bilgisi       Sürekli Tedavi Gerektiren Sağlık Sorunu Var Mi?       Yok       Yok       Engeli Var Mi?       Yok       Yok | Sağlık Bilgisi alanında "Açıklama" ve<br>"Maddelerin Çocuğa Tattırılmasına ilişkin<br>Tavrı" alanları girilmesi gereken zorun<br>alanlardır. Güncelle<br>Butonu ile önceki<br>ekrana dönüldüğünde "Sağlık Bilgisi Kayıtlı<br>Mı?" alanı Kışimgesinden simgesine<br>dönmektedir. Sonraki başvuru adımı için ileri<br>butonuna tıklanmalıdır. |
|----------------------------------------------------------------------------------------------------|----------------------------------------------------------------------------------------------------|
| Kepst Gürcele                                                                                                    | butonuna tıklanmalıdır.                                                                                                    |

# 1.1.1.4.3.7 Ev Durumu

| MENÜ İŞLEM                                     | Geri                                          |                                       | Kaydet & lieri                     |
|------------------------------------------------|-----------------------------------------------|---------------------------------------|------------------------------------|
| 💷 Kimlik Bilgileri                             | 🕷 Koruyucu Aile Ev Durumu                     |                                       |                                    |
| Evlilik Yaşantısı                              | Ev Tipi                                       | Evin Sahiplik Durumu                  |                                    |
| 😤 Ailenin Çocukları                            | Seçiniz                                       | <ul> <li>Seçiniz</li> </ul>           | •                                  |
| 曫 Ailede Yaşayan Diğer Kişiler                 | Banyo İçinde Bulunan İstima Cihazı<br>Seçiniz | •                                     |                                    |
| 醋 Referans Kişiler                             | Kat Sayısı                                    | Bulunulan Kat                         | Oda Sayısı                         |
| 🖬 Sağlık Durumu                                | Kat Sayısı                                    | Bulunulan Kat                         | 0                                  |
| 🖷 Ev Durumu                                    | Eğitim Kurumuna Uzaklık(km cinsinden)         | Sağlık Kurumuna Uzaklık(km cinsinden) | Oyun Alanına Uzaklık(km cinsinden) |
| C Çocuğa İlişkin Tercihler & Aylık<br>Giderler | 0-1 km<br>Bahce Var Mi?                       | Asansör Var Mi?                       | Balkon Var Mr?                     |
| 🔊 Aldığı Eğitimler                             | Hayır                                         | <ul> <li>Hayır</li> </ul>             | ▼ Hayır ▼                          |
|                                                | Banyo Var Mı?                                 | Tuvalet İçerde Mi?                    | Araba Var Mr?                      |
|                                                | Hayır                                         | <ul> <li>Hayır</li> </ul>             | • Hayır •                          |
|                                                | Çocuk İçin Oda Var Mı?                        | Semtteki Eğitim Durumu                | Semtteki Gelir Durumu              |
|                                                | Hayır                                         | <ul> <li>Seçiniz</li> </ul>           | • Seçiniz •                        |
|                                                | Evin Çevre Özellikleri                        |                                       |                                    |
|                                                | Evin Çevre Özellikleri                        | 4                                     |                                    |
|                                                |                                               | 12                                    |                                    |
|                                                | <b>*</b>                                      |                                       |                                    |
| "Ev Durum                                      | nu" başvuru adımında bü                       | tün alanlarının doldurulm             | ası zorunludur. İlgili alanlar ┥   |
| doldurulduł                                    | ktan sonra Kaydet & İleri b                   | utonuyla sonraki adıma geçi           | lir.                               |

# 1.1.1.4.3.8 Çocuğa İlişkin Tercihler ve Aylık Giderler

|                                              | Geri                                                              |                                                     |                            | Kaydet & lier   |
|----------------------------------------------|-------------------------------------------------------------------|-----------------------------------------------------|----------------------------|-----------------|
| E Kimlik Bilgileri                           | 🌲 Koruyucu Aile Çocuk Tercihleri                                  |                                                     |                            |                 |
| Evlilik Yaşantısı                            | 🛦 Engel durumu tercihi bilgi amaçlı alınmaktadır. Eşleştirme aşan | asında verilecek önerilerde dikkate alınmayacaktır. |                            |                 |
| 營 Ailenin Çocukları                          | Yaş Grubu Tercihi                                                 | Engel Durum Tercihi                                 | Cinsiyet Tercihi           |                 |
| 營 Ailede Yaşayan Diğer Kişiler               | Farketmez                                                         | • Hayır                                             | Farketmez                  | ¥               |
| 👕 Referans Kişiler                           |                                                                   |                                                     |                            |                 |
| Soğlık Durumu                                | 🛔 Koruyucu Aile Aylık Giderleri                                   |                                                     |                            |                 |
| 🖶 Ev Durumu                                  | Aylık Gelir                                                       | Aylık Ortalama Gider                                | Birikimi Var Mı?           | _               |
| Cocuğa İlişkin Tercihler & Aylık<br>Giderler | Aylık Gelir                                                       | Aytik Ortalama Gidler                               | Yok                        | <b>`</b>        |
| 🚔 Aldığı Eğitimler                           |                                                                   |                                                     |                            |                 |
|                                              |                                                                   |                                                     |                            |                 |
| "Çocuğa iliş                                 | şkin Tercihler ve Aylık Gio                                       | derler" başvuru adımında                            | a koruyucu ailenin "Yaş Gr | ubu Tercihi " , |
| "Aylık Ge                                    | lir" ,"Aylık Ortalama                                             | Gider" alanlarının do                               | ldurulması zorunludur.     | İlgili Alanlar  |
| dolduruldu                                   | ıktan sonra Kaydet & İler                                         | butonuyla sonraki adı                               | ma geçilir.                |                 |

#### 1.1.1.4.3.9 Aldığı Eğitimler

| MENÜ İŞLEM                      | Geri                        |          |                           |                      |                         | Başvuruyu Tamamla   |
|---------------------------------|-----------------------------|----------|---------------------------|----------------------|-------------------------|---------------------|
| EN BAŞVURU ADIMLARI             | 🔅 Kisi Ekla                 |          |                           |                      |                         |                     |
| Evilik Yasantsu                 | nga ruga waru               |          |                           |                      |                         |                     |
| 🗟 Ailenin Çocukları             | Eğitim Alan Kişi<br>Seciniz |          | Eğitimin Konusu           |                      | Eğitimi Veren Kuruluş   |                     |
| 🚰 Ailede Yaşayan Diğer Kişiler  | Eöitim Baslangıc Tarihi     |          | Eğitim Bitis Tarihi       |                      |                         |                     |
| 营 Referans Kişiler              | - <b>a</b>                  |          |                           |                      |                         |                     |
| 🖬 Sağlık Durumu                 |                             |          |                           |                      |                         | Eğitim Ekle         |
| 🖶 Ev Durumu                     |                             |          |                           |                      |                         |                     |
| Cidula lişkin Tercihler & Aylık | 🛔 Ailenin Eğitim Bilgileri  |          |                           |                      |                         |                     |
| Gidener                         | TC Kimlik No Adı            | Soyadı   | Eğitimin Konusu           | Eğitim Veren Kuruluş | Eğitim Başlangıç Tarihi | Eğitim Bitiş Tarihi |
| P Aug guine                     |                             |          |                           |                      |                         |                     |
|                                 |                             |          |                           |                      |                         |                     |
|                                 |                             |          |                           |                      |                         |                     |
|                                 |                             |          |                           |                      |                         |                     |
|                                 |                             |          |                           |                      |                         |                     |
| "Aldığı Eğiti                   | mler" başvuru adım          | unda "k  | (işi Ekle" a              | lanında Kişi se      | çip eğitim bilgile      | rini doldurarak     |
| Eăitim Eklo                     |                             |          |                           |                      |                         |                     |
| Lyium Lkie                      | butonuyla Ailenin Eg        | itim Bil | gileri alanır             | na kayıt oluşturı    | ulur. Başvuruyu ta      | mamlamak için       |
| Pagarana                        | Tamamla                     |          | -                         |                      |                         |                     |
| başvuruyu                       | butonu i                    | le işlem | sonlandırı                | lır.                 |                         |                     |
| L                               |                             | -        |                           |                      |                         |                     |
|                                 |                             |          |                           |                      |                         |                     |
| Basyur                          | uvu Tamamla                 |          |                           |                      |                         |                     |
| Not :                           | butonuna                    | basıldığ | ında başvu                | ıru adımlarında      | herhangi bir eks        | ik varsa sistem     |
| uvari verec                     | ektir Basyuruvu ta          | mamla    | mak icin i                | oerekli adımın       | istenilen sekilde       | a doldurulması      |
|                                 | ektil. Başvalaya te         | manna    |                           |                      | isterment şeknad        |                     |
| a a u a luna a luta             | مانير ألحنان مماسمم حنمانيم | مامیم ما | م ا مار ، بر مار ، ا داده | n annua talunau      | Başvuruyu Tamamla       |                     |
| gerekmekte                      | un, ngin adima gidip        | alani û  | oldurdukta                | in sonra tekrar      | DU                      | lonuna basarak      |
| başvuru adı                     | mları sonlandırılmalı       | dır.     |                           |                      |                         |                     |
|                                 |                             |          |                           |                      |                         |                     |

### 1.1.1.4.4 Aile Hakkındaki Görüşler, Belge Tamamlama, Sosyal İnceleme Tamamlama

| Aile Başvuru Detay Bilgileri                                                                    |                                                      | € Bagiviru Listesine Git Bagiviru Biglierine Don Alle Hakkindaki Görügit,Görügme Notu) |
|-------------------------------------------------------------------------------------------------|------------------------------------------------------|----------------------------------------------------------------------------------------|
| Aile Kimlik Bilgileri                                                                           |                                                      |                                                                                        |
|                                                                                                 | TC Kielik No<br>L555-1112233<br>■ ornel@sporta.com   | e altyr bljei bulunnanaktada.                                                          |
| Başvuru Bilgileri Görüşme Notları Eşleştirilen Çocuklar Başvuru İle İlgili Kişiler SİR Raporlan | Hizmet Geçmişi                                       |                                                                                        |
| Kayıt Tarihi                                                                                    | Başvuru Durumu                                       | İşlem Durumu                                                                           |
| Test Belge Süreci Başlangıç Tarihi                                                              | sajuru surec ueram tonjor<br>Belge Tamanilama Tarihi | segeenn Iamaniannab seosnyor                                                           |
| Soryal İnceleme Başlangıç Tarihi                                                                | Sozyal İnceleme Bitiş Tarihi                         |                                                                                        |
| Askoya Alma Tarihi                                                                              | Askı Biliş Tarihi                                    |                                                                                        |

Başvuru adımları tamamlandıktan sonra Aile Başvuru Detay Bilgileri alanında görüş bilgisi için Aile Hakkındaki Görüş(1.Görüşme Notu) butonu görülmeye başlanacaktır.

"Koruyucu Aile Başvuru Detay" ekranı Başvuru Bilgileri, Görüşme Notları, Eşleştirilen Çocuk bilgisi, SİR Raporları, Hizmet Geçmişi gibi bilgilerin görüntülenebildiği bir bilgi ekranıdır. Bilgi alanları bu ekranda değiştirilemez durumdadır. Bilgi değişikliği yapılmak istendiğinde güncelleme yapılacak ya

da yeni bilgi girilmek istendiğinde Düzenle butonu kullanılarak "Koruyucu Aile Başvuru Düzenle" ekranına geçiş yapılmalıdır.

| Aile Hakkındaki Görüş |                |        |                                    |                       |
|-----------------------|----------------|--------|------------------------------------|-----------------------|
| Açıklama              |                |        | tesine Git Başvuru Bilgilerine Dön | Aile Hakkındaki Görü: |
| Test                  |                |        |                                    |                       |
|                       |                |        |                                    |                       |
|                       |                |        | lik No :                           |                       |
|                       |                | li.    | :k@eposta.com                      |                       |
| Görüşme Durumu        |                |        |                                    |                       |
| Seçiniz               |                |        |                                    |                       |
| Olumlu                |                |        |                                    |                       |
| Olumsuz               |                | Kaydet |                                    |                       |
| Kararsız              |                |        |                                    |                       |
|                       | Başvuru Durumu | İşlem  | Durumu                             |                       |

Açılan pencerede yetkili kişi Açıklama alanı ve Görüşme Durumu alanına Aile ile ilgili görüşünü belirtip kaydetme işlemini yapmalıdır.

NOT: Aile hakkındaki Görüş (1.Görüşme Notu) girildikten sonra Belge Tamamla butonu ile belge tamamlama işlemini yapmalıdır. Bu işlemi yapmadan sistem 2. Görüşme Notu girilmesine izin vermeyecektir.

| İstenilen Belgeler                                                                                                    | Belge Tamamla Butonuyla<br>açılan pencerede yetkili<br>kiçi Koruyucu Aile ile ilgili                                             |
|----------------------------------------------------------------------------------------------------|----------------------------------------------------------------------------------------------------|
| Lütfen aşağıdaki belgelerin her koruyucu aile adayı için alındığından emin olunuz          1       A det Vesikalık Fotoğraf         Öğrenim Durum Belgesi Onaylı Örneği         Adli Sicil Kaydı         Doktor Raporu(Ortopedi, Enfeksiyon Hastalıkları ve Psikiyatri)         Özgeçmiş (Kendi El Yazısı ile)         İş, Gelir ve Sosyal Güvenlik Durumunu Gösteren Belgeler | alınan belgeleri alındı<br>olarak kaydetmelidir.<br>Tüm belgeler alınmadan<br>sistem kaydetme<br>işlemine izin<br>vermeyecektir. |
|                                                                                                    |                                                                                                    |

Aile Başvuru Detay Bilgileri

Bundan sonraki süreçte aile ile 5 görüşme yapma zorunluluğu vardır. Görüşme sayısı 5 olana kadar Görüşme Ekle butonuyla görüşme yapılmalıdır. Ancak görüşme sayısı 5 olduktan sonra sistem Sosyal İncelemeyi tamamlamaya izin verecektir(SİR sonucunun olumlu olduğu durumlarda). Görüşme sayısı 5'e ulaştıktan sonra Sosyal İncelemeyi Tamamla butonu ile Sosyal inceleme tamamlanır.

← Başvuru Listesine Git Başvuru Bilgilerine Dön Görüşme Ekle Sosyal İnce

| Sosyal İnceleme Raporu                                               |                                                                     |
|----------------------------------------------------------------------|---------------------------------------------------------------------|
| Sosyal Güvence<br>Belirtilmemiş                                      | Aylık Gelir<br>0                                                    |
| Genel Tanıtım<br>Genel tanıtım yazınız.                              |                                                                     |
| <b>Kişilik Özellikleri</b><br>Kişilik özelliklerini yazınız.         | <i>h</i>                                                            |
| <b>Gelir, İş ve Ekonomik Durumu</b><br>İş durumunu yazınız.          | <i>h</i>                                                            |
| n                                                                    | <i>i</i> .                                                          |
| Sosyal güvenlik durumunu yazınız.                                    |                                                                     |
| Psiko-Sosyal ve Sağlık Durumu<br>Sağlık durumunu yazınız.            |                                                                     |
| Sabika Durumu<br>Sabika durumunu yaziniz.                            | li.                                                                 |
| Aile ve Sosyal Yaşantısı<br>Sosyal yaşama ilişkin bilgileri yazınız. | <i>k</i>                                                            |
| Değerlendirme<br>Lütfen sosyal inceleme raporunu yazınız.            | <i>h</i>                                                            |
|                                                                      |                                                                     |
| Sosyal İnceleme Sonucu<br>Olumlu ▼                                   | Önerilen Koruyucu Aile Modeli           Süreli Koruyucu Aile Modeli |
|                                                                      | Kapat Kaydet                                                        |
| Acılan "Sosval İnceleme Ranoru " nenceresind                         | e ilgili alanlarla hirlikte Sosval İnceleme Sonucu ve               |
| Önerilen Koruyucu Aile Modeli bilgileri girilerek                    | Komisyon Karan<br>butonu ile işlem sonlandırılır.                   |
|                                                                      |                                                                     |

Raporu Komisyona iletilmektedir.

| Aile Başvuru Detay Bilgileri                                                                                                    | € Başıuru Listesine Git Başıuru Bigilerine Dön Kominyon Kuranı                                                                                                    |
|----------------------------------------------------------------------------------------------------|----------------------------------------------------------------------------------------------------|
|                                                                                                    |                                                                                                    |
| Komisyon<br>Açıklama<br>Lütfen açıklama yazınız.                                                                                                    |                                                                                                    |
| Son Sosyal İnceleme Sonucu<br>Olumlu                                                                                                    | Önerilen Koruyucu Aile Modeli(Sosyal İncelemede Önerilen)<br>Süreli Koruyucu Aile Modeli                                                                                                    |
| Komisyon Tarihi<br>Komisyon Tarihi                                                                                                    | Komisyon Sayısı<br>Komisyon Sayısı                                                                                                    |
| Karar<br>Seçiniz                                                                                                    | Koruyucu Aile Modeli(Komisyon Kararı)  V Seçiniz V                                                                                                    |
|                                                                                                    | Kapat Kaydet                                                                                                    |
| Komisyon Kararı<br>Butonu ile açılan pencerede<br>kararın bilgileri ilgili alanlara girilerek<br>gerek duyarsa Sosyal İnceleme sonucu<br>değiştirebilmektedir.                           | e yetkili kullanıcı tarafından komisyondan çıkan nihai<br><sup>yon Karan</sup> butonu ile işlem sonlandırılmalıdır. Komisyon<br>çıkan kararı ve önerilen Koruyucu Aile modelini                                     |
| NOT: Koruyucu Aile başvurusunda bulunan<br>tarih sırasına göre yapılır. Tarih sırasına<br>önceliklidir.                                                                                  | ı kişi ile çocuk arasındaki eşleştirme belge tamamlama<br>göre en eski tarihli başvuru çocuk eşleştirmesinde                                                                                                    |
| Komisyon kararı girildikten sonra (onaylandı<br>olarak görülmeye başlanacaktır. Aile Başvu<br>Raporu, başvuru bilgileri gibi sekmelerin gü<br>bulunan Askya Al butonuyla oluşturulan kay | ise) başvurunun işlem durumu "Eşleştirme Bekleniyor"<br>ıru Detay ekranında görüşme notları, Sosyal İnceleme<br>ncel hali görüntülenebilmektedir. Ekranın üst kısmında<br>ydın işlem durumu değiştirilebilmektedir. |
|                                                                                                    |                                                                                                    |

| Kay                                                          | yıtlı Raporlar ×                                  |   |
|--------------------------------------------------------------|---------------------------------------------------|---|
| Koruyucu Aile İlk Görüşme Formu                              |                                                   |   |
|                                                              |                                                   |   |
|                                                              |                                                   |   |
|                                                              | Seçili Formu Yazdır Kapat                         |   |
|                                                              |                                                   |   |
| Rapor alınmasını istenilen form seçilerek<br>ulaşılmaktadır. | Seçili Formu Yazdır butonu ile önizleme sayfasına | Э |

|                     | Önizleme                      |                         |
|---------------------|-------------------------------|-------------------------|
|                     | KORUYUCU AİLE İLK GÖRÜŞME FOR | RMU                     |
|                     |                               |                         |
|                     |                               |                         |
|                     |                               |                         |
| Ìli :Ankara         |                               |                         |
| Başvuru Tarihi :    |                               |                         |
| Görüşme Tarihi :    |                               |                         |
| Ev Adresi :         |                               |                         |
| Ev Telefonu :       |                               |                         |
|                     |                               |                         |
|                     |                               | Kommun Paba Adamma      |
| Adı Sovadı:         | Kordyucu Anne Adayının        | Kołuyucu baba Adayiiiii |
| TC Kimlik Numarası: |                               |                         |
| Doğum Yeri:         |                               |                         |
| Doğum Tarihi:       |                               |                         |
| 1                   |                               |                         |
|                     |                               | 🕀 Yazdır 🦳 Kapat        |
|                     |                               |                         |
|                     |                               |                         |
|                     |                               |                         |

Açılır pencerede

🖨 Yazdır

butonu ile istenilen belgenin çıktısını alınarak işlem tamamlanır.

Aile çocuk eşleştirme işlemi için yukarıdaki ekrandan Çocuk Listesine Git butonu ile Koruyucu Aile Verilebilir çocuk listesine gidilmektedir.

| = | Koruyucu Ail | leye Verilebilir Ço   | cuk Listesi    |              |              |     |          |              |           |                | 🛔 İl Çocuk Test Kullanıcısı 1 v |
|---|--------------|-----------------------|----------------|--------------|--------------|-----|----------|--------------|-----------|----------------|---------------------------------|
|   | 🛔 Koruyucu   | Aileye Verilebilir Ço | cuk Listesi    |              |              |     |          |              |           |                | Ð                               |
|   |              | TC Kimlik No          | GeciciKimlikNo | Adı Soyadı   | Doğum Tarihi | Yaş | Cinsiyet | Engel Durumu | Kan Grubu | Öğrenim Durumu | Eşleşme Durumu                  |
|   | ß            | 1111111111            |                | Test Çocuk 1 |              | 2   | Erkek    | Yok          | Belirsiz  | Bilinmeyen     | Eşleşme Yapılmadı               |
|   | R            | 22222222222           |                | Test Çocuk 2 |              | 3   | Erkek    | Yok          | Belirsiz  | Bilinmeyen     | Eşleşme Yapılmadı               |
|   | ß            |                       |                |              |              | 8   | Erkek    | Yok          | Belirsiz  | llk            | Eşleşme Yapılmadı               |
|   | ß            |                       |                |              |              | 4   | Kız      | Yok          | Belirsiz  | Bilinmeyen     | Eşleşme Yapılmadı               |
|   |              |                       |                |              |              |     |          |              |           |                |                                 |

Koruyucu Aileye verilebilir çocuk listesinde çocukların eşleşme durumları görülmektedir. Ailenin başvuru esnasında belirttiği yaş tercihine uyan çocuklar aileye önerilmektedir. Bu ekrana erişebilmek için Butonu ile çocuk detay bilgileri sayfasına erişilmelidir.

| Koruyucu Aile Çoci | uk Detay                    |                              |                |                        |                              |                  |                                | Test Çocuk 1<br>TC Kimilik No∶ 111111<br>€<br>Se ornek@eposta.com |                                  |                                     |                    |                    | <b>≜</b> li Çocuk Test ⊁                  |
|--------------------|-----------------------------|------------------------------|----------------|------------------------|------------------------------|------------------|--------------------------------|-------------------------------------------------------------------|----------------------------------|-------------------------------------|--------------------|--------------------|-------------------------------------------|
| Conerilen Koruy    | yucu Ailele<br>Sıra No<br>1 | r<br>Aile Adı<br>Test AlLESI | Aile Mod       | <b>eli</b><br>rucuAile | Aile Statüsü<br>KoruyucuAile | Ailelik Ba       | aşlangıç Tarihi 🛛              | Ailelik Bitiş Tarihi Cir<br>Fari                                  | is <b>iyet Tercihi</b><br>ketmez | Yaş Grubu Tercihi<br><sup>0-3</sup> | Engel Durn<br>Evet | umu Tercihi        | Belge Tamamlama Tar<br>Test Tarih 1       |
| Eşleşme Listesi    | şmelerini gö                | rebilmek için l              | ütfen bir eşle | şme satı               | rina tiklayınız              | Alle             | Kanunga Aila                   |                                                                   | Felamo                           | Felome                              |                    | Red                |                                           |
|                    | Aile Adı                    | Adı                          | Soyadı         | Adı                    | Anne<br>Soyadı               | Statüsü          | Modeli                         | SecilenOneriSiras                                                 | Eşleşme<br>i Durumu              | Tarihi                              | Karar Tarihi       | Nedeni             | Red Açıklama                              |
| Ø                  |                             |                              |                |                        |                              | Koruyucu<br>Aile | Süreli Koruyucu Aile<br>Modeli | 2 2                                                               | Eşleşme<br>Reddedildi            |                                     |                    | Çocuktan<br>Dolayı | Çocuktan dolayı eşleştirm<br>iptal edildi |

Koruyucu aile çocuk detay sayfasında üst kısımda çocuk adı, soyadı ve TC kimlik numarası bulunmaktadır. Alt kısımda ise Önerilen Koruyucu Aileler ve Eşleme Listesi görüntülenebilmektedir. Önerilen Koruyucu aile ile çocuk eşleştirmesi yapmak için ve butonu kullanılmaktadır. Bu işlem karar aşamasında olduğu için (Eşleşme Durumu: eşleşme yapıldı karar bekliyor) çocuğa bu aşamadan yeni bir koruyucu aile önerisi gelmemektedir. Eşleşme yapıldıktan sonra ilgili işlem Eşleşme Listesi alanına düşmektedir. NOT: Önerilen Koruyucu Aileler alanında çocuğun özellikleri göz önünde bulundurularak uygun tercihlerde (yaş, cinsiyet tercihi vb.) bulunan koruyucu aile adayları belge tamamlama tarihine göre sıralanmaktadır. Sıralanan ailelerden ilk 5 tanesi çocuk için önerilen aile olarak ekranda gösterilmektedir.

NOT: Eşleşme Listesi alanında önceden eşleştirilen aile ve çocuğun eşleşme sonuç bilgileri ile karar tarihi bulunmaktadır.

| Çocuk Detay Bilgile  | eri                    |                          |                     |             |               |                        |                                                                           |                                     |                                   |                |              |            |              |
|----------------------|------------------------|--------------------------|---------------------|-------------|---------------|------------------------|---------------------------------------------------------------------------|-------------------------------------|-----------------------------------|----------------|--------------|------------|--------------|
| Çocuk Kimlik Bilgil  | leri                   |                          |                     |             |               |                        |                                                                           |                                     |                                   |                |              |            |              |
|                      |                        |                          |                     |             |               |                        | TC Kimlik No<br>Doğum Tarih<br>Doğum Yeri :<br>Eşleşme Duru<br>Bekleniyor | :<br>I:<br>mu : Eşleşme Yapıldı, Ka | си:                               |                |              |            |              |
| 🌲 Eşleşme Listesi    |                        |                          |                     |             |               |                        |                                                                           |                                     |                                   |                |              |            |              |
| ** Aile-Çocuk Görüşm | nelerini görebilmek iç | in lütfen bir eşleşme sa | atırına tiklayınız  |             |               |                        |                                                                           |                                     |                                   |                |              |            |              |
|                      | Aile Adı               | Baba Adı Ba              | ba Soyadı 🛛 Anne Ad | Anne Soyadı | Aile Statüsü  | Koruyucu Aile Mod      | deli                                                                      | SecilenOneriSirasi                  | Eşleşme Durumu                    | Eşleşme Tarihi | Karar Tarihi | Red Nedeni | Red Açıklama |
|                      | Test Aile              | Test Kişi1               | Test Kiş            | 2           | Koruyucu Aile | Geçici Koruyucu Aile N | Modeli                                                                    | 1                                   | Eşleşme Yapıldı, Karar Bekleniyor |                |              | Seçiniz    |              |
|                      |                        |                          |                     |             |               |                        |                                                                           |                                     |                                   |                |              |            |              |

Eşleşme Listesinde önerilen aile ile çocuk eşleştirmesi kararı için 🕝 butonu kullanılmalıdır.

| Eşleşme Durum Düzenle                                                                                                    | ×       |
|----------------------------------------------------------------------------------------------------|---------|
| Eşleşme Durumu<br>Eşleşme Yapıldı, Karar Bekleniyor<br>Eşleşme Yapıldı, Karar Bekleniyor<br>Eşleşme Kabul Edildi<br>Eşleşme Reddedildi | nydet   |
| ,                                                                                                    |         |
| Açılan Eşleşme Durum Düzenle penceresinde Eşleme Durumu seçilerek önerilen koruyud                                                     | cu aile |
| çocuk eşleştirmesi için karar verilmeli ve Kaydet butonu ile işlem sonlandırılmalıdır.                                                 |         |

| 🛎 Eşleşme Listes   | 51                       |                    |                    |          |             |                                 |                             |                    |                      |                |              |            |              |
|--------------------|--------------------------|--------------------|--------------------|----------|-------------|---------------------------------|-----------------------------|--------------------|----------------------|----------------|--------------|------------|--------------|
| ** Aile-Çocuk Görü | üşmelerini görebilmek iç | in lütfen bir eşle | şme satırına tikla | yınız    |             |                                 |                             |                    |                      |                |              |            |              |
|                    | Aile Adı                 | Baba Adı           | Baba Soyadı        | Anne Adı | Anne Soyadı | Aile Statüsü                    | Koruyucu Aile Modeli        | SecilenOneriSirasi | Eşleşme Durumu       | Eşleşme Tarihi | Karar Tarihi | Red Nedeni | Red Açıklama |
| ☞ 🔳                | Test Aile                |                    |                    |          |             | Aile Yanına Çocuk Yerleştirildi | Geçici Koruyucu Aile Modeli | 1                  | Eşleşme Kabul Edildi |                |              |            |              |
|                    |                          |                    |                    |          |             |                                 |                             |                    |                      |                |              |            |              |
|                    |                          |                    |                    |          |             |                                 |                             |                    |                      |                |              |            |              |
|                    |                          |                    |                    |          |             |                                 |                             |                    |                      |                |              |            |              |
|                    |                          |                    |                    |          |             |                                 |                             |                    |                      |                |              |            |              |

Onaylama işlemi yapıldıktan sonra Eşleşme listesindeki Eşleşme Durumu alanı "Eşleşme Kabul Edildi" olarak güncellenecektir. 🔲 Butonu ile Aile Başvuru Detay Bilgileri sayfasına erişilmektedir.

| Aile Başvuru Detay B    | ligileri                            |                            |                                    |                             |                   |                                           |                      |  |
|-------------------------|-------------------------------------|----------------------------|------------------------------------|-----------------------------|-------------------|-------------------------------------------|----------------------|--|
| Aile Kimlik Bilgileri   |                                     |                            |                                    |                             |                   |                                           |                      |  |
|                         |                                     | Ç                          | TC Kimilik No :<br>C<br>Bilinmeyen |                             | 0                 | TC Kimilik No:<br>€<br>⊠<br>j≇ Bilinmeyen |                      |  |
| Başvuru Bilgileri Gör   | rüşme Notları Eşleştirilen Çocuklar | Başvuru İle İlgili Kişiler | SiR Raporları D                    | iğer Raporlar 🛛 Hizmet Geçn | işi Adres Geçmişi |                                           |                      |  |
| 🛔 Eşleştirilen Çocuklar | r                                   |                            |                                    |                             |                   |                                           |                      |  |
|                         | TC Kimlik No                        | Adı                        | Soyadı                             | Eşleşme Tarihi              | Karar Tari        | ihi                                       | Eşleşme Durumu       |  |
| <b>7</b> 1              | 1111111111                          | Test Kişi1                 |                                    |                             |                   |                                           | Eşleşme Kabul Edildi |  |
|                         |                                     |                            |                                    |                             |                   |                                           |                      |  |

Aile Başvuru Detay Bilgileri ekranında Eşleştirilen Çocuklar sekmesinde çocuk bilgisi ve Eşleşme durumunun güncel hali görüntülenmektedir.

# 1.1.1.5 SOSYAL EKONOMİK DESTEK HİZMET SÜRECİ

## 1.1.1.5.1 Sosyal Hizmet Başvuru İşlemleri

|                                         | Sol Panel                                   | Üst Panel         |                            |         |                             |       |       |          |                         |
|-----------------------------------------|---------------------------------------------|-------------------|----------------------------|---------|-----------------------------|-------|-------|----------|-------------------------|
|                                         | ↓<br>↓                                      |                   |                            |         |                             |       |       |          |                         |
| <b>\$</b>  )                            | vile bilgi sistemi 😑 🏭 Kiş                  | i Bilgileri       |                            |         |                             |       |       | 🛔 İl Çoc | uk Test Kullanıcısı 1 🗸 |
| <b>Kişi Ara</b><br>& ANA İş<br># Ana Sa | LEMLER V1a                                  | Layet<br>Genel    |                            |         |                             |       |       |          |                         |
| Detay<br>OF HIZME                       | i <b>Kişi Ara</b><br>Flere İlişkin İşlemler | 🕜 Kişi Bilgileri  |                            |         |                             | Genel | Nüfus | Diğer    | İletişim                |
| Sosyal H<br>Başvı                       | izmet Raslatma                              |                   | TC Kimlik No               | Doğrula | Medeni Durumu<br>Bilinmeyen |       |       |          |                         |
| Başvı<br>• Çocuk H                      | uru Listesi<br>izmetleri                    |                   | <b>Adı</b><br>Adı          |         | Anne Adı<br>Anne Adı        |       |       |          |                         |
|                                         |                                             | Estados Dažistis  | Soyadı<br>Soyadı           |         | Baba Adı<br>Baba Adı        |       |       |          |                         |
|                                         |                                             | - construction in | Doğum Tarihi<br>01.01.0001 |         | Doğum Yeri<br>Doğum Yeri    |       |       |          |                         |

Sol paneldeki Sosyal Hizmet Başlatma menüsünden Başvuru alanına tıklanarak yeni başvuru oluşturulmak istediğinde yukarıdaki kişi bilgileri ekranı gelmektedir. TC Kimlik No alanı girilerek Doğrula butonu ile ilgili alanlar otomatik doldurulur. Kaydet butonu ile kişinin kaydı oluşturulduktan sonra Kişi Bilgileri ekranı üst paneli aşağıdaki şekilde güncellenmektedir.

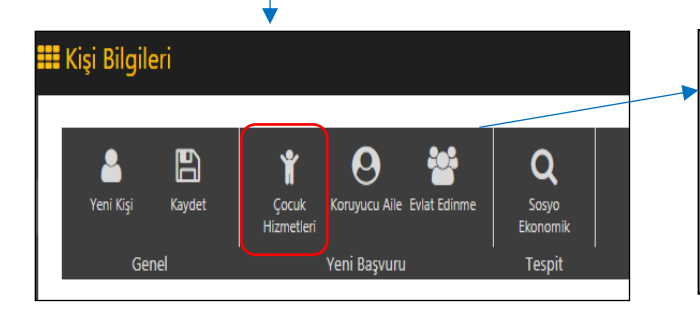

Güncellenen üst panelde yeni başvuru için seçim yapılarak başvuru adımlarına geçilmektedir. Aşağıdaki anlatıma "Çocuk Hizmetleri " Yeni başvurusu seçilerek devam edilmiştir.

### 1.1.1.5.1.1 Başvuru Adımı ve Değerlendirme / Tertip

1.1.1.5.1.1.1 Genel Bilgiler

NOT: Başvuru Tipi ekran açıldığında Kişisel Başvuru olarak gelmektedir. Eğer başvuru tipiniz farklı ise listeden seçim yapabilirsiniz. Başvuru tipi "Başkası Adına" olarak seçilmeyip kaydet butonuna basıldığında 2. adım olan "Başvuran Bilgileri" adımı pasife çekilerek 4.adım olan Aktif olan başvuru adımı kırmızı renkte gösterir. "Temel Sağlık Bilgileri" adımından devam edilir. **İŞLEM** B ₽ Q Kaydet Yazdır Değerlendin Tertip 😔 Genel Bilgiler Aciklama Başvuru Bilgileri 2 Başvuru No Başvuru Tarihi Açıklama 3 Otomatik Açıklama 4 Başvuru Tipi 5 Kişisel Basvuru . 6 Başvuru Nedeni Lütfen Seçiniz 7 8 Vasisi Var Mı? Acil Tertip Durumu Var Mı?

NOT : "Vasisi Var Mı" bilgisinin kutucuğu işaretli değil ise Başvuru adımlarında 3. Adım olan "Vasi Bilgileri" adımı pasife çekilerek 3. Adımdan 4.adım olan "Temel Sağlık Bilgileri adımına direkt geçilir.

"Başvuru Nedeni" alanı girilmesi gereken zorunlu bir alandır. Bu alan doldurulmadan kaydetme işlemi yapıldığında sistem "Gerekli Alanları Doldurun" uyarısı verecektir. Sonraki adıma geçmek için bu alanla birlikte gerekli alanları doldurup

59

#### 1.1.1.5.1.1.2 Başvuran Bilgileri

Başvuran Kişi Bilgileri ekranında alanları doldurmak için T.C. Kimlik Numarası girilip Kişi Doğrula butonuna basıldığında Yakınlık Durumu, Adı, Soyadı bilgileri otomatik gelecektir. Telefon ve adres bilgileri manuel olarak girildikten sonra

| 🍫   AILE BILGI SISTEMI 📃 🚦 | 🗮 Sosyal Hizmet Başlatma                                   |
|----------------------------|------------------------------------------------------------|
| MENÜ İŞLEM                 |                                                            |
| 📰 BAŞVURU ADIMLARI         | Kaydet Yazdır Değerlendin<br>Tertip<br>Genel Değerlendirme |
| 🔅 Genel Bilgiler           |                                                            |
| 🗢 Başvuran Bilgileri       | 🛔 Başvuran Kişi Bilgileri                                  |
| 🌣 Vasi Bilgileri           | TCKimlikNo<br>Kişi Doğrula                                 |
| 🌣 Temel Sağlık Bilgileri   | Yakınlık Durumu                                            |
| 🔅 Engel Bilgileri          | Seçiniz 🔻                                                  |
| 🗱 Ek Bilgiler              | Adı                                                        |
| 🌣 Dosya İşlemleri          | Adı                                                        |
|                            | Soyadı                                                     |
|                            | Soyadı                                                     |
|                            | Cep Telefonu                                               |
|                            | Cep Telefonu                                               |
|                            | Ev Telefon                                                 |
|                            | Ev Telefon                                                 |
|                            | İş Telefon                                                 |
|                            | İş Telefon                                                 |
|                            | Adres                                                      |
|                            | Adres                                                      |

### 1.1.1.5.1.1.3 Vasi Bilgileri

| Bu alan 2.başvur                      | u adımı olan Başvuran Bilgileri ile aynıdır. T.C. Kimlik numarasını girdikten sonra  |
|---------------------------------------|--------------------------------------------------------------------------------------|
| Kişi Doğrula                          | butonuna basıldığında Yakınlık Durumu, Adı, Soyadı bilgileri otomatik                |
| gelecektir. Telef<br>geçilebilmektedi | on ve adres bilgileri manuel olarak girildikten sonra kaydet ile sonraki adıma<br>r. |

## 1.1.1.5.1.1.4 Temel Sağlık Bilgileri

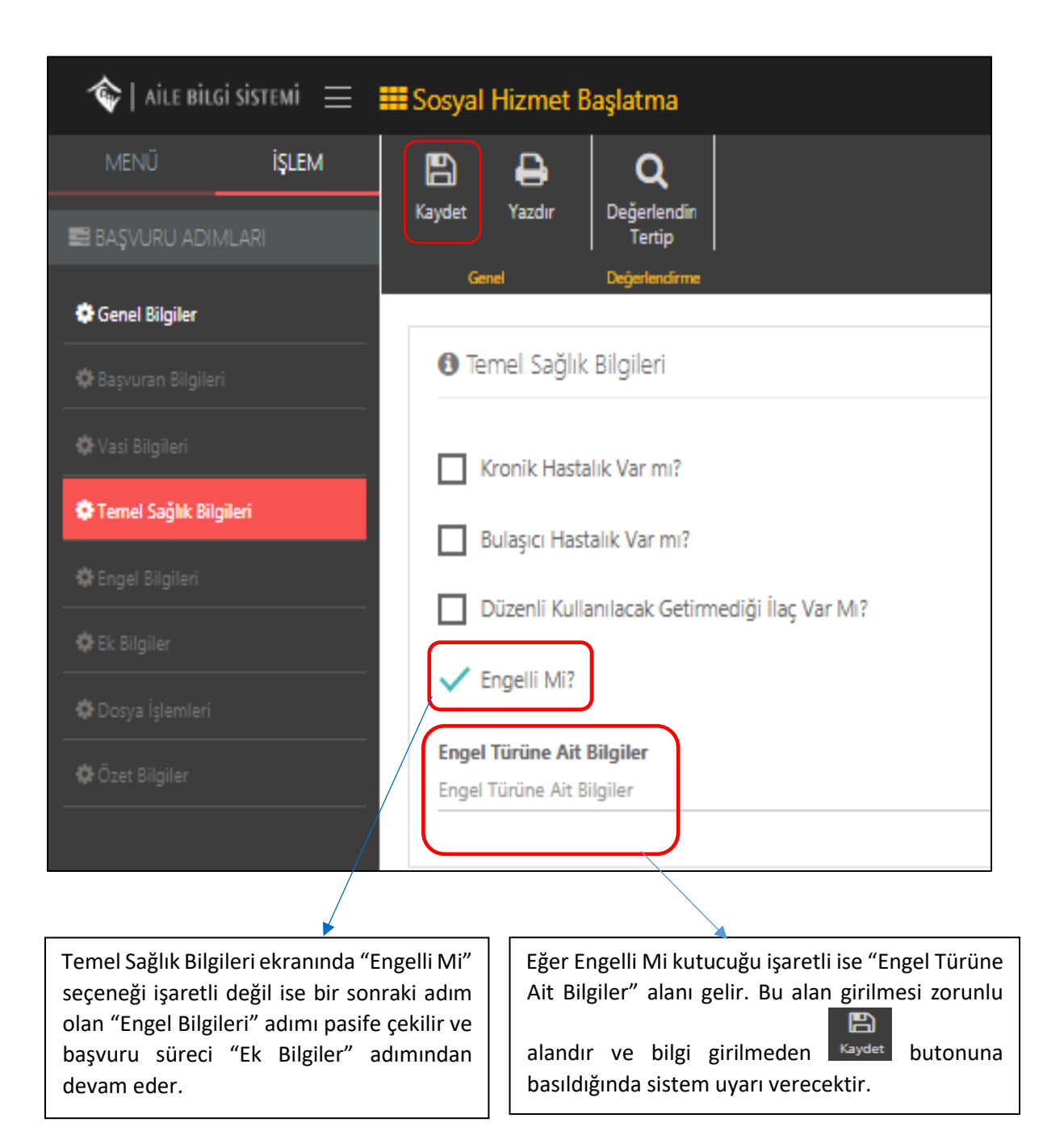

## 1.1.1.5.1.1.5 Engel Bilgileri

| Kişinin Engelli Bilgi                                                                        | eri alanında daha önce                                     | den kaydedilmiş                              | Engel Raporu va                               | ar ise bu alanda                    |
|----------------------------------------------------------------------------------------------|------------------------------------------------------------|----------------------------------------------|-----------------------------------------------|-------------------------------------|
| görülmektedir. Yeni                                                                          | rapor eklemek için                                         | butonu kullanılm                             | nalıdır.                                      |                                     |
|                                                                                              |                                                            |                                              |                                               |                                     |
| ♠   aile bilgi sistemi<br>MENÜ İŞLEM                                                         | ₩ Sosyal Hizmet Başlatma                                   |                                              |                                               | 🚢 İl Yaşlı Test Kullanıcısı 1 🗸     |
| BAŞVURU ADIMLARI                                                                             | Kaydet Yazdır Değerlendin<br>Tertip<br>Genel Değerlendirme |                                              |                                               |                                     |
| <ul> <li>Genel Bilgiler</li> <li>Başvuran Bilgileri</li> </ul>                               | 🌣 Engel Raporları                                          |                                              |                                               | +                                   |
| <ul> <li>Vasi Bilgileri</li> <li>Ternel Sağlık Bilgileri</li> <li>Engel Bilgileri</li> </ul> | Hastane Rapor Raj<br>Adi No Tar                            | ipor Vücut Fonksiyon<br>rihi Kaybi Oranı (%) | Ağır<br>Geçerlilik Engelli<br>Süresi (Ay) Mi? | Sürekli Teşhise Ait<br>Mi? Açıklama |
|                                                                                              |                                                            |                                              |                                               |                                     |
|                                                                                              |                                                            |                                              |                                               |                                     |
| + Butonuna ha                                                                                | sildiğində vəni nəncərədə                                  | Engolli Papor Pilo                           | tilorinin hulunduğu                           | u alan acılır                       |
|                                                                                              |                                                            | е спреш карог вир                            |                                               | ı alan açılır.                      |
| OSVAL HIZMET BASIATMA<br>Engel Rapor Bilgileri                                               |                                                            |                                              |                                               |                                     |
| a                                                                                            |                                                            |                                              |                                               |                                     |
| Rapor No<br>Rapor No                                                                         | <b>Rapor Tarihi</b><br>Rapor Tarihi                        |                                              | Muayeneye Gönderen<br>Muayeneye Gönderen      |                                     |
| Hastane Adı                                                                                  |                                                            |                                              | Vücut Fonksiyon Kayb                          | Oranı (%)                           |
| ADANA CEYHAN DEVLET HAS                                                                      | FANESI                                                     |                                              | • 1                                           | •                                   |
| Teşhise Ait Açıklama                                                                         |                                                            |                                              |                                               | 1                                   |
| Ağır Engelli Mi?                                                                             |                                                            |                                              |                                               |                                     |
| Sürekli Mi?                                                                                  | _                                                          |                                              |                                               |                                     |
| Geçerlilik Süresi (Ay)                                                                       | •                                                          |                                              |                                               |                                     |
|                                                                                              |                                                            |                                              |                                               |                                     |
|                                                                                              |                                                            |                                              |                                               | Vazgeç Kaydet                       |
|                                                                                              |                                                            |                                              |                                               |                                     |
| Kişinin engellilik du                                                                        | rumu sürekli ise 🛛 ilg                                     | ili alanlar dolduro                          | luktan sonra 🔽 Ka                             | ydet > butonuyla                    |
| "Geçerlilik Süresi(Ay                                                                        | )" alanı otomatik En                                       | gelli Rapor Bilgisi                          | eklenir. Bir öncek                            | i ekran olan Engelli                |
| olarak gizlenece<br>durumu sürekli de                                                        | čtir. Engeliilik   Bil<br>ğil ise gecerlilik   <b>E</b>    | lgileri ekranına c<br>🖭                      | lönüş gerçekleşti                             | kten sonra tekrar                   |
| süresi girilmelidir.                                                                         |                                                            | aydet butonu ile so                          | nraki adıma geçile                            | bilmektedir.                        |
|                                                                                              | I [                                                        |                                              |                                               |                                     |

Ağır Engelli Kutucuğu işaretlendiğinde "Vücut Fonksiyon Kaybı Oranı(%)" alanındaki verinin yüzde 50 den fazla olması gerektiği bilgisini veren uyarı mesajı gösterilecektir. Şayet bu alan 50'nin altında seçildi ise kaydetme işlemi gerçekleştirilemeyecektir.
| 🕈 Engel Rapo                             | rları                            |                   |                    |                                          |                              |                        |                | +                          |        |
|------------------------------------------|----------------------------------|-------------------|--------------------|------------------------------------------|------------------------------|------------------------|----------------|----------------------------|--------|
|                                          | Hastane                          | Rapo<br>Adı No    | or Rapor<br>Tarihi | Vücut<br>Fonksiyon<br>Kaybı Oranı<br>(%) | Geçerlilik<br>Süresi<br>(Ay) | Ağır<br>Engelli<br>Mi? | Sürekli<br>Mi? | Teşhise<br>Ait<br>Açıklama |        |
|                                          | ADANA C<br>DEVLET<br>HASTANE     | eyhan<br>:si      |                    | 1                                        | 1                            | Hayır                  | Hayır          |                            |        |
|                                          |                                  |                   |                    |                                          |                              |                        |                |                            |        |
| ydedilen bilg                            | ler ekrana dü                    | iştükten so       | nra                | Engel Rap                                | oor Detayla                  | rı pence               | reye ek        | lenecektir                 |        |
| al Hizmet Başlatma                       | Facel Paper Date                 | UDilailari        |                    |                                          |                              |                        |                | 🛔 İl Çocuk Test Kullanıcıs | si 1 v |
| Yazdır Q<br>Yazdır Değerlendin<br>Tertip | Engel Nedeni                     | y Bilglieri       |                    |                                          |                              |                        |                |                            |        |
| Genel Değerlendirme                      | Engel Nedeni Engelin Meydana Gel | ldiği Yaş         |                    |                                          |                              | -                      | -              |                            |        |
| Engel Raporları<br>Hasta                 | 0<br>ne Ac Engel Orani (%)       |                   |                    |                                          | •<br>ilik Süresi (Ay)        | Ağır Engelli Mi?       | Sürekli Mi?    | +<br>Teşhise Ait Açıklama  | a      |
| ADANA                                    | CEYH Engel Tipi                  |                   |                    |                                          | •                            | Hayır                  | Hayır          |                            |        |
| Engel Rapor Detayları                    | Seçiniz                          |                   |                    |                                          | -                            |                        |                | +                          | n l    |
| Engel Neden                              | Seçiniz                          |                   |                    |                                          | <u>·</u>                     | Engel Tipi             | Enge           | l Detay                    |        |
|                                          |                                  |                   |                    | Vazgeç Kayde                             |                              |                        |                |                            |        |
|                                          |                                  |                   |                    |                                          |                              |                        |                |                            |        |
| +                                        |                                  |                   |                    |                                          |                              |                        |                |                            |        |
| Butonu<br>Butonu                         | ıyla yeni açıl                   | an pencer         | ede 'Eng           | gel Rapor D                              | etay Bilgile                 | ri' alan               | arı dol        | duruldukta                 | an     |
|                                          | •                                |                   |                    |                                          |                              |                        |                |                            |        |
|                                          | 1                                |                   |                    |                                          |                              |                        |                |                            |        |
| t Yazdır Değerlendin<br>Tertip           |                                  |                   |                    |                                          |                              |                        |                |                            |        |
| Genel Değerlendirme                      |                                  |                   |                    |                                          |                              |                        |                |                            |        |
| Engel Raporlari                          | ne Adı                           | Rapor No Rapor Ta | arihi Vücut Fonk   | siyon Kaybı Oranı (%)                    | Geçerlilik Süresi (Ay)       | Ağır Engelli Mi?       | Sürekli Mi?    | +<br>Teşhise Ait Açıklamı  | a      |
| Taste                                    | CEYHAN DEVLET HASTANESİ          |                   | 1                  |                                          | 1                            | Hayır                  | Hayır          |                            |        |
| ADAN.                                    |                                  |                   |                    |                                          |                              |                        |                |                            |        |
| ADAN                                     |                                  |                   |                    |                                          |                              |                        |                | +                          |        |

I

## 1.1.1.5.1.1.6 Ek Bilgiler

| 💊   AILE BILGI SISTEMI 🛛 🚍 | #Solyal Hizmet Bajatma & Bit hap her fullences to                                  |
|----------------------------|------------------------------------------------------------------------------------|
| menü <b>İşlem</b>          |                                                                                    |
| 📰 BAŞVURU ADIMLARI         | Gard Digetedaw                                                                     |
| Genel Bilgiler             |                                                                                    |
| Başvuran Bilgileri         | • hap Hometine At Dage Blojler                                                     |
| • Vasi Bilgileri           | Cocok Sayau                                                                        |
| Ternel Sağlık Bilgileri    |                                                                                    |
| A Court Made               | Over Dorumu<br>Deel •                                                              |
| Ek Bilgiler                | T AUM                                                                              |
| & Dosya İşlemleri          |                                                                                    |
| ¢Özet Bilgiler             | Bağı Olduğa Senyal Güvenlik Kunumu<br>Azirlenlemeniy                               |
|                            |                                                                                    |
|                            | Sonyai Gubernik Humanasi<br>Sonyai Gubernik Humanasi                               |
|                            | Yeşli Kart Var M                                                                   |
|                            | Etilivet Bioloi                                                                    |
|                            | Biget Se                                                                           |
|                            | Haten Taten Goograf Mu                                                             |
|                            | Casi Besienne Program Var Mi                                                       |
|                            |                                                                                    |
|                            |                                                                                    |
|                            |                                                                                    |
|                            |                                                                                    |
| *                          |                                                                                    |
| 'Ek Bilgile                | er' sekmesinde açılan penceredeki bilgilerde doldurulduktan sonra Kaydet butonuyla |
| kavdedili                  | · · · · · ·                                                                        |
| Raydeum                    |                                                                                    |
|                            |                                                                                    |

1.1.1.5.1.1.7 Dosya İşlemleri

| 💊   AİLE BİLGİ SİSTEMİ 🛛 🚍 |                                     |                                 | 🛔 İl Yaşlı Test Kullanıcısı 1 v    |
|----------------------------|-------------------------------------|---------------------------------|------------------------------------|
| menű <b>işlem</b>          | B B Q                               | Dosya Düzenle                   |                                    |
| 🛢 BAŞVURU ADIMLARI         | Kaydet Yazdır Değerlendin<br>Tertip | Dosya Tipi                      |                                    |
| 🛱 Ganal Silvilar           | Genel Dejenlendirme                 | Seçiniz 🔻                       |                                    |
| N Descen Billing           | 🌣 Kayıtlı Dosya Listesi             | Açıklama<br>Açıklama            |                                    |
| vr saşvuran sılgıleri      | Dosva Tipi                          | гумана                          |                                    |
| Vasi Bilgileri             |                                     |                                 |                                    |
| Temel Sağlık Bilgileri     |                                     | //                              |                                    |
| 🌣 Engel Bilgileri          |                                     |                                 |                                    |
| 🛱 Fir Rinilar              |                                     | Kaydet Vazgeç                   |                                    |
| 🗘 Dosya İşlemleri          |                                     |                                 |                                    |
| 🗘 Özet Bilgiler            |                                     |                                 |                                    |
|                            |                                     |                                 |                                    |
|                            |                                     |                                 |                                    |
|                            |                                     |                                 |                                    |
|                            |                                     |                                 |                                    |
|                            |                                     |                                 | +                                  |
| "Dosya I                   | şlemleri" başvuru adımın            | da kişiye ait herhangi bir dosy | /a varsa butonu ile açılan         |
|                            |                                     |                                 |                                    |
|                            |                                     | Kaydet 🔪                        |                                    |
| pencereo                   | deki bilgiler doldurulup 👎          | butonu ile kayded               | lilir.                             |
|                            |                                     |                                 |                                    |
|                            | o "                                 |                                 |                                    |
| NOT: "Do                   | osya Seç" butonundan sad            | dece "PDF" türündeki herhang    | ji bir rapor, taahhütname, tutanak |
| veva forr                  | n eklenebilir.                      |                                 |                                    |
| ,                          |                                     |                                 |                                    |

### 1.1.1.5.1.1.8 Özet Bilgiler

| 🔷   AILE BILGI SISTEMI 😑 | ₩Sosyal Hizmet Başlatma                                                                                                    | 🛔 İl Yaşlı Test Kullanıcısı 1 🗸 |
|--------------------------|----------------------------------------------------------------------------------------------------|---------------------------------|
| MENÜ İŞLEM               | Capital Capital Capita |                                 |
| Genel Bilgiler           |                                                                                                    |                                 |
| 🗢 Başvuran Bilgileri     | Başıvu Özet Bilgileri                                                                                                    |                                 |
| 🗘 Vasi Bilgileri         | Bapruru No Bapruru Tarihi                                                                                                    |                                 |
| Ternel Sağlık Bilgileri  | Annu Tri                                                                                                    |                                 |
| Cangel Bilgileri         | Baytan Arna<br>Baytan Anna                                                                                                    |                                 |
| Ck Bilgiler              | Bayuru Nedeni                                                                                                    |                                 |
| Dosya İşlemleri          | Parglanng Ale                                                                                                    |                                 |
| Özet Bilgiler            | Hizmet Birlimi<br>Yaşlı                                                                                                    |                                 |
|                          | Soyal Hamel Taria<br>In Kabul                                                                                                    |                                 |
|                          | Hamet Atan TC Kimila No                                                                                                    |                                 |
|                          | Hizmet Alan Adi Soyadi                                                                                                    |                                 |
|                          | Durum<br>Bayuru Soled Devan Bdyor                                                                                                    |                                 |
|                          | Ana Sayla Bapuru Listed                                                                                                    | Değerlendirme / Tertip          |

'Özet Bilgiler' sekmesinde başvuru özet bilgileri otomatik dolu olarak gelecektir. Bütün bilgilerin doğruluğu kontrol edildikten sonra üst paneldeki Değerlendirme tertip butonu ya da alt kısımdaki

Değerlendirme / Tertip

butonu ile işlem devam ettirilmelidir.

|                                                                                     | dirme Bilgileri                                                                                 | Değerlendirme / Tertip Onay İşlemleri                                             |
|-------------------------------------------------------------------------------------|-------------------------------------------------------------------------------------------------|-----------------------------------------------------------------------------------|
| No / Tarihi<br>Hizmet Birimi / Tipi<br>Sosyal Hizmet Türü<br>Nedeni<br>Hizmet Alan  |                                                                                                 | Açıklama<br>                                                                      |
| Durumu<br>rak Tarihi<br>rak Tarihi<br>syal Hizmet Türü<br>ED (Sosyal ve Ekonomik De | Başıvuru Süreci Devam Ediyor Evrak Sayı Evrak Sayı Evrak Sayı                                   | Onay süreci henüz başlatılmamış.                                                  |
| adeni<br>ilendirilme, Sosyo Ekono                                                   | mik Yoksunluk                                                                                   |                                                                                   |
| aşvuru ve l<br>ertip Onay                                                           | Değerlendirme Bilgilerindeki bu<br>v işleminde Açıklama yazıldıkta<br>kili kisiye yönlendirilir | alan otomatik dolu olarak gelecektir. Değerlendirme /<br>Onaya Gönder<br>an sonra |

|   | C Değerlendirme / Tertip Onay İşlemleri<br>Acıklama |           | 🏶 Başvuru                                | ı ve Değer                                                 | lendirme Bilgileri          |        |
|---|-----------------------------------------------------|-----------|------------------------------------------|------------------------------------------------------------|-----------------------------|--------|
|   |                                                     |           | Na<br>Hizmet Biri<br>Sosyal Hizi<br>Hizi | o / Tarihi<br>imi / Tipi<br>met Türü<br>Nedeni<br>met Alan | lik Kabul                   |        |
| l |                                                     |           |                                          | Durumu                                                     | Başvuru Süreci Devam Ediyor |        |
|   |                                                     |           |                                          |                                                            | +                           |        |
|   | İptal Et Butonu ile<br>başvurunun iptali            | Onay bekl | eyen                                     | Kulla                                                      | anıcı Bilgisi ve Onay I     | Durumu |

NOT: Onaya gönderme işlemi ile birlikte başvuru durumu "Başvuru Süreci Devam Ediyor" olarak gözükmektedir. Tertip edilecek kuruluşa göre İl Müdürlüğündeki yetkili kullanıcı başvuru listesinde onay bekleyen başvuru üzerinden başvuruyu onaylayabilir, başvuruda değişiklik talebinde bulanabilir veya başvuruyu reddedebilir.

| Evrak Tarihi                                                              | Evrak Sayısı |   |                                               |                    |                           |         |
|---------------------------------------------------------------------------|--------------|---|-----------------------------------------------|--------------------|---------------------------|---------|
| <b>Sosyal Hizmet Türü</b><br>SED (Sosyal ve Ekonomik Destek)              |              | _ |                                               |                    |                           |         |
| Tertip Nedeni                                                             |              |   | Değerlendirme /<br>gönderdikten sonra         | Tertip<br>"Basyuri | işleminde<br>J ve Değerle | onaya   |
| Tertip Edilecek Kuruluş<br>ANKARA AILE VE SOSYAL POLITIKALAR İL MÜDÜRLÜĞÜ |              |   | Bilgileri" alanındaki<br>bilgisi güncellenmek | "Tertip<br>tedir.  | Edilecek K                | uruluş" |
|                                                                           |              |   |                                               |                    |                           |         |

NOT: Aşağıdaki başvuru onay işlemi için Ankara Aile ve Sosyal Politikalar İl Müdürlüğü kullanıcısı tarafından işleme devam edilecektir.

#### 1.1.1.5.1.2 Başvuru Onay İşlemi

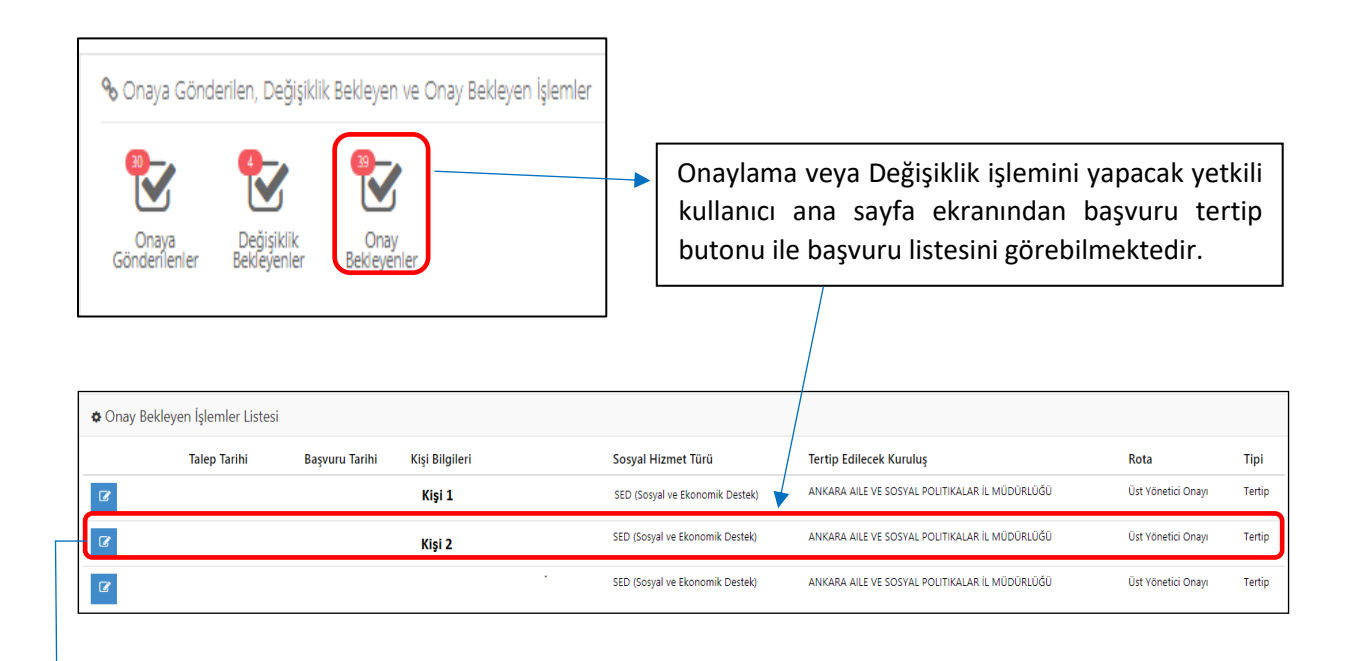

Butonuyla başvuran kişinin Başvuru Değerlendirme / Takip sayfasına erişilmektedir. Onayla butonu ile işlem onaylanarak anlatıma devam edilmiştir.

|                            | ····· *                     |                                         |
|----------------------------|-----------------------------|-----------------------------------------|
| Başvuru Değerlendirm       | e / Tertip                  |                                         |
| 🏟 Başvuru ve Değerler      | ndirme Bilgileri            | 🏟 Değerlendirme / Tertip Onay İşlemleri |
| No / Tarihi                |                             | Açıklama                                |
| Hizmet Birimi / Tipi       | Çocuk / Kişisel Basvuru     |                                         |
| Sosyal Hizmet Türü         |                             |                                         |
| Nedeni                     |                             | Degişiklik iste Reddet                  |
| Hizmet Alan                |                             | 🗰 Doğarlandirma (Tartin Onay Dugumu     |
| Durumu                     | Başvuru Süreci Devam Ediyor | w Degenendirme / rerup Onay Durdmu      |
|                            |                             | İl Çocuk Test Kullanıcısı 1             |
| Evrak Tarihi               | Evrak Sayısı                | ONAY BELLIYOR                           |
| Sosyal Hizmet Türü         |                             |                                         |
| SED (Sosyal ve Ekonomik De | istek)                      |                                         |
| Tertip Nedeni              |                             |                                         |
| Dilendirilme               |                             |                                         |
| Tertip Edilecek Kuruluş    |                             |                                         |
| ANKARA AILE VE SOSYAL PO   | DLITIKALAR IL MUDURLUGU     |                                         |
|                            |                             |                                         |

### 1.1.1.5.2 Nakil işlemleri

Nakil işlemi Kişi Bilgileri sayfasından 🖆 butonunu kullanarak Başvuru Özet Bilgileri ekranından ya da kısayol tuşuyla da yetkili tarafından başlatılabilir.

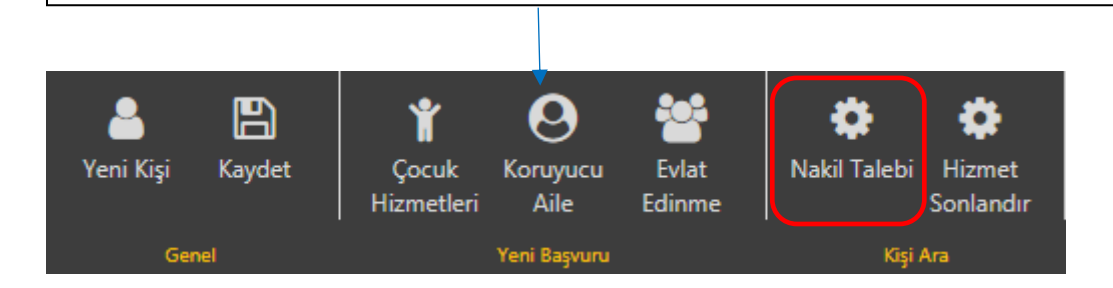

Başvurusu onaylanmış kişinin nakil talebi için Nakil Butonu ile "Sosyal Hizmet Nakil" ekranına gidilmektedir.

| işvuru No               | Başvuru Tarihi |  |
|-------------------------|----------------|--|
| Başvuru Tipi            |                |  |
| işisel Basvuru          |                |  |
| Saşvuru Nedeni          |                |  |
| lizmet Birimi           |                |  |
| Cocuk                   |                |  |
| osyal Hizmet Türü       |                |  |
| ED                      |                |  |
| izmet Alan TC Kimlik No |                |  |
| lizmet Alan Adı Soyadı  |                |  |
| Durum                   |                |  |
| Hizmet Süreci Başladı   |                |  |
|                         |                |  |

| 🖶 Rapor Yazdır    | Dutanu | :1 |        | l'at a da |      | l th    |             | :-+:l     |       |  |
|-------------------|--------|----|--------|-----------|------|---------|-------------|-----------|-------|--|
| yazdırılmaktadır. | Butonu | ne | açılır | listede   | oian | кауітіі | raporlardan | istenilen | rapor |  |

| Kayıtlı Ra                                                                    | aporlar ×                                 |      |
|-------------------------------------------------------------------------------|-------------------------------------------|------|
| Kuruluşa Kabul Bilgi Formu                                                    |                                           |      |
|                                                                               |                                           |      |
|                                                                               |                                           |      |
|                                                                               | Seçili Formu Yazdır Kapat                 |      |
|                                                                               |                                           |      |
| Rapor alınmasını istediğimiz belgeyi işaretleyerek<br>sayfasına ulaşabiliriz. | Seçili Formu Yazdır<br>butonu ile önizlem | ie - |

|                                     |                                  | Önizleme                                                           |
|-------------------------------------|----------------------------------|--------------------------------------------------------------------|
|                                     | KUR                              | T.C.<br>Socyal Politikalar<br>Bakanigi<br>RULUŞA KABUL BİLGİ FORMU |
|                                     |                                  |                                                                    |
| Havale Eden Makam                   | 1                                |                                                                    |
| Kuruluşa Geliş Tarihi               | 1                                |                                                                    |
| Kuruluşa Geliş Saati                | : 00:00:00                       |                                                                    |
| Bireyin Kuruluşa Kabul Edilm        | e Nedeni :                       |                                                                    |
|                                     |                                  |                                                                    |
| Adı Soyadı:<br>Doğum Tarihi:        |                                  |                                                                    |
| Dogum ren:                          |                                  |                                                                    |
| Cinsiyet:<br>Kuruluca Kabul Tarihir |                                  |                                                                    |
| Daha önce yararlandığı hizm         | et modelleri:                    |                                                                    |
| Birey hakkında özellikle söyle      | emek istediğiniz birşey var mı?: | :                                                                  |
| BİREYE AİT BİLGİLER -2-             |                                  | P. Yazdır                                                          |
|                                     |                                  |                                                                    |
|                                     | <b>D</b>                         |                                                                    |
| ılır pencerede                      | Hazdir buto                      | onu ile istenilen belgenin çıktısını alınarak işlem tamamlanır.    |

| 🕼 Alinan Hizmete A                                                                       | kit Bilgiler                                                                                                    |                                                                                        | 🏟 Nakil Onay İşlemleri                                                                                                    |   |
|------------------------------------------------------------------------------------------|----------------------------------------------------------------------------------------------------|----------------------------------------------------------------------------------------|----------------------------------------------------------------------------------------------------|---|
| No / Tarihi                                                                              |                                                                                                    |                                                                                        | Açıklama                                                                                                    |   |
| Hizmet Birimi / Tipi                                                                     | Çocuk / Kişisel Basvuru                                                                                                    |                                                                                        |                                                                                                    |   |
| Sosyal Hizmet Türü                                                                       | SED                                                                                                    |                                                                                        |                                                                                                    |   |
| Nedeni                                                                                   | Sosyo Ekonomik Yoksunluk                                                                                                    |                                                                                        | Onaya Gönder                                                                                                    |   |
| Hizmet Alan                                                                              |                                                                                                    |                                                                                        |                                                                                                    |   |
| Durumu                                                                                   | Hizmet Süreci Başladı                                                                                                    |                                                                                        | Nakil Onay Durumu                                                                                                    |   |
|                                                                                          |                                                                                                    |                                                                                        | Onay süreci henüz başlatılmamış.                                                                                                |   |
| 🌣 Nakil İşlemine Ait                                                                     | Bilgiler                                                                                                    |                                                                                        |                                                                                                    |   |
| Evrak Tarihi                                                                             | Evrak Sayı                                                                                                    |                                                                                        |                                                                                                    |   |
| tvrak (arihi                                                                             | Evrak Sayı                                                                                                    |                                                                                        |                                                                                                    |   |
| II dışı nakil işlemi                                                                     |                                                                                                    |                                                                                        |                                                                                                    |   |
| Lütfen Seçiniz                                                                           |                                                                                                    |                                                                                        |                                                                                                    |   |
|                                                                                          |                                                                                                    |                                                                                        |                                                                                                    |   |
| Nakil Edilecek Kuruluş                                                                   |                                                                                                    |                                                                                        |                                                                                                    |   |
| Nakil Edilecek Kuruluş                                                                   |                                                                                                    | ٩                                                                                      | ieç                                                                                                    |   |
| akil Bilgil                                                                              | eri alanının alt<br>rak Tarihi Evrak Sa                                                                                                    | kısmında<br>vışı, Nakil                                                                | Nakil Edilecek Kuruluşu veya İli Seçin                                                                                          | × |
| akil Bilgil<br>ulunan Evr<br>edeni ve                                                    | leri alanının alt<br>rak Tarihi, Evrak Sa<br>Nakil Edilecek Kuru                                                                               | kısmında<br>yısı, Nakil<br>ıluş bilgisi                                                | Nakil Edilecek Kuruluşu veya İli Seçin                                                                                          | × |
| akil Bilgil<br>ulunan Evi<br>edeni ve                                                    | eri alanının alt<br>rak Tarihi, Evrak Sa<br>Nakil Edilecek Kuru<br>tonu ile secilip                                                            | kısmında<br>yısı, Nakil<br>ıluş bilgisi<br>alanlar                                     | Nakil Edilecek Kuruluşu veya İli Seçin<br>Nakil Yapılabilecek Kuruluş Listesi<br>Kuruluş Secin                                  | × |
| akil Bilgil<br>ulunan Evi<br>edeni ve<br>Seç bu                                          | leri alanının alt<br>rak Tarihi, Evrak Sa<br>Nakil Edilecek Kuru<br>tonu ile seçilip<br>tan sonra Sağ                                          | kısmında<br>yısı, Nakil<br>Iuş bilgisi<br>alanlar<br>taraftaki                         | Nakil Edilecek Kuruluşu veya İli Seçin<br>Nakil Yapılabilecek Kuruluş Listesi<br>Kuruluş Seçin                                  | × |
| akil Bilgil<br>ulunan Evr<br>edeni ve<br>Seç bu<br>oldurulduk                            | leri alanının alt<br>rak Tarihi, Evrak Sa<br>Nakil Edilecek Kuru<br>tonu ile seçilip<br>tan sonra Sağ                                          | kısmında<br>yısı, Nakil<br>ıluş bilgisi<br>alanlar<br>taraftaki<br>kil islemi          | Nakil Edilecek Kuruluşu veya İli Seçin<br>Nakil Yapılabilecek Kuruluş Listesi<br>Kuruluş Seçin<br>Seçilen Kuruluşa Ait Kapasite | × |
| akil Bilgil<br>ulunan Evi<br>edeni ve<br>Seç bu<br>oldurulduk<br>çıklama b               | leri alanının alt<br>rak Tarihi, Evrak Sa<br>Nakil Edilecek Kuru<br>tonu ile seçilip<br>tan sonra Sağ<br>pilgisi girilerek nal                 | kısmında<br>yısı, Nakil<br>ıluş bilgisi<br>alanlar<br>taraftaki<br>kil işlemi          | Nakil Edilecek Kuruluşu veya İli Seçin<br>Nakil Yapılabilecek Kuruluş Listesi<br>Kuruluş Seçin<br>Seçilen Kuruluşa Ait Kapasite | × |
| akil Bilgil<br>ulunan Evr<br>edeni ve<br>Seç bu<br>oldurulduk<br>çıklama b<br>Onaya Gönd | leri alanının alt<br>rak Tarihi, Evrak Sa<br>Nakil Edilecek Kuru<br>tonu ile seçilip<br>tan sonra Sağ<br>bilgisi girilerek nal<br>er butonuyla | kısmında<br>yısı, Nakil<br>ıluş bilgisi<br>alanlar<br>taraftaki<br>kil işlemi<br>onaya | Nakil Edilecek Kuruluşu veya İli Seçin<br>Nakil Yapılabilecek Kuruluş Listesi<br>Kuruluş Seçin<br>Seçilen Kuruluşa Ait Kapasite | × |

NOT: Yukarıdaki örnekte kişinin Ankara Ahenk Çocuk Evi nakil talebinde bulunulmuştur. Nakil onayı için sonraki adımda Ankara il müdürlüğü kullanıcı ile giriş yapılacaktır.

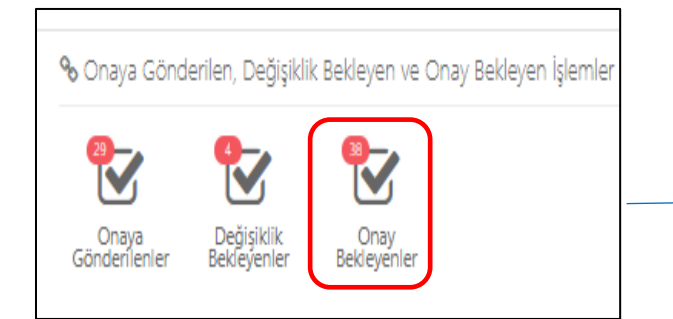

Ankara il müdürlüğü kullanıcısı yapılan nakil taleplerini kendi ana sayfa ekranında görmektedir. Onay Bekleyenler butonu ile gelen nakil taleplerine ulaşabilmektedir.

|                              | işlem<br>V       | 🌣 Onay Bekleyen İ | şlemler Listesi |                   |                |                       |                         |      |        |
|------------------------------|------------------|-------------------|-----------------|-------------------|----------------|-----------------------|-------------------------|------|--------|
| Bapuru No                    | •                |                   | Talep Tarihi    | Başvuru<br>Tarihi | Kişi Bilgileri | Sosyal Hizmet<br>Türü | Tertip Edilecek Kuruluş | Rota | Tipi   |
| Bapuru Tarihi<br>TC Kimik No | •                |                   |                 |                   |                |                       |                         |      | Nakil  |
| A4                           | •                | œ                 |                 |                   |                |                       |                         |      | Tertip |
| Suyadi<br>Tişi               | -                | CK.               |                 |                   |                |                       |                         |      | Tertip |
| < Ternizle                   | <b>▼</b> Listele | œ                 |                 |                   |                |                       |                         | 1    | Tertip |

Onay bekleyen işlemler butonuyla açılan ekranda işlem tipi Tertip, Nakil, Hizmet Sonlandırma gibi onay bekleyen işlemlerin tamamı liste şeklinde görüntülenmektedir. Erişilmek istenen kayda sol paneldeki filtreleme kısmından Başvuru numarası, başvuru tipi, TC, adı-soyadı bilgileri ile de erişilebilmektedir. Filtreleme alanından başvuru tipi Nakil olarak seçilerek onay bekleyen nakil işlemlerine erişilir. Onay işlemi için <sup>CC</sup> butonu kullanılmaktadır.

Nakil ekranında ilgili işlem <sup>Onayla</sup> butonuyla onaylanmaktadır. İşlem üzerinde değişiklik için Değişiklik iste butonu, işlemin kabul görmemesi halinde ise <sup>Reddet</sup> butonu kullanılmalıdır. Onaylama işlemi bittikten sonra (Onaylanarak ya da reddedilerek ) sağ alt tarafta bulunan Nakil Durumu alanı Onaylandı veya Reddedildi olarak güncellenmektedir.

| Sosyal Hizmet Naki      | I.                                     |                                                                                                    |
|-------------------------|----------------------------------------|----------------------------------------------------------------------------------------------------|
| 🏶 Başvuru ve Değe       | rlendirme Bilgileri                    | 🏟 Değerlendirme / Tertip Onay İşlemleri                                                                             |
| No / Tarihi             |                                        | Açıklama                                                                                                    |
| Hizmet Birimi / Tipi    | Çocuk / Kişisel Basvuru                |                                                                                                    |
| Sosyal Hizmet Türü      | Kuruluşta Bakım                        |                                                                                                    |
| Nedeni                  | Evlat Edindirme Hizmetinden Yararlanma | Onayla Değişiklik İste Reddet                                                                                       |
| Hizmet Alan             |                                        |                                                                                                    |
| Durumu                  | Hizmet Süreci Başladı                  | Değerlendirme / Tertip Onay Durumu                                                                                  |
|                         |                                        |                                                                                                    |
| 🌣 İşlem Bilgileri       |                                        | sdfsdfsfsfsd                                                                                                    |
| Evrak Tarihi            | Evrak Sayısı                           | ONAV BERLIYOR<br>(ANIKARA AILE VE SOSYAL POLITIKALAR İL MÜDÜRLÜĞÜ->ANIKARA AILE VE SOSYAL POLITIKALAR İL MÜDÜRLÜĞÜ) |
| Sosyal Hizmet Türü      |                                        |                                                                                                    |
| kuruluşta bakım         |                                        |                                                                                                    |
| Tertip Nedeni<br>Sağlık |                                        |                                                                                                    |
| Tertip Edilecek Kurulu  |                                        |                                                                                                    |
| ANKARA AHENK ÇOCU       | <pre>C EVi</pre>                       |                                                                                                    |

NOT: KULLANICININ HEM ONAYA GÖNDERME HEM DE ONAYLAMA İŞLEMİ İÇİN YETKİSİ VAR İSE YETKİLİ KİŞİ ONAYA GÖNDERME İŞLEMİNİ GERÇEKLEŞTİRDİKTEN SONRA SİSTEM, KİŞİNİN ONAYLAMA YETKİSİ DE OLDUĞU İÇİN ONAYLAMA İŞLEMİNİ OTOMATİK OLARAK GERÇEKLEŞTİRECEKTİR.

# 1.1.1.5.3 İl Dışı Nakil İşlemleri

| 🗣 Alman Hizmete Alt bilgiler        |                          | Açıklama                         |
|-------------------------------------|--------------------------|----------------------------------|
| No / Tarihi<br>Hizmet Birimi / Tipi |                          |                                  |
| Sosyal Hizmet Türü<br>Nedeni        |                          | Onaya Gönder                     |
| Hizmet Alan<br>Durumu Hizmet Sü     | reci Başladı             | Nakil Onay Durumu                |
| 🏟 Nakil İşlemine Ait Bilgiler       |                          | Onay süreci henüz başlatılmamış. |
| <b>Evrak Tarihi</b><br>Evrak Tarihi | Evrak Sayı<br>Evrak Sayı |                                  |
| 🗸 İl dışı nakil işlem               |                          |                                  |
| Nakil Nedeni<br>Lütfen Seçiniz      |                          |                                  |
| Nakil Edilebilecek İller            |                          | Q Seg                            |
|                                     |                          |                                  |

|         | Nakil Edilecek Kuruluşı      | u veya İli Seçin |  |             |         | ×       |
|---------|------------------------------|------------------|--|-------------|---------|---------|
|         | Nakil Yapılabilecek İl Liste | si               |  |             |         |         |
|         | Adana, Ağrı, Amasya          |                  |  |             | -       |         |
|         | İl Seçin                     |                  |  |             |         | eri     |
|         | Adana                        |                  |  |             | ~       | 18      |
| 513-    | Adıyaman                     |                  |  |             |         |         |
| Kolluk  | Afyonkarahisar               |                  |  |             |         | -12     |
| memiş   | Ağrı                         |                  |  |             | ~       |         |
| i       | Aksaray                      |                  |  |             |         |         |
| istisma | Amasya                       |                  |  |             | ~       |         |
| 23658   | Ankara                       |                  |  |             |         |         |
| Süreci  | Antalya                      |                  |  |             |         | umu     |
|         | Ardahan                      |                  |  |             |         |         |
|         |                              | 1                |  | A Onav süre | ci henî | iz bask |
|         |                              |                  |  |             |         |         |
|         |                              |                  |  |             |         |         |
|         |                              |                  |  |             |         |         |

NOT: Nakil yapılabilecek il listesinde en fazla üç il seçilebilecektir.

İller işaretlendikten sonra Seç butonu ile kayıt işlemi gerçekleştirilir. butonu ile de onaylama işlemi için Ankara Aile ve Sosyal Politikalar İl Müdürlüğü kulanıcısının ekranına düşecektir.

| Açıklama        |                     |  |  |
|-----------------|---------------------|--|--|
|                 |                     |  |  |
| Onaya Gönder    |                     |  |  |
| * Makil Oppy    |                     |  |  |
|                 | Durumu              |  |  |
| 🔺 Onay süreci k | nenüz başlatılmamış |  |  |

NOT: Yukarıdaki işlem kuruluş kullanıcısı tarafından yapılmıştır. Onaya gönderilen işlem için sonraki adıma Ankara İl Müdürlüğü kullanıcısı ile devam edilecektir.

İl müdürlüğü uygun gördüğü ili nakil yapılabilecek il listesinden seçerek onaylanma işlemini Onayla butonu ile gerçekleştirebilecektir.

| Sosyal Hizmet Nakil                                                                                          |                       |                                         |
|----------------------------------------------------------------------------------------------------|-----------------------|-----------------------------------------|
| 🏟 Başvuru ve Değerlendirme                                                                                   | Bilgileri             | 🕸 Değerlendirme / Tertip Onay İşlemleri |
| No / Tarihi<br>Hizmet Birimi / Tipi<br>Sosyal Hizmet Türü<br>Nedeni<br>Hizmet Alan                           | Kunulupa Balem        | Açolama<br>Croyla Deggàlà ite Redot     |
| Durumu                                                                                                    | Hizmet Süreci Başladı | Değerlendirme / Tertip Onay Durumu      |
| 🕸 İşlem Bilgileri<br>Evrak Tarihi                                                                            | Ewralt Sayna          | text<br>ONAY BRILINGR                   |
| Sosyal Hizmet Türü<br>Kuruluşta Bakım                                                                        |                       |                                         |
| Tertip Nedeni<br>Uyum problemi<br>Önerilen İller                                                             |                       |                                         |
| Adaha, Ankata, Antaiya<br>Nakii Yapilabilecek li Listesi<br>Ankara<br>Ii Seçin<br>Adaha<br>Ankara<br>Antaiya |                       |                                         |
|                                                                                                    |                       |                                         |

NOT: Bu işlem yapıldıktan sonra ilgili genel müdürlüğün ekranına onaylama işlemi için bilgiler düşmektedir. Onaylama işlemi gerçekleştikten sonra uygun görülen ildeki kuruluşun ekranına bilgiler yansıyacaktır.

### 1.1.1.5.4 Çocuk Hizmetleri Hizmet Sonlandırma

Kişi Bilgileri ekranının en alt kısmında bulunan "Başvuru ve Hizmet Geçmişi" alanında bulunan başvuruda sutonuyla Başvuru Özet Bilgileri ekranından ya da işlem panelinde bulunan kısayol tuşu ile de Hizmet Sonlandırma işlemi yapılabilmektedir.

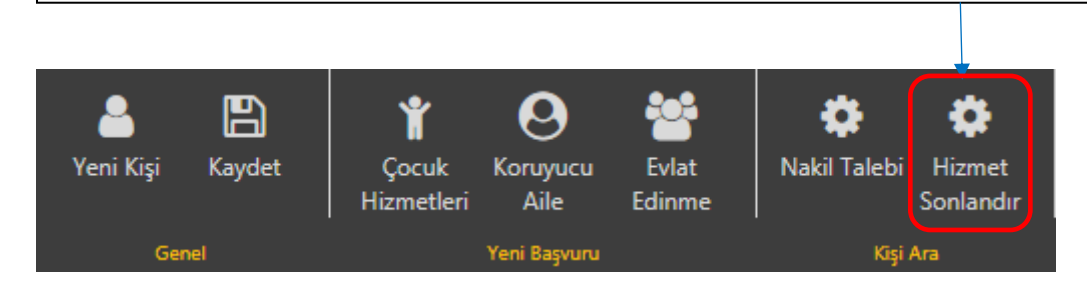

| Başvuru ve Hizmet Geçmişi |              |                                        |               |                      |                                 |
|---------------------------|--------------|----------------------------------------|---------------|----------------------|---------------------------------|
| Başvuru Tarihi            | Başvuru No   | Başvuruyu Alan Kuruluş Adı             | Hizmet Birimi | Sosyal Hizmet Türü   | Başvuru Durum                   |
|                           |              | ANKARA ŞİDDET ÖNLEME VE İZLEME MERKEZİ | Kadin         | Kuruluşta Bakım      | Hizmet Süreci Başladı           |
|                           |              |                                        |               |                      |                                 |
|                           |              |                                        |               |                      |                                 |
|                           |              |                                        |               |                      |                                 |
|                           |              | _                                      |               |                      |                                 |
| /                         |              |                                        |               |                      |                                 |
| 🚯 Basvuru Özet Bilgile    | eri          |                                        |               |                      |                                 |
| o başrara özer bilgile    |              |                                        |               |                      |                                 |
| Başvuru No                |              |                                        | Başv          | uru Tarihi           |                                 |
|                           |              |                                        |               |                      |                                 |
|                           |              |                                        |               |                      |                                 |
| Başvuru Tipi              |              |                                        |               |                      |                                 |
| Kişisel Basvuru           |              |                                        |               |                      |                                 |
|                           |              |                                        |               |                      |                                 |
| Başvuru Nedeni            |              |                                        |               |                      |                                 |
| Sosyo Ekonomik Yoksunluk  |              |                                        |               |                      |                                 |
| Linnat Divinci            |              |                                        |               |                      |                                 |
| Fizmet birimi             |              |                                        |               |                      |                                 |
| Çocuk                     |              |                                        |               |                      |                                 |
| Sosyal Hizmet Türü        |              |                                        |               |                      |                                 |
| SED                       |              |                                        |               |                      |                                 |
|                           |              |                                        |               |                      |                                 |
| Hizmet Alan TC Kimlik No  | )            |                                        |               |                      |                                 |
|                           |              |                                        |               |                      |                                 |
|                           |              |                                        |               |                      |                                 |
| Hizmet Alan Adı Soyadı    |              |                                        |               |                      |                                 |
|                           |              |                                        |               |                      |                                 |
|                           |              |                                        |               |                      |                                 |
| Durum                     |              |                                        |               |                      |                                 |
| mizmet Sureci Başladı     |              |                                        |               |                      |                                 |
|                           |              |                                        |               |                      |                                 |
|                           |              |                                        |               |                      |                                 |
| Ana Sayfa Kişi Bilgileri  | Kişi Listesi |                                        | Değerlendirm  | ne / Tertip Nakil Hi | zmet Sonlandır 🛛 🖨 Rapor Yazdır |
|                           |              |                                        |               |                      |                                 |
|                           |              |                                        |               |                      |                                 |
|                           |              |                                        |               |                      |                                 |
|                           |              |                                        |               |                      |                                 |
|                           |              |                                        |               |                      |                                 |

| Hizmet Sonlandır | Butonu ile Sosval Hizmet Sonlandırma ekranına gecilmektedir. |
|------------------|--------------------------------------------------------------|
|                  |                                                              |

| Alınan Hizmete A     | it Bilgiler               |         | 🌣 Sosyal Hizmet Sonlandırma Onay İşlemleri |
|----------------------|---------------------------|---------|--------------------------------------------|
| No / Tarihi          |                           |         | Açıklama                                   |
| Hizmet Birimi / Tipi | Çocuk / Kişisel Basvuru   |         |                                            |
| Sosyal Hizmet Türü   | SED                       |         |                                            |
| Nedeni               | Sosyo Ekonomik Yoksunluk  |         | Onaya Gönder                               |
| Hizmet Alan          |                           |         |                                            |
| Durumu               | Hizmet Süreci Başladı     |         | Hizmet Sonlandırma Onay Durumu             |
|                      |                           |         | Onay süreci henüz başlatılmamış.           |
| Hizmet Sonlandır     | ma İşlemine Ait Bilgileri |         |                                            |
| vrak Tarihi          | Evra                      | ık Sayı |                                            |
| /rak Tarihi          | Evra                      | k Sayı  |                                            |

"Sosyal Hizmet Sonlandırma" ekranında evrak tarihi, evrak sayı ve hizmet sonlandırma nedeni alanları girildikten sonra açıklamasıyla birlikte Onaya Gönder butonu ile hizmet sonlandırma talebinde bulunulmaktadır.

| MENÜ İŞLEM     |   | Con Roklavon İsl | lomlar Listori |         |                |               |                         |      |        |
|----------------|---|------------------|----------------|---------|----------------|---------------|-------------------------|------|--------|
| T FILTRE       | ~ |                  |                | Rassuru |                | Social Hizmet |                         |      |        |
| Bagwaru No     | - |                  | Talep Tarihi   | Tarihi  | Kişi Bilgileri | Türü          | Tertip Edilecek Kuruluş | Rota | Tipi   |
| Bagwara Tarihi | • | 2                |                |         |                |               |                         |      | Nakil  |
| TC Kovik No    | • | œ                |                |         |                |               |                         |      | Nakil  |
| Adi<br>Seyada  | • | CR.              |                |         |                |               |                         |      | Tertip |
| ты             | • | CR.              |                |         |                |               |                         |      | Tertip |
| -\$ Temizie    |   | 8                |                |         |                |               |                         |      | Tertip |

Filtreleme alanından başvuru tipi Hizmet Sonlandırma olarak seçilerek onay bekleyen Hizmet Sonlandırma işlemlerine erişilir. Onay işlemi için 🕝 butonu kullanılmaktadır.

| 🗘 Başvuru ve Değerler                                      | ndirme Bilgileri                            | 🍄 Değerlendirme / Tertip Onay İşlemleri        |               |
|------------------------------------------------------------|---------------------------------------------|------------------------------------------------|---------------|
| No / Tarihi                                                |                                             | Açıklama                                       |               |
| Hizmet Birimi / Tipi                                       | Engelli / Kişisel Basvuru                   |                                                |               |
| Sosyal Hizmet Türü                                         | İlk Kabul                                   |                                                |               |
| Nedeni                                                     | Aileye Teslim                               | Onayla Değişiklik İste                         | Redde         |
| Hizmet Alan                                                |                                             |                                                |               |
| Durumu                                                     | Başvuru Süreci Devam Ediyor                 | 🏟 Değerlendirme / Tertip Onay Durumu           |               |
|                                                            |                                             | İl Engelli Test Kullanıcısı 1                  |               |
| vrak Tarihi                                                | Evrak Sayısı                                | ONAY BEKLIYOR                                  |               |
| k Kabul<br>'ertip Nedeni                                   |                                             |                                                |               |
| <b>'ertip Edilecek Kuruluş</b><br>ANKARA AILE VE SOSYAL PO | DLITIKALAR ÍL MÜDÜRLÜĞÜ                     |                                                |               |
|                                                            |                                             | •                                              |               |
| lizmet Sor                                                 | nlandırma ekranında ilgili işlem            | <sup>Onayla</sup> butonuyla onaylanmaktadır. İ | şlem üzerinde |
| değişiklik iç                                              | çin <sup>Değişiklik İste</sup> butonu, işle | emin kabul görmemesi halinde ise 🖪             | eddet butonu  |
|                                                            |                                             |                                                |               |

#### 1.1.1.5.5 Vasi Bilgileri Görüntüleme / Güncelleme

| 🔳 Başvuru ve Hiz                  | met Geçmişi         |               |                               | •                  |                      |                              |
|-----------------------------------|---------------------|---------------|-------------------------------|--------------------|----------------------|------------------------------|
|                                   | Basyuru Tarihi      | Basyuru No    | Basyunuyu Alan Kunulus Adu    | L<br>Hizmet Birimi | Sosval Hizmet Türü   | Basyuru Durum                |
|                                   | başvuru tarihi      | başvulu No    | Bakanlık Merkez               | Fizher binni       | Jusyal Fizzilet fulu | Başvuru Süreci Devam Ediyor  |
|                                   |                     |               | Bakanlık Merkez               |                    |                      | Başıvuru Süreci Devam Ediyor |
|                                   |                     |               | Bakanlık Merkez               |                    |                      | Bassum Sirect Devam Edium    |
| <u>ل</u> ا                        |                     |               |                               |                    |                      |                              |
| Ø                                 |                     |               | sakanlık Merkez               |                    |                      | Başıvıru Süreci Devam Ediyor |
|                                   |                     |               |                               |                    |                      |                              |
|                                   |                     |               |                               | 2                  |                      |                              |
| 🛛 Başvuru Özet B                  | ilgileri            |               |                               | 4                  |                      |                              |
| Başvuru No                        |                     |               |                               |                    | Başvuru Tarihi       |                              |
| Başvuru Tipi<br>Kişisel Basvuru   |                     |               |                               |                    |                      |                              |
| Başvuru Nedeni<br>Diğer           |                     |               |                               |                    |                      |                              |
| Hizmet Birimi                     |                     |               |                               |                    |                      |                              |
| Sosyal Hizmet Türü<br>İlk Kabul   |                     |               |                               |                    |                      |                              |
| Hizmet Alan TC Kiml               | lk No               |               |                               |                    |                      |                              |
| Hizmet Alan Adı Soy               | adı                 |               |                               |                    |                      |                              |
| Durum<br>Başvuru Süreci Devam     | Ediyor              |               |                               |                    |                      |                              |
| Ana Sayfa 🛛 Kişi Bil              | gileri Kişi Listesi |               |                               |                    |                      | Değerlendirme / Tertip       |
|                                   |                     |               |                               |                    |                      |                              |
| 🎯   AİLE BİI                      | LGİ SİSTEMİ 📃       | 🏭 Yaşlı - İlk | Kabul                         | 3                  |                      |                              |
|                                   | İŞLEM               | B             | <b>B</b> Q                    |                    |                      |                              |
|                                   |                     | Kaydet Y      | azdır Değerlendin             |                    |                      |                              |
|                                   |                     | Genel         | Değerlendirme                 |                    |                      |                              |
|                                   |                     |               |                               |                    |                      |                              |
| Genel Bilgiler                    |                     |               |                               |                    |                      |                              |
| Genel Bilgiler<br>Başvuran Bilgil |                     | 💄 Hizme       | et Alan, Başvuran ve Vasi Kiş | i Bilgileri        |                      |                              |

Başvuru süreci devam eden kişinin vasi bilgisini görüntülemek veya güncellemek için kişi bilgileri ekranındaki hizmet geçmişi alanındaki ilgili satırın güncelle butonu (1.işlem), Başvuru Özet Bilgileri ekranına yönlendirme yapmaktadır (2.işlem).Bu ekrandaki düzenle butonu ile Başvuru adımlarına erişilerek vasi bilgileri başvuru adımından kişinin vasisi görüntülenebilmektedir (3.işlem). Vasi güncelleme işlemi için Vasinin TC Kimlik numarası girilip Kişi Doğrula butonu ile kişinin bilgileri MERNİS'ten çekilmektedir. Vasi güncelleme işlemi kaydet butonu ile sisteme kaydedilerek sonlandırılmalıdır.

NOT: Hizmet süreci başlamış kişinin vasi bilgilerinin görüntülenebilmesi için butonu kullanılmalıdır.

٠

| 🇰 Kişi Bilgileri                                                    |                                                                                |               |
|---------------------------------------------------------------------|--------------------------------------------------------------------------------|---------------|
| Len Kişi Kaydet Çocuk Koruyucu Evlat KSGM<br>Hizmetleri Aile Edinme | Engelli     Yaşlı       Hizmetleri     Nakil Talebi       Hizmetleri     Durum |               |
| Genel Yeni Başvuru                                                  | Kişi Ara Kişi Ara Tespit                                                       |               |
| 🕼 Kişi Bilgileri                                                    |                                                                                |               |
|                                                                     | TC Kimlik No<br>11111111111                                                    | Medeni Durumu |
|                                                                     | Adı<br>Test                                                                    | Anne Adı      |
|                                                                     | Soyadı<br>Test                                                                 | Baba Adı      |
| Fotoğraf Değiştir                                                   | Doğum Tarihi                                                                   | Doğum Yeri    |
|                                                                     |                                                                                |               |

Vasi Bilgileri ekranında durum bilgisi aktif olan vasi şu anki aktif vasiyi belirtmektedir. Aktif vasi bilgisini güncellemek için butonu kullanılmalıdır.

| AÎLE BÎLGÎ SÎSTEMÎ 🗮 🏢 | Vasi Bilgileri                   |              |               |             |              |            | 🛎 Sistem 10      |
|------------------------|----------------------------------|--------------|---------------|-------------|--------------|------------|------------------|
| a Q                    | <ul> <li>Vasi Listesi</li> </ul> |              |               |             |              |            |                  |
| İLGİLERI               | Vas                              | i Adı Soyadı | TC Kimlik No  | Mahkeme Adı | Karar Tarihi | Karar Sayı | Durum            |
| Kişi1                  | CZ 1                             | est Kişi1    | 1111111111    | TEST        |              |            | Aktif            |
|                        | С7 Т                             | est Kişi2    | 2222222222    | test1       |              |            | Pasif            |
| RU BİLGİLERI           | CP To                            | est Kişi3    | 3333333333    | test5       |              |            | Pasif            |
| met Süreci Başladı     | (2) Te                           | est Kişi4    | 44444444444   | testő       |              |            | Pasif            |
| EMLER                  |                                  |              |               |             |              |            |                  |
| ayfa<br>4 Kini Ara     |                                  |              |               |             |              |            |                  |
| TLERE İLİŞKİN İŞLEMLER |                                  |              |               |             |              |            |                  |
|                        |                                  |              |               |             |              |            |                  |
|                        |                                  |              |               |             |              |            |                  |
|                        | 7                                |              |               |             |              |            |                  |
| asi Bilgileri Güncelle |                                  |              |               |             |              |            | 🔒 Sistem Yöne    |
|                        |                                  |              |               |             |              |            |                  |
| % Vasi Bilgileri       |                                  |              |               |             |              |            |                  |
| Vasi Adı Sovadı        |                                  |              | IC Kimlik No  |             |              |            |                  |
| i an nai sojuar        |                                  |              | 10 Million 10 |             |              |            |                  |
| Karar Tarihi           |                                  |              | Variat Saut   |             | Mahkama Adı  |            |                  |
| Karar Tarihi           |                                  |              | Karar Sayı    |             | TEST         |            |                  |
|                        |                                  |              |               |             |              |            |                  |
|                        |                                  |              |               |             |              |            |                  |
| Geri 🗸                 |                                  |              |               |             |              |            | Vasi Bilgisi Gün |
| Geri 🔇                 |                                  |              |               |             |              |            | Vasi Bilgisi Gün |

Vasi Bilgileri güncelle ekranında ad, soyad ve TC kimlik numarası bilgileri değiştirilemez olup Karar Tarihi, Karar Sayısı ve Mahkeme adı alanlarında değişiklik var ise bilgiler girilip Vasi Bilgisi Güncelle butonu ile güncelleme işlemi tamamlanmalıdır.

| Yeni vasi                   | eklemek için     | + butonu kullan | ılmalıdır.  |              |            |                       |
|-----------------------------|------------------|-----------------|-------------|--------------|------------|-----------------------|
| 💠   aile bilgi sistemi 😑    | 🇱 Vasi Bilgileri |                 |             |              |            | 🛔 Sistem Yöneticisi 🛩 |
| Kişi Ara Q                  | Vasi Listesi     |                 |             |              |            | +                     |
| KİŞİ BİLGİLERI              | Vasi Adı Soyad   | I TC Kimlik No  | Mahkeme Adı | Karar Tarihi | Karar Sayı | Durum                 |
| Test Kişi1                  | 🕼 Test Kişi1     | 1111111111      | TEST        |              |            | Aktif                 |
|                             | 🕼 Test Kişi2     | 2222222222      | test1       |              |            | Pasif                 |
| BAŞVURU BİLGİLERI           | Cr Test Kişi3    | 3333333333      | test5       |              |            | Pasif                 |
| um : Hizmet Süreci Başladı  | 🕼 Test Kişi4     | 4444444444      | test6       |              |            | Pasif                 |
| ANA İŞLEMLER                |                  |                 |             |              |            |                       |
| Ana Sayfa                   |                  |                 |             |              |            |                       |
| Detaylı Kişi Ara            |                  |                 |             |              |            |                       |
| HIZMETLERE ILIŞKIN IŞLEMLER |                  |                 |             |              |            |                       |

| Adı Soyadı       Karar Tarihi       Karar Tarihi       Karar Sayı       Karar Sayı                                     | Vasi Kaydet                |   |     |  |
|----------------------------------------------------------------------------------------------------|----------------------------|---|-----|--|
| Adı Soyadı       Karar Tarihi       Karar Tarihi       Karar Sayı       Karar Sayı       Mahkeme Adı       Mahkeme Adı | Vasi Kaydet                |   |     |  |
| Adı Soyadı       Karar Tarihi       Karar Tarihi       Karar Sayı       Karar Sayı                                     | Mahkeme Adı<br>Mahkeme Adı | \ |     |  |
| Adı Soyadı<br>Karar Tarihi<br>Karar Tarihi                                                                             | Karar Sayı<br>Karar Sayı   |   |     |  |
| Adı Soyadı<br>Karar Tarihi                                                                                             | Karar Tarini               |   |     |  |
| Adı Soyadı                                                                                                    | Karar Tarihi               |   |     |  |
|                                                                                                    | Adı Soyadı                 |   |     |  |
| TC Kimlik No Bul                                                                                                    | TC Kimlik No               |   | Bul |  |

| Vasi Bilgileri |                 |             |            |       |
|----------------|-----------------|-------------|------------|-------|
| Vasi Listes    | i               |             |            |       |
|                | Vasi Adı Soyadı | Mahkeme Adı | Karar Sayı | Durum |
| ľ              | Test Vasi 1     | TEST        |            | Aktif |
| ľ              | Test Vasi 2     | test1       | 155        | Pasif |
| ľ              | Test Vasi 3     | test5       | 444        | Pasif |
| ľ              | Test Vasi 4     | test6       | 779        | Pasif |
|                |                 |             |            |       |

NOT: Yeni vasi eklendiğinde eklenen vasinin durumu aktif olarak görülmektedir. Sistem tarafından bir önceki vasinin durum bilgisi ise otomatik olarak pasife çekilmektedir.

### 1.1.1.5.6 SOSYAL VE EKONOMİK DESTEK BAŞVURU

| Кisi Ara               | III Kontrol Paneli          |                      |                      |             |
|------------------------|-----------------------------|----------------------|----------------------|-------------|
| 🌣 ANA İŞLEMLER         |                             | 288 / 394<br>Babauru | and the              | 52<br>Erkek |
| 希 Ana Sayfa            |                             | Daşvulu              |                      | LINCK       |
| 📧 Detaylı Kişi Ara     | BEKLEYEN BAŞVURU / TOPLAM I | BAŞVURU              | TOPLAM KAYITLI ERKEK |             |
|                        |                             |                      |                      |             |
| Sosyal Hizmet Başlatma | <b>%</b> Hızlı Erişim       |                      |                      |             |
| Çocuk Hizmetleri       |                             | $\frown$             |                      |             |
| ▶ Kuruluşta Bakım      |                             | Q                    |                      |             |
| Koruyucu Aile          | Yeni<br>Kişi                | Kişi<br>Ara          |                      |             |
| ▶ Evlat Edinme         |                             | $ \longrightarrow $  |                      |             |
|                        | ð                           |                      |                      |             |
|                        | Basyuru                     |                      |                      |             |
|                        | Lištesi                     |                      |                      |             |
|                        |                             |                      |                      |             |
|                        |                             |                      |                      |             |
|                        |                             | •                    |                      |             |

ara butonu ile kişinin TC kimlik numarası girilerek kişi bilgileri ekranına erişilmelidir.

| 🍫   AILE BILGI SISTEMI 🛛 🗐                 | 🎟 Kişi Bilgileri |                   |            |                                                |    |              |                       |            |      | 🛔 İI Çocu         | ık Test Kullanıcısı 1 N |
|--------------------------------------------|------------------|-------------------|------------|------------------------------------------------|----|--------------|-----------------------|------------|------|-------------------|-------------------------|
| Kişi Ara 🔍                                 | Vani Kici Kawlat | 1<br>Conte        |            |                                                |    |              |                       |            |      |                   |                         |
|                                            |                  | Hizmetleri        |            |                                                |    |              |                       |            |      |                   |                         |
|                                            | udiel            |                   |            |                                                |    |              |                       |            |      |                   |                         |
|                                            | 🕼 Kişi Bilgiler  | ri                |            |                                                |    |              | Ger                   | nel Ni     | üfus | Diğer             | İletişim                |
|                                            |                  |                   |            | TC Kimlik No                                   |    | Medeni Durur | mu                    |            |      |                   |                         |
| 🛔 BAŞVURU BİLGİLERİ                        |                  |                   |            |                                                |    |              |                       |            |      |                   | •                       |
| Tarih : :<br>Durum : Hizmet Süreci Başladı |                  |                   |            | Adı                                            |    | Anne Adı     |                       |            |      |                   |                         |
| 🗢 ANA İŞLEMLER                             |                  |                   |            |                                                |    |              |                       |            |      |                   |                         |
| 🏶 Ana Sayfa                                |                  |                   |            | Soyadı                                         |    | Baba Adı     |                       |            |      |                   |                         |
| 🖅 Detaylı Kişi Ara                         |                  | Fotoğraf Değiştir |            |                                                |    |              |                       |            |      |                   |                         |
| HIZMETLERE İLİŞKİN İŞLEMLER                |                  |                   |            | Doğum Tarihi                                   |    | Doğum Yeri   |                       |            |      |                   |                         |
| Çocuk Hizmetleri                           |                  |                   |            |                                                |    |              |                       |            |      |                   |                         |
| Sosyal Ekonomik Destek                     |                  |                   |            |                                                |    |              |                       |            |      |                   | _                       |
| Başvuru                                    | 🔳 Başvuru ve     | e Hizmet Geçmişi  |            |                                                |    |              |                       |            |      |                   |                         |
|                                            |                  | Başvuru Tarihi    | Başvuru No | Başvuruyu Alan Kuruluş Adı                     | Hi | zmet Birimi  | Sosyal Hizmet Türü    |            | Başv | /uru Durum        |                         |
|                                            | C.               |                   |            | ANKARA AILE VE SOSYAL POLITIKALAR İL MÜDÜRLÜĞÜ | Ço | cuk          | SED (Sosyal ve Ekonom | ik Destek) | Hizm | et Süreci Başladı | J                       |
|                                            |                  |                   |            |                                                |    |              |                       |            |      |                   |                         |

Kişi bilgileri ekranında Başvuru ve Hizmet Geçmişi alanında ilgili başvuru görülmektedir. Hizmet süreci başlayan kişinin SED başvurusu için sol paneldeki Sosyal Ekonomik Destek başlığı altındaki başvuru alt menüsüne tıklanmalıdır.

## 1.1.1.5.6.1 Sosyal ve Ekonomik Destek Başvuru Adımları

## 1.1.1.5.6.1.1 Anne, Baba, Konut ve Gelir Bilgileri

|      | Anne, Baba, Konut ve Gelir Bi                                | ilgileri                          |                                      |                  |                               |                               |                   | L                            |  |
|------|--------------------------------------------------------------|-----------------------------------|--------------------------------------|------------------|-------------------------------|-------------------------------|-------------------|------------------------------|--|
| elir | o Anne Bilgileri                                             |                                   |                                      | o Baba Bilgileri |                               |                               |                   |                              |  |
|      | Anne Yaşam Bilgisi<br>Seçiniz                                | Anne Öğrenim Durumu<br>Bilinmiyor | Anne Çalışma Durumu<br>Seçiniz       |                  | Baba Yaşam Bilgisi<br>Seçiniz | Baba Öğrenim I<br>Bilinmiyor  | Durumu 🔻          | Baba Çalışma Duru<br>Seçiniz |  |
|      |                                                              |                                   |                                      |                  |                               |                               |                   |                              |  |
|      | & Konut ve Gelir Bilgileri                                   |                                   |                                      |                  |                               |                               |                   |                              |  |
|      | Konut Durumu                                                 |                                   | Konut Şekli                          |                  |                               | Kira Tutarı                   |                   |                              |  |
|      | Seçiniz                                                      |                                   | Seçiniz                              |                  |                               | • 0                           |                   |                              |  |
|      | Gelir Türü                                                   |                                   | Gelir Aralığı (TL)                   |                  |                               | Hane Gelir Aralığı            | (TL)              |                              |  |
|      |                                                              |                                   |                                      |                  |                               |                               |                   |                              |  |
|      | <ul> <li>Nafaka Var Mı?</li> <li>Nafaka Bilgileri</li> </ul> |                                   |                                      |                  |                               |                               |                   |                              |  |
|      | Nafaka Verenin Meslek Bilgisi<br>Seçiniz                     |                                   | Nafaka Verenin Gelir Türü<br>Seçiniz |                  |                               | Nafaka Verenin G<br>• Seçiniz | elir Aralığı (TL) |                              |  |

| nernangi bir | IIdIdKd | Dilgisi | VdI   | ise | INdidKd   | VdI   | IVII  | Seçenegi    | işaretlerlerek | gerekii |
|--------------|---------|---------|-------|-----|-----------|-------|-------|-------------|----------------|---------|
| doldurularak | Kayd    | et ve İ | lerle | ł   | outonu il | e bir | sonra | aki adıma g | eçilmektedir.  |         |
|              |         |         |       |     |           |       |       |             |                |         |

## 1.1.1.5.6.1.2 Aile ve Çocuk Bilgileri

| și sistemi 📃 🚦  | III Sosyal ve Ekonomik De | estek (Başvuru)        |                         |                                |                                  |                                 |                                      |                                |
|-----------------|---------------------------|------------------------|-------------------------|--------------------------------|----------------------------------|---------------------------------|--------------------------------------|--------------------------------|
| İŞLEM           | Aile ve Çocuk Bilgileri   |                        |                         |                                |                                  |                                 |                                      | Geri Kaydet ve lleri           |
| ALARI           | 🌢 Hanede Yaşayan Kişi     | Bilgileri              |                         |                                |                                  |                                 |                                      | MERNIS Çocuk Bilgisi Getir     |
|                 | Hanede Yaşama Du          | irumu                  | Birlikte Yaşama Durumu  | TC Kim                         | nlik No Adı                      | Soyadı                          | Doğum Tarihi                         | Yakınlığı                      |
| eri             | 2                         | •                      | Seçiniz                 | * 1111                         | 111111 Kişi1                     |                                 |                                      |                                |
|                 | ×                         |                        | Seçiniz                 | • 2222                         | 2222222 Kişi2                    |                                 |                                      |                                |
| Bilgileri       | 8                         |                        | Seçiniz                 | ٠                              |                                  |                                 |                                      |                                |
|                 | 8                         |                        |                         |                                |                                  |                                 |                                      |                                |
|                 |                           |                        | Seçiniz                 | ·                              |                                  |                                 |                                      |                                |
| ve Ço<br>NİS'te | ocuk Bilgile<br>en otomat | eri başvu<br>ik çekilm | iru adımı<br>ektedir. I | ında <sup>M</sup><br>Kişilerin | MERNİS Çocuk Bilg<br>hanede yaşa | isi Getir buton<br>ma durumları | u ile hanede ya<br>ve birlikte yaşaı | aşayan kişiler<br>ma durumları |

## 1.1.1.5.6.1.3 Diğer Kişi Bilgileri

| MENÜ ŞLEM<br>ER BAŞVURU ADIMLARI<br>ER Anne, Baba, Konut ve Gelir<br>Biglieri    | Diğer Kişi Bilgileri                                             | Valentife                            |                                      |                                 |                                          | Geri                |
|----------------------------------------------------------------------------------|------------------------------------------------------------------|--------------------------------------|--------------------------------------|---------------------------------|------------------------------------------|---------------------|
| Alle ve Çocuk Bilgileri<br>Diğer Kişi Bilgileri<br>IDestek Alacak Kişi Bilgileri |                                                                  | Kendisi                              | Kigi Bul ve Bile                     |                                 |                                          |                     |
| 12 Destet Biglieri                                                               | Hanede Yaşayan Diğer Kişi Bilgileri TC Kimlik No      1111111111 | Adı Soyadı<br>Kişi 1                 | Doğum Tarihi                         | Vakınlık                        | Birlikte Yaşama Durumu<br>Hanede yapıyor | 🖺 Seçilenleri Çıkar |
| Diğer Kişi<br>kimlik nu                                                          | bilgileri başvuru a<br>ımarası bilgisi ile                       | dımında hanede y<br>Kişi Bul ve Ekle | aşayan başka bir<br>utonuna tıklanar | reyler var is<br>rak kisi sisti | e Kişi Ekle alar<br>eme eklenmeli        | nındaki TC          |

Butonu ile bir sonraki adıma geçilmelidir.

## 1.1.1.5.6.1.4 Destek Alacak Kişi Bilgileri

|                                                     |                                                                   |                                                                                                    | 🛔 îl Çocuk Test Kullanicis 1 ~                  |
|-----------------------------------------------------|-------------------------------------------------------------------|----------------------------------------------------------------------------------------------------|-------------------------------------------------|
| MENÛ <b>İŞLEM</b>                                   | Destek Alacak Kişi Bilgileri                                      | Kaj Bilgieri Düzenleme                                                                                                    | Gen Kaydet ve lierle                            |
| 📾 Anne, Baba, Konut ve Gelir<br>Bilgileri           | Destek Alacak Kişi Bilgileri<br>Desteği Alacak Kişi               | Destroji Alacak Kipi<br>Seçinz                                                                                                    | Ayrılış Tarihi Ayrılış Nedeni                   |
| 불 Alie ve Çocuk Bilgileri<br>불 Diğer Kişi Bilgileri |                                                                   | Vage; Sorlandima (jami Kayati                                                                                                    |                                                 |
| Destek Alacak Kişi Bilgileri     Destek Bilgileri   |                                                                   |                                                                                                    |                                                 |
|                                                     |                                                                   |                                                                                                    |                                                 |
| Destek A<br>Düzenlen<br>otomatik                    | lacak Kişi Bilgileri<br>ne penceresi açılac<br>olarak alt kısımda | ekranında təstəfə butonuna basılarak ekranda g<br>aktır. Bu ekranda desteği alacak kişi seçildikten son<br>ki Kişi Bilgi Düzenleme penceresi açılacaktır. | ʒörülen Kişi Bilgileri<br>ıra sistem tarafından |

| 🕸   aile bilgi sistemi $~\equiv~$    |                                |                          |                                  |                               |
|--------------------------------------|--------------------------------|--------------------------|----------------------------------|-------------------------------|
| MENÜ <b>İşlem</b>                    | Destek Alasak Visi Riigilari   |                          |                                  | Geri Kaydet ve lierle         |
| 📰 BAŞVURU ADIMLARI                   | Dester Alacar Rişi bilgileri   | Kisi Bilgileri Düzenleme |                                  |                               |
| 📾 Anne, Baba, Konut ve Gelir         | O Destek Alacak Kişi Bilgileri | TC Kimlik No             | Adı Soyadı                       | +                             |
| Bigien<br>Mit Alle ve Consk Biolieri | Desteği Alacak Kişi            |                          |                                  | Ayrılış Tarihi Ayrılış Nedeni |
| Diðer Kisl Binileri                  |                                | Doğum Tarihi             | Үаşı                             |                               |
| Destek Alacak Kişi Bilgileri         |                                | Adresi                   |                                  |                               |
| CED Destek Bilgileri                 |                                |                          |                                  |                               |
|                                      |                                | Yakanlık                 | Başlama Tarihi                   |                               |
|                                      |                                | Kendisi                  |                                  |                               |
|                                      |                                |                          | Vazgeç Sonlandirma işlemi Kaydet |                               |

| Kisi Bilgileri Düzenleme         | Açılan Kişi Bilgileri Düzenleme penceresinde<br>ilgili alanlar başvuran kişi kendisi olarak |
|----------------------------------|---------------------------------------------------------------------------------------------|
|                                  | seçildiğinde bilgileri sistem tarafında                                                     |
| Desteği Alacak Kışi Arama        | otomatik gelmektedir. Kaydet Butonu ile                                                     |
|                                  | kaydetme işlemi tamamlanmalıdır. Ancak                                                      |
| Kişi Bilgisi Sorgula             | desteği alacak kişi diğer seçenekler                                                        |
|                                  | 🔸 seçildiğinde (Ebeveyn, Akraba, Vasi / Kayyum)                                             |
|                                  | ilgili alana TC Kimlik numarası girilerek                                                   |
|                                  | MERNİS üzerinden kişi bilgileri                                                             |
| Vazgeç Sonlandırma İşlemi Kaydet | getirilmektedir. Aynı şekilde Kaydet butonu ile işlem sonlandırılmalıdır.                   |

| <ul> <li>Aitz situdi sistevii () ()</li> <li>NENÜ ()</li> <li>SEEM</li> <li>SERQUAU ADMUAR</li> <li>Serap, Kata, Konst ve Gelr</li> </ul> | Destek Alacak | nomik Destek (Başıvıru)<br>Kişi Bilgileri<br>ıcak Kişi Bilgileri |              |            |          |         |                |              | ≗l (çocuk Text<br>Geri Kayak | Kulancs 1 v<br>et ve liefe | Butonları ile<br>Destek alacak kişi           |
|----------------------------------------------------------------------------------------------------|---------------|------------------------------------------------------------------|--------------|------------|----------|---------|----------------|--------------|------------------------------|----------------------------|-----------------------------------------------|
| Bigleri<br>🎬 Alle ve Çocuk Bigileri<br>營 Diğer Kişi Bigileri                                                                              | 2 👌           | Desteği Alacak Kişi<br>Kerdsi                                    | TC Kimlik No | Adı Soyadı | Adresi   | Yakmlık | Baglama Tarihi | Ayniş Tarihi | Ayrılış Nedeni               | -                          | bilgilerinin güncelleme ve<br>silme islemleri |
| Costek Alacak Kişi Bilgileri                                                                                                    |               |                                                                  |              |            |          |         |                |              |                              |                            | yapılabilmektedir.                            |
| Destek                                                                                                    | alac          | ak kişi bilg                                                     | isi girildil | kten sor   | nra Kişi | ye ai   | t banka        | bilgiler     | inin giril                   | ebilm                      | esi için 🕼 Banka Bilgisi                      |

butonu kullanılarak Destek alacak kişinin banka bilgileri alanında + butonu ile banka bilgisi eklenmelidir.

| 🔷   aile bilgi sistemi 😑     |                        |                      |                          |                           |   |         |   |          |          |          |               |                | k Test Kullaniosi 1 🗸 |  |
|------------------------------|------------------------|----------------------|--------------------------|---------------------------|---|---------|---|----------|----------|----------|---------------|----------------|-----------------------|--|
| MENŰ <b>İşlem</b>            | Dastalı Alazak Visi Bi | leilei               |                          |                           |   |         |   |          |          |          |               | Geri           | Kaydet ve İlerle      |  |
| 📰 BAŞVURU ADIMLARI           | Dester Alacar Kişi bi  | ignen                | Banka Bilgileri Düzenler | Banka Bilgileri Düzenleme |   |         |   |          |          |          |               |                |                       |  |
| 📾 Anne, Baba, Konut ve Gelir | 🗢 Destek Alacak Kişi   | i Bilgileri          | Banka                    |                           |   | íl.     |   | lice     |          |          |               |                | +                     |  |
| Bilgileri                    |                        | Desteği Alacak Kişi  | Seçiniz                  |                           | • | Seçiniz | • | Seçiniz  | •        | Tarihi   | Aynlış Tarihi | Ayrılış Nedeni |                       |  |
| 矕 Alle ve Çocuk Bilgileri    | 2 0                    | Kendisi              | Şube Kodu                | Şube Adı                  |   |         |   | Hesap No |          |          |               |                |                       |  |
| 👹 Diğer Kişi Bilgileri       | 🕼 Banka Bilgisi        |                      | Şube Kodu                | Şube Adı                  |   |         |   | Hesap No |          |          |               |                |                       |  |
| Destek Alacak Kişi Bilgileri |                        |                      | İban No                  |                           |   |         |   | Aktif Mi |          |          |               |                | _                     |  |
| E Destek Biglieri            | 🗢 Destek Alacak Kişi   | inin Banka Bilgileri | TR                       |                           |   |         |   |          |          |          |               |                | +                     |  |
|                              |                        | Banka                |                          |                           |   |         |   |          | $\frown$ | Aktif Mi | Onay Durumu   |                |                       |  |
|                              |                        |                      |                          |                           |   |         |   | Vazgeç   | Kaydet   |          |               |                |                       |  |

Banka bilgileri düzenleme ekranında kişinin banka bilgileri eksiksiz girildikten sonra Kaydet butonu ile bilgiler sisteme kaydedilmelidir.

NOT: Banka bilgileri düzenleme ekranında Aktif Mi seçeneği işaretlendiğinde sistem üzerinde aktif olan hesap tanımlanmış olur. Kayıt oluşturulduktan sonra ikinci bir banka bilgisi girilmesine sistem tarafından izin verilmeyecektir. Güncel banka bilgisi değiştiğinde mevcut kaydın güncelle butonu ile

| Aktif | Mi   | seçeneğini | kaldırarak | hesap | pasife | çekilmeli | ve | yeni | banka | bilgileri | т | butonu | ile |
|-------|------|------------|------------|-------|--------|-----------|----|------|-------|-----------|---|--------|-----|
| eklen | meli | dir.       |            |       |        |           |    |      |       |           |   |        |     |

| Destek Alacak Kişi B | Bilgileri             |      |          |            |          |        |          |                |                | Geri           | Kaydet ve İler |
|----------------------|-----------------------|------|----------|------------|----------|--------|----------|----------------|----------------|----------------|----------------|
| Destek Alacak Ki     | şi Bilgileri          |      |          |            |          |        |          |                |                |                | +              |
|                      | Desteği Alacak Kişi   | тс к | imlik No | Adı Soyadı |          | Adresi | Yakınlık | Başlama Tarihi | Ayrılış Tarihi | Ayrılış Nedeni |                |
| C Banka Bilgisi      | Kendisi               |      |          |            |          |        |          |                |                |                |                |
| Destek Alacak Ki     | şinin Banka Bilgileri |      |          |            |          |        |          |                |                |                | +              |
|                      | Banka                 | it . | ilçe     | Şube Adı   | Hesap No | İban   | No       |                | Aktif Mi       | Onay Durumu    |                |
| Gincelle             | Ziraat Bankası A.Ş.   |      |          | test       |          |        |          |                | Hayır          | OnayBekliyor   |                |

Destek alacak kişinin banka bilgileri kaydedildikten sonra ekrana düşen bilgilerde onay durumu "Onay Bekliyor" olarak görülmeye başlanacaktır.

NOT: Anlatıma Banka Bilgileri Onay işlemi için yetkili kullanıcının ekranından devam edilecektir.

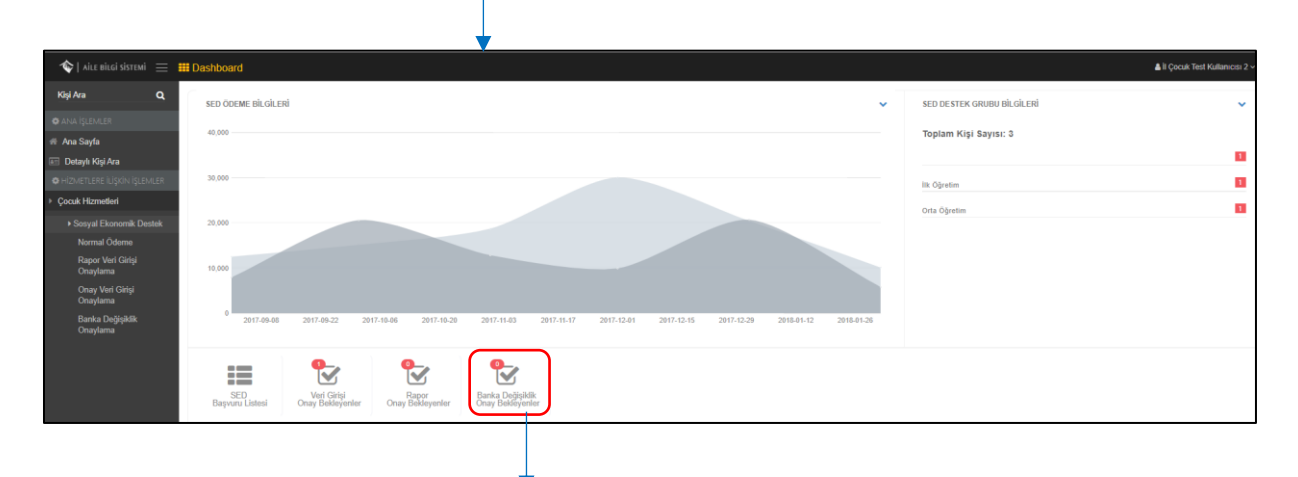

Yetkili kendi sayfasından Banka Değişiklik Onay Bekleyenler butonu ile Banka Veri Girişi Onaylama Ekranına erişebilmektedir.

| 7   aile bilgi | sistemi =      | 🏭 Banka Ver | i Girişi Onay  | lama Ekranı      |            | 7           |                    |                   |                     |          |          |                               |              | ▲II Çocuk Test Kullarvcısı 2 |
|----------------|----------------|-------------|----------------|------------------|------------|-------------|--------------------|-------------------|---------------------|----------|----------|-------------------------------|--------------|------------------------------|
|                | İŞLEM          | Onay B      | ilgileri       |                  |            |             |                    |                   |                     |          |          | <del>0</del> :                | ≡ Tümünü Seç | 🛎 Onayla 🛛 🖽 Red Et          |
|                |                |             | •              | TC Numarası      | Adı Soyadı |             | Yakını TC Numarası | Yakını Adı Soyadı | Banka               | Şube Adı | Hesap No | İban No                       | Aktif Mi     | Onay Durumu                  |
| ~~             |                | 🗆 Seç       | Q Göster       |                  | Kişi 1     |             |                    |                   | Ziraat Bankası A.Ş. | deneme   | 111111   | 1111 1111 1111 1111 1111 1111 | Evet         | OnayBekilyor                 |
| ik No          |                | 0.84        | Q Göster       |                  | Kişi2      |             |                    |                   | Ziraat Bankası A.Ş. | test     | 1111111  | 1111 1111 1111 1111 1111 1111 | Evet         | Onaylandi                    |
|                |                | D S c       | Q Göster       |                  |            |             |                    |                   | Ziraat Bankası A.Ş. | 111      | 11111211 | 1111 1111 1111 1111 1112 1111 | Evet         | OnayBekilyor                 |
| vunu<br>emizle | ¥<br>▼ Listele |             |                |                  |            |             |                    |                   |                     |          |          |                               |              |                              |
|                |                |             |                |                  |            |             |                    |                   |                     |          |          |                               |              |                              |
| Ban            | ika V          | eri G       | irişi (<br>🊨 ( | Dnayla<br>Dnayla | ama Ekr    | anınd<br>., | lan Ona            | ay Bekliyo        | or durumur          | nda o    | lan k    | aydı 🕼 So                     | ≌⊊ b         | utonu                        |

| Destek Alacak K   | 🗢 Destek Alacak Kişinin Banka Bilgileri 🔸 |    |      |          |          |                               |          |             |  |  |
|-------------------|-------------------------------------------|----|------|----------|----------|-------------------------------|----------|-------------|--|--|
|                   | Banka                                     | it | İlçe | Şube Adı | Hesap No | İban No                       | Aktif Mi | Onay Durumu |  |  |
| Güncelle<br>a Sil | Ziraat Bankası A.Ş.                       |    |      | test     | 1111111  | 1991 9999 9999 9999 9999 9999 | Evet     | Onaylandi   |  |  |
|                   |                                           |    |      |          |          |                               |          |             |  |  |

Destek alacak kişinin banka bilgileri onaylama işlemi yapıldıktan sonra onay durumu alanı onaylandı şeklinde güncellenecektir.

## 1.1.1.5.6.1.5 Destek Bilgileri

|                            | Destals Bilellard      |                                                     |                                |                                                            |  |  |  |  |  |  |
|----------------------------|------------------------|-----------------------------------------------------|--------------------------------|------------------------------------------------------------|--|--|--|--|--|--|
|                            | Destek bilgileri       | Onay Bilgileri Düzenleme                            |                                |                                                            |  |  |  |  |  |  |
| Anne, Baba, Konut ve Gelir | O Destek Bilgileri     | Kayıt Sebebi Onay Tipi                              | Onay Tarihi Onay Saysa         |                                                            |  |  |  |  |  |  |
| Mile ve Çocuk Bilgileri    | Destek Tipi Destek Gru | B Yeni V Seçiniz V                                  | Onay Sayisi                    | Sonlandırma Tarihi Sonlandırma Nedeni Açıklama Onay Durumu |  |  |  |  |  |  |
|                            |                        | Destek Grubu<br>Seçiniz                             | Destek İsteme Nedeni<br>*      |                                                            |  |  |  |  |  |  |
|                            |                        | Baslama Tarihi                                      | Yönetmelik Maddesi             |                                                            |  |  |  |  |  |  |
|                            |                        |                                                     | Seçiniz                        | ·                                                          |  |  |  |  |  |  |
|                            |                        | Destek Tipi Onay Süresi (Ay)<br>Seçiniz V Seçiniz V |                                |                                                            |  |  |  |  |  |  |
|                            |                        |                                                     |                                |                                                            |  |  |  |  |  |  |
|                            |                        |                                                     |                                |                                                            |  |  |  |  |  |  |
|                            |                        |                                                     | vazgeç Hizmet Soniandirma Kayo |                                                            |  |  |  |  |  |  |
|                            |                        |                                                     |                                |                                                            |  |  |  |  |  |  |
|                            |                        |                                                     |                                |                                                            |  |  |  |  |  |  |

Destek Bilgileri başvuru adımında destek bilgisi eklemek için <sup>+</sup> butonu kullanılarak Onay Bilgileri Düzenleme penceresine erişilmektedir. Bu penceredeki ilgili alanlar doldurularak Kaydet butonu <sup><</sup> ile bilgiler kaydedilmelidir.

| 🔷   AILE BILGI SISTEMI 😑 🚦   | 🗰 Sosyal ve Ekonomik | Destek (Ba  |                                                   |                                         |                      |             |                    |                |              |                    | ≜ìç                         |               |
|------------------------------|----------------------|-------------|---------------------------------------------------|-----------------------------------------|----------------------|-------------|--------------------|----------------|--------------|--------------------|-----------------------------|---------------|
|                              | Destek Bilgileri     |             |                                                   |                                         |                      |             |                    |                |              |                    |                             | Geri Kayde    |
| 🖼 Anne, Baba, Konut ve Gelir | Destek Bilgileri     |             |                                                   |                                         |                      |             |                    |                |              |                    |                             | +             |
| Bigleri                      |                      | Destek Tipi | Destek Grubu                                      | Yönetmelik Maddesi                      | Destek İsteme Nedeni | Onay Tarihi | Onay Tipi          | Başlama Tarihi | Bitiş Tarihi | Sonlandırma Tarihi | Sonlandırma Nedeni Açıklama | Onay Durumu   |
| Alle ve Çocuk Bigileri       | G Güncelle           | Seçiniz     | İlk Öğretim Seviyesinde Olup Okula Devam Edemeyen | (6ç) Olağanüstü felaket, hastalık, kaza | Sakatlık             |             | Normal Ödeme Onayı |                |              |                    | Seçîmemiş                   | Onay Bekliyor |
| 替 Diğer Kîşî Bilgileri       | 💼 Si                 |             |                                                   |                                         |                      |             |                    |                |              |                    |                             |               |
| Destek Alacak Kişi Bilgileri | -                    |             |                                                   |                                         |                      |             |                    |                |              |                    |                             |               |
| 😰 Destek Bilgileri           |                      |             |                                                   |                                         |                      |             |                    |                |              |                    |                             |               |

Destek Bilgileri kayıt işlemi gerçekleştikten sonra ilgili kayıt ekranda görülmeye başlanacaktır. Sistem üzerinde henüz onaylama işlemi yapılmadığı için Onay Durum Bilgisi 'Onay Bekliyor' şeklinde gözükecektir. NOT: Anlatıma Destek bilgileri Onay işlemi için yetkili kullanıcının ekranından devam edilecektir.

| 🔷   aile bilgi sistemi $~\equiv~$          | Dashboard                                                                                                    | ▲ Îl Çocuk Test Kallanicasi 2 - |
|--------------------------------------------|----------------------------------------------------------------------------------------------------|---------------------------------|
| Kişi Ara Q                                 | SED ÖDEME BİL GİLERİ                                                                                          | SED DE STEK GRUBU BİLGİLERİ     |
| O ANA İŞLEMLER                             |                                                                                                    |                                 |
| # Ana Sayfa                                | 40,000                                                                                                    | lopiam kişi sayısı: 3           |
| 📧 Detaylı Kişi Ara                         | 35.000                                                                                                    |                                 |
| HIZMETLERE IUŞKIN IŞLEMLER                 |                                                                                                    | lik Öğretim 1                   |
| <ul> <li>Social Ekonomik Dostek</li> </ul> | 2009                                                                                                    | Orta Öğretim                    |
| Normal Ödeme                               |                                                                                                    |                                 |
| Rapor Veri Girişi<br>Onavlama              | 10.000                                                                                                    |                                 |
| Onay Veri Girişi                           |                                                                                                    |                                 |
| Onaylama<br>Pasta Dažisličk                |                                                                                                    |                                 |
| Onaylama                                   | מסרושסומב בהתשמומב ומבריות בריבורות. חיבוריות דרירורות מדריות משיריות מבשריות משיריות באוויות באוויות ששיריות |                                 |
|                                            |                                                                                                    |                                 |
|                                            |                                                                                                    |                                 |
|                                            | SED Veri Girişi Rapor<br>Başıvuru Listesi Onay Bekleyenler Onay Bekleyenler<br>Onay Bekleyenler               |                                 |
|                                            |                                                                                                    |                                 |
|                                            |                                                                                                    |                                 |
|                                            |                                                                                                    |                                 |
|                                            |                                                                                                    |                                 |

Yetkili kendi sayfasından Veri Girişi Onay Bekleyenler butonu ile Onay Bilgileri ekranına erişebilmektedir.

| ∳ L VICE BICCI 2124DMI 😑   | III Onay V      | Veri Girişi Onayla  | ma Ekranı       |                   |             |                |                                         |              |                   |                    |                             |          | <b>≜</b> iiço | cuk Test Kullancar 2 v |
|----------------------------|-----------------|---------------------|-----------------|-------------------|-------------|----------------|-----------------------------------------|--------------|-------------------|--------------------|-----------------------------|----------|---------------|------------------------|
| MENÚ <b>IŞLEM</b>          | <b>o</b> On     | nay Bilgileri       |                 |                   |             |                |                                         |              |                   |                    | 8                           | I≣ Tümür | iŭ Seç 🛔 Onaj | la 🛛 🖅 Red Et          |
|                            |                 | _                   | TC Numarası     | Adı Soyadı        | Onay Tarihi | Onay Sayisi    | Yönetmelik Maddesi                      | Destek Grubu | Destek İsteme Ned | eni Başlama Tarihi | Adı Soyadı                  | Ünvanı   | İşlem Durumu  | Onay Durumu            |
|                            | 8.5             | Seç. Q. Göster      |                 |                   |             |                | (6ç) Olağanüstü felaket, hastalık, kaza |              | Saketlik          |                    | li Çocuk Test Kullanıcısı 1 |          |               | OnayBekliyor           |
| Grubu 👻<br>velk Maddes 🛛 👻 | 0               | ieç Q. Göster       |                 |                   |             |                | (6ç) Olağanüstü felaket, hastalık, kaza | Orta Öğretim | Boşanma           |                    | İl Çocuk Test Kullanıcısı 1 |          | YeniGiris     | OnayBekilyor           |
|                            |                 |                     |                 |                   |             |                |                                         |              |                   |                    |                             |          |               |                        |
|                            |                 |                     |                 |                   |             |                |                                         |              |                   |                    |                             |          |               |                        |
|                            |                 |                     |                 |                   |             |                |                                         |              |                   |                    |                             |          |               |                        |
| Ternicie T Listele         |                 |                     |                 |                   |             |                |                                         |              |                   |                    |                             |          |               |                        |
|                            |                 |                     |                 |                   |             |                |                                         |              |                   |                    |                             |          |               |                        |
|                            |                 |                     |                 |                   |             |                |                                         |              |                   |                    |                             |          |               |                        |
|                            |                 |                     |                 |                   |             |                |                                         |              |                   |                    |                             |          |               |                        |
| Onay Ve<br>onavlam         | ri Gi<br>na isl | irişi Or<br>lemi ge | naylaı<br>ercek | ma Ek<br>lestiril | ranı<br>mek | alanı<br>tedir | inda 🕼 S                                | 😵 butor      | nu işaretlene     | erek 🧕             | Onayla                      | b        | uton          | u ile                  |
| onayiani                   | ia igi          |                     | -i çcit         | icyann            | men         | ccun           | •                                       |              |                   |                    |                             |          |               |                        |

NOT: Destek Bilgileri Onay işleminden sonra anlatıma başvuru adımlarından devam edilecektir.

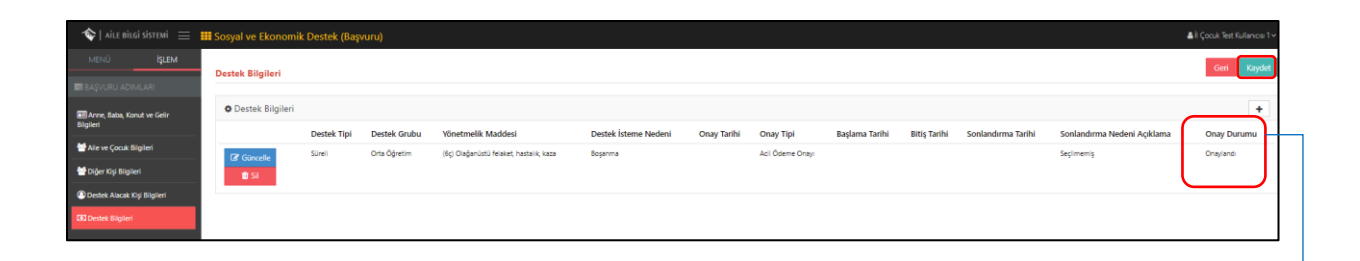

Destek alacak kişinin Destek Bilgileri onaylama işlemi yapıldıktan sonra onay durumu alanı onaylandı şeklinde güncellenecektir. Kaydet Butonu ile SED başvuru bilgileri ekranına geçiş yapılmaktadır.

| 🔷   AILE BILGI SISTEMI 🗮 📕                                                                                                    | Kişi SED Bilgileri                                                                                                    | *                                                                                                    |                                                                                               |                                                  |                                                                                                    | 🛔 İ Çocuk Test Kullanıcıs 1 🗸 |
|----------------------------------------------------------------------------------------------------|----------------------------------------------------------------------------------------------------|----------------------------------------------------------------------------------------------------|-----------------------------------------------------------------------------------------------|--------------------------------------------------|----------------------------------------------------------------------------------------------------|-------------------------------|
| Kội kra         Q           ▲ rộp excaten                                                                                                    | SED Başvuru Bilgileri<br>Başvuru No<br>Onay Durumu<br>Onay Sayssi<br>Onay Tarihi<br>İsteme Nedeni                                                                                                    | i :<br>: Oraștandi<br>:<br>:<br>:<br>:<br>:<br>:<br>:<br>:<br>:<br>:<br>:<br>:<br>:<br>:<br>:<br>:<br>:<br>:<br>: | Destek Tipi<br>Destek Grubu<br>Destek Süresi<br>Destek Başlama Tarihi<br>Destek Biltiş Tarihi | : Sönel<br>: Onto Ögretim<br>: 12<br>:<br>:<br>: | SED Igermieri ve Rapor Biglieri ve Igermier         Bu sunda SED bysvuru toginimi gotivitilovjetiliri ya da form Kaznana Igerni yapdalitosita.         Image: SED Bayeura<br>Biglionin       Image: Second Second Seco |                               |
| Cover interactions layout<br>© Xina (ELENEE<br>W Ana Syda<br>Ele Detayle Kigi Ara<br>© Hotherturette Liponi (ELENEE<br>+ Could Hommelon<br>+ Sould Hommelon<br>Baryuru | Odeme Bigleri     Odeme Bigleri     Odeme B |                                                                                                    |                                                                                               | Destek Grubu Ödeme<br>Orta Öğretim               | Tarihi Ödeme Tutarı Adı Soyadı Banka Adı                                                                                                    | Banka Kiyi 83.64              |

## 1.1.1.5.7 SED İŞLEMLERİ VE RAPOR BİLGİLERİ

## 1.1.1.5.7.1 İzleme Formu

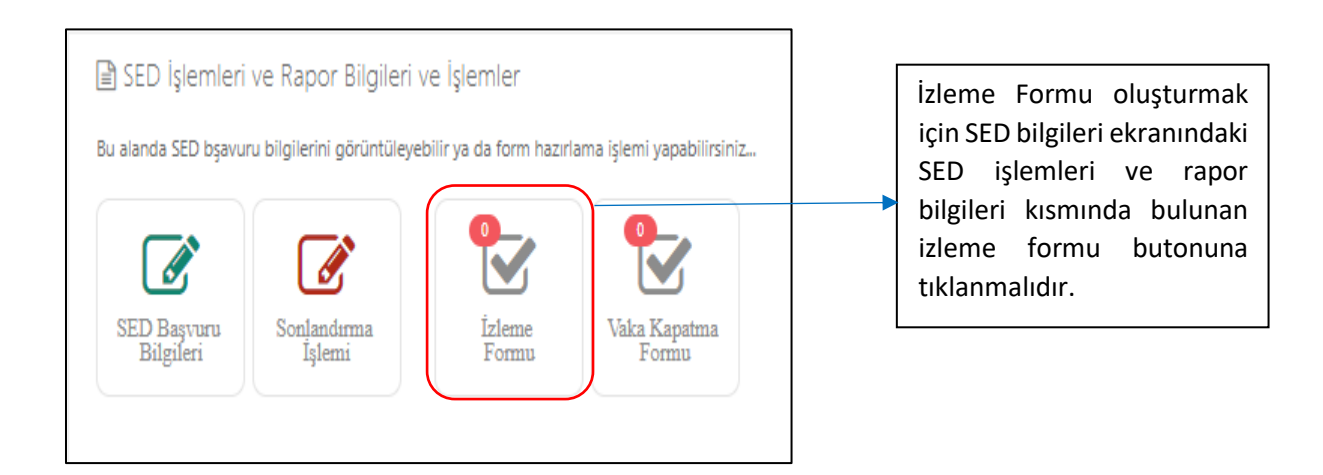

| 🔷   aile bilgi sistemi 😑                 |        |                                   |                                 |        |                                            |           |                 |          |             |                        |                        |  |  |
|------------------------------------------|--------|-----------------------------------|---------------------------------|--------|--------------------------------------------|-----------|-----------------|----------|-------------|------------------------|------------------------|--|--|
| Kişi Ara <b>Q</b>                        |        |                                   |                                 |        | Rapor Bilgileri D                          | lüzenle   |                 |          |             |                        |                        |  |  |
| 🛎 kişi bilgileri                         |        |                                   |                                 |        | Rapor Türü<br>Secioiz                      |           |                 |          |             |                        |                        |  |  |
|                                          | © Rapo | i <del>yente</del><br>r Bilgileri |                                 |        | Seçiniz<br>Eleme Formu<br>Vaka Kapatma For | mu        |                 |          |             | Kapat Kaydet ve lierle |                        |  |  |
| •<br>                                    |        |                                   | İnceleyen Uzmanın<br>Adı Soyadı | Ünvani | R                                          | apor Türü | İnceleme Tarihi | Rapor No | Onay Durumu | Anket Cevaplanma Yūzd  | esi (Tamamlanan-Kalan) |  |  |
| 🛎 BAŞVURU BİLGİLERI                      |        |                                   |                                 |        |                                            |           |                 |          |             |                        |                        |  |  |
| Tarih :<br>Dunum : Hizmet Süreci Başladı |        |                                   |                                 |        |                                            |           |                 |          |             |                        |                        |  |  |
| 🖨 ANA İŞLEMLER                           |        |                                   |                                 |        |                                            |           |                 |          |             |                        |                        |  |  |
| 🖷 Ana Sayfa                              |        |                                   |                                 |        |                                            |           |                 |          |             |                        |                        |  |  |
| 📧 Detaylı Kişi Ara                       |        |                                   |                                 |        |                                            |           |                 |          |             |                        |                        |  |  |
| 🖨 HİZMETLERE İLİŞKİN İŞLEMLER            |        |                                   |                                 |        |                                            |           |                 |          |             |                        |                        |  |  |
| <ul> <li>Çocuk Hizmetleri</li> </ul>     |        |                                   |                                 |        |                                            |           |                 |          |             |                        |                        |  |  |
| + Sosyal Ekonomik Destek                 |        |                                   |                                 |        |                                            |           |                 |          |             |                        |                        |  |  |

Rapor Bilgileri ekranını yeni rapor eklemek için 🔸 butonu kullanılarak açılan ekranda rapor türü izleme formu olarak seçilmelidir.

| 🕎   Alex niud yitrrati 😑 🎹 Ranner Bilaileri                                                                                                    | A I Cocul: Test Kullances 1 - |
|----------------------------------------------------------------------------------------------------|-------------------------------|
| Raor Biglen Dazenie                                                                                                    |                               |
| A 10 10 10 10 10 10 10 10 10 10 10 10 10                                                                                                    |                               |
| Elsere Formu                                                                                                    |                               |
| Rapor Biglien     Rapor Biglien                                                                                                    | +                             |
| Ald Soyadi Cinea Add Soyadi TC Nemarasi Destek Grabu (Tamandanae Adan)                                                                                                    |                               |
| Kişi 1 11111111111 Ora Operim                                                                                                    |                               |
| Takina Jane Space Space |                               |
| • AN (EASE                                                                                                    |                               |
| A Au Sayla Kayim Giologii U Sawini Kuning<br>An Kasa Li V Sosyla Politikulari I, MDORLUGU                                                                                                    |                               |
| E Deta/vity Ara                                                                                                    |                               |
| Kapor Tartis     Kapor Tartis     Kapor Tartis     Mesielis Kayt No     Daha Oticels Perryodik Izleme Tartis                                                                                                    |                               |
| Cock Hamstein     Knot Dessey     Knot Dessey     Knot Dessey                                                                                                    |                               |
| Sought Resemble Cestale     Kina     Test                                                                                                    |                               |
|                                                                                                    |                               |
|                                                                                                    |                               |
| Kapet kapet kapet kapet kapet kapet kapet kapet kapet kapet kapet kapet kapet kapet kapet kapet kapet kapet kap                                                                                                    |                               |
|                                                                                                    |                               |
|                                                                                                    |                               |

Açılan Rapor Bilgileri Düzenle ekranında gelen Rapor Kişisel Bilgiler kısmındaki bilgiler sistem tarafından önceden girilen veriler doğrultusunda otomatik gelmektedir. Kaydet ve ilerle Butonu ile sonraki sekmeye geçilmektedir.

| SACE BARNIN         3.Gelirini hitiyaçlarına uygun kullarıma yeteneği var mi?           6.55iro-SOSYAL DURUMU         3.Gelirini hitiyaçlarına uygun kullarıma yeteneği var mi?           7.2617M DURUMU Ve OKUL ILE LÜŞKİSI         0. Evet O Hayir O Desteklenmesi Gerekiyorsa           8.coculduv Alle ORTANINA LÜŞKİN                                                                                                    | ak için çaba gösteriyor      |
|----------------------------------------------------------------------------------------------------|------------------------------|
| GÖRÜŞÖ         4.Alle, SED yardımının amaorı biliyor ve kendi kendine yeterli olm                                                                                                    | ak için çaba gösteriyor      |
| mu?                                                                                                    | değildir. Anket bölümleri    |
| Coruşu     Coruşu     Coruşu     Coruşu Güvenildine İlşein     Coruşu Güvenildine İlşein     Saile bireyinin İş kurumuna müracastı veya iş bulmak için çabası     Coruşu     Coruşu | tamamlandıktan sonra sonraki |

| Rapor Bilgileri Düzenle                                                                           | Rapor Değerlendirme Sonucu                                                                                           |
|---------------------------------------------------------------------------------------------------|----------------------------------------------------------------------------------------------------|
| Rapor Krişsel Bilgiler Rapor Bilgileri Rapor Değerlendirme Sonucu<br>Rapor Sonucu<br>Rapor Sonucu | sekmesinde Rapor sonucu girilip<br>Kaydet ve Kapat butonu ile<br>raporun sisteme eklenme işlemi<br>tamamlanmaktadır. |
| Kapat Kaydet ve Kapat                                                                             |                                                                                                    |

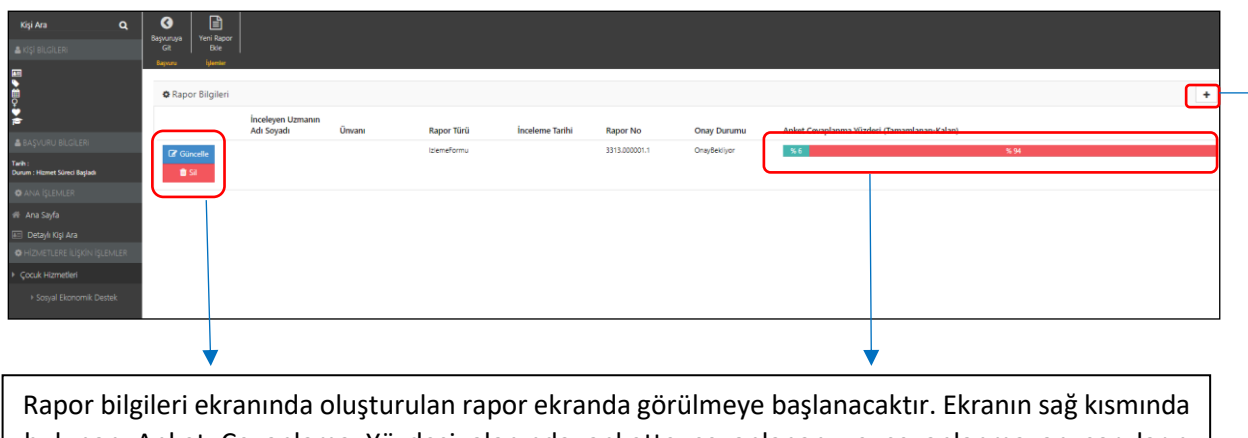

| aşvuru No   |             | Destek Tipi                              | : Süreli                            | Bu alanda SED bşavuru bilgilerini görüntüleyebilir ya da form hazırlama işlemi yapabilirsiniz |                     |
|-------------|-------------|------------------------------------------|-------------------------------------|-----------------------------------------------------------------------------------------------|---------------------|
| nay Durumu  | : Onaylandı | Destek Grubu                             | : Orta Öğretim                      |                                                                                               |                     |
| nay Sayısı  |             | Destek Süresi                            | : 12                                |                                                                                               |                     |
| nay Tarihi  |             | Destek Başlama Tarihi                    |                                     | SED Başvuru Sonlandırma İzleme Vaka Kapatma                                                   |                     |
| teme Nedeni | : Boşanma   | Destek Bitiş Tarihi                      |                                     | Bilgileri Işlemi Formu Formu                                                                  |                     |
| 25          |             | Destek Grubu Odeme Tarih<br>Orta Öğretim | i Odeme Tutarı Adı Soyadı Banka Adı | Banka Kişi IBAN<br>Ziraat Bankası A.Ş.                                                        |                     |
| 25          |             |                                          | Orta Öğretim                        |                                                                                               | Ziraat Bankası A.Ş. |
| 16          |             |                                          |                                     |                                                                                               |                     |
| 10          |             |                                          |                                     |                                                                                               |                     |
|             |             |                                          |                                     |                                                                                               |                     |
|             |             |                                          |                                     |                                                                                               |                     |
| 5           |             |                                          |                                     |                                                                                               |                     |

NOT: İzleme formu oluşturulduktan sonra SED Başvuru Bilgileri ekranında SED işlemleri alanındaki İzleme Formu kısmının yanında oluşturulan formu temsil eden 1 sayısı görülmeye başlanacaktır. Bu alandaki sayı oluşturulan izleme form sayısını temsil etmektedir. Aynı şekilde şu ana kadar vaka kapatma formu oluşturulmadığı için Vaka Kapatma Form sayısını temsil eden sayıyı 0 olarak görülmektedir.

4

| Γ | NOT: A<br>edilecek                                               | nlatıma<br>ctir. | Rapor             | Veri                     | bilgileri                         | Onay                     | işlemi                        | için               | yetkili       | kullan         | icinin                           | ekranından                    | devam                           |
|---|------------------------------------------------------------------|------------------|-------------------|--------------------------|-----------------------------------|--------------------------|-------------------------------|--------------------|---------------|----------------|----------------------------------|-------------------------------|---------------------------------|
|   |                                                                  |                  |                   |                          |                                   |                          |                               |                    |               |                |                                  |                               |                                 |
|   | <ul> <li>Sistemi ≡</li> <li>Kişi Ara</li> <li>Q</li> </ul>       | E Dashboard      | cii spi           |                          |                                   |                          |                               |                    |               |                | SED DE STEV CRUPI                | nin cir cel                   | 🛔 İl Çocuk Test Kullanıcısı 2 🗸 |
|   |                                                                  | SED ODEME BIL    | GILERO            |                          |                                   |                          |                               |                    |               |                | SED DESTER GRUDU                 | BILGILEN                      |                                 |
|   | Ana Sayta<br>Detaylı Kişi Ara                                    | 20,000           |                   |                          |                                   |                          |                               |                    |               |                | Toplam Kişi Sayıs<br>lik Oğretim | sr: 5                         |                                 |
|   | HIZMETLERE LIŞKIN IŞLEMLER<br>Çocuk Hizmetleri                   | 15,000           |                   |                          |                                   |                          |                               |                    |               | - 1            | llk Öğretim Seviyesind           | e Olup Okula Devam Edemeyen   |                                 |
|   | <ul> <li>Sosyal Ekonomik Destek</li> <li>Normal Ödeme</li> </ul> | 10,000           |                   |                          |                                   |                          |                               |                    |               | <u> </u>       | Orta Öğretim                     |                               |                                 |
|   | Rapor Veri Girişi<br>Onaylama                                    | 5.000            |                   |                          |                                   |                          |                               |                    |               | 1              | Orta Oğretlim Seviyesii          | nde Olup Okula Devam Edemeyen | 2                               |
|   | Onay Veri Girişi<br>Onaylama                                     | 0,000            |                   |                          |                                   |                          |                               |                    |               |                |                                  |                               |                                 |
|   | Banka Değişiklik<br>Onaylama                                     | 0 2017-1         | 0-08 2017-10-22   | 2017-11-05               | 2017-11-19 2017-12-03             | 2017-12-17               | 2017-12-31 2018-01-           | 14 2018-01-        | 28 2018-02-11 | 2018-02-25     |                                  |                               |                                 |
|   |                                                                  |                  | Gr                | afikte gösterilen verile | r test amaçlıdır. Veri aktarımı y | yapıldıktan sonra gerçel | k verileri gösterecek şekilde | çalıştırılacaktır. |               |                |                                  |                               |                                 |
|   |                                                                  | SED<br>Başvuru U | stesi Onay Bekley | și<br>Venler Onay B      | apor<br>lekleyenler               | giçiklik<br>layenler     |                               |                    |               |                |                                  |                               |                                 |
|   |                                                                  |                  |                   |                          | •                                 |                          |                               |                    |               |                |                                  |                               |                                 |
|   | İlgili rap                                                       | orun o           | nayı içi          | n yetk                   | kili kullar                       | nıcının                  | ekranıı                       | ndaki              | sol pa        | nelde          | buluna                           | an Rapor Ve                   | eri Girişi                      |
|   | 5 1                                                              |                  | , ,               |                          |                                   |                          |                               |                    |               | P              |                                  | ·                             |                                 |
|   | Onaylan<br>mümkür                                                | na alt<br>ndür.  | menüsi            | ünden                    | ya da                             | Dashl                    | board (                       | ekrar              | undaki        | Raj<br>Onay Be | por<br>kleyenler                 | butonu ile                    | erişim                          |

| 📚   AİLE BİLGİ SİSTEMİ 📃 | 🖩 Rapor Veri         | Giriş Onaylama Ekranı               |                  |                           |              |            |        | 🛔 İl Çocuk Test Kullanıcısı 2 🗸 |
|--------------------------|----------------------|-------------------------------------|------------------|---------------------------|--------------|------------|--------|---------------------------------|
| MENÜ İŞLEM               | Tümünü<br>Seç<br>İşe | By a Red Et                         |                  |                           |              |            |        |                                 |
| r lini 🔹                 |                      | TC Numarası Adı<br>11111111111 Test | Soyadı<br>Kişi 1 | Rapor Türü<br>IzlemeFormu | Rapor Tarihi | Adı Soyadı | Ünvanı | Onay Durumu<br>OnayBekilyor     |
| Temizle T Listele        |                      |                                     |                  | IziemeFormu               |              |            |        | Onaylandi<br>Onavlandi          |
|                          | 0                    |                                     | •                |                           |              |            |        |                                 |

| Rapor veri girişi on                   | aylama ekranınd | la ilgili kişinin rap | or onay durumu "Onay | / Bekliyor" olarak |
|----------------------------------------|-----------------|-----------------------|----------------------|--------------------|
|                                        |                 |                       |                      | C                  |
| görülmektedir. Ona<br>kullanılmalıdır. | aylama işlemi   | için ilgili satırın   | kutucuğu işaretlenip | onayla butonu      |

NOT: Rapor Veri girişi onay işleminden sonra anlatıma yetkili kişinin ekranından devam edilmiştir.

### 1.1.1.5.7.2 Vaka Kapatma Formu

| Vaka Ka                    | apatma forn | nu icin Kisini           | n SED bilgileri ek                                      | ranındaki                                                                                     |
|----------------------------|-------------|--------------------------|---------------------------------------------------------|-----------------------------------------------------------------------------------------------|
|                            |             |                          |                                                         |                                                                                               |
|                            |             | Destek Bitiş Tarihi      |                                                         |                                                                                               |
| İsteme Nedeni              |             | Destek Başlama<br>Tarihi |                                                         | SED Bayvuru Sonlandırma İzleme Vaka Kapatma<br>Bilgileri İşlemi Formu Formu                   |
| Onay Sayisi<br>Onay Tarihi |             | Destek Süresi            | et.                                                     |                                                                                               |
| Onay Durumu                |             | Destek Grubu             | : Orta Öğretim Seviyesinde Olup Okula Devam<br>Edemeyen |                                                                                               |
| Başvuru No                 |             | Destek Tipi              | : Geçici                                                | Bu alanda SED bşavuru bilgilerini görüntüleyebilir ya da form hazırlama işlemi yapabilirsiniz |
| SED Başvuru Bilgi          | lleri       |                          |                                                         | 네 SED Işlemleri ve Rapor Bilgileri                                                            |

|                                                    | Seçiniz<br>İzlama Faz |                         |                 |          |             | •                                                  |                   |
|----------------------------------------------------|-----------------------|-------------------------|-----------------|----------|-------------|----------------------------------------------------|-------------------|
| © Rapor Bilgileri<br>İnceleyen Uzmar<br>Adı Sovadı | Vaka Kapa<br>Unvani   | tma Formu<br>Rapor Türü | İnceleme Tarihi | Rapor No | Onay Durumu | Kapat Kaydet ve İlerle<br>Anket Cevaplanma Yüzdesi | Tamamlanan-Kalan) |
| Adi Soyadi                                         | Unvani                | Kapor Turu              |                 | карог но | Onay Durumu | Anket Cevapianma Yuzdesi                           | iamamianan-Kalan) |

Butonu ile açılan Rapor Bilgileri Düzenle penceresinde Rapor Türü seçilerek bir sonraki adıma geçilmektedir.

| lapor Türü                   |                         |                          |                                                       |
|------------------------------|-------------------------|--------------------------|-------------------------------------------------------|
| Vaka Kapatma Formu           |                         |                          | •                                                     |
| Rapor Kişisel Bilgiler       |                         |                          |                                                       |
| Kayıtlı Olduğu İl/SHM/Kurulu | ş<br>744 ya k yezer çêç |                          |                                                       |
| ANKAKA AILE VE SUSYAL PULIT  | IKALAR IL MUDURLUGU     |                          |                                                       |
| Adı Soyadı                   |                         | TC Numarası              | Destek Grubu                                          |
|                              |                         |                          | Orta Öğretim Seviyesinde Olup<br>Okula Devam Edemeven |
| Destek Başlama Tarihi        | Destek Bitiş Tarihi     | Telefon No               | Yönetmelik Maddesi                                    |
|                              |                         |                          | (6ç) Olağanüstü felaket, hastalık,                    |
| İnceleme Adresi              |                         |                          | kaza<br>Rapor Tarihi                                  |
| Mesleki Kayıt No             |                         | Daha Önceki Periyodik İz | tleme Tarihi                                          |
| Konut Durumu                 |                         |                          |                                                       |
| Kendi Evi                    |                         | •                        |                                                       |
|                              |                         |                          |                                                       |
|                              |                         |                          |                                                       |

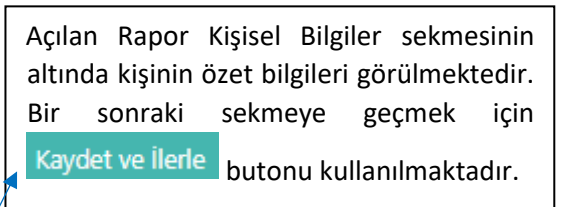

| Rapor Bilgileri Düzenle ×                                                                                                    |                                                                                                    |
|----------------------------------------------------------------------------------------------------|----------------------------------------------------------------------------------------------------|
| Rapor Kişisel Bilgiler Rapor Bilgileri Rapor Değerlendirme Sonucu                                                                  |                                                                                                    |
| Ailenin Koşullarına İlişkin Genel Değerlendirme<br>Ailenin Koşullarına İlişkin Genel Değerlendirme                                 | Açılan rapor bilgileri sekmesinde<br>Ailenin koşulları, gelir durumu ve SED<br>hizmet sonlandırılması ile ilgili |
| Müracaatçının İş, İstihdam ve Gelir Durumu<br>Müracaatçının İş, İstihdam ve Gelir Durumu<br>//                                     | değerlendirmeler sisteme girilerek<br>bir sonraki sekmeye Kaydet ve İlerle                                       |
| SED Hizmetinin Sonlandırmasına İlişkin Ayırıntılı Değerlendirme<br>SED Hizmetinin Sonlandırmasına İlişkin Ayırıntılı Değerlendirme | butonu ile geçilmelidir.                                                                                         |
| Kantet ve liefe                                                                                                    |                                                                                                    |
| Najaci kajuet re nele                                                                                                    |                                                                                                    |

| Rapor Bilgileri Düzenl       |                                            | Х                     |
|------------------------------|--------------------------------------------|-----------------------|
| Rapor Kişisel Bilgiler       | Rapor Bilgileri Rapor Değerlendirme Sonucu | ]                     |
| Rapor Sonucu<br>Rapor Sonucu |                                            | li,                   |
|                              |                                            |                       |
|                              |                                            | Kapat Kaydet ve Kapat |

| Rapor                       | Değerler                           | ndirme                       | sonucu            |
|-----------------------------|------------------------------------|------------------------------|-------------------|
| sekmesi                     | nde Rapor                          | Sonucu a                     | çıklama           |
| olarak<br>butonu<br>sisteme | girilerek<br>ile vaka<br>eklenmekt | Kaydet v<br>kapatma<br>edir. | e İlerle<br>formu |

| Rapor Bilgileri<br>Bayunya<br>Bayunya<br>Rayuny<br>Bayunya           |                                                                |                         |                                |                     |             |                             |             |                         |           |         |
|----------------------------------------------------------------------|----------------------------------------------------------------|-------------------------|--------------------------------|---------------------|-------------|-----------------------------|-------------|-------------------------|-----------|---------|
| <ul> <li>Rapor Bilgileri</li> <li>C Guncelle</li> <li>Sil</li> </ul> | İnceleyen Uzmanın<br>Adı Soyadı<br>İl Çocuk Test Kullanıcısı 1 | Ünvanı                  | Rapor Türü<br>VəkəKəpətməFormu | İnceleme Tarihi     | Rapor No    | Onay Durumu<br>OnayBekilyor | Anket Cevap | lanma Yüzdesi (Tamamlan | an-Kalan) | )       |
| Rapor üzerir<br>eklemek için                                         | nde değişil<br>E<br>Veni Rapor<br>Ekle                         | klik için 🕻<br>butonu l | Güncelle Güncelle kullanılmak  | butonu, r<br>tadır. | aporu sil   | mek için                    | â Sil       | butonu ye               | eni rapo  | r       |
| NOT: Rapor                                                           | Veri girişi                                                    | onay işle               | mi için anla                   | atıma yetk          | ili kullanı | cının ekranı                | ından de    | evam edilm              | iştir.    | _<br>]∢ |

| 🏭 Rapor       | Veri Giriş Onaylama Ekrai | nı          |                  |              |            |        | 🛔 İl Çocuk Test Kullanıc |
|---------------|---------------------------|-------------|------------------|--------------|------------|--------|--------------------------|
| Tümünü<br>Seç | Crayla Red Et<br>işlemler |             |                  |              |            |        |                          |
|               | TC Numarası               | Adı Soyadı  | Rapor Türü       | Rapor Tarihi | Adı Soyadı | Ünvanı | Onay Durumu              |
|               |                           |             | IzlemeFormu      |              |            |        | OnayBekilyor             |
|               |                           |             | IzlemeFormu      |              |            |        | OnayBekilyor             |
|               |                           |             | IziemeFormu      |              |            |        | OnayBekliyor             |
|               | 11111111111               | Test Kişi 1 | VakaKapatmaFormu |              |            |        | OnayBekliyor             |
|               |                           |             | ,                | •            |            |        |                          |

| Onay bekleyen kaydı onaylamak için rapor veri girişi onaylama ekranında ilgili kaydın kutucuğu |
|------------------------------------------------------------------------------------------------|
| işaretlenerek ya da va butonları ile işlem sonlandırılmalıdır.                                 |

NOT: Rapor Veri girişi onay işleminden sonra anlatıma yetkili kişinin ekranından devam edilmiştir.

| 🔜 Rapor Bilgileri                    |                                 |        |                  |                 |          |             |                                             |   |
|--------------------------------------|---------------------------------|--------|------------------|-----------------|----------|-------------|---------------------------------------------|---|
| Başvuruya<br>Git<br>Başvuru İşlemler |                                 |        |                  |                 |          |             |                                             |   |
| 🌣 Rapor Bilgileri                    |                                 |        |                  |                 |          |             |                                             |   |
|                                      | İnceleyen Uzmanın<br>Adı Soyadı | Ünvanı | Rapor Türü       | İnceleme Tarihi | Rapor No | Onay Durumu | Anket Cevaplanma Yüzdesi (Tamamlanan-Kalan) |   |
| Güncelle                             |                                 |        | VakaKapatmaFormu |                 |          | Onayiandi   |                                             | J |

Onaylama işlemi tamamlandıktan sonra ilgili kişinin Rapor bilgileri sayfasında işlemin Onay durum bilgisi "Onaylandı" olarak görülmeye başlanacaktır.

## 1.1.1.5.8 SED Ödeme İşlemleri

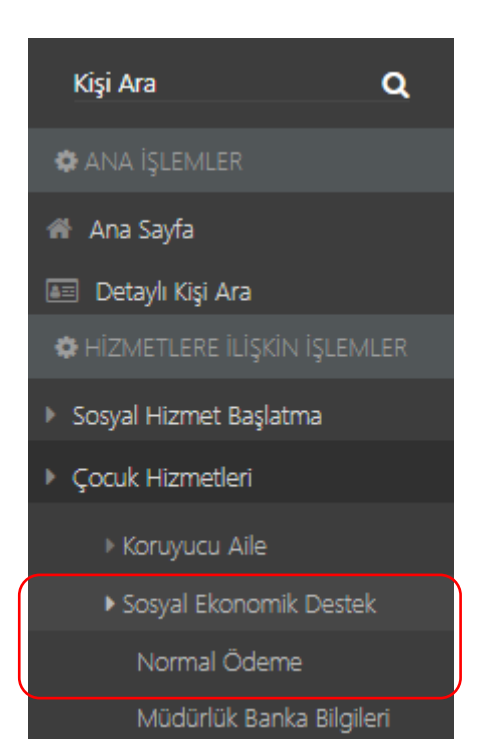

SED ödeme işlemleri yetkili kullanıcının ekranındaki sol panelde bulunan Koruyucu Aile menüsünde bulunan Sosyal Ekonomik Destek alt menüsüne ait Normal Ödeme alanından yapılmaktadır.

| (          |                |                        |                                                                 |                                         |               |                                                                               |                          |                                                  |                                                                                   |
|------------|----------------|------------------------|-----------------------------------------------------------------|-----------------------------------------|---------------|-------------------------------------------------------------------------------|--------------------------|--------------------------------------------------|-----------------------------------------------------------------------------------|
|            | 5              | <u>د</u>               |                                                                 |                                         |               |                                                                               |                          |                                                  |                                                                                   |
| Tumunu Seç | Gönder         | Amire Gönder           | Listesi Diske                                                   |                                         |               |                                                                               |                          |                                                  |                                                                                   |
|            | Onay İşlemleri |                        | Rapor Bilgileri                                                 |                                         |               |                                                                               |                          |                                                  |                                                                                   |
|            | İl Adı         | Kişi B                 | ilgileri                                                        |                                         |               | Desteği Alacak Kişi Bilgileri                                                 |                          |                                                  | Ödeme Bilgileri                                                                   |
|            | ANKARA         | ≗ 11<br>1€ (0<br>10 (0 | 111111111 · Test Kiş<br>Orta Öğretim<br>İç) Olağanüstü felaket, | 1 - Kadin (27)<br>astalik, kaza - 12 Ay |               | <ul> <li>1111111111 Test Kişi 1</li> <li>Žiraat Bankası A.Ş TR1111</li> </ul> | 1111 1111 1111 1112 1111 |                                                  | <ul> <li>₱ 730,0400</li> <li>■ Muhasebe Onay Aşaması</li> <li>■ Süreli</li> </ul> |
|            |                |                        |                                                                 |                                         |               |                                                                               |                          |                                                  |                                                                                   |
|            |                |                        |                                                                 |                                         |               |                                                                               |                          |                                                  |                                                                                   |
|            |                |                        |                                                                 |                                         |               |                                                                               |                          |                                                  |                                                                                   |
|            |                |                        |                                                                 |                                         |               | L                                                                             |                          |                                                  |                                                                                   |
|            |                |                        |                                                                 |                                         |               |                                                                               |                          |                                                  |                                                                                   |
| Açıla      | an Öde         | me Bil                 | gileri ek                                                       | ranında i                               | lgi kaydın ki | şi bilgileri ve ö                                                             | ideme bilgile            | ri görülmekt                                     | edir. Ödeme                                                                       |
|            |                |                        |                                                                 |                                         |               |                                                                               |                          | 5                                                |                                                                                   |
| ile i      | lgili bi       | r soru                 | n tespi                                                         | t edilip o                              | onaylama iş   | şlemi yapılma                                                                 | yacak ise 🗳              | <sup>emeyi Geri</sup><br><sup>Gönder</sup> butor | nu, ödemeyi                                                                       |
|            |                |                        | Ċ                                                               |                                         |               |                                                                               |                          |                                                  |                                                                                   |
| 000        | Ilamak         | icin ic                | Onaylayaral<br>Amire Gön                                        | <sup>Ust</sup><br>Ier buton             | u kullanılma  | ktadır. Ödamı                                                                 | o listosinin ov          |                                                  | vrak alunmacı                                                                     |
|            | yiaiilak       | için isi               | 2                                                               | buton                                   |               |                                                                               | e iistesiiiiii ex        |                                                  |                                                                                   |

butonu ile gerçekleşmektedir. Disketi Butonu ise banka bilgilerinin txt formatında çıktı alınabilmesi sağlamaktadır.

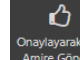

NOT: Anlatıma Amire Gonder butonu ile ilgili kaydı onayladıktan sonra yetkili kişinin ekranından (üst amir) devam edilmiştir.

| 🏭 Ödeme Bilo           | gileri                                               |                                             |                                               |                               |                                   |                                                   |                                                    |   |                                                                                   |
|------------------------|------------------------------------------------------|---------------------------------------------|-----------------------------------------------|-------------------------------|-----------------------------------|---------------------------------------------------|----------------------------------------------------|---|-----------------------------------------------------------------------------------|
| <b>₩</b><br>Tümünü Seç | <b>D</b><br>Ödemeyi Geri<br>Gönder<br>Onay Işlemleri | <b>C</b><br>Onaylayarak Üst<br>Amire Gönder | Ödeme<br>Listesi<br>Rapor                     | Banka<br>Disketi<br>Bilgileri |                                   |                                                   |                                                    |   |                                                                                   |
|                        | İl Adı                                               | Kişi B                                      | Bilgileri                                     |                               |                                   | Desteği Alacak K                                  | işi Bilgileri                                      |   | Ödeme Bilgileri                                                                   |
|                        | ANKARA                                               | ≗ 11<br>;€ (<br>■ ()                        | 1111111111<br>Orta Öğretim<br>(6ç) Olağanüstü | Test Kişi 1<br>felaket, hasta | - Kadin (27)<br>lik, kaza - 12 Ay | 🛔 <u>11111111111</u><br><u>m</u> Ziraat Bankasi J | - Test Kişi 1<br>A.Ş TR1111 1111 1111 1111 1112 11 | 1 | <ul> <li>₱ 730,0400</li> <li>■ Muhasebe Onay Aşaması</li> <li>■ Süreli</li> </ul> |
|                        |                                                      |                                             |                                               |                               |                                   |                                                   |                                                    |   |                                                                                   |

| Yetkili kişinin (üst amir) onay ekranı onaylama işlemini gerçekleştiren ilk yetkili kişinin ekranı ile |
|----------------------------------------------------------------------------------------------------|
| aynıdır. Ödeme aşaması ilgili satırın kutucuğu işaretlenerek                                           |
| jatilarak davam attirilmalidir. Ödama islaminda sakınca görülən islamlar için.<br>Gönder butanu        |
| kullanılarak işlem yetkili kullanıcıya iletilmelidir.                                                  |

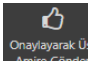

NOT: Anlatıma <sup>Onaylayarak Üst</sup> butonu ile ilgili kaydı onayladıktan sonra yetkili kişinin ekranından (üst amir) devam edilmiştir.

| 🎹 Ödeme Bilg    | gileri                                 | _                                                                               |                                            |                                                   |                 |           |               |                                 |           |      |                  |                  |                                                                         | 🛔 İl Çocuk Test Kullanıcısı 4 🗸 |
|-----------------|----------------------------------------|---------------------------------------------------------------------------------|--------------------------------------------|---------------------------------------------------|-----------------|-----------|---------------|---------------------------------|-----------|------|------------------|------------------|-------------------------------------------------------------------------|---------------------------------|
| ✔<br>Tămănă Seç | Ödemeyi Geri (<br>Gönder<br>Onay İşler | Dnaylayarak Üst<br>Amire Gönder<br>Heri                                         | nylayarak<br>aya Gönder                    | Ödeme Banka<br>Listesi Disketi<br>Rapor Bilgiteri |                 |           |               |                                 |           |      |                  |                  |                                                                         |                                 |
|                 | İl Adı                                 | Kişi Bilgileri                                                                  |                                            |                                                   |                 |           | Desteği Ala   | cak Kişi Bilgileri              |           |      |                  |                  | Ödeme Bilgileri                                                         |                                 |
|                 | ANKARA                                 | å<br>≢ lik Öğretim<br>■ (6b) Korunma                                            | a Kararından Vazgı                         | - Kadin (2<br>eçirilen - 12 Ay                    | 3)              |           | 🛔 🏦 Ziraat Ba | nkası A.Ş TR1111 1111 1111 1111 | 1111 1111 |      |                  |                  | € 684,4100<br>III Yetkili Amir<br>III Süreli                            | Onay Agaması                    |
|                 | ANKARA                                 | <ul> <li>▲ 1111111111</li> <li>★ Orta Oğretin</li> <li>(6ç) Olağanü:</li> </ul> | - Test Kişi 1<br>n<br>stü felaket, hastalı | - Kadin (27)<br>k, kaza - 12 Ay                   |                 |           | 🛔 Ziraat Ba   | nkası A.Ş TR1111 1111 1111 1111 | 1112 1111 |      |                  |                  | <ul> <li>♥ 730,0400</li> <li>Il Yetkili Amir</li> <li>Süreli</li> </ul> | Onay Agaması                    |
|                 |                                        |                                                                                 |                                            |                                                   |                 |           |               |                                 |           |      |                  |                  |                                                                         |                                 |
|                 |                                        |                                                                                 |                                            |                                                   |                 |           |               |                                 |           |      |                  |                  |                                                                         |                                 |
| Üst             | yetkili                                | i ekraı                                                                         | nına                                       | düşen                                             | ilgili          | satırda   | kişi          | bilgilerini                     | ve        | kişi | ile<br>(         | ilgili<br>•      | ödeme                                                                   | bilgilerini                     |
| göre<br>onay    | bilmel<br>·lanara                      | ktedir.<br>Ak bank                                                              | Onay<br>aya i                              | ylanaca<br>letilece                               | k kişi<br>ktir. | ile ilgil | i kut         | ucuk işare                      | etlen     | erek | Onayi<br>Bankaya | ayarak<br>Gönder | butonu                                                                  | ile işlem                       |

### 1.1.1.5.9 SED Hizmet Sonlandırma

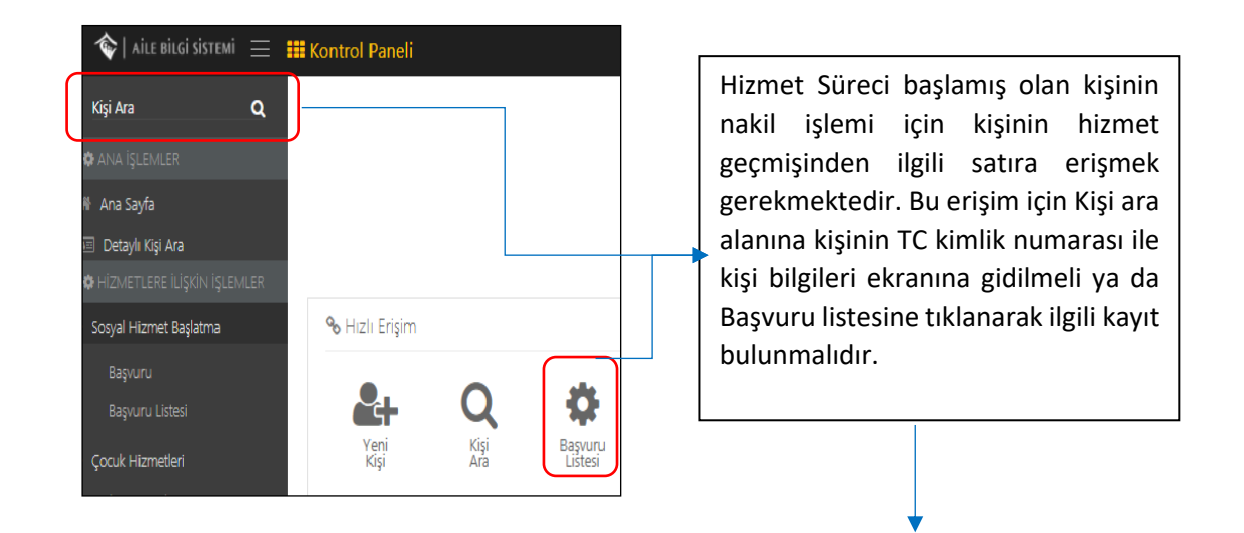

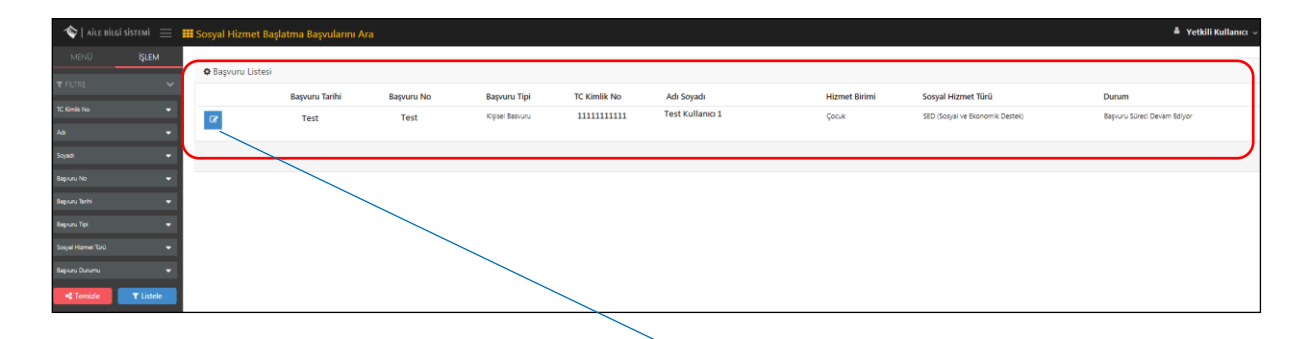

Başvuru Listesindeki ilgili kayıt üzerinde işlem yapabilmek için 🗹 butonu kullanılmalıdır.

| Başvuru Özet Bilgileri                                        |                                                             |
|---------------------------------------------------------------|-------------------------------------------------------------|
| Bapuru No                                                     | Başvuru Tarihi                                              |
| Test                                                          |                                                             |
| Bayvuru Tipi<br>Kisisel Basyuru                               |                                                             |
|                                                               |                                                             |
| Başvuru Nedeni<br>Dilendirilme                                |                                                             |
| Hizmet Birimi                                                 |                                                             |
| Çacuk                                                         |                                                             |
| Sosyal Hizmet Türü                                            |                                                             |
| SED (Sosyal ve Ekonomik Destek)                               |                                                             |
| Hizmet Alan TC Kimlik No                                      |                                                             |
| 1111111111                                                    |                                                             |
| Hizmet Alan Adi Soyadi                                        |                                                             |
| Test Kişi 1                                                   |                                                             |
| Durum<br>Hizmet Süreci Başladı                                |                                                             |
|                                                               |                                                             |
| Ana Sayfa Kiçi Bilgileri Kiçi Listesi                         | Değerlendirme / Tertip Nakil Hizmet Sonlandır 🔒 Rapor Yazdı |
|                                                               |                                                             |
| Açılan "Başvuru Özet Bilgileri" ekranında alt kısımda bulunan | Hizmet Sonlandır butonu ile Hizmet                          |
| sonianulima talebinde bulunulacak saylaya enşim saglanmak     | lauir.                                                      |
|                                                               |                                                             |
| Butonu ile açılır listede olan kayıtlı raporlarda             | n istenilen rapor yazdırılabilir.                           |
|                                                               |                                                             |

| Kayıtlı Ra                                                                    | porlar ×                                |
|-------------------------------------------------------------------------------|-----------------------------------------|
| Kuruluşa Kabul Bilgi Formu                                                    |                                         |
|                                                                               |                                         |
|                                                                               |                                         |
|                                                                               |                                         |
|                                                                               | Seçili Formu Yazdır Kapat               |
|                                                                               | •                                       |
| Rapor alınmasını istediğimiz belgeyi işaretleyerek<br>sayfasına ulaşabiliriz. | Seçili Formu Yazdır butonu ile önizleme |

|                             |               | Önizleme                                           |                                        |
|-----------------------------|---------------|----------------------------------------------------|----------------------------------------|
|                             | 1             | T.C.<br>Alle ve<br>Sosyal Politikalar<br>Bakanlığı |                                        |
|                             | KURULUŞ       | ŞA KABUL BİLGİ FORMU                               |                                        |
| Havale Eden Makam           | :             |                                                    |                                        |
| Kuruluşa Geliş Tarihi       | :             |                                                    |                                        |
| Kurulusa Gelis Saati        | : 00:00:00    |                                                    |                                        |
| BiREYE AIT BILGILER - 1-    | e Nedemi :    |                                                    |                                        |
| TC Kimlik No:               |               |                                                    |                                        |
| Adı Soyadı:                 |               |                                                    |                                        |
| Doğum Tarihi:               |               |                                                    |                                        |
| Doğum Yeri:                 |               |                                                    |                                        |
| Cinsiyet:                   |               |                                                    |                                        |
| Kuruluşa Kabul Tarihi:      |               |                                                    |                                        |
| Daha önce yararlandığı hizm | et modelleri: |                                                    |                                        |
| BİREYE AİT BİLGİLER -2-     |               | 1                                                  |                                        |
|                             |               |                                                    | Hardir Kapat                           |
|                             |               |                                                    |                                        |
|                             | 🔒 Yazdır      |                                                    | •••••••••••••••••••••••••••••••••••••• |

| Sosyal Hizmet Sonlandırma                 |                                 |                                            |
|-------------------------------------------|---------------------------------|--------------------------------------------|
| 🌣 Hizmet Sonlandırma Bilgile              | eri                             | 🏟 Sosyal Hizmet Sonlandırma Onay İşlemleri |
| No / Tarihi<br>Hizmet Birimi / Tini       | Cocuk / Kisisel Basvuru         | <br>Açıklama<br>test                       |
| Sosyal Hizmet Türü<br>Nedeni              | SED (Sosyal ve Ekonomik Destek) | <br>Onaya Gönder                           |
| Hizmet Alan<br>Durumu                     | Hizmet Süreci Başladı           | <br>🏶 Hizmet Sonlandırma Onay Durumu       |
| Evrak Tarihi                              | Evrak Savı                      | Onay süreci henüz başlatılmamış.           |
| Evrak Tarihi<br>Hizmet Sonlandırma Nedeni | Evrak Savi                      |                                            |
| Bilinmiyor                                |                                 |                                            |

Açılan hizmet sonlandırma ekranında "Hizmet Sonlandırma Nedeni" alanı ve "Açıklama" alanı doldurulup Onaya Gönder butonu ile Hizmet Sonlandırma talebinde bulunulmaktadır.

| Hızlı Erişim                 | R<br>Kişi<br>Ara                          | Başvuru<br>Listesi     |             | •       |                                                        |                                         | ✤ Onaya Gonde Onaya<br>Onaya<br>Gönderilenler | erilen, Değişiklik Be<br>Constant<br>Değişiklik<br>Bekleyenler | kleyen ve Ona<br>34<br>Onay<br>Bekleye | ay Bekleyen İşlemle<br>Y<br>nler | er  |
|------------------------------|-------------------------------------------|------------------------|-------------|---------|--------------------------------------------------------|-----------------------------------------|-----------------------------------------------|----------------------------------------------------------------|----------------------------------------|----------------------------------|-----|
| Yetkili                      | kişinin                                   | Onay                   | Bekleyen    | işleme  | Başvuru                                                | Listesinden                             | ilgili kay                                    | ydı bular                                                      | ak ya                                  | da "Or                           | nay |
| Bekley                       | enler" b                                  | utonu                  | ile erişmes | i mümki | indür.                                                 |                                         |                                               |                                                                |                                        |                                  |     |
| Bekley                       | enler" b                                  | utonu                  | ile erişmes | i mümki | ùndür.                                                 |                                         |                                               |                                                                |                                        |                                  |     |
| Bekley                       | enler" b                                  | utonu                  | ile erişmes | i mümki | indür.                                                 |                                         |                                               |                                                                |                                        |                                  |     |
| Bekley                       | enler" b<br>emler Listesi<br>Talep Tarihi | utonu<br>Başvuru Tarih | ile erişmes | i mümki | Sosyal Hizmet Türü                                     | Tertip Edilecek K                       | uruluş                                        |                                                                | Rota                                   | Tipi                             |     |
| Bekley<br>Onay Bekleyen Işlı | enler" b<br>emler Listesi<br>Talep Tarihi | utonu<br>Başvuru Tarih | ile erişmes | i mümki | Sonyal Hizmet Türü<br>SED (Sonyal ve Exonomik Destere) | Tertip Edilecek K<br>) ANVARA ALE VE SC | uruluş<br>Seyal Politikalar İl MÜDÜRLÜ        | JGU                                                            | Rota<br>Üst Yönetici Onayı             | Tipi<br>Hiznet Soniandin         | ma  |

Başvuru Listesindeki ilgili kayıt üzerinde işlem yapabilmek için 🕝 butonu kullanılmalıdır.

| Hizmet Sonlandırma Bilgileri |                                                                  | Sosyal Hizmet Sonlandırma        |
|------------------------------|------------------------------------------------------------------|----------------------------------|
|                              |                                                                  | Acıklama                         |
| No / Tarihi                  |                                                                  |                                  |
| Hizmet Birimi / Tipi         |                                                                  |                                  |
| Sosyal Hizmet Türü           |                                                                  |                                  |
| Nedeni                       |                                                                  | Onayla Değişiklik İste Red       |
| Hizmet Alan                  |                                                                  |                                  |
| Durumu                       | Hizmet Süreci Başladı                                            | 🔅 Hizmet Sonlandırma Onay E      |
|                              |                                                                  | Onay süreci henüz başlatılmamış. |
| ak Tarihi                    | Evrak Sayı                                                       |                                  |
| a, taini                     | ביומג למין                                                       | -                                |
| rmet Sonlandırma Nedeni      |                                                                  |                                  |
| tren Seçiniz                 | ·                                                                |                                  |
|                              |                                                                  | •                                |
| osyal Hizmet So              | onlandırma" ekranında ilgili işlem <sup>Onayla</sup> butonuyla o | onaylanmaktadır. İşler           |
| erinde değişiklik            | c için Değişiklik İste butonu, işlemin kabul görmeme             | si halinde ise Redde             |
| -03                          | , , , ,                                                          |                                  |
# 1.1.1.6 ÇOCUK HİZMETLERİ KURULUŞTA BAKIM 1.1.1.6.1 HARÇLIK

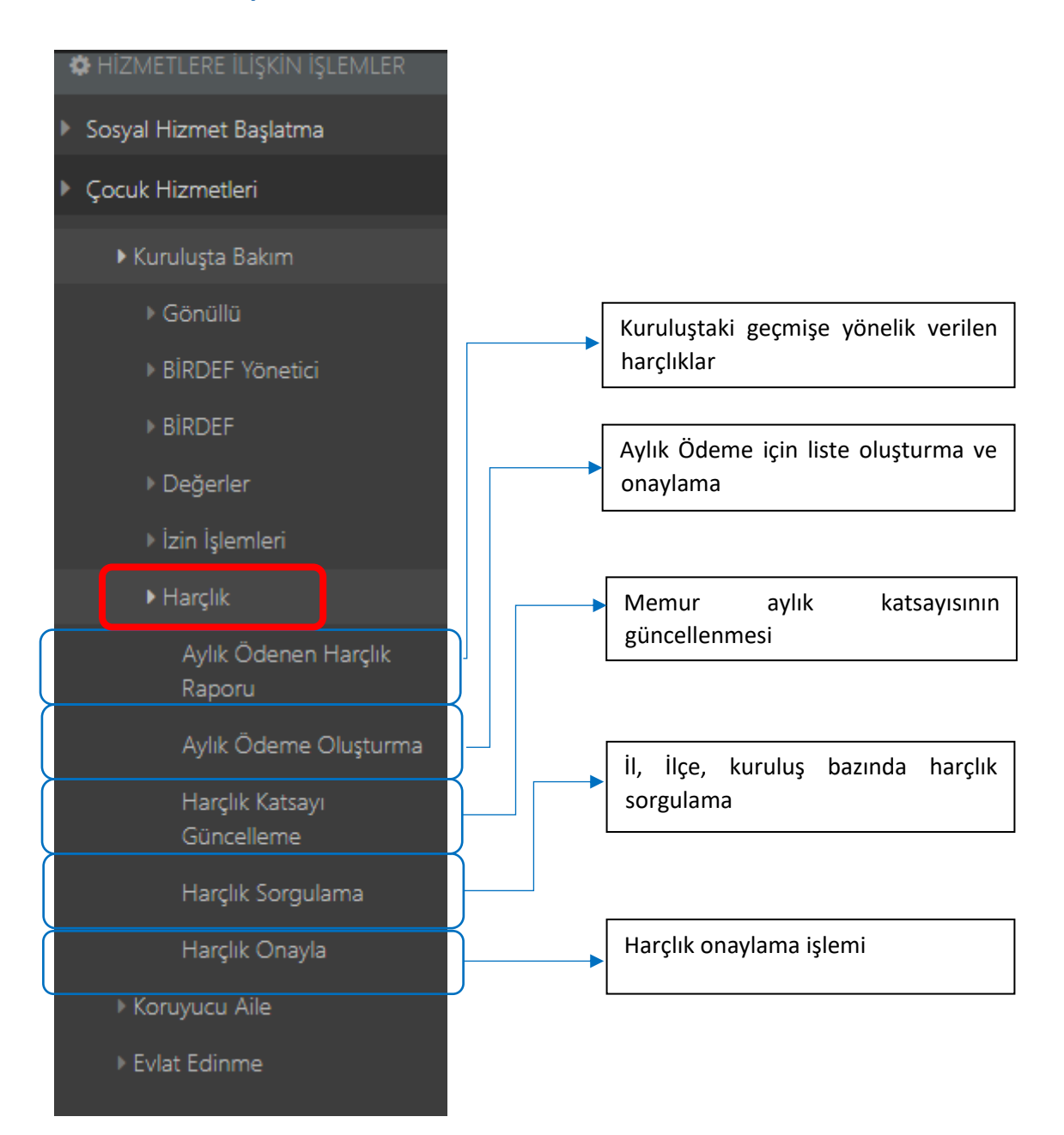

#### 1.1.1.6.1.1 Harçlık Miktarının Hesaplanması

Aylık harçlık miktarı hesaplanırken çocuğun öğrenim durumu ile memur aylık katsayısı çarpılır. Sistem Çocuğun güncel öğrenim durumu bilgisini otomatik çekmektedir. Memur aylık katsayısı 6 ayda bir değişen ve aile bilgi sistemi üzerinden güncellenebilen bir katsayıdır. Öğrenim Katsayısı ile Memur Aylık Katsayısının çarpımı Harçlık Tutarını oluşturmaktadır.

| HARÇLIK HESABI                      |                 |  |  |  |  |
|-------------------------------------|-----------------|--|--|--|--|
| ÖĞRENİM DURUMU                      | ÖĞRENİM KATSAYI |  |  |  |  |
| İlköğretim 1-4 sınıfa devam edenler | 600             |  |  |  |  |
| İlköğretim 5-8 sınıfa devam edenler | 900             |  |  |  |  |
| Lise ve dengi okula devam edenler   | 1200            |  |  |  |  |
| Yüksek öğrenime devam edenler       | 2000            |  |  |  |  |
|                                     |                 |  |  |  |  |
|                                     |                 |  |  |  |  |
| 2017 YILI MEMUR AYLIK KATSAYISI :   | 0,102706        |  |  |  |  |
|                                     |                 |  |  |  |  |

HARÇLIK HESABI = ÖĞRENİM KATSAYISI \* MEMUR AYLIK KATSAYISI

NOT: Harçlık tutarı hesaplanırken özel durumu olan çocuklar hesaplanan tutarın iki katı almaktadırlar. Bu durumdaki çocukların tutar hesabı için gerekli güncelleme yapılmalıdır. Konu 1.1.1.6.1.7. numaralı başlıkta değinilmiştir.

#### 1.1.1.6.1.2 Aylık Ödenen Harçlık Raporu

Bu ekranda sisteme giriş yapan kullanıcının kuruluşundaki geçmişe yönelik harçlık bilgileri mevcuttur. Sol Panel de kişinin T.C. kimlik numarası, ay veya yıl bilgisiyle **T**Listele butonu kullanılarak filtreleme işlemi yapılabilmektedir.

| 楡   AİLE BİLGİ Sİ  | ізтемі 📃  | 🛿 Kuruluştaki Harçlık Listesi |              |    |      |                     |
|--------------------|-----------|-------------------------------|--------------|----|------|---------------------|
| MENÜ               | İŞLEM     | 🌣 Verilen Harçlıklar          |              |    |      |                     |
| ▼ FILTRE           | ~         | Adı Soyadı                    | TC Kimlik No | Ay | Yil  | Harçlık Tutarı (TL) |
| Ay                 | <b>~</b>  | Test Kullancısı 1             | 1111111111   | 12 | 2017 | 123,2472            |
| Yil                | -         | Test Kullanıcısı 2            | 2222222222   | 12 | 2017 | 61,6236             |
| TC Kimlik Numarası | -         | Test Kullanıcısı 3            | 3333333333   | 12 | 2017 | 123,2472            |
| < Temizle          | ▼ Listele |                               |              | 12 | 2017 | 205,412             |

#### 1.1.1.6.1.3 Harçlık Listesi Oluşturma

| arçlık Listesi Oluşturma | / Onaylama |               |
|--------------------------|------------|---------------|
| 🛔 Harçlık Listesi Onay   |            |               |
| 🌣 KURULUŞ ADI            |            |               |
| Test Kuruluş             |            |               |
| Ау                       | Yıl        | Liste Oluştur |
|                          |            |               |

Kuruluş Ay ve Yıl bilgisini girerek Liste Oluştur butonu ile girilen ay ve yılda harçlık almamış çocukların listesi ekrana getirilmektedir. Girilen ay ve yıl için harçlığı onaylanmamış kişi yok ise sistem uyarı mesajı verecektir.

| 🛔 Harçlık Listesi Onay |               |                     |    |                  |
|------------------------|---------------|---------------------|----|------------------|
| 🌣 KURULUŞ ADI          |               |                     |    |                  |
| Bilinmiyor             |               |                     |    |                  |
| Ay Yi<br>1 20          | Liste Oluştur |                     |    |                  |
| 🌣 Harçlık Listesi      |               |                     |    | 💄 Harçlık Onayla |
| Adı Soyadı             | TC Kimlik No  | Harçlık Tutarı (TL) | Ay | Yil              |
| Test Çocuk 1           | 1111111111    | 123,2472            | 1  | 2018             |
| Test Çocuk 2           | 2222222222    | 123,2472            | 1  | 2018             |
| Test Çocuk 3           | 3333333333    | 205,412             | 1  | 2018             |
|                        |               | 205,412             | 1  | 2018             |
|                        |               | 61,6236             | 1  | 2018             |
|                        |               |                     |    |                  |

Liste Oluştur Butonu ile oluşturulan harçlık listesinde belirlenen ay ve yıl bilgisine göre çocuklar eğitim durumları ve özel durumları (2 katı harçlık) baz alınarak belirlenen harçlık tutarları ile listelenmektedir. A Harçlık Onayla Butonu ile ay ve yıl bilgisine göre oluşan liste onaya gitmektedir.

## 1.1.1.6.1.4 Katsayı Oluşturma / Güncelleme

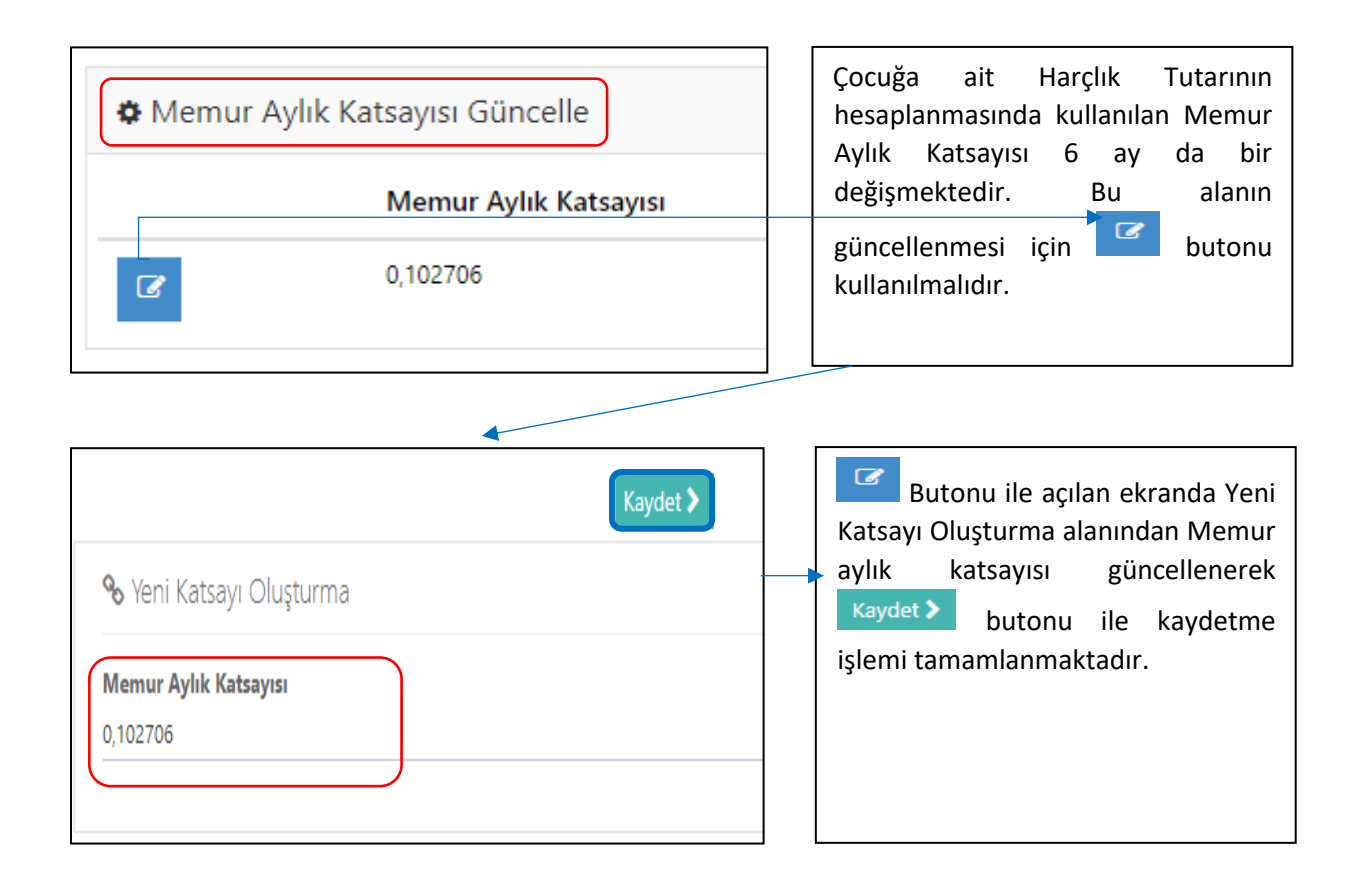

#### 1.1.1.6.1.5 Harçlık Sorgulama

| 🍲   AİLE BİLG | і sistemi 📃 | 🗄 Kuruluşlardaki Harçlık L | istesi          |       |        |                     |                                     |                    | 📥 Sistem Yöneticisi |
|---------------|-------------|----------------------------|-----------------|-------|--------|---------------------|-------------------------------------|--------------------|---------------------|
|               | İŞLEM       |                            |                 |       |        |                     |                                     |                    |                     |
| 🐨 Eli TOS     |             | Verilen Harçlıklar         |                 |       |        |                     |                                     |                    |                     |
|               |             | Adı Soyadı                 | TC Kimlik No    | Ay    | Yil    | Harçlık Tutarı (TL) | Kuruluş Adı                         | ii.                | İlçe                |
|               | •           | Test Çocuk1                | 1111111111      | 12    | 2017   | 123,2472            | Bilinmiyor                          | Ankara             | Çankaya             |
|               | •           | Test Çocuk 2               | 2222222222      | 12    | 2017   | 65                  | ANKARA ATATÜRK ÇOCUK DESTEK MERKEZİ | Ankara             | Keçiören            |
|               | •           | Test Çocuk 3               | 33333333333     | 12    | 2017   | 61,6236             | Bilinmiyor                          | Ankara             | Çankaya             |
|               | •           |                            |                 | 12    | 2017   | 123,2472            | Bilinmiyor                          | Ankara             | Çankaya             |
|               | -           |                            |                 | 12    | 2017   | 205,412             | Bilinmiyor                          | Ankara             | Çankaya             |
|               |             |                            |                 | 12    | 2017   | 205,412             | Bilinmiyor                          | Ankara             | Çankaya             |
|               |             |                            |                 | 11    | 2017   | 61,6236             | Bilinmiyor                          | Ankara             | Çankaya             |
| < Temizle     | ▼ Listele   |                            |                 | 10    | 2017   | 616236              | Bilinmiyor                          | Ankara             | Çankaya             |
|               |             |                            |                 |       |        |                     |                                     |                    |                     |
|               | <b>\</b>    |                            |                 |       |        |                     |                                     |                    |                     |
|               | •           |                            |                 |       |        |                     |                                     |                    |                     |
| Bue           | kranda      | a geomise v                | önelik bütün    | kur   | ulusla | arda verilen ha     | arclıklar kişi bilgişi ve harclıl   | <pre>c tutar</pre> | ları ile            |
|               |             | a Bedinde l                |                 |       | anaşı  |                     |                                     | Cocor              |                     |
| birlił        | kte gö      | rüntülenme                 | ektedir. Harçlı | ik So | orgul  | ama ekranınd        | a sol panelde ay, yıl, il, ilçe     | e, T.C.            | kimlik              |
|               | Ū           |                            |                 |       | -      |                     |                                     |                    |                     |
| l num         | arasiv      | e Kurulus a                | ndu ile 🔽 🔽 Lis | stele | h      | utonu kullanila     | arak filtreleme vanılahilmekt       | tedir              |                     |
|               |             | ic Rui uluş d              |                 |       |        |                     | and the cieffic yaphabilitiek       | cun.               |                     |
|               |             |                            |                 |       |        |                     |                                     |                    |                     |

#### 1.1.1.6.1.6 Harçlık Talebi Onaylama

| 🗰 Harçlık Onaylama  |        |   | Harçlık onaylama ekranı 1.3. Harçlık                                                                                                    |
|---------------------|--------|---|----------------------------------------------------------------------------------------------------|
| Harçlık Talebi Ona  | iylama | * | onaya gönderilen harçlık talebinin<br>yetkili kişi tarafından onaylanacağı<br>ekrandır. Kuruluş seçiniz listesinde<br>kullanıcının yetkili olduğu kuruluşlar<br>gelmektedir. Bu alan ile av ye yıl |
| Ay<br>Liste Oluştur | Yıl    |   | bilgisi doldurulduktan sonra<br>Liste Oluştur butonu ile onay<br>bekleyen listeye ulaşılmaktadır.                                                                                                  |

| Harçlık Listesi |              |                     |    |      |             | 🛔 Harçlık Onayla |
|-----------------|--------------|---------------------|----|------|-------------|------------------|
| Adı Soyadı      | TC Kimlik No | Harçlık Tutarı (TL) | Ay | Yil  | OnaylandiMi |                  |
| Test Çocuk 1    | 11111111111  | 123,2472            | 12 | 2017 | 0           |                  |
| Test Çocuk 2    | 22222222222  | 205,412             | 12 | 2017 | 0           |                  |
|                 |              |                     |    |      |             |                  |

Liste Oluştur Butonu ile açılan listede Harçlık Onayı bekleyen çocuklar görülmektedir. Harçlık Onayla Butonu ile nihai harçlık onayı yapılır. Listedeki kişiler artık aylık ödenen harçlık raporu ekranındaki listede görülmektedir.

#### 1.1.1.6.1.7 Kişinin Harçlık Tutarı Bilgisi ve Aldığı Harçlıklar

Ana sayfadan sol panel üzerinden T.C. kimlik numarası girilerek erişilen kişi bilgileri ekranında kişiye ait zorunlu eğitim bilgisi güncelleme alanı bulunmaktadır.

| gitim Bilgileri | Ders Bilglieri | Devamsızlık Bilgileri | Harçlık Bilgilen |                    |
|-----------------|----------------|-----------------------|------------------|--------------------|
| Okul Adı        |                |                       |                  |                    |
| Sınıfı          |                |                       |                  | Şubesi             |
| 1               |                |                       |                  | d                  |
| Eğitim Yılı     |                |                       |                  | Eğitim Dönemi      |
| 3               |                |                       |                  | Seçiniz            |
| Dönem Başlang   | ıç Tarihi      |                       |                  | Dönem Bitiş Tarihi |
| Başarı Durumu   |                |                       |                  |                    |
| Takdir Belgesi  |                |                       |                  |                    |

Harçlık tutarında özel durumu olan çocuklarda (2 kat harçlık) Eğitim bilgileri sekmesinin alt kısmında bulunan "Harçlık Tutarı 2 katı mı?" olan kutucuğu işaretleyerek Kaydet butonu ile bilgi güncellenmelidir.

| Eğitim Bilgileri Ders         | : Bilgileri Devamsızlık Bilgileri Harç | ık Bilgileri              |
|-------------------------------|----------------------------------------|---------------------------|
| Memur Aylık Katsa<br>0,102706 | yısı                                   | Harçlık Tutarı<br>61,6236 |
| 🌣 Çocuğun Aldı                | ğı Harçlıklar                          |                           |
| Ay                            | Yil                                    | Harçlık Tutarı (TL)       |
| 12                            | 2017                                   | 123,2472                  |
| 11                            | 2017                                   | 61,6236                   |
|                               | 2017                                   |                           |

Kişiye ait Eğitim Bilgileri alanında harçlık bilgileri sekmesinde kişinin geçmişte aldığı harçlıklar görülebilmektedir.

| Sayı | PROFIL ADI                     | GRUP ADI                                       | BiLGi                                                                                                    |
|------|--------------------------------|------------------------------------------------|----------------------------------------------------------------------------------------------------|
| 1    | CocukEE_Basvuru                | Evlat Edinme Başvuru                           | Evlat Edinme hizmeti için başvuru alacak kişidir                                                                                                   |
| 2    | CocukSED_OdemeSHMMudurOnay     | SED Ödeme SHM Müdür Onay                       | SED için SHM de görevli en üst amirdir.                                                                                                    |
| 3    | CocukSED_Istatistik            | SED İstatistik                                 | SED süreçlerine ait istatistiki bilgileri<br>görebilecek kişilerdir.                                                                               |
| 4    | CocukKB_KoruyucuAile           | Çocuk Kuruluşta Bakım Koruyucu<br>Aile         | Kuruluşta kalan çocukların koruyucu aile<br>yanına verilmeye uygunluğunu<br>değerlendirecek kişidir.                                               |
| 5    | CocukKB_GenelMudurlukOnay      | Çocuk Kuruluşta Bakım Genel<br>Müdürlük Onay   | Genel Müdürlük seviyesinde onay<br>gerektiren durumlarda genel müdürlük<br>adına onay veren kişidir.                                               |
| 6    | CocukKB_Gonullu                | Çocuk Kuruluşta Bakım Gönüllü                  | Kuruluşa gönüllü başvurularını alma,<br>bilgileri üzerinde değişiklik yapma, takip<br>etme yetkisine sahip kişidir.                                |
| 7    | CocukRK_Istatistik             | Çocuk Rehberlik ve Kreş İstatistik             | Rehberlik ve kreş süreçlerine ait istatistiki<br>bilgileri görebilecek kişilerdir.                                                                 |
| 8    | CocukSED_OdemeMuhasebeOnay     | SED Ödeme Muhasebe Onay                        | SED için il müdürlüğünün ilgili şubesinde<br>ödemeleri muhasebeleştiren kişidir.                                                                   |
| 9    | CocukKB_lzin                   | Çocuk Kuruluşta Bakım İzin                     | Kuruluşa tertibi yapılmış çocuğun izin<br>bilgileri üzerinde değişiklik yapma, takip<br>etme yetkisine sahip kişidir.                              |
| 10   | CocukKA_SIR                    | Koruyucu Aile SİR                              | Koruyucu aile başvurusu için SIR yazacak kişidir.                                                                                                  |
| 11   | CocukKB_Etkinlik               | Çocuk Kuruluşta Bakım Etkinlik                 | Kuruluşta verilen etkinlik (Değerler<br>eğitimi), bilgileri üzerinde değişiklik<br>yapma, takip etme yetkisine sahip kişidir.                      |
| 12   | CocukKB_Saglik                 | Çocuk Kuruluşta Bakım Sağlık                   | Kuruluşa tertibi yapılmış çocuğun sağlık<br>bilgileri üzerinde değişiklik yapma, takip<br>etme yetkisine sahip kişidir.                            |
| 13   | CocukSED_TertipOnay            | SED Tertip Onay                                | SED tertibi verildiğinde o kararı<br>onaylayacak kişidir.Mevzuatta kararı<br>onayan Müdür veya Müdür yardımcısı vb.<br>seçilmelidir.               |
| 14   | CocukKA_HizmetSonlandirma      | Koruyucu Aile Hizmet Sonlandırma               | Verilmiş bir hizmet için sosyal incelemeyi<br>yapıp verilen hizmetin sonlandırılmasına<br>karar verecek kişidir.                                   |
| 15   | CocukKB_SIROnay                | Çocuk Kuruluşta Bakım SİR Onay                 | Yazılmış SİR i onaylayacak kişidir.<br>Mevzuatta kararı onayan Müdür veya<br>Müdür yardımcısı vb. seçilmelidir.                                    |
| 16   | CocukKB_Kisi_RO                | Çocuk Kuruluşta Bakım Kişi<br>(Sadece Okuma)   | Sisteme kaydedilmiş çocuğa ait bilgileri<br>görebilecek ama üzerinde değişiklik<br>yapma yetkisi olmayan kişiler seçilmelidir.                     |
| 17   | CocukEE_Nakil                  | Evlat Edinme Nakil                             | Hizmet alan kişinin şehir için ya da<br>şehirlerarası nakil işlemlerini<br>gerçekleştirecek kişidir.                                               |
| 18   | CocukEE_SIR                    | Evlat Edinme SİR                               | Evlat edinme için SİR yazacak kişidir.                                                                                                    |
| 19   | CocukKB_BIRDEFBakim            | Çocuk Kuruluşta Bakım BİRDEF<br>Bakım Formları | Kuruluşta çocukların BİRDEF Bakım<br>formlarını takip edecek, dolduracak<br>kişidir.                                                               |
| 20   | CocukKA_TertipOnay             | Koruyucu Aile Tertip Onay                      | Koruyucu Aile tertibi verildiğinde o kararı<br>onaylayacak kişidir.Mevzuatta kararı<br>onayan Müdür veya Müdür yardımcısı vb.<br>seçilmelidir.     |
| 21   | CocukSED_NakilOnay             | SED Nakil Onay                                 | Nakil kararı verildiğinde o kararı<br>onaylayacak kişidir.Mevzuatta kararı<br>onayan Müdür veya Müdür yardımcısı vb.<br>seçilmelidir.              |
| 22   | CocukSED_HizmetSonlandirmaOnay | SED Hizmet Sonlandırma Onay                    | Hizmet sonlandırma kararı verildiğinde o<br>kararı onaylayacak kişidir.Mevzuatta<br>kararı onayan Müdür veya Müdür<br>vardımcısı vb. secilmelidir. |
| 23   | CocukKA_SIROnay                | Koruyucu Aile SİR Onay                         | Yazılmış SİR i onaylayacak kişidir.<br>Mevzuatta kararı onayan Müdür veya<br>Müdür yardımcısı vb. secilmelidir.                                    |
| 24   | CocukSED_OdemellMudurluguOnay  | SED Ödeme İl Müdürlüğü Onay                    | SED için il müdürlüğünde görevli en üst amirdir.                                                                                                   |
| 25   | CocukEE_HizmetSonlandirmaOnay  | Evlat Edinme Hizmet Sonlandırma<br>Onay        | Hizmet sonlandırma kararı verildiğinde o<br>kararı onaylayacak kişidir.Mevzuatta<br>kararı onayan Müdür veya Müdür<br>yardımcısı vb. seçilmelidir. |
| 26   | CocukKA_Tertip                 | Koruyucu Aile Tertip                           | Koruyucu Aile hizmeti için Sosyal<br>İncelemeyi yapıp Çocuğu ilgili hizmete<br>tertibini yapacak kişidir.                                          |

# 1.1.1.7 Çocuk Hizmetleri Yetki Profilleri ve Açıklamaları

| Sayı | PROFIL ADI                           | GRUP ADI                                         | BİLGİ                                                                                                    |
|------|--------------------------------------|--------------------------------------------------|----------------------------------------------------------------------------------------------------|
| 27   | CocukKA_GenelMudurlukOnay            | Koruyucu Aile Genel Müdürlük<br>Onay             | Genel Müdürlük seviyesinde onay<br>gerektiren durumlarda genel müdürlük<br>adına onay veren kişidir.                                                                      |
| 28   | CocukRK_Basvuru                      | Çocuk Rehberlik ve Kreş Başvuru                  | Rehberlik ve kreş gibi diğer hizmetler için<br>başvuru alacak kişidir.                                                                                                    |
| 29   | CocukSED_SIR                         | SED SIR                                          | SED için SİR yazacak kişidir.                                                                                                    |
| 30   | CocukSED_Nakil                       | SED Nakil                                        | Hizmet alan kişinin şehir için ya da<br>şehirlerarası nakil işlemlerini<br>gerçekleştirecek kişidir.                                                                      |
| 31   | CocukKA_OdemeMuhasebeOnay            | Koruyucu Aile Ödeme Muhasebe<br>Onay             | Koruyucu aile için il müdürlüğünün ilgili<br>şubesinde ödemeleri muhasebeleştiren<br>kişidir.                                                                             |
| 32   | CocukEE_NakilOnay                    | Evlat Edinme Nakil Onay                          | Nakil kararı verildiğinde o kararı<br>onaylayacak kişidir.Mevzuatta kararı<br>onayan Müdür veya Müdür yardımcısı vb.<br>seçilmelidir.                                     |
| 33   | CocukSED_Tertip                      | SED Tertip                                       | SED hizmeti için sosyal incelemeyi yapıp<br>çocuğu ilgili hizmete tertibini yapacak<br>kişidir.                                                                           |
| 34   | CocukKA_NakilOnay                    | Koruyucu Aile Nakil Onay                         | Nakil kararı verildiğinde o kararı<br>onaylayacak kişidir.Mevzuatta kararı<br>onayan Müdür veya Müdür yardımcısı vb.<br>seçilmelidir.                                     |
| 35   | CocukEE_HizmetSonlandirma            | Evlat Edinme Hizmet Sonlandırma                  | Verilmiş bir hizmet için sosyal incelemeyi<br>yapıp verilen hizmetin sonlandırılmasına<br>karar verecek kişidir.                                                          |
| 36   | CocukKB_Egitim                       | Çocuk Kuruluşta Bakım Eğitim                     | Kuruluşa tertibi yapılmış çocuğun eğitim<br>bilgileri üzerinde değişiklik yapma, takip<br>etme yetkisine sahip kişidir.                                                   |
| 37   | CocukKB_EvlatEdinme                  | Çocuk Kuruluşta Bakım Evlat<br>Edinme            | Kuruluşta kalan çocukların evlat<br>edindirmeye uygunluğunu<br>değerlendirecek kişidir.                                                                                   |
| 38   | CocukSED_OdemeSHMMudurYardimcisiOnay | SED Ödeme SHM Müdür                              | SED için SHM nin ilgili şubesinde                                                                                                    |
| 39   | CocukRK_Tertip                       | Çocuk Rehberlik ve Kreş Tertip                   | Rehberlik ve kreş gibi diğer hizmetler için<br>gerekiyorsa sosyal incelemeyi yapıp ilgili<br>hizmete tertihini yapaçak kişidir                                            |
| 40   | CocukKB_SIR                          | Çocuk Kuruluşta Bakım SİR                        | Kuruluşta Bakım için SİR yazacak kişidir.                                                                                                    |
| 41   | YoneticiKullaniciOlusturmaCocuk      | Yönetici Kullanıcı Oluşturma<br>Çocuk            | Çocuk servisi yetkileri verebilecek<br>kullanıcı oluşturma yetkisi verebilen<br>kullanicilari olusturan kisidir.                                                          |
| 42   | CocukEE_Tertip                       | Evlat Edinme Tertip                              | Evlat Edinmehizmeti için Sosyal<br>İncelemeyi yapıp Çocuğu ilgili hizmete<br>tertibini yapacak kisidir.                                                                   |
| 43   | CocukKB_Parametreleri                | Çocuk Kuruluşta Bakım<br>Parametreleri           | Kuruluşta bakım süreçleri için parametre değerlerini değiştirebilen kişidir.                                                                                              |
| 44   | CocukKA_OdemellMudurluguOnay         | Koruyucu Aile Ödeme İl Müdürlüğü<br>Onay         | Koruyucu aile için il müdürlüğünde görevli<br>en üst amirdir.                                                                                                    |
| 45   | CocukSED_Parametreleri               | SED Parametreleri                                | SED süreçleri için parametre değerlerini<br>değiştirebilen kişidir                                                                                                    |
| 46   | CocukRK_TertipOnay                   | Çocuk Rehberlik ve Kreş Tertip<br>Onay           | Rehberlik ve kreş gibi diğer hizmetlerin<br>tertibi verildiğinde o kararı onaylayacak<br>kişidir.Mevzuatta kararı onayan Müdür<br>veva Müdür vardımcısı vb. secilmelidir. |
| 47   | CocukKB_HizmetSonlandirma            | Çocuk Kuruluşta Bakım Hizmet<br>Sonlandırma      | Verilmiş bir hizmet için sosyal incelemeyi<br>yapıp verilen hizmetin sonlandırılmasına<br>karar verecek kisidir.                                                          |
| 48   | CocukSED_SIROnay                     | SED SIR Onay                                     | Yazılmış SİR i onaylayacak kişidir.<br>Mevzuatta kararı onayan Müdür veya<br>Müdür vardımcısı yb. secilmelidir.                                                           |
| 49   | CocukKB_HizmetSonlandirmaOnay        | Çocuk Kuruluşta Bakım Hizmet<br>Sonlandırma Onay | Hizmet sonlandırma kararı verildiğinde o<br>kararı onaylayacak kişidir.Mevzuatta<br>kararı onayan Müdür veya Müdür<br>vardımcısı vb. secilmelidir.                        |
| 50   | CocukKB_Basvuru                      | Çocuk Kuruluşta Bakım Başvuru                    | Kuruluşta Bakım hizmeti için başvuru alacak kisidir                                                                                                    |
| 51   | CocukKB_NakilOnay                    | Çocuk Kuruluşta Bakım Nakil Onay                 | Nakil kararı verildiğinde o kararı<br>onaylayacak kişidir.Mevzuatta kararı<br>onayan Müdür veya Müdür yardımcısı vb.<br>secilmelidir.                                     |
| 52   | CocukSED_HizmetSonlandirma           | SED Hizmet Sonlandırma                           | Verilmiş bir hizmet için sosyal incelemeyi<br>yapıp verilen hizmetin sonlandırılmasına<br>karar verecek kişidir.                                                          |
| 53   | CocukKB_Ziyaret                      | Çocuk Kuruluşta Bakım Ziyaret                    | Kuruluşa ziyaretçi başvurularını alma,<br>bilgileri üzerinde değişiklik yapma, takip<br>etme vetkisine sahin kişidir                                                      |

| Sayı | PROFIL ADI                        | GRUP ADI                                       | BİLGİ                                                                                                    |
|------|-----------------------------------|------------------------------------------------|----------------------------------------------------------------------------------------------------|
| 54   | CocukKA_Nakil                     | Koruyucu Aile Nakil                            | Hizmet alan kişinin şehir için ya da<br>şehirlerarası nakil işlemlerini<br>gerçekleştirecek kişidir.                                               |
| 55   | CocukSED_GenelMudurlukOnay        | SED Genel Müdürlük Onay                        | Genel Müdürlük seviyesinde onay<br>gerektiren durumlarda genel müdürlük<br>adına onay veren kişidir.                                               |
| 56   | CocukSED_Basvuru                  | SED Başvuru                                    | SED hizmeti için başvuru alacak kişidir.                                                                                                    |
| 57   | CocukKB_Onay                      | Çocuk Kuruluşta Bakım Onay                     | Kuruluşta bakım ile ilgili Tertip, Hizmet<br>Sonlandırma, Nakil, SİR Onaylarının<br>dışındaki tüm onay işlemlerini yöneten<br>kişidir.             |
| 58   | CocukKB_Kisi                      | Çocuk Kuruluşta Bakım Kişi                     | Kuruluşa tertibi yapılmış çocuğun kişisel<br>bilgileri üzerinde değişiklik yapma<br>yetkisine sahip kişidir.                                       |
| 59   | CocukKA_HizmetSonlandirmaOnay     | Koruyucu Aile Hizmet Sonlandırma<br>Onay       | Hizmet sonlandırma kararı verildiğinde o<br>kararı onaylayacak kişidir.Mevzuatta<br>kararı onayan Müdür veya Müdür<br>yardımcısı vb. seçilmelidir. |
| 60   | CocukKB_BIRDEFYonetici            | Çocuk Kuruluşta Bakım BİRDEF<br>Yönetici       | BİRDEF Yöneticisi, BİRDEF Anket soru<br>ve tasarımı yapan kişidir.                                                                                 |
| 61   | CocukEE_Parametreleri             | Evlat Edinme Parametreleri                     | Evlat edinme süreçleri için parametre<br>değerlerini değiştirebilen kişidir.                                                                       |
| 62   | CocukEE_GenelMudurlukOnay         | Evlat Edinme Genel Müdürlük<br>Onay            | Genel Müdürlük seviyesinde onay<br>gerektiren durumlarda genel müdürlük<br>adına onay veren kişidir.                                               |
| 63   | CocukKB_BIRDEF                    | Çocuk Kuruluşta Bakım BİRDEF                   | Kuruluşta çocukların BİRDEF/ANKA<br>anketlerini takip edecek, dolduracak<br>kişidir.                                                               |
| 64   | CocukKB_TertipOnay                | Çocuk Kuruluşta Bakım Tertip<br>Onay           | Kuruluşta Bakım tertibi verildiğinde o<br>kararı onaylayacak kişidir.Mevzuatta<br>kararı onayan Müdür veya Müdür<br>yardımcısı vb. seçilmelidir.   |
| 65   | CocukKB_BIRDEFCODEM               | Çocuk Kuruluşta Bakım BİRDEF<br>ÇODEM Formları | Kuruluşta çocukların BİRDEF ÇODEM<br>formlarını takip edecek, dolduracak<br>kişidir.                                                               |
| 66   | CocukKA_Istatistik                | Koruyucu Aile İstatistik                       | Koruyucu aile süreçlerine ait istatistiki<br>bilgileri görebilecek kişilerdir.                                                                     |
| 67   | CocukKB_Istatistik                | Çocuk Kuruluşta Bakım İstatistik               | Kuruluşta bakım süreçlerine ait istatistiki<br>bilgileri görebilecek kişilerdir.                                                                   |
| 68   | CocukSED_OdemeIlMudurluguSubeOnay | SED Ödeme İl Müdürlüğü Şube<br>Onay            | SED için il müdürlüğünün ilgili şubesinde<br>görevli müdür veya sorumlu kişidir.                                                                   |
| 69   | CocukKA_Parametreleri             | Koruyucu Aile Parametreleri                    | Koruyucu aile süreçleri için parametre<br>değerlerini değiştirebilen kişidir.                                                                      |
| 70   | CocukKA_Basvuru                   | Koruyucu Aile Başvuru                          | Koruyucu Aile hizmeti için başvuru alacak kişidir.                                                                                                 |
| 71   | CocukEE_Istatistik                | Evlat Edinme Istatistik                        | Evlat edinme süreçlerine alt istatistiki<br>bilgileri görebilecek kişilerdir.                                                                      |
| 72   | CocukKB_Tertip                    | Çocuk Kuruluşta Bakım Tertip                   | Kuruluşta Bakım hizmeti için Sosyal<br>İncelemeyi yapıp Çocuğu ilgili hizmete<br>tertibini yapacak kişidir.                                        |
| 73   | CocukEE_SIROnay                   | Evlat Edinme SIR Onay                          | Yazılmış SİR i onaylayacak kişidir.<br>Mevzuatta kararı onayan Müdür veya<br>Müdür yardımcısı vb. seçilmelidir.                                    |
| 74   | CocukEE_TertipOnay                | Evlat Edinme Tertip Onay                       | Evlat Edinme tertibi verildiğinde o kararı<br>onaylayacak kişidir.Mevzuatta kararı<br>onayan Müdür veya Müdür yardımcısı vb.<br>seçilmelidir.      |
| 75   | KullaniciOlusturmaCocuk           | Kullanıcı Oluşturma Çocuk                      | Çocuk servisi yetkileri verebilecek<br>kullanıcı oluşturma yetkisi verebilen<br>kişidir.                                                           |
| 76   | CocukKB_Nakil                     | Çocuk Kuruluşta Bakım Nakil                    | Hizmet alan kişinin şehir için ya da<br>şehirlerarası nakil işlemlerini<br>gerçekleştireçek kişidir                                                |

# 1.1.1.7.1 KADIN HİZMETLERİ

### 1.1.1.7.1.1 Başvuru

Kişinin daha önceden başvurusu var ise T.C. Kimlik numarası girilerek yeni başvuru için Kişi bilgileri ekranına yönlendirilebilir.

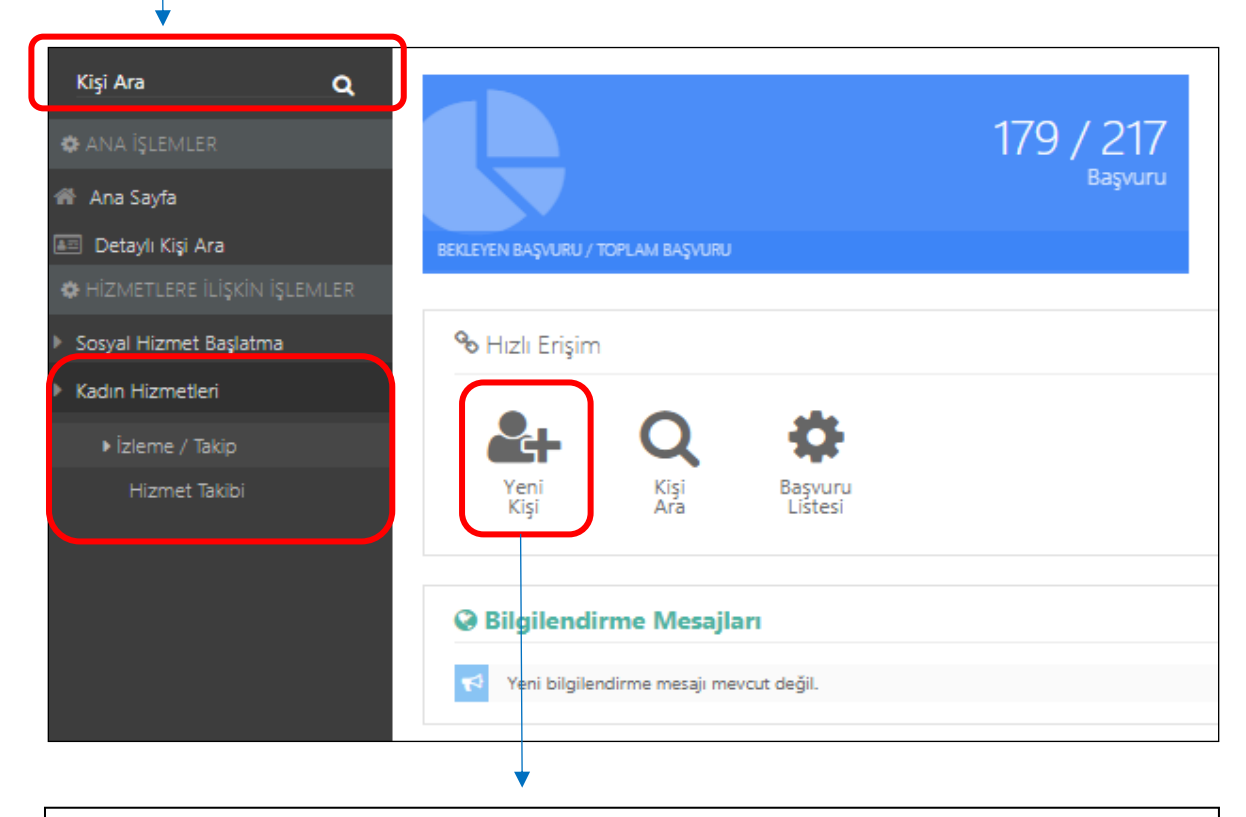

Kişiye ait önceden kayıt yok ise "Hızlı Erişim" alanından "Yeni Kişi" kısa yoluyla "Kişi Bilgileri" ekranına erişim sağlanabilmektedir.

| Kışı bilgileri    |                      |               |
|-------------------|----------------------|---------------|
|                   | TC Kimlik No         | Medeni Durumu |
|                   | TC Kimlik No Dogrula | Bilinmeyen    |
|                   | Adı                  | Anne Adı      |
|                   | Adı                  | Anne Adı      |
|                   | Soyadı               | Baba Adı      |
|                   | Soyadı               | Baba Adı      |
| Fotoğraf Değiştir | Doğum Tarihi         | Doğum Yeri    |
|                   | 01.01.0001           | Doğum Yeri    |
|                   |                      |               |
|                   |                      |               |
|                   |                      |               |

Açılan Kişi Bilgileri ekranı Başvuru ve Hizmet Geçmiş bilgisi ile Kişi Bilgisi alanlarından oluşmaktadır. Kişi Bilgileri alanı Genel, Nüfus, Diğer ve İletişim olmak üzere 4 sekmeden oluşmaktadır. Sayfa açıldığında Genel sekmesinden açılmaktadır. Kişinin önceden sistemde kaydı var ise "Başvuru ve Hizmet Geçmişi" alanında geçmiş hizmet ve başvurularına erişebilmektedir.

# 1.1.1.7.1.1.1 Genel

| Kişi Bilgileri alanında Fo                       | <sup>toğraf Değiştir</sup> butonuyla k               | kişi fotoğra | afını yükleye                                                 | ebilmekted  | ir.                 |
|--------------------------------------------------|------------------------------------------------------|--------------|---------------------------------------------------------------|-------------|---------------------|
| Yeni Kişi Kaydet                                 |                                                      |              |                                                               |             |                     |
| 🕼 Kişi Bilgileri                                 |                                                      | Genel        | Nüfus                                                         | Diğer       | İletişim            |
|                                                  | TC Kimlik No<br>TC Kimlik No<br>Adı<br>Adı<br>Soyadı | rula         | Medeni Duru<br>Bilinmeyen<br>Anne Adı<br>Anne Adı<br>Baba Adı | mu          | •                   |
| Fotoğraf Değiştir                                | Soyadı<br>Doğum Tarihi<br>01.01.0001                 |              | Baba Adı<br><b>Doğum Yeri</b><br>Doğum Yeri                   |             |                     |
|                                                  |                                                      |              |                                                               |             |                     |
| Kişi başvuru talebinde bul                       | unmadan önce kimlik bil                              | gilerini gir | mek zorunc                                                    | ladır. Bunu | n için "T.C. Kimlik |
| No" alanını doldurulup alanlar otomatik dolacakt | butonu kullanıl<br>ır.                               | dıktan sor   | nra Genel v                                                   | e Nüfus sek | mesindeki bütün     |

## 1.1.1.7.1.1.2 Nüfus

| 🕼 Kişi Bilgileri      | Genel <b>Nüfus</b> Diğer İletişim |  |
|-----------------------|-----------------------------------|--|
| ini<br>ini            | Cilt                              |  |
| İlçesi                | Hane                              |  |
| İlçesi<br>Mahalle/Köy | Sıra                              |  |
| Mahalle/Köy           | Sira                              |  |

# 1.1.1.7.1.1.3 Diğer, İletişim

| 🕼 Kişi Bilgileri                    |                |                                         |           | Ge         | nel Ni | üfus <b>Diğer</b> | İletişim |   |
|-------------------------------------|----------------|-----------------------------------------|-----------|------------|--------|-------------------|----------|---|
| Engel Durumu<br>Yok                 | Ţ              | Kan Grubu                               |           |            |        |                   |          |   |
| Öğrenim Durumu                      |                | Mesleği                                 |           |            |        |                   |          |   |
| Bilinmeyen                          | •              |                                         |           |            |        |                   | •        |   |
| <b>Okulu</b><br>Okulu               |                | <b>Mesleki Branşı</b><br>Mesleki Branşı |           |            |        |                   |          |   |
|                                     |                |                                         |           |            |        |                   |          |   |
| 🖙 Kişi Bilgileri                    | G              | enel                                    | Nüfus     | Diğer      | 1      | letişim           |          | - |
| Ev Telefonu                         |                | Açık Adres                              |           |            |        |                   |          |   |
| EV Telefonu                         |                | Açık Adres                              |           |            |        |                   |          |   |
| İş Telefonu                         |                |                                         |           |            |        |                   |          |   |
|                                     |                |                                         |           |            |        |                   |          |   |
| Cep Telefonu<br>Cep Telefonu        |                |                                         |           |            |        |                   |          |   |
| e-Posta                             |                |                                         |           |            |        |                   |          |   |
| e-Posta                             |                |                                         |           |            |        |                   |          |   |
|                                     |                |                                         |           |            |        |                   |          | - |
|                                     |                |                                         |           |            |        |                   |          |   |
| Kişi Bilgilerinde "Diğer" ve "İleti | şim" sekmeleri | doldurulo                               | luktan so | nra Kaydet | but    | onu ile           | kişinin  |   |
| sistama kavdı alusturulur           |                |                                         |           |            |        |                   | -        |   |
| sisteme kayar oluşturulur.          |                |                                         |           |            |        |                   |          |   |

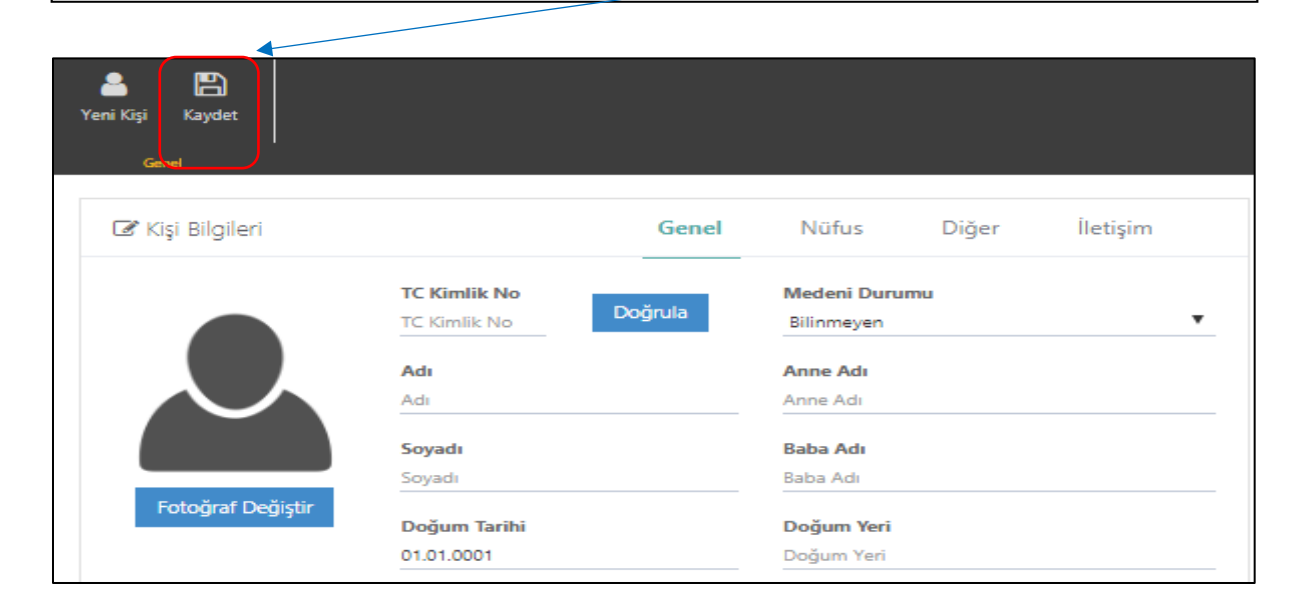

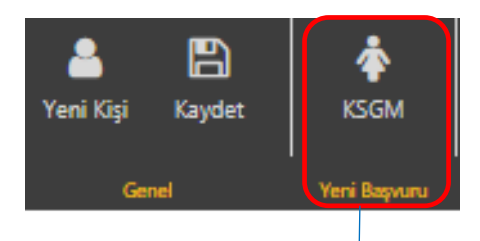

NOT : Butonu ile kaydetme işlemi tamamlandığında ekranın üst kısmında işlemler alanı ve hizmet başvurusu butonu görülmeye başlanacaktır. KSGM Butonu ile başvuru süreci başlatılmaktadır.

| NOT: Kişi önceden sistemde kayıtlı bir kişi ise T.C. Kimlik No" alanını doldurulup                                                                                               |
|----------------------------------------------------------------------------------------------------|
| butonuna basılır basılmaz kaydetme işlemine gerek kalmadan (güncelleme işlemi yapılmayacak                                                                                       |
| ise) "işlemler" alanı ve " Yeni Başvuru (KSGM)" butonu görülmeye başlanacaktır. Butonu sisteme yeni kişi kaydı yapmak için ya da Kayıt güncelleme durumlarında kullanılmaktadır. |

## 1.1.1.7.1.2 Başvuru Adımları

# 1.1.1.7.1.2.1 Genel Bilgiler

|    | Aktif olan başvı<br>kırmızı renkte gö         | uru adımı<br>österilir. | Başvuru Tipi ekran açıldığında Kişisel Başvuru olarak gel<br>Eğer başvuru tipiniz farklı ise listeden seçim yapabilirsin<br>tipi "Başkası Adına" olarak seçilmeyip kaydet<br>basıldığında 2. adım olan "Başvuran Bilgileri" adımı pasi | mektedir.<br>iz. Başvuru<br>butonuna<br>fe çekilir. |
|----|-----------------------------------------------|-------------------------|----------------------------------------------------------------------------------------------------|-----------------------------------------------------|
|    | 🍫   AILE BILGI SISTEMI 🛛 📃                    | 📰 Sosyal Hizmet Baş     | latma                                                                                                    |                                                     |
|    | MENÜ <b>İŞLEM</b>                             | Kaydet Yazdır D         | Q<br>leğerlendiri<br>Tertip                                                                                                    |                                                     |
|    | 🗢 Genel Bilgiler                              |                         |                                                                                                    |                                                     |
| 2  | 🗱 Başvuran Bilgileri                          | Başvuru Bilgiler        | 1                                                                                                    | <ol> <li>Açıklama</li> </ol>                        |
| 3  | 🗘 Vasi Bilgileri                              | Başvuru No<br>Otomatik  | Başvuru Tarihi                                                                                                    | Açıklama<br>Açıklama                                |
| 4  | 🕸 Temel Sağlık Bilgileri                      | Basyuru Tini            |                                                                                                    |                                                     |
| 5  | 🗘 Engel Bilgileri                             | Kişisel Basvuru         | •                                                                                                    |                                                     |
| 6  | 🔅 Hizmet Alan Kişiler                         | Başvuru Nedeni          |                                                                                                    |                                                     |
| 7  | Ek Bilgiler                                   | Lutten Seçiniz          |                                                                                                    |                                                     |
| 8  | 🛱 Görüşme Yapılma Şekli ve Yeri               | Vasisi Var Mı?          |                                                                                                    |                                                     |
| 9  | Destek İhtiyaçlarına Yönelik<br>Değerlendirme | Acil Tertip Duru        | mu Var Mi?                                                                                                    |                                                     |
| 10 | Sonuç ve Değerlendirme                        |                         |                                                                                                    |                                                     |
| 11 | 🍄 Dosya İşlemleri                             |                         |                                                                                                    |                                                     |
| 12 | 🕸 Özet Bilgiler                               |                         |                                                                                                    |                                                     |

NOT : "Vasisi Var Mı" bilgisinin kutucuğu işaretli değil ise Başvuru adımlarında 3. Adım olan "Vasi Bilgileri" adımı pasife çekilerek 4.adım olan "Temel Sağlık Bilgileri adımına direkt geçilir.

"Başvuru Nedeni" alanı girilmesi gereken zorunlu bir alandır. Bu alan doldurulmadan kaydetme işlemi yapıldığında sistem "Gerekli Alanları Doldurun" uyarısı verecektir. Sonraki adıma geçmek

için bu alanla birlikte gerekli alanları doldurup sağ üst köşedeki kuştarı butonuna basılmalıdır.

٦

## 1.1.1.7.1.2.2 Başvuran Bilgileri

 Başvuran Kişi Bilgileri ekranında alanları doldurmak için T.C. Kimlik Numarası girilip

 Kişi Doğrula

 butonuna basıldığında Yakınlık Durumu, Adı, Soyadı bilgileri otomatik gelecektir.

 Telefon ve adres bilgileri manuel olarak girildikten sonra

 Başvuran Kişi Bilgileri manuel olarak girildikten sonra

| 🍲   AILE BILGI SISTEMI 🗮 🚦                      | ≣ Sosyal Hizmet Başlatma                       |
|-------------------------------------------------|------------------------------------------------|
| MENÜ İŞLEM                                      |                                                |
| 🕿 BAŞVURU ADIMLARI                              | Kaydet Yazdır Değelendin<br>Genel Değelendirme |
| 🚭 Genel Bilgiler                                |                                                |
| 🗢 Başvuran Bilgileri                            | 🛓 Başvuran Kişi Bilgileri                      |
| 🍄 Vasi Bilgileri                                | TCKimlikNo Kişi Doğrula                        |
| 🗢 Temel Sağlık Bilgileri                        | Vakulik Durumu                                 |
| 🖨 Engel Bilgileri                               | Seçiniz                                        |
| 🗘 Hizmet Alan Kişiler                           | Adı                                            |
| 🗘 Ek Bilgiler                                   | Adi                                            |
| 🛱 Görüsme Yapılma Sekli ve Yeri                 | Soyadı                                         |
|                                                 | Soyadı                                         |
| 🍄 Destek İhtiyaçlarına Yönelik<br>Değerlendirme | Cep Telefonu                                   |
| A Casuada Da Xadaa diasa                        | Cep Telefonu                                   |
| Sondç ve Degenendirme                           | Ev Telefon                                     |
| 🗘 Dosya İşlemleri                               | Ev Telefon                                     |
| 🗱 Özet Bilgiler                                 | İş Telefon                                     |
|                                                 | iş Telefon                                     |
|                                                 | Adres                                          |
|                                                 | Adres                                          |

# 1.1.1.7.1.2.3 Vasi Bilgileri

Bu alan 2.başvuru adımı olan Başvuran Bilgileri ile aynıdır. T.C. Kimlik numarasını girdikten sonra Kişi Doğrula butonuna basıldığında Yakınlık Durumu, Adı, Soyadı bilgileri otomatik gelecektir. Telefon ve adres bilgileri manuel olarak girildikten sonra adıma geçilebilmektedir.

# 1.1.1.7.1.2.4 Temel Sağlık Bilgileri

| 🕎   AILE BILGI SISTEMI 📄 🇱 Sosyal Hizmet Başlatma                            |                                                     |
|------------------------------------------------------------------------------|-----------------------------------------------------|
|                                                                              |                                                     |
| BAŞVURU ADIMLARI                                                             |                                                     |
| Genel Bilgiler                                                               |                                                     |
| Başvuran Bilgileri Temel Sağlık Bilgileri                                    |                                                     |
| 🕸 Vasi Bilgileri 📃 Gebelik Durumu Var mı?                                    |                                                     |
| Temel Sağlık Bilgileri Kronik Hastalık Var mı?                               |                                                     |
| 🗘 Engel Bilgileri 📃 🔲 Bulaşıcı Hastalık Var mı?                              |                                                     |
| Hizmet Alan Kigiler     Düzenli Kullanılacak Getirmediği İlaç Var            | VII?                                                |
|                                                                              |                                                     |
| Görlşme Yapılma Şekli ve Yeri     Engel Türüne Ait Bilgiler                  |                                                     |
| Opertek Intijadarına Yönelik     Değerlendirme     Engel Türüne Ait Bilgiler |                                                     |
| Sonuç ve Değerlendirme                                                       |                                                     |
| C Dosy a İşlemleri                                                           |                                                     |
| 🕸 Özet Bilgiler                                                              |                                                     |
|                                                                              |                                                     |
| Temel Sağlık Bilgileri ekranında "Engelli Mi"                                | Eğer Engelli Mi kutucuğu işaretli ise "Engel        |
| seçeneği işaretli değil ise bir sonraki adım                                 | Türüne Ait Bilgiler" alanı gelir. Bu alan girilmesi |
| olan "Engel Bilgileri" adımı pasife çekilir ve                               | zorunlu alandır ve bilgi girilmeden kaydet          |
| başvuru süreci "Hizmet Alan Kişiler"                                         | butonuna basıldığında sistem uyarı verecektir.      |

butonuna basıldığında sistem uyarı verecektir.

# 1.1.1.7.1.2.5 Engel Bilgileri

adımından devam edilir.

| Kişinin Er                                     | ngelli Bilgileri alanında daha önceden kaydedilmiş Engel Raporu var ise bu alanda                                                         |
|------------------------------------------------|----------------------------------------------------------------------------------------------------|
| görülmek                                       | tedir. Yeni rapor eklemek için 🗕 butonu kullanılmalıdır.                                                                                  |
|                                                |                                                                                                    |
|                                                |                                                                                                    |
|                                                |                                                                                                    |
|                                                |                                                                                                    |
| MENÜ İSLEM                                     |                                                                                                    |
| BAŞVURU ADIMLARI                               |                                                                                                    |
| Genel Bilgiler                                 |                                                                                                    |
| O Başvuran Bilgileri                           | • Engel Reportan                                                                                                    |
| O Vasi Bilgiteri                               | Hastane Adi Rapor No Rapor Tarthi Vücut Fonksiyon Kaylo Oranı (%) Geqerillik Süresi (Ay) Ağır Engelil Mi? Süresi Mi? Teşhike Alf Açıklama |
| O Food Bilater                                 |                                                                                                    |
| Hizmet Alan Kişiler                            |                                                                                                    |
| C Ek Bilgiler                                  |                                                                                                    |
| 🗘 Görüşme Yapılma Şekli ve Yeri                |                                                                                                    |
| Ø Destek İmiyaçlarına Yönelik<br>Değerlendirme |                                                                                                    |
| 🕼 Sonuç ve Değerlendirme                       |                                                                                                    |
| 🖨 Dosya İşlemleri                              |                                                                                                    |
| Özet Bilgiler                                  |                                                                                                    |

+

Butonuna basıldığında yeni pencerede Engelli Rapor Bilgilerinin bulunduğu alan açılır.

|                               |                                     | •                                            |                                                      |
|-------------------------------|-------------------------------------|----------------------------------------------|------------------------------------------------------|
| 🌾   AILE BILGI SISTEMI 📃 🏢    | Sosyal Hizmet Başlatma              | · ·                                          | 🛔 i Kadın Tiser Kultancıs I 🗸                        |
| MENŰ İŞLEM                    | B & Q                               | Engel Rapor Bilgileri                        |                                                      |
| 🛃 BAŞVURU ADIMLARI            | Kaydet Yazdır Değerlendin<br>Tertip | Rapor No                                     | Raper Tarihi                                         |
| Genel Bilgiler                | Genel Değerlendirme                 | Rapor No                                     | Rapor Tanhi                                          |
| 🖉 Başvuran Bilgileri          | & Engel Raporlari                   | Hastane Adı                                  | Viicut Fonksiyon Kaylor Oranı (%)                    |
|                               | Hastane Adı                         | ADANA CEYHAN DEVLET HASTANESI                | 42 Sireki M2 Techice Atl Anklama                     |
| 🗘 Temel Sağlık Bilgileri      |                                     | Teșhise Ait Açıklama<br>Teșhise Ait Açıklama |                                                      |
| C Engel Silaileri             |                                     |                                              |                                                      |
| 🗘 Hizmet Alan Kisiler         |                                     | Ağır Engelli Mi?                             |                                                      |
|                               |                                     | Sürekli Mi?                                  |                                                      |
| Görüşme Yapılma Şekli ve Yeri | /                                   | Geçerlilik Süresi (Ay)<br>1 Ay               |                                                      |
| Ø Destek Índyaçlarına Yönelik |                                     |                                              |                                                      |
| Değerlendirme                 |                                     |                                              | Lange Kandd                                          |
| oruș ve Değerlendirme         |                                     |                                              | Neuro, Layor                                         |
| Obsya İşlemleri               |                                     |                                              |                                                      |
| 🗘 Özet Bilgiler               |                                     |                                              |                                                      |
|                               |                                     |                                              |                                                      |
| Kışının en                    | gellilik durum                      | nu surekli ise                               | İlgili ələnlər doldurduktan conra Kaydet > butonuvla |
| "Geçerlilik                   | : Süresi(Ay)" a                     | lanı otomatik                                |                                                      |
| olarak                        | gizlenecektir.                      | Engellilik                                   | Engelli Rapor Bilgisi eklenir.                       |
| durumu s                      | sürekli değil                       | ise gecerlilik                               |                                                      |
|                               | melidir                             | ise Beşerinik                                |                                                      |
| suresi girii                  |                                     |                                              |                                                      |
|                               |                                     |                                              |                                                      |

Ağır Engelli Kutucuğu işaretlendiğinde "Vücut Fonksiyon Kaybı Oranı(%)" alanındaki verinin yüzde 50 den fazla olması gerektiği bilgisini veren uyarı mesajı gösterilecektir. Şayet bu alan 50'nin altında seçildi ise kaydetme işlemi gerçekleştirilemeyecektir.

|                   | Q                             |                 |              |                                 |                        |                  |             |                      |    |
|-------------------|-------------------------------|-----------------|--------------|---------------------------------|------------------------|------------------|-------------|----------------------|----|
| Kaydet Tazdil 0   | Tertip                        |                 |              |                                 |                        |                  |             |                      |    |
| Genêl D           | oğarlendirme                  |                 |              |                                 |                        |                  |             |                      |    |
| © Engel Raporlari |                               |                 |              |                                 |                        |                  |             |                      | +  |
|                   | Hastane Adı                   | Rapor No        | Rapor Tarihi | Vücut Fonksiyon Kaybı Oranı (%) | Geçerlilik Süresi (Ay) | Ağır Engelli Mi? | Sürekli Mi? | Teşhise Ait Açıklama |    |
|                   | ADANA CEYHAN DEVLET HASTANESİ |                 |              | 1                               | 1                      | Hayır            | Hayır       |                      |    |
| <b>_</b>          |                               |                 |              |                                 |                        |                  |             |                      |    |
| CEngel Rapor De   | taylari                       |                 |              |                                 |                        |                  |             |                      | +  |
|                   | Engel Nedeni                  | Engel Oranı (%) |              | Engelin Meydana Geldiği Yaş     |                        | Engel Tipi       | En          | igel Detay           |    |
|                   |                               | _               |              |                                 |                        |                  |             |                      |    |
|                   |                               | $\searrow$      |              |                                 |                        |                  |             |                      |    |
|                   |                               |                 |              |                                 |                        |                  |             |                      |    |
|                   |                               |                 | $\sim$       |                                 |                        |                  |             |                      |    |
|                   |                               |                 |              |                                 |                        |                  |             |                      |    |
|                   |                               |                 |              |                                 |                        |                  |             |                      |    |
| Kayded            | ilen bilgiler ekra            | ana düştük      | kten so      | nra 📃 Engel R                   | Rapor Detay            | ları pence       | reye ek     | lenecekti            | r. |
|                   |                               |                 |              |                                 |                        |                  |             |                      |    |

| 🗱 Sosyal Hizmet Başlatma             |                             |                       |                  |             |                      | t Kullanicisi 1 🗸 |
|--------------------------------------|-----------------------------|-----------------------|------------------|-------------|----------------------|-------------------|
|                                      | Engel Rapor Detay Bilgileri |                       |                  |             |                      |                   |
| Kaydet Yazdır Değerlendiri<br>Tarrin | Engel Nedeni                |                       |                  |             |                      |                   |
|                                      | Engel Nedeni                |                       |                  |             |                      |                   |
|                                      | Engelin Meydana Geldiği Yaş |                       |                  |             |                      |                   |
| • Engel Raporlari                    | 0                           | •                     |                  |             |                      | +                 |
| Hastane Adi                          | Engel Orani (%)             | ecerlilik Süresi (Ay) | Ağır Engelli Mi? | Sürekli Mi? | Teşhise Ait Açıklama |                   |
| ADANA CEYHAN DEVLET HASTANES         | 1                           | •                     | Havr             | Havir       |                      |                   |
|                                      | Engel Tipi                  |                       |                  |             |                      |                   |
|                                      | Seçiniz                     | •                     |                  |             |                      |                   |
| o Engel Rapor Detayları              | Engel Detay                 |                       |                  |             |                      | +                 |
| Engel Nedeni Engel                   | Seçiniz                     | •                     | Engel Tipi       | En          | igel Detay           |                   |
|                                      |                             |                       |                  |             |                      |                   |
|                                      | Vazgeç H                    | Caydet                |                  |             |                      |                   |
|                                      |                             | _                     |                  |             |                      |                   |
|                                      |                             |                       |                  |             |                      |                   |
|                                      |                             |                       |                  |             |                      |                   |
|                                      |                             |                       |                  |             |                      |                   |

Butonuyla yeni açılan pencerede 'Engel Rapor Detay Bilgileri' alanları doldurulduktan sonra kaydedilir.

| et Yazdır E      | Q<br>Değerlendin         |                     |                                    |                        |                  |             |                      |
|------------------|--------------------------|---------------------|------------------------------------|------------------------|------------------|-------------|----------------------|
| Genel D          | lerap  <br>Jeğerlendirme |                     |                                    |                        |                  |             |                      |
| 🌣 Engel Raporlar | 1                        |                     |                                    |                        |                  |             | +                    |
|                  | Hastane Adı              | Rapor No Rapor Tari | hi Vücut Fonksiyon Kaybı Oranı (%) | Geçerlilik Süresi (Ay) | Ağır Engelli Mi? | Sürekli Mi? | Teşhise Ait Açıklama |
|                  | ADANA CEYHAN DEVLET H    | HASTANESİ           | 1                                  | 1                      | Hayır            | Hayır       |                      |
| 🌣 Engel Rapor D  | etayları                 |                     |                                    |                        |                  |             | +                    |
|                  | Engel Nedeni             | Engel Oranı (%)     | Engelin Meydana Geldiği Yaş        |                        | Engel Tipi       | En          | gel Detay            |
| 6                | tsrt                     | 1                   | 0                                  |                        | Zihinsel         | Or          | ta                   |

# 1.1.1.7.1.2.6 Hizmet Alan Kişiler

| Kişi Listesi alanında kişinin önceden hizmet almış yakını var ve kaydedilmiş ise görülmektedir. Yeni |
|----------------------------------------------------------------------------------------------------|
| kişi eklemek için 🛨 butonu kullanılmalıdır.                                                          |
|                                                                                                    |

| 🍫   AILE BILGI SISTEMI 🛛 🚍                      | 🎟 Sosyal Hizmet Başlatma            |              |                        |           | 🛔 İl Kadın Test Kullanıcısı 1 🗸 |
|-------------------------------------------------|-------------------------------------|--------------|------------------------|-----------|---------------------------------|
| MENÜ İŞLEM                                      | B B Q                               |              |                        |           |                                 |
| 📾 BAŞVURU ADIMLARI                              | Kaydet Yazdır Değerlendir<br>Tertip |              |                        |           |                                 |
| Genel Bilgiler                                  | Genel Degenlenderme                 |              |                        |           |                                 |
| 🗘 Başvuran Bilgileri                            | Kişi Listesi                        |              |                        |           |                                 |
| 🗘 Vasi Bilgileri                                |                                     | TC Kimlik No | Adı Soyadı (DoğumYılı) | Yakınlığı | Cinsiyet                        |
| 🗘 Temel Sağlık Bilgileri                        |                                     |              |                        |           | )                               |
| Cangel Bilgileri                                |                                     |              |                        |           |                                 |
| 🖨 Hizmet Alan Kişîler                           |                                     |              |                        |           |                                 |
| 🗘 Ek Bilgiler                                   |                                     |              |                        |           |                                 |
| 🗘 Görüşme Yapılma Şekli ve Yeri                 |                                     |              |                        |           |                                 |
| 🖨 Destek İhtiyaçlarına Yönelik<br>Değerlendirme |                                     |              |                        |           |                                 |
| 🌣 Sonuç ve Değerlendirme                        |                                     |              |                        |           |                                 |
| 🗘 Dosya İşlemleri                               |                                     |              |                        |           |                                 |
| Czet Bilgiler                                   |                                     |              |                        |           |                                 |

Butonu ile açılan "Eklenecek Kişi Bilgileri" penceresinden yeni Hizmet Alan Bilgisi girilmektedir. T.C. kimlik numarası girilip Kişi Doğrula butonu ile kimlik bilgisi alanları çekildikten sonra Hizmet alan kişinin yakınlık derecesi ve başvuru tipi girilip kaydetme işlemi tamamlanmalıdır.

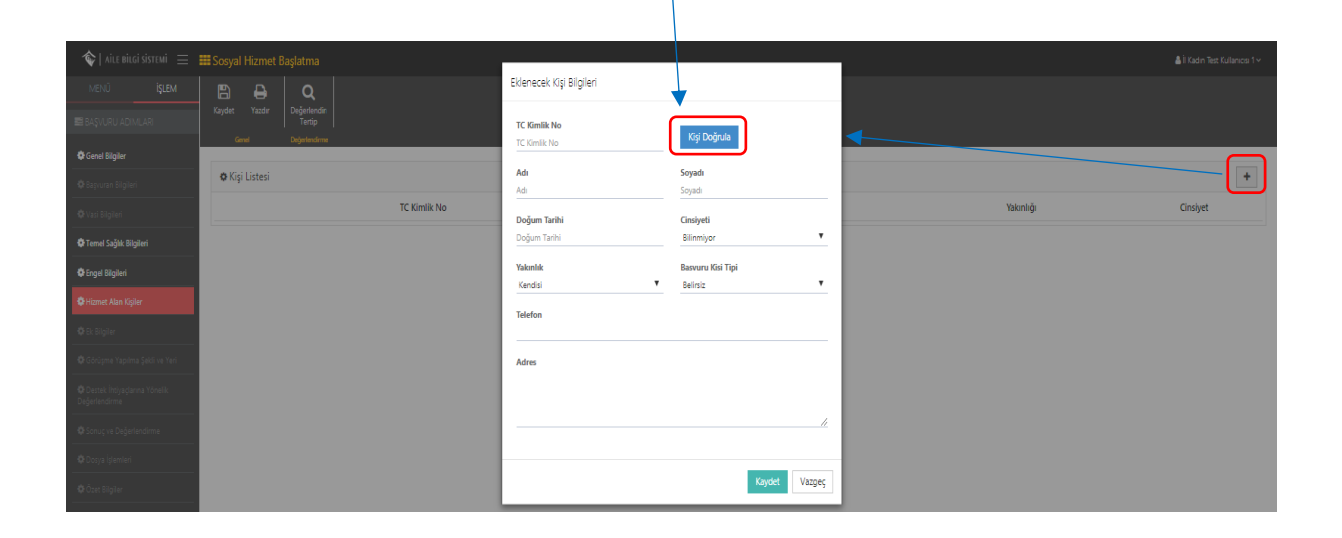

1.1.1.7.1.2.7 Ek Bilgiler

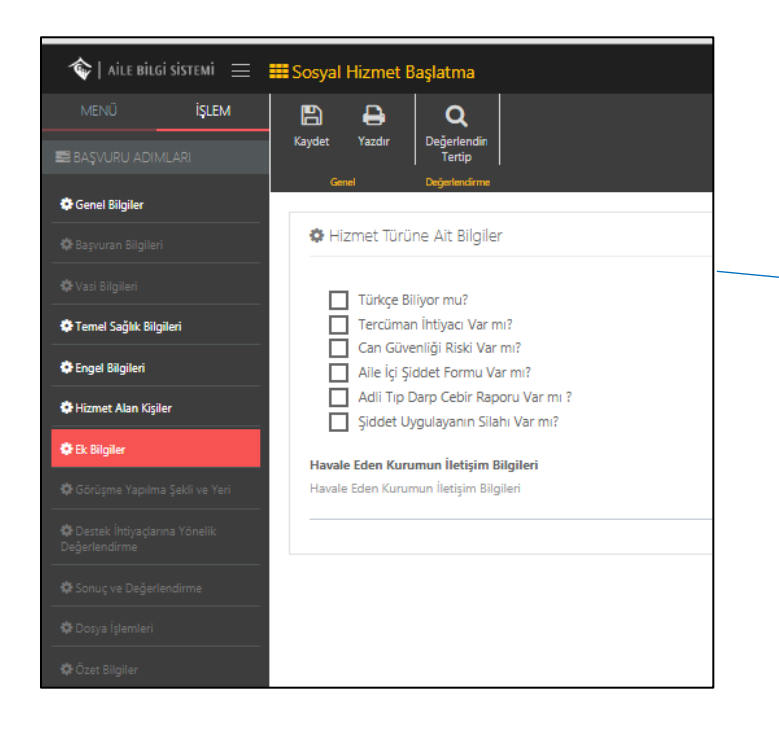

"Ek Bilgiler " başvuru adımında bilgisi var ise kutucuk işaretlenmelidir. Aynı şekilde havale eden kurum varsa iletişim bilgilerinin alttaki alana girilmesi ve

butonu ile sonraki adıma geçilmelidir. Daha sonradan kayıt güncellemek için başvuru adımlarına tekrar girildiğinde Hizmet Türüne ait önceden seçili bilgiler ekranda gözükecektir.

#### 1.1.1.7.1.2.8 Görüşme Yapılma Şekli ve Yeri

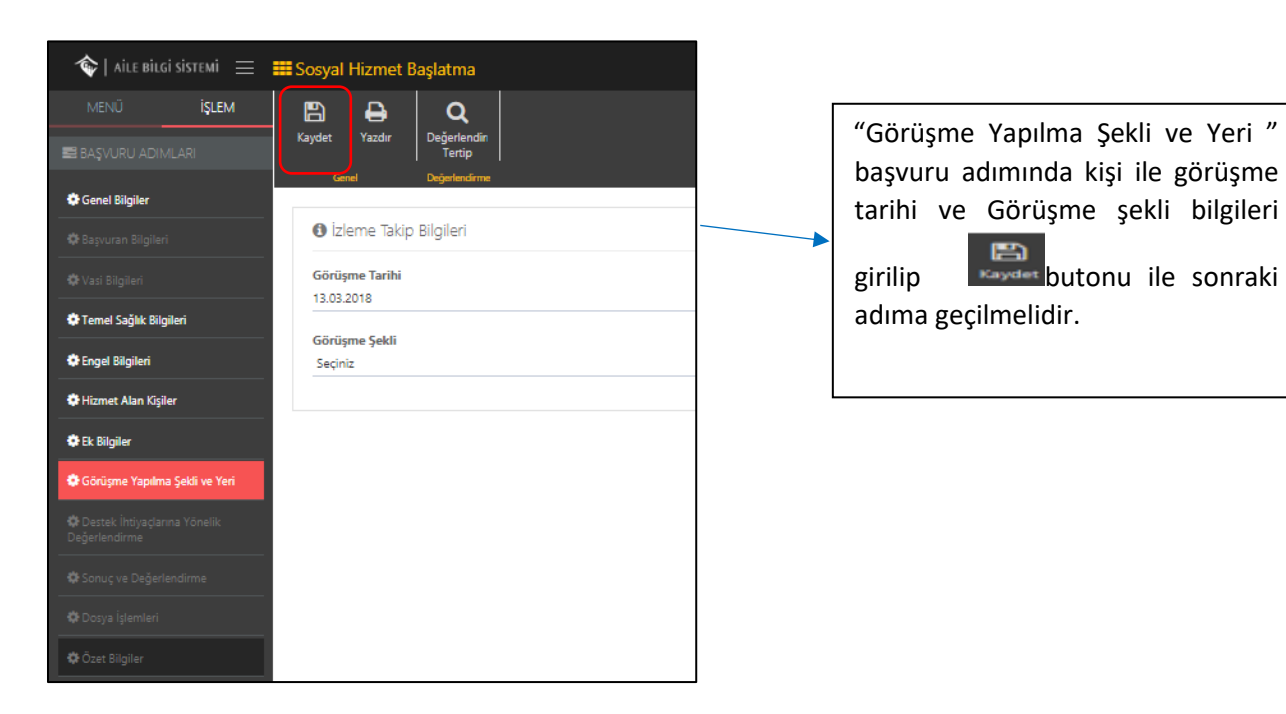

# 1.1.1.7.1.2.9 Destek İhtiyaçlarına Yönelik Değerlendirme

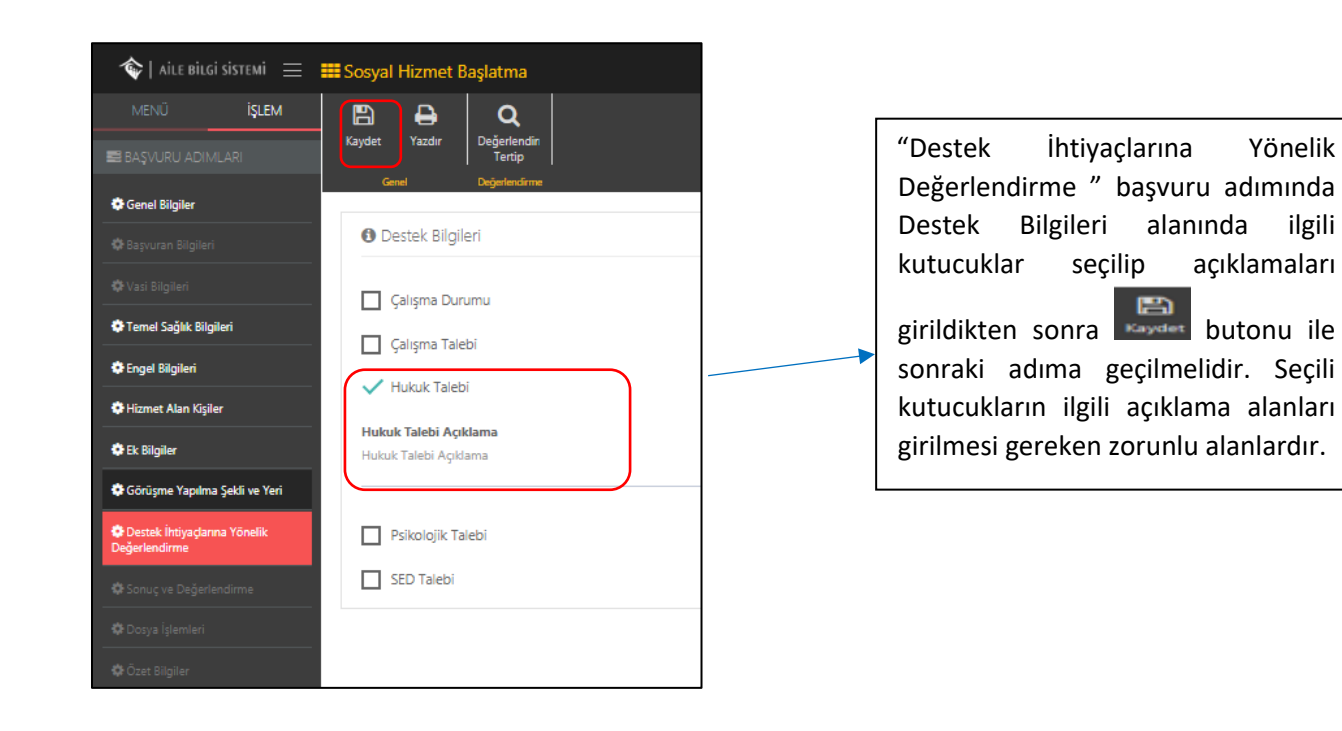

#### 1.1.1.7.1.2.10 Sonuç ve Değerlendirme

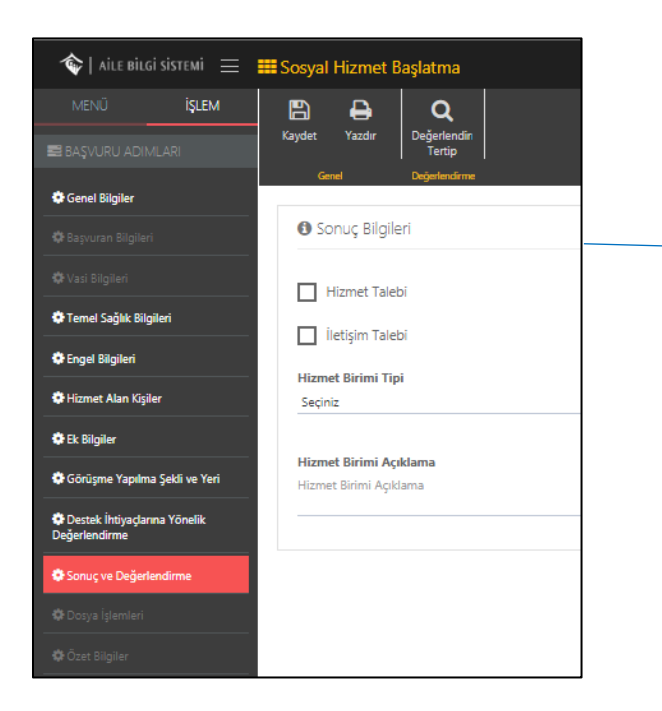

"Sonuç ve Değerlendirme " başvuru adımında Hizmet veya İletişim Talebinde bulunulacaksa açıklaması ile birlikte yazılıp

butonu ile sonraki adıma geçilmelidir.

#### 1.1.1.7.1.2.11 Dosya İşlemleri

| Kişinin | Dosya    | İşlemleri | alanında  | daha | önceden    | kaydedilmiş    | Dosya | var | ise | bu | alanda |
|---------|----------|-----------|-----------|------|------------|----------------|-------|-----|-----|----|--------|
| görülm  | ektedir. | Yeni dosy | a eklemek | için | +<br>butor | u kullanılmalı | dır.  |     |     |    |        |

| 🗇   AILE BILGI SISTEMI 🛛 😑                   |                         |                          |   |
|----------------------------------------------|-------------------------|--------------------------|---|
| menü <b>İşlem</b>                            |                         | Dosya Düzenle            |   |
| 📰 BAŞVURU ADIMLARI                           |                         | Dosya Tipi<br>Sociola    |   |
| Genel Bilgiler                               | Gerel Dejerlendirme     | Sector 2                 |   |
| 🗘 Başvuran Bilgileri                         | o Kayıtlı Dosya Listesi | Açidama                  | < |
| 🗘 Vəsi Bilgiləri                             | Dosya Tipi              |                          |   |
| <b>Ø</b> rTernel Sağlık Bilgileri            |                         |                          |   |
| Engel Bilgileri                              |                         | Dosya Seç Dosya seçîmedi |   |
| 🗘 Hizmet Alan Kişiler                        |                         | Kaydet Vazgeç            |   |
| O Ek Bilgiler                                |                         |                          |   |
| Görüşme Yapılma Şekli ve Yeri                |                         |                          |   |
| Destek İhtiyadarına Yönelik<br>Değerlendirme |                         |                          |   |
| 🕼 Sonuç ve Değerlendirme                     |                         |                          |   |
| Oosya İşlemleri                              |                         |                          |   |
| (Ör Özet Bilgiler                            |                         |                          |   |

Not : "Dosya Seç" alanı zorunlu bir alandır. Dosya seçmeden kaydet butonuna basılırsa sistem uyarı mesaj verip kaydetme işlemine izin vermeyecektir.

Açılan pencerede Dosya tipini seçip Dosyayı yüklemek için "Dosya Seç" butonuyla dosyaya ulaştıktan sonra Kaydet butonuyla bir önceki "Dosya İşlemleri" ekranına dönülmektedir.

Dosya işlemleri ekranına geri döndükten sonra kaydedilen dosya Kayıtlı Dosya Listesinde görülecektir.

| Kaydet Yazdr Değefendir<br>Terip<br>Gene Diginerarme |                                   |                          |                      |
|------------------------------------------------------|-----------------------------------|--------------------------|----------------------|
| 🌣 Kayntli Dosya Listesi                              |                                   |                          | +                    |
| Dosya Tipi                                           |                                   | Açıklama                 |                      |
| 🛦 indr 🕜 🧰 Başıvus Formu                             |                                   |                          |                      |
|                                                      |                                   |                          |                      |
|                                                      | ▼                                 |                          |                      |
| Sisteme yüklenen dosyanın<br>indirilmesi             | Sistemdeki dosyanın güncellenmesi | Sistemdeki yül<br>islemi | klü dosyanın silinme |

# 1.1.1.7.1.2.12 Özet Bilgiler

Önceki adımlarda girilen verilerden oluşan ve başvurunun özeti niteliğinde olan "Özet Bilgiler" alanı

| ≪   aile bilgi sistemi =<br>MENÜ i <b>slem</b>                                                                                                    | III Soxyal Hamet Bajatma 🔒 taon her datewar 1                                                                                                    |
|----------------------------------------------------------------------------------------------------|----------------------------------------------------------------------------------------------------|
| BE BAŞVURU ADIMLARI     Genet Biglier     U Bayvanı Biglier     Valı Biglier     Valı Biglier     Trend Sağlık Biglieri     Vanı Biglieri     Trend Sağlık Biglieri | Value         Displaysing           Version         Provide and and and and and and and and and and                                                                                                    |
| Humet Alan Kiyler     It kitigler     Görüyme Yapána Şatá ve Yeri     Oroszk inöysgárna Yönetik     Dagártendime                                                    | Reput Noted  Human Binal Can Septimen Toria Si Can                                                                                                    |
| <ul> <li>Denya lytendert</li> <li>Özet Bagiler</li> </ul>                                                                                                    | Hourest Alam 7C Sonial No Hourse Alam Ada Soyach Dowam Exprove Sover Devane Relyer                                                                                                    |
| Ana Sayfa<br>işlemi içir                                                                                                    | a ve Başvuru sayfasına yönlendirilme<br>n ilgili butonlar                                                                                                    |
| Not: Öze<br>listesinde<br>görülebil<br>için De                                                                                                    | et Bilgiler adımıyla birlikte başvuru oluşturma aşaması bitmektedir. Kişiye ait başvurular<br>e ya da Başvuru Listesi butonuna tıklandığında açılan ekrandan tamamlanan başvuru<br>Imektedir. Bu aşamadan sonra başvurunun Değerlendirmesi ve tertibi işlemini başlatmak<br>ğerlendirme / Tertip butonu kullanılır |

| Cord relation (Cord Region)         Cord Region         Outstand Region         Outstand         Outstand | Eten her Lawer 1<br>Begenn Talls                                                                                                    |
|----------------------------------------------------------------------------------------------------|----------------------------------------------------------------------------------------------------|
| Başvuru Formu<br>Seçili Formu Yazdır<br>Kapat                                                                                                    | Rapor alınmasını istenilen form<br>işaretlenerek butonu<br>ile önizleme sayfasına ulaşılmaktadır.                                             |
| Önizle          Önizle         Execution         Description         Başvuru Tarihi:         Başvuru Tarihi:         Başvuru Tarihi:         Başvuru Saəti:         Adı Soyadı:         TC Kimlik No:         Yabancı ise;Kimlik No/Pasaport No:         Uyruğu:         Doğum Terihi:         Doğum Terihi:         Doğum Terihi:         Açıklayınız:         Adıres:         Telefon:                                                                                                    | Ye<br>yu Politikalar<br>ange<br>FORNIU<br>I saat doldurulacak.<br>Iugū mesai dişinda; IKB ve KKE de doldurulur.<br>ok<br>ok<br>▲ Yazdır Kapat |

Açılır pencerede

🖨 Yazdır

butonu ile istenilen belgenin çıktısını alınarak işlem tamamlanır.

# 1.1.1.7.1.3 Geçmiş Başvurular

|                | 1.1.1.       | .7.1.3.1           | Baş                   | şvuru Lis  | tesi            |              |            |               |                    |                                 |
|----------------|--------------|--------------------|-----------------------|------------|-----------------|--------------|------------|---------------|--------------------|---------------------------------|
| 🔷   AİLE BİLO  | Sİ SİSTEMİ 😑 | 🖼 Sosyal Hizmet Ba | ışlatma Başvularını A |            |                 |              |            |               |                    | 🚔 İl Kadın Test Kullanıcısı 1 🛩 |
| MENŰ           | İŞLEM        | A Banauna Listari  |                       |            |                 |              |            |               |                    |                                 |
| ▼ FILTRE       | ~            | o bayrord estern   | Başvuru Tarihi        | Başvuru No | Başvuru Tipi    | TC Kimlik No | Adı Soyadı | Hizmet Birimi | Sosyal Hizmet Türü | Durum                           |
| TC Keels No    | •            | CK.                |                       |            | Kişisel Basvuru |              |            |               | İlk Kabul          | Başvuru Süreci Devam Ediyor     |
| Soyach         | •            | CK.                |                       |            | Başkası Adına   |              |            |               | İlk Kabul          | Başvuru Süreci Devam Ediyor     |
| Beparu No      | •            | CK.                |                       |            | Kigisel Basvuru |              |            |               | İlk Kabul          | Başvuru Süreci Devam Ediyor     |
| Begneu Tariti  | -            | 8                  |                       |            | Kişisəl Basvuru |              |            |               | İlk Kabul          | Başvuru Süreci Devam Ediyor     |
| Bapseru Tipi   | •            | C2                 |                       |            | Başkası Adına   |              |            |               | İlk Kabul          |                                 |
| Begnera Danama | -            | 8                  |                       |            | Kijisel Basvuru |              |            |               |                    |                                 |
| < Ternizle     | ▼ Listele    | CZ.                |                       |            | Kişisel Basvuru |              |            |               |                    | Başvuru Süreci Devam Ediyor     |

Açılan Başvuru listesi ekranında belirli bir kaydı aramak için Sol Panelde bulunan T.C. kimlik numarası, adı soyadı bilgisi, başvuru numarası, başvuru tipi, sosyal hizmet türü, başvuru durumu bilgilerine göre **T** Listele butonuyla filtreleme yapılabilmektedir.

Başvuru adımları tamamlanan kişi Başvuru Listesinde "Durum" bilgisi "Başvuru Süreci Devam Ediyor" olarak kaydı oluşmaktadır.

## 1.1.1.7.1.3.2 Başvuru Düzenleme

| Geçmişte oluşt    | urulan bir  | başvuru ü    | izerinden    | güncellem    | e yapmak içir   | n (eksik kala      | n başvuru   | adımlarını |
|-------------------|-------------|--------------|--------------|--------------|-----------------|--------------------|-------------|------------|
| tamamlama ya      | da bilgi di | izeltme) k   | işi bilgiler | inin olduğ   | u ekranda       | s butonun          | a basılma   | lıdır.     |
| Açılan ekranda    | Başvuru Ö   | Dzet Bilgile | eri görünt   | ülenmekte    | dir. Başvuru    | üzerinde de        | ğişiklik (g | üncelleme) |
| için Düzenle      | butonur     | a Değerle    | endirme /    | Tertip işlei | mi için 🛛 🗖 Değ | jerlendirme        | / Tertip    | butonuna   |
| basılmalıdır.     |             |              |              |              | -               |                    |             |            |
| 👁 Başvuru Listesi |             |              |              |              |                 |                    |             |            |
| Başvuru Tarihi    | Başvuru No  | Başvuru Tipi | TC Kimlik No | Adı Soyadı   | Hizmet Birimi   | Sosyal Hizmet Türü | Durum       |            |

| Bayvru Özet Biglieri                          |                                |
|-----------------------------------------------|--------------------------------|
| Bayvara No                                    | Başıvuru Tarihi                |
| Test                                          |                                |
| Bayvuru Tipi                                  |                                |
| Bagkasi Adina                                 |                                |
| Bayvuru Nedeni                                |                                |
| Sozyal ve Ekonomik Yoksunluk Nedeniyle Bannma |                                |
| Hizmet Birimi                                 |                                |
| Kain                                          |                                |
| Sosyal Hizmet Türü                            |                                |
| lk Kabul                                      |                                |
| Hizmet Alan TC Kimilk No                      |                                |
| Test                                          |                                |
| Hizmet Alan Adi Soyadi                        |                                |
| Test                                          |                                |
| Durum                                         |                                |
| Bepruru Süreci Devam Ediyor                   |                                |
|                                               |                                |
| Ana Sayla Kiji Bigleni Kiji Latesi            | Değeriendirme / Tertip Düzenle |
|                                               |                                |

# 1.1.1.7.1.4 Değerlendirme / Tertip İşlemi

Kişinin bilgileri alındıktan sonra söz konusu vakaya ilişkin olarak değerlendirme ve kuruluşa tertip işlemi yapılmaktadır. Bu sekmeye gelebilmek için başvurusu alınmış kişinin (Bknz: Başvuru listesi ve Kişi ara) yöntemleri kullanılarak kişiye ulaşılır. Kişi seçildikten sonra aşağıdaki gibi kişi ekranına ulaşılacaktır.

| Kişi Bilgile                                                                                                    | erinin oldugu sol<br>panel                                                                                                    | Başvuru aşamasında g                                                         | bilgileri                                        | igneri ne Deg               | enenuime                |
|----------------------------------------------------------------------------------------------------|----------------------------------------------------------------------------------------------------|------------------------------------------------------------------------------|--------------------------------------------------|-----------------------------|-------------------------|
|                                                                                                    |                                                                                                    |                                                                              |                                                  |                             |                         |
| i Ara Q                                                                                                    | Başvuru Değerlendirme / Tertip                                                                                                    |                                                                              |                                                  |                             |                         |
|                                                                                                    | 🏟 Başvuru ve Değerlendirme Bilgileri                                                                                                    |                                                                              |                                                  | 🌣 Değerlendirme /           | ′ Tertip Onay İşlemleri |
|                                                                                                    | No / Tarihi                                                                                                    | / Parlage Adum                                                               |                                                  | Açıklama                    |                         |
|                                                                                                    | Sosyal Hizmet Türü                                                                                                    | y vagnasi kuma                                                               |                                                  | Ontro Cânder                |                         |
| : Başvuru Süreci Devam Ediyor<br>IA İŞLEMLER                                                                                 | Nedeni Sosya<br>Hizmet Alan                                                                                                    | l ve Ekonomik Yoksunluk Nedeniyle Barınma                                    |                                                  |                             |                         |
| na Sayfa<br>etavli Kici Ara                                                                                                  | Durumu Başvu                                                                                                    | ru Süreci Devam Ediyor                                                       |                                                  | Değerlendirme /             | / Tertip Onay Durumu    |
| ZMETLERE İLİŞKİN İŞLEMLER                                                                                                    | Evrak Tarihi                                                                                                    | Evrak Sayı                                                                   |                                                  | A Onay süreci henüz         | başlatılmamış.          |
| ral Hizmet Başlatma                                                                                                    | Evrak Tarihi<br>Sosyal Hizmet Türü                                                                                                    | Evrak Sayı                                                                   |                                                  |                             |                         |
|                                                                                                    | İlk Kabul                                                                                                    |                                                                              | •                                                |                             |                         |
|                                                                                                    | ütfen Seciniz                                                                                                    |                                                                              |                                                  |                             |                         |
|                                                                                                    |                                                                                                    |                                                                              |                                                  |                             |                         |
| )eğerlendir<br>ıaşvuru ona                                                                                                   | me / Tertip Onay işle<br>ay verecek yetkili kişir                                                                                                    | eminde Açıklama yazıldıkt<br>ye yönlendirilir.                               | Onay<br>an sonra                                 | ya Gönder                   | butonu ile              |
| Değerlendir<br>Daşvuru ona<br>Dnaya gönd                                                                                     | me / Tertip Onay işle<br>ay verecek yetkili kişin<br>erilmiş bir başvuru va                                                                                                    | eminde Açıklama yazıldıkt<br>ye yönlendirilir.<br>ar ise Değerlendirme / Ter | an sonra Onay                                    | ya Gönder<br>u alanın görül | butonu ile<br>mektedir. |
| Değerlendir<br>Daşvuru ona<br>Dnaya gönd                                                                                     | me / Tertip Onay işle<br>ay verecek yetkili kişir<br>erilmiş bir başvuru va                                                                                                    | eminde Açıklama yazıldıkt<br>ye yönlendirilir.<br>ar ise Değerlendirme / Ter | an sonra<br>tip Onay durumu                      | ya Gönder<br>u alanın görül | butonu ile<br>mektedir. |
| Değerlendir<br>Daşvuru ona<br>Dnaya gönd                                                                                     | me / Tertip Onay işle<br>ay verecek yetkili kişiv<br>erilmiş bir başvuru va<br>rme / Tertip Onay İşlemler                                                                        | eminde Açıklama yazıldıkt<br>ye yönlendirilir.<br>ar ise Değerlendirme / Ter | an sonra                                         | ya Gönder<br>u alanın görül | butonu ile<br>mektedir. |
| Değerlendir<br>başvuru ona<br>Dnaya gönd<br>Dnaya gönd                                                                       | me / Tertip Onay işle<br>ay verecek yetkili kişin<br>erilmiş bir başvuru va<br>rme / Tertip Onay İşlemler                                                                        | eminde Açıklama yazıldıkt<br>ye yönlendirilir.<br>ar ise Değerlendirme / Ter | an sonra<br>tip Onay durumu                      | ya Gönder<br>u alanın görül | butonu ile<br>mektedir. |
| Değerlendir<br>Daşvuru ona<br>Dnaya gönd<br>Dnaya gönd                                                                       | me / Tertip Onay işle<br>ay verecek yetkili kişin<br>erilmiş bir başvuru va<br>rme / Tertip Onay İşlemler                                                                        | eminde Açıklama yazıldıkt<br>ye yönlendirilir.<br>ar ise Değerlendirme / Ter | an sonra<br>tip Onay durumu                      | ya Gönder<br>u alanın görül | butonu ile<br>mektedir. |
| Değerlendir<br>Daşvuru ona<br>Dnaya gönd<br>Dnaya gönd                                                                       | me / Tertip Onay işle<br>ay verecek yetkili kişiv<br>erilmiş bir başvuru va<br>rme / Tertip Onay İşlemler                                                                        | eminde Açıklama yazıldıkt<br>ye yönlendirilir.<br>ar ise Değerlendirme / Ter | an sonra                                         | ya Gönder<br>u alanın görül | butonu ile              |
| Değerlendir<br>Daşvuru ona<br>Dnaya gönd<br>Dnaya gönd<br>Değerlendi<br>Açıklama                                             | me / Tertip Onay işle<br>ay verecek yetkili kişin<br>erilmiş bir başvuru va<br>rme / Tertip Onay İşlemler                                                                        | eminde Açıklama yazıldıkt<br>ye yönlendirilir.<br>ar ise Değerlendirme / Ter | an sonra<br>tip Onay durumu                      | ya Gönder<br>u alanın görül | butonu ile<br>mektedir. |
| Değerlendir<br>Daşvuru ona<br>Dnaya gönd<br>Dnaya gönd<br>Açıklama                                                           | me / Tertip Onay işle<br>ay verecek yetkili kişin<br>erilmiş bir başvuru va<br>rme / Tertip Onay İşlemler                                                                        | eminde Açıklama yazıldıkt<br>ye yönlendirilir.<br>ar ise Değerlendirme / Ter | an sonra                                         | ya Gönder<br>u alanın görül | butonu ile<br>mektedir. |
| Değerlendir<br>Daşvuru ona<br>Dnaya gönd<br>Dnaya gönd<br>Değerlendi<br>iptal Et                                             | me / Tertip Onay işle<br>ay verecek yetkili kişin<br>erilmiş bir başvuru va<br>rme / Tertip Onay İşlemler                                                                        | eminde Açıklama yazıldıkt<br>ye yönlendirilir.<br>ar ise Değerlendirme / Ter | an sonra                                         | ya Gönder<br>u alanın görül | butonu ile              |
| Değerlendir<br>Daşvuru ona<br>Dnaya gönd<br>Dnaya gönd<br>Değerlendi<br>Açıklama                                             | me / Tertip Onay işle<br>ay verecek yetkili kişin<br>erilmiş bir başvuru va<br>rme / Tertip Onay İşlemler<br>rme / Tertip Onay Durumu                                            | eminde Açıklama yazıldıkt<br>ye yönlendirilir.<br>ar ise Değerlendirme / Ter | an sonra                                         | ya Gönder<br>u alanın görül | butonu ile<br>mektedir. |
| Değerlendir<br>paşvuru ona<br>Dnaya gönd<br>Değerlendi<br>Açıklama<br>İptal Et<br>Değerlendi<br>İl Kadın Test<br>ONAY BEKLİ  | me / Tertip Onay işle<br>ay verecek yetkili kişin<br>erilmiş bir başvuru va<br>rme / Tertip Onay İşlemler<br>rme / Tertip Onay Durumu<br>Kullanıcısı 1                           | eminde Açıklama yazıldıkt<br>ye yönlendirilir.<br>ar ise Değerlendirme / Ter | an sonra                                         | ya Gönder<br>u alanın görül | butonu ile              |
| Değerlendir<br>Daşvuru ona<br>Dnaya gönd<br>Değerlendi<br>Açıklama<br>İptal Et<br>Değerlendi<br>İl Kadın Test<br>ONAY BEKLİN | me / Tertip Onay işla<br>ay verecek yetkili kişin<br>erilmiş bir başvuru va<br>rme / Tertip Onay İşlemler<br>rme / Tertip Onay Durumu<br>Kullanıcısı 1                           | eminde Açıklama yazıldıkt<br>ye yönlendirilir.<br>ar ise Değerlendirme / Ter | an sonra                                         | ya Gönder<br>u alanın görül | butonu ile<br>mektedir. |
| Değerlendir<br>Daşvuru ona<br>Dnaya gönd<br>Değerlendi<br>Açıklama<br>iptal Et<br>Değerlendi<br>i Kadın Test<br>ONAY BERLİY  | me / Tertip Onay işla<br>ay verecek yetkili kişin<br>erilmiş bir başvuru va<br>rme / Tertip Onay İşlemler<br>rme / Tertip Onay İşlemler                                          | eminde Açıklama yazıldıkt<br>ye yönlendirilir.<br>ar ise Değerlendirme / Ter | an sonra                                         | ya Gönder<br>u alanın görül | butonu ile<br>mektedir. |
| Değerlendir<br>Daşvuru ona<br>Dnaya gönd<br>Değerlendi<br>Açıklama<br>İptal Et<br>Değerlendi<br>İl Kadın Test<br>ONAY BERLİN | me / Tertip Onay işla<br>ay verecek yetkili kişin<br>erilmiş bir başvuru va<br>rme / Tertip Onay İşlemler<br>rme / Tertip Onay Durumu<br>Kullanıcısı 1<br>ror<br>Butonu ile Onay | eminde Açıklama yazıldıkt<br>ye yönlendirilir.<br>ar ise Değerlendirme / Ter | an sonra<br>tip Onay durumu<br>Bilgisi ve Onay [ | ya Gönder<br>u alanın görül | butonu ile<br>mektedir. |

| 🏟 Başvuru ve Değerlendirme Bilgi                    | leri                                           |
|-----------------------------------------------------|------------------------------------------------|
| No / Tarihi                                         | Test                                           |
| Hizmet Birimi / Tipi                                | Kadın / Başkası Adına                          |
| Sosyal Hizmet Türü                                  | İlk Kabul                                      |
| Nedeni                                              | Sosyal ve Ekonomik Yoksunluk Nedeniyle Barınma |
| Hizmet Alan                                         | Test                                           |
| Durumu                                              | Başvuru Süreci Devam Ediyor                    |
|                                                     |                                                |
| Evrak Tarihi                                        | Evrak Sayısı                                   |
| Sosyal Hizmet Türü                                  |                                                |
| İlk Kabul                                           |                                                |
| Tertip Nedeni                                       |                                                |
| Sosyal ve Ekonomik Yoksunluk Nedeniyle i            | Barinma                                        |
| Tertip Edilecek Kuruluş<br>ANKARA 1. KADIN KONUKEVİ |                                                |
|                                                     |                                                |

Değerlendirme / Tertip işleminde onaya gönderdikten sonra "Başvuru ve Değerlendirme Bilgileri" alanındaki "Tertip Edilecek Kuruluş" bilgisi güncellenmektedir.

NOT: Onaya gönderme işlemi ile birlikte başvuru durumu "Başvuru Süreci Devam Ediyor" olarak gözükmektedir. Tertip edilecek kuruluşa göre İl Genel Müdürlüğündeki /ŞÖNİM'deki yetkili kullanıcı başvuru listesinde onay bekleyen başvuru üzerinden başvuruyu onaylayabilir, başvuruda değişiklik talebinde bulanabilir veya başvuruyu reddedebilir.

NOT: Yukarıdaki başvuru işlemi Ankara Kadın Konukevi kullanıcısı tarafından yapıldı. Onaya gönderilen başvurunun onaylanması için sonraki adıma Ankara İl Müdürlüğü kullanıcısı ile devam edilecektir.

| Kuruluşta Bakım         |  |
|-------------------------|--|
| İlk Kabul               |  |
| Kuruluşta Bakım         |  |
| Rehberlik Danışmanlık   |  |
| Tertip Edilecek Kuruluş |  |
|                         |  |

Tertip Edilecek Kuruluş bilgisi ekrana gelmektedir. Q seç Butonu ile kuruluş seçilip onaya gönderme işlemi yapılmalıdır.

# 1.1.1.7.1.4.1 Başvuru Onay İşlemi

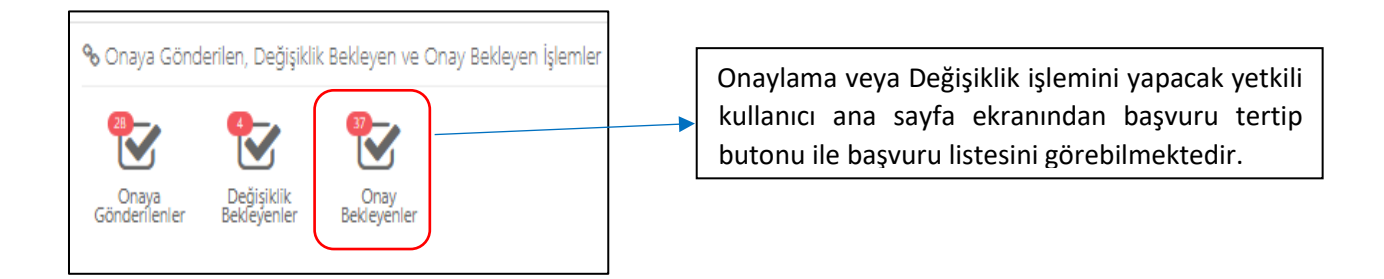

|   | MENÜ          | İŞLEM     | Onay Bekley | en İşlemler Listesi |                   |                |                                           |                         |      |        |
|---|---------------|-----------|-------------|---------------------|-------------------|----------------|-------------------------------------------|-------------------------|------|--------|
| - | T FILTRE      | •         |             | Talep Tarihi        | Başvuru<br>Tarihi | Kişi Bilgileri | Sosyal Hizmet<br>Türü                     | Tertip Edilecek Kuruluş | Rota | Tipi   |
|   |               | -         | ß           |                     |                   |                |                                           |                         |      | Nakil  |
|   | TC Kimik No   | •         | œ           |                     |                   |                | 1. A. A. A. A. A. A. A. A. A. A. A. A. A. |                         |      | Nakil  |
|   | Ada<br>Soyada | •         | (B)         |                     |                   |                |                                           |                         |      | Tertip |
|   | Трі           | •         | 8           |                     |                   |                |                                           |                         |      | Tertip |
|   | < Ternizle    | ▼ Listele | ß           |                     |                   |                |                                           |                         | 1    | Tertip |

Yukarıda başvurusunu oluşturup onaya gönderdiğimiz Test kişisinin kaydı "Onay Bekleyen Başvurular Listesinde" görülmektedir.

Butonuyla başvuran kişinin Başvuru Değerlendirme / Takip sayfasına erişilmektedir.

|                                                                                                    | Başvuru Değerlendirme / Tertip           | ×                                              |                                         |  |  |  |  |
|----------------------------------------------------------------------------------------------------|------------------------------------------|------------------------------------------------|-----------------------------------------|--|--|--|--|
| No / Tarihi Test   Hizmet Birimi / Tipi Kedin / Başkası Adına   Sosyal Hizmet Türü İk: Kabul   Nodeni Sosyal ve Ekonomik Yokunluk Nedeniyle Barınma   Hizmet Alını Test   Durumu Başvuru Süreci Dezam Ediyor                                                                                                    | 🌣 Başvuru ve Değerlendirme Bilgil        | eri                                            | 🕏 Değerlendirme / Tertip Onay İşlemleri |  |  |  |  |
| Hizmet Birmi / Tipi Kadin / Başkarı Adına   Sosyal Hizmet Türü İk Kabul   Nedeni Sosyal ve Economik Yokunluk Nedeniyle Bannma   Burumu Bayuru Süred Devan Bölyor     Evrak Tarihi Evrak Sayısı     Sosyal Hizmet Türü   İk Kabul     Sosyal Hizmet Türü   İk Kabul     Tertip Nedeni   Sosyal ve Economik Yokunluk Nedeniyle Bannma     Tertip Nedeni   Sosyal ve Economik Yokunluk Nedeniyle Bannma     Tertip Gölecek Kunulugi     Aurusal 1. Cannom Kunultyriji                                                                                                    | No / Tarihi                              | Test                                           | Açıklama                                |  |  |  |  |
| Sosyal Hizmet Türü İk Kabul   Nedeni Sosyal ve Exonomik Yokunluk Nedeniyle Barınma   Hizmet Alan Test   Durumu Bayuru Sürecl Devan Ediyor     Evrak Sayısı     Evrak Sayısı     Tertip Nedeni   Sosyal Ve Exonomik Yokunluk Nedeniyle Barınma     Tertip Nedeni   Sosyal Ve Exonomik Yokunluk Nedeniyle Barınma                                                                                                    | Hizmet Birimi / Tipi                     | Kadın / Başkası Adına                          |                                         |  |  |  |  |
| Nederal Soryal ve Ekonomik Yokunluk Nedenlyle Bannma     Hizmet Alan     Tertip Nedenl   Soryal Ve Ekonomik Yokunluk Nedenlyle Bannma      Tertip Nedenl   Soryal Ve Ekonomik Yokunluk Nedenlyle Bannma                                                                                                    | Sosyal Hizmet Türü                       | İlk Kabul                                      |                                         |  |  |  |  |
| Hizmet Atan   Durumu   Bayuru Süred Devam Ediyor     Evrak Sayus     Sonyal Hizmet Türü   İk Kabul     Tertip Nedeni   Sonyal Ve Ekonomik Yokunluk Nedeniyle Bannma   Tertip Editeck Kunlugi                                                                                                    | Nedeni                                   | Sosyal ve Ekonomik Yoksunluk Nedenlyle Barınma | Onayia Değişiklik İste Reddet           |  |  |  |  |
| Durumu Bapuru Süred Devam Ediyor     Evrak Tanhi Evrak Sayısı     Sosyal Hizmet Türü   İk Kabul     Tertip Nedeni   Sosyal ve Ekonomik Yokunluk Nedeniyle Barınma     Tertip Öliecek Kuruluş     Anzada 1: Annı Komiteryi                                                                                                    | Hizmet Alan                              | Test                                           |                                         |  |  |  |  |
| Evrak Tarihi     Evrak Sayisi       Sosyal Hizmet Türü     Italian International International Internatinternatinternationa Internationa Internationa Internationa Intern | Durumu                                   | Başvuru Süreci Devam Ediyor                    | 🌣 Değerlendirme / Tertip Onay Durumu    |  |  |  |  |
| Evrak Tarihi Evrak Sayras     Sozyal Hizmet Türü     İrk Kabul     Tertip Nedeni     Sozyal ve Bonomik Yokunluk Nedeniyle Bannma     Tertip Gildeck Kuruluş     Sozyal ve Bonomik Yokunluk Nedeniyle Bannma                                                                                                    |                                          |                                                |                                         |  |  |  |  |
| Soyal Hizmet Türü     ONAY BERUNOR       İk Kabul     Image: Compare the second second secon | Evrak Tarihi                             | Evrak Sayısı                                   | Test                                    |  |  |  |  |
| Soyal Hizmet Türü<br>İlk kabul<br>Tertip Nedeni<br>Soyal ve Skonomik Yolsunluk Nedenjyle Bannma<br>Tertip Editecek Kuruluş<br>AnseBa t Kamuly FONIKEVİ                                                                                                    |                                          |                                                | ONAY BEKLÍYOR                           |  |  |  |  |
| lik Kabul Tertip Nedeni Sotjal ve škonomik Yokunluk Nedeniyle Bannma Tertip Editecek Kunuluş Anstas t Kanuluş Anstas t Kanuluş                                                                                                    | Sosyal Hizmet Türü                       |                                                |                                         |  |  |  |  |
| Tertip Nedeni<br>Soryal ve Ekonomik Yokunluk Nedeniyle Bannma<br>Tertip Edilecek Kuruluş<br>Anxada I. Kanın Konultsiri                                                                                                    | İlk Kabul                                |                                                |                                         |  |  |  |  |
| Sosyal ve Ekonomik Yolsunluk Nedeniyle Bannma Tertip Edilecek Kuruluş Ankağa tı Kannı Konursevi                                                                                                    | Tertip Nedeni                            |                                                |                                         |  |  |  |  |
| Tertip Edilecek Kuruluş<br>Ankada yı kanın yonuyeyi                                                                                                    | Sosyal ve Ekonomik Yoksunluk Nedeniyle E | Garinma                                        |                                         |  |  |  |  |
| ankara 1 Kadin Konukevi                                                                                                    | Tertip Edilecek Kuruluş                  |                                                |                                         |  |  |  |  |
|                                                                                                    | ANKARA 1. KADIN KONUKEVİ                 |                                                |                                         |  |  |  |  |

| & Değerlendirme / Tertip Onay İşlemleri | Yetkili kişi başvuru Üzerinde  |
|-----------------------------------------|--------------------------------|
| Açıklama<br>Test                        | değişiklik talebinde bulunmak  |
|                                         | doldurarak (girilmesi zorunlu  |
| Onayla Değişiklik İste                  | alan) Değişiklik İste butonunu |
|                                         | kullanmalıdır. Şayet başvuru   |
| & Değerlendirme / Tertip Onay Durumu    | Reddet butonu, onay işlemi     |
|                                         | yapılacak ise Onayla butonu    |
| Test                                    | ile işlem sonlandırılmalıdır.  |
| ONAY BERLYOR                            |                                |

## 1.1.1.7.2 Vasi Bilgileri Görüntüleme / Güncelleme

| I <b>≣</b> Başvuru ve                                                                                                    | Hizmet Geçmişi                                                                                                |                                                        |                                                                                  |                    |                    |                             |
|----------------------------------------------------------------------------------------------------|----------------------------------------------------------------------------------------------------|--------------------------------------------------------|----------------------------------------------------------------------------------|--------------------|--------------------|-----------------------------|
|                                                                                                    | Basyuru Tarihi                                                                                                | Rasvuru No                                             | Basvuruvu Alan Kurulus Adı                                                       | 1<br>Hizmet Birimi | Sosval Hizmet Türü | Basyuru Durum               |
| ß                                                                                                    |                                                                                                    |                                                        | Bakanlık Merkez                                                                  |                    |                    | Başvuru Süreci Devam Ediyor |
|                                                                                                    |                                                                                                    |                                                        | Bakanlık Merkez                                                                  |                    |                    | Başvuru Süreci Devam Ediyor |
| 8                                                                                                    |                                                                                                    |                                                        | Bakanlık Merkez                                                                  |                    |                    | Başvuru Süreci Devam Ediyor |
|                                                                                                    |                                                                                                    |                                                        | Bakanlık Merkez                                                                  |                    |                    | Başvuru Süreci Devam Ediyor |
|                                                                                                    |                                                                                                    |                                                        |                                                                                  |                    |                    |                             |
|                                                                                                    |                                                                                                    |                                                        |                                                                                  |                    |                    |                             |
|                                                                                                    |                                                                                                    |                                                        |                                                                                  | 2                  |                    |                             |
| Başvuru Öze                                                                                                    | et Bilgileri                                                                                                  |                                                        |                                                                                  | -                  |                    |                             |
| Başvuru No                                                                                                    |                                                                                                    |                                                        |                                                                                  |                    | Başvuru Tarihi     |                             |
|                                                                                                    |                                                                                                    |                                                        |                                                                                  |                    |                    |                             |
| Başvuru Tipi<br>Kişisel Basvuru                                                                                                    |                                                                                                    |                                                        |                                                                                  |                    |                    |                             |
| Başvuru Tipi<br>Kişisel Basvuru<br>Başvuru Nedeni<br>Diğer                                                                                                    |                                                                                                    |                                                        |                                                                                  |                    |                    |                             |
| Başvuru Tipi<br>Kişisel Basvuru<br>Başvuru Nedeni<br>Diğer<br>Hizmet Birimi                                                                                                    | ra.                                                                                                    |                                                        |                                                                                  |                    |                    |                             |
| Başvuru Tipi<br>Kişisel Basvuru<br>Başvuru Nedeni<br>Diğer<br>Hizmet Birimi<br>Sosyal Hizmet Tü<br>lik Kabul<br>Hizmet Alan TC F                                                                                                    | ira<br>Gralik No                                                                                              |                                                        |                                                                                  |                    |                    |                             |
| Bapvuru Tipi<br>Kigisel Basvuru<br>Bapvuru Nedeni<br>Diğer<br>Hizmet Birimi<br>Sosyal Hizmet Tü<br>lik Kabul<br>Hizmet Alan TC P<br>Hizmet Alan Ada                                                                                                    | irs<br>Gmilk No<br>Soyadı                                                                                     |                                                        |                                                                                  |                    |                    |                             |
| Bapvuru Tipi<br>Rigisel Basvuru<br>Başvuru Nedeni<br>Diğer<br>Hizmet Birlimi<br>İik Kabul<br>Hizmet Alan TC P<br>Hizmet Alan Adı<br>Durum                                                                                                    | rrū<br>Gradīt Ho                                                                                              |                                                        |                                                                                  |                    |                    |                             |
| Bapvuru Tipl<br>Köjede Basvuru<br>Bapvuru Nedenl<br>Orger<br>Hizmet Birlmi<br>Sosyal Hizmet Tü<br>lik Kabul<br>Hizmet Alan TC P<br>Hizmet Alan Ada<br>Durum<br>Bapvuru Süreci De                                                                                                    | ing<br>Gmilk No<br>Soyanh<br>vans Edgor                                                                       |                                                        |                                                                                  |                    |                    |                             |
| Bapvuru Tipi<br>Köjsel Basvuru<br>Biger<br>Hizmet Birlmi<br>Sosyal Hizmet Tü<br>lik Kabu<br>Hizmet Alan TC H<br>Hizmet Alan TC H<br>Hizmet Alan TC H<br>Hizmet Alan TC H<br>Araa Sayta Köş                                                                                                    | ri G<br>Gindh Ho<br>Soyah<br>vam Edger<br>Billgiber                                                           |                                                        |                                                                                  |                    |                    | Duğulurdirme / Yittig       |
| Bayuru Tipi<br>Kipite Bishonu<br>Digar<br>Harmet Birlimi<br>Sonya Hitamet Tic<br>Hitamet Alam TC P<br>Hitamet Alam TC P<br>Hitamet Alam Adi<br>Durum<br>Bayuru Soned De<br>Ana Sayla                                                                                                    | ri)<br>Gadh No<br>Soyad<br>vom Edyor<br>Ellighen Niji Linter<br>Di J ci si stra sai —                         | •••• Vester in                                         | Kabul                                                                            |                    |                    | Degetandarma / Tertigo      |
| Rapouro Nord<br>Expose Rabouro<br>Diger<br>Hitzmet Blemat<br>Songal Hitzmet Ta<br>In Cabul<br>Hitzmet Alan Ach<br>Darum<br>Bayoru Soreel De<br>Acat Expter<br>102<br>Acat Expter<br>102<br>Acat Expte | rrù<br>Grafik Ho<br>Soyada<br>Voon Edyor<br>Bildgi SiSTEMI                                                    | ₩ Yaşlı - İlk                                          | Kabul                                                                            | 3                  |                    | Değirdin birme / Yartişi    |
| Basparon Rold<br>Expert Balowa<br>Diger<br>Harment Bland<br>In School<br>Harment Alam TC H<br>Harment Alam TC H<br>Harment                                                                                                    | arai<br>Gandik No<br>Sayaath<br>Sayaath<br>Sayaath<br>Sayaath<br>Bijligi Sistemi<br>İŞLEM                     | ₩ Yaşlı - İlk                                          | Kabul<br>B Q                                                                     | 3                  |                    | Degedandarma / Territ       |
| Bayerun Riddi<br>Eigend Bayerun<br>Digen di Richard<br>Digen di Richard<br>Songal Himmet Nin<br>Historet Alan Adı<br>Historet Alan Adı<br>Historet Alan Adı<br>Historet Alan Adı<br>Marsum<br>Bayerun Schere De<br>Anas Songal Cast                                                                                                    | rr0<br>Ganille Mo<br>Sorvardi<br>Ledaybor<br>Billigi SiSTEMI<br>iŞLEM                                         | Yaşlı - İlk       Kaydet                               | Kabul<br>Bazdır Q<br>Değerlendin<br>Tertip                                       | 3                  |                    | Değetandarma / Tertişa      |
| Bepurus Neder<br>Eigel Basivus<br>Diger<br>Singel Basivus<br>Hitmet Hinnet<br>Singel<br>Hitmet Alan TC H<br>Hitmet Alan TC H<br>H<br>HItmet Alan TC H<br>H<br>HItmet Alan TC H<br>H<br>H<br>H H<br>H H<br>H H<br>H H<br>H H<br>H H<br>H H<br>H H                                                                                                    | ria<br>Gandh Ho<br>sovati<br>Sovati<br>Ediger<br>BİLGİ SİSTEMİ<br>İŞLEM<br>ADIMLARI                           | Yaşlı - İlk       Kaydet       Yaşlı - İlk             | Kabul<br>Bazdır Q<br>Değerlendin<br>Tertip<br>Değerlendirme                      | 3                  |                    | Duğetarstirma / Yartı       |
| Bayerus Rijd<br>Egyer Bayeru<br>Doge<br>Doge<br>Hizmet Binden<br>Songal Hizmet Rind<br>Hizmet Alam Adu<br>Hizmet Alam Adu<br>Hizmet Alam Adu<br>Darum<br>Bayeru Sored De<br>Ment<br>Ment<br>Bayeru Sored De<br>Ment<br>Ment<br>Bayeru Sored De<br>Ment<br>Genel Bilgite                                                                                                    | vo<br>dinitk Mo<br>sovjati<br>vom Edyor<br>Editigi Sistemi<br>iştem<br>ADIMLARI                               | Yaşlı - İlk         Kaydet         Genel               | Kabul<br>Bazdır Q<br>Değerlendin<br>Tertip<br>Değerlendirme                      | 3                  |                    | Dagislendime / Yards        |
| Bayerre Hyd<br>Egynd Baywr<br>Harnet Brinn<br>Swyai Harnet Hinni<br>Swyai Harnet Hinni<br>Harnet Alam Ath<br>Harnet Alam Ath<br>Harnet Alam Ath<br>Darum<br>Bayerri Sared De<br>Arta Saytr 29<br>MENÜ<br>BAŞVURU A                                                                                                    | ara<br>analik No<br>Soyaah<br>soon Edayor<br>a Bagidar Nya Lahari<br>BBLGI SISTEMI<br>IŞLEM<br>ADIMLARI<br>er | Waşlı - İlk         Caydet         Cenel         Hizme | Kabul<br>Değerlendin<br>Tertip<br>Değerlendirme<br>st Alan, Başvuran ve Vasi Kiş | 3<br>i Bilgileri   |                    | Degelaratime / Terfit       |

Başvuru süreci devam eden kişinin vasi bilgisini görüntülemek veya güncellemek için kişi bilgileri ekranındaki hizmet geçmişi alanındaki ilgili satırın güncelle butonu (1.işlem), Başvuru Özet Bilgileri ekranına yönlendirme yapmaktadır (2.işlem).Bu ekrandaki düzenle butonu ile Başvuru adımlarına erişilerek vasi bilgileri başvuru adımından kişinin vasisi görüntülenebilmektedir (3.işlem). Vasi güncelleme işlemi için Vasinin TC Kimlik numarası girilip Kişi Doğrula butonu ile kişinin bilgileri MERNİS'ten çekilmektedir. Vasi güncelleme işlemi kaydet butonu ile sisteme kaydedilerek sonlandırılmalıdır.

|   | Kişi Bilg  | gileri       |                     |                              |                 |                  |                       |                     |                 |                       |                     |                          |  |               |
|---|------------|--------------|---------------------|------------------------------|-----------------|------------------|-----------------------|---------------------|-----------------|-----------------------|---------------------|--------------------------|--|---------------|
|   | Areni Kişi | Kaydet       | Çocuk<br>Hizmetleri | <b>O</b><br>Koruyucu<br>Aile | Evlat<br>Edinme | <b>ф</b><br>KSGM | Engelli<br>Hizmetleri | Yaşlı<br>Hizmetleri | Nakil Taleb     | i Hizmet<br>Sonlandır | 🗱<br>Vasi Bilgileri | Q<br>Sos.Ekonom<br>Durum |  |               |
| F | Ger        | nei          |                     |                              | Teni Ba         | aşvuru           |                       |                     | KI;             | ji Ara                | Kışı Ara            | Tespit                   |  |               |
|   | 🕑 Ki       | şi Bilgileri |                     |                              |                 |                  |                       |                     |                 |                       |                     |                          |  |               |
|   |            |              |                     |                              |                 |                  |                       | TC Kimli<br>111111  | ik No<br>111111 |                       |                     |                          |  | Medeni Durumu |
|   |            |              |                     | $\bigcirc$                   |                 |                  |                       | Adı<br>Test         |                 |                       |                     |                          |  | Anne Adı      |
|   |            |              |                     |                              |                 |                  |                       | Soyadı<br>Test      |                 |                       |                     |                          |  | Baba Adı      |
|   |            |              | Fo                  | toğraf Deği                  | ştir            |                  |                       | Doğum               | Tarihi          |                       |                     |                          |  | Doğum Yeri    |
|   |            |              |                     |                              |                 |                  |                       |                     |                 |                       |                     |                          |  |               |

Vasi Bilgileri ekranında durum bilgisi aktif olan vasi şu anki aktif vasiyi belirtmektedir. Aktif vasi bilgisini güncellemek için butonu kullanılmalıdır.

| aiut niugi sistemi 😑                                                                                       | III Maai Ollailad |                 |                                           |             |                     |            | 🌲 Gitian Vinati         |
|----------------------------------------------------------------------------------------------------|-------------------|-----------------|-------------------------------------------|-------------|---------------------|------------|-------------------------|
|                                                                                                    | and wash blighten |                 |                                           |             |                     |            |                         |
|                                                                                                    | Vasi Listesi      |                 |                                           |             |                     |            | •                       |
| Kicit                                                                                                    |                   | Vasi Adı Soyadı | TC Kimlik No                              | Mahkeme Adı | Karar Tarihi        | Karar Sayı | Durum                   |
|                                                                                                    | <b>e</b>          | Test Kişi1      | 11111111111                               | TEST        |                     |            | Aktif                   |
|                                                                                                    | (X)               | Test Kişi2      | 22222222222                               | test1       |                     |            | Pasif                   |
|                                                                                                    | 68                | Test Kişi3      | 3333333333                                | test5       |                     |            | Pasif                   |
| met Süreci Başladı                                                                                         | CK.               | Test Kişi4      | 4444444444                                | test6       |                     |            | Pasif                   |
|                                                                                                    |                   |                 |                                           |             |                     |            |                         |
|                                                                                                    |                   |                 |                                           |             |                     |            |                         |
| ı <b>kışı Ara</b><br>TLERE İLİŞKİN İŞLEMLER                                                                |                   |                 |                                           |             |                     |            |                         |
|                                                                                                    |                   |                 |                                           |             |                     |            |                         |
|                                                                                                    |                   |                 |                                           |             |                     |            |                         |
|                                                                                                    |                   |                 |                                           |             |                     |            |                         |
|                                                                                                    |                   |                 |                                           |             |                     |            |                         |
|                                                                                                    | ▼                 |                 |                                           |             |                     |            |                         |
| asi Bilgileri Günce                                                                                        | lle               |                 |                                           |             |                     |            | 🛔 Sistem Yöneticis      |
| asi Bilgileri Günce                                                                                        | <b>▼</b><br>lle   |                 |                                           |             |                     |            | 🛔 Sistem Yönetics       |
| asi Bilgileri Günce<br>% Vasi Bilgileri                                                                    | lle               |                 |                                           |             |                     |            | 🛦 Sistem Yöneticis      |
| <b>asi Bilgileri Günce</b><br><b>%</b> Vasi Bilgileri                                                      | <b>▼</b><br>lle   |                 |                                           |             |                     |            | 🛦 Sistem Yönetice       |
| asi Bilgileri Günce<br>% Vasi Bilgileri<br>Vasi Adı Soyadı                                                 | ▼<br>Ile          |                 | IC Kimilik No                             |             |                     |            | 🛔 Sistem Yönetici       |
| asi Bilgileri Günce<br>% Vasi Bilgileri<br>Vasi Adı Soyadı                                                 | V<br>Ile          |                 | IC Kimilk No                              |             |                     |            | 🛦 Sistem Yönebici       |
| asi Bilgileri Günce<br>% Vasi Bilgileri<br>Vasi Adı Soyadı<br>Karar Tarihi                                 | v<br>Ile          |                 | IC Kimilk No<br>Karar Sayı                |             | Mahieme Adi         |            | La Sistem Vondice       |
| asi Bilgileri Günce<br>% Vasi Bilgileri<br>Vasi Adı Soyadı<br>Karar Tarihi<br>Karar Tarihi                 | ile               |                 | IC Kimlik No<br>Karar Sayı<br>Karar Sayı  |             | Mahieme Adı<br>TEST |            | La Sistem Vondice       |
| asi Bilgileri Günce<br>Vasi Bilgileri<br>Vasi Adı Soyadı<br>Karar Tarihi<br>Karar Tarihi                   | lle               |                 | IC Kimilk No<br>Karar Sayı<br>Karar Sayı  |             | Mahleme Adı<br>TEST |            | <b>≜</b> Satem Voretice |
| asi Bilgileri Günce<br>Vasi Bilgileri<br>Vasi Adı Soyadı<br>Karar Tarihi<br>Karar Tarihi<br>Geri <         | Ne                |                 | IC Kimilik No<br>Karar Sayı<br>Karar Sayı |             | Mahkeme Adı<br>TEST |            | Lasi Bilgisi Güncel     |
| si Bilgileri Günce<br>& Vasi Bilgileri<br>Iasi Adı Soyadı<br>arar Tarihi<br>arar Tarihi<br>eri <b>&lt;</b> | Ne                |                 | IC Kimlik No<br>Karar Sayı<br>Karar Sayı  |             | Mahieme Adı<br>TEST |            | La Sistem ¥0retice      |

Vasi Bilgileri güncelle ekranında ad, soyad ve TC kimlik numarası bilgileri değiştirilemez olup Karar Tarihi, Karar Sayısı ve Mahkeme adı alanlarında değişiklik var ise bilgiler girilip Vasi Bilgisi Güncelle butonu ile güncelleme işlemi tamamlanmalıdır.

| Yeni vasi                   | Yeni vasi eklemek için 🛨 butonu kullanılmalıdır. |                |             |              |            |       |  |  |  |  |  |  |  |
|-----------------------------|--------------------------------------------------|----------------|-------------|--------------|------------|-------|--|--|--|--|--|--|--|
| 💠   aile bilgi sistemi 😑    | 🗞   Aliz Bilici ilistrali 😑 🏭 Vasi Bilgilleri    |                |             |              |            |       |  |  |  |  |  |  |  |
| Kişi Ara Q                  | Vasi Listesi                                     |                |             |              |            | +     |  |  |  |  |  |  |  |
| KİŞİ BİLGİLERI              | Vasi Adı Soyad                                   | I TC Kimlik No | Mahkeme Adı | Karar Tarihi | Karar Sayı | Durum |  |  |  |  |  |  |  |
| Test Kişi1                  | 🕼 Test Kişi1                                     | 1111111111     | TEST        |              |            | Aktif |  |  |  |  |  |  |  |
|                             | 🕼 Test Kişi2                                     | 2222222222     | test1       |              |            | Pasif |  |  |  |  |  |  |  |
| BAŞVURU BİLGİLERI           | Cr Test Kişi3                                    | 3333333333     | test5       |              |            | Pasif |  |  |  |  |  |  |  |
| um : Hizmet Süreci Başladı  | 🕼 Test Kişi4                                     | 4444444444     | test6       |              |            | Pasif |  |  |  |  |  |  |  |
| ANA İŞLEMLER                |                                                  |                |             |              |            |       |  |  |  |  |  |  |  |
| Ana Sayfa                   |                                                  |                |             |              |            |       |  |  |  |  |  |  |  |
| Detaylı Kişi Ara            |                                                  |                |             |              |            |       |  |  |  |  |  |  |  |
| HIZMETLERE ILIŞKIN IŞLEMLER |                                                  |                |             |              |            |       |  |  |  |  |  |  |  |

| TC Kimilik No     Adı Soyadı     Adı Soyadı     Karar Tarihi     Karar Tarihi     Karar Sayı   Karar Sayı     Mahkeme Adı | Vasi Kaydet                  |     |
|----------------------------------------------------------------------------------------------------|------------------------------|-----|
| TC Kimilik No Bui Adı Soyadı Karar Tarihi Karar Tarihi Karar Tarihi                                                       | Malar Sayı                   |     |
| TC Kimlik No<br>Adı Soyadı                                                                                                | Karar Tarihi<br>Karar Tarihi |     |
|                                                                                                    | IC Kimilik No<br>Adı Soyadı  | But |

| Vasi Bilgileri |                 |             |            |       |
|----------------|-----------------|-------------|------------|-------|
| Vasi Listes    | i               |             |            |       |
|                | Vasi Adı Soyadı | Mahkeme Adı | Karar Sayı | Durum |
| ľ              | Test Vasi 1     | TEST        |            | Aktif |
| ľ              | Test Vasi 2     | test1       | 155        | Pasif |
| ľ              | Test Vasi 3     | test5       | 444        | Pasif |
| ľ              | Test Vasi 4     | test6       | 779        | Pasif |
|                |                 |             |            |       |

NOT: Yeni vasi eklendiğinde eklenen vasinin durumu aktif olarak görülmektedir. Sistem tarafından bir önceki vasinin durum bilgisi ise otomatik olarak pasife çekilmektedir. NOT: İl müdürlüğü kullanıcısı Onaylama işlemini tamamladıktan sonra hizmet alma süreci başlamış olur. Kadın konuk evi kullanıcısı kendi ekranında "Yeni Hizmet Almaya Başlayanlar" alanında kişiye ait kaydı görmeye başlar.

# 1.1.1.7.2.1 KADIN HİZMETLERİ KURULUŞTA BAKIM SÜRECİ

(Kişinin tertip edildiği kuruluş ekranı)

| Kişi Ara Q<br>O Arla İşemler<br>M Ara Sayfa<br>E Debyi Kişi Ara<br>O Hzwetlere Lişeki işemler | 70 | FLAM KAYTU ESIEK                  | Ērke                  |            | 11<br>Kadin  | TOPLAM KAVIT SAVISI |                                     |                       | 0<br>Kîşî | TORUM ONW BEDIRN (SLIM | Hizmet Sonlandırı | 0<br>ma - Nakil |
|-----------------------------------------------------------------------------------------------|----|-----------------------------------|-----------------------|------------|--------------|---------------------|-------------------------------------|-----------------------|-----------|------------------------|-------------------|-----------------|
| ▶ Sosyal Hizmet Baglatma<br>▶ Kadın Hizmetleri                                                |    | ∿ Hizli Erişim<br>Q<br>Kşi<br>Ara |                       |            |              | Hizmet Kab          | oul ve Onaya Gör<br>Nakii İşlemleri | Hizmet<br>Soniandırma |           |                        |                   |                 |
|                                                                                               |    | 🖀 Yeni Hizmet Aln                 | naya Başlayan Kişiler |            |              |                     |                                     |                       |           |                        |                   |                 |
|                                                                                               |    | 6                                 | TC Kimlik No          | Adı Soyadı | Doğum Tarihi |                     | Doğum Yeri                          |                       | Cinsiyet  | Medeni Durumu          |                   |                 |
|                                                                                               |    | ß                                 |                       |            |              |                     |                                     |                       |           |                        |                   |                 |

Kişinin T.C. kimlik numarası ile Kişi Bilgileri ekranına gidildiğinde Başvuru ve Hizmet Geçmişi alanında kişiye ait hizmet sürecinin başladığı kaydını gösteren bilgi görülebilmektedir.

| Başvuru ve Hi | izmet Geçmişi  |                 |                            |                      |                    |                       |
|---------------|----------------|-----------------|----------------------------|----------------------|--------------------|-----------------------|
|               | Başvuru Tarihi | Başvuru No      | Başvuruyu Alan Kuruluş Adı | Hizmet Birimi        | Sosyal Hizmet Türü | Başvuru Durum         |
| ß             |                | Test -1419      | ANKARA 1. KADIN KONUKEVÎ   | Kadin                | İk Kabul           | Hizmet Süreci Başladı |
|               |                |                 |                            |                      |                    |                       |
| NOT           | ß              | Butonu ile Kişi | nin Nakil ve Hizme         | et sonlandırma işler | mlerini başlata    | acak Başvuru Öze      |

# 1.1.1.7.2.2 Nakil İşlemleri

Bilgileri ekranına erişilebilmektedir.

Nakil işlemi Kişi Bilgileri sayfasından 🖆 butonunu kullanarak Başvuru Özet Bilgileri ekranından ya da kısayol tuşuyla da yetkili tarafından başlatılabilir.

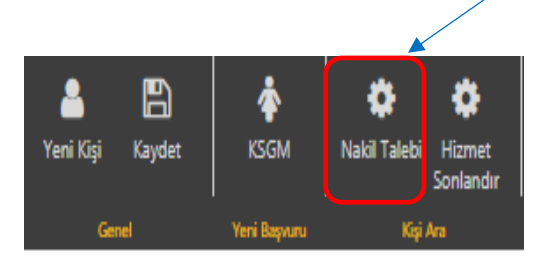

Başvurusu onaylanmış kişinin nakil talebi için Nakil Butonu ile "Sosyal Hizmet Nakil" ekranına gidilmektedir.

| 🕒 Başvuru Özet Bilgileri                                     |                                                |                                        |                                            |
|--------------------------------------------------------------|------------------------------------------------|----------------------------------------|--------------------------------------------|
| Başvuru No                                                   |                                                | Başvuru Tarihi                         |                                            |
| Başvuru Tipi                                                 |                                                |                                        |                                            |
| Başkası Adına<br>Başvuru Nedeni                              |                                                |                                        |                                            |
| Sosyal ve Ekonomik Yoksunluk Nedeniyle Bannma                |                                                |                                        |                                            |
| Hizmet Birimi<br>Kadın                                       |                                                |                                        |                                            |
| Sosyal Hizmet Türü<br>İlk Kabul                              |                                                |                                        |                                            |
| Hizmet Alan TC Kimlik No<br>Test                             |                                                |                                        |                                            |
| Hizmet Alan Adı Soyadı<br>Tost                               |                                                |                                        | $\sim$                                     |
| Durum                                                        |                                                |                                        |                                            |
| Hizmet sured wajiadi                                         |                                                |                                        |                                            |
| Ana Sayfa Kişi Bilgileri Kişi Listesi                        |                                                |                                        | Değerlendirme / Tertip Nakil Hizmet Sonlar |
|                                                              |                                                |                                        |                                            |
| Sosyal Hizmet Nakil                                          |                                                |                                        |                                            |
| 🌣 Nakil Bilgileri                                            |                                                |                                        | 🌣 Nakil Onay İşlemleri                     |
|                                                              |                                                |                                        | Aciklama                                   |
| No / Tarihi                                                  | Test                                           |                                        | test                                       |
| Hizmet Birimi / Tipi                                         | Kuruhusta Bakus                                |                                        |                                            |
| Nedeni                                                       | Sosval ve Ekonomik Yoksunluk Nedenivle Barınma |                                        | Onaya Gönder                               |
| Hizmet Alan                                                  | Test                                           |                                        |                                            |
| Durumu                                                       | Hizmet Süreci Başladı                          |                                        | 🌣 Nakil Onay Durumu                        |
|                                                              |                                                |                                        | Onav süraci benüt başlatılmamır            |
| Evrak Tarihi                                                 | Evrak Sayı                                     |                                        | Chay server mental baginetinnaring.        |
| Evrak Tarihi                                                 | Evrak Sayı                                     |                                        |                                            |
| Uyum problemi                                                |                                                | -                                      |                                            |
| Nakil Edilecek Kuruluş<br>ANKARA ŞİDDET ÖNLEME VE İZLEME MER | KEZÍ                                           |                                        |                                            |
|                                                              |                                                |                                        |                                            |
|                                                              |                                                |                                        |                                            |
|                                                              |                                                |                                        |                                            |
|                                                              |                                                |                                        |                                            |
|                                                              |                                                |                                        |                                            |
| Nakil Bilgileri alar                                         | iinin alt kisminda bulunan                     |                                        |                                            |
| Evrak Tarihi, Evra                                           | ık Sayısı, Nakil Nedeni ve                     |                                        |                                            |
| ,                                                            | 0.5                                            | Tertip Edilecek Kuruluşu Seçin         |                                            |
| Nakil Edilecek Ku                                            | ruluş bilgisi 🎴 🔤 butonu                       | Tertip Yapılabilecek Kuruluş Listesi   |                                            |
| ile secilin alanlar                                          | doldurulduktan sonra Sağ                       | ANKARA ŞİDDET ÖNLEME VE İZLEME MERKEZİ | • •                                        |
|                                                              |                                                | Seçilen Kuruluşa Ait Kapasite          |                                            |
| taraftaki Açıklama                                           | bilgisi girilerek nakil işlemi                 | <u> </u>                               |                                            |
| Opava Gönder                                                 |                                                |                                        |                                            |
| bu                                                           | ıtonuyla onaya gönderilir.                     |                                        | Sec Varger                                 |
|                                                              |                                                |                                        | Onaya Conaci                               |
|                                                              |                                                |                                        |                                            |

NOT: Yukarıdaki örnekte kişinin Ankara 1. Kadın Konuk Evinden Ankara Şiddet Önleme ve İzleme Merkezine nakil talebinde bulunulmuştur. Şayet kişinin nakil talebi onaylanır ise kişinin artık Ankara Şiddet Önleme ve İzleme Merkezine (Ankara ŞÖNİM) nakil işlemi gerçekleşmiş olur.

NOT: Nakil onayı için sonraki adımda Ankara il müdürlüğü kullanıcı ile giriş yapılacaktır.

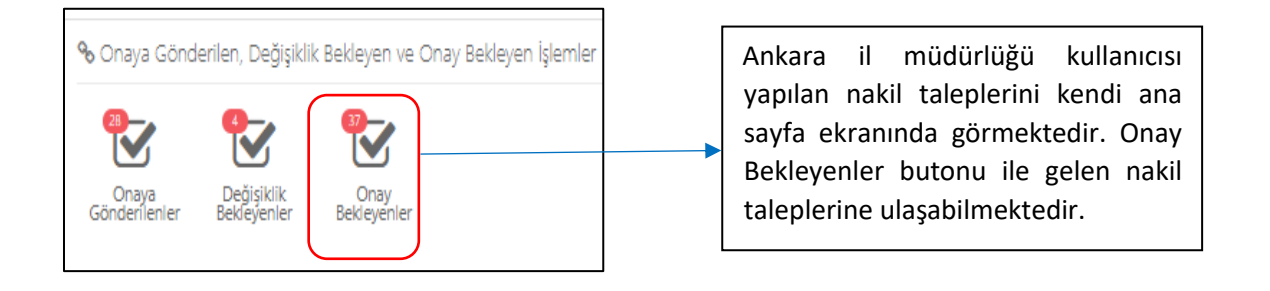

| MENÜ            | İŞLEM     | © Onay Bekleye | n İşlemler Listesi |         |                |                |              |              |      |        |
|-----------------|-----------|----------------|--------------------|---------|----------------|----------------|--------------|--------------|------|--------|
| <b>Y</b> FILTRE | ~         |                |                    | Records |                | Social History |              |              |      |        |
| Bagwaru No      | -         |                | Talep Tarihi       | Tarihi  | Kişi Bilgileri | Türü           | Tertip Edile | ecek Kuruluş | Rota | Tipi   |
| Bapuru Tarihi   | -         | œ              |                    |         |                |                |              |              |      | Nakil  |
| TC Kimik No     | -         | <b>B</b>       |                    |         |                |                |              |              |      | Nakil  |
| Adı<br>Soyədi   | -         | 68             |                    |         |                |                |              |              |      | Tertip |
| ты              | -         | CS.            |                    |         |                |                |              |              |      | Tertip |
| < Ternizle      | ▼ Listele | 68             |                    |         |                |                |              |              | 1    | Tertip |
|                 |           |                |                    |         |                |                |              |              |      |        |

Onay bekleyen işlemler butonuyla açılan ekranda işlem tipi Tertip, Nakil, Hizmet Sonlandırma gibi onay bekleyen işlemlerin tamamı liste şeklinde görüntülenmektedir. Erişilmek istenen kayda sol paneldeki filtreleme kısmından Başvuru numarası, başvuru tipi, TC, adı-soyadı bilgileri ile de erişilebilmektedir. Filtreleme alanından başvuru tipi Nakil olarak seçilerek onay bekleyen nakil işlemlerine erişilir. Onay işlemi için 😴 butonu kullanılmaktadır.

| Nakil ekranını  | da ilgili işlem <sup>Onayla</sup> | butonuyla onaylanmaktadır     | . İşlem  | üzerinde    | değişiklik için  |
|-----------------|-----------------------------------|-------------------------------|----------|-------------|------------------|
| Değişiklik İste | butonu, işlemin k                 | abul görmemesi halinde ise    | Reddet   | butonu      | kullanılmalıdır. |
| Onaylama işle   | mi bittikten sonra (C             | )naylanarak ya da reddedilere | k) sağ a | alt tarafta | bulunan Nakil    |
| Durumu alanı    | Onaylandı veya Redd               | edildi olarak güncellenmekted | ir.      |             |                  |

| Başvuru Değerlendirm            | e / Tertip                  |                                                |  |  |
|---------------------------------|-----------------------------|------------------------------------------------|--|--|
| 🏟 Başvuru ve Değerler           | ndirme Bilgileri            | 🏟 Değerlendirme / Tertip Onay İşlemleri        |  |  |
| No / Tarihi                     |                             | Açıklama                                       |  |  |
| Hizmet Birimi / Tipi            | Engelli / Kişisel Basvuru   |                                                |  |  |
| Sosyal Hizmet Türü İlk Kabul    |                             |                                                |  |  |
| Nedeni                          | Aileye Teslim               | Onayla Değişiklik İste Reddet                  |  |  |
| Hizmet Alan                     |                             |                                                |  |  |
| Durumu                          | Başvuru Süreci Devam Ediyor | 🏟 Değerlendirme / Tertip Onay Durumu           |  |  |
| Evrak Tarihi                    | Evrak Sayısı                | li Engelii Test Kullanicisi 1<br>ONAY BERLIYOR |  |  |
| Sosyal Hizmet Türü<br>İlk Kabul |                             |                                                |  |  |
| Tertip Nedeni                   |                             |                                                |  |  |
| Tertip Edilecek Kuruluş         |                             |                                                |  |  |
| ANKARA AILE VE SOSYAL PO        | DLITIKALAR ÍL MÜDÜRLÜĞÜ     |                                                |  |  |

# 1.1.1.7.3 İl Dışı Nakil İşlemleri

| 🏟 Alınan Hizmete Ait Bilgiler                                                                                                    | 🖨 Nakil Onav İslamlari                                                                                                    |
|----------------------------------------------------------------------------------------------------|----------------------------------------------------------------------------------------------------|
|                                                                                                    | Andrawa                                                                                                    |
| No / Tarihi                                                                                                    | мүлкытта                                                                                                    |
| Hizmet Birimi / Tipi                                                                                                    |                                                                                                    |
| Sosyai Hizmet Turu<br>Nedeni                                                                                                    | Onaya Gönder                                                                                                    |
| Hizmet Alan                                                                                                    |                                                                                                    |
| Durumu Hizmet Süreci Başladı                                                                                                    | 🌣 Nakil Onay Durumu                                                                                                    |
|                                                                                                    | Onay süreci henüz başlatılmamış.                                                                                                    |
| 🌣 Nakil İşlemine Ait Bilgiler                                                                                                    |                                                                                                    |
| Evrak Tarihi Evrak Sayı                                                                                                    |                                                                                                    |
| Evrak Tarihi Evrak Sayı                                                                                                    |                                                                                                    |
| V İl dışı nakil işlemi                                                                                                    |                                                                                                    |
| Lütfen Seçiniz                                                                                                    | *                                                                                                    |
| Nakil Edilebilecek İller                                                                                                    |                                                                                                    |
|                                                                                                    | Q, Seç                                                                                                    |
| Bu işlem yapıldıktan sonra 'Nakil Ec<br>gözükmeye başlayacaktır. Q Seç                                                                                                    | dilebilecek Kuruluş' sekmesi 'Nakil Edilebilecek İller' ola<br>butonuyla açılan pencerede nakil edilecek il seçimi yapılır.                           |
| Bu işlem yapıldıktan sonra 'Nakil Ec<br>gözükmeye başlayacaktır. Q Seç                                                                                                    | dilebilecek Kuruluş' sekmesi 'Nakil Edilebilecek İller' ola<br>butonuyla açılan pencerede nakil edilecek il seçimi yapılır.                           |
| Bu işlem yapıldıktan sonra 'Nakil Ec<br>gözükmeye başlayacaktır. Q Seç<br>Nakil Edilecek Kuruluşu veya İl                                                                                                    | dilebilecek Kuruluş' sekmesi 'Nakil Edilebilecek İller' ola<br>butonuyla açılan pencerede nakil edilecek il seçimi yapılır.                           |
| Bu işlem yapıldıktan sonra 'Nakil Ed<br>gözükmeye başlayacaktır. Q Seç I<br>Nakil Edilecek Kuruluşu veya İl<br>Nakil Yapılabilecek İl Listesi                                                                                                    | dilebilecek Kuruluş' sekmesi 'Nakil Edilebilecek İller' ola<br>butonuyla açılan pencerede nakil edilecek il seçimi yapılır.<br>li Seçin ×             |
| Bu işlem yapıldıktan sonra 'Nakil Ed<br>gözükmeye başlayacaktır. Q Seç<br>Nakil Edilecek Kuruluşu veya İl<br>Nakil Yapılabilecek İl Listesi<br>Adana, Ağrı, Amasya                                                                                                    | dilebilecek Kuruluş' sekmesi 'Nakil Edilebilecek İller' ola<br>butonuyla açılan pencerede nakil edilecek il seçimi yapılır.<br><sup>I</sup> i Seçin × |
| Bu işlem yapıldıktan sonra 'Nakil Ed<br>gözükmeye başlayacaktır. Q Seç<br>Nakil Edilecek Kuruluşu veya İl<br>Nakil Yapılabilecek İl Listesi<br>Adana, Ağrı, Amasya<br>İl Seçin                                                                                                    | dilebilecek Kuruluş' sekmesi 'Nakil Edilebilecek İller' ola<br>butonuyla açılan pencerede nakil edilecek il seçimi yapılır.<br>Ii Seçin ×             |
| Bu işlem yapıldıktan sonra 'Nakil Ed<br>gözükmeye başlayacaktır. Q Seç<br>Nakil Edilecek Kuruluşu veya İl<br>Nakil Yapılabilecek İl Listesi<br>Adana, Ağrı, Amasya<br>İl Seçin<br>Adana                                                                                                    | dilebilecek Kuruluş' sekmesi 'Nakil Edilebilecek İller' ola<br>butonuyla açılan pencerede nakil edilecek il seçimi yapılır.<br>Ii Seçin               |
| Bu işlem yapıldıktan sonra 'Nakil Ed<br>gözükmeye başlayacaktır. Q Seç<br>Nakil Edilecek Kuruluşu veya İl<br>Nakil Yapılabilecek İl Listesi<br>Adana, Ağrı, Amasya<br>İl Seçin<br>Adana<br>Adıyaman                                                                                                | dilebilecek Kuruluş' sekmesi 'Nakil Edilebilecek İller' ola<br>butonuyla açılan pencerede nakil edilecek il seçimi yapılır.<br>li Seçin ×             |
| Bu işlem yapıldıktan sonra 'Nakil Ed<br>gözükmeye başlayacaktır. Q Seç<br>Nakil Edilecek Kuruluşu veya İl<br>Nakil Yapılabilecek İl Listesi<br>Adana, Ağrı, Amasya<br>İl Seçin<br>Adana<br>Adıyaman<br>Afyonkarahisar                                                                              | dilebilecek Kuruluş' sekmesi 'Nakil Edilebilecek İller' ola<br>butonuyla açılan pencerede nakil edilecek il seçimi yapılır.<br>ii Seçin               |
| Bu işlem yapıldıktan sonra 'Nakil Ed<br>gözükmeye başlayacaktır. Q Seç<br>Nakil Edilecek Kuruluşu veya İl<br>Nakil Yapılabilecek İl Listesi<br>Adana, Ağrı, Amasya<br>İl Seçin<br>Adana<br>Adıyaman<br>Afyonkarahisar<br>Ağrı                                                                      | dilebilecek Kuruluş' sekmesi 'Nakil Edilebilecek İller' ola<br>butonuyla açılan pencerede nakil edilecek il seçimi yapılır.<br>Ii Seçin               |
| Bu işlem yapıldıktan sonra 'Nakil Ed<br>gözükmeye başlayacaktır. Q Seç<br>Nakil Edilecek Kuruluşu veya İl<br>Nakil Yapılabilecek İl Listesi<br>Adana, Ağrı, Amasya<br>İl Seçin<br>Adana<br>Adıyaman<br>Afyonkarahisar<br>Ağrı<br>Aksaray                                                           | dilebilecek Kuruluş' sekmesi 'Nakil Edilebilecek İller' ola<br>butonuyla açılan pencerede nakil edilecek il seçimi yapılır.<br>Ii Seçin ×             |
| Bu işlem yapıldıktan sonra 'Nakil Ed<br>gözükmeye başlayacaktır. Q Seç<br>Nakil Edilecek Kuruluşu veya İl<br>Nakil Yapılabilecek İl Listesi<br>Adana, Ağrı, Amasya<br>İl Seçin<br>Adana<br>Adıyaman<br>Kollur<br>Afyonkarahisar<br>Ağrı<br>Aksaray<br>Amasya                                       | dilebilecek Kuruluş' sekmesi 'Nakil Edilebilecek İller' ola<br>butonuyla açılan pencerede nakil edilecek il seçimi yapılır.<br>ii Seçin               |
| Bu işlem yapıldıktan sonra 'Nakil Ed<br>gözükmeye başlayacaktır. Q Seç<br>Nakil Edilecek Kuruluşu veya İl<br>Nakil Yapılabilecek İl Listesi<br>Adana, Ağrı, Amasya<br>İl Seçin<br>Adana<br>Adıyaman<br>Afyonkarahisar<br>Ağrı<br>Aksaray<br>Amasya<br>Ankara                                       | dilebilecek Kuruluş' sekmesi 'Nakil Edilebilecek İller' ola<br>butonuyla açılan pencerede nakil edilecek il seçimi yapılır.<br>Ii Seçin               |
| Bu işlem yapıldıktan sonra 'Nakil Ed<br>gözükmeye başlayacaktır. Q Seç<br>Nakil Edilecek Kuruluşu veya İl<br>Nakil Yapılabilecek İl Listesi<br>Adana, Ağrı, Amasya<br>İl Seçin<br>Adana<br>Adıyaman<br>Afyonkarahisar<br>Ağrı<br>Aksaray<br>Amasya<br>3658 Ankara<br>üreci Antalya                 | dilebilecek Kuruluş' sekmesi 'Nakil Edilebilecek İller' ola<br>butonuyla açılan pencerede nakil edilecek il seçimi yapılır.<br>ii Seçin ×             |
| Bu işlem yapıldıktan sonra 'Nakil Ed<br>gözükmeye başlayacaktır. Q Seç<br>Nakil Edilecek Kuruluşu veya İl<br>Nakil Yapılabilecek İl Listesi<br>Adana, Ağrı, Amasya<br>İl Seçin<br>Adana<br>Adıyaman<br>Collur<br>Afyonkarahisar<br>Ağrı<br>Aksaray<br>Amasya<br>Ankara<br>üreci Antalya<br>Ardahan | dilebilecek Kuruluş' sekmesi 'Nakil Edilebilecek İller' ola<br>butonuyla açılan pencerede nakil edilecek il seçimi yapılır.<br>ii Seçin               |
| Bu işlem yapıldıktan sonra 'Nakil Ed<br>gözükmeye başlayacaktır. Q Seç<br>Nakil Edilecek Kuruluşu veya İl<br>Nakil Yapılabilecek İl Listesi<br>Adana, Ağrı, Amasya<br>İl Seçin<br>Adana<br>Adıyaman<br>Afyonkarahisar<br>Ağrı<br>Aksaray<br>Amasya<br>Ankara<br>üreci Antalya<br>Ardahan           | dilebilecek Kuruluş' sekmesi 'Nakil Edilebilecek İller' ola<br>butonuyla açılan pencerede nakil edilecek il seçimi yapılır.<br>ii Seçin ×             |

| 🌣 Nakil Ona | y İşlemleri |  |  |
|-------------|-------------|--|--|
| Açıklama    |             |  |  |
|             |             |  |  |
| Onaya Gönd  | ler         |  |  |
| 🌣 Nakil Ona | v Durumu    |  |  |
|             | ,           |  |  |

NOT: Yukarıdaki işlem ŞÖNİM kullanıcısı tarafından yapılmıştır. Onaya gönderilen işlem için sonraki adıma Ankara İl Müdürlüğü kullanıcısı ile devam edilecektir.
İl müdürlüğü uygun gördüğü ili nakil yapılabilecek il listesinden seçerek onaylanma işlemini Onayla butonu ile gerçekleştirebilecektir.

| <i>R</i> eddet |
|----------------|
| Neukiet        |
|                |
|                |
|                |
|                |
|                |
|                |

Yetkili kişi değişiklik talebinde bulunmak isterse Açıklama alanını doldurarak (girilmesi zorunlu alan) Değişiklik İste butonunu kullanmalıdır. Şayet başvuru talebi reddedilecek ise Reddet butonu ile reddedebilir.

NOT: Bu işlem yapıldıktan sonra kişinin uygun görüldüğü ildeki ŞÖNİM ekranına bilgileri düşmektedir.

-

#### 1.1.1.7.3.1 Kadın Hizmetleri Hizmet Sonlandırma

Kişi Bilgileri ekranının en alt kısmında bulunan "Başvuru ve Hizmet Geçmişi" alanında bulunan başvuruda başvuruda butonuyla Başvuru Özet Bilgileri ekranından ya da işlem panelinde bulunan kısayol tuşu ile de Hizmet Sonlandırma işlemi yapılabilmektedir.

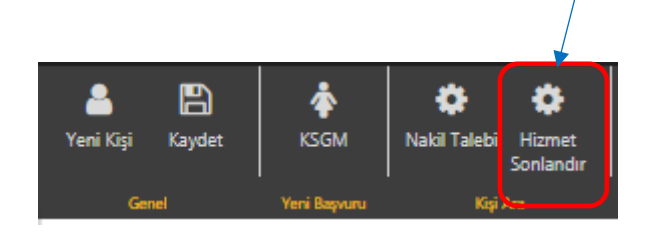

| <ul> <li>Başvuru ve Hizmet Geçmişi</li> </ul>                    |            |                                        |               |                    |                                               |
|------------------------------------------------------------------|------------|----------------------------------------|---------------|--------------------|-----------------------------------------------|
| Başvuru Tarihi                                                   | Başvuru No | Başvuruyu Alan Kuruluş Adı             | Hizmet Birimi | Sosyal Hizmet Türü | Başvuru Durum                                 |
| Cr.                                                              |            | ANKARA ŞİDDET ÖNLEME VE İZLEME MERKEZİ | Kadin         | Kuruluşta Bakım    | Hizmet Süreci Başladı                         |
|                                                                  |            |                                        |               |                    |                                               |
|                                                                  |            |                                        |               |                    |                                               |
|                                                                  |            |                                        |               |                    |                                               |
| ▼                                                                |            |                                        |               |                    |                                               |
| 🛛 Başvuru Özet Bilgileri                                         |            |                                        |               |                    |                                               |
| Başvuru No                                                       |            |                                        | Başvuru       | Tarihi             |                                               |
| Test                                                             |            |                                        |               |                    |                                               |
| Başvuru Tipi                                                     |            |                                        |               |                    |                                               |
| Başkası Adına                                                    |            |                                        |               |                    |                                               |
| Başvuru Nedeni<br>Sotval ve Ekonomik Yoksunluk Nedenivle Barınma |            |                                        |               |                    |                                               |
|                                                                  |            |                                        |               |                    |                                               |
| Hizmet Birimi<br>Kadın                                           |            |                                        |               |                    |                                               |
| Sosyal Hizmet Türü                                               |            |                                        |               |                    |                                               |
| Kuruluşta Bakım                                                  |            |                                        |               |                    |                                               |
| Hizmet Alan TC Kimlik No                                         |            |                                        |               |                    |                                               |
| Test                                                             |            |                                        |               |                    |                                               |
| Hizmet Alan Adı Soyadı<br>Təsət                                  |            |                                        |               |                    |                                               |
| lest                                                             |            |                                        |               |                    |                                               |
| Durum<br>Hizmet Süreci Basladı                                   |            |                                        |               |                    |                                               |
| ,                                                                |            |                                        |               |                    |                                               |
|                                                                  |            |                                        |               |                    |                                               |
| Ana Sayfa Kişi Bilgileri Kişi Listesi                            |            |                                        |               |                    | Değerlendirme / Tertip Nakil Hizmet Sonlandır |
|                                                                  |            |                                        |               |                    |                                               |

Hizmet Sonlandır Butonu ile Sosyal Hizmet Sonlandırma ekranına geçilmektedir.

| Hizmet Sonlandırma Bilgileri |                                                | 🔅 Sosyal Hizmet Sonlandırm      |
|------------------------------|------------------------------------------------|---------------------------------|
| No / Tarihi                  |                                                | Açıklama                        |
| Hizmet Birimi / Tipi         | Kadın / Başkası Adına                          |                                 |
| Sosyal Hizmet Türü           | lik Kabul                                      |                                 |
| Nedeni                       | Sosyal ve Ekonomik Yoksunluk Nedeniyle Barınma | Onaya Gönder                    |
| Hizmet Alan                  |                                                |                                 |
| Durumu                       | Hizmet Süreci Başladı                          | Hizmet Sonlandırma Onay         |
|                              |                                                | Onav süreci henüz başlatılmamıs |
| rak Tarihi                   | Evrak Sayı                                     | ,                               |
| rak Tarihi                   | Evrak Sayı                                     |                                 |

"Sosyal Hizmet Sonlandırma" ekranında evrak tarihi, evrak sayı ve hizmet sonlandırma nedeni alanları girildikten sonra Açıklamasıyla birlikte Onaya Gönder butonu ile hizmet sonlandırma talebinde bulunulmaktadır.

| MENÜ          | İŞLEM     |   | · Oran Baldana İsland | tes tistes i |        |                |                       |                         |      |        |
|---------------|-----------|---|-----------------------|--------------|--------|----------------|-----------------------|-------------------------|------|--------|
| T FILTRE      | ~         | 1 | Onay Bekleyen İşlemi  | iler Listesi |        |                |                       |                         |      |        |
| Bagvuru No    | -         |   | Tal                   | alep Tarihi  | Tarihi | Kişi Bilgileri | Sosyal Hizmet<br>Türü | Tertip Edilecek Kuruluş | Rota | Тірі   |
| Bapuru Tarihi |           |   | (2)                   |              |        |                |                       |                         |      | Nakit  |
| TC Kmik No    |           | ľ | ß                     |              |        |                | 1. Contract (1997)    |                         |      | Nakii  |
| Adi           | -         |   | CR.                   |              |        |                |                       |                         |      | Tertip |
| Soyada        | -         |   |                       |              |        |                |                       |                         |      | Tertip |
| тр:<br>       | -         |   |                       |              |        |                |                       |                         |      | -      |
| - Temizle     | ▼ Listele |   | CS.                   |              |        |                |                       |                         |      | rentip |

Onay bekleyen işlemler butonuyla açılan ekranda işlem tipi Tertip, Nakil, Hizmet Sonlandırma gibi onay bekleyen işlemlerin tamamı liste şeklinde görüntülenmektedir. Erişilmek istenen kayda sol paneldeki filtreleme kısmından Başvuru numarası, başvuru tipi, TC, adı-soyadı bilgileri ile de erişilebilmektedir. Filtreleme alanından başvuru tipi Hizmet Sonlandırma olarak seçilerek onay bekleyen Hizmet Sonlandırma işlemlerine erişilir. Onay işlemi için 🚰 butonu kullanılmaktadır.

| Hizmet Sonlan                                                                                      | dırma ekranın   | nda ilgili işlem <sup>Onayla</sup> butonuyla onaylanmaktadır. İşlem üz | erinde |  |  |  |
|----------------------------------------------------------------------------------------------------|-----------------|------------------------------------------------------------------------|--------|--|--|--|
| değişiklik için                                                                                    | Değişiklik İste | butonu, işlemin kabul görmemesi halinde ise Reddet b                   | utonu  |  |  |  |
| kullanılmalıdır. Onaylama işlemi bittikten sonra (Onaylanarak ya da reddedilerek ) sağ alt tarafta |                 |                                                                        |        |  |  |  |
| bulunan Hizmet Sonlandırma alanı Onaylandı veya Reddedildi olarak güncellenmektedir.               |                 |                                                                        |        |  |  |  |

| Başvuru Değerlendirm            | e / Tertip                  |                                         |
|---------------------------------|-----------------------------|-----------------------------------------|
| 🌣 Başvuru ve Değerler           | dirme Bilgileri             | 🏶 Değerlendirme / Tertip Onay İşlemleri |
| No / Tarihi                     |                             | Açıklama                                |
| Hizmet Birimi / Tipi            | Engelli / Kişisel Basvuru   |                                         |
| Sosyal Hizmet Türü              | lik Kabul                   |                                         |
| Nedeni                          | Aileye Teslim               | Onayla Değişiklik İste Reddet           |
| Hizmet Alan                     |                             |                                         |
| Durumu                          | Başvuru Süreci Devam Ediyor | G Degeriendirme / iertip Onay Durumu    |
|                                 |                             | İl Engelli Test Kullanıcısı 1           |
| Evrak Tarihi                    | Evrak Sayısı                | ONAY BEKLIYOR                           |
| Sosyal Hizmet Türü<br>İlk Kabul |                             |                                         |
| Tertip Nedeni                   |                             |                                         |
| Tertip Edilecek Kuruluş         |                             |                                         |
| ANKARA AILE VE SOSYAL PO        | DLITIKALAR İL MÜDÜRLÜĞÜ     | _                                       |

#### 1.1.1.7.3.2 Değerlendirme

Değerlendirme işlemleri hizmet alan kişilerin değerlendirme formlarının yönetildiği kısımdır. İlk Görüşme, Sağlık Formu, Müdahale Planı gibi değerlendirme süreçleri yönetilebilmektedir. ABS versiyon 1 ile aşağıdaki formlar eklenmiştir. Bir sonraki sürümde değerlendirme sürecine ilişkin diğer form ve planlar sisteme eklenmeye devam edecektir.

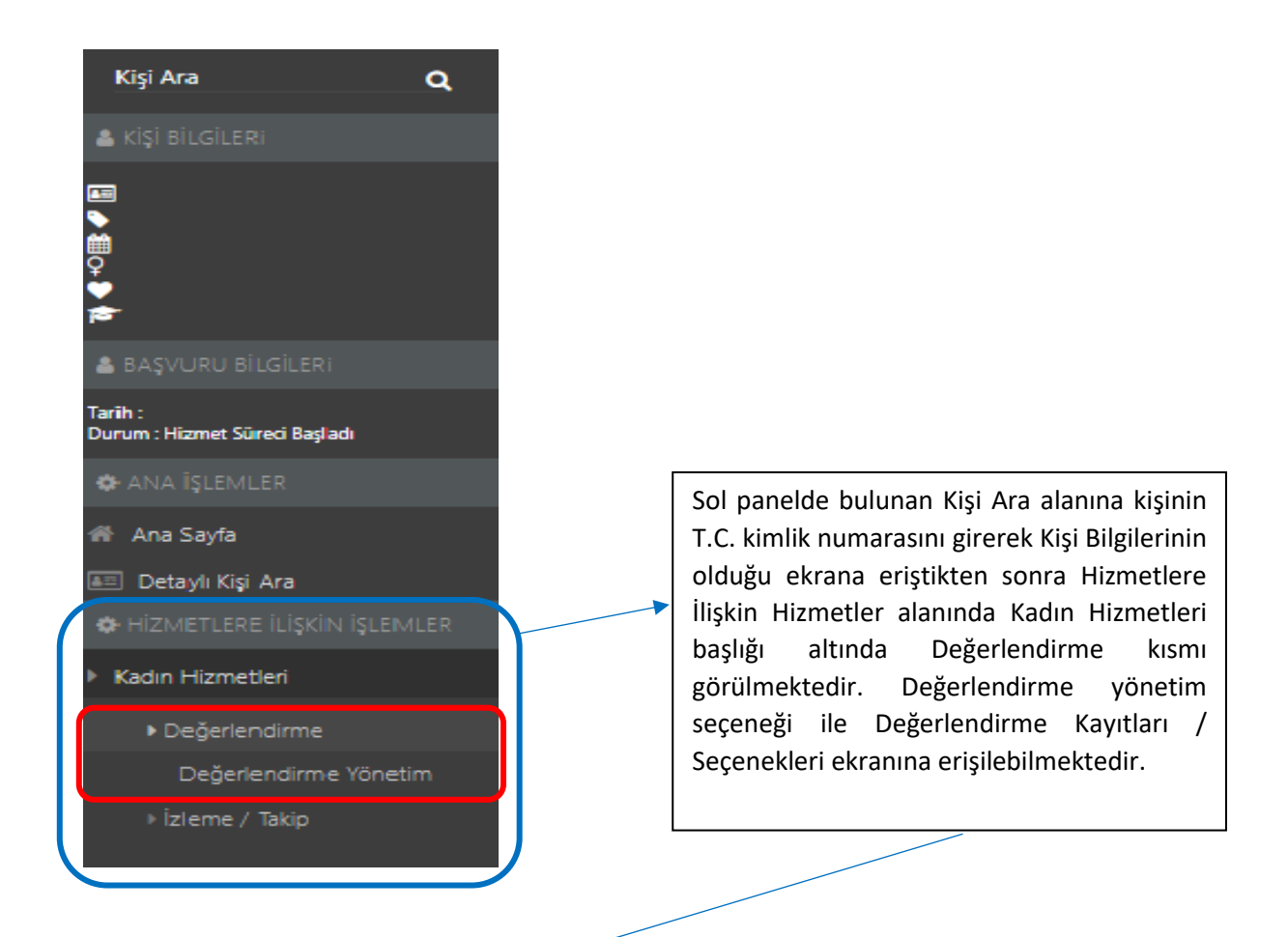

| Mevcut Başvuru Değerle | andirmeleri                 |                                 |              |
|------------------------|-----------------------------|---------------------------------|--------------|
| Değerlendirme Tarihi   | Değerlendirme Tipi          | Değerlendirmeyi Yapan Kullanıcı |              |
|                        | İlk Görüşme                 |                                 | Yeni Oluştur |
|                        | Sağlık Değerlendirmesi      |                                 | Yeni Oluştur |
|                        | ŞÖNİM Müdahale Planı        |                                 | Yeni Oluştur |
|                        | Psiko-Sosyal İnceleme Takip |                                 | Yeni Oluştur |
|                        |                             |                                 |              |

#### 1.1.1.7.3.2.1.1 İlk Görüşme Formu

| 🍖   AILE BILGI SISTEMI 🛛 🚍                | 🇱 İlk Görüşme Formu                                       | -                                                            | 🛔 Kuruluş Kadın Test Kullanıcısı 1 🗸 |
|-------------------------------------------|-----------------------------------------------------------|--------------------------------------------------------------|--------------------------------------|
| MENÜ İŞLEM                                | Değerlendirme Genel Bilgileri ve Notlar                   |                                                              |                                      |
| İlk Görüşme Formu Adımları Genel Bilgiler | Değerlendirmeyi Yapan<br>Kuruluş Kadın Test Kullanıcısı 1 | Rapor / Değerlendirme Tarihi                                 |                                      |
| '                                         | Rapor / Mesleki Kayıt No<br>Rapor / Mesleki Kayıt No      | Değerlendirme Kararı Notları<br>Değerlendirme Kararı Notları |                                      |
|                                           | Sonuç ve Değerlendirme<br>Sonuç ve Değerlendirme          |                                                              | ĥ                                    |
|                                           |                                                           |                                                              | Kaydet                               |

Tüm değerlendirmelerde ortak olan "Genel Bilgiler" adımı form başlık bilgisini içermektedir. Genel bilgiler adımındaki ilgili alanlar doldurulup kaydetme işlemi tamamlandıktan sonra formun diğer adımları görülebilmektedir.

| MENÜ İŞLEM                   | Değerlendirme Genel Bilgileri ve Notlar |                              |          |
|------------------------------|-----------------------------------------|------------------------------|----------|
| 🖬 İlk Görüşme Formu Adımları | Değerlendirmeyi Yapan                   | Rapor / Değerlendirme Tarihi |          |
| 🕏 Genel Bilgiler             | Kuruluş Kadın Test Kullanıcısı 1        |                              |          |
| 🗘 Şiddet                     | Rapor / Mesleki Kayıt No                | Değerlendirme Kararı Notları |          |
| 🗘 Sağlık                     | Rapor / Mesleki Kayıt No                | Değerlendirme Kararı Notları | <i>h</i> |
| 🕏 Sosyal Çevre / Aile        | Sonuç ve Değerlendirme                  |                              |          |
| Sosyo-Demografik             | Sonuç ve Değerlendirme                  | A                            |          |
| 🗘 Tedbir Seçimleri           |                                         |                              | Kaydet   |
|                              |                                         |                              | hujuct   |

Raydet > Butonu ile Genel Bilgiler adımı kaydedildikten sonra Değerlendirme formu somut olarak oluşturulmuş olur ve Şiddet, Sağlık, Sosyal Çevre /Aile, Sosyo-Demografik, Tedbir Seçimleri başvuru adımları ekranda görülmeye başlar.

|   | 🏽 Mevcut Başvuru Değerlendirmeleri |                    |                                 |                         |
|---|------------------------------------|--------------------|---------------------------------|-------------------------|
| • | Değerlendirme Tarihi               | Değerlendirme Tipi | Değerlendirmeyi Yapan Kullanıcı |                         |
|   | Test                               | İlk Görüşme        | Test Kullanıcı                  | Güncelle 🖶 Rapor Yazdır |

| 🍖   AILE BILGI SISTEMI 🛛 🗧   | 🇱 İlk Görüşme Formu                                                          | 🚨 Kuruluş Kadın Test Kullanıcısı 1 🗸 |
|------------------------------|------------------------------------------------------------------------------|--------------------------------------|
| MENÜ İŞLEM                   | Basyuru Sahibi (Test Kisisi)                                                 |                                      |
| 😂 İlk Görüşme Formu Adımları |                                                                              |                                      |
| 🗘 Genel Bilgiler             |                                                                              |                                      |
| 🗢 Şiddet                     | Cinsel şiddet varsa adli süreç başlatılmış mı?                               |                                      |
| 🗢 Sağlık                     | Adli yardım hizmeti başlatılmış mı?                                          |                                      |
| 😨 Sosyal Çevre / Aile        | 🏟 Şimdi Maruz Kaldığı Şiddet Türü                                            |                                      |
| Sosyo-Demografik             | Ekonomik Psikolojik                                                          |                                      |
| 😨 Tedbir Seçimleri           | Cinsel Israrlı Takıp Insan Ticareti                                          |                                      |
|                              | Yaşanan Şiddetin Sıklığı<br>lik defa                                         |                                      |
|                              | Koruyucu Tedbir Karan Açıklama Açıklama Onleyici tedbir karan var mı? Kaydet | h.                                   |

Şiddet bilgileri ve Sağlık bilgileri form adımlarında, eğer başvuruda Kadın beraberinde çocuk(ları) kayıtlı ise, çocuklar için ikinci bir sekme oluşur ve oluşan sekmede de çocuk isimleri liste içinde yer alır. Benzer şekilde Başvuruda Şiddet uygulayan(lar) kayıtlı ise, üçüncü bir sekme gelir ve oluşan sekmede açılır liste içinde şiddet uygulayanların isimleri yer alır. Buradan seçmek sureti ile her kişi için bilgiler girilebilir.

| MENÜ İŞLEM          | Başvuru Sahibi ( Test Kişi ) Çocuk(lar) ~<br>Çocuğu (SELMA T   | est 1111111111 )                                   |                              |   |
|---------------------|----------------------------------------------------------------|----------------------------------------------------|------------------------------|---|
| Genel Bilgiler      | Siddete Maruz Kaima Durumu v Çocuğu (BARIŞ Te                  | est 2222222222 )                                   |                              |   |
| 🗘 Şiddet            | 🖨 Simdi Maruz Kaldığı Siddet Türü                              |                                                    |                              |   |
| 🗘 Sağlık            |                                                                |                                                    |                              |   |
| Sosyal Çevre / Aile | Fiziksel<br>Cinsel                                             | Ekonomik<br>Israrlı Takip                          | Psikolojik<br>Insan Ticareti |   |
| Sosyo-Demografik    |                                                                |                                                    |                              |   |
| Tedbir Seçimleri    | Yaşanan Şiddetin Sıklığı                                       | •                                                  |                              |   |
|                     | (Diğer Seçildiyse) Belirtiniz<br>(Diğer Seçildiyse) Belirtiniz | h.                                                 |                              |   |
|                     | Hakkında alınmış koruyucu tedbir kararı var mı?                | <b>Açıklama</b><br>Koruyucu Tedbir Kararı Açıklama |                              | 4 |
|                     | Kaydet                                                         |                                                    |                              |   |

| MENÜ İŞLEM                                                     | Başvuru Sahibi ( Test Kişi ) Çocuk(lar)         | ~        |                                                                 |                                                                                                    |
|----------------------------------------------------------------|-------------------------------------------------|----------|-----------------------------------------------------------------|----------------------------------------------------------------------------------------------------|
| ✿ Genel Bilgiler<br>✿ Şiddet                                   | <b>Açıklama</b><br>Genel Sağlık Durumu Açıklama |          |                                                                 |                                                                                                    |
| <ul> <li>Sağlık</li> <li>Sosyal Çevre / Aile</li> </ul>        | Psikiyatrik Hastalığı Var Mı?                   | Açıklama |                                                                 |                                                                                                    |
| <ul> <li>Sosyo-Demografik</li> <li>Tedbir Seçimleri</li> </ul> | Bağımlılık Tedavi Öyküsü Var Mı?                | Açıklama |                                                                 | ć                                                                                                    |
|                                                                | 🏶 Zararlı Alışkanlıklar                         |          |                                                                 | د                                                                                                    |
|                                                                | Alkol Madde                                     | Sigara   | Diğer                                                           | <b>Açıklama</b><br>Varsa Açıklama (Diğer Zararlı Alışkanlık)<br>———————————————————————————————————— |
|                                                                | <b>Açıklama</b><br>Ek açıklamalar               |          | <b>Açıklama</b><br>Kişinin Sağlık Değerlendirmesi Sonuç Notları |                                                                                                    |
|                                                                | Kaydet                                          |          |                                                                 |                                                                                                    |

Sağlık bilgisi form adımında Başvuru Sahibi sekmesindeki Sağlık Bilgileri alanı ile Çocuk(lar) sekmesindeki sağlık bilgileri alanı farklılıklar göstermektedir. İlgili alanlar doldurulduktan sonra Kaydet > butonu ile sonraki adıma geçilmektedir.

| MENŪ <b>İŞLEM</b>            | Basyuru Sabibi ( Tect )                                                                                      |                          |           |                                                                                              |                                         |     |
|------------------------------|----------------------------------------------------------------------------------------------------|--------------------------|-----------|----------------------------------------------------------------------------------------------|-----------------------------------------|-----|
| 📰 İlk Görüşme Formu Adımları |                                                                                                    |                          |           |                                                                                              |                                         |     |
| Genel Bilgiler               | Sağlık Sorunu Var Mı?                                                                                        |                          |           |                                                                                              |                                         |     |
| 🗢 Şiddet                     | <b>Açıklama</b><br>Genel Sağlık Durumu Açıklama                                                              |                          |           |                                                                                              |                                         |     |
| 🗢 Sağlık                     |                                                                                                    |                          |           |                                                                                              |                                         | /i: |
| Sosyal Çevre / Aile          | Engelli Durumu Var Mı?                                                                                       | Açıklama                 |           |                                                                                              |                                         |     |
| Sosyo-Demografik             |                                                                                                    |                          |           |                                                                                              | _h_                                     |     |
| Cedbir Seçimleri             | Kronik Hastalığı Var Mı?                                                                                     | Açıklama                 |           |                                                                                              |                                         |     |
|                              | _                                                                                                    |                          |           |                                                                                              | _h_                                     |     |
|                              | Bağımlılık Tedavi Öyküsü Var Mı?                                                                             | Açıklama                 |           |                                                                                              |                                         |     |
|                              |                                                                                                    |                          |           |                                                                                              | 11                                      |     |
|                              | <b>Açıklama</b><br>Ek açıklamalar                                                                            |                          | Aq<br>Ki  | <b>şıklama</b><br>şinin Sağlık Değerlendirmesi Sonuç Notları                                 |                                         |     |
|                              |                                                                                                    |                          | <u>//</u> |                                                                                              |                                         | ti. |
|                              | Kaydet                                                                                                    |                          |           |                                                                                              |                                         |     |
|                              |                                                                                                    |                          |           |                                                                                              |                                         |     |
| MENŪ İŞLEM                   | W Denning Cablel / Tark Visi                                                                                 | 14444                    |           |                                                                                              |                                         |     |
| 📰 lik Görüşme Formu Adımları | Gr başvuru sanıbi (Test Nışı ) - 11111                                                                       |                          |           |                                                                                              |                                         |     |
| Genel Bilgiler               | 🔹 Yakınlardan Destek                                                                                         |                          |           |                                                                                              |                                         |     |
| Şiddet                       | Yakınlarınızdan destek alıyor mu?                                                                            | Açıklama                 |           |                                                                                              |                                         |     |
| Sağlık                       |                                                                                                    | Kimden destek alıyor?    |           |                                                                                              | 1.                                      |     |
| Sosyal Çevre / Aile          | Maddi Destek                                                                                                 |                          |           |                                                                                              |                                         |     |
| Sosyo-Demografik             | Gocukların Bakımı Konusunda Destek                                                                           |                          |           |                                                                                              |                                         |     |
|                              |                                                                                                    |                          |           |                                                                                              |                                         |     |
|                              | Aile Bilgileri                                                                                               | - Part States            |           |                                                                                              |                                         |     |
|                              | Annesi Hayatta Mi?                                                                                           | Babasi Hayatta Mi?       |           | Birlikte Mi Yaşıyorlar?                                                                      | Kaç Kardeşler?<br>Kaç Kardeşler?        |     |
|                              |                                                                                                    |                          |           |                                                                                              |                                         |     |
|                              | Yakınları ŞÖNİM'den hizmet aldığını biliyor mu ?<br>Töre/Namus suclarına maruz kalma ile ilgili berhar       | nai bir endisesi var mı? |           |                                                                                              |                                         |     |
|                              | Eşinden ayrılma/boşanma istemesi halinde ailesi d                                                            | estekler mi?             |           |                                                                                              |                                         |     |
|                              | Geçmişte aile danışmanlığı konusunda destek aldı mı?<br>Gecmişte aile danışmanlığı konusunda destek aldı mı? |                          |           |                                                                                              |                                         |     |
|                              |                                                                                                    |                          | 11        |                                                                                              |                                         |     |
|                              | <b>Ek açıklamalar</b><br>Ek açıklamalar                                                                      |                          |           | Kişinin Sosyal Çevre / Aile Değerlendirmes<br>Kişinin Sosyal Çevre / Aile Değerlendirmesi So | <b>si Sonuç Notları</b><br>onuç Notları |     |
|                              |                                                                                                    |                          | 11        |                                                                                              |                                         |     |
|                              | Kaydet                                                                                                    |                          |           |                                                                                              |                                         |     |

| MENÜ İŞLEM                   |                                                 |        |                                  |                       |
|------------------------------|-------------------------------------------------|--------|----------------------------------|-----------------------|
| 🛒 İlk Görüsme Formu Adımları | Başvuru Sahibi (Test ) - 1111111111             |        |                                  |                       |
| ,                            |                                                 |        |                                  |                       |
| Genel Bilgiler               | 💠 Geçmiş Hizmet Bilgisi                         |        |                                  |                       |
| 🔅 Şiddet                     | Daha önce hizmetlerinden yararlandığı ŞÖNİM adı | Tarih  | (ŞÖNİM)                          |                       |
| Sağlık                       | Daha önce hizmetlerinden yararlandığı ŞÖNİM adı | Tarih  | (ŞÖNİM)                          |                       |
| Sosyal Çevre / Aile          | Daha önce yararlandığı Konukevi Adı             | Tarih  | (Konukevi)                       | Süre (Konukevi)       |
| Sosyo-Demografik             | Daha önce yararlandığı Konukevi Adı             | Tarih  | (Konukevi)                       | Süre (Konukevi)       |
| Terlhir Serimleri            |                                                 |        |                                  |                       |
|                              | 🌣 Eğitim Durumu                                 |        |                                  |                       |
|                              |                                                 |        |                                  |                       |
|                              |                                                 |        |                                  |                       |
|                              | 🌣 Çalışma Durumu                                |        |                                  |                       |
|                              |                                                 |        |                                  |                       |
|                              | Ek Açıklamalar                                  | Kişin  | in Sosyo-Demografik Değerlend    | lirmesi Sonuç Notları |
|                              | Ek Açıklamalar                                  | Kişini | in Sosyo-Demografik Değerlendiri | mesi Sonuç Notları    |
|                              |                                                 | h      |                                  |                       |
|                              | Kaydet                                          |        |                                  |                       |
|                              |                                                 |        |                                  |                       |

Sosyal Çevre /Aile ve Sosyo- Demografik form adımlarındaki ilgili alanlar doldurulduktan sonra Kaydet > butonu ile Tedbir Seçimleri alanına geçilmektedir.

|    |                     |         | w. du  |                                                                                                    |                           |               |
|----|---------------------|---------|--------|----------------------------------------------------------------------------------------------------|---------------------------|---------------|
| Te | edbir Seçe          | nekleri | Tedbi  | r Başvurusu Detayıları — Teodore Bağlı Hizmet Manı                                                                                                    |                           |               |
| <  | Değerl              | endirme | sonucu | i uygulanmasi planlanan Tedbirler                                                                                                    |                           |               |
|    | Tedbir<br>Kararları | Başvur  | Kod    | Tedbir                                                                                                    | Karar Veren<br>Birim Türü | Karar<br>Türü |
|    |                     | •       | 3/1-a  | Kendisine ve gerekiyorsa beraberindeki çocuklara bulunduğu yerde veya başka bir yerde uygun barınma yeri sağlanması                                                                                                    | Kolluk                    | Koruyua       |
|    |                     |         | 3/1-a  | Kendisine ve gerekiyorsa beraberindeki çocuklara bulunduğu yerde veya başka bir yerde uygun barınma yeri sağlanması                                                                                                    | Mülki Amir                | Koruyua       |
|    |                     |         | 3/1-b  | Diğer kanunlar kapsamında yapılacak yardımlar saklı kalmak üzere, geçici madıdi yardım yapılması                                                                                                    | Mülki Amir                | Koruyu        |
|    |                     |         | 3/1-c  | Psikolojik, mesleki, hukuki ve sonyal bakımdan rehberlik ve danışmanlık hizmeti verilmesi                                                                                                    | Mülki Amir                | Koruyu        |
|    |                     |         | 3/1-ç  | Hayatî tehlikesinin bulunmasi hâlînde, lîgilinin talebi üzerine veya resen geçici koruma altına alınması                                                                                                    | Kolluk                    | Koruyu        |
|    |                     |         | 3/1-ç  | Hayatî tehlikesinin bulunması hâlinde, ilgilinin talebi üzerine veya resen geçici koruma altına alınması                                                                                                    | Mülki Amir                | Koruyu        |
|    |                     |         | 4/1-a  | lş yerinin değiştirilmesi                                                                                                    | Hakim                     | Koruyu        |
|    |                     |         | 4/1-b  | Kişinin evli olması halinde müşterek yerleşim yerinden ayrı yerleşim yeri belirlenmesi.                                                                                                    | Hakim                     | Koruyu        |
|    |                     |         | 4/1-c  | 22/11/2001 tarihli ve 4721 sayılı Türk Medenî Kanunundaki şartiann varlığı hálinde ve korunan kişinin talebi üzerine tapu kültüğüne alle konutu şerhi konulması                                                                                                    | Hakim                     | Koruyu        |
|    |                     |         | 4/1-ç  | Korunan kiji bakımından hayati tehilkenin bulunması ve bu tehilkenin önlenmesi için diğer tedbirlerin yeteri olmayacağının anlaşılması hålinde ve ilgilinin aydıriatimış rızasına dayalı olarak<br>27/12/2007 tahihi ve 5726 sayılı Tanık Koruma Karunu hükümlerine göre kimik ve ilgili diğer bilgi ve belgelerinin değiştirimesi. | Hakim                     | Koruyu        |
|    |                     |         | 5/1-a  | Şiddet mağduruna yönelik olarak şiddet tehdidi, hakaret, aşağılama veya küçük düşürmeyi içeren söz ve davrarışlarda bulunmaması                                                                                                    | Hakim                     | Önleyic       |
|    |                     |         | 5/1-a  | Şiddet mağduruna yönelik olarak şiddet tehdidi, hakaret, aşağılama veya küçük düşürmeyi içeren söz ve davrarışlarda bulunmaması                                                                                                    | Kolluk                    | Önleyic       |
|    |                     |         | 5/1-b  | Müşterek konuttan veya bulunduğu yerden derhâl uzaklaştınimasi ve müşterek konutun korunan kişiye tahsis edilmesi                                                                                                    | Hakim                     | Önleyio       |
|    |                     |         | 5/1-b  | Müşterek konuttan veya bulunduğu yerden derhâl uzaklaştınıması ve müşterek konutun korunan kişiye tahsis edilmesi                                                                                                    | Kolluk                    | Önleyic       |
|    |                     |         | 5/1-c  | Korunan kişilere, bu kişilerin bulundukları konuta, okula ve işyerine yaklaşmaması                                                                                                    | Hakim                     | Önleyio       |
|    |                     |         | 5/1-c  | Korunan kişilere, bu kişilerin bulundukları konuta, okula ve işperine yaklaşmaması                                                                                                    | Kolluk                    | Önleyic       |
|    |                     |         | 5/1-ç  | Çocuklarla ilgili daha önce verlimiş bir kişisel ilişki kurma karan varsa, kişisel ilişkinin refakatçi eşilğinde yapılması, kişisel ilişkinin sınırlanması ya da tümüyle kaldırılması                                                                                                    | Hakim                     | Önleyici      |

Tedbir seçenekleri sekmesinde Tedbirler açıklamaları ile liste şeklinde görülmektedir. Tedbir eklemek için ilgili satırların kutucukları işaretlenmelidir. Seçilen tedbirler Tedbire Bağlı Hizmet Planı sekmesinde görülmektedir.

| dbir Seçenekle                 | eri Tedbir B        | aşvurusu Detayları Tedbire B                                   | ağlı Hizmet Planı                                               |                                                                                                 |
|--------------------------------|---------------------|----------------------------------------------------------------|-----------------------------------------------------------------|-------------------------------------------------------------------------------------------------|
| Seçili tedbi                   | rlere göre Hiz      | met Planı                                                      |                                                                 |                                                                                                 |
| Karar çıkma:                   | a durumunda ł       | hizmetlerin yapılacağı Tedbir: 3,                              | /1-a Kendisine ve gerekiyorsa bera                              | berindeki çocuklara bulunduğu yerde veya başka bir yerde uygun barınma yeri sağlanm             |
| 3/1-a                          | ۲                   | 1111111111                                                     | Test Kişi                                                       | Barinma Hizmeti                                                                                 |
|                                |                     |                                                                |                                                                 |                                                                                                 |
|                                |                     |                                                                |                                                                 |                                                                                                 |
| Karar çıkma:                   | i durumunda i       | hizmetlerin yapılacağı Tedbir: 3,                              | /1-c Psikolojik, meslekî, hukukî ve s                           | osyal bakımdan rehberlik ve danışmanlık hizmeti verilmesi                                       |
| Karar çıkma:<br>3/1-c          | si durumunda i      | hizmetlerin yapılacağı Tedbir: 3,<br>11111111111               | /1-c Psikolojik, meslekî, hukukî ve s<br>Test Kisi              | osyal bakımdan rehberlik ve danışmanlık hizmeti verilmesi<br>Hukuki Destek                      |
| Karar çıkma:<br>3/1-c<br>3/1-c | sı durumunda H<br>Ø | hizmetlerin yapılacağı Tedbir: 3,<br>11111111111<br>1111111111 | /1-c Psikolojik, meslekî, hukukî ve s<br>Test Kişi<br>Test Kişi | osyal bakımdan rehberlik ve danışmanlık hizmeti verilmesi<br>Hukuki Destek<br>Psikolojik Destek |

#### 1.1.1.7.3.2.1.2 ŞÖNİM Müdahale Planı Formu

ŞÖNİM Müdahale Planı formuna başlamak için <sup>Yeni Oluştur</sup> butonu kullanılmalıdır.

|                              |                        | •                               |                         |
|------------------------------|------------------------|---------------------------------|-------------------------|
| 🕼 Mevcut Başvuru Değerlendir | meleri                 |                                 |                         |
| Değerlendirme Tarihi         | Değerlendirme Tipi     | Değerlendirmeyi Yapan Kullanıcı |                         |
| Test                         | İlk Görüşme            | Test                            | Güncelle 🖨 Rapor Yazdır |
|                              | İlk Görüşme            |                                 | Yeni Oluştur            |
|                              | Sağlık Değerlendirmesi |                                 | Yeni Oluştur            |
|                              | ŞÖNİM Müdahale Planı   |                                 | Yeni Oluştur            |

| MEINU İŞLEM        | aşvuru Sahibi ( <b>Te</b> s  | st Kişi - 1111                                 | 111111)                                                 |                             |                      |                      |                     |               |                         |     |
|--------------------|------------------------------|------------------------------------------------|---------------------------------------------------------|-----------------------------|----------------------|----------------------|---------------------|---------------|-------------------------|-----|
| Adimlari           | 🗘 Değerlendirm               | e sonucuna göre Hiz                            | met Plani                                               |                             |                      |                      |                     |               |                         |     |
| 🗘 Genel Bilgiler   | Yeni Eklenecek I             | Hizmet Kararları                               |                                                         |                             |                      |                      |                     |               |                         |     |
| 🗭 Hizmet Seçimleri | Planlann                     | nış Hizmet                                     | Planlanan Başlangıç Tarihi                              | Planlanan Süre (Gün)        |                      | Kısa vadeli Hedef    |                     | Uzun Vadel    | i Hedef                 |     |
|                    | Psikolojik                   | Destek                                         | Planlanan Hizmet Başlangıç Tarihi                       | 10                          |                      | Kısa Vadeli Hedef    | 11                  | Uzun Vadeli   | Hedef                   | le  |
|                    | ✓ İş ve Mesl                 | ek Danışmanlığı                                | Planlanan Hizmet Başlangıç Tarihi                       | 0                           |                      | Kısa Vadeli Hedef    | li                  | Uzun Vadeli   | Hedef                   | li. |
|                    | Hukuki De                    | istek                                          | Planlanan Hizmet Başlangıç Tarihi                       | 1                           |                      | Kısa Vadeli Hedef    | 11                  | Uzun Vadeli   | Hedef                   | 11  |
|                    | Sosyo-Ekc                    | momik Destek                                   |                                                         | Planlanan Hizmet Süresi (G  | Sün)                 | Kısa Vadeli Hedef    |                     | Uzun Vadeli   | Hedef                   | h   |
|                    | Eğitim De                    | steği                                          |                                                         | Planlanan Hizmet Süresi (G  | Sün)                 | Kısa Vadeli Hedef    |                     | Uzun Vadeli   | Hedef                   | li. |
|                    | Diğer (Bel                   | irtiniz)                                       |                                                         | Planlanan Hizmet Süresi (G  | Sün)                 | Kısa Vadeli Hedef    | li                  | Uzun Vadeli   | Hedef                   | 11  |
|                    | 📄 Diğer (Belirt              | iniz)                                          |                                                         | Planlanan Hizmet Süresi (Gü | n) -                 | Kısa Vadeli Hedef    | h                   | Uzun Vadeli H | edef<br>A               | é   |
|                    | Mevcut Hizmet P              | lanları                                        |                                                         |                             |                      |                      |                     |               |                         |     |
|                    | Planlanmış<br>Hizmet         | Hizmetin bağlı old                             | uğu Tedbir                                              |                             | Kısa Vadeli<br>Hedef | Uzun Vadeli<br>Hedef | Planlanan<br>Tarihi | Başlangıç     | Planlanan Süre<br>(Gün) |     |
|                    | Hukuki Destek                | Psikolojik, meslekî, hul                       | kukî ve sosyal bakımdan rehberlik ve danışmanlık h      | izmeti verilmesi            |                      |                      |                     |               | 1                       |     |
|                    | Barınma Hizmeti              | Kendisine ve gerekiyo<br>barınma yeri sağlanma | rsa beraberindeki çocuklara bulunduğu yerde veya<br>ISI | başka bir yerde uygun       |                      |                      |                     |               | 90                      |     |
|                    | Psikolojik Destek            | Psikolojik, meslekî, hul                       | xukî ve sosyal bakımdan rehberlik ve danışmanlık h      | izmeti verilmesi            |                      |                      |                     |               | 10                      |     |
|                    | İş ve Meslek<br>Danışmanlığı | Psikolojik, meslekî, hui                       | kukî ve sosyal bakımdan rehberlik ve danışmanlık h      | izmeti verilmesi            |                      |                      |                     |               | 0                       |     |
| Кау                | /det                         |                                                |                                                         |                             |                      |                      |                     |               |                         |     |
|                    |                              |                                                | 0                                                       |                             |                      |                      |                     |               |                         |     |

Seçilecek hizmet tipleri yukarıda yer almaktadır. Tedbire bağlı hizmetler de burada görünmektedir. Değişiklik yapılması istenmiyorsa sadece yeni eklenecekler seçilip kaydedilmelidir. Alt tarafta, daha önce kaydedilen tedbirlere bağlı oluşturulmuş hizmet tercihleri (plan olarak) yer almaktadır, bunların başlangıç ve bitiş tarihleri ancak 6284 UYAP Tedbir kararları oluştuğunda güncellenerek bu hizmetlere yansıtılmaktadır. Diğer hizmetler (ŞÖNİM Müdahale planı aracılığı ile seçilen) için başlangıç bitiş tarihleri girilebilir (Takip sayfasından). Örnekte psikolojik destek tercihini (tedbirden gelen) kaldırıp, yerine Sosyo-ekonomik destek hizmeti eklendi.

| eni E           | iklenecek H      | lizmet Kararları                            |                                                            |                               |                      |                              |                            |
|-----------------|------------------|---------------------------------------------|------------------------------------------------------------|-------------------------------|----------------------|------------------------------|----------------------------|
|                 | Planlanm         | ış Hizmet                                   | Planlanan Başlangıç Tarihi                                 | Planlanan Süre (Gün)          | Kısa vadeli Hedef    | Uzt                          | un Vadeli Hedef            |
|                 | Psikolojik D     | Destek                                      |                                                            | 10                            | Kısa Vadeli Hedef    | Uzi                          | ın Vadeli Hedef            |
|                 | İş ve Mesle      | k Danışmanlığı                              | Planlanan Hizmet Başlangıç Tarihi                          | 0                             | Kısa Vadeli Hedef    | Uzu                          | ın Vadeli Hedef            |
| ø               | Hukuki Des       | itek                                        | Planlanan Hizmet Başlangıç Tarihi                          | 1                             | Kısa Vadeli Hedef    | Uzi                          | ın Vadeli Hedef            |
| •               | Sosyo-Ekor       | nomik Destek                                |                                                            | Planlanan Hizmet Süresi (Gün) | Kısa Vadeli Hedef    | Uzi                          | ın Vadeli Hedef            |
|                 | Eğitim Dest      | teği                                        |                                                            | Planlanan Hizmet Süresi (Gün) | Kısa Vadeli Hedef    | Uz                           | ın Vadeli Hedef            |
|                 | Diğer (Belir     | tiniz)                                      |                                                            | Planlanan Hizmet Süresi (Gün) | Kısa Vadeli Hedef    | Uzi                          | ın Vadeli Hedef            |
| levcu           | t Hizmet Pla     | anları                                      |                                                            |                               |                      |                              |                            |
| Planla<br>Hizme | inmiş<br>et      | Hizmetin bağlı o                            | lduğu Tedbir                                               | Kısa Vadeli<br>Hedef          | Uzun Vadeli<br>Hedef | Planlanan Başlangı<br>Tarihi | ıç Planlanan Süre<br>(Gün) |
| lukuki          | Destek           | Psikolojik, mesleki, ł                      | nukukî ve sosyal bakımdan rehberlik ve danışmanlık l       | hizmeti verilmesi             |                      |                              | 1:                         |
| arınm           | a Hizmeti        | Kendisine ve gerekij<br>barınma yeri sağlan | yorsa beraberindeki çocuklara bulunduğu yerde veya<br>ması | a başka bir yerde uygun       |                      |                              | 90                         |
| ş ve M          | ieslek<br>anlığı | Psikolojik, meslekî, H                      | nukukî ve sosyal bakımdan rehberlik ve danışmanlık l       | hizmeti verilmesi             |                      |                              | 0                          |

## 1.1.1.7.3.3 İzleme / Takip

| 🔷   AILE BILGI SISTEMI 📃      |
|-------------------------------|
|                               |
| 🖀 Ana Sayfa                   |
| 💵 Detaylı Kişi Ara            |
| 🏟 HİZMETLERE İLİŞKİN İŞLEMLER |
| Sosyal Hizmet Başlatma        |
| Kadın Hizmetleri              |
| ▶ İzleme / Takip              |
| Hizmet Takibi                 |

Destek Hizmeti kayıtları (Tedbirli – İlk Görüşme formu / Tedbirsiz – ŞÖNİM Müdahale Planı) oluştuğuna göre, İzleme/Takip menüsünden bu hizmetler takip edilerek güncellenebilmektedir. İzleme takip ekranı T.C. kimlik numarası, Adı Soyadı, Tedbirli / Tedbirsiz hizmet sayıları ile aşağıdaki görülmektedir. Bu ekranda T.C. kimlik numarası rustele butonuyla filtreleme yapılabilmektedir.

|            | ŞLEM    | o Liste |                 |             |                                          |                                           |                                 |                           | •                                |                            |                                   |
|------------|---------|---------|-----------------|-------------|------------------------------------------|-------------------------------------------|---------------------------------|---------------------------|----------------------------------|----------------------------|-----------------------------------|
| C Kimik No | •       |         | TC Kimlik<br>No | Adı Soyadı  | En yakın Tedbirli Hizmet<br>Bitiş Tarihi | En yakın Tedbirsiz Hizmet<br>Bitiş Tarihi | Tedbirli Aktif Hizmet<br>Sayısı | Tedbirli Hizmet<br>Sayısı | Tedbirsiz Aktif Hizmet<br>Sayısı | Tedbirsiz Hizmet<br>Sayısı | Hedef Durumu Boş<br>Hizmet Sayısı |
| < Temizle  | Listele | 8       | 11111111111     | Test Kişi 1 |                                          |                                           | 0                               | 4                         | 0                                | 1                          | 0                                 |
|            |         | ß       | 222222222222    | Test Kişi 2 |                                          |                                           | 0                               | 4                         | 0                                | 0                          | •                                 |
|            |         | ß       |                 |             |                                          |                                           | 0                               | 0                         | 0                                | 0                          | 0                                 |
|            |         | ß       |                 |             |                                          |                                           | 0                               | 0                         | 0                                | 0                          | 0                                 |
|            |         | ß       |                 |             |                                          |                                           | 0                               | 0                         | 0                                | 0                          | 0                                 |
|            |         | 8       |                 |             |                                          |                                           | 0                               | 0                         | 0                                | 0                          | 0                                 |
|            |         | ß       |                 |             |                                          |                                           | 0                               | 0                         | 0                                | 0                          | 0                                 |
|            |         |         |                 |             |                                          |                                           | 0                               | 0                         | 0                                | 0                          | 0                                 |
|            |         | ß       |                 |             |                                          |                                           | 0                               | 0                         | 0                                | 0                          | 0                                 |
|            |         | Ø       |                 |             | <u> </u>                                 |                                           | 0                               | 0                         | 0                                | 0                          | 0                                 |

Bu listenin görüneceği şekil ve içerik gelecek görüşlere göre biçimlendirilecektir, şu aşamada sadece hizmetlere erişim amacıyla kullanılmaktadır. Butonu ile detay bilgisi görüntüleme hizmet bilgisi güncelleme yapılabilmektedir.

| 🌣 Liste |                                                                        |                                                                                                    |                                      |                               |                        |                                  |                                  |                              |
|---------|------------------------------------------------------------------------|----------------------------------------------------------------------------------------------------|--------------------------------------|-------------------------------|------------------------|----------------------------------|----------------------------------|------------------------------|
|         | Hizmet Türü Açıklama                                                   | Tedbir Açıklama                                                                                                    | Planlanan Hizmet<br>Başlangıç Tarihi | Hizmet<br>Başlangıç<br>Tarihi | Hizmet<br>Bitiş Tarihi | Planlanan Hizmet<br>Süresi (Gün) | Hizmet Takip<br>Başlangıç Tarihi | Hizmet Takip<br>Bitiş Tarihi |
| ß       | Psikolojik Destek(Koruyucu Tedbirli /<br>Tedbirsiz)                    | Psikolojik, meslekî, hukukî ve sosyal bakımdan rehberlik ve danışmanlık<br>hizmeti verilmesi                           |                                      |                               |                        | 10                               |                                  |                              |
| C       | Barınma Hizmeti(Tedbir gereği Kolluk<br>tarafından onaylanmış Barınma) | Kendisine ve gerekiyorsa beraberindeki çocuklara bulunduğu yerde veya<br>başka bir yerde uygun barınma yeri sağlanması |                                      |                               |                        | 90                               |                                  |                              |
| C       | İş ve Meslek Danışmanlığı(Koruyucu<br>Tedbirli / Tedbirsiz)            | Psikolojik, meslekî, hukukî ve sosyal bakımdan rehberlik ve danışmanlık<br>hizmeti verilmesi                           |                                      |                               |                        | 0                                |                                  |                              |
| ß       | Hukuki Destek(Koruyucu Tedbirli /<br>Tedbirsiz)                        | Psikolojik, meslekî, hukukî ve sosyal bakımdan rehberlik ve danışmanlık<br>hizmeti verilmesi                           |                                      |                               |                        | 1                                |                                  |                              |
|         | Sosyo-Ekonomik Destek()                                                |                                                                                                    | 00:00:00<br>Test                     | Test<br>00:00:00              | Test<br>00:00:00       | 20                               | 00:00:00                         | 00:00:00                     |

#### 1.1.1.7.3.3.1 Tedbirsiz Hizmet Güncelleme: (Sosyo-Ekonomik Destek)

| Hizmet Bilgileri                               | 0                                         | Kaydet > |
|------------------------------------------------|-------------------------------------------|----------|
| Hizmet Bilgileri - Sosyo-Ekonomik Destek()     |                                           |          |
| Planlanan Hizmet Başlangıç Tarihi<br>Tarit     | Planlanan Hizmet Süresi (Gün)             |          |
| Hizmet Başlangıç Tarihi                        | Hizmet Bitiş Tarihi                       |          |
| Test                                           | Test                                      |          |
| Hizmet Takip Başlangıç Tarihi<br>Test          | Hizmet Takip Bitiş Tarihi<br>Test         |          |
|                                                |                                           |          |
| Hedef Bilgileri                                |                                           |          |
| Kısə Vadeli Hedef                              | Kısa Vadeli Hedef Durum Açıklama          |          |
| Kısa vadede kişide A gelişmesi bekleniyor      | Kısa Vadeli Hedef Durum Açıklama          |          |
| Kısa Vadeli Hedef Gerçekleşme Durumu           | Kısa Vadeli Hedef Durum Belirlenme Tarihi |          |
| 🔘 Henüz Belirsiz 🔘 Gerçekleşti 🔘 Gerçekleşmedi |                                           |          |
| Uzun Vadeli Hedef                              | Uzun Vadeli Hedef Durum Açıklama          |          |
| Uzun vadeli hedef yok                          | Uzun Vadeli Hedef Durum Açıklama          |          |
| Uzun Vadeli Hedef Gerçekleşme Durumu           | Uzun Vadeli Hedef Durum Belirlenme Tarihi |          |

| ♦ Liste |                                                                        |                                                                                                    |                                      |                               |                        |                                  |                                  |                              |
|---------|------------------------------------------------------------------------|----------------------------------------------------------------------------------------------------|--------------------------------------|-------------------------------|------------------------|----------------------------------|----------------------------------|------------------------------|
|         | Hizmet Türü Acıklama                                                   | Tedbir Açıklama                                                                                                    | Planlanan Hizmet<br>Başlangıç Tarihi | Hizmet<br>Başlangıç<br>Tarihi | Hizmet<br>Bitiş Tarihi | Planlanan Hizmet<br>Süresi (Gün) | Hizmet Takip<br>Başlangıç Tarihi | Hizmet Takip<br>Bitiş Tarihi |
| ß       | Psikolojik Destek(Koruyucu Tedbirli /<br>Tedbirsiz)                    | Psikolojik, meslekî, hukukî ve sosyal bakımdan rehberlik ve danışmanlık<br>hizmeti verilmesi                           |                                      |                               |                        | 10                               |                                  |                              |
| Ø       | Barınma Hizmeti(Tedbir gereği Kolluk<br>tarafından onaylanmış Barınma) | Kendisine ve gerekiyorsa beraberindeki çocuklara bulunduğu yerde veya<br>başka bir yerde uygun barınma yeri sağlanması |                                      |                               |                        | 90                               |                                  |                              |
| C       | İş ve Meslek Danışmanlığı(Koruyucu<br>Tedbirli / Tedbirsiz)            | Psikolojik, meslekî, hukukî ve sosyal bakımdan rehberlik ve danışmanlık<br>hizmeti verilmesi                           |                                      |                               |                        | 0                                |                                  |                              |
| ß       | Hukuki Destek(Koruyucu Tedbirli /<br>Tedbirsiz)                        | Psikolojik, meslekî, hukukî ve sosyal bakımdan rehberlik ve danışmanlık<br>hizmeti verilmesi                           |                                      |                               |                        | 1                                |                                  |                              |
| ß       | Sosyo-Ekonomik Destek()                                                |                                                                                                    | 00:00:00<br>Test                     | Test<br>00:00:00              | Test<br>00:00:00       | 20                               | 00:00:00                         | 00:00:00                     |

## 1.1.1.7.3.3.2 Tedbirli Hizmet Güncelleme : (Bu örnekte Hukuki Destek)

| Tedbirli Hizmet Bilgileri - Tedbir: Psikolojik, mesleki, hukuki ve sosyal bakımdan rehberl<br>Tedbir Karan Bulunma Tarihi<br>Tedbir Karan Bulunma Tarihi | ik ve danışmanlık hizmeti verilmesi / Hizmet:Hukuki Destek(Koruyucu Tedbirli / Tedbirsiz)<br>6284 Tedbir Sonuçlanma Tarihi |
|----------------------------------------------------------------------------------------------------|----------------------------------------------------------------------------------------------------|
| Hizmet Başlangıç Tarihi                                                                                                    | Hizmet Bitiş Tarihi                                                                                                    |
| <b>Hizmet Takip Başlangıç Tarihi</b><br>Hizmet Takip Başlangıç Tarihi                                                                                    | <b>Hizmet Takip Bitiş Tarihi</b><br>Hizmet Takip Bitiş Tarihi                                                              |
| Hedef Bilgileri                                                                                                    |                                                                                                    |
| Kısa Vadeli Hedef<br>Kısa Vadeli Hedef                                                                                                    | <b>Kısa Vadeli Hedef Durum Açıklama</b><br>Kısa Vadeli Hedef Durum Açıklama                                                |
| Kısa Vadeli Hedef Gerçekleşme Durumu <ul> <li>Henüz Belirsiz</li> <li>Gerçekleşti</li> <li>Gerçekleşmedi</li> </ul>                                      | Kısa Vadeli Hedef Durum Belirlenme Tarihi                                                                                  |
| <b>Uzun Vadeli Hedef</b><br>Uzun Vadeli Hedef                                                                                                    | <b>Uzun Vadeli Hedef Durum Açıklama</b><br>Uzun Vadeli Hedef Durum Açıklama                                                |
| Uzun Vadeli Hedef Gerçekleşme Durumu<br>le Henüz Belirsiz O Gerçekleşti O Gerçekleşmedi                                                                  | Uzun Vadeli Hedef Durum Belirlenme Tarihi                                                                                  |

Bu ekranda Hizmet Başlangıç/Bitiş tarihleri değiştirilemez. Karar incelendiği zaman, güncelleme Tedbir içeren form açıldığında yapılır.( Örneğin İlk Görüşme Formu)

Bu alanda girilen Hedef gerçekleşme bilgileri, ŞÖNİM Müdahale Takip Formu'ndaki ihtiyacı karşılamaktadır. Bu bilgiler hedefin gerçekleşme zamanında veya hedefin gerçekleşmediği kesinleştiği zamanda güncellenmelidir.

4

## 1.1.1.7.3.3.3 Psiko – Sosyal İnceleme Takip Formu

| NOT: Aynı Değe<br>oluşturulabilir.<br>üzerinde değişi<br>cıktısı icin ⊕ R | Psiko- Sosyal İnceleme Takip<br>formuna başlamak için <sup>Yeni Oluştur</sup><br>butonu kullanılmalıdır. |                           |                         |
|---------------------------------------------------------------------------|----------------------------------------------------------------------------------------------------|---------------------------|-------------------------|
| ☞ Mevcut Başvuru Değerlendi                                               | rmeleri                                                                                                  |                           |                         |
| Değerlendirme Tarihi                                                      | Değerlendirme Tipi                                                                                       | Değerlendirmeyi Yapan Kul |                         |
| Test                                                                      | İlk Görüşme                                                                                              | Test                      | Güncelle 🖨 Rapor Yazdır |
|                                                                           | İlk Görüşme                                                                                              |                           | Yeni Oluştur            |
|                                                                           | Sağlık Değerlendirmesi                                                                                   |                           | Yeni Oluştur            |
|                                                                           | ŞÖNİM Müdahale Planı                                                                                     |                           | Yeni Oluştur            |
|                                                                           | Psiko-Sosyal İnceleme Takip                                                                              |                           | Yeni Oluştur            |

| 餋   AILE BILGI SISTEMI 🛛 🗧                      | 😫 Psiko-Sosyal İnceleme Takip Formu     |                              |
|-------------------------------------------------|-----------------------------------------|------------------------------|
| MENÜ İSLEM                                      |                                         |                              |
|                                                 | Değerlendirme Genel Bilgileri ve Notlar |                              |
| 📰 Psiko-Sosyal İnceleme Takip<br>Formu Adımları | Değerlendirmeyi Yapan                   | Rapor / Değerlendirme Tarihi |
|                                                 | Kuruluş Kadın Test Kullanıcısı 1        |                              |
| 🔅 Genel Bilgiler                                |                                         |                              |
|                                                 | Rapor / Mesleki Kayıt No                | Değerlendirme Kararı Notları |
|                                                 | Rapor / Mesleki Kayıt No                | Değerlendirme Kararı Notları |
|                                                 |                                         |                              |
|                                                 | Sonuç ve Değerlendirme                  |                              |
|                                                 | Sonuç ve Değerlendirme                  |                              |
|                                                 |                                         |                              |

| Önceki formlar gibi ilk form adımı olan "Genel Bilgiler" alanı doldurulup | Kaydet > | butonu ile |
|---------------------------------------------------------------------------|----------|------------|
| kaydedildikten sonra diğer adımlar ekranda görülmeye başlanacaktır.       |          |            |

| 🍖   Aile Bilgi sisтемi 📃 🚦                                            | 🛿 Psiko-Sosyal İnceleme Takip Formu                                                                                                    |
|-----------------------------------------------------------------------|----------------------------------------------------------------------------------------------------|
| MENÜ <b>İŞLEM</b>                                                     | 🖗 Başvuru Sahibi ( теst кışı 1 ) - 1111111111                                                                                                    |
| <ul> <li>Genel Bilgiler</li> <li>Psikososyal Tedbir İzleme</li> </ul> | Genel Bilgiler Güvenlik Bilgileri Destek İhtiyaçları Sonuç ve Değerlendirme<br>İletişim Bilgileri                                                                                                    |
| Tedbir Seçimleri                                                      | lletişim Bilgileri<br>                                                                                                    |
|                                                                       | Görüşme Nedeni<br>O Gelen Tedbir Karar Takibi O 6284 SK Madde 8/6 (Gizlilik) Tedbir Karar Takibi<br>Görüşme Şekli<br>O Merkezde O Telefonla O Ev Ziyareti O Resmi Yazı Gönderildi<br>Bulunamadı<br>Resmi Yazışma Detayı<br>Resmi Yazışma Detayı |
|                                                                       | Hakkında Alınan Tedbir Kararlarının Durumu<br>Hakkında Alınan Tedbir Kararlarının Durumu                                                                                                    |
|                                                                       | Soruna İlişkin Bilgiler<br>Soruna İlişkin Bilgiler                                                                                                    |

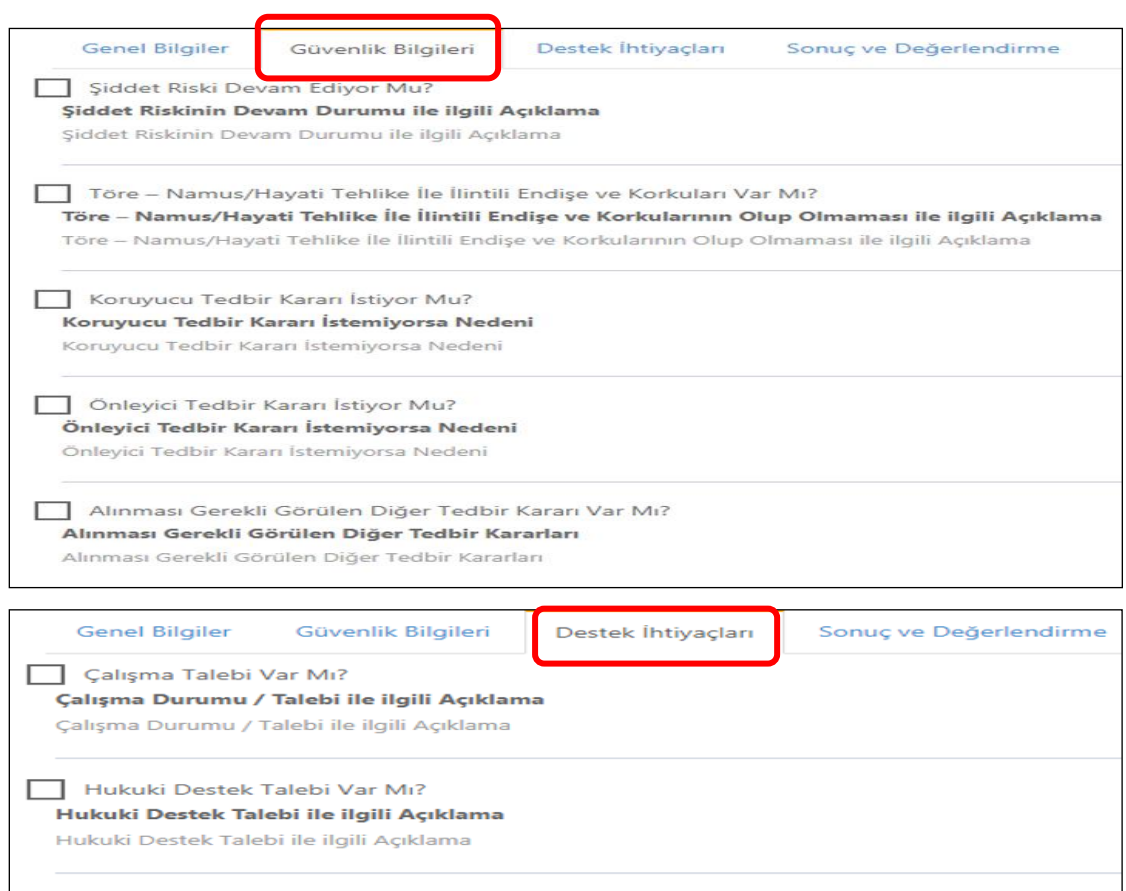

Sağlık Desteği Talebi Var Mı? Sağlık Desteği Talebi ile ilgili Açıklama Sağlık Desteği Talebi ile ilgili Açıklama

Sosyo-Ekonomik Destek Talebi Var Mı? Çalışma Durumu / Talebi ile ilgili Açıklama Çalışma Durumu / Talebi ile ilgili Açıklama

Varsa Çocuklarına Yönelik Destek Talebi Var Mı? Varsa Cocuklarına Yönelik Destek Talebi ile ilgili Acıklama

| Genel Bilgiler Güvenlik Bilgileri Destek İhtiyaçları                                                                                                    | Sonuç ve Değerlendirme |                                                                                                    |
|----------------------------------------------------------------------------------------------------|------------------------|----------------------------------------------------------------------------------------------------|
| Hizmet Talebi Var Mı?                                                                                                    |                        | Hizmet Talebi ile ilgili Açıklama<br>Hizmet Talebi ile ilgili Açıklama                                                    |
| İzleme çalışmaları kapsamında kendisiyle iletişim kurulmasın<br>6284 Sayılı Kanun Kapsamında Talep Edilecek Tedbir Kararları<br>6284 Sayılı Kanun Kapsamında Talep Edilecek Tedbir Kararları | ı istiyor mu?          |                                                                                                    |
|                                                                                                    |                        |                                                                                                    |
| 🌣 Yönlendirileceği Hizmet Birimi                                                                                                    |                        |                                                                                                    |
| Psikolojik Danışmanlık     Sağlık Birimi     Hukuk Birimi                                                                                                    |                        | Mesleki Danışmanlık Birimi (İŞ-KUR)     Sosyo-Ekonomik Destek (Valilik / Kaymakamlık / İl Müdürlüğü)     Kolluk Birimleri |
| Açıklama                                                                                                    |                        |                                                                                                    |
| Açıklama                                                                                                    |                        |                                                                                                    |
| Kaydet                                                                                                    |                        |                                                                                                    |
|                                                                                                    |                        |                                                                                                    |

Psiko - sosyal Tedbir izleme form adımının tüm sekmeleri tamamlandıktan sonra Kaydet > butonu ile sonraki adıma geçilmelidir.

| •                   |           |        |                                                                                                    |                              |                |
|---------------------|-----------|--------|----------------------------------------------------------------------------------------------------|------------------------------|----------------|
| 🏭 Psiko-Sosyal İ    | nceleme   | Takip  | Formu                                                                                                    | å Kuruluş Kad                | in Test Kullar |
| Tedbir Sec          | enekleri  | Tedbi  | ir Başvurusu Detaylan Tedbire Bağlı Hizmet Planı                                                                                                    |                              |                |
|                     |           |        |                                                                                                    |                              |                |
| 🗘 Değer             | rlendirme | sonuci | u uygulanmasi planlanan Tedbirler                                                                                                    |                              |                |
| Tedbir<br>Kararları | Başvur    | Kod    | Tedbir                                                                                                    | Karar<br>Veren<br>Birim Türü | Karar<br>Türü  |
|                     |           | 3/1-a  | Kendisine ve gerekiyorsa beraberindeki çocuklara bulunduğu yerde veya başka bir yerde uygun barınma yeri sağlanması                                                                                                    | Kolluk                       | Koruyucu       |
|                     | •         | 3/1-a  | Kendisine ve gerekiyorsa beraberindeki çoculdara bulunduğu yerde veya başka bir yerde uygun barınma yeri sağlanması                                                                                                    | Mülki Amir                   | Koruyucu       |
|                     |           | 3/1-b  | Diğer kanunlar kapsamında yapılacak yardımlar saklı kalmak üzere, geçici maddi yardım yapılması                                                                                                    | Mülki Amir                   | Koruyucu       |
|                     | ۲         | 3/1-c  | Psikolojik, mesleki, hukuki ve sosyal bakımdan rehberlik ve danışmanlık hizmeti verilmesi                                                                                                    | Mülki Amir                   | Koruyucu       |
|                     |           | 3/1-ç  | Hayati tehlikesinin bulunması hâlinde, ilgilinin talebi üzerine veya resen geçici koruma altına alınması                                                                                                    | Kolluk                       | Koruyucu       |
|                     |           | 3/1-ç  | Hayati tehlikesinin bulunması hâlinde, ilgilinin talebi üzerine veya resen geçici koruma altına alınması                                                                                                    | Mülki Amir                   | Koruyucu       |
|                     |           | 4/1-a  | lş yerinin değiştirilmesi                                                                                                    | Hakim                        | Koruyucu       |
|                     |           | 4/1-b  | Kişinin evli olması halinde müşterek yerleşim yerinden ayrı yerleşim yeri belirlenmesi.                                                                                                    | Hakim                        | Koruyucu       |
|                     |           | 4/1-c  | 22/11/2001 tarihli ve 4721 sayılı Türk Medeni Kanunundaki şartların varlığı hålinde ve korunan kişinin talebi üzerine tapu kütüğüne aile konutu şerhi konulması                                                                                                    | Hakim                        | Koruyucu       |
|                     |           | 4/1-ç  | Korunan köji bakmından hayati tehlikenin bulunması ve bu tehlikenin önlenmesi için diğer tedbirlerin yeterli olmayacağının anlaşılması halinde ve ilgilinin<br>aydınlatılmış rızasına dayalı olarak 27/12/2007 tarihli ve 5726 sayılı Tank Koruma Kanunu hükümlerine göre kimlik ve ügili diğer bilgi ve belgelerinin değiştirilmesi. | Hakim                        | Koruyucu       |
|                     |           | 5/1-a  | Şiddet mağduruna yönelik olarak şiddet tehdidi, hakaret, aşağılama veya küçük düşürmeyi içeren söz ve davranışlarda bulunmaması                                                                                                    | Hakim                        | Önleyici       |
|                     |           | 5/1-a  | Şiddet mağduruna yönelik olarak şiddet tehdidi, hakaret, aşağılama veya küçük düşürmeyi içeren söz ve davranışlarda bulunmaması                                                                                                    | Kolluk                       | Önleyici       |

Not: İlk Görüşme Formu veya Psiko-Sosyal İnceleme Takip Formu aracılığı ile oluşturulan tedbir kayıtları, Başvuru bazında tek olarak tutulmaktadır. Bir formda doldurulan tedbir / hizmet bilgileri tüm diğer formlarda aynı şekilde gelmektedir.

## 1.1.1.7.3.3.4 Durum Değerlendirmesi

| Değerlendirme Tarihi                                                                                                  | Değerlendirme Tipi                                                                                                    | Değerlendirmevi Ya | ipan Kullanici                                                                                                    |
|----------------------------------------------------------------------------------------------------|----------------------------------------------------------------------------------------------------|--------------------|----------------------------------------------------------------------------------------------------|
| 00:00:00                                                                                                    | Psiko-Sosyal İnceleme Takip                                                                                                    | Test @aile.gov.tr  | Güncelle 🔒 Rapor Yazdır                                                                                                    |
| 00:00:00                                                                                                    | İlk Görüşme                                                                                                    | Test @aile.gov.tr  | Güncelle 🖨 Rapor Yazdır                                                                                                    |
| 00:00:00                                                                                                    | ŞÖNİM Müdahale Planı                                                                                                    | Test @aile.gov.tr  | Güncelle 🔒 Rapor Yazdır                                                                                                    |
|                                                                                                    | İlk Görüşme                                                                                                    |                    | Yeni Oluştur                                                                                                    |
|                                                                                                    | Sağlık Değerlendirmesi                                                                                                    |                    | Yeni Oluştur                                                                                                    |
|                                                                                                    | ŞÖNİM Müdahale Planı                                                                                                    |                    | Yeni Oluştur                                                                                                    |
|                                                                                                    | Psiko-Sosyal İnceleme Takip                                                                                                    |                    | Yeni Oluştur                                                                                                    |
| -                                                                                                    | Durum Değerlendirmesi                                                                                                    |                    | Yeni Oluştur                                                                                                    |
|                                                                                                    | Sosyal İnceleme Raporu                                                                                                    |                    |                                                                                                    |
|                                                                                                    |                                                                                                    |                    | Yeni Oluştur                                                                                                    |
|                                                                                                    | urum Degerlendirmesi Formu<br>Degerlendirme Genel Bilgileri ve Notlar                                                                                                    |                    | Yeni Oluştur                                                                                                    |
| I AILE BILGI SISTEMI     III DUI       MENU     IŞLEM       Durum Degerlendirmesi Formu<br>amarı     Formu            | urum Değerlendirmesi Formu<br>Değerlendirme Genel Bilgileri ve Notlar<br>Değerlendirmeyi Yapan<br>Kuruluş Kadın Test Kullanıcısı 1                                                                                                    | -                  | Yeni Oluştur<br>& Kuruluş K<br>Rapor / Değerlendirme Tarihi                                                                                                    |
| Image: A life Bildi Sistewi         Image: A life Bildi         Image: A life Bilditer         Image: A life Bilditer | urum Değerlendirmesi Formu<br>Değerlendirme Genel Bilgileri ve Notlar<br>Değerlendirmeyi Yapan<br>Kuruluş Kadın Test Kullanıcısı 1<br>Rapor / Mesleki Kayıt No<br>Rapor / Mesleki Kayıt No                                                                                                    |                    | Yeni Oluştur<br>& Kuruluş K<br>Rapor / Değerlendirme Tarihi<br>Inceleme Tarihi<br>Inceleme Tarihi                                                                                                    |
| AiLE eil.Gi sistemi     ## Di       MENU     IŞLEM       Durum Değerlendirmesi Formu<br>amlan                         | urum Değerlendirmesi Formu<br>Değerlendirme Genel Bilgileri ve Notlar<br>Değerlendirmeyi Yapan<br>Kuruluş Kadın Test Kullanıcısı 1<br>Rapor / Mesleki Kayıt No<br>Rapor / Mesleki Kayıt No<br>Değerlendirmenin Yapıldığı Yer<br>Değerlendirmenin Yapıldığı Yer                                       |                    | Yeni Oluştur<br>▲ Kuruluş K<br>Kuruluş K<br>K<br>Kuruluş K<br>K<br>Kuruluş K<br>K<br>Kuruluş K<br>K<br>Kuruluş K<br>K<br>K<br>Kuruluş K<br>K<br>K<br>K<br>K<br>K<br>K<br>K<br>K<br>K |
|                                                                                                    | urum Değerlendirmesi Formu<br>Değerlendirme Genel Bilgileri ve Notlar<br>Değerlendirmeyi Yapan<br>Kuruluş Kadın Test Kullanıcısı 1<br>Rapor / Mesleki Kayıt No<br>Rapor / Mesleki Kayıt No<br>Değerlendirmenin Yapıldığı Yer<br>Değerlendirmenin Yapıldığı Yer<br>Bilgi Kaynaklan<br>Bilgi Kaynaklan |                    | Yeni Oluştur<br>▲ Kuruluş K<br>Rapor / Değerlendirme Tarihi<br>Inceleme Tarihi<br>Inceleme Tarihi<br>Değerlendirme Konusu / Nedeni<br>Değerlendirme Konusu / Nedeni<br>Süreç<br>Süreç                                                                                                    |

## 1.1.1.7.3.3.5 Sosyal İnceleme Raporu (SİR)

|                | Değerlendirme Genel Bilgileri ve Notlar |                               |  |
|----------------|-----------------------------------------|-------------------------------|--|
|                | Değerlendirmeyi Yapan                   | Rapor / Değerlendirme Tarihi  |  |
|                | Kuruluş Kadın Test Kullanıcısı 1        |                               |  |
| Genel Bilgiler | Berner (Marthell Western No.            | in a transmitter              |  |
|                | Rapor / Mesieki Rayit No                | Inceleme Tarihi               |  |
|                | Rapor / Mesleki Kayıt No                | Inceleme Tarihi               |  |
|                | Değerlendirmenin Yapıldığı Yer          | Değerlendirme Konusu / Nedeni |  |
|                | Değerlendirmenin Yapıldığı Yer          | Değerlendirme Konusu / Nedeni |  |
|                | Bilgi Kaynakları                        | Süreç                         |  |
|                | Bilgi Kaynakları                        | Süreç                         |  |
|                | Sonuc ve Deăerlendirme                  |                               |  |
|                | Sonuc ve Dečerlendirme                  |                               |  |
|                | only to begeneraline                    | 4                             |  |
| 1              |                                         |                               |  |

Sosyal İnceleme Raporu (SİR) formunda "Genel Bilgiler" adımı kaydetme işlemi yapıldıktan sonra "Kişi SIR" form adımında başvuru sahibine ait sekmeler kaydet butonu ile doldurulmalıdır.

| 🔷   aile bilgi sistemi 😑 🗰 Sosya | İnceleme Raporu Formu                             |                                               |                                          |                       |
|----------------------------------|---------------------------------------------------|-----------------------------------------------|------------------------------------------|-----------------------|
| MENŰ ÍSLEM                       |                                                   |                                               |                                          |                       |
|                                  | Başvuru Sahibi (Test Kişi 1 ) - 11111             | 111111                                        |                                          |                       |
| Adimiari                         |                                                   |                                               |                                          |                       |
|                                  | Müracatçı Vakanın Ö. / Genel T. Kişilik Öz        | / Gelir/İş ve Eko. Psiko-Sos. ve Sağlık / Sal | bika / Aile ve Sos. Yaş. De              | eğerlendirme ve Sonuç |
| Genel Bilgiler                   |                                                   |                                               |                                          |                       |
| 🗘 <u>Kişi SIR</u>                | Cinsiyet                                          |                                               | MedeniDurum                              |                       |
|                                  | Kişinin Cinsiyet bilgisine ulaşılamadı.           |                                               | Kişinin Medeni Durumu bilgis             | sine ulaşılamadı.     |
|                                  | OgrenimDurumu                                     |                                               | MuracaatTarihi                           |                       |
|                                  | Kişinin Öğrenim Durumu bilgisine ulaşılamadı.     |                                               |                                          |                       |
|                                  | M                                                 |                                               |                                          |                       |
|                                  | Muracaatnedeni                                    |                                               | Meslek<br>Kisisis Maalab bilaisisa olaad |                       |
| r                                | Kışının Meslek Branşı bilgisine ülaşılamadı.      |                                               | Kışının Meslek bilgisine ulaşır.         | amadı.                |
|                                  | MeslekBrans                                       |                                               | Sosyal Güvence                           |                       |
|                                  | Kişinin Meslek Branşı bilgisine ulaşılamadı.      |                                               | Belirtilmemiş                            |                       |
|                                  | Diğer (Ek) İletişim Bilgileri (Adres ve Telefon)  |                                               |                                          |                       |
|                                  | Diğer (Ek) İletişim Bilgileri (Adres ve Telefon)  |                                               |                                          |                       |
|                                  |                                                   |                                               |                                          |                       |
|                                  | Ikamet Adresi                                     |                                               | Iş Adresi                                |                       |
|                                  | Kışıye ait ikamet Adres Bilgisi nenuz giriimemiş. |                                               | Kışıye alt iş Adres Bilgisi henu         | ız giriimemiş.        |
|                                  | Ev Telefonu                                       | Cep Telefonu                                  |                                          | İş Telefonu           |
|                                  | Ev Telefonu                                       | Cep Telefonu                                  |                                          | İş Telefonu           |
|                                  |                                                   |                                               |                                          |                       |
|                                  | Kaydat                                            |                                               |                                          |                       |
|                                  | Rayuet                                            |                                               |                                          |                       |
|                                  |                                                   |                                               |                                          |                       |

| Müracatçı                  | Vakanın Ö. / Genel T. | Kişilik Öz. / Gelir/İş ve Eko. | e<br>Psiko-Sos. ve Sağlık / Sabıka / Aile ve Sos. Yaş. | Değerlendirme ve Sonuç |
|----------------------------|-----------------------|--------------------------------|--------------------------------------------------------|------------------------|
| /akanın Öyku <del>sü</del> |                       | )                              |                                                        |                        |
| akanın Öyküsü              |                       |                                |                                                        |                        |
|                            |                       |                                |                                                        |                        |
| ienel Tanıtım              |                       |                                |                                                        |                        |
| ener rannnin               |                       |                                |                                                        |                        |
| Kawdot                     |                       |                                |                                                        |                        |
| Raydet                     |                       |                                |                                                        |                        |
|                            |                       |                                |                                                        |                        |
|                            |                       |                                | 2                                                      |                        |
|                            |                       |                                | 0                                                      |                        |
| Müracatçı                  | Vakanın Ö. / Genel T. | Kişilik Öz. / Gelir/İş ve Eko. | Psiko-Sos. ve Sağlık / Sabıka / Aile ve Sos. Yaş.      | Değerlendirme ve Sonuç |
| Kişilik Özellikle          | eri                   |                                | J                                                      |                        |
| Kişilik Özellikler         | ri                    |                                |                                                        |                        |
|                            |                       |                                |                                                        |                        |
| Gelir, İş ve Eko           | nomik Durumu          |                                |                                                        |                        |
| Gelir, İş ve Ekor          | nomik Durumu          |                                |                                                        |                        |
|                            |                       |                                |                                                        |                        |
| Kaydet                     |                       |                                |                                                        |                        |
|                            |                       |                                |                                                        |                        |
|                            |                       |                                |                                                        |                        |
| Müracatçı                  | Vakanın Ö. / Genel T. | Kişilik Öz. / Gelir/İş ve Eko. | Psiko-Sos. ve Sağlık / Sabıka / Aile ve Sos. Yaş.      | Değerlendirme ve Sonuç |
| Psiko-Sosyal v             | e Sağlık Durumu       |                                |                                                        |                        |
| Psiko-Sosyal ve            | Saglik Durumu         |                                |                                                        |                        |
| Sabika Durum               | u                     |                                |                                                        |                        |
| Sabika Durumu              |                       |                                |                                                        |                        |
| Aile ve Servel             | Vacantici             |                                |                                                        |                        |
| Aile ve Sosval Y           | asantisi              |                                |                                                        |                        |

Kaydet

| Müracatçı     | Vakanın Ö. / Genel T. | Kişilik Öz. / Gelir/İş ve Eko. | Psiko-Sos. ve Sağlık / Sabıka / Aile ve Sos. Yaş. | Değerlendirme ve Sonuç |          |
|---------------|-----------------------|--------------------------------|---------------------------------------------------|------------------------|----------|
| Değerlendirme | e ve Sonuç            |                                |                                                   |                        |          |
| Değerlendirme | ve Sonuç              |                                |                                                   |                        |          |
| Kaydet        |                       |                                |                                                   |                        | <u>l</u> |
|               |                       |                                |                                                   |                        |          |
|               |                       |                                |                                                   |                        |          |

## 1.1.1.7.3.3.6 Form Rapor

| Mev     | cut Başvuru Değerlen | dirmeleri                   |                                 |                         |
|---------|----------------------|-----------------------------|---------------------------------|-------------------------|
| Değerle | endirme Tarihi       | Değerlendirme Tipi          | Değerlendirmeyi Yapan Kullanıcı | $\overline{}$           |
| Test    | 00:00:00             | Psiko-Sosyal İnceleme Takip | Test @aile.gov.tr               | Güncelle 🖶 Rapor Yazdır |
|         | 00:00:00             | Durum Değerlendirmesi       | @aile.gov.tr                    | Güncelle 🖨 Rapor Yazdır |
|         | 00:00:00             | İlk Görüşme                 | @aile.gov.tr                    | Güncelle 🔒 Rapor Yazdır |
|         | 00:00:00             | ŞÖNİM Müdahale Planı        | @aile.gov.tr                    | Güncelle 🖶 Rapor Yazdır |
|         | 00:00:00             | Sosyal İnceleme Raporu      | @aile.gov.tr                    | Güncelle 🖶 Rapor Yazdır |
|         |                      | İlk Görüşme                 |                                 | Yeni Oluştur            |
|         |                      | Sağlık Değerlendirmesi      |                                 | Yeni Oluştur            |
|         |                      | ŞÖNİM Müdahale Planı        |                                 | Yeni Oluştur            |
|         |                      | Psiko-Sosyal İnceleme Takip |                                 | Yeni Oluştur            |
|         |                      | Durum Değerlendirmesi       |                                 | Yeni Oluştur            |
|         |                      | Sosyal İnceleme Raporu      |                                 | Yeni Oluştur            |

# Yukarıda oluşturulan formları raporlamak için 🗧 Rapor Yazdır butonu kullanılmaktadır.

| Değerlendirme Yönetim          | Kayıtlı Raporlar                                                            |              |
|--------------------------------|-----------------------------------------------------------------------------|--------------|
| 🌣 Değerlendirme Kayıtları / Se | Psikososyal Destek Birimi Rehberlik Danışmanlık Hizmeti Bilgilendirme Formu |              |
| 🎯 Mevcut Başvuru Değerlen      |                                                                             |              |
| Değerlendirme Tarihi           |                                                                             |              |
| 00:00:00                       |                                                                             | Güncelle     |
| 00:00:00                       |                                                                             | Güncelle     |
| 00:00:00                       | Seçili Formu Yazdır                                                         | Güncelle     |
| 00:00:00                       |                                                                             | Güncelle     |
| 00:00:00                       | Kapat                                                                       | Güncelle     |
|                                | lik Görüşme                                                                 | Yeni Oluştur |
|                                | Sağlık Değerlendirmesi                                                      | Veni Olustur |

Seçili Formu Yazdır Butonuyla seçili formun bilgilerinin olduğu çıktı ekranı görüntülenmektedir. 🖨 Yazdır Butonu ile yazdırma işlemi tamamlanır.

| T.C.<br>Alle ve<br>Sosyal Politikala<br>Bakanlığı                              | и                             |
|--------------------------------------------------------------------------------|-------------------------------|
| PSİKOSOSYAL DESTEK BİRİMİ REHBERLİK DANIŞMANLI                                 | K HİZMETİ BİLGİLENDİRME FORMU |
| Rapor Kayıt No:                                                                |                               |
| Adı Soyadı:                                                                    |                               |
| TC Kimlik No:                                                                  |                               |
| Yabancı ise: Kimlik No/Pasaport No                                             |                               |
| Adres:                                                                         |                               |
| Telefon:                                                                       |                               |
| Görüşme Tarihi:                                                                |                               |
| Görüşme Saati:                                                                 | 00:00:00                      |
| Görüşme Nedeni:                                                                |                               |
| Görüşme Şekli:                                                                 |                               |
| Şiddet mağduru görüşmeyi kabul ediyor mu?                                      | Hayir                         |
| Hakkında Alınan Tedbir Kararlarının Durumu:                                    |                               |
| Soruna ilişkin bilgiler                                                        | R                             |
| GÜVENLİK BİLGİLERİ                                                             |                               |
| Siddet Riskinin Devam Edip Etmediği:                                           |                               |
| Töre – Namus/Havati Tehlike İle İlintili Endise ve Korkularının Olup/Olmadığı: |                               |
| Koruyucu-Önleyici Tedbir Kararı İstiyor mu?                                    |                               |
|                                                                                |                               |

1.1.1.7.3.3.7 Değerlendirme Yetkileri

| 🎗 Değerlendirme Kayıtları / Seçenekleri |                             |                                 |                          |  |  |  |  |  |
|-----------------------------------------|-----------------------------|---------------------------------|--------------------------|--|--|--|--|--|
| 🕼 Mevcut Başvuru Değe                   | rlendirmeleri               |                                 |                          |  |  |  |  |  |
| Değerlendirme Tarihi                    | Değerlendirme Tipi          | Değerlendirmeyi Yapan Kullanıcı |                          |  |  |  |  |  |
| 00:00:00                                | Sosyal İnceleme Raporu      | Test :@aile.gov.tr              | Güncelle 🖶 Rapor Yazdır  |  |  |  |  |  |
| 00:00:00                                | Psiko-Sosyal İnceleme Takip | :@aile.gov.tr                   | Güncelle 🔒 Rapor Yazdır  |  |  |  |  |  |
| 00:00:00                                | ŞÖNİM Müdahale Planı        | :@aile.gov.tr                   | Görüntüle 🔒 Rapor Yazdır |  |  |  |  |  |
| 00:00:00                                | İlk Görüşme                 | :@aile.gov.tr                   | Görüntüle 🖶 Rapor Yazdır |  |  |  |  |  |
| 00:00:00                                | Sağlık Değerlendirmesi      | :@aile.gov.tr                   | Görüntüle 🖶 Rapor Yazdır |  |  |  |  |  |
|                                         | Sağlık Değerlendirmesi      |                                 | Yeni Oluştur             |  |  |  |  |  |
|                                         | Psiko-Sosyal İnceleme Takip |                                 | Yeni Oluştur             |  |  |  |  |  |
|                                         | Durum Değerlendirmesi       |                                 | Yeni Oluştur             |  |  |  |  |  |
|                                         | Sosyal İnceleme Raporu      |                                 | Yeni Oluştur             |  |  |  |  |  |
|                                         |                             |                                 |                          |  |  |  |  |  |

NOT: **1**- Bir değerlendirme sonrasında herhangi bir tertip veya nakil işlemi yapıldıysa, bu değerlendirme herkes için salt okunur hale gelmekte, sadece değerlendirmeyi oluşturan kuruluş ve aktif durumda hizmet almakta olduğu kuruluş ile o ildeki ŞÖNİM görüntüleyebilmektedir

2- Hizmet aldığı kuruluşta oluşturulan değerlendirmeler, yine o kuruluş tarafından değiştirilebilir olarak açılabilmekte, o ilin ŞÖNİM'i tarafından ise salt okunur olarak açılabilmektedir

**3-** Tüm değerlendirmelerde yetki / profil geçerlidir. (kullanıcı yetkisi olan tipte değerlendirmelere ulaşabilmektedir)

#### 1.1.1.7.3.3.8 Değerlendirme İstatistikleri

NOT: Bu bölümde iki türlü istatistik alınmaktadır, bunlar:

\* Başvurunun mevcut olduğu (Aktif durumda hizmet alınmakta olan) kuruluş üzerinden başvurular çekilerek, bu başvurular için yapılmış tüm değerlendirmelerin hesaplandığı (İl, Kuruluş ve Başvuru istatistikleri)

\* Başvuru üzerinde değerlendirme yapmış kullanıcıların kuruluşları dikkate alınarak hesaplandığı (Kuruluş ve Kullanıcı istatistikleri)

5 farklı liste vardır.

#### 1.1.1.7.3.3.8.1 Başvuru bazında (Hizmet alınan kuruluşa göre)

| List   | ¢ Liste                                     |               |                   |      |           |                                   |                         |                                       |                                 |              |                                     |                 |                          |
|--------|---------------------------------------------|---------------|-------------------|------|-----------|-----------------------------------|-------------------------|---------------------------------------|---------------------------------|--------------|-------------------------------------|-----------------|--------------------------|
| İI Adı | Kuruluş Adı                                 | Başvuru<br>No | T.C. Kimlik<br>No | Ad   | Soyad     | Toplam<br>Değerlendirme<br>Sayısı | İlk<br>Görüşme<br>Formu | Psiko-<br>Sosyal<br>İnceleme<br>Formu | Durum<br>Değerlendirme<br>Formu | SIR<br>Formu | ŞÖNİM<br>Müdahale<br>Planı<br>Formu | Sağlık<br>Formu | UYAP<br>Aktarım<br>Formu |
| Adana  | ADANA ŞİDDET<br>ÖNLEME VE<br>İZLEME MERKEZİ | 2017-<br>Test | 1111111111        | Test | Kullanıcı | 5                                 | 1                       | 1                                     | 0                               | 1            | 1                                   | 1               | 1                        |

#### 1.1.1.7.3.3.8.2 Kuruluş bazında (Hizmet alınan kuruluşa göre)

| 🌾   AILE BILGI SISTEMI 📃 👭                                                | Değerl | endirme Sayıları: Kuruluş Bazında                | - Hizmet Alına                    | n Kurulu          | ışa Göre                                  |                                               |                          | ۵                                                           | Test K                                    | ullanıcısı ~                                         |
|---------------------------------------------------------------------------|--------|--------------------------------------------------|-----------------------------------|-------------------|-------------------------------------------|-----------------------------------------------|--------------------------|-------------------------------------------------------------|-------------------------------------------|------------------------------------------------------|
| MENÜ İŞLEM                                                                |        |                                                  |                                   |                   |                                           |                                               |                          |                                                             |                                           |                                                      |
| ▼ ciutor                                                                  | List   | e                                                |                                   |                   |                                           |                                               |                          |                                                             |                                           |                                                      |
| Seçimleriniz<br>I (Tek li Seçiniz) : Adana<br>Değerlendirme Tarih Aralığı | İl Adı | Kuruluş Adı                                      | Toplam<br>Değerlendirme<br>Sayısı | Başvuru<br>Sayısı | Değerlendirmesi<br>Olan Başvuru<br>Sayısı | İlk<br>Görüşmesi<br>Olan<br>Başvuru<br>Sayısı | Durum<br>Değerlendirmesi | Psiko-<br>Sosyal<br>İncelemesi<br>Olan<br>Başvuru<br>Sayısı | SIR<br>Formu<br>Olan<br>Başvuru<br>Sayısı | ŞÖMİM<br>Müdahale<br>Planı Olan<br>Başvuru<br>Sayısı |
| il (Tek il Seginiz) 👻                                                     | Adana  | ADANA ŞİDDET ÖNLEME VE İZLEME MERKEZİ            | 5                                 | 31                | 1                                         | 1                                             | 0                        | 1                                                           | 1                                         | 1                                                    |
| Kuruluş 🗸 🗸                                                               | Adana  | ADANA YÜREĞİR SHM                                | 0                                 | 0                 | 0                                         | 0                                             | 0                        | 0                                                           | 0                                         | 0                                                    |
| Temizle                                                                   | Adana  | ADANA CEYHAN SHM                                 | 0                                 | 0                 | 0                                         | 0                                             | 0                        | 0                                                           | 0                                         | 0                                                    |
|                                                                           | Adana  | ADANA KOZAN SHM                                  | 0                                 | 0                 | 0                                         | 0                                             | 0                        | 0                                                           | 0                                         | 0                                                    |
|                                                                           | Adana  | ADANA AİLE VE SOSYAL POLİTİKALAR İL<br>MÜDÜRLÜĞÜ | 0                                 | 0                 | 0                                         | 0                                             | 0                        | 0                                                           | 0                                         | 0                                                    |
|                                                                           | Adana  | ADANA ÇOCUK DESTEK MERKEZİ                       | 0                                 | 0                 | 0                                         | 0                                             | 0                        | 0                                                           | 0                                         | 0                                                    |
|                                                                           | Adana  | ADANA OGUZ KAAN KÕKSAL ÇOCUK DESTEK<br>MERKEZI   | 0                                 | 0                 | 0                                         | 0                                             | 0                        | 0                                                           | 0                                         | 0                                                    |
|                                                                           | Adana  | ADANA M.ŞÜKRÜ TÜLAY ÇOCUK DESTEK<br>MERKEZİ      | 0                                 | 0                 | 0                                         | 0                                             | 0                        | 0                                                           | 0                                         | 0                                                    |
|                                                                           | Adana  | SARIÇAM ÇOCUK KORUMA ILK MÜDAHALE VE             | 0                                 | 0                 | 0                                         | 0                                             | 0                        | 0                                                           | 0                                         | 0                                                    |

#### 1.1.1.7.3.3.8.3 İl bazında (Hizmet alınan kuruluşa göre)

| IŞLEM     | also I for a    |                                                                                                    |                                                                                                    |                                                                                                    |                                                                                                    |                                                                                                    |                                                                                                    |                                                                                                    |                                                                                                    |
|-----------|-----------------|----------------------------------------------------------------------------------------------------|----------------------------------------------------------------------------------------------------|----------------------------------------------------------------------------------------------------|----------------------------------------------------------------------------------------------------|----------------------------------------------------------------------------------------------------|----------------------------------------------------------------------------------------------------|----------------------------------------------------------------------------------------------------|----------------------------------------------------------------------------------------------------|
| ~         | Liste           |                                                                                                    |                                                                                                    |                                                                                                    |                                                                                                    |                                                                                                    |                                                                                                    |                                                                                                    |                                                                                                    |
| •         | İl Adı          | Toplam<br>Değerlendirme<br>Sayısı                                                                                                    | Toplam<br>Başvuru<br>Sayısı                                                                                                    | Değerlendirmesi<br>Olan Başvuru<br>Sayısı                                                                                                    | İlk Görüşmesi<br>Olan Başvuru<br>Sayısı                                                                                                    | Durum<br>Değerlendirmesi                                                                                                    | Psiko-Sosyal<br>İncelemesi Olan<br>Başvuru Sayısı                                                                                                    | SIR Formu<br>Olan Başvuru<br>Sayısı                                                                                                    | ŞÖMİM Müdahale<br>Planı Olan Başvuru<br>Sayısı                                                                                                    |
| •         | Adana           | 5                                                                                                    | 31                                                                                                    | 1                                                                                                    | 1                                                                                                    | 0                                                                                                    | 1                                                                                                    | 1                                                                                                    | 1                                                                                                    |
| T Listele | Adıyaman        | 0                                                                                                    | 0                                                                                                    | 0                                                                                                    | 0                                                                                                    | 0                                                                                                    | 0                                                                                                    | 0                                                                                                    | 0                                                                                                    |
|           | Afyonkarahisar  | 0                                                                                                    | 0                                                                                                    | 0                                                                                                    | 0                                                                                                    | 0                                                                                                    | 0                                                                                                    | 0                                                                                                    | 0                                                                                                    |
|           | Ağrı            | 0                                                                                                    | 0                                                                                                    | 0                                                                                                    | 0                                                                                                    | 0                                                                                                    | 0                                                                                                    | 0                                                                                                    | 0                                                                                                    |
|           | Amasya          | 0                                                                                                    | 0                                                                                                    | 0                                                                                                    | 0                                                                                                    | 0                                                                                                    | 0                                                                                                    | 0                                                                                                    | 0                                                                                                    |
|           | Ankara          | 4                                                                                                    | 76                                                                                                    | 2                                                                                                    | 2                                                                                                    | 0                                                                                                    | 0                                                                                                    | 0                                                                                                    | 1                                                                                                    |
|           | Antalya         | 0                                                                                                    | 0                                                                                                    | 0                                                                                                    | 0                                                                                                    | 0                                                                                                    | 0                                                                                                    | 0                                                                                                    | 0                                                                                                    |
|           | Artvin          | 0                                                                                                    | 0                                                                                                    | 0                                                                                                    | 0                                                                                                    | 0                                                                                                    | 0                                                                                                    | 0                                                                                                    | 0                                                                                                    |
|           | Aydın           | 0                                                                                                    | 0                                                                                                    | 0                                                                                                    | 0                                                                                                    | 0                                                                                                    | 0                                                                                                    | 0                                                                                                    | 0                                                                                                    |
|           | Balikesir       | 0                                                                                                    | 0                                                                                                    | 0                                                                                                    | 0                                                                                                    | 0                                                                                                    | 0                                                                                                    | 0                                                                                                    | 0                                                                                                    |
|           | IŞLEM<br>V<br>V | Iştem<br>V Liste<br>I Adı<br>Adana<br>Adyaman<br>Adyaman<br>Adyaman<br>Adyaman<br>Adyaman<br>Adıyaman<br>Adıyaman<br>Adıyaman<br>Adıyaman<br>Antalya<br>Antalya<br>Antalya<br>Atvin<br>Balıkesir | ISLEM       Iste         I Adı       Sayısı         Adana       5         Adana       5         Adına       0         Adıyaman       0         Ağı       0         Ankara       4         Antalya       0         Artvin       0         Aydın       0         Balıkesir       0 | Istem       Toplam       Toplam         I Adı       Sayısı       Başvuru         Adana       5       31         Adana       5       31         Adıyaman       0       0         Afyonkarahisar       0       0         Ankara       4       76         Antalya       0       0         Aydın       0       0         Balıkesir       0       0 | Toplam<br>Değerlendirme Başyuru<br>Sayısı       Değerlendirmesi<br>Olan Başyuru<br>Sayısı         Adana       5       31       1         Adana       5       31       1         Adana       0       0       0         Adayaman       0       0       0         Ağrı       0       0       0         Amasya       0       0       0         Ankara       4       76       2         Antalya       0       0       0         Aydın       0       0       0         Balıkesir       0       0       0 | Item         Toplam<br>Değerlendirme<br>Sayısı         Değerlendirmesi<br>Olan Başvuru<br>Sayısı         İlk Görüşmesi<br>Olan Başvuru<br>Sayısı           Adana         5         31         1         1           Adayaman         0         0         0         0           Adıyaman         0         0         0         0           Ağı         0         0         0         0           Ağın         0         0         0         0           Ankara         4         76         2         2           Antalya         0         0         0         0           Artvin         0         0         0         0           Aydim         0         0         0         0 | Istem         Toplam<br>Değerlendirmesi<br>Sayısı         Değerlendirmesi<br>Olan Başvuru<br>Sayısı         İik Görüşmesi<br>Olan Başvuru<br>Sayısı         Durum<br>Değerlendirmesi           Adana         5         31         1         0           Adana         5         31         1         0           Adayaman         0         0         0         0           Afyonkarahisar         0         0         0         0           Afyon         0         0         0         0         0           Ankara         4         76         2         0         0           Antakya         0         0         0         0         0           Antakya         0         0         0         0         0           Antakya         0         0         0         0         0           Antakya         0         0         0         0         0           Aydın         0         0         0         0         0           Balıkesir         0         0         0         0         0 | Istem         Toplam<br>Degerlendirmei<br>Sayssi         Toplam<br>Olan Başvuru<br>Sayssi         Degerlendirmeisi<br>Olan Başvuru<br>Sayssi         İlk Görüşmesi<br>Olan Başvuru<br>Sayssi         Durum<br>Değerlendirmesi         Psiko-Sosyal<br>İncelemesi Olan<br>Başvuru Sayssi           Adana         5         31         1         0         1           Adana         5         31         1         0         0           Adayaman         0         0         0         0         0           Afyonkarahisar         0         0         0         0         0           Ağrı         0         0         0         0         0         0           Ankara         4         76         2         2         0         0           Antalya         0         0         0         0         0         0         0           Artvin         0         0         0         0         0         0         0         0         0           Balkesir         0         0         0         0         0         0         0         0         0 | SIRE Notation in the second second se |

#### 1.1.1.7.3.3.8.4 Kuruluş bazında (Değerlendirmenin yapıldığı kuruluşa göre)

| Segimieriniz           I (Tek li Seginiz) : Adana | Îl Adı | Kuruluş Adı                                      | Kuruluşta<br>Değerlendirmesi<br>Yapılan Başvuru<br>Sayısı | Değerlendirmesi<br>Olan Başvuru<br>Sayısı | Toplam<br>Değerlendirme<br>Sayısı | İlk<br>Görüşme<br>Formu | Psiko-<br>Sosyal<br>İnceleme<br>Formu | Durum<br>Değerlendirme<br>Formu | SIR<br>Formu | ŞÖNİM<br>Müdahale<br>Planı<br>Formu | Sağlık<br>Formu |
|---------------------------------------------------|--------|--------------------------------------------------|-----------------------------------------------------------|-------------------------------------------|-----------------------------------|-------------------------|---------------------------------------|---------------------------------|--------------|-------------------------------------|-----------------|
| Değerlendirme Tarih Aralığı 🚽                     | Adana  | ADANA ŞİDDET ÖNLEME VE<br>İZLEME MERKEZİ         | 2                                                         | 2                                         | 6                                 | 2                       | 1                                     | 0                               | 1            | 1                                   | 1               |
|                                                   | Adana  | ADANA YÜREĞİR SHM                                | 0                                                         | 0                                         | 0                                 | 0                       | 0                                     | 0                               | 0            | 0                                   | 0               |
| Kuruluş 🗸 🗸                                       | Adana  | ADANA CEYHAN SHM                                 | 0                                                         | 0                                         | 0                                 | 0                       | 0                                     | 0                               | 0            | 0                                   | 0               |
| Temizle                                           | Adana  | ADANA KOZAN SHM                                  | 0                                                         | 0                                         | 0                                 | 0                       | 0                                     | 0                               | 0            | 0                                   | 0               |
|                                                   | Adana  | ADANA AİLE VE SOSYAL<br>POLİTİKALAR İL MÜDÜRLÜĞÜ | 0                                                         | 0                                         | 0                                 | 0                       | 0                                     | 0                               | 0            | 0                                   | 0               |
|                                                   | Adana  | ADANA ÇOCUK DESTEK MERKEZİ                       | 0                                                         | 0                                         | 0                                 | 0                       | 0                                     | 0                               | 0            | 0                                   | 0               |
|                                                   | Adana  | ADANA OGUZ KAAN KÖKSAL                           | 0                                                         | 0                                         | 0                                 | 0                       | 0                                     | 0                               | 0            | 0                                   | 0               |

#### 1.1.1.7.3.3.8.5 Kullanıcı bazında (Değerlendirmenin yapıldığı kuruluşa göre)

| 🍲   AILE BILGI SI                                         | stemi 📃 |   | Değerl | lendirme Sayıları: Ku                    | ıllanıcı Bazı         | nda - Kullanıcıların Yaptığ                          | ı Değerlen              | dirmelere Göre                 |                                 |              | 🔺 Test Kulla                     | nıcısı ~        |
|-----------------------------------------------------------|---------|---|--------|------------------------------------------|-----------------------|------------------------------------------------------|-------------------------|--------------------------------|---------------------------------|--------------|----------------------------------|-----------------|
| MENÜ                                                      | İŞLEM   |   | List   | e                                        |                       |                                                      |                         |                                |                                 |              |                                  |                 |
| ¥ FİLTRE<br>Segimleriniz                                  |         |   | İl Adı | Kuruluş Adı                              | Kullanıcı<br>Ad Soyad | Kullanıcının Değerlendirme<br>Yaptığı Başvuru Sayısı | İlk<br>Görüşme<br>Formu | Psiko-Sosyal<br>İnceleme Formu | Durum<br>Değerlendirme<br>Formu | SIR<br>Formu | ŞÖNİM<br>Müdahale Planı<br>Formu | Sağlık<br>Formu |
| II (Tek II Seçiniz) : Adan<br>Değerlendirme Tarih Aralığı | •       |   | Adana  | ADANA ŞİDDET ÖNLEME<br>VE İZLEME MERKEZİ | Test Kişi             | 2                                                    | 2                       | 1                              | 0                               | 1            | 1                                | 1               |
| İl (Tek İl Seginiz)<br>Kuradar                            |         | Ľ |        |                                          |                       |                                                      |                         |                                |                                 |              |                                  |                 |

#### NOT :

- 1- İl listesi dışındaki listelerde il seçimi zorunludur.
- 2- Tarih filtresi kullanılarak belirli bir döneme ait istatistik alınabilmektedir.

## 1.1.1.8 Kadın Hizmetleri Yetki Profilleri ve Açıklamaları

| Sıra | PROFIL ADI                         | GRUP ADI                                              | BiLGi                                                                                                    |
|------|------------------------------------|-------------------------------------------------------|----------------------------------------------------------------------------------------------------|
| 1    | KadinDR_TertipOnay                 | Kadın Danışmanlık ve<br>Rehberlik Tertip Onay         | Danışmanlık ve rehberlik tertibi verildiğinde o<br>kararı onaylayacak kişidir.Mevzuatta kararı<br>onayan Müdür veya Müdür yardımcısı vb.<br>seçilmelidir.                                                 |
| 2    | Kadin_KSGM_OtomatikTedbirAktarim   | Kadın KSGM Otomatik Tedbir<br>Aktarım                 | 6284 İncelemesi sonucunda ABS'ye aktarılması<br>gereken Tedbir Kararlarının Otomatik olarak<br>Aktarılması işlemi için, KSGM Otomatik Tedbir<br>Kararı Aktarım Tipi değerlendirmede<br>kullanılmak üzere. |
| 3    | KadinDR_Basvuru                    | Kadın Danışmanlık ve<br>Rehberlik Basyuru             | Danışmanlık ve rehberlik hizmeti için başvuru<br>alacak kisidir                                                                                                    |
| 4    | KadinKB_SosyoEkonomikDegerlendirme | Kadın Kuruluşta Bakım Sosyo<br>Ekonomik Değerlendirme | Meslek uzmanı olmayıp sosyo ekonomik<br>değerlendirme yapacak kişidir.                                                                                                    |
| 5    | KadinDR_Tertip                     | Kadın Danışmanlık ve<br>Rehberlik Tertip              | Danışmanlık ve rehberlik için gerekiyorsa<br>sosyal incelemeyi yapıp kadının ilgili hizmete<br>tertibini yapacak kişidir.                                                                                 |
| 6    | KadinKB_Istatistik                 | Kadın Kuruluşta Bakım<br>İstatistik                   | Kuruluşta bakım süreçlerine ait istatistiki bilgileri<br>görebilecek kişilerdir.                                                                                                    |
| 7    | KadinKB_İzlemeTakip                | Kadın Kuruluşta Bakım<br>İzleme Takip                 | Hizmet veya Tedbir plan ve süreçlerini takip<br>etme ve güncelleme işlemleriniyapacak kişidir.                                                                                                    |
| 8    | KadinKB_SIROnay                    | Kadın Kuruluşta Bakım SİR<br>Onay                     | Yazılmış SIR i onaylayacak kişidir. Mevzuatta<br>kararı onayan Müdür veya Müdür yardımcısı<br>vb. seçilmelidir.                                                                                           |
| 9    | KadinKB_HizmetSonlandirmaOnay      | Kadın Kuruluşta Bakım<br>Hizmet Sonlandırma Onay      | Hizmet sonlandırma kararı verildiğinde o kararı<br>onaylayacak kişidir.Mevzuatta kararı onayan<br>Müdür veya Müdür yardımcısı vb. seçilmelidir.                                                           |
| 10   | KadinKB_PsikolojikDegerlendirme    | Kadın Kuruluşta Bakım<br>Psikolojik Değerlendirme     | Meslek uzmanı olmayıp psikolojik<br>değerlendirme yapaçak kişidir                                                                                                    |
| 11   | KadinKB_Kisi                       | Kadın Kuruluşta Bakım Kişi                            | Kuruluşa tertibi yapılmış Kadının kişisel bilgileri<br>üzerinde değişiklik yapma yetkisine sahip<br>kişidir.                                                                                              |
| 12   | KadinDR_İzlemeTakip                | Kadın Danışmanlık ve<br>Rehberlik İzleme Takip        | Hizmet veya Tedbir plan ve süreçlerini takip<br>etme ve güncelleme işlemleriniyapacak kişidir.                                                                                                    |
| 13   | KadinKB_Parametreleri              | Kadın Kuruluşta Bakım<br>Parametreleri                | Kuruluşta bakım süreçleri için parametre<br>değerlerini değiştirebilen kişidir.                                                                                                    |
| 14   | KadinKB_SIR                        | Kadın Kuruluşta Bakım SİR                             | Kuruluşta Bakım için SIR yazacak kişidir.                                                                                                    |
| 15   | KadinKB_HizmetSonlandirma          | Kadın Kuruluşta Bakım<br>Hizmet Sonlandırma           | Verilmiş bir hizmet için sosyal incelemeyi yapıp<br>verilen hizmetin sonlandırılmasına karar<br>verecek kişidir.                                                                                          |
| 16   | KadinKB_NakilOnay                  | Kadın Kuruluşta Bakım Nakil<br>Onay                   | Nakil kararı verildiğinde o kararı onaylayacak<br>kişidir.Mevzuatta kararı onayan Müdür veya<br>Müdür yardımcısı vb. seçilmelidir.                                                                        |
| 17   | KadinKB_Nakil                      | Kadın Kuruluşta Bakım Nakil                           | Hizmet alan kişinin şehir için ya da şehirlerarası<br>nakil işlemlerini gerçekleştirecek kişidir.                                                                                                    |
| 18   | KadinKB_TertipOnay                 | Kadın Kuruluşta Bakım Tertip<br>Onay                  | Kuruluşta Bakım tertibi verildiğinde o kararı<br>onaylayacak kişidir.Mevzuatta kararı onayan<br>Müdür veya Müdür yardımcısı vb. seçilmelidir.                                                             |
| 19   | KadinKB_İzlemeTakipDegerlendirme   | Kadın Kuruluşta Bakım<br>İzleme Takin Değerlendirme   | İzleme Takip formlarını dolduracak kişidir.                                                                                                    |
| 20   | KadinKB_Tertip                     | Kadın Kuruluşta Bakım Tertip                          | Kuruluşta Bakım hizmeti için Sosyal İncelemeyi<br>yapıp kadının ilgili hizmete tertibini yapacak<br>kişidir.                                                                                              |
| 21   | KadinKB_UzmanDegerlendirme         | Kadın Kuruluşta Bakım<br>Uzman Değerlendirme          | Değerlendirme yapacak meslek uzmanı                                                                                                    |

| Sıra | PROFIL ADI                      | GRUP ADI                                            | BİLGİ                                                                                                    |
|------|---------------------------------|-----------------------------------------------------|----------------------------------------------------------------------------------------------------|
| 22   | KadinKB_Onay                    | Kadın Kuruluşta Bakım Onay                          | Kuruluşta bakım ile ilgili Tertip, Hizmet<br>Sonlandırma, Nakil, SİR Onaylarının dışındaki<br>tüm onay işlemlerini yöneten kişidir. |
| 23   | KadinKB_Kisi_RO                 | Kadın Kuruluşta Bakım Kişi<br>(Sadece Okuma)        | Sisteme kaydedilmiş Kadına ait bilgileri<br>görebilecek ama üzerinde değişiklik yapma<br>yetkisi olmayan kişiler seçilmelidir.      |
| 24   | YoneticiKullaniciOlusturmaKadin | Yönetici Kullanıcı Oluşturma<br>Kadın               | Kadın servisi yetkileri verebilecek kullanıcı<br>oluşturma yetkisi verebilen kullanicilari<br>oluşturan kişidir.                    |
| 25   | KadinKB_Saglik                  | Kadın Kuruluşta Bakım Sağlık                        | Kuruluşa tertibi yapılmış kadının sağlık bilgileri<br>üzerinde değişiklik yapma, takip etme yetkisine<br>sahip kişidir.             |
| 26   | KadinKB_Basvuru                 | Kadın Kuruluşta Bakım<br>Başvuru                    | Kuruluşta Bakım hizmeti için başvuru alacak<br>kişidir.                                                                             |
| 27   | KadinKB_SaglikDegerlendirme     | Kadın Kuruluşta Bakım Sağlık<br>Değerlendirme       | Meslek uzmanı olmayıp sağlık değerlendirmesi<br>yapacak kişidir.                                                                    |
| 28   | KadinKB_SosCvrAileDegerlendirme | Kadın Kuruluşta Bakım<br>Sos.Çvr.Aile Değerlendirme | Meslek uzmanı olmayıp sosyal çevre ve aile<br>değerlendirmesi yapacak kişidir.                                                      |
| 29   | KadinKB_GenelMudurlukOnay       | Kadın Kuruluşta Bakım Genel<br>Müdürlük Onay        | Genel Müdürlük seviyesinde onay gerektiren<br>durumlarda genel müdürlük adına onay veren<br>kişidir.                                |
| 30   | KadinDR_Istatistik              | Kadın Danışmanlık ve<br>Rehberlik İstatistik        | Danışmanlık ve rehberlik süreçlerine ait<br>istatistiki bilgileri görebilecek kişilerdir.                                           |
| 31   | KullaniciOlusturmaKadin         | Kullanıcı Oluşturma Kadın                           | Kadın servisi yetkileri verebilecek kullanıcı<br>oluşturma yetkisi verebilen kişidir.                                               |

#### 1.1.1.9 YAŞLI HİZMETLERİ

#### 1.1.1.9.1 BAŞVURU

Kişinin daha önceden başvurusu var ise T.C. Kimlik numarası girilerek yeni başvuru için Kişi bilgileri ekranına yönlendirilebilir.

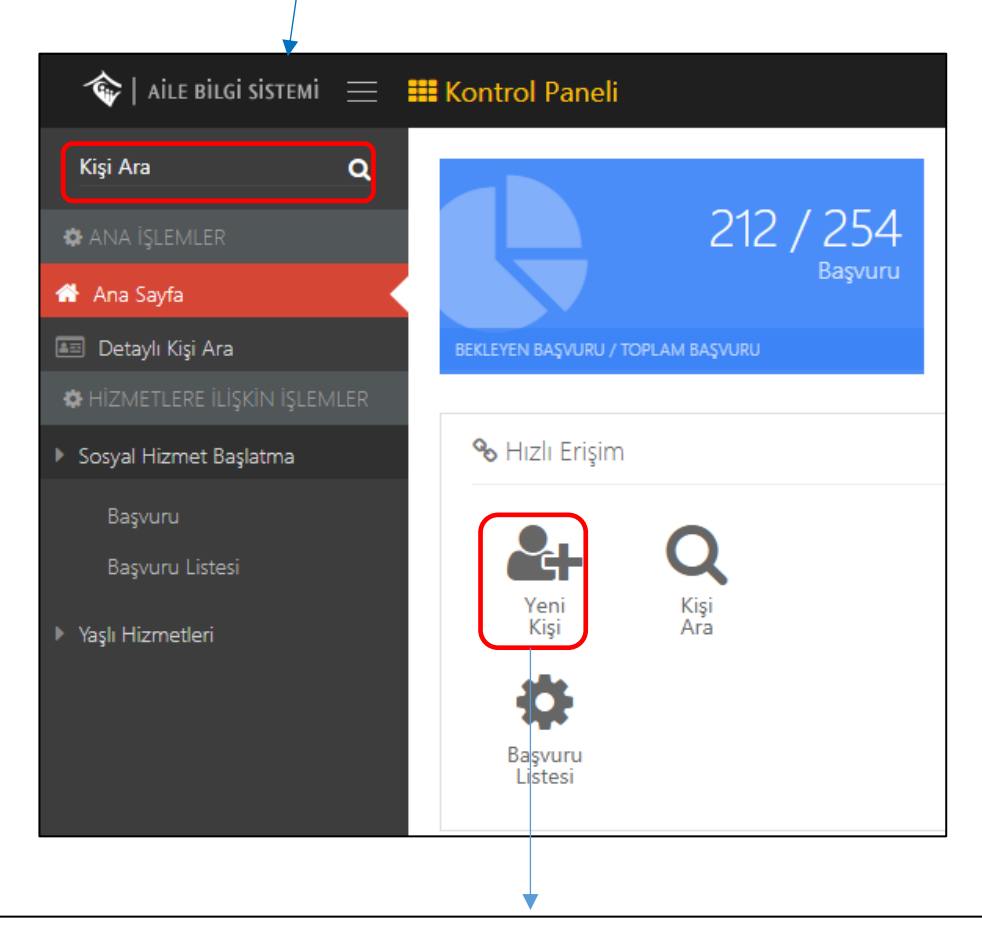

Kişiye ait önceden kayıt yok ise "Hızlı Erişim" alanından Yeni Kişi kısa yoluyla Kişi Bilgileri ekranına erişim sağlanabilmektedir.

| Kişinin T.C nu    | Kişinin T.C numarasını girdikten sonra butonuyla bilgiler mernis tarafından çekilir. |                               |  |  |  |  |  |  |  |
|-------------------|--------------------------------------------------------------------------------------|-------------------------------|--|--|--|--|--|--|--|
| 🕼 Kişi Bilgileri  | Genel                                                                                | Nüfus Diğer İletişim          |  |  |  |  |  |  |  |
|                   | TC Kimlik No                                                                         | Medeni Durumu<br>Bilinmeyen V |  |  |  |  |  |  |  |
|                   | <b>Adı</b><br>Adı                                                                    | Anne Adi Anne Adi             |  |  |  |  |  |  |  |
|                   | Soyadı<br>Soyadı                                                                     | Baba Adı<br>Baba Adı          |  |  |  |  |  |  |  |
| Fotoğraf Değiştir | Doğum Tarihi<br>01.01.0001                                                           | Doğum Yeri<br>Doğum Yeri      |  |  |  |  |  |  |  |

| 🕼 Kişi Bilgileri           |      |  |  |  |  |  |  |
|----------------------------|------|--|--|--|--|--|--|
| Genel Nüfus Diğer İletişim |      |  |  |  |  |  |  |
|                            | Cilt |  |  |  |  |  |  |
| İlçesi                     | Hane |  |  |  |  |  |  |
| llçesi                     |      |  |  |  |  |  |  |
| Mahalle/Köy                | Sıra |  |  |  |  |  |  |
| Mahalle/Köy                | Sira |  |  |  |  |  |  |

Genel ve Nüfus sekmelerindeki alanlar MERNİS'ten çekilen bilgilere göre otomatik olarak gelecektir.

| Genel Nüfus Diğer İletişim                                                                                                    |                                 |
|----------------------------------------------------------------------------------------------------|---------------------------------|
| igel Durumu                                                                                                    | Kan Grubu                       |
| k /                                                                                                    | Belirsiz                        |
| irenim Durumu                                                                                                    | Mesleăi                         |
| linmeyen                                                                                                    | <ul> <li>Aktör</li> </ul>       |
| culu                                                                                                    | Mesleki Bransı                  |
|                                                                                                    | Mesleki Branşı                  |
| Diğer ve İletişim sekmeleri kullanıcılar tarafından doldurulacaktır.                                                                                                    |                                 |
|                                                                                                    |                                 |
| 🕼 Kişi Bilgileri                                                                                                    |                                 |
| Genel     Nüfus     Diğer                                                                                                    |                                 |
| Image: Second system         Genel       Nüfus         Diğer       İletişim         Ev Telefonu                                                                                                    | Açık Adres                      |
| Image: Constraint of the second second se | <b>Açık Adres</b><br>Açık Adres |
| Image: Senel Nüfus Diğer İletişim         Ev Telefonu         Ev Telefonu         İş Telefonu                                                                                                    | <b>Açık Adres</b><br>Açık Adres |
| Image: Second system       Image: Second system         Image: Second system       Image: Second system         Image: Second                                                                                                    | <b>Açık Adres</b><br>Açık Adres |
| Image: Constraint of the second state of the second state of the second sta | <b>Açık Adres</b><br>Açık Adres |

Bütün bilgiler doldurulduktan sonra butonuyla kişinin bilgileri kaydedilmiş olur.

**e-Posta** e-Posta

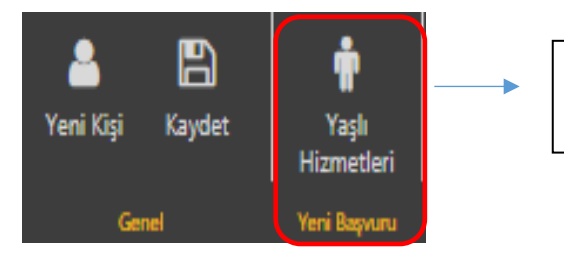

Kaydetme işlemini yaptıktan sonra 'Yaşlı Hizmetleri' butonuna basılarak başvuru süreci başlatılmaktadır.

#### 1.1.1.9.1.1 Başvuru Adımları

#### 1.1.1.9.1.1.1 Genel Bilgiler

Başvuru Tipi ekran açıldığında Kişisel Başvuru olarak gelmektedir.Eğer başvuru tipiniz farklı ise listeden seçim yapabilirsiniz. BaşvuruAktif olan başvuru adımı<br/>kırmızı renkte gösterir.4.adım olan "Temel Sağlık Bilgileri" adımından devam edilir.

| MENÜ <b>İŞLEM</b>            | Kaydet Yazdır Değerlendiri<br>Tertip |            |
|------------------------------|--------------------------------------|------------|
| Genel Bilgiler               | Genei Degenenairme                   |            |
| 2 🌣 Başvuran Bilgileri       | 🚯 Başvuru Bilgileri                  | 🚯 Açıklama |
| 3 🕸 Vasi Bilgileri           | Başvuru No Başvuru Tarihi            | Açıklama   |
| 4 🛛 🌣 Temel Sağlık Bilgileri |                                      | Açıklama   |
| 5 🔅 Engel Bilgileri          | Başvuru Tipi<br>Kişisel Basvuru      |            |
| 6 🕸 Ek Bilgiler              | Başvuru Nedeni                       |            |
| 7 🏶 Dosya İşlemleri          | Lütfen Seçiniz 👻                     |            |
| 8 Özet Bilgiler              | Vasisi Var Mı?                       |            |

NOT : "Vasisi Var Mı" bilgisinin kutucuğu işaretli değil ise Başvuru adımlarında 4. Adım olan "Vasi Bilgileri" adımı pasife çekilerek 3. Adımdan 4.adım olan "Temel Sağlık Bilgileri adımına direkt geçilir.

"Başvuru Nedeni" alanı girilmesi gereken zorunlu bir alandır. Bu alan doldurulmadan kaydetme işlemi yapıldığında sistem "Gerekli Alanları Doldurun" uyarısı verecektir. Sonraki adıma geçmek

için bu alanla birlikte gerekli alanları doldurup Kaydet butonuna basılmalıdır.

#### 1.1.1.9.1.1.2 Başvuran Bilgileri

Başvuran Kişi Bilgileri ekranında alanları doldurmak için T.C. Kimlik Numarası girilip Kişi Doğrula butonuna basıldığında Yakınlık Durumu, Adı, Soyadı bilgileri otomatik gelecektir. Telefon ve adres bilgileri manuel olarak girildikten sonra adıma geçilir.

| 🍫   AILE BILGI SISTEMI 🛛 🗮 | 🇱 Sosyal Hizmet Başlatma            |
|----------------------------|-------------------------------------|
| MENÜ İŞLEM                 |                                     |
| 😂 BAŞVURU ADIMLARI         | Kaydet Yazdır Değerlendin<br>Tertip |
| 🖨 Genel Bilgiler           | Genel Degerlendirme                 |
| 🗢 Başvuran Bilgileri       | 🛓 Başvuran Kişi Bilgileri           |
| 🍄 Vasi Bilgileri           | TCKimlikNo Kişi Doğrula             |
| 🔅 Temel Sağlık Bilgileri   | Yakunlik Durumu                     |
| 🌣 Engel Bilgileri          | Seçiniz V                           |
| 🕸 Ek Bilgiler              | Adı                                 |
| 🗘 Dosya İşlemleri          | Adı                                 |
| 🗱 Özet Bilgiler            | Soyadı<br>Soyadı                    |
|                            | Cep Telefonu                        |
|                            | Cep Telefonu                        |
|                            | Ev Telefon                          |
|                            | Ev Telefon                          |
|                            | <b>İş Telefon</b><br>İş Telefon     |
|                            | Adres                               |
|                            | Adres                               |

1.1.1.9.1.1.3 Vasi Bilgileri

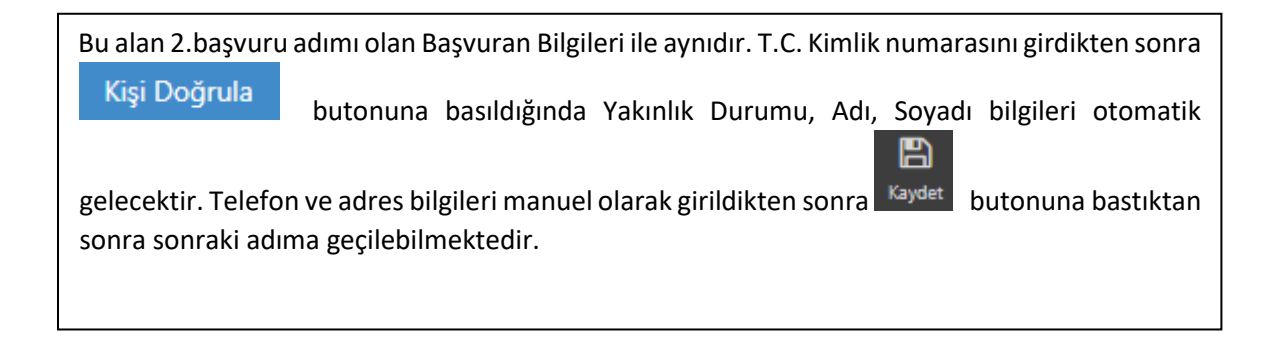

#### 1.1.1.9.1.1.4 Temel Sağlık Bilgileri

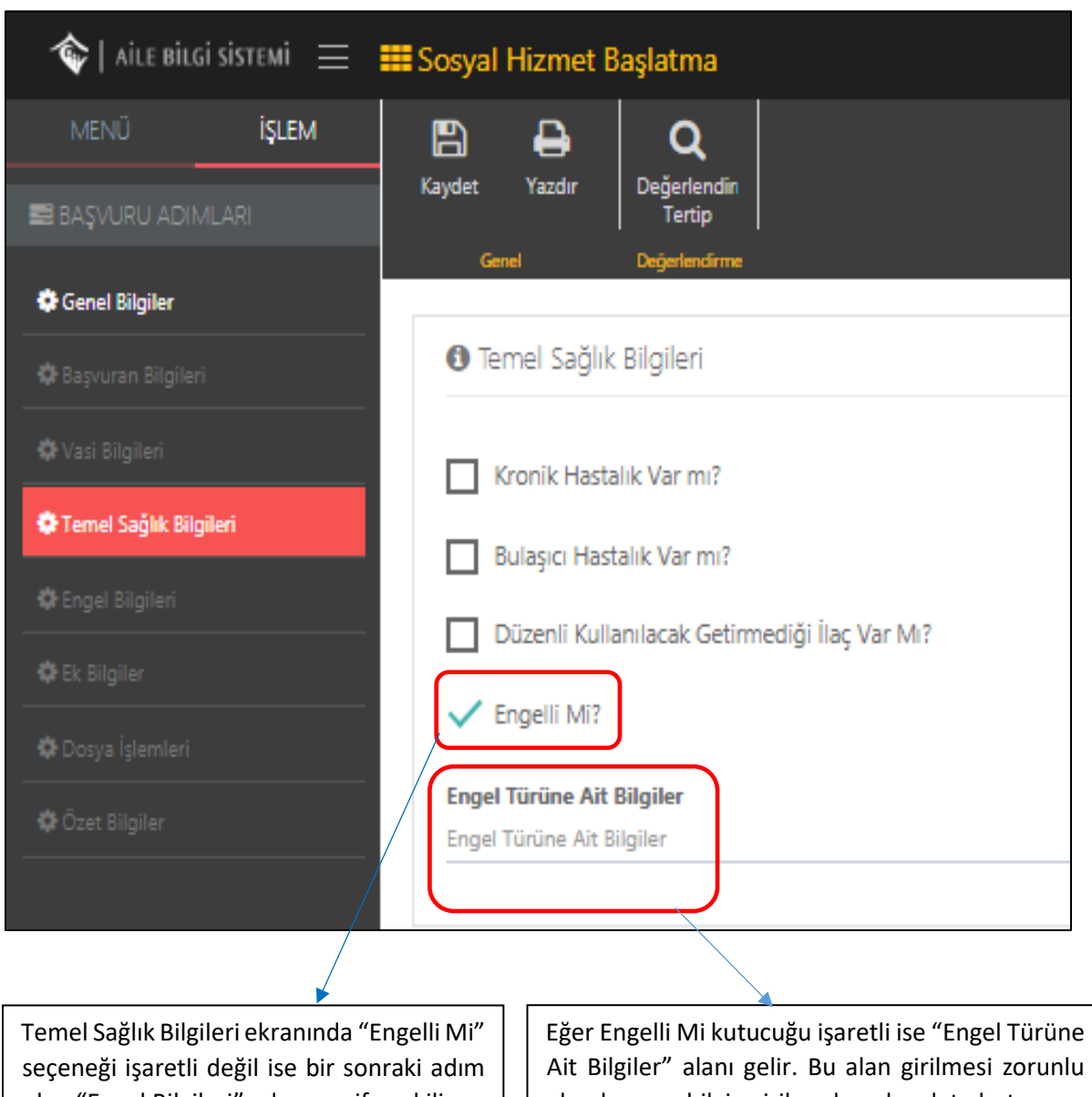

olan "Engel Bilgileri" adımı pasife çekilir ve başvuru süreci "Ek Bilgiler" adımından devam eder.

Ait Bilgiler" alanı gelir. Bu alan girilmesi zorunlu alandır ve bilgi girilmeden kaydet butonuna basıldığında sistem uyarı verecektir.

## 1.1.1.9.1.1.5 Engel Bilgileri

| örülmektedir. Veni r                                                                                                    | anor eklemek icin +                                          | onu kullanılm                      | alıdır                                                  |                                            |                |                         |
|----------------------------------------------------------------------------------------------------|--------------------------------------------------------------|------------------------------------|---------------------------------------------------------|--------------------------------------------|----------------|-------------------------|
|                                                                                                    |                                                              |                                    | anun.                                                   |                                            |                |                         |
|                                                                                                    |                                                              |                                    |                                                         |                                            |                |                         |
| 🏷   AILE BILGI SISTEMI 🛛 🗮                                                                                                    | 🎫 Sosyal Hizmet Başlatma                                     |                                    |                                                         |                                            | 👗 İl Ya        | şlı Test Kullanıcısı 1  |
| MENÜ <b>İŞLEM</b><br>BAŞVURU ADIMLARİ                                                                                                    | Kaydet Yazdır Değerlendin<br>Genel Duğerlendinet             |                                    |                                                         |                                            |                |                         |
| Senel Bilgiler<br>Başvuran Bilgileri                                                                                                    | 🌣 Engel Raporları                                            |                                    |                                                         |                                            |                | +                       |
| Vasi Bilgileri<br>Temel Sağlık Bilgileri                                                                                                    | Hastane Rapor Rapor<br>Adı No Tarihi                         | Vücut Fonksiyon<br>Kaybı Oranı (%) | Geçerlilik<br>Süresi (Ay)                               | Ağır<br>Engelli<br>Mi?                     | Sürekli<br>Mi? | Teşhise Ait<br>Açıklama |
| ingel Bilgileri                                                                                                    |                                                              |                                    |                                                         |                                            |                |                         |
| Engel Bilgileri                                                                                                    |                                                              |                                    |                                                         |                                            |                |                         |
| + Butonuna basi                                                                                                    | ldığında yeni pencerede Enge                                 | elli Rapor Bilg                    | ilerinin bu                                             | lunduğu                                    | alan a         | çılır.                  |
| Hengel Bagileri                                                                                                    | ldığında yeni pencerede Enge                                 | elli Rapor Bilg                    | ilerinin bu                                             | lunduğu                                    | alan a         | çılır.                  |
| Butonuna basi                                                                                                    | ldığında yeni pencerede Enge                                 | elli Rapor Bilg                    | ilerinin bu                                             | lunduğu                                    | alan a         | çılır.                  |
| Butonuna basi     Butonuna basi     Bil Hizmer Kaslatma ingel Rapor Bilgileri                                                                                                    | ldığında yeni pencerede Enge                                 | elli Rapor Bilg                    | ilerinin bu                                             | lunduğu                                    | alan a         | çılır.                  |
| Butonuna basi     Butonuna basi     Butonuna basi     Butonuna basi     Butonuna basi     Butonuna basi     Bapor Bilgileri     Rapor No     Rapor No                                                                                                    | ldığında yeni pencerede Enge<br>Rapor Tarihi<br>Rapor Tarihi | elli Rapor Bilg                    | ilerinin bu<br>Muayeney<br>Muayeneya                    | unduğu<br>e Gönderen<br>e Gönderen         | alan a         | çılır.                  |
| Butonuna basi Butonuna basi Hizmer Kasiatma ngel Rapor Bilgileri Rapor No Rapor No Hastane Adı                                                                                                    | ldığında yeni pencerede Enge<br>Rapor Tarihi                 | elli Rapor Bilg                    | ilerinin bu<br>Muayeney<br>Vücut Fon                    | e Gönderen<br>e Gönderen<br>ksiyon Kaybı C | alan a         | çılır.                  |
| Butonuna basi     Butonuna basi     Butonun | Idığında yeni pencerede Enge<br>Rapor Tarihi<br>Rapor Tarihi | elli Rapor Bilg                    | ilerinin bu<br>Muayeney<br>Muayeney<br>Vücut Fon<br>7 1 | e Gönderen<br>e Gönderen<br>ksiyon Kaybı C | alan a         | çılır.                  |

|   | ADANA CEYHAN DEVLET HASTANESİ                                                                                                    | <u>▼</u> 1 <u>▼</u>                                                                                                    |
|---|----------------------------------------------------------------------------------------------------|----------------------------------------------------------------------------------------------------|
|   | <b>Teşhise Ait Açıklama</b><br>Teşhise Ait Açıklama                                                                                                    |                                                                                                    |
|   | Ağır Engelli Mi?     Sürekli Mi?     Geçerlilik Süresi (Ay)     1 Ay                                                                                                    |                                                                                                    |
|   |                                                                                                    | Vazgeç Kaydet                                                                                                    |
| • | Kişinin engellilik durumu sürekli ise<br>"Geçerlilik Süresi(Ay)" alanı otomatik<br>olarak gizlenecektir. Engellilik<br>durumu sürekli değil ise geçerlilik<br>süresi girilmelidir. | İlgili alanlar doldurduktan sonra Kaydet > butonuyla<br>Engelli Rapor Bilgisi eklenir. Bir önceki ekran olan Engelli<br>Bilgileri ekranına dönüş gerçekleştikten sonra tekrar<br>Kaydet butonu ile sonraki adıma geçilebilmektedir. |

Ağır Engelli Kutucuğu işaretlendiğinde "Vücut Fonksiyon Kaybı Oranı(%)" alanındaki verinin yüzde 50 den fazla olması gerektiği bilgisini veren uyarı mesajı gösterilecektir. Şayet bu alan 50'nin altında seçildi ise kaydetme işlemi gerçekleştirilemeyecektir.

| 🌣 Engel Raporlari |                                     |             |                 |                                          |                              |                        |                | +                          |
|-------------------|-------------------------------------|-------------|-----------------|------------------------------------------|------------------------------|------------------------|----------------|----------------------------|
|                   | Hastane Adı                         | Rapor<br>No | Rapor<br>Tarihi | Vücut<br>Fonksiyon<br>Kaybı Oranı<br>(%) | Geçerlilik<br>Süresi<br>(Ay) | Ağır<br>Engelli<br>Mi? | Sürekli<br>Mi? | Teşhise<br>Ait<br>Açıklama |
|                   | ADANA CEYHAN<br>DEVLET<br>HASTANESİ |             |                 | 1                                        | 1                            | Hayır                  | Hayır          |                            |

Kaydedilen bilgiler ekrana düştükten sonra

Engel Rapor Detayları pencereye eklenecektir.

| Engel Rapor Detay Bilgileri       Engel Rapor Detay Bilgileri         Lengel Nedeni       Engel Nedeni         Engel Raporlari       Engelin Meydana Geldiği Yaş         0       •         Hastane Ac       Engel Orami (%)         1       •                                                                                                    |      |
|----------------------------------------------------------------------------------------------------|------|
| Kaydet     Yazdır     Degerlendini       Cevel     Degerlendini       Engel Nedeni       Engel Nedeni       Engel Nedeni       Engel Raporlari       0       Hastane Ac       Engel Orani (%)       1                                                                                                    |      |
| Const     Engel Nedeni       Image: Degendarman     Engelin Meydana Geldiği Yaş       Image: Degendarman     Image: Degendarman       Image: Degendarman     Image: Degendarman                                                                                                    |      |
| Engelin Meydana Geldiği Yaş       Definition       Engel Raporlari       Engel Orani (%)       Ilik Süresi (Ay)     Ağır Engelli Mi?       Sürekli Mi?       Teşhise Ait Açık                                                                                                    |      |
| Engel Raporlari     O     Fingel Orani (%)     Ilik Süresi (Ay) Ağır Engelli Mi? Sürekli Mi? Teşhise Ait Açık                                                                                                    |      |
| Hastane Ac Engel Orani (%)<br>Ilik Süresi (Ay) Ağır Engelli Mi? Sürekli Mi? Teşhise Ait Açık                                                                                                    | +    |
|                                                                                                    | lama |
| The Adama Commentation of the Adama Commentation of the Adama Commenta |      |
| Engel Tipi                                                                                                    |      |
| Seçiniz Y                                                                                                    |      |
| & Engel Rapor Detaylari Engel Detay                                                                                                    | +    |
| Engel Nedeni Seçiniz Engel Tipi Engel Detay                                                                                                    |      |
|                                                                                                    |      |
| Vazgeç Kaydet                                                                                                    |      |
|                                                                                                    |      |

Butonuyla yeni açılan pencerede 'Engel Rapor Detay Bilgileri' alanları doldurulduktan sonra kaydedilir.

| Genet Değ          | Q<br>jerlendin<br>Tertip<br>ertendime |                       |                                 |                        |                  |             |                      |  |
|--------------------|---------------------------------------|-----------------------|---------------------------------|------------------------|------------------|-------------|----------------------|--|
| 🌣 Engel Raporları  |                                       |                       |                                 |                        |                  |             | +                    |  |
|                    | Hastane Adı                           | Rapor No Rapor Tarihi | Vücut Fonksiyon Kaybı Oranı (%) | Geçerlilik Süresi (Ay) | Ağır Engelli Mi? | Sürekli Mi? | Teşhise Ait Açıklama |  |
|                    | ADANA CEYHAN DEVLET HASTAN            | IESİ                  | 1                               | 1                      | Hayır            | Hayır       |                      |  |
| 🌣 Engel Rapor Deta | ayları                                |                       |                                 |                        |                  |             | +                    |  |
|                    | Engel Nedeni                          | Engel Oranı (%)       | Engelin Meydana Geldiği Yaş     |                        | Engel Tipi       | Eng         | gel Detay            |  |
| 6                  | tsrt                                  | 1                     | 0                               |                        | Zihinsel         | Ort         | a                    |  |

# 1.1.1.9.1.1.6 Ek Bilgiler

| 🔷   AILE BILGI SISTEMI 🛛 🖃 | ₩Sosyal Hizmet Başlatma                                                                                                    | (ullanicis 1 v |
|----------------------------|----------------------------------------------------------------------------------------------------|----------------|
| MENÜ İŞLEM                 |                                                                                                    |                |
| 📰 BAŞVURU ADIMLARI         | and a second second sec |                |
| Genel Bilgiler             |                                                                                                    |                |
| 🖨 Başıvıran Bilgileri      | In the Hitmetine An Ender Billyler                                                                                                    |                |
| 🗘 Vasi Bilgileri           | Cocid Sayau                                                                                                    |                |
| Temel Sağlık Bilgileri     |                                                                                                    |                |
| A Court Obstitut           | Over Domenu<br>Domen                                                                                                    |                |
| 🗘 Ek Bilgiler              |                                                                                                    | <u> </u>       |
| Dosya İşlemleri            |                                                                                                    |                |
| Özet Bilgiler              | Bağlı Olduğu Sonyal Givenilik Kurumu                                                                                                    |                |
|                            | Fairthemig                                                                                                    | •              |
|                            | Soyal Governik Numaran<br>Soyal Governik Numaran                                                                                                    |                |
|                            | Vegi Karti Var M                                                                                                    |                |
|                            |                                                                                                    |                |
|                            | Ethypet Balgun                                                                                                    | *              |
|                            | Halen Tedavi Göröyor Mu                                                                                                    |                |
|                            | Dyet byskyre Mu                                                                                                    |                |
|                            |                                                                                                    |                |
|                            |                                                                                                    |                |
|                            |                                                                                                    |                |
|                            |                                                                                                    |                |
|                            |                                                                                                    |                |
| (Ek Bilgik                 | ar' sakmasinda asılan nancaradaki bilgilarda daldurulduktan sanra Kaydet butanuv                                                                                                    | 12             |
|                            | er sekmesmue açılan penceredeki bilgilerde doldurulduktari sonra <b>masın</b> butonuy                                                                                                    |                |
| kaydedilii                 | r.                                                                                                    |                |
| -                          |                                                                                                    |                |

1.1.1.9.1.1.7 Dosya İşlemleri

| $ $ aile bilgi sistemi $\equiv$ |                                     |                              |                                 |
|---------------------------------|-------------------------------------|------------------------------|---------------------------------|
| MENŰ İŞLEM                      | B & Q                               | Dosya Düzenle                |                                 |
| 🛢 BAŞVURU ADIMLARI              | Kaydet Yazdır Değerlendin<br>Tertip | Dosya Tipi                   |                                 |
| 🕸 Genel Bilgiler                | Genel Dogenfersafirme               | Secre v                      |                                 |
| 🗘 Başvuran Bilgileri            | 🛛 Kayıtlı Dosya Listesi             | Açidama                      |                                 |
| 🕸 Vasi Bilgileri                | Dosya Tipi                          |                              |                                 |
| 🌣 Temel Sağlık Bilgileri        |                                     |                              |                                 |
| 🗘 Engel Bilgileri               |                                     | Dosya Seg                    |                                 |
| 🕏 Ek Bilgiler                   |                                     | Kaydet Vazgeç                |                                 |
| 🛱 Dosya İşlemleri               |                                     |                              |                                 |
| 🕸 Özet Bilgiler                 |                                     |                              |                                 |
|                                 |                                     |                              |                                 |
|                                 |                                     |                              |                                 |
|                                 |                                     |                              | -                               |
| 'Dosya İ                        | şlemleri' sekmesinde kiş            | siye ait herhangi bir dosya  | varsa butonu ile açılan         |
| nencere                         | deki bilgiler doldurulun            | Kaydet >                     | ilir                            |
| penceret                        |                                     |                              |                                 |
|                                 | oc' hutonundan cadaca (l            | DE' türündeki berbangi bir r | anor taabhütnama tutanak yova   |
| form ekle                       | eç butonundan sadece i<br>enebilir. | UF turundeki nernangi bir n  | apor, taannutname, tutanak veya |

## 1.1.1.9.1.1.8 Özet Bilgiler

| 🍲   AILE BILGI SISTEMI 🛛 🗧          | E Sosyal Hizmet Başlatma                            | <b>&amp;</b> litigat Test Kultances 1 ∽ |
|-------------------------------------|-----------------------------------------------------|-----------------------------------------|
| MENÜ İŞLEM                          | Q           Yaar           Opintronder              |                                         |
| 8 BAŞVURU ADIMLARI                  | Terlp  <br>Genet Dugwiendeme                        |                                         |
| Başıvıran Bilgileri                 | Başvuru Özet Bilgileri                              |                                         |
| Vasi Bilgileri                      | Варили No                                           | Bapvuru Tarihi                          |
| Engel Bilgileri                     | Bapvuru Tipi<br>Bajtan Adma                         |                                         |
| Ek Bilgiler                         | Bapuru Nedeni<br>Durataone Ala                      |                                         |
| Dosya İşlemleri<br>Özet Bilgiler    | Hizmet Birlimi                                      |                                         |
|                                     | Yaşlı<br>Sosyal Hizmet Türü                         |                                         |
|                                     | ilk Kabul<br>Minusuk Alwa 17 Minila Ma              |                                         |
|                                     | TUCHER, AMAIL IL, MINIK (10                         |                                         |
|                                     | Hizmet Alan Adi Soyadi                              |                                         |
|                                     | Durum<br>Bapuru Süreci Dexam Ediyor                 |                                         |
|                                     |                                                     |                                         |
|                                     | Ana Sayfa Bapvaru Listesi                           | Değerlendirme / Tertip                  |
|                                     |                                                     |                                         |
| doğruluğu                           | kontrol edildikten sonra                            | butonuna basılır.                       |
| Başvuru Değ                         | erlendirme / Tertip                                 |                                         |
| 🏟 Basyuru y                         | re Deăerlendirme Rilailari                          | 🏟 Değerlendirme (Tertin Onav İslemleri  |
| a Daşvara (                         |                                                     | Begenenamie / Terap ondy gremien        |
| No                                  | / Tarihi                                            | - Açıklama                              |
| Hizmet Birin                        | ıi / Tipi                                           | _                                       |
| Sosyal Hizm                         | et Türü                                             | Onava Gönder                            |
|                                     | Nedeni                                              |                                         |
| Hizm                                | et Alan                                             | 🛱 Değerlendirme / Tertip Onay Durumu    |
|                                     |                                                     |                                         |
|                                     |                                                     | A Onay süreci henüz başlatılmamış.      |
| <b>Evrak Tarihi</b><br>Evrak Tarihi | Evrak Sayı<br>Evrak Sayı                            |                                         |
| Sosyal Hizmet                       | Turu                                                |                                         |
| İlk Kabul                           | <b>`</b>                                            |                                         |
| Nedeni                              |                                                     |                                         |
| Littlen Couloi                      | •                                                   |                                         |
| Basyuru v                           | - Değerlendirme Bilgilerindeki bu alan otomatik du  | olu olarak gelecektir. Değerlendirme /  |
| başvara v                           |                                                     | and blank geleeckii. Degenendinne y     |
| Tertip On                           | av isleminde Acıklama yazıldıktan sonra             | a Gonder<br>butonu ile basvuru onav     |
| verecek ve                          | etkili kisive vönlendirilir.                        |                                         |
|                                     | 3.1-1                                               |                                         |
| Onava gör                           | derilmis hir hasvuru var ise Değerlendirme / Tertin | Onav durumu alanında görülmektedir      |
| Shaya gol                           | activity on payrard varioe begenenanner rentp       | enay aurama damina goramenteur          |
|                                     |                                                     |                                         |
|                                     |                                                     |                                         |

| - Cyntaeria                                  |                 |
|----------------------------------------------|-----------------|
| iptal Et                                     |                 |
| İl Yaşlı Test Kullanıcısı 1<br>ONAY BEKLİYOR | 23.01.2018 10:4 |
|                                              |                 |

| 🏶 Başvuru ve Değer   | rlendirme Bilgileri         |
|----------------------|-----------------------------|
| No / Tarihi          |                             |
| Hizmet Birimi / Tipi |                             |
| Sosyal Hizmet Türü   | İlk Kabul                   |
| Nedeni               |                             |
| Hizmet Alan          |                             |
| Durumu               | Başvuru Süreci Devam Ediyor |

NOT: Onaya gönderme işlemi ile birlikte başvuru durumu "Başvuru Süreci Devam Ediyor" olarak gözükmektedir. Tertip edilecek kuruluşa göre İl Müdürlüğündeki yetkili kullanıcı başvuru listesinde onay bekleyen başvuru üzerinden başvuruyu onaylayabilir, başvuruda değişiklik talebinde bulanabilir veya başvuruyu reddedebilir.

| Evrak Tarihi                                                                             | Evrak Sayısı |                                                      |
|------------------------------------------------------------------------------------------|--------------|------------------------------------------------------|
|                                                                                          |              | Değerlendirme / Tertip işleminde onaya gönderdikten  |
| Sosyal Hizmet Türü                                                                       |              | "Tertip Edilecek Kuruluş" bilgisi güncellenmektedir. |
| İlk Kabul                                                                                |              |                                                      |
| Tertip Nedeni                                                                            |              | *                                                    |
| Terk                                                                                     |              |                                                      |
| <b>Tertip Edilecek Kuruluş</b><br>ANKARA AILE VE SOSYAL POLITIKALAR İL MÜDÜ <del>İ</del> | RLÜĞÜ        |                                                      |

NOT: Aşağıdaki başvuru onay işlemi için Ankara Aile ve Sosyal Politikalar İl Müdürlüğü kullanıcısı tarafından işleme devam edilecektir.

#### 1.1.1.9.1.2 Başvuru Onay İşlemi

Ø

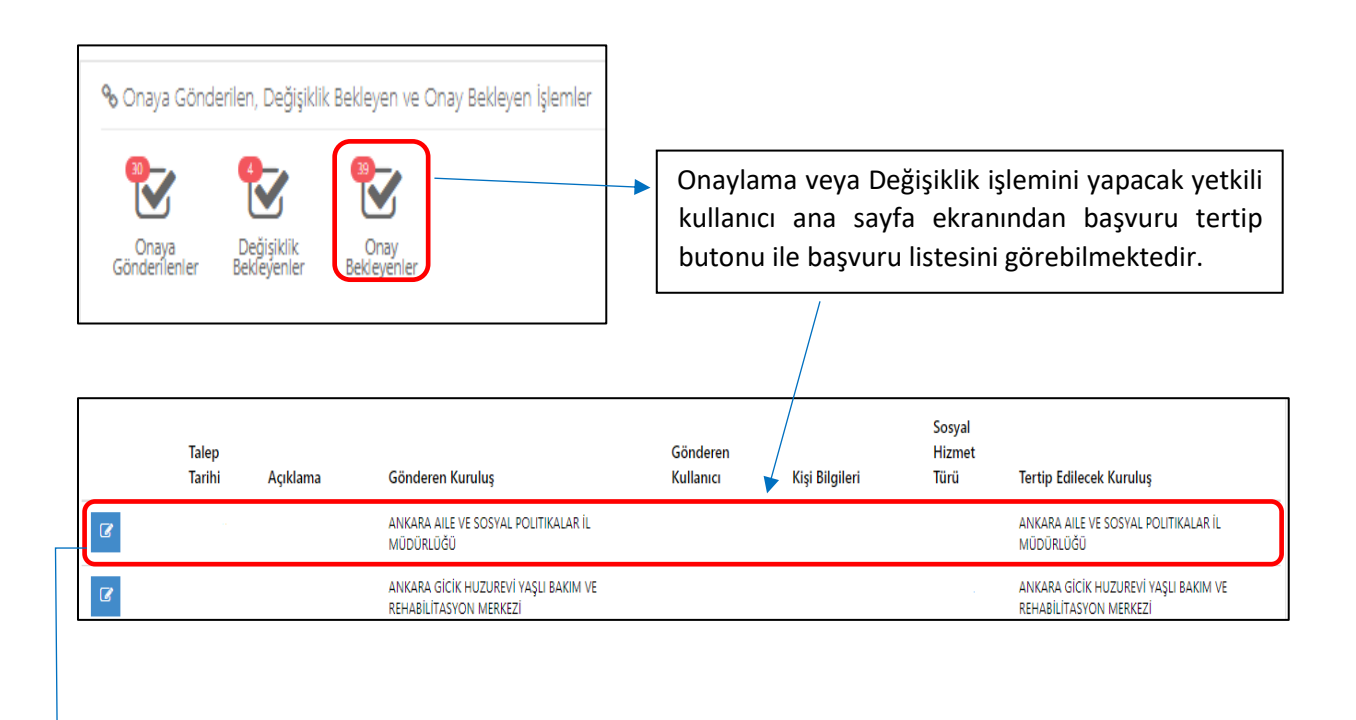

Butonuyla başvuran kişinin Başvuru Değerlendirme / Takip sayfasına erişilmektedir.

| 🕲   alur mingi sistemi 😑 🚥                                                                                          | Social Hizmet Reclatore                                             |                                 | · · · · · · · · · · · · · · · · · · · | # Mills Tare & Amount for                                                                    |
|----------------------------------------------------------------------------------------------------|---------------------------------------------------------------------|---------------------------------|---------------------------------------|----------------------------------------------------------------------------------------------|
| Kişi Ara Q                                                                                                    | Başvuru Değerlendirme / Ter                                         | tip                             |                                       | ● 1 NP REAMEINE 1*                                                                           |
| i o Ana GENER<br>W Ana Sayla                                                                                        | Başvuru ve Değerlendirme                                            | Biglieri                        |                                       | Obeğerlendirme / Tertip Onay İşlemleri                                                       |
| Detaylı Kışı Arə     OHDARTLERE BIŞKALQUSULER     Sogul Hazmet Başlatma     Başıuru     Başıuru     Başıuru Littesi | No / Tarihi<br>Hizmet Birimi / Tipi<br>Sosyal Hizmet Türü<br>Nedeni | Yagi// Cigae Banuru<br>Ik Cabul |                                       | Açıktama<br>Cranja Değişiliri her<br>Restet                                                  |
| ) bý Hznelei                                                                                                    | Hizmet Alan<br>Durumu                                               | Bapuru Süred Dexam Ediyor       |                                       | Ceğerlendirme / Tertip Onay Durumu                                                           |
|                                                                                                    | Evraik Tarihi                                                       | Evrak Sayes                     |                                       | 1 high Fest Galance 1<br>Crust Rectirce                                                      |
|                                                                                                    | Sosyal Hizmet Türü<br>İk Kabul                                      |                                 |                                       |                                                                                              |
|                                                                                                    | Tertip Nedeni                                                       |                                 |                                       |                                                                                              |
|                                                                                                    | Tertip Edilecek Kuruluş<br>ANKARA ALE VE SOSYAL POLITIKALI          | AR İL MÜDÜRLÜĞÜ                 |                                       |                                                                                              |
| , 🍄 Değerlendirme / 1                                                                                               | īertip Onay İşlemleri                                               | -0                              | <u> </u>                              |                                                                                              |
| Açıklama                                                                                                    |                                                                     |                                 | Yet bul                               | kili kişi başvuru Üzerinde değişiklik talebinde<br>unmak isterse Açıklama alanını doldurarak |
| Onayla Değişiklik                                                                                                   | c İste                                                              | Reddet                          | (gir                                  | ilmesi zorunlu alan) Değişiklik İstebutonunu                                                 |
| 🌣 Değerlendirme / 1                                                                                                 | Tertip Onay Durumu                                                  |                                 | ise                                   | Reddet butonu, onay işlemi yapılacak ise                                                     |
| İl Yaşlı Test Kullanıcısı                                                                                           | 1                                                                   |                                 | 0                                     | nayla butonu ile işlem sonlandırılmalıdır.                                                   |
| ONAY BEKLIYOR                                                                                                    |                                                                     |                                 |                                       |                                                                                              |

#### 1.1.1.9.2 Vasi Bilgileri Görüntüleme / Güncelleme

| 🔳 Başvuru ve Hizm                           | et Geçmişi       |               |                                                 | 1                  |                    |                             |
|---------------------------------------------|------------------|---------------|-------------------------------------------------|--------------------|--------------------|-----------------------------|
|                                             | Başvuru Tarihi   | Başvuru No    | Başvuruyu Alan Kuruluş Adı                      | L<br>Hizmet Birimi | Sosyal Hizmet Türü | Başvuru Durum               |
| Ø                                           |                  |               | Bakanlık Merkez                                 |                    |                    | Başıuru Süreci Devam Ediyor |
| Ø                                           |                  |               | Bakanlık Merkez                                 |                    |                    | Başvuru Süreci Devam Ediyor |
| 8                                           |                  |               | Bakanlık Merkez                                 |                    |                    | Başvuru Süreci Devam Ediyor |
| 7                                           |                  |               | Bakanlık Merkez                                 |                    |                    | Başvuru Süreci Devam Ediyor |
|                                             |                  |               |                                                 |                    |                    |                             |
|                                             |                  |               |                                                 |                    |                    |                             |
|                                             |                  |               |                                                 | 2                  |                    |                             |
| Başvuru Özet Bilg                           | jileri           |               |                                                 | -                  |                    |                             |
| Başvuru No                                  |                  |               |                                                 |                    | Başvuru Tarihi     |                             |
| Başvuru Tipi<br>Kişisel Basvuru             |                  |               |                                                 |                    |                    |                             |
| Diğer<br>Diğer<br>Hizmet Birimi             |                  |               |                                                 |                    |                    |                             |
| Sosyal Hizmet Türü                          |                  |               |                                                 |                    |                    |                             |
| ilk Kabul<br>Hizmet Alan TC Kimlik I        | No               |               |                                                 |                    |                    |                             |
| Hizmet Alan Adı Soyadı                      |                  |               |                                                 |                    |                    |                             |
| Durum                                       |                  |               |                                                 |                    |                    |                             |
| saşvuru Süreci Devam Ec                     | ayor             |               |                                                 |                    |                    |                             |
| Ana Sayfa Kişi Bilgik                       | eri Kişi Listesi |               |                                                 |                    |                    | Değerlendirme / Tertip Düz  |
|                                             | i cietemi —      | ••••          | Kalanda -                                       |                    |                    |                             |
| â Lair eire                                 |                  | 🛲 Yaşlı - İlk |                                                 | 3                  |                    |                             |
| 🎯   AİLE BİLG                               | ISI EM           |               | B Q _                                           |                    |                    |                             |
| 🎯   AİLE BİLG<br>MENÜ                       | IŞLEIVI          | Kaydet Ya     | azdır Değerlendin<br>Tertip                     |                    |                    |                             |
| ♠   Aile Bilg<br>MENÜ BAŞVURU ADIN          | ILARI            |               |                                                 |                    |                    |                             |
| <b>() AILE BILG</b><br>MENÜ<br>BAŞVURU ADIN | ILARI            | Genel         | Değerlendirme                                   |                    |                    |                             |
| Cenel Bilgiler                              | ILARI            | Genel         | Değerlendirme                                   |                    |                    |                             |
| Cenel Bilgiler                              | ILARI            | Genel         | Değerlendirme<br>et Alan, Başvuran ve Vasi Kişi | Bilgileri          |                    |                             |

Başvuru süreci devam eden kişinin vasi bilgisini görüntülemek veya güncellemek için kişi bilgileri ekranındaki hizmet geçmişi alanındaki ilgili satırın güncelle butonu (1.işlem), Başvuru Özet Bilgileri ekranına yönlendirme yapmaktadır (2.işlem).Bu ekrandaki düzenle butonu ile Başvuru adımlarına erişilerek vasi bilgileri başvuru adımından kişinin vasisi görüntülenebilmektedir (3.işlem). Vasi güncelleme işlemi için Vasinin TC Kimlik numarası girilip Kişi Doğrula butonu ile kişinin bilgileri MERNİS'ten çekilmektedir. Vasi güncelleme işlemi kaydet butonu ile sisteme kaydedilerek sonlandırılmalıdır.

NOT: Hizmet süreci başlamış kişinin vasi bilgilerinin görüntülenebilmesi için butonu kullanılmalıdır.

٠

| 🇱 Kişi Bilgileri                                                 |                                                           |               |
|------------------------------------------------------------------|-----------------------------------------------------------|---------------|
| Yeni Kişi Kaydet<br>Genel Yeni Kişi Kaydet<br>Genel Yeni Barvuru | tingelli Yaşlı<br>Izmetleri Hizmet<br>Kai Ana Kai Ana Tei | nom<br>m<br># |
| · · · · · · · · · · · · · · · · · · ·                            |                                                           |               |
| 🏽 Kişi Bilgileri                                                 |                                                           |               |
|                                                                  | TC Kimlik No<br>11111111111                               | Medeni Durumu |
|                                                                  | Adı<br>Test                                               | Anne Adı      |
|                                                                  | Soyadı<br>Test                                            | Baba Adı      |
| Fotoğraf Değiştir                                                | Doğum Tarihi                                              | Doğum Yeri    |
|                                                                  |                                                           |               |

Vasi Bilgileri ekranında durum bilgisi aktif olan vasi şu anki aktif vasiyi belirtmektedir. Aktif vasi bilgisini güncellemek için butonu kullanılmalıdır.

|                                                                                                    | 🔲 Vasi Bilgileri |                 |                                           |             |                     |            | 🛔 Sistem 16                       |
|----------------------------------------------------------------------------------------------------|------------------|-----------------|-------------------------------------------|-------------|---------------------|------------|-----------------------------------|
| a (                                                                                                    | Vasi Listes      |                 |                                           |             |                     |            |                                   |
|                                                                                                    |                  | Vasi Adı Soyadı | TC Kimlik No                              | Mahkeme Adı | Karar Tarihi        | Karar Sayı | Durum                             |
| Kişi1                                                                                                    |                  | Test Kişi1      | 1111111111                                | TEST        |                     |            | Aktif                             |
|                                                                                                    | 2                | Test Kişi2      | 22222222222                               | test1       |                     |            | Pasif                             |
|                                                                                                    | œ                | Test Kişi3      | 3333333333                                | test5       |                     |            | Pasif                             |
| omet Süreci Başladı                                                                                       | 12               | Test Kişi4      | 4444444444                                | testő       |                     |            | Pasif                             |
|                                                                                                    |                  |                 |                                           |             |                     |            |                                   |
|                                                                                                    |                  |                 |                                           |             |                     |            |                                   |
| TLERE İLİŞKİN İŞLEMLE                                                                                     | R                |                 |                                           |             |                     |            |                                   |
|                                                                                                    |                  |                 |                                           |             |                     |            |                                   |
|                                                                                                    |                  |                 |                                           |             |                     |            |                                   |
|                                                                                                    |                  |                 |                                           |             |                     |            |                                   |
|                                                                                                    |                  |                 |                                           |             |                     |            |                                   |
|                                                                                                    | •                |                 |                                           |             |                     |            |                                   |
| asi Bilgileri Gür                                                                                         | celle            |                 |                                           |             |                     |            | 💧 Sistem Yöne                     |
| 'asi Bilgileri Gür                                                                                        | celle            |                 |                                           |             |                     |            | 🛔 Sistem Yöne                     |
| <b>'asi Bilgileri Gür</b><br>� Vasi Bilgileri                                                             | celle            |                 |                                           |             |                     |            | ≜ Sistem Yone                     |
| <b>asi Bilgileri Gür</b><br><b>%</b> Vasi Bilgileri<br>Vasi Att Sonatı                                    | celle            |                 | If Kinik Mo                               |             |                     |            | <b>≜</b> Sistem Yone              |
| <b>Yasi Bilgileri Gür</b><br><b>%</b> Vasi Bilgileri<br>Vasi Adı Soyadı                                   | celle            |                 | IC Kimilk No                              |             |                     |            | <b>≜</b> Sistem Yone              |
| <b>'asi Bilgileri Gür</b><br><b>%</b> Vasi Bilgileri<br>Vasi Adı Soyadı                                   | celle            |                 | IC Kimik No                               |             |                     |            | <b>≜</b> Sistem Yone              |
| 'asi Bilgileri Gür                                                                                        | celle            |                 | IC Kimilik No<br>                         |             | Mahkeme Ada         |            | <b>≜</b> Sistem Yone              |
| Yasi Bilgileri Gür<br>Vasi Bilgileri<br>Vasi Adı Soyadı<br>Karar Tarihi<br>Karar Tarihi                   | celle            |                 | IC Kimilik No<br>Karar Sayı<br>Karar Sayı |             | Mahkeme Ada<br>TEST |            | <b>≜</b> Sistem Yone              |
| asi Bilgileri Gür<br>& Vasi Bilgileri<br>Vasi Adı Soyadı<br>Karar Tarihi<br>Karar Tarihi                  | celle            |                 | IC Kimilik No<br>Karar Sayı<br>Karar Sayı |             | Mahkeme Ada<br>TEST |            | ≜ Sistem Yone                     |
| asi Bilgileri Gür<br>& Vasi Bilgileri<br>Vasi Adı Soyadı<br>Karar Tarihi<br>Garar Tarihi<br>Seri <b>L</b> | celle            |                 | LC Kimilik No<br>Karar Sayı<br>Karar Sayı |             | Mahkeme Adı<br>TEST |            | ≜ Sistem Yone<br>Vazi Bilgizi Gun |

Vasi Bilgileri güncelle ekranında ad, soyad ve TC kimlik numarası bilgileri değiştirilemez olup Karar Tarihi, Karar Sayısı ve Mahkeme adı alanlarında değişiklik var ise bilgiler girilip Vasi Bilgisi Güncelle butonu ile güncelleme işlemi tamamlanmalıdır.
| Yeni vasi eklemek için 🛨 butonu kullanılmalıdır. |                  |                |             |              |            |                       |  |  |
|--------------------------------------------------|------------------|----------------|-------------|--------------|------------|-----------------------|--|--|
| 💠   aile bilgi sistemi 😑                         | 🇱 Vasi Bilgileri |                |             |              |            | 🛔 Sistem Yöneticisi 🛩 |  |  |
| Kişi Ara Q                                       | Vasi Listesi     |                |             |              |            | +                     |  |  |
| KİŞİ BİLGİLERI                                   | Vasi Adı Soyad   | I TC Kimlik No | Mahkeme Adı | Karar Tarihi | Karar Sayı | Durum                 |  |  |
| Test Kişi1                                       | 🕼 Test Kişi1     | 1111111111     | TEST        |              |            | Aktif                 |  |  |
|                                                  | 🕼 Test Kişi2     | 2222222222     | test1       |              |            | Pasif                 |  |  |
| BAŞVURU BİLGİLERI                                | Cr Test Kişi3    | 3333333333     | test5       |              |            | Pasif                 |  |  |
| um : Hizmet Süreci Başladı                       | 🕼 Test Kişi4     | 4444444444     | test6       |              |            | Pasif                 |  |  |
| ANA İŞLEMLER                                     |                  |                |             |              |            |                       |  |  |
| Ana Sayfa                                        |                  |                |             |              |            |                       |  |  |
| Detaylı Kişi Ara                                 |                  |                |             |              |            |                       |  |  |
| HIZMETLERE ILIŞKIN IŞLEMLER                      |                  |                |             |              |            |                       |  |  |

|    | Karar Tarihi Karar Sayı Karar Sayı Mahkeme Adı |       |  |
|----|------------------------------------------------|-------|--|
| +( | Vasi Kaydet                                    |       |  |
| L  |                                                | <br>  |  |
|    |                                                | <br>- |  |

| Vasi Listes | ŝ               |             |            |       |
|-------------|-----------------|-------------|------------|-------|
|             | Vasi Adı Soyadı | Mahkeme Adı | Karar Sayı | Durum |
| Ø           | Test Vasi 1     | TEST        |            | Aktif |
| Ø           | Test Vasi 2     | test1       | 155        | Pasif |
| Ø           | Test Vasi 3     | test5       | 444        | Pasif |
| Ø           | Test Vasi 4     | test6       | 779        | Pasif |

NOT: Yeni vasi eklendiğinde eklenen vasinin durumu aktif olarak görülmektedir. Sistem tarafından bir önceki vasinin durum bilgisi ise otomatik olarak pasife çekilmektedir.

## Nakil İşlemleri

NOT: İl müdürlüğü kullanıcısı Onaylama işlemini tamamladıktan sonra hizmet alma süreci başlamış olur. Yetkili kendi ekranında "Yeni Hizmet Almaya Başlayanlar" alanında kişiye ait kaydı görmeye başlar.

| TOPLAM KANTU ERKEK               | 3<br>Erkek      |            | 7<br><sub>Kadin</sub> | TOPLANKATT SAVES                                                            | O<br>Kişi                                                | LAM CHAY BELEYEN İŞLEM |
|----------------------------------|-----------------|------------|-----------------------|-----------------------------------------------------------------------------|----------------------------------------------------------|------------------------|
| % Hizh Erişim<br>Q<br>Kşi<br>Ars |                 |            |                       | Sonaya Gönderilen, Değ<br>Sonaya<br>Gönderilenter<br>Onaya<br>Gönderilenter | jişiklik Bekleyen ve Onay Bek<br>Poray<br>er Bekleyenler | leyen İşlemler         |
| 📰 Yeni Hizmet Almaya Ba          | ışlayan Kişiler |            |                       |                                                                             |                                                          |                        |
| тс                               | Kimlik No       | Adı Soyadı | Doğum Tarihi          | Doğum Yeri                                                                  | Cinsiyet                                                 | Medeni Durur           |
|                                  | lest            | Test       |                       |                                                                             |                                                          |                        |
|                                  |                 |            |                       |                                                                             | Kadin                                                    | Evil                   |
|                                  |                 |            |                       |                                                                             |                                                          |                        |

| 🖉 Kisi Bilgileri        |                             |                        |                                                                                                    |                                         | (                                           | Genel Nüfus           | Diğer                            | İleti |
|-------------------------|-----------------------------|------------------------|----------------------------------------------------------------------------------------------------|-----------------------------------------|---------------------------------------------|-----------------------|----------------------------------|-------|
|                         |                             |                        | TC Kimlik No                                                                                                    | Medeni Durumu                           |                                             |                       | 9                                |       |
|                         |                             |                        |                                                                                                    |                                         |                                             |                       |                                  |       |
|                         |                             |                        | Adı                                                                                                    | Anne Adı                                |                                             |                       |                                  |       |
|                         |                             |                        | Soyadı                                                                                                    | Baba Adı                                |                                             |                       |                                  |       |
|                         | Fotoğraf Değiştir           |                        | Doğum Tarihi                                                                                                    | Doğum Yeri                              |                                             |                       |                                  |       |
|                         |                             |                        |                                                                                                    |                                         |                                             |                       |                                  |       |
| I <b>≣</b> Başvuru ve H | lizmet Geçmişi              |                        |                                                                                                    |                                         |                                             |                       |                                  |       |
|                         | Başvuru Tarihi              | Başvuru No             | Başvuruyu Alan Kuruluş Adı                                                                                                    | Hizmet Birimi                           | Sosyal Hizmet Türü                          | Başvuru Duri          | ım                               |       |
|                         |                             |                        |                                                                                                    |                                         | in waters                                   | Hirmat Silrari R      | asladı                           |       |
| <b>•</b>                |                             |                        | ANKARA AILE VE SOSYAL POLITIKALAR İL MÜDÜRLÜĞÜ                                                                                                    | Yaşlı                                   | IIK Kabul                                   | Thermore Survey a     |                                  |       |
| 2                       |                             |                        | ANKARA ALE VE SOSYAL POLITIKALAR IL MÜDÜRLÜĞÜ<br>ANKARA ALE VE SOSYAL POLITIKALAR IL MÜDÜRLÜĞÜ                                                     | Yaşlı                                   | iik Kabul                                   | Başvuru Süreci        | Devam Ediyor                     |       |
| Kişi Bil<br>görüln      | gileri ekrar<br>nektedir. N | ווח alt ו<br>akil işle | ANARA ALE VE SOSIAL POLITIKLAR IL MÖDÖRLÖĞÖ<br>ANARA ALE VE SOSIAL POLITIKLAR IL MÖDÖRLÖĞÖ<br>KISMINDA bulunan Başvuru<br>emi için C butonu ile Ba | u ve Hizmet geçm<br>Aşvuru Özet Bilgile | ii: rabu<br>Ii: şi alanında<br>eri ekranına | kişiye a<br>erişilmel | Devam Ediyor<br>it hizı<br>idir. | me    |

| 🖲 Başvuru Özet Bilgileri                           |                                               |
|----------------------------------------------------|-----------------------------------------------|
| Başvuru No                                         | Başvuru Tarihi                                |
|                                                    |                                               |
|                                                    |                                               |
| Başvuru Tipi                                       |                                               |
| Kişisel Basvuru                                    |                                               |
| Başvuru Nedeni                                     |                                               |
| Buluntu                                            |                                               |
|                                                    |                                               |
| Hizmet Birimi                                      |                                               |
| Yaglı                                              |                                               |
|                                                    |                                               |
| Sosyal Hizmet Türü                                 |                                               |
| lik Kabul                                          |                                               |
| Usymet Alan TC Kimilik No.                         |                                               |
| PLZINK AGAT IC, NITHIK NO                          |                                               |
|                                                    |                                               |
| Hizmet Alan Adı Soyadı                             |                                               |
|                                                    |                                               |
|                                                    |                                               |
| Durum                                              |                                               |
| Hizmet Süreci Başladı                              |                                               |
|                                                    |                                               |
|                                                    |                                               |
| Ana Saufa Kiki Bilnileri Kiki Listesi              | Deőerlendirme / Tertin Nakil Hizmet Sonlandır |
| i una sugita i lugi unginci i lugi ustuar          | begeneriume) recipienterium                   |
|                                                    |                                               |
|                                                    |                                               |
|                                                    |                                               |
|                                                    |                                               |
|                                                    |                                               |
|                                                    |                                               |
| Net                                                |                                               |
| Basyuru Ozet Bilgileri ekranında Nakil islemi icin | 🖢 butonu kullanılmalıdır                      |
|                                                    |                                               |

| Vakii Bilgilen                                       |                          | 🌣 Nakil Onay İşlemleri           |
|------------------------------------------------------|--------------------------|----------------------------------|
| No / Tarihi                                          |                          | Açıklama                         |
| Hizmet Birimi / Tipi                                 | Yaşlı / Kişisel Basvuru  |                                  |
| Sosyal Hizmet Türü                                   | İlk Kabul                |                                  |
| Nedeni                                               | Buluntu                  | Onaya Gönder                     |
| Hizmet Alan                                          |                          |                                  |
| Durumu                                               | Hizmet Süreci Başladı    | 🌣 Nakil Onay Durumu              |
| ak Tarihi<br>ak Tarihi<br>kil Nedeni<br>tfen Seçiniz | Evrak Sayı<br>Evrak Sayı | Onay süreci henüz başlatılmamış. |
| kil Edilecek Kuruluş                                 |                          | eç                               |

Nakil işlemi için Nakil Bilgileri ekranında Evrak Tarihi, Evrak Sayısı, Nakil Nedeni (birden fazla seçim yapılabilmektedir) alanları doldurulduktan sonra Nakil Edilecek Kuruluş bilgisini girmek için Q Seç butonu kullanılmalıdır.

╈

| Tertip Edilecek Kuruluşu Seçin                        |            |
|-------------------------------------------------------|------------|
| Tertip Yapılabilecek Kuruluş Listesi<br>Kuruluş Seçin | Ţ          |
| Seçilen Kuruluşa Ait Kapasite                         |            |
|                                                       |            |
|                                                       | Seç Vazgeç |

Q Seç Butonu ile açılan yeni pencere ekranında Kuruluş Tipi ile Tertip Yapılabilecek Kuruluş alanları listeden seçim yapılarak doldurulmalıdır. Kuruluşa ait kapasite bilgisi Tertip Yapılabilecek Kuruluş bilgisi girildiğinde otomatik dolacaktır. İşlem tamamlandıktan

butonu ile bir önceki Nakil Bilgileri ekranına erişilmektedir.

Nakil Edilecek Kuruluş bilgisi de girildikten sonra Sosyal Hizmet Nakil ekranının sağ tarafında bulunan Nakil Onay İşlemleri kısmında Açıklama alanı doldurularak Onaya Gönder butonu ile Nakil işlemi talebinde bulunulmaktadır.

| Nakil Bilgileri      |                         | 🌣 Nakil Onay İşlemleri      |
|----------------------|-------------------------|-----------------------------|
| No / Tarihi          |                         | Açıklama                    |
| Hizmet Birimi / Tipi | Yaşlı / Kişisel Basvuru |                             |
| Sosyal Hizmet Türü   | İlk Kabul               |                             |
| Nedeni               | Buluntu                 | Onaya Gönder                |
| Hizmet Alan          |                         |                             |
| Durumu               | Hizmet Süreci Başladı   | 🌣 Nakil Onay Durumu         |
|                      |                         | Onay süreci henüz başlatılm |
| vrak Tarihi          | Evrak Sayı              |                             |
| vrak Tarihi          | Evrak Sayı              |                             |
| lakil Nedeni         |                         |                             |
| Lütfen Seçiniz       |                         | *                           |

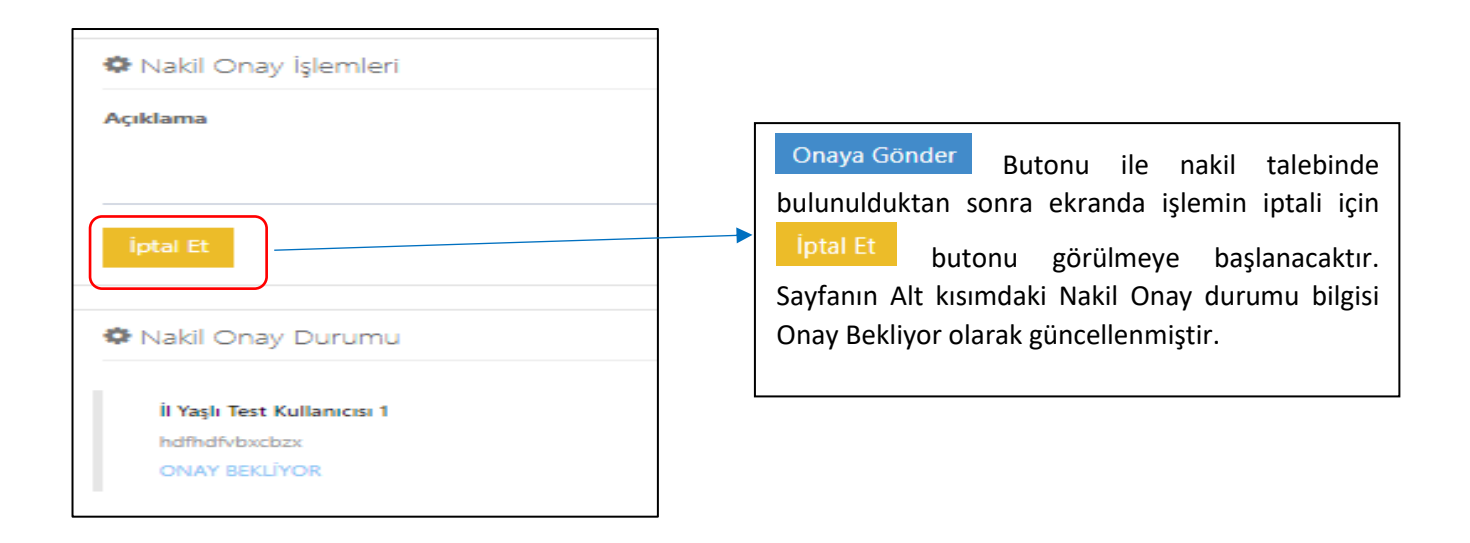

Not: Onaylama işlemi için Anlatıma Yetkili Kullanıcının (İl müdürlüğü) ekranından devam edilmiştir.

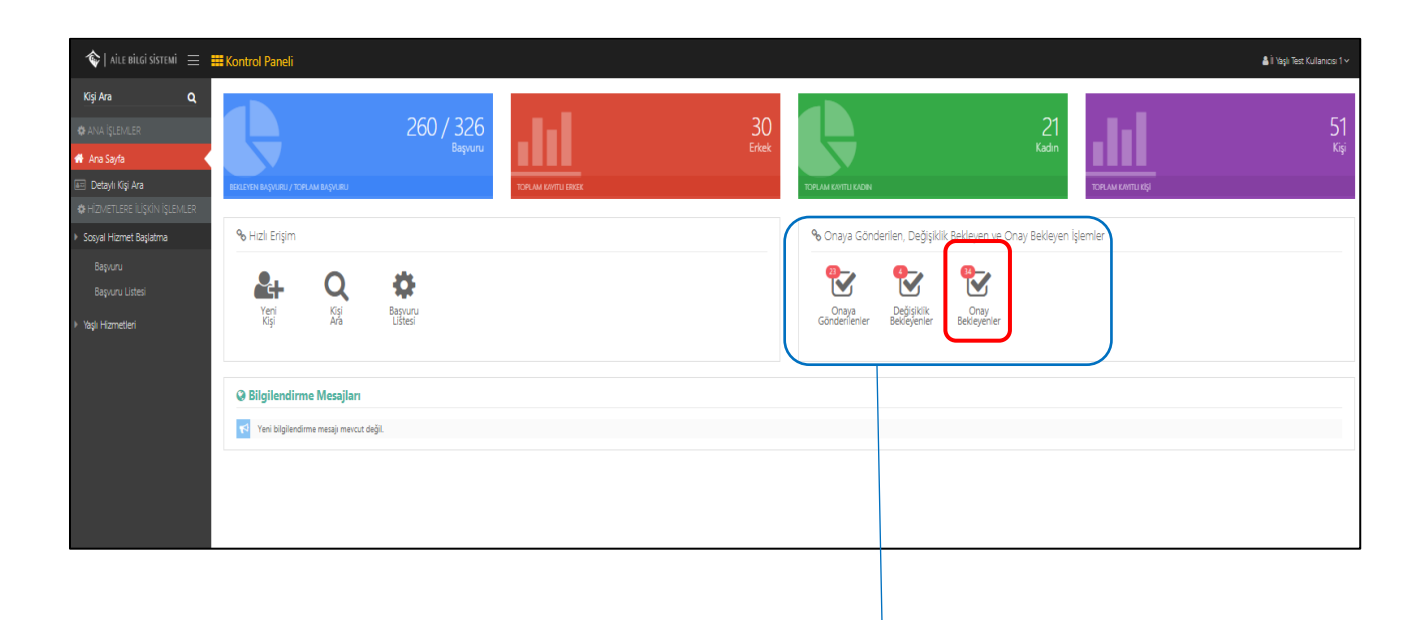

Nakil talebinde bulunulan işlemler yetkili kişinin ana sayfa ekranının sağ tarafında bulunan Onay Bekleyen İşlemler kısmında görülmektedir. Onay Bekleyenler butonundan ilgili nakil talebine ulaşılmaktadır.

| Talep Tarihi Başvuru Tarih | Gönderen Kuruluş                                                  | Gönderen<br>Kullanıcı | Kişi Bilgileri | Sosyal Hizmet<br>Türü | Tertip Edilecek Kuruluş                                           | Açıklama | Тірі                  |
|----------------------------|-------------------------------------------------------------------|-----------------------|----------------|-----------------------|-------------------------------------------------------------------|----------|-----------------------|
| (2)                        | ANKARA ŞİDDET ÖNLEME VE İZLEME MERKEZİ                            |                       |                | Kuruluşta Bakım       | ANKARA ŞİDDET ÖNLEME VE İZLEME MERKEZİ                            | test     | Hizmet<br>Sonlandirma |
| Ø                          | SARAY ENGELSIZ YAŞAM BAKIM VE REHABILITASYON MERKEZI<br>MÜDÜRLÜĞÜ |                       |                | Kuruluşta Bakım       | SARAY ENGELSIZ YAŞAM BAKIM VE REHABILITASYON MERKEZI<br>MÜDÜRLÜĞÜ |          | Tertip                |
| 2                          | ANKARA 1. KADIN KONUKEVÎ                                          |                       |                | Kuruluşta Bakım       | ANKARA ŞİDDET ÖNLEME VE İZLEME MERKEZİ                            | test     | Nakil                 |

Onay Bekleyen İşlemler ekranında Yetkili Kişinin Nakil, Tertip, Hizmet Sonlandırma gibi onay bekleyen tüm işlemler liste şeklinde görülmektedir. İlgili kayda erişmek için sol paneldeki filtre ile kişiye ait Başvuru No, Başvuru Tarihi, Başvuru Tipi, Adı, Soyadı, T.C kimlik numarası ile filtreleme yapılabilmektedir. İlgili kayda ulaşıldıktan sonra

| •                                     |                       | ٥                                  |
|---------------------------------------|-----------------------|------------------------------------|
| No / Tarihi<br>Hizmet Birimi / Tipi   |                       | Açıklama                           |
| Sosyal Hizmet Türü<br>Nedeni          | Kuruluşta Bakım       | Onayla Değişiklik İste Reddet      |
| Hizmet Alan<br>Durumu                 | Hizmet Süreci Başladı | Değerlendirme / Tertip Onay Durumu |
| Evrak Tarihi                          | Evrak Sayısı          | test<br>ONAY BEKLIYOR              |
| Sosyal Hizmet Türü<br>Kuruluşta Bakım |                       |                                    |
| Tertip Nedeni<br>Diğer                |                       |                                    |
| Tertip Edilecek Kuruluş               |                       |                                    |

Bu ekranın sol kısmındaki evrak tarihi, evrak sayısı, Tertip nedeni alanları doldurulduktan sonra sağ taraftaki açıklama alanı girilerek işlem Onaylanarak, Değişiklik istenerek ya da Reddedilerek tamamlanmaktadır.

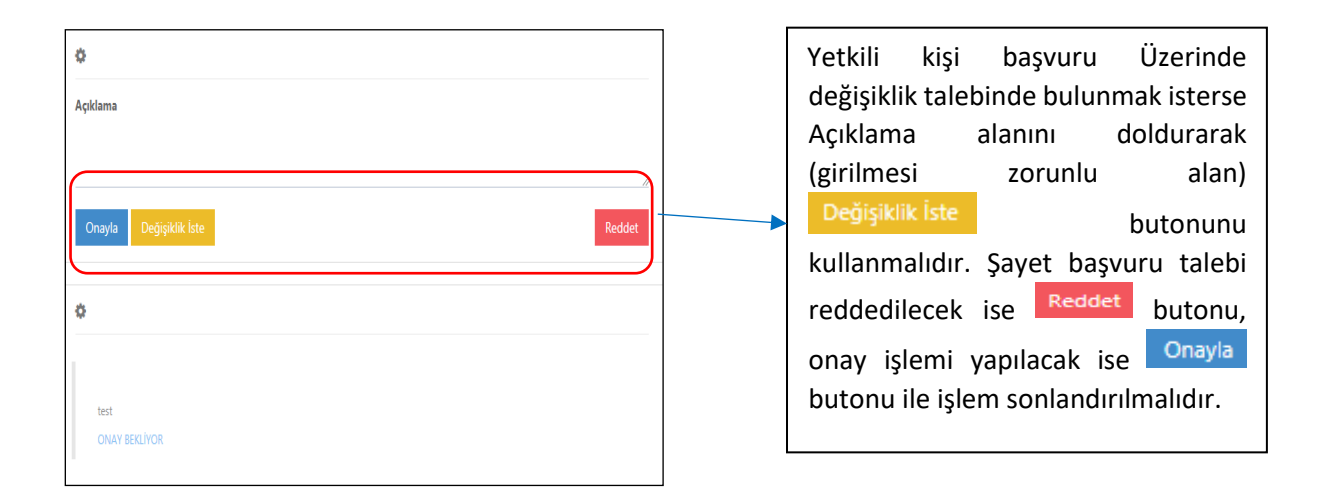

| TOPLAM KAVITU ERKEK |                         |            | 7<br>Kadin   | DOFLAM KANT Sens               | O<br>Kişi | M ONNY BEXLEYEN İŞLEM |
|---------------------|-------------------------|------------|--------------|--------------------------------|-----------|-----------------------|
| % Hızlı Erişim      |                         |            |              | 🖼 Onay Bekleyen İşlemler       |           |                       |
| Q<br>Kişi<br>Ara    |                         |            |              | Nakilier Hizmet<br>Sonlandirma |           |                       |
| 😂 Yeni Hizmet A     | Almaya Başlayan Kişiler |            |              |                                |           |                       |
|                     | TC Kimlik No            | Adı Soyadı | Doğum Tarihi | Doğum Yeri                     | Cinsiyet  | Medeni Durumu         |
| B                   | Test                    | Test       |              |                                |           |                       |
| CK.                 |                         |            |              |                                | Kadin     | Evli                  |
| ß                   |                         |            |              |                                | Kadin     | Evli                  |

NOT: İl müdürlüğü kullanıcısı Onaylama işlemini tamamladıktan sonra hizmet alma süreci başlamış olur. Yetkili kendi ekranında "Yeni Hizmet Almaya Başlayanlar" alanında kişiye ait kaydı görmeye başlayacaktır.

### 1.1.1.9.3 Hizmet Sonlandırma

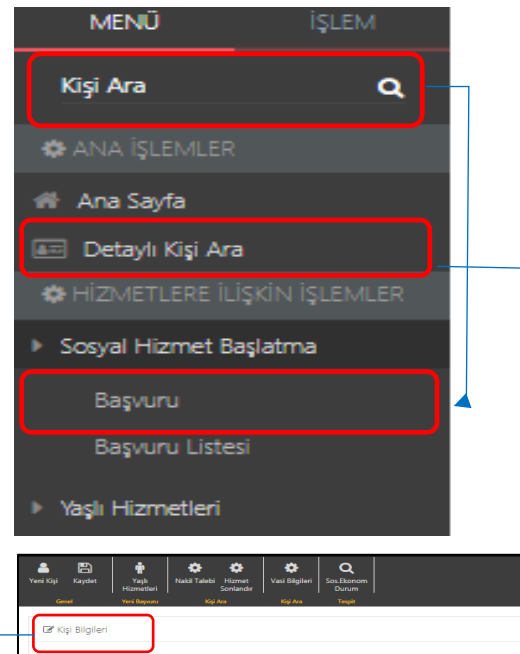

Kişiye ait Hizmetin sonlandırılması için Ana sayfa ekranında sol panelde Kişinin T.C Kimlik numarası girilerek Kişi Bilgileri ekranına erişip buradan hizmet sonlandırma talebinde bulunulabilmektedir. Ek olarak Aynı ekrana Sosyal Hizmet Başlatma menusunun altında bulunan Başvuru Listesi alanına tıklanarak ya da Ana İşlemler menusunun altında bulunan Detaylı Kişi Ara alanına tıklanarak filtreleme ile kişinin almış olduğu hizmete erişilebilmektedir.

| iKişi Kaydet     | Yaşlı Nakil Talebi Hi<br>Hizmetleri Sor | zmet Vasi Bilgileri<br>Ilandir | Sol-Ekonom<br>Durum                            |               |                                       |                   |             |
|------------------|-----------------------------------------|--------------------------------|------------------------------------------------|---------------|---------------------------------------|-------------------|-------------|
| 🕼 Kişi Bilgileri | Yere Magvana Koga Aka                   | Roy Ara                        | Tegat                                          |               | G                                     | ienel Nüfus       | Diğer İleti |
|                  |                                         |                                | TC Kimlik No                                   | Medeni Durumu | Medeni Durumu<br>Anne Adr<br>Baba Adr |                   |             |
|                  |                                         |                                | Adı                                            | Anne Adı      |                                       |                   |             |
|                  |                                         |                                | Soyadı                                         | Baba Adı      |                                       |                   |             |
|                  | Fotoğraf Değiştir                       |                                | Doğum Tarihi                                   | Doğum Yeri    |                                       |                   |             |
|                  |                                         |                                |                                                |               |                                       |                   |             |
| ■ Başvuru ve H   | Hizmet Geçmişi                          |                                |                                                |               |                                       |                   |             |
| _                | Başvuru Tarihi                          | Başvuru No                     | Başvuruyu Alan Kuruluş Adı                     | Hizmet Birimi | Sosyal Hizmet Türü                    | Başvuru Durun     | n           |
| CK               |                                         |                                | ANKARA AILE VE SOSYAL POLITIKALAR İL MÜDÜRLÜĞÜ | Yaşlı         | Ílk Kabul                             | Hizmet Süreci Baş | ladı        |
|                  |                                         | _                              | ANKARA AILE VE SOSYAL POLITIKALAR İL MÜDÜRLÜĞÜ |               | ilk Kabul                             | Banouru Süraci Da | warn Edivor |

Kişi Bilgileri ekranının en alt kısmında bulunan Başvuru ve Hizmet Geçmişi alanında kişi almış olduğu bütün hizmetler gösterilmektedir. Hizmet sonlandırma talebinde bulunmak için butonu kullanılmalıdır.

| Başyuru Özet Bilgileri                 |                                              |
|----------------------------------------|----------------------------------------------|
| Bapuni No                              | Bəşvuru Tərihi                               |
| Bayuru Tipi<br>Kabu Banun              |                                              |
| Bapuru Nedeni                          |                                              |
| Hizmet Birimi                          |                                              |
| Yapi<br>Soyal Hizmet Türü              |                                              |
| lik Kabul<br>Hizmet Alan TC Kimilik No |                                              |
| Hizmet Alan Adi Soyadi                 |                                              |
| Durum                                  |                                              |
| Hizmet Süreci Başladı                  |                                              |
| Ana Sayfa Kigi Bilgileti Kigi Listesi  | Değerlendirme / Tertip Naki Hizmet Sonlandır |
|                                        |                                              |

Butonu ile açılan Başvuru Özet Bilgileri ekranında Hizmet Sonlandırma işlemi için Hizmet Sonlandır butonu kullanılmalıdır.

| Ceni Kişi Kaydet | Yaşlı Nakil Tale i H<br>Hizmetleri Sc<br>Yeni Başıunu K | fizmet Vasi Bilgileri S<br>Inlandır<br>Kişi Ara | Soz.Ekonom<br>Dunim<br>Teget                   |               |                    |                             |  |
|------------------|---------------------------------------------------------|-------------------------------------------------|------------------------------------------------|---------------|--------------------|-----------------------------|--|
| 🕼 Kişi Bilgiler  | i                                                       |                                                 |                                                |               | Ge                 | <b>:nel</b> Nüfus Diğer İle |  |
|                  |                                                         |                                                 | TC Kimlik No                                   | Medeni Durumu |                    |                             |  |
|                  |                                                         |                                                 | Adı                                            | Anne Adı      |                    |                             |  |
|                  |                                                         |                                                 | Soyadı                                         | Baba Adı      | Baba Adı           |                             |  |
|                  | Fotoğraf Değiştir                                       |                                                 | Doğum Tarihi                                   | Doğum Yeri    |                    |                             |  |
|                  |                                                         |                                                 |                                                |               |                    |                             |  |
| 🔳 Başvuru ve     | Hizmet Geçmişi                                          |                                                 |                                                |               |                    |                             |  |
|                  | Başvuru Tarihi                                          | Başvuru No                                      | Başvuruyu Alan Kuruluş Adı                     | Hizmet Birimi | Sosyal Hizmet Türü | Başvuru Durum               |  |
| œ                |                                                         |                                                 | ANKARA AILE VE SOSYAL POLITIKALAR İL MÜDÜRLÜĞÜ | Yaşlı         | İlk Kabul          | Hizmet Süreci Başladı       |  |
|                  |                                                         |                                                 | ANKARA AILE VE SOSYAL POLITIKALAR İL MÜDÜRLÜĞÜ |               | İlk Kabul          | Basvuru Süreci Devam Edivor |  |

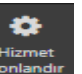

NOT: Üst taraftaki işlem panelinden butonuyla da direkt olarak hizmet sonlandırma sayfasına gidilebilir.

| Hizmet Sonlandırma Bilgile | ri                      |            |               | _ ( | 🌣 Sosyal Hizmet Sonlandırma Onay İşlemleri |
|----------------------------|-------------------------|------------|---------------|-----|--------------------------------------------|
| No / Tarihi                |                         |            |               |     | Açıklama                                   |
| Hizmet Birimi / Tipi       | Yaşlı / Kişisel Basvuru |            |               |     |                                            |
| Sosyal Hizmet Türü         | İlk Kabul               |            |               |     |                                            |
| Nedeni                     |                         |            |               |     | Onaya Gönder                               |
| Hizmet Alan                |                         |            |               | [   |                                            |
| Durumu                     | Hizmet Süreci Başladı   |            |               |     | A Hizmet Sonlandırma Onay Durumu           |
|                            |                         |            | $\overline{}$ |     | ▲ Onay süreci henüz başlatılmamış.         |
| rak Tarihi                 |                         | Evrak Sayı |               |     |                                            |

Açılan Sosyal Hizmet Sonlandırma Evrak Tarihi, Evrak Sayısı ve Hizmet Sonlandırma Nedeni alanları girildikten sonra sağ taraftaki Açıklama alanı da girilerek Onaya Gönder butonu ile Hizmet Sonlandırma Talebi gerçekleştirilmiş olur.

| 🏶 Sosyal Hizmet Sonlandırma Onay İşlemleri |                                                                                 |
|--------------------------------------------|---------------------------------------------------------------------------------|
| Açıklama                                   | Onaya Gönder Butonu ile Hizmet                                                  |
|                                            | Sonlandırma talebinde bulunulduktan                                             |
|                                            | sonra ekranda işlemin iptali için                                               |
| Iptal Et                                   | iptal Et butonu görülmeye                                                       |
| 🗱 Hizmet Sonlandirma Onay Durumu           | başlanacaktır. Sayfanın Alt kısımdaki                                           |
| test                                       | Hizmet Sonlandırma onay durumu bilgisi<br>Onay Bekliyor olarak güncellenmiştir. |
|                                            |                                                                                 |

Not: Onaylama işlemi için Anlatıma Yetkili Kullanıcının (İl müdürlüğü) ekranından devam edilmiştir.

| 🍖   AILE BILGI SISTEMI 🛛 🚍                        | 🇱 Kontrol Paneli                       |                    |                     |       |                                      |                                      |                     | 🎒 İl Yaşlı Test Kullanıcısı 1 🛩 |
|---------------------------------------------------|----------------------------------------|--------------------|---------------------|-------|--------------------------------------|--------------------------------------|---------------------|---------------------------------|
| Kişi Ara Q                                        |                                        |                    | _                   |       |                                      |                                      | _                   |                                 |
| 🕸 ANA İŞLEMLER                                    |                                        | 260/326            |                     | 30    |                                      | _21                                  |                     | 51                              |
| 🖶 Ana Sayfa 🔷                                     |                                        | Başvuru            |                     | Erkek |                                      | Kadin                                |                     | Kışı                            |
| 📧 Detaylı Kişi Ara                                | BEKLEYEN BAŞVURU / TOPLAM BAŞVURU      |                    | TOPLAM KAVITU ERKEK |       | TOPLAM KAVITU KADIN                  |                                      | TOPLAM KAVITLI KİŞİ |                                 |
| HİZMETLERE İLİŞKİN İŞLEMLER                       | -                                      |                    |                     |       | -                                    |                                      |                     |                                 |
| Sosyal Hizmet Başlatma                            | % Hızlı Erişim                         |                    |                     |       | % Onaya Gönderilen, Değişiklik       | <u>Bekleven ve On</u> ay Bekleyen Iş | şlemler             |                                 |
| Başvuru<br>Başvuru Listesi<br>Ir Yaşlı Hizmetleri | Yeni Kişi Ara                          | Basyuru<br>Listesi |                     |       | Onaya<br>Gönderilenter<br>Bedejenter | Oray<br>Bekleyenler                  |                     |                                 |
|                                                   | Q Bilgilendirme Mesaiları              |                    |                     |       |                                      |                                      |                     |                                 |
|                                                   | Vani bilnilandirma masali maurut daðil |                    |                     |       |                                      |                                      |                     |                                 |
|                                                   |                                        |                    |                     |       |                                      |                                      |                     |                                 |
|                                                   |                                        |                    |                     |       |                                      |                                      |                     |                                 |
|                                                   |                                        |                    |                     |       |                                      |                                      |                     |                                 |
|                                                   |                                        |                    |                     |       |                                      |                                      |                     |                                 |

Hizmet Sonlandırma talebinde bulunulan işlemler yetkili kişinin ana sayfa ekranının sağ tarafında bulunan Onay Bekleyen İşlemler kısmında görülmektedir. Onay Bekleyenler butonundan ilgili nakil talebine ulaşılmaktadır.

| 🐟   aile bilgi sistemi $~\equiv~$            | III Onay Bekleyen       | şlemler           |               |                                       |                    |                        |                       |                                       |         | 🛦 il Test 2 Kulla |
|----------------------------------------------|-------------------------|-------------------|---------------|---------------------------------------|--------------------|------------------------|-----------------------|---------------------------------------|---------|-------------------|
| MENO IŞLEM                                   | A Open Paklera          | n İslamlar Hetasi |               |                                       |                    |                        |                       |                                       |         |                   |
| T FILTRE                                     | W Onay Bekieye          | Talon Tarihi      | Ramoru Tarihi | Gönderen Kurulur                      | Gönderen Kullanici | Kici Bilgileri         | Sonval Historia Tiini | Tartin Edilacak Kumlur                | Acidama | Tini              |
| Bepluru No 👻                                 | 17                      | talep tarim       | başvuru tarim | ADANA ŞİDDET ÖNLEME VE İZLEME MERKEZİ | test@aile.gov.tr   | Kışı bilgileri         | Rehberlik             | ADANA SIDDET ÖNLEME VE IZLEME MERKEZI | Test    | Tertip            |
| Bapuru Tarin 👻                               |                         |                   |               | ADANA 2.KADIN KONUKEVÍ MÜDÜRLÜĞÜ      | test@aile.gov.tr   |                        | Kurulusta Bakim       | ADANA 2.KADIN KONUKEVÎ MÜDÜRLÛĞÜ      | test    | Hizmet Sonlar     |
| τς κιπικ Νο 👻                                |                         |                   |               |                                       | 0.12.11.10.1       |                        |                       |                                       | 200     |                   |
| Ad +                                         |                         |                   |               |                                       |                    |                        |                       |                                       |         |                   |
| Tpi v                                        |                         |                   |               |                                       |                    |                        |                       |                                       |         |                   |
| ✓ Temizle                                    |                         |                   |               |                                       |                    |                        |                       |                                       |         |                   |
|                                              |                         |                   |               |                                       |                    |                        |                       |                                       |         |                   |
|                                              | <b></b>                 |                   |               |                                       |                    |                        |                       |                                       |         |                   |
| ۵                                            |                         |                   |               |                                       | 0                  |                        |                       |                                       |         |                   |
| No / Tarihi                                  |                         |                   |               |                                       | Açıklama           |                        |                       |                                       |         |                   |
| Hizmet Birimi / Tipi                         |                         |                   |               |                                       |                    |                        |                       |                                       |         |                   |
| Sosyal Hizmet Türü                           | Kuruluşta Bakım         |                   |               |                                       |                    |                        |                       |                                       |         | li                |
| Nedeni                                       |                         |                   |               |                                       | Onayla             | Değişiklik İste        |                       |                                       |         | Reddet            |
| Hizmet Alan                                  |                         |                   |               |                                       |                    |                        |                       |                                       |         |                   |
| Durumu                                       | Hizmet Süreci Başlad    |                   |               |                                       | 🌣 Değerler         | dirme / Tertip Onay Du | rumu                  |                                       |         |                   |
| Furth Tarihi                                 |                         | Euro              | - Cause       |                                       |                    |                        |                       |                                       |         |                   |
| Evrak larim                                  |                         | Evra              | сзауты        |                                       | ONAY BE            | KLİYOR                 |                       |                                       |         |                   |
| <b>Sosyal Hizmet Türü</b><br>Kuruluşta Bakım |                         |                   |               |                                       |                    |                        |                       |                                       |         |                   |
| <b>Tertip Nedeni</b><br>Diğer                |                         |                   |               |                                       |                    |                        |                       |                                       |         |                   |
| Tertip Edilecek Kuruluş                      |                         |                   |               |                                       |                    |                        |                       |                                       |         |                   |
|                                              |                         |                   |               |                                       |                    |                        |                       |                                       |         |                   |
|                                              |                         |                   |               |                                       |                    |                        |                       |                                       |         |                   |
| Açılan Sosy                                  | /al Hizme               | t Sonla           | andırma       | a ekranında Evr                       | ak Tarihi          | , Evrak Say            | ısı alanla            | arı girildikten so                    | onra    | sağ               |
| to us final :                                | A                       | . مام :           |               |                                       | vla                |                        | 112                   | Conclosedures                         | Τ.Ι     | . I. :            |
| taraftaki<br>gerçekleşti                     | Açıklama<br>irilmiş olu | i alan<br>Jr.     | ı da          | girilerek                             | bu bu              | tonu ile               | Hizmet                | Sonlandirma                           | Tal     | ebi               |
| 1                                            |                         |                   |               |                                       |                    |                        |                       |                                       |         |                   |

| Yetkili kişi başvuru Üzerinde<br>değişiklik talebinde bulunmak isterse<br>Açıklama alanını doldurarak | ¢<br>Açıklama               |
|----------------------------------------------------------------------------------------------------|-----------------------------|
| (girilmesi zorunlu alan)                                                                              |                             |
| Değişiklik İste butonunu                                                                              | Onayla Değişiklik İste Redo |
| kullanmalıdır. Savet basvuru talebi                                                                   |                             |
| 3.,                                                                                                   |                             |
| reddedilecek ise Reddet butonu,                                                                       | ¢.                          |
| onay işlemi yapılacak ise Onayla                                                                      |                             |
| butonu ile islem sonlandırılmalıdır.                                                                  | tect                        |
|                                                                                                    | ONAY BERLIYOR               |

## 1.1.1.10 Yaşlı Hizmetleri Yetki Profilleri ve Açıklamaları

| SIRA | PROFİL ADI                         | GRUP ADI                                         | BiLGi                                                                                                    |
|------|------------------------------------|--------------------------------------------------|----------------------------------------------------------------------------------------------------|
| 1    | YasliD_Istatistik                  | Yaşlı Diğer İstatistik                           | Danışmanlık, rehberlik gibi diğer hizmet süreçlerine ait<br>istatistiki bilgileri görebilecek kişilerdir.                                       |
| 2    | YasliKB_Kisi                       | Yaşlı Kuruluşta Bakım Kişi                       | Kuruluşa tertibi yapılmış yaşlının kişisel bilgileri üzerinde<br>değişiklik yapma yetkisine sahip kişidir.                                      |
| 3    | YasliKB_HizmetSonlandirmaOnay      | Yaşlı Kuruluşta Bakım Hizmet<br>Sonlandırma Onay | Hizmet sonlandırma kararı verildiğinde o kararı<br>onaylayacak kişidir.Mevzuatta kararı onayan Müdür veya<br>Müdür yardımcısı vb. seçilmelidir. |
| 4    | YasliKB_SIR                        | Yaşlı Kuruluşta Bakım SİR                        | Kuruluşta Bakım için SİR yazacak kişidir.                                                                                                    |
| 5    | YasliKB_Kisi_RO                    | Yaşlı Kuruluşta Bakım Kişi<br>(Sadece Okuma)     | Sisteme kaydedilmiş yaşlıya ait bilgileri görebilecek ama<br>üzerinde değişiklik yapma yetkisi olmayan kişiler<br>seçilmelidir.                 |
| 6    | YasliKB_Etkinlik                   | Yaşlı Kuruluşta Bakım Etkinlik                   | Kuruluşta verilen etkinlik, bilgileri üzerinde değişiklik<br>yapma, takip etme yetkisine sahip kişidir.                                         |
| 7    | YasliKB_lstatistik                 | Yaşlı Kuruluşta Bakım İstatistik                 | Kuruluşta bakım süreçlerine ait istatistiki bilgileri<br>görebilecek kişilerdir.                                                                |
| 8    | YasliKB_SIROnay                    | Yaşlı Kuruluşta Bakım SİR Onay                   | Yazılmış SİR i onaylayacak kişidir. Mevzuatta kararı<br>onayan Müdür veya Müdür yardımcısı vb. seçilmelidir.                                    |
| 9    | YasliKB_İzin                       | Yaşlı Kuruluşta Bakım İzin                       | Kuruluşa tertibi yapılmış yaşlının izin bilgileri üzerinde<br>değişiklik yapma, takip etme yetkisine sahip kişidir.                             |
| 10   | YasliKB_Onay                       | Yaşlı Kuruluşta Bakım Onay                       | Kuruluşta bakım ile ilgili Tertip, Hizmet Sonlandırma,<br>Nakil, SİR Onaylarının dışındaki tüm onay işlemlerini<br>yöneten kişidir.             |
| 11   | YasliKB_Parametreleri              | Yaşlı Kuruluşta Bakım<br>Parametreleri           | Kuruluşta bakım süreçleri için parametre değerlerini<br>değistirebilen kisidir.                                                                 |
| 12   | YasliD_Basvuru                     | Yaşlı Diğer Başvuru                              | Danışmanlık, rehberlik gibi diğer hizmetler için başvuru<br>alacak kişidir.                                                                     |
| 13   | YasliD_Tertip                      | Yaşlı Diğer Tertip                               | Danışmanlık, rehberlik gibi diğer hizmetler için<br>gerekiyorsa sosyal incelemeyi yapıp ilgili hizmete tertibini<br>yapacak kişidir.            |
| 14   | YasliKB_Gonullu                    | Yaşlı Kuruluşta Bakım Gönüllü                    | Kuruluşa gönüllü başvurularını alma, bilgileri üzerinde<br>değişiklik yapma, takip etme yetkisine sahip kişidir.                                |
| 15   | YasliKB_Nakil                      | Yaşlı Kuruluşta Bakım Nakil                      | Hizmet alan kişinin şehir için ya da şehirlerarası nakil<br>işlemlerini gerçekleştirecek kişidir.                                               |
| 16   | YasliKB_Ziyaret                    | Yaşlı Kuruluşta Bakım Ziyaret                    | Kuruluşa ziyaretçi başvurularını alma, bilgileri üzerinde<br>değişiklik yapma, takip etme yetkisine sahip kişidir.                              |
| 17   | YasliKB_NakilOnay                  | Yaşlı Kuruluşta Bakım Nakil<br>Onay              | Nakil kararı verildiğinde o kararı onaylayacak<br>kişidir.Mevzuatta kararı onayan Müdür veya Müdür<br>yardımcısı vb. seçilmelidir.              |
| 18   | YasliKB_Egitim                     | Yaşlı Kuruluşta Bakım Eğitim                     | Kuruluşa tertibi yapılmış yaşlının varsa/gerekiyorsa eğitim<br>bilgileri üzerinde değişiklik yapma, takip etme yetkisine<br>sahip kişidir.      |
| 19   | KullaniciOlusturmaYasli            | Kullanıcı Oluşturma Yaşlı                        | Yaşlı servisi yetkileri verebilecek kullanıcı oluşturma<br>yetkisi verebilen kişidir.                                                           |
| 20   | Yonetici Kullanici Olusturma Yasli | Yönetici Kullanıcı Oluşturma<br>Yaşlı            | Yaşlı servisi yetkileri verebilecek kullanıcı oluşturma<br>yetkisi verebilen kullanicilari oluşturan kişidir.                                   |
| 21   | YasliKB_HizmetSonlandirma          | Yaşlı Kuruluşta Bakım Hizmet<br>Sonlandırma      | Verilmiş bir hizmet için sosyal incelemeyi yapıp verilen<br>hizmetin sonlandırılmasına karar verecek kişidir.                                   |
| 22   | YasliKB_GenelMudurlukOnay          | Yaşlı Kuruluşta Bakım Genel<br>Müdürlük Onay     | Genel Müdürlük seviyesinde onay gerektiren durumlarda<br>genel müdürlük adına onay veren kişidir.                                               |
| 23   | YasliKB_Saglik                     | Yaşlı Kuruluşta Bakım Sağlık                     | Kuruluşa tertibi yapılmış yaşlının sağlık bilgileri üzerinde değişiklik yapma, takip etme yetkisine sahip kişidir.                              |
| 24   | YasliKB_Basvuru                    | Yaşlı Kuruluşta Bakım Başvuru                    | Kuruluşta Bakım hizmeti için başvuru alacak kişidir.                                                                                            |
| 25   | YasliKB_Tertip                     | Yaşlı Kuruluşta Bakım Tertip                     | Kuruluşta Bakım hizmeti için Sosyal İncelemeyi yapıp<br>Yaşlıyı ilgili hizmete tertibini yapacak kişidir.                                       |

| SIRA | PROFİL ADI         | GRUP ADI                             | BİLGİ                                                                                                    |
|------|--------------------|--------------------------------------|----------------------------------------------------------------------------------------------------|
| 26   | YasliKB_TertipOnay | Yaşlı Kuruluşta Bakım Tertip<br>Onay | Kuruluşta Bakım tertibi verildiğinde o kararı onaylayacak<br>kişidir.Mevzuatta kararı onayan Müdür veya Müdür<br>yardımcısı vb. seçilmelidir.                               |
| 27   | YasliD_TertipOnay  | Yaşlı Diğer Tertip Onay              | Danışmanlık, rehberlik gibi diğer hizmetlerin tertibi<br>verildiğinde o kararı onaylayacak kişidir.Mevzuatta kararı<br>onayan Müdür veya Müdür yardımcısı vb. seçilmelidir. |

## 1.1.1.10.1 ENGELLİ HİZMETLERİ

#### 1.1.1.10.1.1 Başvuru

Kişinin daha önceden başvurusu var ise T.C. Kimlik numarası girilerek yeni başvuru için Kişi bilgileri ekranına yönlendirilebilir.

| 🐟   AILE BILGI SISTEM                              | i 📃   | Kontrol Paneli                    |
|----------------------------------------------------|-------|-----------------------------------|
| Kişi Ara                                           | ٩     |                                   |
| 🏟 ANA İŞLEMLER                                     |       | 247 / 296                         |
| 👚 Ana Sayfa                                        |       | Başvuru                           |
| 🔳 Detaylı Kişi Ara                                 |       | BEKLEYEN BAŞVURU / TOPLAM BAŞVURU |
| 🌣 HİZMETLERE İLİŞKİN İŞLI                          | EMLER |                                   |
| Sosyal Hizmet Başlatma                             |       | 🗞 Hızlı Erişim                    |
| Başvuru<br>Başvuru Listesi<br>I Engelli Hizmetleri |       | Yeni<br>Kişi<br>Kişi<br>Ara       |
|                                                    |       | Başvuru<br>Listesi                |

Kişiye ait önceden kayıt yok ise "Hızlı Erişim" alanından Yeni Kişi kısa yoluyla Kişi Bilgileri ekranına erişim sağlanabilmektedir.

| 🚢 🗈<br>Yeri Kişi Kaydet     |                                               |                                        |
|-----------------------------|-----------------------------------------------|----------------------------------------|
| Carat<br>Car Kişi Bilgileri | TC Kintlik No                                 | Kişinin T.C numarasını girdikten sonra |
|                             | TC Kimilik No Doğrula<br>Adı<br>Adı<br>Soyadı | tarafından çekilir.                    |
| Fotoğraf Değiştir           | Soyadı<br>Doğum Tarihi<br>01.01.0001          |                                        |

| 🕼 Kişi Bilgileri                  |                   |                     |
|-----------------------------------|-------------------|---------------------|
| Genel Nüf                         | us Diğer İletişim |                     |
| <b>in</b><br>Ili                  |                   | Cilt                |
| <b>İlçesi</b><br>İlçesi           |                   | Hane                |
| <b>Mahalle/Köy</b><br>Mahalle/Köy |                   | <b>Sıra</b><br>Sıra |

Genel ve Nüfus sekmelerindeki alanlar MERNİS'ten çekilen bilgilere göre otomatik olarak gelecektir.

| CP Kişi Bilgileri            |   |                                  | Genel | Nüfus | Diğer | İletişim |
|------------------------------|---|----------------------------------|-------|-------|-------|----------|
| Engel Durumu<br>Yok          | • | Kan Grubu<br>Belirsiz            |       |       |       | ,        |
| Öğrenim Durumu<br>Bilinməyən | • | Mesleği<br>Seçiniz               |       |       |       | •        |
| Okuhu<br>Okuhu               |   | Mesleki Branşı<br>Metleki Bransı |       |       |       |          |
| Koruyucu Alleye Verilebilir  |   | Eviat Edinilebilir               |       | /     |       |          |
| Agatama<br>Açitama           |   | Açıklama<br>Açıklama             |       |       |       |          |
|                              |   |                                  |       |       |       |          |

Diğer ve İletişim sekmeleri kullanıcılar tarafından doldurulacaktır.

| 🕼 Kişi Bilgileri                                                             |               |
|------------------------------------------------------------------------------|---------------|
| Genel Nüfus Diğer İletişim                                                   |               |
| Ev Telefonu                                                                  | Açık Adres    |
| Ev Telefonu                                                                  | Açık Adres    |
| İş Telefonu                                                                  |               |
| iş Telefonu                                                                  |               |
| Cep Telefonu                                                                 |               |
| Cep Telefonu                                                                 |               |
| e-Posta                                                                      |               |
| e-Posta                                                                      |               |
| Yeni Kişi Kaydet                                                             |               |
|                                                                              |               |
| Bütün bilgiler doldurulduktan sonra Kaydet butonuyla kişinin bilgileri kayde | edilmiş olur. |

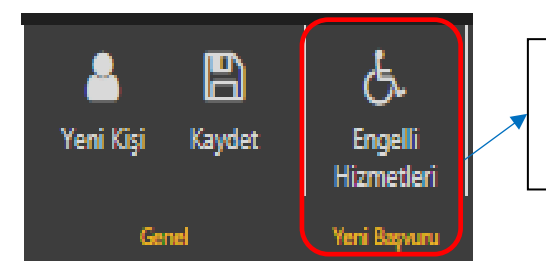

Kaydetme işlemini yaptıktan sonra 'Yeni Başvuru Engelli Hizmetleri' butonuna basılarak başvuru süreci başlatılmaktadır.

Başvuru Tipi ekran açıldığında Kişisel Başvuru olarak gelmektedir.

## 1.1.1.10.1.1.1 Başvuru Adımları

### 1.1.1.10.1.1.1.1 Genel Bilgiler

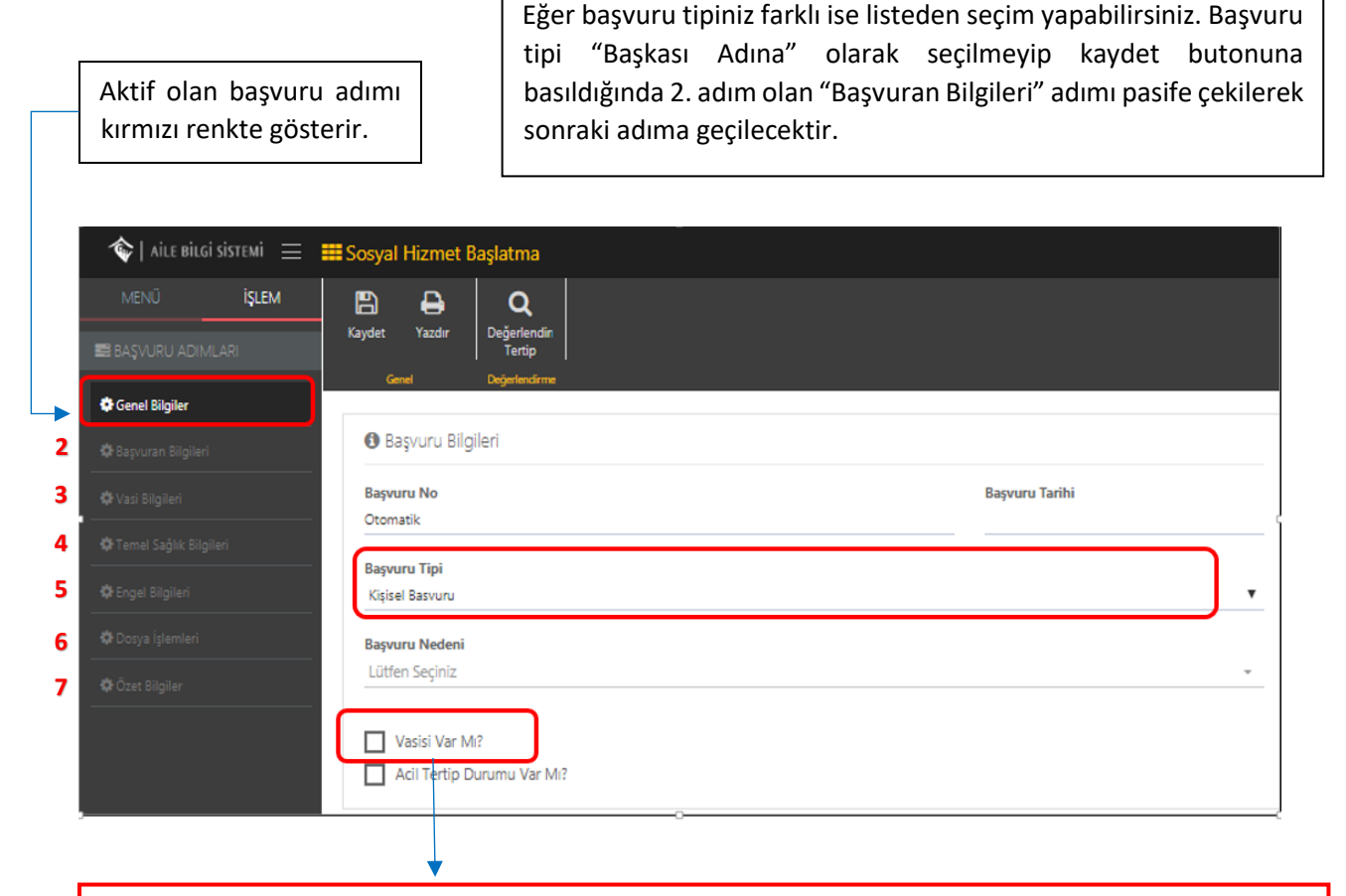

NOT : "Vasisi Var Mı" bilgisinin kutucuğu işaretli değil ise Başvuru adımlarında 3. Adım olan "Vasi Bilgileri" adımı pasife çekilerek 3. Adımdan 4.adım olan "Temel Sağlık Bilgileri adımına direkt geçilir.

"Başvuru Nedeni" alanı girilmesi gereken zorunlu bir alandır. Bu alan doldurulmadan kaydetme işlemi yapıldığında sistem "Gerekli Alanları Doldurun" uyarısı verecektir. Sonraki adıma geçmek için bu alanla

B

birlikte gerekli alanları doldurup Kaydet butonuna basılmalıdır.

#### 1.1.1.10.1.1.1.2 Başvuran Bilgileri

 Başvuran Kişi Bilgileri ekranında alanları doldurmak için T.C. Kimlik Numarası girilip

 Kişi Doğrula
 butonuna basıldığında Yakınlık Durumu, Adı, Soyadı bilgileri otomatik gelecektir.

 Telefon ve adres bilgileri manuel olarak girildikten sonra
 butonuna basılarak bir sonraki adıma geçilir.

| 🏠   AILE BILGI SISTEMI 🗮 | Sosyal Hizmet Başlatma              |
|--------------------------|-------------------------------------|
| MENÜ İŞLEM               |                                     |
| 🚍 BAŞVURU ADIMLARI       | Kaydet Yazdır Değerlendin<br>Tertip |
| 🗘 Genel Bilgiler         | Genel Degetendime                   |
| 😨 Başvuran Bilgileri     | 🛔 Başvuran Kişi Bilgileri           |
| 🗱 Vasi Bilgileri         | TCKimlikNo Kişi Doğrula             |
| 🌣 Temel Sağlık Bilgileri | Yakutik Durumu                      |
| 🏟 Engel Bilgileri        | Seçiniz                             |
| 🕸 Dosya İşlemleri        | Adı                                 |
| Özet Bilgiler            | Adı                                 |
|                          | Soyadı                              |
|                          | Soyadı                              |
|                          | Cep Telefonu                        |
|                          | Cep Telefonu                        |
|                          | Ev Telefon                          |
|                          | Ev Telefon                          |
|                          | İş Telefon                          |
|                          | İş Telefon                          |
|                          | Adres                               |
|                          | Adres                               |

#### 1.1.1.10.1.1.1.3 Vasi Bilgileri

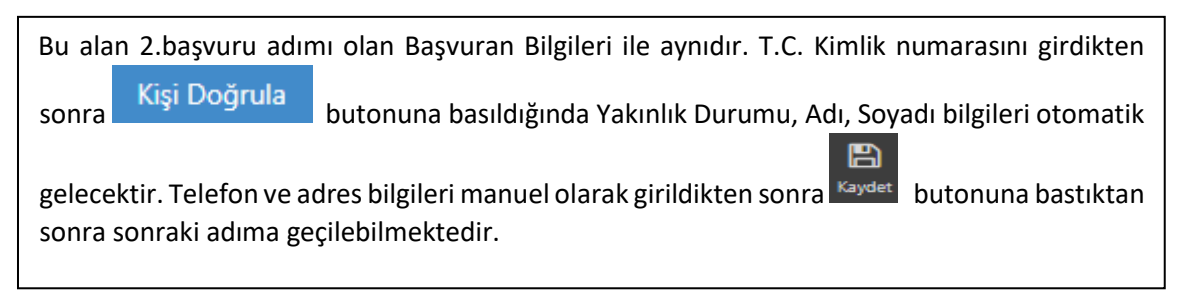

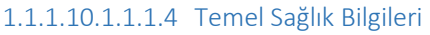

| 🍲   AILE BILGI SISTEMI 🛛 😑 | Sosyal Hizmet Başlatma                       |
|----------------------------|----------------------------------------------|
| MENÜ İŞLEM                 | 🖹 🖨 Q                                        |
| 🖴 BAŞVURU ADIMLARI         | Kaydet Yazdır Degerlendin<br>Tertip          |
| 🖨 Genel Bilgiler           | Gener Degenerioirme                          |
| 🗱 Başvuran Bilgileri       | Temel Sağlık Bilgileri                       |
| 🗱 Vasi Bilgileri           | Gebelik Durumu Var mı?                       |
| 😨 Temel Sağlık Bilgileri   | Kronik Hastalık Var mı?                      |
| 🗱 Engel Bilgileri          | Bulaşıcı Hastalık Var mı?                    |
| 🔅 Dosya İşlemleri          | Discoli Kullandarak Cationadi ži İlaş Vas M2 |
| 🔅 Özet Bilgiler            |                                              |
|                            | Engelli Mi?                                  |
|                            | Engel Türüne Ait Bilgiler                    |
|                            | Engel Türüne Ait Bilgiler                    |

Temel Sağlık Bilgileri ekranında "Engelli Mi" seçeneği işaretli değil ise bir sonraki adım olan "Engel Bilgileri" adımı pasife çekilir ve başvuru süreci "Ek Bilgiler" adımından devam eder.

Eğer Engelli Mi kutucuğu işaretli ise "Engel Türüne Ait Bilgiler" alanı gelir. Bu alan girilmesi zorunlu alandır ve bilgi girilmeden kaydet butonuna basıldığında sistem uyarı verecektir.

# 1.1.1.10.1.1.1.5 Engel Bilgileri

| Kişinin Engelli Bilgileri alar<br>görülmektedir. Yeni rapor e                                                                                                    | nında daha önced<br>klemek için    | en kaydedilmiş<br>outonu kullanılma       | Engel Raporu var ise bu alanda<br>alıdır.                |
|----------------------------------------------------------------------------------------------------|------------------------------------|-------------------------------------------|----------------------------------------------------------|
| International Statute     Image: Socyal Hizzmet Baglatma       MEND     IBLPM       BageAdau Johnson     Image: Departman       BageAdau Johnson     Image: Departman       Krand Kagler     Image: Departman       Krand Kagler     Image: Departman       Trand Sigle Reports     Image: Departman       Dogs Joseferin     Image: Departman       Occur Singler     Image: Departman | or No Rapor Tarihi Vücut Fonksiyon | ybi Orani (%) Geçerlilik Süre             | al (Ay) Ağır Engeli Mi? Sürekli Mi? Teşhise Alt Açıklama |
| + Butonuna basıldığınd                                                                                                    | a yeni pencerede                   | ngelli Rapor Bilgi                        | lerinin bulunduğu alan açılır.                           |
| Rapor No                                                                                                    | Rapor Tarihi                       |                                           | Muayeneye Gönderen                                       |
| Hastane Adı                                                                                                    |                                    |                                           | Vücut Fonksiyon Kaybı Oranı (%)                          |
| ADANA CEYHAN DEVLET HASTANESİ                                                                                                    |                                    | •                                         | · 1 · · ·                                                |
| Teşhise Ait Açıklama                                                                                                    |                                    |                                           |                                                          |
| Ağır Engelli Mi?                                                                                                    |                                    |                                           |                                                          |
| Sürekli Mi?                                                                                                    |                                    |                                           |                                                          |
| Geçerillik Suresi (Ay)<br>1 Ay                                                                                                    | Ŧ                                  |                                           |                                                          |
|                                                                                                    |                                    |                                           | Vazgeç Kaydet                                            |
| Kisinin ongollilik durumu s                                                                                                    |                                    |                                           | Kaudat                                                   |
| "Geçerlilik Süresi(Ay)" alanı                                                                                                    | otomatik                           | li alanlar dolduro<br>Telli Papor Bilgisi | duktan sonra kaydet butonuyla                            |
| olarak gizlenecektir.                                                                                                    | Engellilik Bi                      | gileri ekranına o                         | dönüş gerçekleştikten sonra tekra                        |
| süresi girilmelidir.                                                                                                    | geçerinik [                        | a<br><sup>det</sup> butonu ile sor        | nraki adıma gecilebilmektedir.                           |
|                                                                                                    | ,                                  |                                           |                                                          |
|                                                                                                    |                                    |                                           |                                                          |
| Ağır Engelli Kutucuğu isaretl                                                                                                    | endiğinde "Vücut                   | onksiyon Kavbı C                          | Dranı(%)" alanındaki verinin vüzde                       |

| 🍫   AILE BILGI SISTEMI 🛛 🚍 | 🇱 Sosyal Hizmet Başlatma          |                               |          |              |                                 |                        |                  |             | 🛔 İl Engeli Test Kı  | ullanicsi 1 v |
|----------------------------|-----------------------------------|-------------------------------|----------|--------------|---------------------------------|------------------------|------------------|-------------|----------------------|---------------|
| MENÜ İŞLEM                 | Kaydet Yazdır Değerlen:<br>Tertip | śr                            |          |              |                                 |                        |                  |             |                      |               |
| 🗘 Genel Bilgiler           |                                   |                               |          |              |                                 |                        |                  |             |                      |               |
| 🗘 Başvuran Bilgileri       | Engel Raporlari                   |                               |          |              |                                 |                        |                  |             |                      | +             |
| 🗘 Vasi Bilgileri           |                                   | Hastane Adı                   | Rapor No | Rapor Tarihi | Vücut Fonksiyon Kaybı Oranı (%) | Geçerlilik Süresi (Ay) | Ağır Engelli Mi? | Sürekli Mi? | Teşhise Ait Açıklama |               |
| астепна задак ондает       | E 2 1                             | ADANA CEYHAN DEVLET HASTANESİ |          |              | 1                               | 1                      | Hayır            | Hayır       |                      |               |
| C Engel Bilgileri          |                                   |                               |          |              |                                 |                        |                  |             |                      |               |
| 🗘 Dosya İşlemleri          |                                   |                               |          |              |                                 |                        |                  |             |                      |               |
| Ozet Bilgiler              |                                   |                               |          |              |                                 |                        |                  |             |                      |               |
|                            |                                   |                               |          |              |                                 |                        |                  |             |                      |               |
| Kaydedile                  | n bilgiler e                      | krana düştükte                | en sonra | a            | Engel Rapor                     | Detayları p            | encerey          | e ekle      | necektir.            |               |

| 🌾   AILE BILGI SISTEMI 🛛 🖃 | 🇱 Sosyal Hizmet Başlatma            |                             | 1                      |                  |                                  | est Kulanicisi 1 v |
|----------------------------|-------------------------------------|-----------------------------|------------------------|------------------|----------------------------------|--------------------|
|                            | B B Q                               | Engel Rapor Detay Bilgileri |                        |                  |                                  |                    |
|                            | Kaydet Yazdır Değerlendir<br>Tertip | Engel Nedeni                |                        |                  |                                  |                    |
|                            |                                     | Engel Nedeni                |                        |                  |                                  |                    |
|                            |                                     | Engelin Meydana Geldiği Yaş |                        |                  |                                  |                    |
|                            | © Engel Raporlari                   | <u> </u>                    |                        |                  |                                  | +                  |
|                            | Hastane Adi                         | Engel Oranı (%)             | Geçerlilik Süresi (Ay) | Ağır Engelli Mi? | Sürekli Mi? Teşhise Ait Açıklama |                    |
|                            | ADANA CEYHAN DEVLET HASTANESI       |                             | 1                      | Најлг            | Hajvr                            |                    |
|                            |                                     | Engel Tipi<br>Seçiniz       |                        |                  |                                  |                    |
|                            | • Engel Rapor Detayları             | Engel Detay                 |                        |                  |                                  | +                  |
|                            | Engel Nedeni Engel                  | C Seciniz Y                 |                        | Engel Tipi       | Engel Detay                      |                    |
|                            |                                     | Vazgeç Kaydet               |                        |                  |                                  |                    |

| -       |                                                                                               |
|---------|-----------------------------------------------------------------------------------------------|
| sonra k | utonuyla yeni açılan pencerede 'Engel Rapor Detay Bilgileri' alanları doldurulduktan dedilir. |

| det Yazdır (    | <b>Q</b><br>Değerlendin<br>Tertip |                       | V                               |                        |                  |                        |            |
|-----------------|-----------------------------------|-----------------------|---------------------------------|------------------------|------------------|------------------------|------------|
| Genel (         | Değerlendirme                     |                       |                                 |                        |                  |                        |            |
| 🕽 Engel Raporla | n                                 |                       |                                 |                        |                  |                        | +          |
|                 | Hastane Adı                       | Rapor No Rapor Tarihi | Vücut Fonksiyon Kaybı Oranı (%) | Geçerlilik Süresi (Ay) | Ağır Engelli Mi? | Sürekli Mi? Teşhise Ai | t Açıklama |
| <b>i</b>        | ADANA CEYHAN DEVLET               | HASTANESÍ             | 1                               | 1                      | Hayır            | Hayır                  |            |
| 🎗 Engel Rapor D | ietayları                         |                       |                                 |                        |                  |                        | +          |
|                 | Engel Nedeni                      | Engel Oranı (%)       | Engelin Meydana Geldiği Yaş     |                        | Engel Tipi       | Engel Detay            |            |
|                 |                                   |                       |                                 |                        |                  |                        |            |

## 1.1.1.10.1.1.1.6 Dosya işlemleri

| 🚳   AILE BILGI SISTEMI $~\equiv~~$ | ₩Sosyal Hizmet Başlatma             | ≜l Engeli fer follonos t∨                                                                                                    |
|------------------------------------|-------------------------------------|----------------------------------------------------------------------------------------------------|
| menü <b>işlem</b>                  | B 🔒 🔍                               | Dosya Düzenle                                                                                                    |
| 🖬 BAŞVURU ADIMLARI                 | Kaydet Yazdır Değerlendin<br>Tertip | Dorya Tipi<br>Seoin: Y                                                                                                    |
| 🛱 Genel Bilgiler                   |                                     | Açitama Contra Contra C |
| 🕼 Başvuran Bilgileri               | 🕸 Kayıtlı Dosya Listesi             | Açilama                                                                                                    |
| 🗘 Vəsi Bilgileri                   | Dosya lipi                          |                                                                                                    |
| Ternel Sağlık Bilgileri            |                                     |                                                                                                    |
| © Engel Bilgiten                   |                                     |                                                                                                    |
| 🗘 Özet Bilgiler                    |                                     |                                                                                                    |
|                                    |                                     |                                                                                                    |
| (D                                 |                                     | +                                                                                                    |
| Dosya Is                           | şlemleri sekmesinde kiş             | şiye alt herhangi bir dosya varsa butonu ile açılan                                                                                                    |
| pencered                           | leki bilgiler doldurulup            | Kaydet > butonu ile kaydedilir.                                                                                                    |

'Dosya Seç' butonundan sadece 'PDF' türündeki herhangi bir rapor, taahhütname, tutanak veya form eklenebilir.

## 1.1.1.10.1.1.1.7 Özet Bilgiler

|   | 🍫   AILE BILGI SISTEMI 🛛 🚍 | Sosyal Hizmet Basiatma                                                                           | 🎒 Engeli Test Kullanıcısı 1 🗸 |
|---|----------------------------|--------------------------------------------------------------------------------------------------|-------------------------------|
|   | MENÜ İ <b>şlem</b>         | ₽ Q                                                                                              |                               |
|   | 🗱 BAŞVURU ADIMLARI         | Ting Dependent                                                                                   |                               |
|   | Genel Bilgiler             |                                                                                                  |                               |
|   | 🕸 Başvuran Bilgileri       | Başıvıru Özet Bilgileri                                                                          |                               |
|   | 🌣 Vasi Bilgileri           | Başvuru No Başvuru Tarihi                                                                        |                               |
|   | Ternel Sağlık Bilgileri    | Beyonu Tipi                                                                                      |                               |
|   | CEngel Bilgileri           | Kgael Banunu                                                                                     |                               |
|   | Oosya İşlemleri 🗘          | Bapyrur Nedeni                                                                                   |                               |
|   | Ozet Bilgiler              | Hizmet Birimi                                                                                    |                               |
|   |                            | Ergeli                                                                                           |                               |
|   |                            | Sosyal Hizmet Tunu<br>Ik Kabul                                                                   |                               |
|   |                            | Hizmet Alan TC Kimili No                                                                         |                               |
|   |                            | Hizmet Alan Ada Soyadı                                                                           |                               |
|   |                            | Durum<br>Bapyun Sires Cervan Edyor                                                               |                               |
|   |                            | Ana Sayfa Baguru Listes                                                                          | Değerlendirme / Tertip        |
|   | ʻÖzet Bilg                 | iler' sekmesinde başvuru özet bilgileri otomatik dolu olarak gelecektir. Bütün k                 | oilgilerin                    |
|   | doğruluğı                  | u kontrol edildikten sonra                                                                       |                               |
| - | NOT: Üst<br>işlemi say     | taraftaki işlem panelinden Tertip butonundan direkt olarak değerlendirme<br>fasına ulaşılabilir. | e/tertip                      |

| No / Tarihi       Açiklama         Hizmet Birimi / Tipi       Sosyal Hizmet Türü         Hizmet Alan       Onaya Gönder         Durumu       Başyuru Süreci Devam Ediyor         Evrak Tarihi       Evrak Sayı         Evrak Tarihi       Evrak Sayı         Sosyal Hizmet Türü       Evrak Sayı         Sosyal Hizmet Türü       Evrak Sayı         Başyuru ve Değerlendirme Bilgilerindeki bu alan otomatik dolu olarak gelecektir. Değerlendirm | Basyuru ve Değer                | lendirme Bilgileri          |                       | 🏟 Dežerlandirme / Tartin Onav İslamlari |
|----------------------------------------------------------------------------------------------------|---------------------------------|-----------------------------|-----------------------|-----------------------------------------|
| Hizmet Birimi / Tipi   Sosyal Hizmet Türü   Hizmet Alan   Durumu   Başvuru Süreci Devam Ediyor     Evrak Tarihi   Evrak Tarihi   Evrak Sayı   Sosyal Hizmet Türü   İlk Kabul   Nedeni   Lütfen Seçiniz   Başvuru ve Değerlendirme Bilgilerindeki bu alan otomatik dolu olarak gelecektir. Değerlendirme                                                                                                    | No / Tarihi                     | ienaime biglien             |                       | Açıklama                                |
| Sosyal Hizmet Türü   Hizmet Alan   Durumu   Başvuru Süreci Devam Ediyor     Evrak Tarihi   Evrak Tarihi   Evrak Sayı   Sosyal Hizmet Türü   İlk Kabul   Nedeni   Lütfen Seçiniz      Başvuru ve Değerlendirme Bilgilerindeki bu alan otomatik dolu olarak gelecektir. Değerlendirme dönder                                                                                                    | Hizmet Birimi / Tipi            |                             |                       |                                         |
| Hizmet Alan   Durumu   Başvuru Süreci Devam Ediyor     Evrak Tarihi   Evrak Tarihi   Sosyal Hizmet Türü   Ilk Kabul   Nedeni   Lütfen Seçiniz   Başvuru ve Değerlendirme Bilgilerindeki bu alan otomatik dolu olarak gelecektir. Değerlendirme Değerlendirme Bilgilerindeki bu alan otomatik dolu olarak gelecektir. Değerlendirme                                                                                                    | Sosyal Hizmet Türü<br>Nedeni    | ilk Kabul                   |                       | Onaya Gönder                            |
| Evrak Tarihi       Evrak Sayı         Evrak Tarihi       Evrak Sayı         Sosyal Hizmet Türü       Ik kabul         İk kabul       •         Nedeni       •         Lütfen Seçiniz       •         aşvuru ve Değerlendirme Bilgilerindeki bu alan otomatik dolu olarak gelecektir. Değerlendirme         Onaya Gönder                                                                                                    | Hizmet Alan<br>Durumu           | Başvuru Süreci Devam Ediyor |                       | 🌣 Değerlendirme / Tertip Onay Durumu    |
| Evrak Tarihi     Evrak Sayi       Sosyal Hizmet Türü     IIIIIIIIIIIIIIIIIIIIIIIIIIIIIIIIIIII                                                                                                    | Evrak Tarihi                    | Evrak Savı                  |                       | ▲ Onay süreci henüz başlatılmamış.      |
| Sosyal Hizmet Türü         İlk Kabul         Nedeni         Lütfen Seçiniz         aşvuru ve Değerlendirme Bilgilerindeki bu alan otomatik dolu olarak gelecektir. Değerlendirme         Onaya Gönder                                                                                                    | Evrak Tarihi                    | Evrak Sayı                  |                       |                                         |
| Nedeni       Lutfen Seçiniz       aşvuru ve Değerlendirme Bilgilerindeki bu alan otomatik dolu olarak gelecektir. Değerlendirme       Onaya Gönder                                                                                                    | Sosyal Hizmet Türü<br>İlk Kabul |                             | <b>.</b>              |                                         |
| aşvuru ve Değerlendirme Bilgilerindeki bu alan otomatik dolu olarak gelecektir. Değerlendirm<br>Onaya Gönder                                                                                                    | Nedeni<br>Lütfen Seçiniz        |                             | -                     |                                         |
| aşvuru ve Değerlendirme Bilgilerindeki bu alan otomatik dolu olarak gelecektir. Değerlendirm<br>Onaya Gönder                                                                                                    |                                 |                             |                       |                                         |
| aşvuru ve Değerlendirme Bilgilerindeki bu alan otomatik dolu olarak gelecektir. Değerlendirr<br>Onaya Gönder                                                                                                    |                                 |                             |                       |                                         |
| Onaya Gönder                                                                                                    | aşvuru ve Değ                   | erlendirme Bilgilerindeki b | ou alan otomatik dolu | u olarak gelecektir. Değerlendirme /    |
| ertip Onay işleminde Açıklama yazıldıktan sonra <b>başı butonu ile başvuru c</b>                                                                                                    | ertip Onay işl                  | leminde Açıklama yazıldık   | Onaya Onaya O         | Gönder butonu ile başvuru onay          |

Onaya gönderilmiş bir başvuru var ise Değerlendirme / Tertip Onay durumu alanında görülmektedir.

| 🏶 Değerlendirme / Tertip Onay İşlemleri |                                  |
|-----------------------------------------|----------------------------------|
| Açıklama                                |                                  |
|                                         |                                  |
| İptal Et                                |                                  |
|                                         |                                  |
| 🏶 Değerlendirme / Tertip Onay Durumu    |                                  |
| İl Engelli Test Kullanıcısı 1           |                                  |
| ONAY BEKLİYOR                           |                                  |
|                                         |                                  |
|                                         |                                  |
| Iptal Et Butonu ile Onay bekleyen       | Kullanıcı Bilgisi ve Onay Durumu |
| başvurunun iptali                       |                                  |

| 🏟 Başvuru ve Değer   | rlendirme Bilgileri         |
|----------------------|-----------------------------|
| No / Tarihi          |                             |
| Hizmet Birimi / Tipi |                             |
| Sosyal Hizmet Türü   | İlk Kabul                   |
| Nedeni               |                             |
| Hizmet Alan          |                             |
| Durumu               | Başvuru Süreci Devam Ediyor |

NOT: Onaya gönderme işlemi ile birlikte başvuru durumu "Başvuru Süreci Devam Ediyor" olarak gözükmektedir. Tertip edilecek kuruluşa göre İl Müdürlüğündeki yetkili kullanıcı başvuru listesinde onay bekleyen başvuru üzerinden başvuruyu onaylayabilir, başvuruda değişiklik talebinde bulanabilir veya başvuruyu reddedebilir.

| Evrak Tarihi                                                                | Evrak Sayısı |                                                                                                    |
|-----------------------------------------------------------------------------|--------------|----------------------------------------------------------------------------------------------------|
| <b>Sosyal Hizmet Türü</b><br>İlk Kabul                                      |              | Değerlendirme / Tertip işleminde onaya gönderdikten<br>sonra "Başvuru ve Değerlendirme Bilgileri" alanındaki<br>"Tertip Edilecek Kurulus" bilgisi güncellenmektedir. |
| <b>Tertip Nedeni</b><br>Ebeveynin Cezaevinde Bulunması                      |              |                                                                                                    |
| Tertip Edilecek Kuruluş<br>ANKARA AILE VE SOSYAL POLITIKALAR İL MÜDÜRLÜ<br> | ΰĞŨ          |                                                                                                    |

NOT: Onaya gönderilen başvurunun onaylanması için sonraki adıma Ankara İl Müdürlüğü kullanıcısı ile devam edilecektir.

## 1.1.1.10.1.2 Başvuru Onay İşlemi

| Onaya Gon                                                                                                    | derilen, Değişiklik<br>Değişiklik<br>Bekleyenler                                                                                                    | Bekleyen ve Or              | nay Bekleyen İşlemler               |               | Onaylama vey<br>kullanıcı ana<br>butonu ile baş                                                                                                    | va Değişiklik<br>sayfa ekranı<br>şvuru listesir | işlemini yaş<br>ından onay<br>ni görebilme | oacak yetki<br>bekleyenle<br>ktedir.        |
|----------------------------------------------------------------------------------------------------|----------------------------------------------------------------------------------------------------|-----------------------------|-------------------------------------|---------------|----------------------------------------------------------------------------------------------------|-------------------------------------------------|--------------------------------------------|---------------------------------------------|
| MENU ESLEM<br>T HUTE ✓<br>Report Not<br>Accords Not<br>Accords Not<br>C conduct ←<br>C conduct ←<br>C conduct ←<br>C conduct ←<br>C Tenticle ↓<br>License                                                     | Onay Bekleyen İşlemler Listesi Talep Tarihi      C      C | Bayuru<br>Tarhi Kij Bigleri | Sogal Hzmet<br>Turi Terlip Edilecek | Garuluş       | Rota                                                                                                    |                                                 |                                            | Tipi<br>add<br>Nadi<br>Teng<br>Teng<br>Teng |
|                                                                                                    | aşvulusullu i                                                                                                    | Juşturup C                  | naya gunueru                        | giiniz        | i lest kişisilili k                                                                                                    | ayur Onay                                       | Dekleyeli Da                               | şvurular                                    |
| Listesinde"                                                                                                    | görülmekte<br>nuyla başvu                                                                                                    | dir.<br>ran kişinin f       | Başvuru Değerl                      | endir         | me Bilgileri sayf                                                                                                    | asına erişilm                                   | nektedir.                                  |                                             |
| Listesinde"                                                                                                    | görülmekte<br>nuyla başvu                                                                                                    | dir.<br>ran kişinin I       | Başvuru Değerl                      | endir         | me Bilgileri sayf                                                                                                    | asına erişilm                                   | nektedir.                                  |                                             |
| Listesinde"<br>Buto                                                                                                    | görülmekte<br>nuyla başvu<br>rlendirme Bilgileri                                                                                                    | dir.<br>ran kişinin I       | Başvuru Değerl                      | endir         | me Bilgileri sayf                                                                                                    | asına erişilm                                   | nektedir.                                  |                                             |
| Listesinde"<br>Buto                                                                                                    | görülmekte<br>nuyla başvu<br>rlendirme Bilgileri<br>Engelli / Kişisel Basvuru                                                                                                    | dir.<br>ran kişinin I       | Başvuru Değerl                      | endir<br>Açık | me Bilgileri sayf<br>Değerlendirme / Tertip Onay<br>dama                                                                                                    | asına erişilm                                   | nektedir.                                  | Reddet                                      |
| Listesinde"<br>Buto                                                                                                    | görülmekte<br>nuyla başvur<br>rlendirme Bilgileri<br>Engelli / Kişisel Basvuru<br>Başvuru Süreci Devam Ed                                                                                                    | dir.<br>ran kişinin f       | Başvuru Değerl                      | endir<br>Açık | me Bilgileri sayf<br>Değerlendirme / Tertip Onay<br>tama<br>Değişiklik tate                                                                                                    | asına erişilm<br><sup>İşlemleri</sup><br>Durumu | nektedir.                                  | Reddet                                      |
| LISTESINGE"<br>Buto<br>Buto<br>No / Tarihi<br>Hizmet Birimi / Tipi<br>Sosyal Hizmet Türü<br>Nedeni<br>Hizmet Alan<br>Durumu<br>Evrak Tarihi                                                                   | görülmekte<br>nuyla başvur<br>rlendirme Bilgileri<br>Engelli / Kişisel Basvuru<br>Başvuru Süreci Devam Ed                                                                                                    | dir.<br>ran kişinin E       | Başvuru Değerl                      | endir<br>Aşık | me Bilgileri sayf<br>Değerlendirme / Tertip Onay<br>dama<br>nayla Değişiklik İste<br>Değerlendirme / Tertip Onay :<br>Li Engelli Test Kullanıcısı 1<br>acii<br>ONAY BEKLİYOR    | asına erişilm                                   | nektedir.                                  | Reddet                                      |
| LISTESINGE<br>Buto<br>Buto<br>No / Tarihi<br>Hizmet Birimi / Tipi<br>Sosyal Hizmet Türü<br>Hizmet Alan<br>Durumu<br>Evrak Tarihi<br>Sosyal Hizmet Türü<br>lik Kabul                                           | görülmekte<br>nuyla başvur<br>rlendirme Bilgileri<br>Engelli / Kişisel Basvuru<br>Başvuru Süreci Devam E                                                                                                    | dir.<br>ran kişinin E       | Başvuru Değerl                      | endir<br>Açık | me Bilgileri sayf<br>Değerlendirme / Tertip Onay<br>dama<br>Değerlendirme / Tertip Onay<br>Değerlendirme / Tertip Onay<br>il Engeli Test Kullanıcısı 1<br>acil<br>ONAY BEKLIYOR | asına erişilm<br>İşlemleri<br>Durumu            | nektedir.                                  | Reddet                                      |
| LISTESINGE<br>Buto<br>Buto<br>No / Tarihi<br>Hizmet Birimi / Tipi<br>Sosyal Hizmet Türü<br>Hizmet Alan<br>Durumu<br>Evrak Tarihi<br>Sosyal Hizmet Türü<br>lik Kabul<br>Tertip Nedeni<br>Sosyo Ekonomik Yoksun | görülmekte<br>nuyla başvur<br>rlendirme Bilgileri<br>Engelli / Kişisel Basvuru<br>Başvuru Süreci Devam Ed                                                                                                    | dir.<br>ran kişinin f       | Başvuru Değerl                      | endir<br>Açık | me Bilgileri sayf<br>Değerlendirme / Tertip Onay<br>dama<br>nayla Değişiklik İste<br>Değerlendirme / Tertip Onay :<br>Li Engelli Test Kullanıcısı 1<br>acil<br>ONAY BEKLIYOR    | asına erişilm                                   | nektedir.                                  | Reddet                                      |

| 🌣 Değerlendirme / Tertip Onay İşlemleri |        |  |
|-----------------------------------------|--------|--|
| Açıklama                                |        |  |
|                                         | li li  |  |
| Onayla Değişiklik İste                  | Reddet |  |
| 🌣 Değerlendirme / Tertip Onay Durumu    |        |  |
| İl Engelli Test Kullanıcısı 1           |        |  |
| ONAY BEKLİYOR                           |        |  |

| Yetkili      | Yetkili kişi |            | başvuru  |      | erinde  |
|--------------|--------------|------------|----------|------|---------|
| değişikl     | ik taleb     | inde       | bulunn   | nak  | isterse |
| Açıklam      | a a          | alanını do |          | dold | urarak  |
| (girilme     | si           | zor        | unlu     |      | alan)   |
| Değişikl     | ik İste      |            |          | but  | onunu   |
| kullanm      | alıdır.      | Şaye       | t başv   | uru  | talebi  |
| reddedilecek |              | ise        | Reddet   | b    | utonu,  |
| onay iş      | lemi y       | apıla      | cak ise  |      | Dnayla  |
| butonu       | ile işler    | n sor      | ılandırı | lma  | lıdır.  |

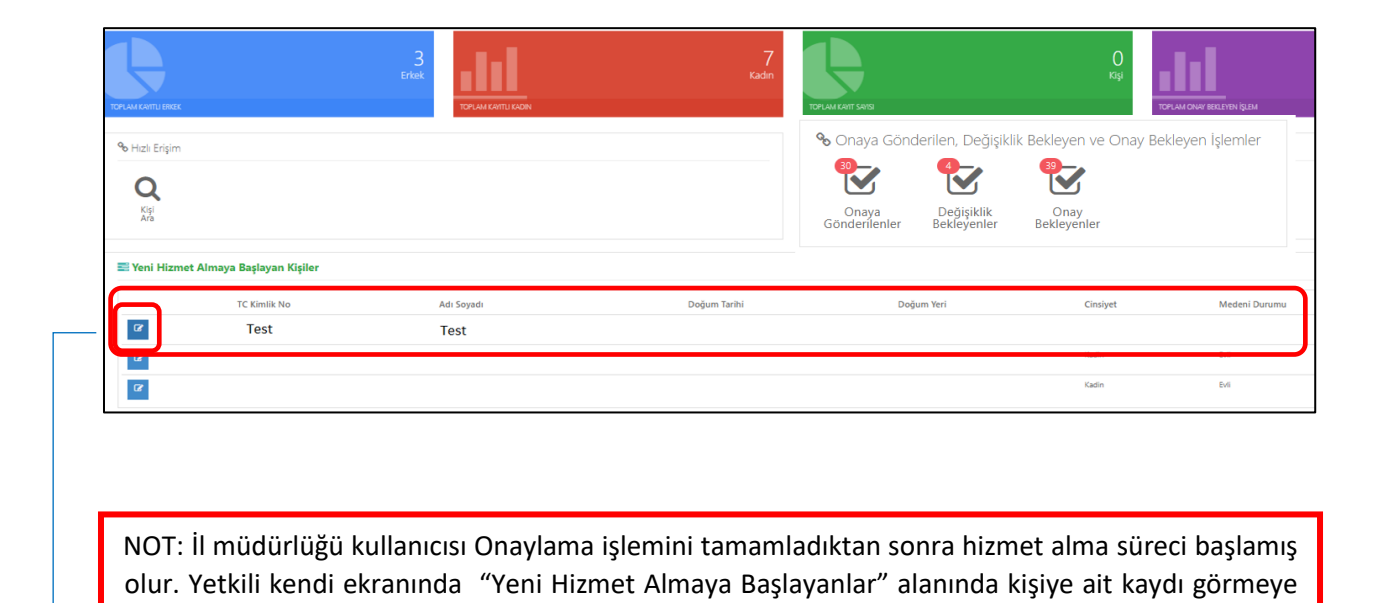

NOT : Butonu ile Kişinin Nakil ve Hizmet sonlandırma işlemlerini başlatacak Başvuru Özet

Bilgileri ekranına erişilebilmektedir.

başlar.

#### 1.1.1.10.2 Vasi Bilgileri Görüntüleme / Güncelleme

| IIII Başvuru ve Hizmet Geçmişi                                                                                                    |                                     |                                                                                  | •                        |                    |                                   |
|----------------------------------------------------------------------------------------------------|-------------------------------------|----------------------------------------------------------------------------------|--------------------------|--------------------|-----------------------------------|
| Basvuru Tarihi                                                                                                    | Basvuru No                          | Basvuruvu Alan Kurulus Adı                                                       | 1<br>Hizmet Birimi       | Sosval Hizmet Türü | Basvuru Durum                     |
|                                                                                                    |                                     | Bakanlık Merkez                                                                  |                          | usuja manet rata   | Başvuru Süreci Devam Ediyor       |
|                                                                                                    |                                     | Bakanlık Merkez                                                                  |                          |                    | Başvuru Süreci Devam Ediyor       |
| -                                                                                                    |                                     | Bakanlık Merkez                                                                  |                          |                    | Başvuru Süreci Devam Ediyor       |
|                                                                                                    |                                     | Rakanlık Merkez                                                                  |                          |                    | Bassum Sireri Devam Frium         |
|                                                                                                    |                                     | MOMPHY PERSON                                                                    |                          |                    | angeneral anendel arevater baryon |
|                                                                                                    |                                     |                                                                                  |                          |                    |                                   |
|                                                                                                    |                                     |                                                                                  | 2                        |                    |                                   |
| 🚯 Başvuru Özet Bilgileri                                                                                                    |                                     |                                                                                  | 6                        |                    |                                   |
| Başvuru No                                                                                                    |                                     |                                                                                  |                          | Başvuru Tarihi     |                                   |
| Başvuru Tipi<br>Kişisel Basvuru                                                                                                    |                                     |                                                                                  |                          |                    |                                   |
| Başvuru Nedeni<br>Diğer                                                                                                    |                                     |                                                                                  |                          |                    |                                   |
| Hizmet Birimi                                                                                                    |                                     |                                                                                  |                          |                    |                                   |
|                                                                                                    |                                     |                                                                                  |                          |                    |                                   |
| Sosyal Hizmet Türü<br>lik Kabul<br>Hizmet Aluo YF Kimili: No                                                                                                    |                                     |                                                                                  |                          |                    |                                   |
| Sosyal Hizmet Türü<br>lik Kabul<br>Hizmet Alan TC Kimlik No                                                                                                    |                                     |                                                                                  |                          |                    |                                   |
| Sonyal Hizmet Türü<br>lin Kabul<br>Hizmet Alan TC Kümlik Ho<br>Hizmet Alan Adı Soyadı<br>Durum                                                                                                    |                                     |                                                                                  |                          |                    |                                   |
| Sonyal Hizmet Türü<br>lik Kaba<br>Hizmet Alan TC Kimilik Ho<br>Hizmet Alan Ad: Soyadı<br>Durum<br>Başuru Söreci Devam Ediyor                                                                                         |                                     |                                                                                  |                          |                    |                                   |
| Sonyal Hizmet Türü<br>İk Sahul<br>Hizmet Alan TC Kimilik No<br>Hizmet Alan TC Kimilik No<br>Darum<br>Başınıru Sürec Devan Ediyer<br>Antu Soyfa Kıştı Bilgileri Yişir Latesi                                          |                                     |                                                                                  |                          |                    | Degetersterne / Tertip            |
| Sonyal Hilmeet Tara<br>In Kahud<br>Hitzmet Alan TC Kimilk No<br>Hitzmet Alan Adı Soyadı<br>Darrum<br>Başınur Soned Denam Ediyar<br>Anu Soyfs Iröja Ditgilen töja Lastesi                                             |                                     |                                                                                  |                          |                    | Değekirdirme / Tertile            |
| Sonyal Hizmeet Tursi<br>liik Kabul<br>Hizmeet Alan Att Sonalik Ho<br>Hizmeet Alan Att Sonalik<br>Durum<br>Bayouru Sored Devam Ediyor<br>Attus Sonyal Rigit Magdeeri Hoja Lastesii                                    | ₩ Yaşlı - İlk                       | Kabul                                                                            | 3                        |                    | Disgenferedirme / Tertitic Dis    |
| In Sense Tursi<br>In Schul<br>Hitzmet Alan TC Kimilik No<br>Hitzmet Alan TC Kimilik No<br>Hitzmet Alan Adı Soyadı<br>Durum<br>Başuru Soned Deam Ediyor<br>Arus Goyfa<br>Keşi Bibgileri keşi Lintesi<br>MENÜ<br>İŞLEM | : ∰ Yaşlı - İlk                     | Kabul<br>Da Q                                                                    | 3                        |                    | Degeniersderws / Tartig           |
|                                                                                                    | ¥¥ Yaşlı - İlk<br>Yaşdet Y          | Kabul<br>Değeriendin<br>Değeriendin                                              | 3                        |                    | Degenhereterne / Terti            |
|                                                                                                    | ¥¥ Yaşlı - İlk<br>Kaydet Y<br>Genel | Kabul<br>Değerlendin<br>Tertip<br>Değerlendirme                                  | 3                        |                    | Değetdendeme / Tertit             |
|                                                                                                    | Haşlı - İlk<br>Raydet Y<br>Genel    | Kabul<br>Bazdır Q<br>Değerlendin<br>Tertip<br>Değerlendirme                      | 3                        |                    | Degeteralme / Tertie              |
|                                                                                                    | Kaydet Y<br>Genel                   | Kabul<br>Değerlendin<br>Tertip<br>Değerlendirme<br>zt Alan, Başvuran ve Vasi Kiş | <b>3</b><br>și Bilgileri |                    | Degenteratirme / Tartin           |

Başvuru süreci devam eden kişinin vasi bilgisini görüntülemek veya güncellemek için kişi bilgileri ekranındaki hizmet geçmişi alanındaki ilgili satırın güncelle butonu (1.işlem), Başvuru Özet Bilgileri ekranına yönlendirme yapmaktadır (2.işlem).Bu ekrandaki düzenle butonu ile Başvuru adımlarına erişilerek vasi bilgileri başvuru adımından kişinin vasisi görüntülenebilmektedir (3.işlem). Vasi güncelleme işlemi için Vasinin TC Kimlik numarası girilip Kişi Doğrula butonu ile kişinin bilgileri MERNİS'ten çekilmektedir. Vasi güncelleme işlemi kaydet butonu ile sisteme kaydedilerek sonlandırılmalıdır.

NOT: Hizmet süreci başlamış kişinin vasi bilgilerinin görüntülenebilmesi için butonu kullanılmalıdır.

\$

| 🇰 Kişi Bilgileri                                                        |                                                                                                    |               |
|-------------------------------------------------------------------------|----------------------------------------------------------------------------------------------------|---------------|
| Leni Kişi Kaydet Çocuk Koruyucu Evlat KSGM<br>Hizmetleri Aile Edinme Hi | Lefter i Hizmetleri i Hizmetleri i Hizmetler |               |
| Genel Yeni Başvuru                                                      | Kişi Ara Kişi Ara Tespit                                                                                                    |               |
| 🕼 Kişi Bilgileri                                                        |                                                                                                    |               |
|                                                                         | TC Kimlik No<br>11111111111                                                                                                    | Medeni Durumu |
|                                                                         | Adı<br>Test                                                                                                    | Anne Adı      |
|                                                                         | Soyadı<br>Test                                                                                                    | Baba Adı      |
| Fotoğraf Değiştir                                                       | Doğum Tarihi                                                                                                    | Doğum Yeri    |
|                                                                         |                                                                                                    |               |

| Vasi Bilgileri ekranında durum | bilgisi aktif olan vasi şu anki aktif vasiyi belirtmektedir. Aktif vasi |
|--------------------------------|-------------------------------------------------------------------------|
| bilgisini güncellemek için     | butonu kullanılmalıdır.                                                 |

| l aile bilgi sistemi 😑 | III Vaci Bilgilari |                 |                          |             |              |            | 🛔 Sistem Winet      |
|------------------------|--------------------|-----------------|--------------------------|-------------|--------------|------------|---------------------|
|                        |                    |                 |                          |             |              |            |                     |
|                        | Vasi Listesi       |                 |                          |             |              |            |                     |
| Kişi1                  |                    | Vasi Adı Soyadı | TC Kimlik No             | Mahkeme Adı | Karar Tarihi | Karar Sayı | Durum               |
|                        |                    | Test Kişil      |                          |             |              |            |                     |
|                        |                    | Test Kişi2      | <u>mmmm</u>              | test i      |              |            | Pasit               |
|                        | 8                  | Test Kişi3      | 3333333333               | test5       |              |            | Pasif               |
| izmet Süreci Başladı   | <b>1</b> 2         | Test Kişi4      | 4444444444               | test6       |              |            | Pasif               |
|                        |                    |                 |                          |             |              |            |                     |
| Sayfa<br>avlı Kisi Ara |                    |                 |                          |             |              |            |                     |
|                        |                    |                 |                          |             |              |            |                     |
|                        |                    |                 |                          |             |              |            |                     |
|                        |                    |                 |                          |             |              |            |                     |
|                        | +                  |                 |                          |             |              |            |                     |
| /asi Bilgileri Güng    | elle               |                 |                          |             |              |            | 🛔 Sistem Yönetici   |
| usi biigiich dunc      | che                |                 |                          |             |              |            |                     |
| 0.00.000.00.0          |                    |                 |                          |             |              |            |                     |
| Vasi Bilgileri         |                    |                 |                          |             |              |            |                     |
| Vasi Adı Soyadı        |                    |                 | IC Kimlik No             |             |              |            |                     |
|                        |                    |                 |                          |             |              |            |                     |
| V T'L'                 |                    |                 | V 6                      |             | Makhama Ada  |            |                     |
| Karar Tarihi           |                    |                 | Karar Sayı<br>Karar Sayı |             | TEST         |            |                     |
|                        |                    |                 |                          |             |              |            |                     |
| Geri <                 |                    |                 |                          |             |              |            | Vasi Bilgisi Güncel |
|                        |                    |                 |                          |             |              |            |                     |
|                        |                    |                 |                          |             |              |            |                     |

Vasi Bilgileri güncelle ekranında ad, soyad ve TC kimlik numarası bilgileri değiştirilemez olup Karar Tarihi, Karar Sayısı ve Mahkeme adı alanlarında değişiklik var ise bilgiler girilip Vasi Bilgisi Güncelle butonu ile güncelleme işlemi tamamlanmalıdır.

| Yeni vasi eklemek için 🛨 butonu kullanılmalıdır. |                  |                |             |              |            |                       |  |
|--------------------------------------------------|------------------|----------------|-------------|--------------|------------|-----------------------|--|
| 💠   aile bilgi sistemi 😑                         | 🇱 Vasi Bilgileri |                |             |              |            | 🛔 Sistem Yöneticisi 🛩 |  |
| Kişi Ara Q                                       | Vasi Listesi     |                |             |              |            | +                     |  |
| KİŞİ BİLGİLERI                                   | Vasi Adı Soyad   | I TC Kimlik No | Mahkeme Adı | Karar Tarihi | Karar Sayı | Durum                 |  |
| Test Kişi1                                       | 🕼 Test Kişi1     | 1111111111     | TEST        |              |            | Aktif                 |  |
|                                                  | 🕼 Test Kişi2     | 2222222222     | test1       |              |            | Pasif                 |  |
| BAŞVURU BİLGİLERI                                | Cr Test Kişi3    | 3333333333     | test5       |              |            | Pasif                 |  |
| um : Hizmet Süreci Başladı                       | 🕼 Test Kişi4     | 4444444444     | test6       |              |            | Pasif                 |  |
| ANA İŞLEMLER                                     |                  |                |             |              |            |                       |  |
| Ana Sayfa                                        |                  |                |             |              |            |                       |  |
| Detaylı Kişi Ara                                 |                  |                |             |              |            |                       |  |
| HIZMETLERE ILIŞKIN IŞLEMLER                      |                  |                |             |              |            |                       |  |

| Vasi Kaydet                         | ) |     |   |
|-------------------------------------|---|-----|---|
| Mahkeme Adı<br>Mahkeme Adı          |   |     |   |
| <b>Karar Sayı</b><br>Karar Sayı     |   |     |   |
| <b>Karar Tarihi</b><br>Karar Tarihi |   |     |   |
| Adı Soyadı                          |   | Dur | J |
| TC Kimlik No                        |   | p.d |   |

| Vasi Bilgileri |                 |             |            |       |
|----------------|-----------------|-------------|------------|-------|
| Vasi Listes    | i               |             |            |       |
|                | Vasi Adı Soyadı | Mahkeme Adı | Karar Sayı | Durum |
| ľ              | Test Vasi 1     | TEST        |            | Aktif |
| ľ              | Test Vasi 2     | test1       | 155        | Pasif |
| ľ              | Test Vasi 3     | test5       | 444        | Pasif |
| ľ              | Test Vasi 4     | test6       | 779        | Pasif |
|                |                 |             |            |       |

NOT: Yeni vasi eklendiğinde eklenen vasinin durumu aktif olarak görülmektedir. Sistem tarafından bir önceki vasinin durum bilgisi ise otomatik olarak pasife çekilmektedir.

# 1.1.1.10.2.1 Nakil İşlemleri

| Ce Kişi Bilgileri                                                                                                    | Ng Wa Toga                                 |                |                 | Genel               | Nüfus Diğer İle                         |
|----------------------------------------------------------------------------------------------------|--------------------------------------------|----------------|-----------------|---------------------|-----------------------------------------|
|                                                                                                    | TC Kimlik No                               |                | Medeni Durumu   |                     |                                         |
|                                                                                                    | Adı                                        |                | Anne Adı        |                     |                                         |
|                                                                                                    | Soyadı                                     |                | Baba Adı        |                     |                                         |
| Fotoğraf Değiştir                                                                                                    | Doğum Tarihi                               |                | Doğum Yeri      |                     |                                         |
| ~                                                                                                    |                                            |                |                 |                     |                                         |
| IIII Başvuru ve Hizmet Geçmişi                                                                                                    | Basumu Alas Kunlur Adı                     |                | Hirmat Birimi   | Court Hirmot Tiirii | Papers Duran                            |
| C2                                                                                                    | ANKARA AILE VE SOSYAL POLITIKALAR ÍL MÜDÜR | RLŪĞŪ          | Engelli         | ilk Kabul           | Hizmet Süreci Başladı                   |
|                                                                                                    |                                            |                |                 |                     |                                         |
|                                                                                                    |                                            | •              |                 |                     |                                         |
| Kışı Bilgileri ekranır                                                                                                    | n alt kisminda bulunan Ba                  | işvuru ve Hizr | net geçmişi     | alanında kiş        | siye ait hizme                          |
| görülmektedir. Nak                                                                                                    | kil işlemi için 🔛 butonu                   | ile Başvuru Ö  | zet Bilgileri ( | ekranına eriş       | şilmelidir.                             |
|                                                                                                    |                                            |                |                 |                     |                                         |
| NOT: Üst taraftaki                                                                                                    | işlem panelinden                           | kısayol buto   | nuyla da dir    | ekt nakil say       | fasına ulaşıla                          |
| NOT: Üst taraftaki                                                                                                    | işlem panelinden                           | kısayol buto   | nuyla da dir    | ekt nakil say       | fasına ulaşıla                          |
| NOT: Üst taraftaki Başvuru Ozet Bilgileri Başvuru No                                                                                                    | işlem panelinden                           | kısayol buto   | nuyla da dir    | ekt nakil say       | fasına ulaşıla                          |
| NOT: Üst taraftaki Başvuru Özet Bilgileri Başvuru No Başvuru Tipi                                                                                                    | işlem panelinden                           | kısayol buto   | nuyla da dir    | ekt nakil say       | fasına ulaşıla                          |
| NOT: Üst taraftaki Başvuru Özet Bilgileri Başvuru No Başvuru Tipi Kişisel Başvuru                                                                                                    | işlem panelinden                           | kısayol buto   | nuyla da dir    | ekt nakil say       | fasına ulaşıla                          |
| NOT: Üst taraftaki                                                                                                    | işlem panelinden                           | kısayol buto   | nuyla da dir    | ekt nakil say       | fasına ulaşıla                          |
| NOT: Üst taraftaki Başvuru Özet Bilgileri Başvuru No Başvuru Tipi Kijsel Basvuru Başvuru Sedeni Yaşlılık Hizmet Birimi Engelii                                                                                                    | işlem panelinden                           | kısayol buto   | nuyla da dir    | ekt nakil say       | fasına ulaşıla                          |
| NOT: Üst taraftaki<br>Başvuru Ozet Bilgileri<br>Başvuru No<br>Başvuru Tipi<br>Kişisel Basvuru<br>Başvuru Nedeni<br>Yaşlılık<br>Hizmet Birimi<br>Engelii<br>Soyyal Hizmet Türü                                                                                                    | işlem panelinden                           | kısayol buto   | nuyla da dir    | ekt nakil say       | fasına ulaşıla                          |
| NOT: Üst taraftaki Başvuru Özet Bilgileri Başvuru No Başvuru No Başvuru Nedeni Yaşlılık Hizmet Birimi Engelli Sosyal Hizmet Türü Kuruluşta Bakım Hizmet Alan TC Kimlik No                                                                                                    | işlem panelinden                           | kısayol buto   | nuyla da dir    | ekt nakil say       | fasına ulaşıla                          |
| NOT: Üst taraftaki<br>Başvuru Özet Bilgileri<br>Başvuru No<br>Başvuru Tipi<br>Kipisel Basvuru<br>Başvuru Nedeni<br>Yaşlılık<br>Hizmet Birimi<br>Engelii<br>Sosyal Hizmet Türü<br>Kuruluşta Balsm<br>Hizmet Alan TC Kimlik No<br>Test                                                                    | işlem panelinden                           | kısayol buto   | nuyla da dir    | ekt nakil say       | fasına ulaşıla                          |
| NOT: Üst taraftaki<br>Başvuru Özet Bilgileri<br>Başvuru No<br>Başvuru Tipi<br>Kişisel Basvuru<br>Başvuru Nedeni<br>Yaşlıkk<br>Hizmet Birimi<br>Engelli<br>Sosyal Hizmet Türü<br>Kuruluşta Bakım<br>Hizmet Alan TC Kimilik No<br>Test                                                                    | işlem panelinden                           | kısayol buto   | nuyla da dir    | ekt nakil say       | fasına ulaşıla                          |
| NOT: Üst taraftaki<br>Başvuru Ozet Bilgileri<br>Başvuru No<br>Başvuru Tipi<br>Kipisel Basvuru<br>Başvuru Nedeni<br>Yaşlılık<br>Hizmet Birimi<br>Engelli<br>Sosyal Hizmet Türü<br>Kuruluşta Bakım<br>Hizmet Alan Adı Soyadı<br>Test<br>Hizmet Alan Adı Soyadı<br>Test<br>Durum                           | işlem panelinden                           | kısayol buto   | nuyla da dir    | ekt nakil say       | fasına ulaşıla                          |
| NOT: Üst taraftaki<br>Başvuru Ozet Bilgileri<br>Başvuru No<br>Başvuru Tipi<br>Kijsel Basvuru<br>Başvuru Nedeni<br>Yaşlıkk<br>Hizmet Birimi<br>Engelli<br>Sosyal Hizmet Türü<br>Kuruluşta Bakım<br>Hizmet Alan TC Kimilik No<br>Test<br>Hizmet Alan Adı Soyadı<br>Test<br>Durum<br>Hizmet Süreci Başladı | işlem panelinden                           | kısayol buto   | nuyla da dir    | ekt nakil say       | fasına ulaşıla                          |
| NOT: Üst taraftaki  Başvuru Ozet Bilgileri Başvuru No Başvuru No Başvuru Nedeni Yaşlıkk Hizmet Birimi Engeli Sosyal Hizmet Türü Kuruluşta Bakım Hizmet Alan Adı Soyadı Test Durum Hizmet Sörcei Başladı                                                                                                 | işlem panelinden                           | kısayol buto   | nuyla da dir    | ekt nakil say       | fasına ulaşıla<br>Hızmet Sonlandır      |
| NOT: Üst taraftaki  Başvuru Ozet Bilgileri Başvuru No Başvuru No Başvuru Nedeni Yaşilik Hizmet Birimi Engelli Sosyal Hizmet Türü Kuruluşta Bakım Hizmet Alan TC Kimlik No Test Hizmet Alan Adı Soyadı Test Durum Hizmet Soreci Başladı Xna Sayfa Kişi Bilgileri Kışı Listesi                            | işlem panelinden                           | kısayol buto   | nuyla da dir    | ekt nakil say       | fasına ulaşıla<br>Hızmet Sonlandır ⊕ Ra |

| Nakil Bilgileri        |                           | 🌣 Nakil Onay İşlemleri        |
|------------------------|---------------------------|-------------------------------|
| No / Tarihi            | Test                      | Açıklama                      |
| Hizmet Birimi / Tipi   | Engelli / Kişisel Basvuru |                               |
| Sosyal Hizmet Türü     | Kuruluşta Bakım           |                               |
| Nedeni                 | Yaşlılık                  | Onaya Gönder                  |
| Hizmet Alan            | Test                      |                               |
| Durumu                 | Hizmet Süreci Başladı     | 🌣 Nakil Onay Durumu           |
|                        |                           | Onay süreci henüz başlatılmar |
| Evrak Tarihi           | Evrak Sayı                |                               |
| Evrak Tarihi           | Evrak Sayı                |                               |
| Nakil Nedeni           |                           |                               |
| Lütfen Seçiniz         | )                         | Ŧ                             |
| Nakil Edilecek Kurulus |                           |                               |
| runn zundern nurung    |                           | O Sec                         |

Nakil işlemi için Nakil Bilgileri ekranında Evrak Tarihi, Evrak Sayısı, Nakil Nedeni (birden fazla seçim yapılabilmektedir) alanları doldurulduktan sonra Nakil Edilecek Kuruluş bilgisini girmek için Himet Sonlardır butonu kullanılmalıdır.

| Kuruluş Tipi                         |          |
|--------------------------------------|----------|
| Kuruluşta Bakım                      | •        |
| Tertip Yapılabilecek Kuruluş Listesi |          |
| Kurulus Socio                        |          |
|                                      | Y        |
| Seçilen Kuruluşa Ait Kapasite        | <b>v</b> |
| Seçilen Kuruluşa Ait Kapasite        |          |

Home SoulandrButonuileaçılanyenipencereekranındaKuruluşTipiileTertipYapılabilecekKuruluşalanlarılistedenseçimyapılarakdoldurulmalıdır.KuruluşaaitkapasitebilgisiTertipYapılabilecekKuruluşbilgisiTertipYapılabilecekKuruluşbilgisigirildiğindeotomatikdolacaktır.İşlemtamamlandıktanSecbutonuilebiröncekiBilgileriekranınaerişilmektedir.

| Nakil Edilecek Kuruluş bilgisi de girildikten sonra Sosyal Hizmet N                                          | lakil ekranının sa | ğ tarafında |
|----------------------------------------------------------------------------------------------------|--------------------|-------------|
| bulunan Nakil Onay İşlemleri kısmında Açıklama alanı doldurularak<br>Nakil işlemi talebinde bulunulmaktadır. | Onaya Gönder       | butonu ile  |

| osyal Hizmet Nakil           |                           |                    |       |                                  |
|------------------------------|---------------------------|--------------------|-------|----------------------------------|
| Nakil Bilgileri              |                           |                    |       | 🌣 Nakil Onay İşlemleri           |
| No / Tarihi                  | Test                      |                    |       | Açıklama                         |
| Hizmet Birimi / Tipi         | Engelli / Kişisel Basvuru |                    |       |                                  |
| Sosyal Hizmet Türü           | Kuruluşta Bakım           |                    |       |                                  |
| Nedeni                       | Yaşlılık                  |                    | L     | Onaya Gönder                     |
| Hizmet Alan                  | Test                      |                    |       |                                  |
| Durumu                       | Hizmet Süreci Başladı     |                    |       | 🏟 Nakil Onay Durumu              |
|                              |                           |                    |       | Onay süreci henüz başlatılmamış. |
| Evrak Tarihi<br>Test         |                           | Evrak Sayı<br>Test |       |                                  |
| Nakil Nedeni                 |                           |                    |       |                                  |
| Test                         |                           |                    | •     |                                  |
| Nakil Edilecek Kuruluş       |                           |                    |       |                                  |
| Engelli Bakım Hizmetleri Dai | resi Baskanlığı           |                    | Q Sec |                                  |

|                                       | 🌣 Nakil Onay İşlemleri             |
|---------------------------------------|------------------------------------|
|                                       | Açıklama                           |
| Onaya Gönder Butonu ile nakil         |                                    |
| talebinde bulunulduktan sonra         |                                    |
| ekranda işlemin iptali için liptal Et |                                    |
| butonu görülmeye başlanacaktır.       | 🕸 Nakil Onay Durumu                |
| Sayfanın Alt kısımdaki Nakil Onay     |                                    |
| durumu bilgisi Onay Bekliyor olarak   | Kuruluş Engelli Test Kullanıcısı 1 |
| güncellenmiştir.                      | test                               |
|                                       | ONAY BERLIVOR                      |

Not: Onaylama işlemi için Anlatıma Yetkili Kullanıcının (İl müdürlüğü) ekranından devam edilmiştir.

| 🔷   AILE BILGI SISTEMI 🛛 🗧                                                                     | Kontrol Paneli                                                                          |                    |                      |                                                                                                    |                        | 🛓 İl Engelli Test Kullanıcısı 1 🛩 |
|------------------------------------------------------------------------------------------------|-----------------------------------------------------------------------------------------|--------------------|----------------------|----------------------------------------------------------------------------------------------------|------------------------|-----------------------------------|
| Kişi Ara Q<br>Ana İşlemler<br>Ana Sayfa<br>İ Detaylı Kişi Ara<br>Hilzmetlere ilişkini işlemler | 259 / 323<br>Bagvuru<br>Exterite Bagvuru                                                | TOPLAM KAITU ERKEK | 30<br>Erkek          | 19<br>Kadin                                                                                                    |                        | 49<br><sub>Kişi</sub>             |
| Sonyal Hizmet Başlatma<br>Başıvuru<br>Başıvuru Listesi<br>Engelli Hizmetleri                   | Hizit Erigim         Veni       Q         Yeni       Kişi         Başyuru       Liktesi |                    | € onat<br>€<br>Gorde | ya Gönderilen, Değişiklik Bekleyen ve<br>Saya<br>aya<br>nienler Değişiklik<br>Bekleyenler<br>Değişiklik<br>Bekleyenler | Onay Bekleyen İşlemler |                                   |
|                                                                                                | Bilgilendirme Mesajları     Veni bilgilendirme mesajı mevcut değil.                     |                    |                      |                                                                                                    |                        |                                   |
|                                                                                                |                                                                                         |                    |                      |                                                                                                    |                        |                                   |

Nakil talebinde bulunulan işlemler yetkili kişinin ana sayfa ekranının sağ tarafında bulunan Onay Bekleyen İşlemler kısmında görülmektedir. Onay Bekleyenler butonundan ilgili nakil talebine ulaşılmaktadır.

| 🍫   AILE BILGI SISTEMI 📃 🚦        | Onay Bekleyen | İşlemler        |         |                                                                   |              |                |                 |                                                | 💄 İl Engelli 1 | Test Kullanıcısı 1    |
|-----------------------------------|---------------|-----------------|---------|-------------------------------------------------------------------|--------------|----------------|-----------------|------------------------------------------------|----------------|-----------------------|
| MENÜ İŞLEM                        | n Opav Bekley | en Íslemler Lis | toci    |                                                                   |              |                |                 |                                                |                |                       |
| T FILTRE V                        | Chuy bekiey   | en igrenner en  | Pagerer |                                                                   | Cänderen     |                | Course Hirmon   |                                                |                |                       |
| Seçimleriniz                      |               | Talep Tarihi    | Tarihi  | Gönderen Kuruluş                                                  | Kullanıcı    | Kişi Bilgileri | Türü            | Tertip Edilecek Kuruluş                        | Açıklama       | Tipi                  |
| C Kimlik No : <u>111111111111</u> | ß             | Test            | Test    |                                                                   | Test @aile.g | ov.tr          |                 |                                                |                | Hizmet<br>Sonlandirma |
| Başvuru No 👻                      | ß             | Test            | Test    |                                                                   | Test @aile.g | ov.tr          |                 |                                                | testt          | Nakil                 |
| Başvuru Tanhi 🗸                   | C84           | Test            | Test    |                                                                   | Test @aile.g | ov.tr          |                 |                                                | test           | Nakil                 |
| Adi 🗸                             | œ             | Test            | Test    | SARAY ENGELSIZ YAŞAM BAKIM VE REHABILITASYON MERKEZI<br>MÜDÜRLÜĞÜ | Test ©aile.g | ov.tr          | Kuruluşta Bakım | Engelli Bakım Hizmetleri Dairesi<br>Başkanlığı | test           | Nakil                 |
| Soyadi 🚽                          |               |                 |         |                                                                   |              |                |                 |                                                |                |                       |
| Tipi 👻                            |               |                 |         |                                                                   |              |                |                 |                                                |                |                       |
| < Temizle T Listele               |               |                 |         |                                                                   |              |                |                 |                                                |                |                       |
|                                   |               |                 |         |                                                                   |              |                |                 |                                                |                |                       |

Onay Bekleyen İşlemler ekranında Yetkili Kişinin Nakil, Tertip, Hizmet Sonlandırma gibi onay bekleyen tüm işlemler liste şeklinde görülmektedir. İlgili kayda erişmek için sol paneldeki filtre ile kişiye ait Başvuru No, Başvuru Tarihi, Başvuru Tipi, Adı, Soyadı, T.C kimlik numarası ile filtreleme yapılabilmektedir. İlgili kayda ulaşıldıktan sonra solura butonu ile onay işlemi ekranına erişilmektedir.

| 0                                                 |                       | 0                                  |              |
|---------------------------------------------------|-----------------------|------------------------------------|--------------|
| No / Tarihi<br>Hizmet Birimi / Tipi               |                       | Açıklama                           |              |
| Sosyal Hizmet Türü<br>Nedeni                      | Kuruluşta Bələm       | Onayla Değişildik İste             | //<br>Reddet |
| Hizmet Alan<br>Durumu                             | Hizmet Süreci Başladı | Değerlendirme / Tertip Onay Durumu |              |
| Evrak Tarihi                                      | Evrak Sayısı          | test<br>ONAY BEKLIYOR              |              |
| Sosyal Hizmet Türü<br>Kuruluşta Bakım             |                       |                                    |              |
| Tertip Nedeni<br>Diğer<br>Tertip Edilecek Kuruluş |                       |                                    |              |
|                                                   |                       |                                    |              |

Bu ekranın sol kısmındaki evrak tarihi, evrak sayısı, tertip nedeni alanları doldurulduktan sonra sağ taraftaki açıklama alanı girilerek işlem Onaylanarak, Değişiklik istenerek ya da Reddedilerek tamamlanmaktadır.

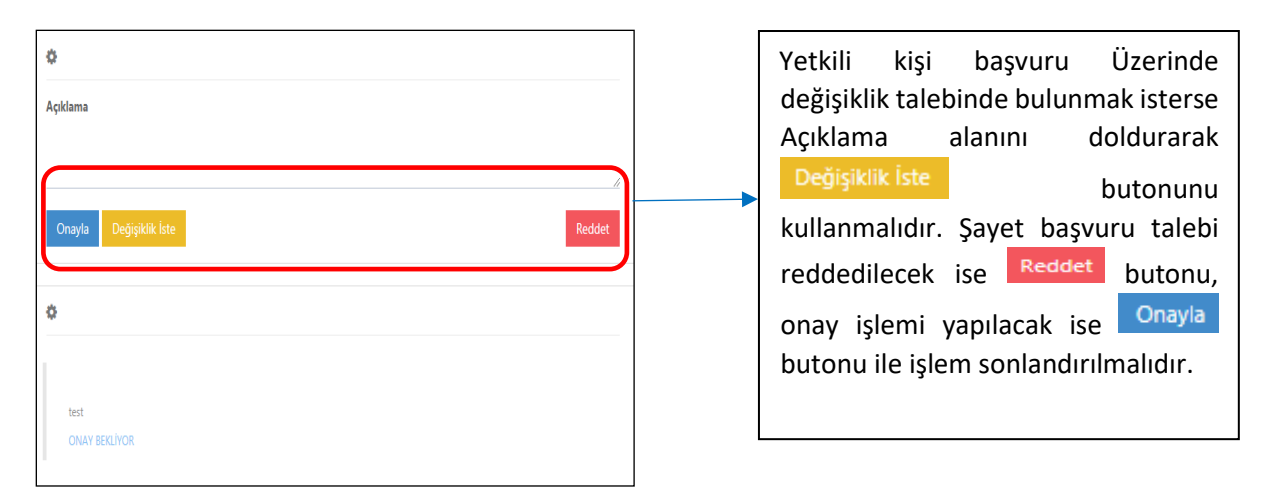

| TOPLANKANTIJENKEK                  |                    | 7<br>Kadin  |                                                                                       | O<br>Kişi                                           | TOPLAN ONLY BERLEYEN IŞEBI |
|------------------------------------|--------------------|-------------|---------------------------------------------------------------------------------------|-----------------------------------------------------|----------------------------|
| ♣ Hizh Erişim<br>Q<br>Kişi<br>Kişi |                    |             | Conaya Gönderilen, Değişiklil<br>Conaya<br>Gönderilenler<br>Değişiklik<br>Bekleyenler | k Bekleyen ve Onay I<br>Togo<br>Onay<br>Bekleyenler | 3ekleyen İşlemler          |
| Yeni Hizmet Almaya Başlayan Kişil  | ler                |             | - X - H -                                                                             |                                                     |                            |
| Test                               | Adi Soyadi<br>Test | uogum lanhi | Jogum Yeri                                                                            | Cinsiyet<br>Kadin                                   | evi                        |
| 2                                  |                    |             |                                                                                       | Kadin                                               | Evi                        |
|                                    |                    |             |                                                                                       |                                                     |                            |

NOT: İl müdürlüğü kullanıcısı Onaylama işlemini tamamladıktan sonra hizmet alma süreci başlamış olur. Yetkili kendi ekranında "Yeni Hizmet Almaya Başlayanlar" alanında kişiye ait kaydı görmeye başlar.

#### 1.1.1.10.2.2 Hizmet Sonlandırma

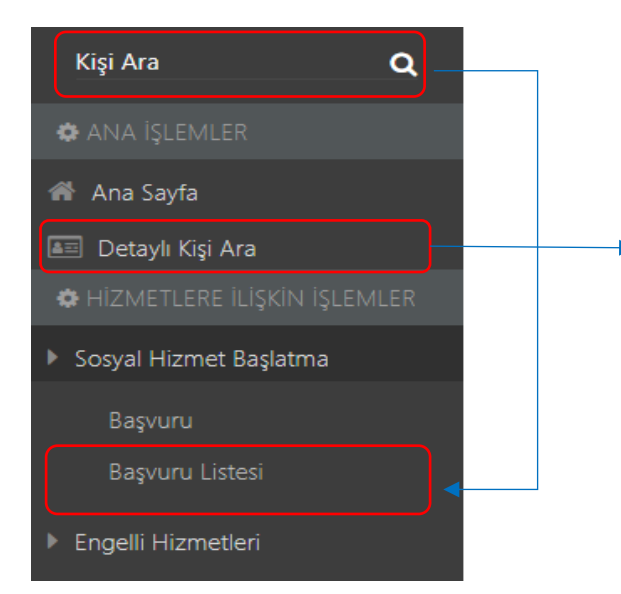

Kişiye ait Hizmetin sonlandırılması için Ana sayfa ekranında sol panelde Kişinin T.C Kimlik numarası girilerek Kişi Bilgileri ekranına erişip buradan hizmet sonlandırma talebinde bulunulabilmektedir. Ek olarak Aynı ekrana Sosyal Hizmet Başlatma menusunun altında bulunan Başvuru Listesi alanına tıklanarak ya da Ana İşlemler menusunun altında bulunan Detaylı Kişi Ara alanına tıklanarak filtreleme ile kişinin almış olduğu hizmete erişilebilmektedir.

| Lengeli         Lengeli         Naki Takebi         Komet         Vasi Bigleti         Sortander           Genet         Veri Bigsezi         Kiji ko         Kiji ko         Kiji ko         Kiji ko         Kiji ko | Q<br>LiBorom<br>Jurum                          |               |                    |                       |
|----------------------------------------------------------------------------------------------------|------------------------------------------------|---------------|--------------------|-----------------------|
| 🕼 Kişi Bilgileri                                                                                                    |                                                |               | Genel              | Nüfus Diğer İletişim  |
|                                                                                                    | TC Kimlik No                                   | Medeni Durumu |                    | Ŧ                     |
|                                                                                                    | Adı                                            | Anne Adı      |                    |                       |
|                                                                                                    | Soyadı                                         | Baba Adı      |                    |                       |
| Fotoğraf Değiştir                                                                                                    | Doğum Tarihi                                   | Doğum Yeri    |                    |                       |
|                                                                                                    |                                                |               |                    |                       |
| I≣ Başvuru ve Hizmet Geçmişi                                                                                                    |                                                |               |                    |                       |
| Başvuru Tarihi Başvuru No                                                                                                    | Başvuruyu Alan Kuruluş Adı                     | Hizmet Birimi | Sosyal Hizmet Türü | Başvuru Durum         |
| ☑                                                                                                    | ankara aile ve sosyal politikalar İl müdürlüğü | Engelli       | İlk Kabul          | Hizmet Süreci Başladı |

Kişi Bilgileri ekranının en alt kısmında bulunan Başvuru ve Hizmet Geçmişi alanında kişi almış olduğu bütün hizmetler gösterilmektedir. Hizmet sonlandırma talebinde bulunmak için butonu kullanılmalıdır.

|                                       | 0                                             |
|---------------------------------------|-----------------------------------------------|
| Başvuru Özet Bilgileri                |                                               |
| Bayvuru No                            | Bayuru Tarihi                                 |
| Bayuru Tipi<br>Kisiel Basuru          |                                               |
| Bapuru Nedeni                         |                                               |
| Hizmet Birimi                         |                                               |
| Sonyal Hizmet Türü<br>İli: Kabul      |                                               |
| Hizmet Alan TC Kimilik No             |                                               |
| Hizmet Alan Adi Soyadi                |                                               |
| Durum<br>Himnet Süreci Başladı        |                                               |
|                                       | _                                             |
| Ana Sayfa Kigi Bilgileri Kigi Listesi | Dejeriendirme / Tertip Nakil Hizmet Sonlandir |
|                                       |                                               |
|                                       |                                               |

Butonu ile açılan Baş<del>vur</del>u Özet Bilgileri ekranında Hizmet Sonlandırma işlemi için Hizmet Sonlandır butonu kullanılmalıdır.

| Yeni Kgi Kodet Engelis<br>Genel Verlagens Vasi Bagite                                                    | rf SocEcorom<br>Durin<br>Tage                  |                            |                            |  |  |  |  |
|----------------------------------------------------------------------------------------------------|------------------------------------------------|----------------------------|----------------------------|--|--|--|--|
| 🕼 Kişi Bilgileri                                                                                         |                                                |                            | Genel Nüfus Diğer İletişim |  |  |  |  |
|                                                                                                    | TC Kimilik No                                  | Medeni Durumu              |                            |  |  |  |  |
|                                                                                                    | Adı                                            | Anne Adı                   |                            |  |  |  |  |
|                                                                                                    | Soyadı                                         | Baba Adı                   |                            |  |  |  |  |
| Fotoğraf Değiştir                                                                                        | Doğum Tarihi                                   | Doğum Yeri                 |                            |  |  |  |  |
|                                                                                                    |                                                |                            |                            |  |  |  |  |
| I <b>Ⅲ</b> Başvuru ve Hizmet Geçmişi                                                                     |                                                |                            |                            |  |  |  |  |
| Başvuru Tarihi Başvuru                                                                                   | No Başyuruyu Alan Kuruluş Adı                  | Hizmet Birimi Sosyal Hizme | t Türü Başvuru Durum       |  |  |  |  |
| (2)                                                                                                    | ANKARA AILE VE SOSYAL POLITIKALAR İL MÜDÜRLÜĞÜ | Engelli İlk Kabul          | Hizmet Süreci Başladı      |  |  |  |  |
|                                                                                                    |                                                |                            |                            |  |  |  |  |
| NOT: Üst taraftaki işlem panelinden butonuyla da direkt olarak hizmet sonlandırma sayfasına gidilebilir. |                                                |                            |                            |  |  |  |  |

| Hizmet Sonlandırma                | a Bilgileri                                       | 🌣 Sosyal Hizmet Sonlandırma Onay İşlemleri |
|-----------------------------------|---------------------------------------------------|--------------------------------------------|
| No / Tarihi                       |                                                   | Açıklama                                   |
| Hizmet Birimi / Tipi              | Engelli / Kişisel Basvuru                         |                                            |
| Sosyal Hizmet Türü                | İlk Kabul                                         |                                            |
| Nedeni                            | Ebeveynin Cezaevinde Bulunması, Fiziksel İstismar | Onaya Gönder                               |
| Hizmet Alan                       |                                                   |                                            |
| Durumu                            | Hizmet Süreci Başladı                             | Hizmet Sonlandırma Onay Durumu             |
|                                   |                                                   | Onay süreci henüz başlatılmamış.           |
| <b>vrak Tarihi</b><br>vrak Tarihi | Evrak Sayı<br>Evrak Sayı                          |                                            |
| izmet Sonlandırma Nede            | ni                                                |                                            |
| ütfen Seciniz                     |                                                   | Ψ.                                         |

Açılan Sosyal Hizmet Sonlandırma Evrak Tarihi, Evrak Sayısı ve Hizmet Sonlandırma Nedeni alanları girildikten sonra sağ taraftaki Açıklama alanı da girilerek Onaya Gönder butonu ile Hizmet Sonlandırma Talebi gerçekleştirilmiş olur.

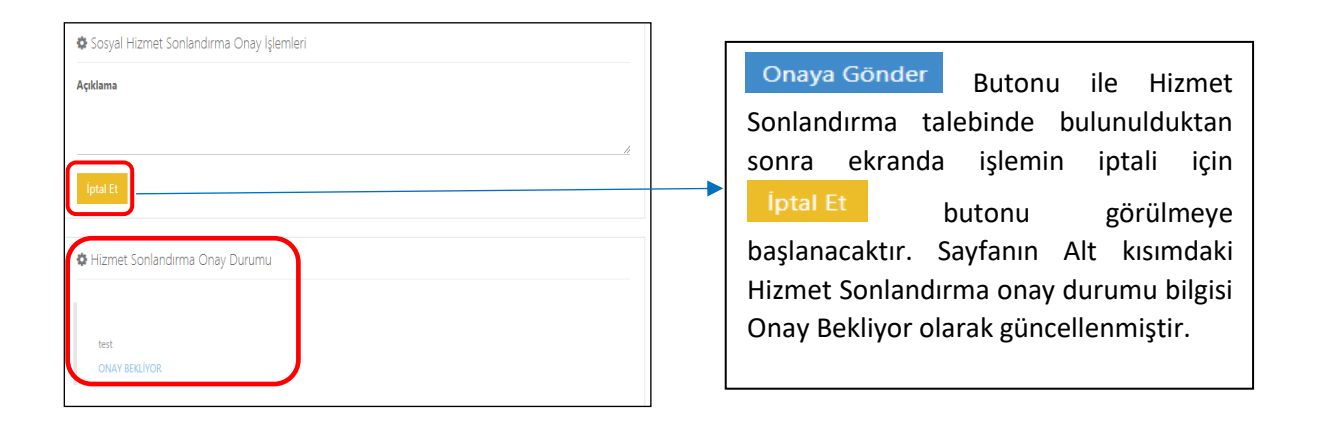

Not: Onaylama işlemi için Anlatıma Yetkili Kullanıcının (İl müdürlüğü) ekranından devam edilmiştir.

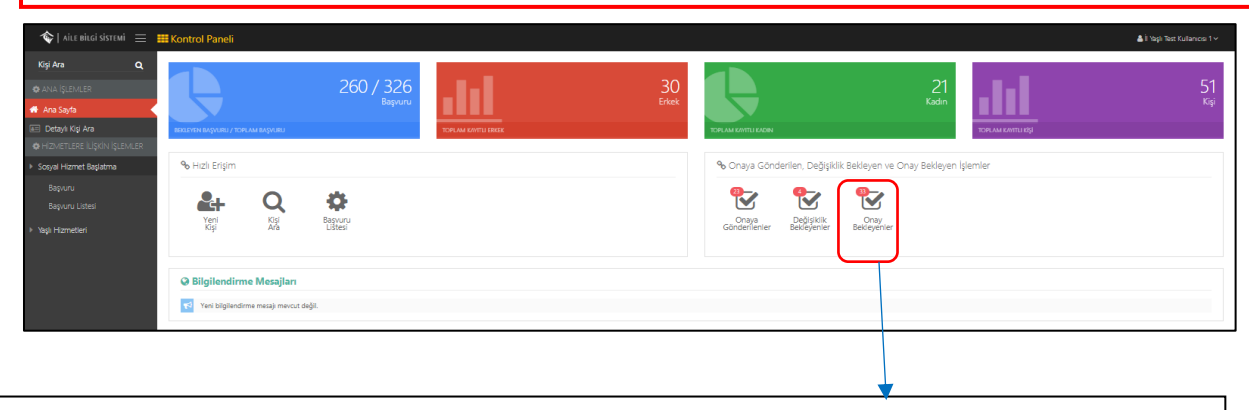

Hizmet Sonlandırma talebinde bulunulan işlemler yetkili kişinin ana sayfa ekranının sağ tarafında bulunan Onay Bekleyen İşlemler kısmında görülmektedir. Onay Bekleyenler butonundan ilgili nakil talebine ulaşılmaktadır.

| 🌣 Onay Bek | 🔹 Onay Bekleyen İşlemler Listesi |                   |                |                       |                         |      |  |                       |
|------------|----------------------------------|-------------------|----------------|-----------------------|-------------------------|------|--|-----------------------|
|            | Talep Tarihi                     | Başvuru<br>Tarihi | Kişi Bilgileri | Sosyal Hizmet<br>Türü | Tertip Edilecek Kuruluş | Rota |  | Тірі                  |
| 8          |                                  |                   | Test Kişi 1    | Engelli               | Test Engelli Kuruluş    |      |  | Hizmet<br>Sonlandirma |
| ß          |                                  |                   |                |                       |                         |      |  | Hizmet<br>Sonlandirma |
| Ø          |                                  |                   |                |                       |                         |      |  | Hizmet<br>Sonlandirma |
| Ø          |                                  |                   |                |                       |                         |      |  | Hizmet<br>Sonlandirma |
| C          |                                  |                   |                |                       |                         |      |  | Hizmet<br>Sonlandirma |
|            |                                  |                   |                |                       |                         |      |  |                       |

| 🌣 Hizmet Sonlandırma    | Bilgileri                                         | 🏶 Sosyal Hizmet Sonlandırma Onay İşlemleri |
|-------------------------|---------------------------------------------------|--------------------------------------------|
| No / Tarihi             |                                                   | Açıklama                                   |
| Hizmet Birimi / Tipi    | Engelli / Kişisel Basvuru                         |                                            |
| Sosyal Hizmet Türü      | İlk Kabul                                         |                                            |
| Nedeni                  | Ebeveynin Cezaevinde Bulunması, Fiziksel İstismar | Onaya Gönder                               |
| Hizmet Alan             |                                                   |                                            |
| Durumu                  | Hizmet Süreci Başladı                             | A Hizmet Sonlandırma Onay Durumu           |
|                         |                                                   | Onay süreci henüz başlatılmamıs.           |
| vrak Tarihi             | Evrak Sayı                                        |                                            |
| vrak Tarihi             | Evrak Sayı                                        | /                                          |
| lizmet Sonlandırma Nede | ni                                                |                                            |
| Lütfen Seciniz          |                                                   | •                                          |

Açılan Sosyal Hizmet Sonlandırma ekranında Evrak Tarihi, Evrak Sayısı alanları girildikten sonra sağ taraftaki Açıklama alanı da girilerek Onaya Gönder butonu ile Hizmet Sonlandırma Talebi gerçekleştirilmiş olur.

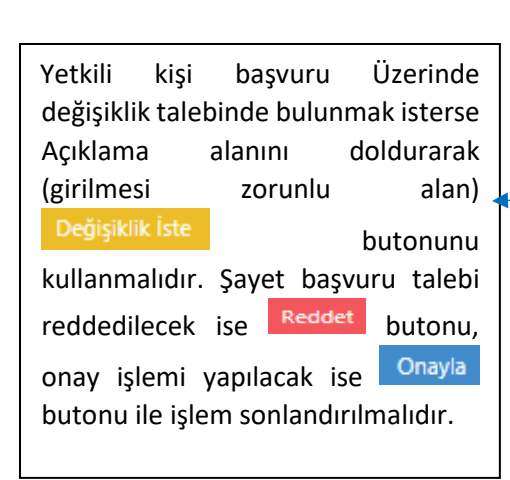

| 0                        |        |
|--------------------------|--------|
| Açıklama                 |        |
| - Onayla Değişiklik İste | Reddet |
| ¢                        |        |
|                          |        |
| test<br>ONAY BEKLİYOR    |        |
# 1.1.1.11 Engelli Hizmetleri Yetki Profilleri ve Açıklamaları

| Sıra | PROFIL ADI                        | GRUP ADI                                           | BiLGi                                                                                                    |
|------|-----------------------------------|----------------------------------------------------|----------------------------------------------------------------------------------------------------|
| 1    | EngelliD_Tertip                   | Engelli Diğer Tertip                               | Danışmanlık, rehberlik gibi diğer hizmetler için<br>gerekiyorsa sosyal incelemeyi yapıp ilgili<br>hizmete tertibini yapacak kişidir.                                           |
| 2    | EngelliKB_Nakil                   | Engelli Kuruluşta Bakım Nakil                      | Hizmet alan kişinin şehir için ya da şehirlerarası<br>nakil işlemlerini gerçekleştirecek kişidir.                                                                              |
| 3    | EngelliKB_Basvuru                 | Engelli Kuruluşta Bakım<br>Basyuru                 | Kuruluşta Bakım hizmeti için başvuru alacak<br>kisidir.                                                                                                    |
| 4    | YoneticiKullaniciOlusturmaEngelli | Yönetici Kullanıcı Oluşturma<br>Engelli            | Engelli servisi yetkileri verebilecek kullanıcı<br>oluşturma yetkisi verebilen kullanicilari<br>oluşturan kişidir.                                                             |
| 5    | EngelliKB_Kisi                    | Engelli Kuruluşta Bakım Kişi                       | Kuruluşa tertibi yapılmış engellinin kişisel<br>bilgileri üzerinde değişiklik yapma yetkisine<br>sahip kişidir.                                                                |
| 6    | EngelliKB_HizmetSonlandirmaOnay   | Engelli Kuruluşta Bakım<br>Hizmet Sonlandırma Onay | Hizmet sonlandırma kararı verildiğinde o kararı<br>onaylayacak kişidir.Mevzuatta kararı onayan<br>Müdür veya Müdür yardımcısı vb. seçilmelidir.                                |
| 7    | KullaniciOlusturmaEngelli         | Kullanıcı Oluşturma Engelli                        | Engelli servisi yetkileri verebilecek kullanıcı<br>oluşturma yetkisi verebilen kişidir.                                                                                        |
| 8    | EngelliKB_NakilOnay               | Engelli Kuruluşta Bakım Nakil<br>Onay              | Nakil kararı verildiğinde o kararı onaylayacak<br>kişidir.Mevzuatta kararı onayan Müdür veya<br>Müdür yardımcısı vb. seçilmelidir.                                             |
| 9    | EngelliD_Istatistik               | Engelli Diğer İstatistik                           | Danışmanlık, rehberlik gibi diğer hizmet<br>süreçlerine ait istatistiki bilgileri görebilecek<br>kişilerdir.                                                                   |
| 10   | EngelliKB_Onay                    | Engelli Kuruluşta Bakım Onay                       | Kuruluşta bakım ile ilgili Tertip, Hizmet<br>Sonlandırma, Nakil, SİR Onaylarının dışındaki<br>tüm onay işlemlerini yöneten kişidir.                                            |
| 11   | EngelliKB_Ziyaret                 | Engelli Kuruluşta Bakım<br>Ziyaret                 | Kuruluşa ziyaretçi başvurularını alma, bilgileri<br>üzerinde değişiklik yapma, takip etme yetkisine<br>sahip kişidir.                                                          |
| 12   | EngelliD_Basvuru                  | Engelli Diğer Başvuru                              | Danışmanlık, rehberlik gibi diğer hizmetler için<br>başvuru alacak kişidir.                                                                                                    |
| 13   | EngelliKB_SIR                     | Engelli Kuruluşta Bakım SİR                        | Kuruluşta Bakım için SIR yazacak kişidir.                                                                                                    |
| 14   | EngelliKB_Saglik                  | Engelli Kuruluşta Bakım<br>Sağlık                  | Kuruluşa tertibi yapılmış engellinin sağlık<br>bilgileri üzerinde değişiklik yapma, takip etme<br>yetkisine sahip kişidir.                                                     |
| 15   | EngelliKB_Etkinlik                | Engelli Kuruluşta Bakım<br>Etkinlik                | Kuruluşta verilen etkinlik, bilgileri üzerinde<br>değişiklik yapma, takip etme yetkisine sahip<br>kişidir.                                                                     |
| 16   | EngelliKB_Tertip                  | Engelli Kuruluşta Bakım<br>Tertip                  | Kuruluşta Bakım hizmeti için Sosyal İncelemeyi<br>yapıp Engelliyi ilgili hizmete tertibini yapacak<br>kişidir.                                                                 |
| 17   | EngelliKB_HizmetSonlandirma       | Engelli Kuruluşta Bakım<br>Hizmet Sonlandırma      | Verilmiş bir hizmet için sosyal incelemeyi yapıp<br>verilen hizmetin sonlandırılmasına karar<br>verecek kişidir.                                                               |
| 18   | EngelliKB_Kisi_RO                 | Engelli Kuruluşta Bakım Kişi<br>(Sadece Okuma)     | Sisteme kaydedilmiş engelliye ait bilgileri<br>görebilecek ama üzerinde değişiklik yapma<br>yetkisi olmayan kişiler seçilmelidir.                                              |
| 19   | EngelliD_TertipOnay               | Engelli Diğer Tertip Onay                          | Danışmanlık, rehberlik gibi diğer hizmetlerin<br>tertibi verildiğinde o kararı onaylayacak<br>kişidir.Mevzuatta kararı onayan Müdür veya<br>Müdür yardımcısı vb. seçilmelidir. |
| 20   | EngelliKB_Gonullu                 | Engelli Kuruluşta Bakım<br>Gönüllü                 | Kuruluşa gönüllü başvurularını alma, bilgileri<br>üzerinde değişiklik yapma, takip etme yetkisine<br>sahip kişidir.                                                            |

| Sıra | PROFIL ADI                  | GRUP ADI                                       | BİLGİ                                                                                                    |
|------|-----------------------------|------------------------------------------------|----------------------------------------------------------------------------------------------------|
| 21   | EngelliKB_İzin              | Engelli Kuruluşta Bakım İzin                   | Kuruluşa tertibi yapılmış engellinin bilgileri<br>üzerinde değişiklik yapma, takip etme yetkisine<br>sahip kişidir.                             |
| 22   | EngelliKB_Istatistik        | Engelli Kuruluşta Bakım<br>İstatistik          | Kuruluşta bakım süreçlerine ait istatistiki bilgileri<br>görebilecek kişilerdir.                                                                |
| 23   | EngelliKB_Egitim            | Engelli Kuruluşta Bakım<br>Eğitim              | Kuruluşa tertibi yapılmış engellinin<br>varsa/gerekiyorsa eğitim bilgileri üzerinde<br>değişiklik yapma, takip etme yetkisine sahip<br>kişidir. |
| 24   | EngelliKB_SIROnay           | Engelli Kuruluşta Bakım SİR<br>Onay            | Yazılmış SIR i onaylayacak kişidir. Mevzuatta<br>kararı onayan Müdür veya Müdür yardımcısı<br>vb. seçilmelidir.                                 |
| 25   | EngelliKB_Parametreleri     | Engelli Kuruluşta Bakım<br>Parametreleri       | Kuruluşta bakım süreçleri için parametre<br>değerlerini değiştirebilen kişidir.                                                                 |
| 26   | EngelliKB_TertipOnay        | Engelli Kuruluşta Bakım<br>Tertip Onay         | Kuruluşta Bakım tertibi verildiğinde o kararı<br>onaylayacak kişidir.Mevzuatta kararı onayan<br>Müdür veya Müdür yardımcısı vb. seçilmelidir.   |
| 27   | EngelliKB_GenelMudurlukOnay | Engelli Kuruluşta Bakım<br>Genel Müdürlük Onay | Genel Müdürlük seviyesinde onay gerektiren<br>durumlarda genel müdürlük adına onay veren<br>kişidir.                                            |

# 1.1.1.12 Aile Bilgi Sistemi Yetkilendirme

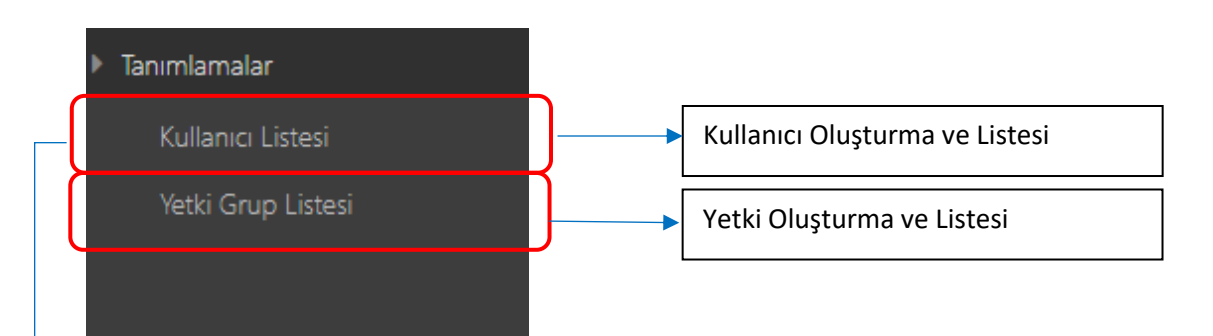

# 1.1.1.12.1 Kullanıcı Listesi

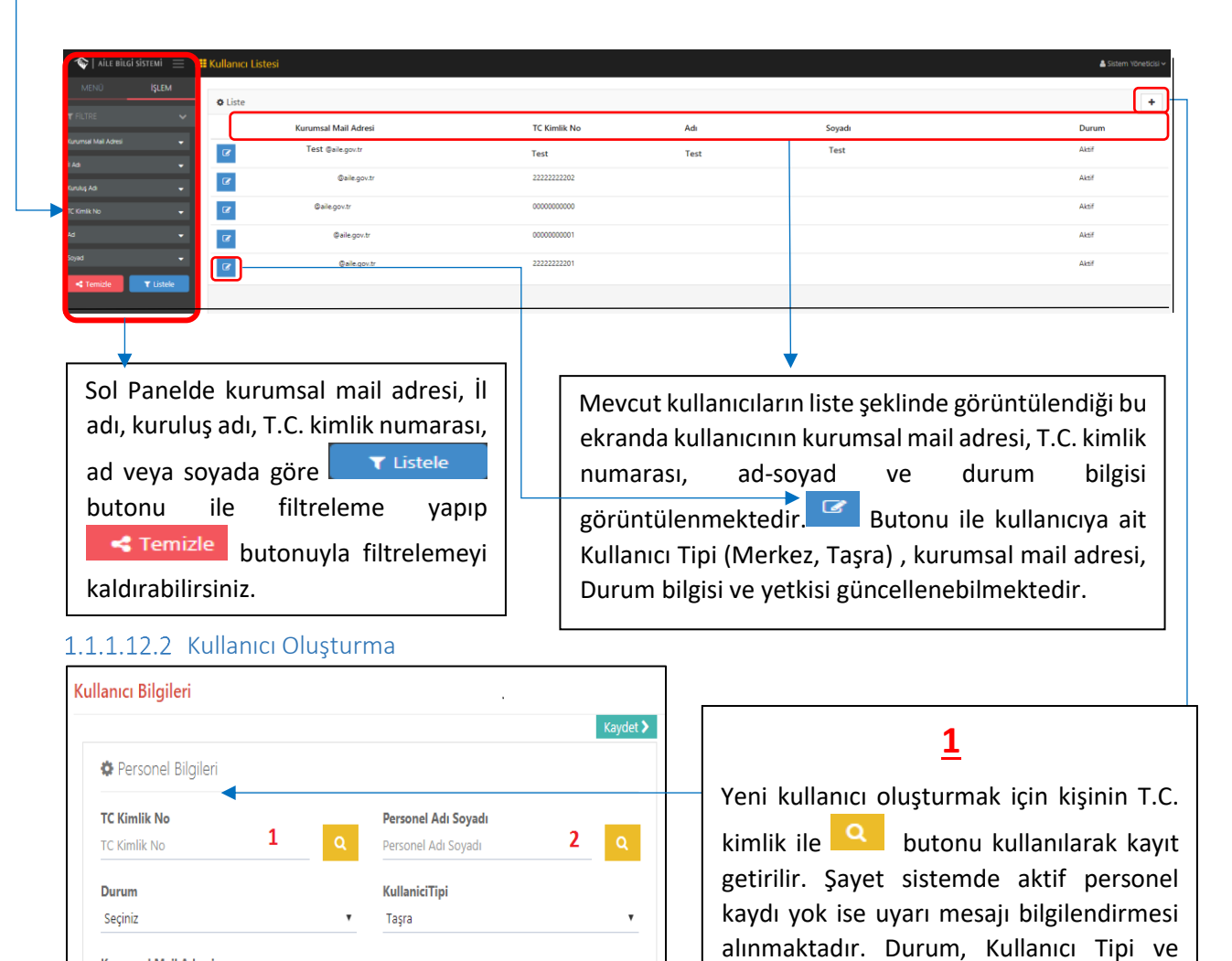

Kurumsal Mail Adresi

Kurumsal Mail Adresi

# Kurumsal mail adresi girilerek Kaydet > butonu ile yeni kullanıcı oluşturulur.

# <u>2</u>

T.C. kimlik numarası alanı doldurulduğunda Personel adı, soyadı bilgisi otomatik gelmektedir. Kullanıcı oluşturulacak kişiye ulaşmak için adı veya soyadı bilgisinden en az 5 karakter yazıp yine sutonu

kullanarak açılan "Personel Bilgileri" penceresinden seçim yapılabilmektedir. Sistemde aktif personel kaydı varsa Personel listede gözükecektir. Seçim yapıldığı takdirde aynı şekilde **1** numaralı T.C kimlik numarası alanı da otomatik dolacaktır.

| Personel Bil | lgileri         |          |                       |                        |
|--------------|-----------------|----------|-----------------------|------------------------|
|              | TC Kimlik<br>No | Ad Soyad | Görev Yaptığı Kuruluş | Kadrolu Olduğu Kuruluş |
| 🕼 Seç        | ) 111           | Test     | А                     |                        |
| 🕼 Seç        | 222             | Test     | В                     |                        |
|              |                 |          |                       |                        |

Kullanıcı bilgileri ekranında kaydet butonu ile oluşturulan kişi kullanıcı Listesinde görülmeye başlanacaktır. Artık Listedeki Butonu kullanılarak kişinin yetkileri görülebilir ve kişiye yetki tanımlanabilmektedir.

| Vetki Bilgileri Hakknda   Kyrinin göreväl oldulgu her kunulus, join yetki bilgileri ayn ayn belirlenmelidir.     Im Kurulus   ANKARA AILE VE SOSYAL POLITIKALAR IL MÜDÜRLÜĞÜ (Ankara)     Im Yetki-Grup Listesi   Im Yetki-Grup Listesi   Cocuk Reuberik ve Kreş   Cocuk Reuberik ve Kreş   Engeli Kuruluşa Bakım Onay   Evat Edime Onay   Evat Edime Onay   Evat Edime Onay   Kadın Ömngunanık ve Rehberik | Kişiye Ait Kuruluş ve Yetki Bilgileri                                                                          | Satem Vonetics     |
|----------------------------------------------------------------------------------------------------|----------------------------------------------------------------------------------------------------|--------------------|
| Image: Kuruluş     AKKARA ALE VE SOSYAL POLITIKALAR IL MÜÜÜRLÜĞÜ (Ankara)     Image: Yetki-Grup Listesi     ASPIM Meslek Eleman   Cocuk Kuruluşta Balem Onay   Cocuk Rehberlik ve Kreş   Engeli Diğer   Engeli Kuruluşta Balem Onay   Evlet Edinme Onay   Evlet Edinme Onay   Kadın Danışmanik ve Rehberlik   Kadın Danışmanik ve Rehberlik                                                                 | Yetki Bilgileri Hakkında<br>Kişinin görevli olduğu her kuruluş için yetki bilgileri ayrı ayrı belirlenmelidir. | ◆ Yetki Grubu Ekle |
| ANKARA ALLE VE SOSYAL POLITIKALAR IL MÜDÜRLÜĞÜ (Ankara)     Im Yetki-Grup Listesi     ASPIM Meslek Elemani   Cocuk Kuruluşta Bakım Onay   Cocuk Rehberlik ve Kreş   deneme   Engelli Nüger   Engelli Kuruluşta Bakım Onay   Evlat Edinme Onay   Kadın Danşmanlık ve Rehberlik   Kadın Danşmanlık ve Rehberlik                                                                                               | i≣ Kuruluş                                                                                                    |                    |
| Image: Wetki-Grup Listesi     ASPIM Medek Eleman   Cocuk Runulugta Bakm Onay   Cocuk Ruhberlik ve Kreş   deneme   Engelii Düger   Engelii Kurulugta Bakm Onay   Evlat Edinme Onay   Kadın Danışmanlık ve Rehberlik   Kadın Danışmanlık ve Rehberlik                                                                                                    | ANKARA AILE VE SOSYAL POLITIKALAR İL MÜDÜRLÜĞÜ (Ankara)                                                        | Tāma               |
| ASPIM Meslek Elemani         Çocuk Kuruluşta Bakım Onay         Çocuk Rehberlik ve Kreş         deneme         Engelli Kuruluşta Bakım Onay         Engelli Kuruluşta Bakım Onay         Evlat Edinme Onay         Evlat Edinme Onay         Kadın Danışmanlık ve Rehberlik         Kadın Kuruluşta Bakım Onay                                                                                              | IIII Yetki-Grup Listesi                                                                                        | Kuruluş Adı        |
| Cocuk Rehberlik ve Kreş       deneme       Engelli Diğer       Engelli Kuruluşta Bakım Onay       Evlat Edinme Onay       Kadın Danşmanlık ve Rehberlik       Kadın Kuruluşta Bakım Onay                                                                                                    | ASPIM Meslek Elemani                                                                                           |                    |
| deneme         Engelii Diğer         Engelii Kuruluşta Bakım Onay         Evlat Edinme Onay         Kadın Danışmanlık ve Rehberlik         Kadın Kuruluşta Bakım Onay                                                                                                    | Cocuk Rehberlik ve Kreş                                                                                        |                    |
| Engelii Diger     Engelii Kuruluşta Bakım Onay     Evlat Edinme Onay     Kadım Danışmanlık ve Rehberlik     Kadım Kuruluşta Bakım Onay                                                                                                    |                                                                                                    |                    |
| Evlat Edinme Onay     Evlat Edinme Onay     Kadın Danışmanlık ve Rehberlik     Kadın Kuruluşta Bakım Onay                                                                                                    | Engelli Diğer                                                                                                  |                    |
| Kadım Danışmanlık ve Rehberlik     Kadım Kuruluşta Bakım Onay                                                                                                    | Evlat Edinme Onay                                                                                              |                    |
| Kadim Kurulugta 8skim Onay                                                                                                    | Kadın Danışmanlık ve Rehberlik                                                                                 |                    |
|                                                                                                    | Kadin Kuruluşta Bakım Onay                                                                                     |                    |
|                                                                                                    |                                                                                                    |                    |
| Kaydet Vazgeç                                                                                                    | Kaydet Vazgeç                                                                                                  |                    |

Yetki Bilgileri alanındaki Yetki Grup Listesi ve Yetki-Profil Listesi sekmelerinden kişiye ait yetkiler görülebilmektedir. +Yetki Grubu Ekle işaretlenip Kaydet > butonu ile Yetki-Grup kaydı yapılabilmektedir. Yetki-Grup kayıt işlemi bittikten sonra Kullanıcı Bilgileri ekranında Yetki Bilgileri alanın güncellenir.

| ullanıcı Bilgileri           |                             |               |                                    |                                                | 8             |
|------------------------------|-----------------------------|---------------|------------------------------------|------------------------------------------------|---------------|
| 🌣 Personel Bilgileri         |                             | i Yeti        | ki Bilgileri                       |                                                | + Yetki Grubu |
| TC Kimlik No<br>1111111      | Personel Adı Soyadı<br>Teet | Yetki         | -Grup Listesi Yetki-Profil Listesi |                                                |               |
| Durum                        | KullaniciTipi               |               |                                    | Tümü                                           | •             |
| Aktif                        | ▼ Taşra                     | •             | Grup Açıklaması                    | Kuruluş Adı                                    |               |
| Kurumsal Mail Adresi<br>Test |                             |               | a Test                             | ADANA ŞİDDET ÖNLEME VE İZLEME MERKEZİ          | ,             |
|                              |                             |               | ASPİM Meslek Elemanı               | ANKARA AILE VE SOSYAL POLITIKALAR İL MÜDÜRLÜĞÜ |               |
|                              |                             |               | 🖆 🛛 Çocuk Kuruluşta Bakım Onay     | ANKARA AILE VE SOSYAL POLITIKALAR İL MÜDÜRLÜĞÜ |               |
|                              |                             |               |                                    |                                                |               |
| Kullanıcının Yet             | tkisi dâhilinde olan bir    | · yetki grubi | unu silmek için                    | butonu kullanılmakta                           | adır.         |
|                              |                             |               |                                    |                                                |               |

# 1.1.1.12.3 Yetki Listesi

| 🔷   AILE BILGI SISTEMI $~\equiv~~$ | 🏭 Yetki Grup Liste            | si                                                                                                    | 🛔 Sistem Yöneticisi 🛩 |
|------------------------------------|-------------------------------|----------------------------------------------------------------------------------------------------|-----------------------|
| menü <b>işlem</b>                  | ¢ Liste                       |                                                                                                    | +                     |
|                                    |                               | Grup Adı                                                                                                    | Durum                 |
| Gup Ad                             | 8                             | KKE (Veri İştetin Otomaşıon Elemanı, Memur, Bilgizayar İştetmeni, Danışma ve Yonlendirme Personeli)                                                               | Aktif                 |
| - Tentizie                         | R                             | Kadın Danışmınlık ve Rehberlik                                                                                                    | Pasif                 |
|                                    | 8                             | Engeli Dijer                                                                                                    | Aktif                 |
|                                    | 184                           | ASPIM Meslek Bernani                                                                                                    | Aktif                 |
|                                    |                               | E-list Edinme Onay                                                                                                    | Aktif                 |
|                                    |                               |                                                                                                    |                       |
| Sol panel<br>göre<br>yapılabilm    | lde grup<br>filf<br>nektedir. | adına<br>Mevcut yetki gruplarının liste şeklinde gösterildiği<br>Butonu ile Grup ve Profil bilgilerinin olduğu<br>grup ve profil güncellenmesi yapılabilmektedir. | alandır.<br>ekranda   |

| Grup Bilgileri            |          |                           | 🖺 Kaydet |
|---------------------------|----------|---------------------------|----------|
| & Grup Bilgileri          | III Pro  | ofil Bilgileri            | +        |
| Grup Adı<br>Engelli Diğer |          | Profil Adı                | Grup Adı |
| Servis                    | <b>W</b> | Engelli Diğer Tertip      |          |
| Engelli •                 | ۵        | Engelli Diğer Başvuru     |          |
| Aktif                     | ۵        | Engelli Diğer Tertip Onay |          |
|                           |          |                           |          |

Butonu ile açılan Grup Bilgileri ekranından mevcut grubun adı, servisi ve Durumu değiştirilebildiği gibi Profil eklenip çıkarılabilmektedir.

| Kişiye Ait Kurulu                                | ış ve Yetki Bilgileri                                                            |   |
|--------------------------------------------------|----------------------------------------------------------------------------------|---|
| <b>Yetki Bilgileri Ha</b><br>Kişinin görevli old | <b>kkında</b><br>uğu her kuruluş için yetki bilgileri ayrı ayrı belirlenmelidir. |   |
| 🔳 Yetki Liste                                    | si 🖉 .                                                                           | + |
| 6                                                | Engelli Diğer İstatistik                                                         |   |
| <b>1</b>                                         | Engelli Kuruluşta Bakım Başvuru                                                  |   |
| <b>1</b>                                         | Engelli Kuruluşta Bakım Eğitim                                                   |   |
| € □                                              | Engelli Kuruluşta Bakım Etkinlik                                                 |   |
| <b>1</b>                                         | Engelli Kuruluşta Bakım Genel Müdürlük Qnay                                      |   |
| <b>1</b>                                         | Engelli Kuruluşta Bakım Gönüllü                                                  |   |
| 6                                                | Engelli Kuruluşta Bakım Hizmet Sonlandırma                                       |   |
| € □                                              | Engelli Kuruluşta Bakım Hizmet Sonlandırma Onay                                  |   |
|                                                  | Kaydet Vazgeç                                                                    |   |

Profil eklemek için Yetki Listesinden ilgili kutucuk işaretlenip kaydetme işlemi yapılır. Kayıt işleminden sonra Profil Bilgileri alanı güncel halini alır.

/

|          | Profil Adı                |                          | Grup                     | Adı |
|----------|---------------------------|--------------------------|--------------------------|-----|
| ŵ        | Engelli Diğer Tertip      |                          |                          |     |
| Ŵ        | Engelli Diğer İstatistik  |                          |                          |     |
| Û        | Engelli Diğer Başvuru     |                          |                          |     |
| Ô        | Engelli Diğer Tertip Onay |                          |                          |     |
|          |                           |                          |                          |     |
| İstenile | diği takdirde oluşturula  | an profili silmek için 🖷 | butonu kullanılmaktadır. |     |

# 1.1.1.12.4 Yetki Oluşturma

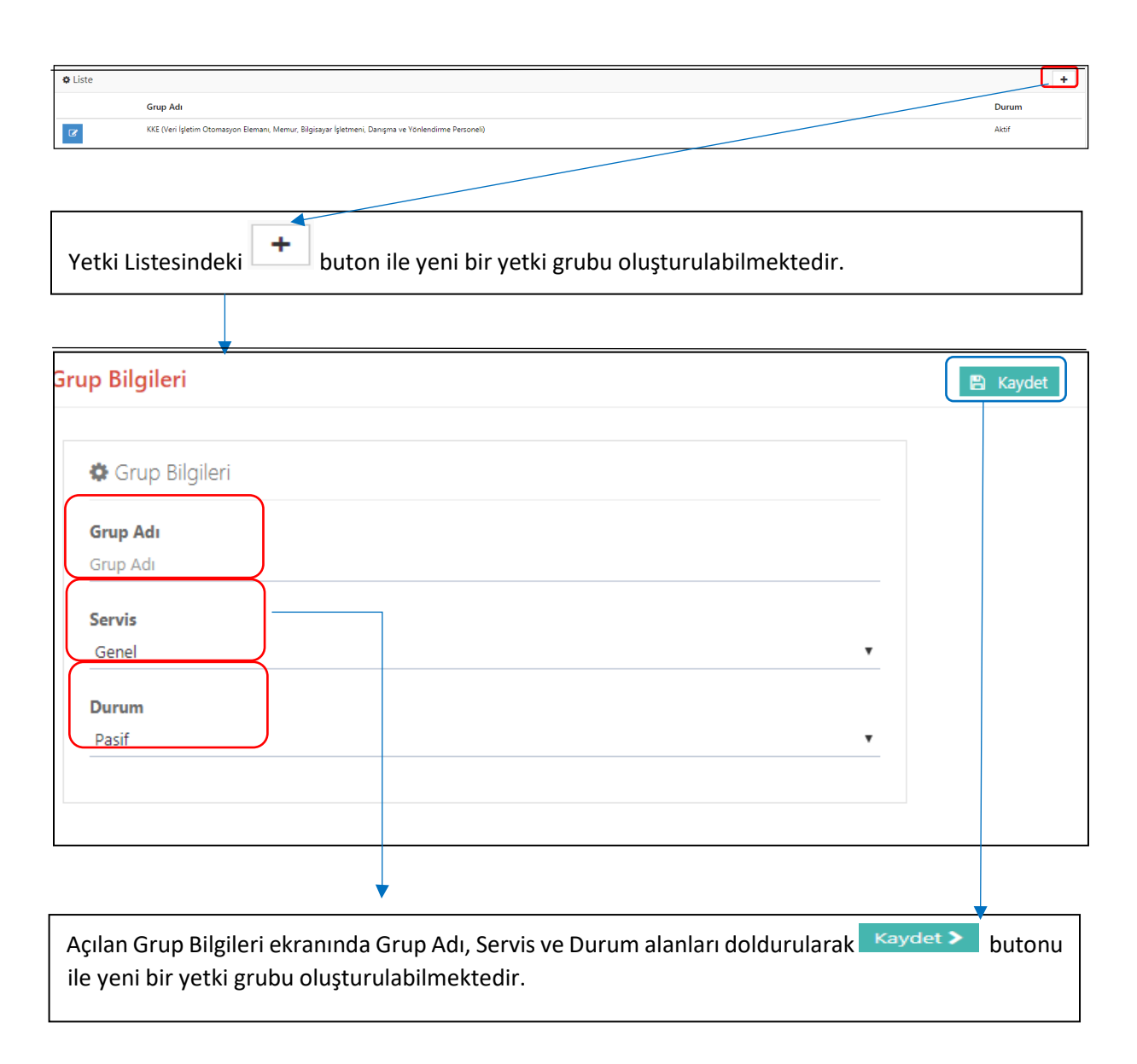

# 1.1.1.13 ABS RAPORLAR

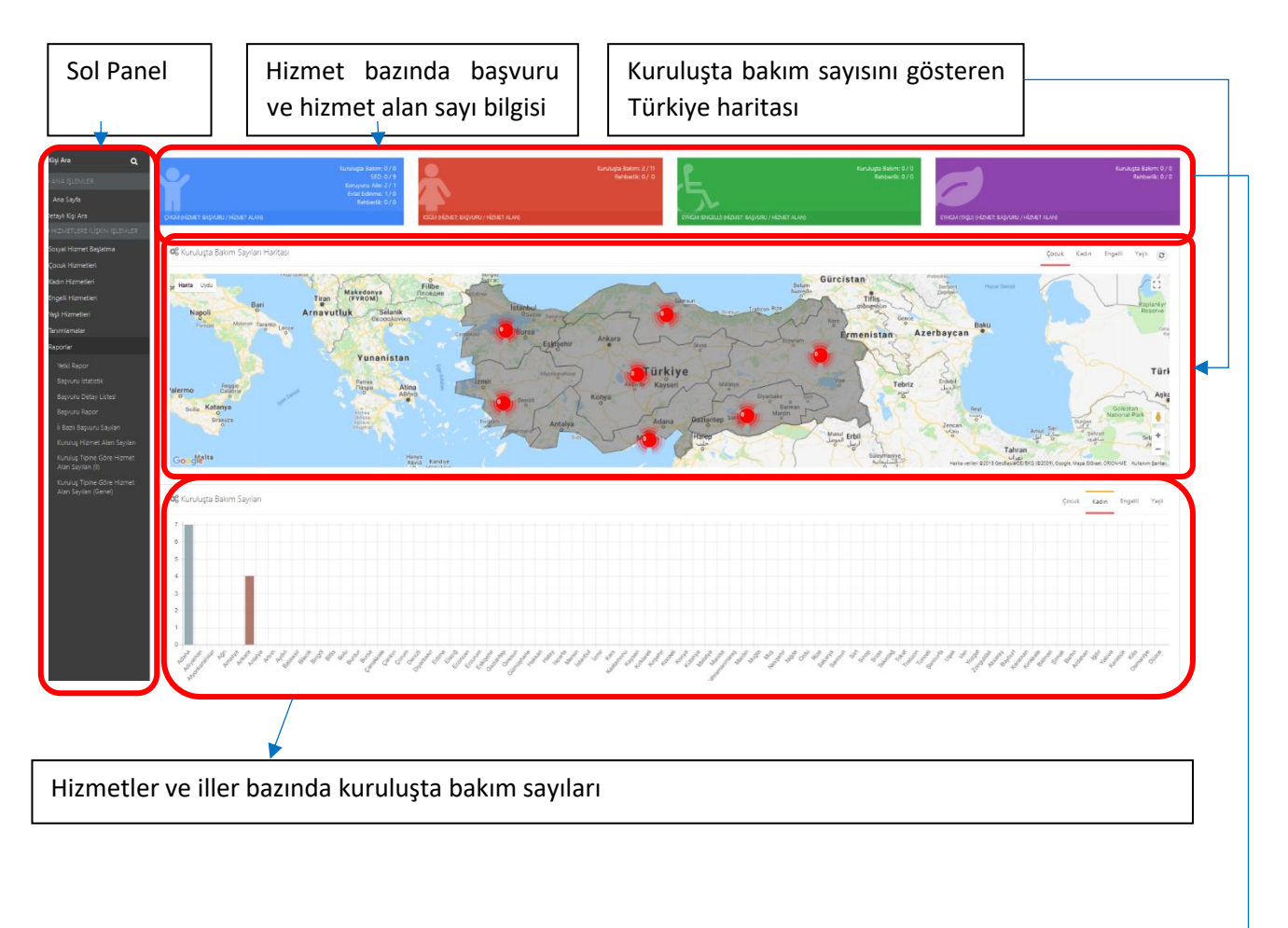

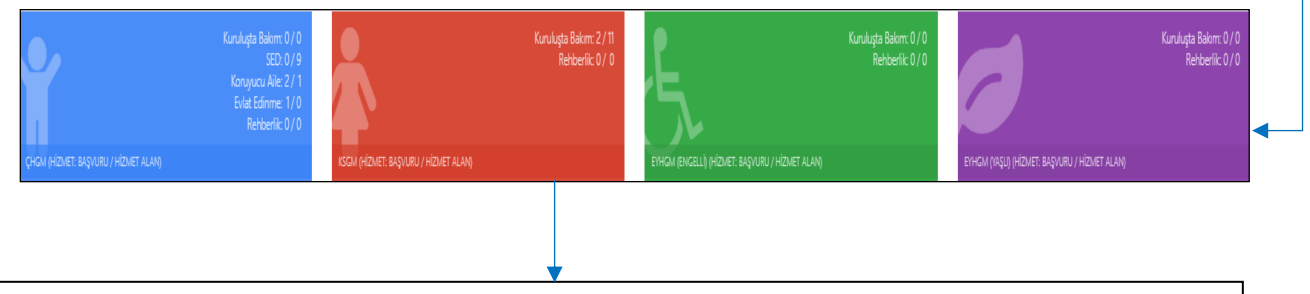

Ana Sayfanın üst kısmında bulunan alanda hizmetlerin (Çocuk, Kadın, Engelli, Yaşlı) hizmet türlerine göre başvuru sayıları ve hizmet alan sayı bilgisi ayrı ayrı görülmektedir.

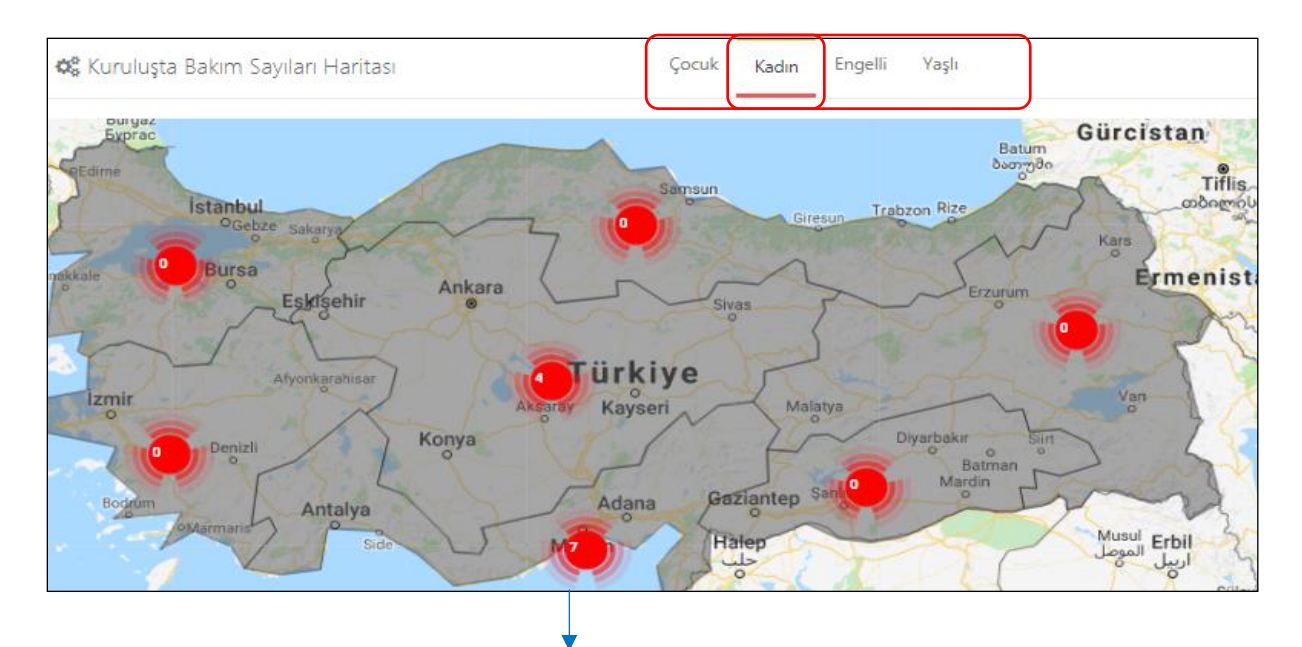

Ana Sayfanın orta kısmında bulunan haritada üst sekmede belirlenen hizmete(anlatımda kadın olarak alınmıştır) göre bölgesel olarak kuruluşta bakım sayılarının dağılımı görülebilmektedir.

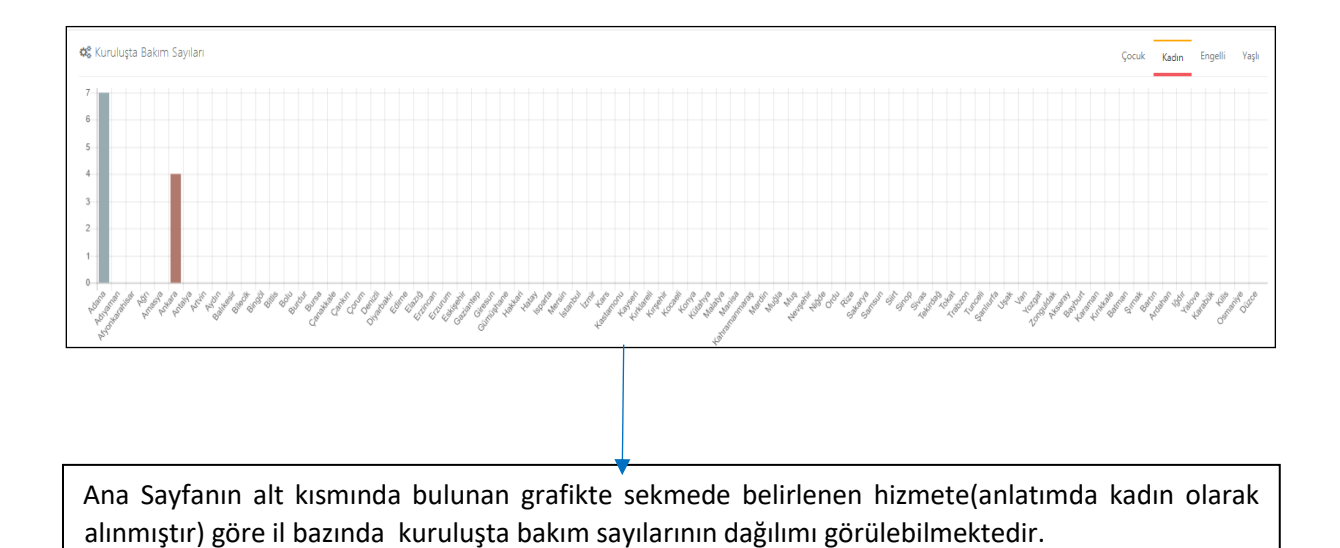

#### 1.1.1.13.1 Yetki Rapor

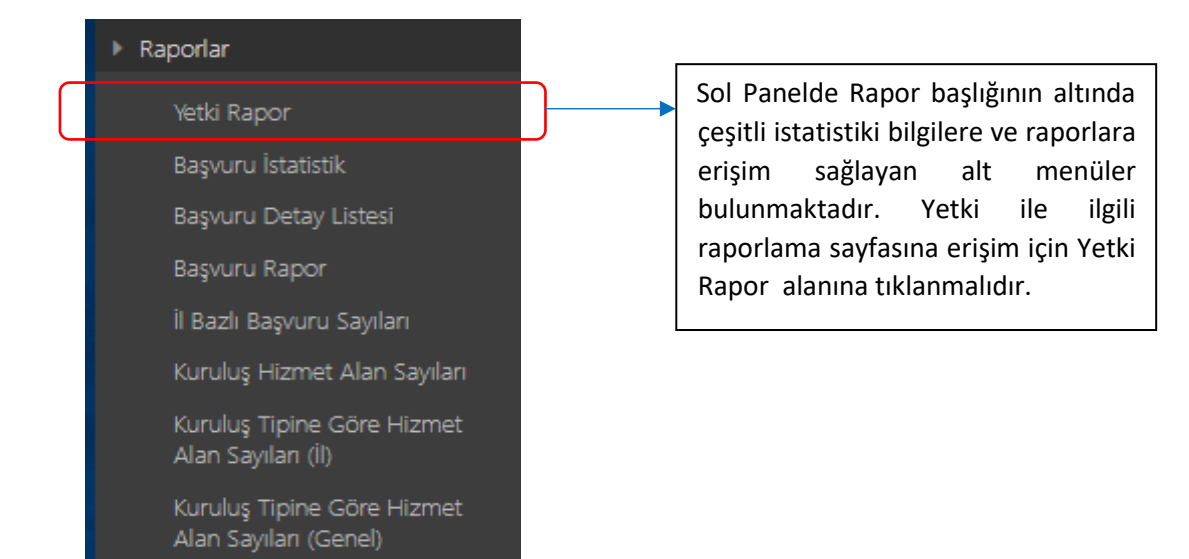

| 🍲   AILE BILGI SISTE | Mi      | 🏭 Kullanici D | Detay Listesi                       |               |              |                   |                                               | 👗 Sistem YC   |
|----------------------|---------|---------------|-------------------------------------|---------------|--------------|-------------------|-----------------------------------------------|---------------|
| MENÛ                 | şlem    | Ö Liste       |                                     |               |              |                   |                                               | The Excele Go |
|                      | ~       | İI Adı        | Kuruluş Adı                         | Kullanıcı Adı |              | Personel Ad Soyad | Profil Tipi                                   | Servis Tipi   |
|                      | •       | Ankara        | ANKARA ATATÜRK ÇOCUK DESTEK MERKEZİ |               | Øaile.gov.tr |                   | Çocuk Kuruluşta Bakım Başvuru                 | Çocuk         |
|                      | •       | Ankara        | ANKARA ATATÜRK ÇOCUK DESTEK MERKEZİ |               | Baile.gov.tr |                   | Çocuk Kuruluşta Bakım Tertip                  | Çocuk         |
|                      | •       | Ankara        | ANKARA ATATÜRK ÇOCUK DESTEK MERKEZİ |               | @aile.gov.tr |                   | Çocuk Kuruluşta Bakım Tertip Onay             | Çocuk         |
|                      | •       | Ankara        | ANKARA ATATÜRK ÇOCUK DESTEK MERKEZİ |               | Daile.gov.tr |                   | Çocuk Kuruluşta Bakım Hizmet Sonlandırma      | Çocuk         |
| uş Adı               |         | Ankara        | ANKARA ATATÜRK ÇOCUK DESTEK MERKEZİ |               | @aile.gov.tr |                   | Çocuk Kuruluşta Bakım Hizmet Sonlandırma Onay | Çocuk         |
|                      |         | Ankara        | ANKARA ATATÜRK ÇOCUK DESTEK MERKEZİ |               | Øaile.gov.tr |                   | Çocuk Kuruluşta Bakım Nakil                   | Çocuk         |
| Temizle              | Listele | Ankara        | ANKARA ATATÜRK ÇOCUK DESTEK MERKEZİ |               | Daile.gov.tr |                   | Çocuk Kuruluşta Bakım Nakil Onay              | Çocuk         |
|                      |         | Ankara        | ANKARA ATATÜRK ÇOCUK DESTEK MERKEZİ |               | @aile.gov.tr |                   | Çocuk Kuruluşta Bakım SİR                     | Çocuk         |
|                      |         | Ankara        | ANKARA ATATÜRK ÇOCUK DESTEK MERKEZÎ |               | Daile.gov.tr |                   | Çocuk Kuruluşta Bakım SİR Onay                | Çocuk         |
|                      |         | Ankara        | ANKARA ATATÜRK ÇOCUK DESTEK MERKEZİ |               | Daile.gov.tr |                   | Çocuk Kuruluşta Bakım Onay                    | Çocuk         |
|                      |         | Ankara        | ANKARA ATATÜRK ÇOCUK DESTEK MERKEZİ |               | Daile.gov.tr |                   | Çocuk Kuruluşta Bakım Kişi (Sadece Okuma)     | Çocuk         |
|                      |         | Ankara        | ANKARA ATATÜRK ÇOCUK DESTEK MERKEZİ |               | @aile.gov.tr |                   | Çocuk Kuruluşta Bakım Kişi                    | Çocuk         |
|                      |         | Ankara        | ANKARA ATATÜRK ÇOCUK DESTEK MERKEZİ |               | Daile.gov.tr |                   | Çocuk Kuruluşta Bakım Eğitim                  | Çocuk         |
|                      |         | Ankara        | ANKARA ATATÜRK ÇOCUK DESTEK MERKEZİ |               | Daile.gov.tr |                   | Çocuk Kuruluşta Bakım Sağlık                  | Çocuk         |
|                      |         | Ankara        | ANKARA ATATÜRK ÇOCUK DESTEK MERKEZİ |               | Daile.gov.tr |                   | Çocuk Kuruluşta Bakım Gönüllü                 | Çocuk         |
|                      |         |               |                                     |               |              |                   |                                               | * 1 2 3 4 5 * |

Yetki rapor ekranında Detay Kullanıcısı Listesine ulaşılmaktadır. Burada hangi kullanıcının hangi serviste çalıştığı, hangi profile sahip olduğu, hangi kuruluşta ve hangi ilde olduğu bilgilerine erişilebilmektedir. Sol paneldeki alandan Kullanıcı adı, personel adı, il adı, kuruluş adına göre filtreleme yapılabilmektedir. Çıktı almak için ise Excele Gönder Sutonu kullanılmaktadır.

# 1.1.1.13.2 Başvuru İstatistik

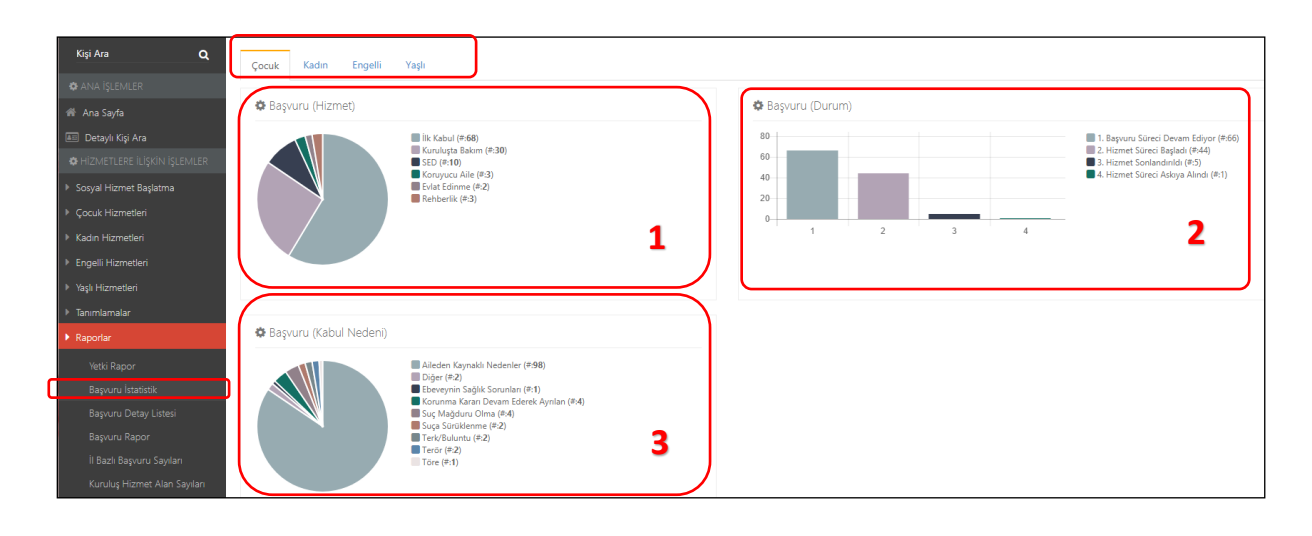

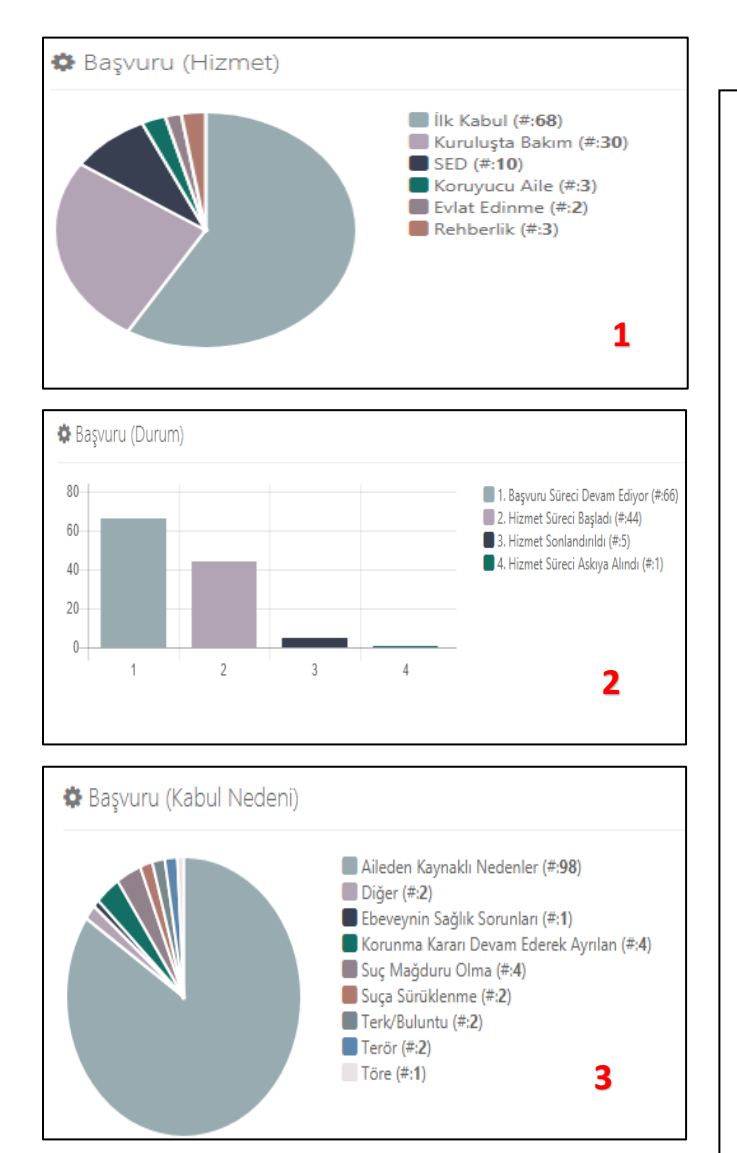

Başvuru İstatistik ekranını hizmetlerin başvuru bazında istatistiklerinin görüntülenebildiği ekrandır. En üstteki sekmelerde hizmet secildikten sonra (Bu ekranda cocuk hizmetleri olarak değinilmiştir) 3 adet grafik görülmektedir. **1.** grafik hizmet türlerine göre pasta grafik oluşturmaktadır. (bu örnekte çocuk hizmetleri başvurularının %68 i İlk Kabul hizmeti ,%18 i SED hizmeti alındığı görülmektedir.) Sağ taraftaki 2.grafikte ise başvurunun durumu yani hangi aşamada olduğu görüntülenmektedir.(Bu örnekte 66 başvurunun başvuru süreci devam ediyor, 44 başvurunun ise hizmet başvurusunun başladığı görülmektedir.)

En alttaki **3.**grafikte ise başvurunun kabul nedeni yüzde olarak pasta grafikte görüntülenmektedir.(Bu örnekte %98 başvurunun kabul nedeni olarak aileden kaynaklı nedenler olarak görülmektedir.)

# 1.1.1.13.3 Başvuru Detay Listesi

|                                | # Daşvuru     | Detay List        | esi                            |                       |        |                                     |                 |                   |                      |                           |                                      |                                     |                                     |                                     | Sistem Yoneucisi Y       |
|--------------------------------|---------------|-------------------|--------------------------------|-----------------------|--------|-------------------------------------|-----------------|-------------------|----------------------|---------------------------|--------------------------------------|-------------------------------------|-------------------------------------|-------------------------------------|--------------------------|
| MENÜ İŞLEM                     | ¢ Liste       |                   |                                |                       |        |                                     |                 |                   |                      |                           |                                      |                                     |                                     |                                     |                          |
| T FILTRE V.                    | Başvuru<br>No | Başvuru<br>Tarihi | Başvuru Durum                  | Sosyal<br>Hizmet Türü | İl Adı | Başvuruyu Alan<br>Kuruluş Adı       | TC Kimlik<br>No | Hizmet<br>Alan Ad | Hizmet<br>Alan Soyad | Yanındaki<br>Çocuk Sayısı | Dosyadaki Şiddet<br>Uygulayan Sayısı | Hizmet Aldığı<br>Kuruluş Adı        | Kuruluş Adı                         | Kullanıcı Ad<br>Soyad               | İşlem Yapan<br>Kullanıcı |
| Baguru No 👻                    |               |                   | Başvuru Süreci<br>Devam Ediyor | Belirlenmemiş         | Ankara | ANKARA AYAŞ ÇOCUK<br>DESTEK MERKEZİ |                 |                   |                      | 0                         | 0                                    | ANKARA AYAŞ ÇOCUK<br>DESTEK MERKEZİ | ANKARA AYAŞ ÇOCUK<br>DESTEK MERKEZİ | Kuruluş Çocuk Test<br>Kullanıcısı 1 | kurulusc1@aile.gov.tr    |
| i Adı 🗸                        |               |                   | Başvuru Süreci<br>Devam Ediyor | Belirlenmemiş         | Ankara | ANKARA AYAŞ ÇOCUK<br>DESTEK MERKEZİ |                 |                   |                      | 0                         | 0                                    | ANKARA AYAŞ ÇOCUK<br>DESTEK MERKEZİ | ANKARA AYAŞ ÇOCUK<br>DESTEK MERKEZİ | Kuruluş Çocuk Test<br>Kullanıcısı 1 | kurulusc1@aile.gov.tr    |
| Başıuruyu Alan Kuruluş Adi 🛛 🗣 |               |                   | Başvuru Süreci<br>Devam Ediyor | Belirlenmemiş         | Ankara | ANKARA AYAŞ ÇOCUK<br>DESTEK MERKEZİ |                 |                   |                      | 0                         | 0                                    | ANKARA AYAŞ ÇOCUK<br>DESTEK MERKEZİ | ANKARA AYAŞ ÇOCUK<br>DESTEK MERKEZİ | Kuruluş Çocuk Test<br>Kullanıcısı 1 | kurulusc1@aile.gov.tr    |
|                                |               |                   | Başvuru Süreci<br>Devam Ediyor | Belirlenmemiş         | Ankara | ANKARA AYAŞ ÇOCUK<br>DESTEK MERKEZİ |                 |                   |                      | 0                         | 0                                    | ANKARA AYAŞ ÇOCUK<br>DESTEK MERKEZİ | ANKARA AYAŞ ÇOCUK<br>DESTEK MERKEZİ | Kuruluş Çocuk Test<br>Kullanıcısı 1 | kurulusc1@aile.gov.tr    |
|                                |               |                   | Başvuru Süreci<br>Devam Ediyor | Belirlenmemiş         | Ankara | ANKARA AYAŞ ÇOCUK<br>DESTEK MERKEZİ |                 |                   |                      | 0                         | 0                                    | ANKARA AYAŞ ÇOCUK<br>DESTEK MERKEZİ | ANKARA AYAŞ ÇOCUK<br>DESTEK MERKEZİ | Kuruluş Çocuk Test<br>Kullanıcısı 1 | kurulusc1@aile.gov.tr    |

Başvuru detay listesinde başvurunun tarihi, başvuru durumu, sosyal hizmet türü, hizmet alan kişinin TC Kimlik numarası, ad-soyad bilgisi, yanındaki çocuk sayısı, hizmet aldığı kuruluş adı, işlemi yapan kullanıcı bilgileri gibi bilgiler görülmektedir. Sol panelden Başvuru durumuna, Başvuru tarihine, ile göre ve Başvuruyu alan kuruluşa göre filtreleme yapılabilmektedir.

### Başvuru Detay Rapor

| MENŬ <b>işlem</b>            |    | Lieta   |                                                |             |                          |                             |                   |                  |                         |                    |                  |
|------------------------------|----|---------|------------------------------------------------|-------------|--------------------------|-----------------------------|-------------------|------------------|-------------------------|--------------------|------------------|
| <b>y</b> filtre 🗸 🗸          | ſ  | r Lisio | Koundon & de                                   | County Tint | Örneller Are Hirmet Tiri | Barrow Dorme                | Panama Tini       | Daman Madaai     | Circlest (Billion sure) | Circle at (Tabala) | Circuit (Kadaa)  |
| in.                          | ľ  | Adi     | Kuruluş Adı                                    | Servis Tipi | Onerlien Ana Hizmet Turu | başvuru Durum               | başvuru Tipi      | başvuru ivedeni  | Cinsiyet (bilinmeyen)   | Cinsiyet (Erkek)   | Cinsiyet (Kadin) |
| TR0 •                        | Ar | nkara   | ANKARA AYAŞ ÇOCUK DESTEK MERKEZİ               | Çocuk       | Belirlenmemiş            | Başvuru Süreci Devam Ediyor | Kişisel Basvuru   | Dilendirilme     | 0                       | 1                  | 0                |
| Kuruluş Adi 🛛 👻              | Ar | nkara   | ANKARA AYAŞ ÇOCUK DESTEK MERKEZİ               | Çocuk       | Belirlenmemiş            | Başvuru Süreci Devam Ediyor | Kişisel Basvuru   | Ebeveynin Ölümü  | 0                       | 0                  | 1                |
| Servis Tipi 🛛 👻              | Ar | nkara   | ANKARA AYAŞ ÇOCUK DESTEK MERKEZİ               | Çocuk       | Belirlenmemiş            | Başvuru Süreci Devam Ediyor | Kolluk Kuvvetleri | İhmal            | 0                       | 1                  | 0                |
| Önerilen Ana Hizmet Türü 🛛 🗸 | Ar | nkara   | ANKARA AYAŞ ÇOCUK DESTEK MERKEZİ               | Çocuk       | Belirlenmemiş            | Başvuru Süreci Devam Ediyor | Diğer             | Tôre             | 0                       | 0                  | 1                |
| Başıuru Durum 🗸 🗸            | Ar | nkara   | ANKARA AYAŞ ÇOCUK DESTEK MERKEZİ               | Çocuk       | Belirlenmemiş            | Hizmet Süreci Başladı       | Kişisel Basvuru   | Diğer            | 0                       | 1                  | 0                |
| Rapuru Tini                  | Ar | nkara   | ANKARA AYAŞ ÇOCUK DESTEK MERKEZİ               | Çocuk       | Kuruluşta Bakım          | Hizmet Süreci Başladı       | Kişisel Basvuru   | Dilendirilme     | 0                       | 1                  | 0                |
|                              | Ar | nkara   | ANKARA AYAŞ ÇOCUK DESTEK MERKEZİ               | Çocuk       | Kuruluşta Bakım          | Hizmet Süreci Başladı       | Kişisel Basvuru   | Parçalanmış Aile | 0                       | 0                  | 1                |
| Başvuru Nedeni 🗸 🗸           | Ar | nkara   | ANKARA AYAŞ ÇOCUK DESTEK MERKEZİ               | Çocuk       | Koruyucu Aile            | Başvuru Süreci Devam Ediyor | Kişisel Basvuru   | İhmal            | 0                       | 1                  | 0                |
| Temizle                      | Ar | nkara   | ANKARA AYAŞ ÇOCUK DESTEK MERKEZİ               | Çocuk       | Koruyucu Aile            | Hizmet Süreci Başladı       | Kişisel Basvuru   | Terk / Buluntu   | 0                       | 1                  | 0                |
|                              | Ar | nkara   | ANKARA AILE VE SOSYAL POLITIKALAR İL MÜDÜRLÜĞÜ | Çocuk       | Belirlenmemiş            | Başvuru Süreci Devam Ediyor | Kişisel Basvuru   | Dilendirilme     | 0                       | 6                  | 7                |
|                              | Ar | nkara   | ANKARA AILE VE SOSYAL POLITIKALAR İL MÜDÜRLÜĞÜ | Çocuk       | Belirlenmemiş            | Başvuru Süreci Devam Ediyor | Kişisel Basvuru   | Ebeveynin Ölümü  | 0                       | 1                  | 2                |

Başvuru detay rapor listesinde başvurunun alındığı il, kuruluşun adı, servis tipi, başvuru durumu, önerilen ana hizmet türü, başvuru nedeni, cinsiyet gibi bilgiler görüntülenmektedir. Sol panelden İl Adı, kuruluş adı, servis tipi, önerilen hizmet türü, başvuru durumu, başvuru tipi ve başvuru nedenine göre filtreleme yapılabilmektedir.

# 1.1.1.13.4 İl Bazlı Başvuru Sayıları

|            | MENÜ İŞLEM          |   |          |                             |       |       |       |         |       |  |  |  |
|------------|---------------------|---|----------|-----------------------------|-------|-------|-------|---------|-------|--|--|--|
| w ciu trac |                     |   | o rise   |                             |       |       |       |         |       |  |  |  |
|            |                     |   | İl Adı   | Başvuru Durum               | Genel | Çocuk | Kadın | Engelli | Yaşlı |  |  |  |
|            | Ad 🗸                |   | Ankara   | Başvuru Reddedildi          | 0     | 2     | 0     | 0       | 0     |  |  |  |
| Ba         | ışvuru Durum 🗸 🔻    |   | Ankara   | Başvuru Süreci Devam Ediyor | 0     | 129   | 51    | 238     | 90    |  |  |  |
|            | ◄ Temizle ▼ Listele | J | Ankara   | Hizmet Süreci Başladı       | 0     | 76    | 35    | 42      | 8     |  |  |  |
|            |                     |   | Ankara   | Hizmet Sonlandırıldı        | 0     | 5     | 4     | 1       | 0     |  |  |  |
|            |                     | L | Ankara   | Hizmet Süreci Askıya Alındı | 0     | 1     | 0     | 1       | 0     |  |  |  |
|            |                     | L | Çankın   | Başvuru Süreci Devam Ediyor | 0     | 1     | 0     | 0       | 0     |  |  |  |
|            |                     | L | İstanbul | Hizmet Süreci Başladı       | 0     | 4     | 0     | 0       | 0     |  |  |  |
|            |                     |   | İstanbul | Hizmet Sonlandırıldı        | 0     | 3     | 0     | 0       | 0     |  |  |  |
|            |                     |   | İstanbul | Hizmet Süreci Askıya Alındı | 0     | 3     | 0     | 0       | 0     |  |  |  |

İl bazlı başvuru sayıları ekranında il adı ve hizmetlere göre başvuru durumları görüntülenmektedir. Yukarıdaki örnekte Ankara ilinde başvuru süreci devam eden 129 tane çocuk hizmetleri başvurusunun olduğunu görmekteyiz. Sol panelden il adına ve başvuru durumuna göre filtreleme yapılabilmektedir.

# 1.1.1.13.5 Kuruluş Hizmet Alan Sayıları

| MENÚ                                  |        |                              |                                     |             |                    |                             |                                        |     |          |
|---------------------------------------|--------|------------------------------|-------------------------------------|-------------|--------------------|-----------------------------|----------------------------------------|-----|----------|
| <b>T</b> FİLTRF                       | ¢ List | ♦ Liste                      |                                     |             |                    |                             |                                        |     | 8        |
|                                       | i      | Kuruluş Tipi                 | Kuruluş                             | Servis Tipi | Servis Hizmet Tipi | Hizmet Durumu               | Başvuru Nedeni                         | KE  | B Toplam |
| i •                                   | Ankara | Bilinmiyor                   | Bilinmiyor                          | Çocuk       | İlk Kabul          | Başıuru Süreci Devam Ediyor | İhmal                                  | 1 0 | 0 1      |
| Karuluş 🗸 🗸                           | Ankara | Bilinmiyor                   | Bilinmiyor                          | Çocuk       | Rehberlik          | Hizmet Süreci Başladı       | Dilendinime                            | 0 1 | 0 1      |
| Brimi 🗸                               | Ankara | Bilinmiyor                   | Bilinmiyor                          | Kadın       | İlk Kabul          | Başvuru Süreci Devam Ediyor | Engelli Bakım Kuruluşlarına Nakil      | 1 0 | 0 1      |
| Kuruluş Tipi 🗸 🗸                      | Ankara | Bilinmiyor                   | Bilinmiyor                          | Kadın       | İlk Kabul          | Başıuru Süreci Devam Ediyor | Terör                                  | 1 0 | 0 1      |
| Hizmet Durumu 🗸 🗸                     | Ankara | Bilinmiyor                   | Bilinmiyor                          | Kadın       | Rehberlik          | Hizmet Süreci Başladı       | Engelli Bakım Kuruluşlarına Nakil      | 1 0 | 0 1      |
|                                       | Ankara | Bilinmiyor                   | Bilinmiyor                          | Kadın       | Rehberlik          | Hizmet Süreci Başladı       | Terör                                  | 0 0 | 1 1      |
| Certification Contraction Contraction | Ankara | Bilinmiyor                   | Bilinmiyor                          | Engelli     | İlk Kabul          | Başvuru Süreci Devam Ediyor | Refakatsiz Sığınmacı Çocuklar          | 2 1 | 0 3      |
|                                       | Ankara | Bilinmiyor                   | Bilinmiyor                          | Yaşlı       | İlk Kabul          | Başvuru Süreci Devam Ediyor | Diğer                                  | 0 1 | 0 1      |
|                                       | Ankara | Bilinmiyor                   | Bilinmiyor                          | Yaşlı       | İlk Kabul          | Başıuru Süreci Devam Ediyor | Evlat Edindirme Hizmetinden Yararlanma | 1 0 | 0 1      |
|                                       | Ankara | Bilinmiyor                   | Bilinmiyor                          | Yaşlı       | İlk Kabul          | Başvuru Süreci Devam Ediyor | Evlilik                                | 2 0 | 0 2      |
|                                       | Ankara | Çocuk Destek Merkezi (ÇODEM) | ANKARA ATATÜRK ÇOCUK DESTEK MERKEZÎ | Çocuk       | Kuruluşta Bakım    | Başvuru Süreci Devam Ediyor | Ebeveynin Olumsuz Yaşam Tarzı          | 1 0 | 0 1      |

Kuruluş Hizmet Alan sayıları ekranında il adı, Kuruluş tipi, Kuruluş adı, Servis Tipi, Servis hizmet tipi, Hizmet türü ve başvuru nedenine göre toplam hizmet alan sayıları görüntülenmektedir. Sol panelden il adı, Kuruluş adı, Birimi, Kuruluş tipi ve hizmet durumuna göre filtreleme yapılabilmektedir. Çıktı almak için 😑 butonu kullanılmaktadır.

# 1.1.1.13.6 İl Bazında Kuruluş Tipine Göre Hizmet Alan Sayıları

| MENU IŞLEM   |    | ✿ Liste |                                                           |     |     |    |        |  |  |  |  |
|--------------|----|---------|-----------------------------------------------------------|-----|-----|----|--------|--|--|--|--|
| T FILTRE     | ~  | i       | Kuruluş Tipi                                              | к   | E   | В  | Toplam |  |  |  |  |
| <u>'</u>     | Υ. | Ankara  | Bilinmiyor                                                | 11  | 6   | 1  | 18     |  |  |  |  |
| Kuruluş Tipi | •  | Ankara  | Çocuk Destek Merkezi (ÇODEM)                              | 4   | 8   | 0  | 12     |  |  |  |  |
| ✓ Ternizle   |    | Ankara  | Çocuk Evi                                                 | 7   | 7   | 0  | 14     |  |  |  |  |
|              |    | Ankara  | Çocuk Evleri Koordinasyon Merkezi (ÇEKOM)                 | 1   | 1   | 0  | 2      |  |  |  |  |
|              |    | Ankara  | Çocuk Evleri Sitesi (Sergi Evi)                           | 1   | 0   | 1  | 2      |  |  |  |  |
|              |    | Ankara  | Çocuk Koruma İlk Müdahale ve Değerlendirme Birimi (ÇOKİM) | 0   | 1   | 0  | 1      |  |  |  |  |
|              |    | Ankara  | Engelsiz Yaşam Bakım ve Rehabilitasyon Merkezi            | 19  | 9   | 5  | 33     |  |  |  |  |
|              |    | Ankara  | Huzurevi Yaşlı Balom ve Rehabilitasyon Merkezi            | 3   | 7   | 3  | 13     |  |  |  |  |
|              |    | Ankara  | ที่ Madurluğu                                             | 101 | 120 | 17 | 238    |  |  |  |  |
|              |    | Ankara  | Kadin Konuk Evi                                           | 15  | 4   | 2  | 21     |  |  |  |  |
|              |    | Ankara  | Şiddet Önleme ve İzleme Merkezi (ŞÖNİM)                   | 12  | 5   | 1  | 18     |  |  |  |  |
|              |    | Ankara  | Yatil Bakım ve Rehabilitasyon Merkezi                     | 1   | 3   | 1  | 5      |  |  |  |  |
|              |    |         |                                                           |     |     |    |        |  |  |  |  |

Bu ekranda il bazında kuruluş tiplerine göre toplam hizmet alan kişi sayısı görüntülenmektedir. Sol panelden il adına ve Kuruluş tipine göre filtreleme yapılabilmektedir.

# 1.1.1.13.7 Türkiye Genlinde Kuruluş Tipine Göre Hizmet Alan Sayıları

| 🌾   AILE BILGI SISTEMI 🛛 🗮 |   | Türkiye ( | Senelinde Kuruluş Tipine Göre Hizmet Alan Sayıları        |     |     |    | 🛓 Sistem Yöneticisi 🛩 |
|----------------------------|---|-----------|-----------------------------------------------------------|-----|-----|----|-----------------------|
| menü <b>işlem</b>          |   |           |                                                           |     |     |    |                       |
|                            |   | Liste     |                                                           |     |     |    | 8                     |
|                            |   | ii 👘      | Kuruluş Tipi                                              | К   | E   | В  | Toplam                |
| ! -                        |   |           | Bilmmiyor                                                 | 11  | б   | 1  | 18                    |
| Kuruluş Tipi 🗸 🗸           |   |           | Çocuk Destek Merkezi (ÇODEM)                              | 4   | 8   | 0  | 12                    |
| Temizle                    |   |           | Çocuk Bri                                                 | 7   | 7   | 0  | 14                    |
|                            | ) |           | Çocuk Evleri Koordinasyon Merkezi (ÇEKOM)                 | 1   | 1   | 0  | 2                     |
|                            |   |           | Çocuk Evleri Sitesi (Sergi Evi)                           | 1   | 0   | 1  | 2                     |
|                            |   |           | Çocuk Koruma İlk Müdahale ve Değerlendirme Birimi (ÇOKİM) | 0   | 1   | 0  | 1                     |
|                            |   |           | Engelsiz Yaşam Bakım ve Rehabilitasyon Merkesi            | 19  | 9   | 5  | 33                    |
|                            |   |           | Huzurevi Yaşlı Bakım ve Rehabilitasyon Merkezi            | 3   | 7   | 3  | 13                    |
|                            |   |           | il Maddinaga                                              | 101 | 120 | 17 | 238                   |
|                            |   |           | Kadın Konuk Evi                                           | 15  | 4   | 2  | 21                    |
|                            |   |           | Şiddet Önleme ve İzleme Merkezi (ŞÖNİM)                   | 12  | 5   | 1  | 18                    |
|                            |   |           | Yatıl Sakım ve Rehabilitasjon Merkezi                     | 1   | 3   | 1  | 5                     |
|                            |   |           |                                                           |     |     |    |                       |

Bu ekranda Türkiye genelinde kuruluş tiplerine göre toplam hizmet alan kişi sayısı görüntülenmektedir. Sol panelden il adına ve Kuruluş tipine göre filtreleme yapılabilmektedir. . Çıktı almak için butonu kullanılmaktadır.